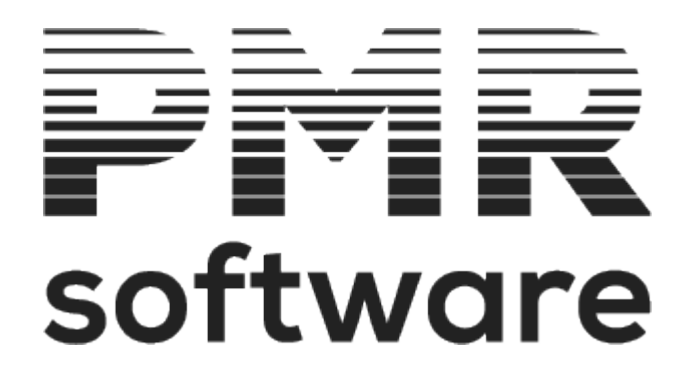

### **CONTABILIDADE GERAL**

### Manual do utilizador

Petronilho, Magalhães & Ramalhete, Lda. Rua Sarmento de Beires, 23 – B 1900-410 LISBOA

Telefones: 218 472 590 / 1 / 2 URL: <u>www.pmr.pt</u> e-Mail: <u>geral@pmrsoftware.pt</u>

### TABELA DE CONTEÚDOS

| MANUAL                                     | 6          |
|--------------------------------------------|------------|
| IMPRESSÃO COMPLETA (FORMATO PDF)           | 7          |
| INTRODUÇÃO                                 | 8          |
| NOTAS PRÉVIAS                              | 11         |
| MENU PRINCIPAL                             | 12         |
| FICHEIROS                                  | 14         |
| 1- MENU TABELAS                            | 16         |
| 1.1- TABELAS COMUNS                        | 17         |
| 1.2- TABELAS DA CONTABILIDADE              | 19         |
| 1.2.1- TABELA DE CENTROS DE CUSTO          | 21         |
| 1.2.2- TABELA DE DIÁRIOS                   | 24         |
| 1.2.4- TABELA CONTAS DE REFLEXÃO           | 26         |
| 1.2.3- TABELA TIPOS DE MOVIMENTO           | 28         |
| 1.2.5- TABELA DE CONTROLO IVA              | 30         |
| 1.2.6- TABELA DE IRS/IRC                   | 32         |
| 1.2.7- TABELA DE IMPOSTO DE SELO           | 34         |
| 1.2.8- TABELA REPARTIÇÃO CUSTOS FUNÇÃO     | 36         |
| 2- GESTÃO DO PLANO DE CONTAS               | 37         |
| 2.1- Alteração do plano de contas          | 38         |
| 2.2- LISTAGEM DO PLANO DE CONTAS           | 41         |
| 3- CONSULTA DE VALORES                     | 42         |
|                                            | 44         |
| 4- GESTAO VALORES ORÇAMENTO                | 46         |
| 5- ENTIDADES                               | 50         |
| 6- INVENTARIO                              | 51         |
| 6.1- IMPORTAÇÃO DO FICHEIRO (.XML ou .CSV) | 54         |
| 6.2- COMUNICAÇÃO A AI                      |            |
| 7- LISTAGENS PARAMETRIZADAS                |            |
|                                            |            |
| 7.2- SELEÇAU DUS DICIUNARIUS               |            |
|                                            |            |
|                                            |            |
|                                            |            |
|                                            |            |
|                                            | د /<br>حر  |
| 1.3.1- LISTAGEM DIARIOS-DOCUMENTOS         |            |
|                                            | 0 /<br>70  |
|                                            |            |
|                                            | ו ס<br>כס  |
|                                            | 20<br>دە   |
|                                            | כס<br>۸ و  |
|                                            | 04<br>مو   |
| 1.6 DESCHICA DE MOVIMENTOS                 | 00<br>97   |
|                                            | ، ۵۲<br>۵۵ |
|                                            | 00<br>ספ   |
|                                            | 09<br>11   |
|                                            | ۲۵<br>۵2   |
| 1.8.1- EMISSÃO DE DOCUMENTOS-DIÁRIOS       | 94         |
|                                            |            |

| 1.10- CONFERÊNCIA DE CONTAS CORRENTES         96           1.11- RECONCLIAÇÃO BANCÂRIA                                                                                                    | 1.9- REPARTICÃO DOS CENTROS DE CUSTO (%)                                                  | 95          |
|----------------------------------------------------------------------------------------------------|-------------------------------------------------------------------------------------------|-------------|
| 1.11- RÉCONCILIAÇÃO BANCÁRIA                                                                                                    | 1.10- CONFERÊNCIA DE CONTAS CORRENTES                                                     |             |
| 1.12- REGISTO DE DOCUMENTOS COMERCIAIS       102         1.13- IMPORTAÇÃO FATURAS SAF-T       104         1.13- COMERCIANTE (CLIENTES)       105         1.13- COMERCIANTE (CLIENTES)       111         1.13- COMERCIANTE (CLIENTES)       111         1.13- COMERCIANTE (CLIENTES)       111         1.13- SAF-T GERAL (DADOS CONTABILIDADE)       121         ANÁLISES       224         1- ANÁLISES VALORES       124         1- ANÁLISES VALORES       127         1.1- EMISSÃO DE EXTRATOS       128         1.1- EMISSÃO DE EXTRATOS       128         1.1- EMISSÃO DE EXTRATOS POR NIF       131         1.2- RAZÃO ANALÍTICO       133         1.3- BALANCETES       134         1.3.1- CONTAS DE RAZÃO       137         1.3.2- SINTÉTICO GRAU X       138         1.3.3- GERAL (ANALÍTICO)       139         1.3.4- TERCEIROS CONTA/ENTIDADE       141         1.3.5- TERCEIROS CONTA/ENTIDADE       141         1.3.5- CENTROS DE CUSTO       143         1.3.6- CENTROS DE CUSTO       143         1.3.6- CENTROS DE CUSTO       143         1.3.6- CENTROS DE CUSTO       147         1.5- EXTRATOS POR CENTROS DE CUSTO       147         1.5- CENTROS DE CUSTO                                                                                                  | 1.11- RECONCILIAÇÃO BANCÁRIA                                                              |             |
| 1.13- IMPORTAÇÃO FATURAS SAF-T                                                                                                    | 1.12- REGISTO DE DOCUMENTOS COMERCIAIS                                                    |             |
| 1.13.1- COMERCIANTE (CLIENTES).       105         1.13.2- CONSUMIDOR (FORNECEDORES/CLIENTES).       111         1.13.2- CONSUMIDOR (FORNECEDORE) POR TXXAS.       115         1.13.4- SAF-T GERAL (DADOS CONTABILIDADE).       121         ANÁLISES VALORES       124         1- ANÁLISES VALORES       125         1.1- ANÁLISES VALORES       127         1.1- ANÁLISES VALORES       128         1.1.2- EMISSÃO DE EXTRATOS       128         1.1.2- EMISSÃO DE EXTRATOS POR NIF       131         1.2- RAZÃO ANALÍTICO       133         1.3- BALANCETES       134         1.3.1- CONTAS DE RAZÃO       137         1.3.2- SINITÉTICO GRAU X       138         1.3.3- GERAL (ANALÍTICO)       139         1.3.4- TERCEIROS CONTA/ENTIDADE       141         1.3.5- TERCEIROS ENTIDADE/CONTA       143         1.3.6- CENTROS DE CUSTO       147         1.5- EXTRATOS POR CENTROS CUSTO       149         1.6- MAPA EXPLORAÇÃO       150         1.7- MAPA DE CONTROLO ORÇAMENTAL       155         1.8- DISPONIBILIDADES       156         1.9- INPORTAÇÃO POR CENTROS DE CUSTO/ENTIDADE       161         1.10- IMPUTAÇÃO POR CENTROS DE CUSTO/ENTIDADE       163         1.17- MAPA DE CONTRAÇÃO DE RESULTADOS </td <td>1.13- IMPORTAÇÃO FATURAS SAF-T</td> <td></td>   | 1.13- IMPORTAÇÃO FATURAS SAF-T                                                            |             |
| 1.13.2- CONSUMIDOR (FORNECEDORES/CLIENTES)                                                                                                    | 1.13.1- COMERCIANTE (CLIENTES)                                                            |             |
| 1.13.3 - CONSUMIDOR (FORNECEDOR) POR TAXAS       115         1.13.4 - SAF-T GERAL (DADOS CONTABILIDADE)       121         ANÁLISES       124         1 - ANÁLISES VALORES       125         1.1 - ANÁLISES VALORES - EXTRATOS       127         1.1.1 - EMISSÃO DE EXTRATOS       128         1.1.2 - EMISSÃO DE EXTRATOS POR NIF       131         1.2 - RAZÃO ANALÍTICO       133         1.3 - GORAL (ANALÍTICO)       133         1.3 - CONTAS DE RAZÃO       137         1.3.1 - CONTAS DE RAZÃO       137         1.3.2 - SINTÉTICO GRAU X       138         1.3.3 - GERAL (ANALÍTICO)       139         1.3.4 - TERCEIROS CONTA/ENTIDADE       141         1.3.5 - TERCIENOS DE CUSTO       145         1.4 - IMPUTAÇÃO POR CENTROS DE CUSTO       147         1.5 - EXTRATOS POR CENTROS DE CUSTO       147         1.5 - EXTRATOS POR CENTROS DE CUSTO       149         1.6 - MAPA EXPLORAÇÃO       150         1.7 - MAPA DE CONTROLO ORÇAMENTAL       155         1.8 - DISPONIBILIDADES       156         1.9 - NÁLISE COMPARATIVA       157         1.9.1 - TABELA ANÁLISES COMPARATIVAS       158         1.9.2 - IMPORTAÇÃO PLANC CONTAS       160         1.10 - IMPUTAÇÃO POR CENTROS DE CUSTO/ENTIDA                                                        | 1.13.2- CONSUMIDOR (FORNECEDORES/CLIENTES)                                                |             |
| 1.13.4- SAF-T GERAL (DADOS CONTABILIDADE)       121         ANÁLISES       124         1 - ANÁLISES VALORES       125         1.1 - EMISSÃO DE EXTRATOS       127         1.1.1 - EMISSÃO DE EXTRATOS       128         1.1.2 - EMISSÃO DE EXTRATOS POR NIF       131         1.2 - RAZÃO ANALÍTICO       133         1.3 - BALANCETES       134         1.3.1 - CONTAS DE RAZÃO       137         1.3.2 - SINTÉTICO GRAU X       138         1.3.3 - GERAL (ANALÍTICO)       139         1.3.4 - TERCEIROS CONTA/ENTIDADE       141         1.3.5 - TERCEIROS ENTIDADE/CONTA       143         1.3.6 - CENTROS DE CUSTO       145         1.4 - IMPUTAÇÃO POR CENTROS DE CUSTO       147         1.5 - EXTRATOS POR CENTROS CUSTO       149         1.6 - MAPA EXPLORAÇÃO       150         1.7 - MAPA DE CONTROLO ORÇAMENTAL       155         1.8 - DISPONIBILIDADES       156         1.9 - ANÁLISE COMPARATIVA       157         1.9.1 - TABELA ANÁLISES COMPARATIVAS       158         1.9.2 - IMPORTAÇÃO PLANO CONTAS       160         1.9.3 - MAPA ANÁLISE COMPARATIVA       161         1.10 - IMPUTAÇÃO PLANO CONTAS       163         1.11.1 - TABELA ANÁLISE COMPARATIVA       161                                                                                | 1.13.3- CONSUMIDOR (FORNECEDOR) POR TAXAS                                                 |             |
| ANÁLISES       124         1 - ANÁLISES VALORES       125         1.1 - ANÁLISES VALORES       127         1.1.1 - EMISSÃO DE EXTRATOS       128         1.1.2 - EMISSÃO DE EXTRATOS POR NIF       131         1.2 - RAZÃO ANALÍTICO       133         1.3 - BALANCETES       134         1.3.1 - CONTAS DE RAZÃO       137         1.3.2 - SINTÉTICO GRAU X       138         1.3.3 - GERAL (ANALÍTICO)       139         1.3.4 - TERCEIROS CONTA/ENTIDADE       141         1.3.5 - TERCEIROS ENTIDADE/CONTA       143         1.3.6 - CENTROS DE CUSTO       145         1.4 - IMPUTAÇÃO POR CENTROS DE CUSTO       149         1.5 - EXTRATOS POR CENTROS DE CUSTO       149         1.6 - MAPA EXPLORAÇÃO       150         1.7 - MAPA DE CONTROLO ORÇAMENTAL       155         1.8 - DISPONIBILIDADES.       156         1.9 - ANÁLISE COMPARATIVA       151         1.9.1 - TABELA ANÁLISE COMPARATIVAS       158         1.9.2 - IMPORTAÇÃO POR CENTROS DE CUSTO/ENTIDADE       161         1.10 - IMPUTAÇÃO POR CENTROS DE CUSTO/ENTIDADE       161         1.10 - IMPUTAÇÃO POR CENTROS DE CUSTO/ENTIDADE       158         1.9.1 - TABELA ANÁLISE COMPARATIVAS       158         1.9.2 - IMPORTAÇÃO POR CENT                                                        | 1.13.4- SAF-T GERAL (DADOS CONTABILIDADE)                                                 |             |
| 1- ANÁLISES VALORES       125         1.1 - ANÁLISES VALORES - EXTRATOS       127         1.1.1 - EMISSÃO DE EXTRATOS POR NIF       131         1.2 - RAZÃO ANALÍTICO       133         1.3 - BALANCETES       134         1.3.1 - CONTAS DE RAZÃO       137         1.3.2 - SINTÉTICO GRAU X       138         1.3.3 - GERAL (ANALÍTICO)       139         1.3.4 - TERCEIROS CONTA/ENTIDADE       141         1.3.5 - TERCEIROS ENTIDADE/CONTA       143         1.3.6 - CENTROS DE CUSTO       147         1.5 - EXTRATOS POR CENTROS CUSTO       149         1.6 - MAPA EXPLORAÇÃO       150         1.7 - MAPA DE CONTRAJO ORÇAMENTAL       155         1.8 - DISPONIBILIDADES       156         1.9 - ANÁLISE COMPARATIVA       157         1.9.1 - TABELA ANÁLISES COMPARATIVAS       158         1.9.2 - IMPORTAÇÃO PLANO CONTAS       160         1.9.3 - MAPA ANÁLISE COMPARATIVAS       156         1.9.4 NÁLISE COMPARATIVA       157         1.9.1 - TABELA ANÁLISE COMPARATIVAS       156         1.9.2 - IMPORTAÇÃO PLANO CONTAS       160         1.9.3 - MAPA ANÁLISE COMPARATIVAS       156         1.9.4 NÁLISE COMPARATIVA       161         1.10 - IMPUTAÇÃO POR CENTROS DE CUSTO/ENTIDADE                                                                 | ANÁLISES                                                                                  |             |
| 1.1- ANÁLISES VALORES - EXTRATOS       127         1.1.2- EMISSÃO DE EXTRATOS       128         1.1.2- RAZÃO ANALÍTICO       131         1.2- RAZÃO ANALÍTICO       133         1.3- BALANCETES       134         1.3.1- CONTAS DE RAZÃO       137         1.3.2- SINTÉTICO GRAU X       138         1.3.3- GERAL (ANALÍTICO)       139         1.3.4- TERCEIROS CONTA/ENTIDADE       141         1.3.5- TERCEIROS ENTIDADE/CONTA       143         1.3.6- CENTROS DE CUSTO       145         1.4- IMPUTAÇÃO POR CENTROS DE CUSTO       145         1.4- IMPUTAÇÃO POR CENTROS DE CUSTO       147         1.5- EXTRATOS POR CENTROS DE CUSTO       149         1.6- MAPA EXPLORAÇÃO       150         1.7- MAPA DE CONTROLO ORÇAMENTAL       155         1.8- DISPONIBILIDADES       156         1.9- ANÁLISE COMPARATIVA       157         1.9.1- TABELA ANÁLISES COMPARATIVAS       158         1.9.2- IMPORTAÇÃO PLANO CONTAS       163         1.11- VERSÕES ANTERIORES       164         1.10- IMPUTAÇÃO POR CENTROS DE CUSTO/ENTIDADE       163         1.11- VERSÕES ANTERIORES       164         1.10- IMPUTAÇÃO POR CENTROS DE CUSTO/ENTIDADE       163         1.11- TABELA ANÁLISE COMPARATIVA <t< td=""><td>1- ANÁLISES VALORES</td><td></td></t<>                 | 1- ANÁLISES VALORES                                                                       |             |
| 1.1.1- EMISSÃO DE EXTRATOS       [28         1.1.2- EMISSÃO DE EXTRATOS POR NIF       [31         1.2- RAZÃO ANALÍTICO       [33         1.3- BALANCETES       [34         1.3.1- CONTAS DE RAZÃO       [37         1.3.2- SINTÉTICO GRAU X       [38         1.3.3- GERAL (ANALÍTICO)       [39]         1.3.4- TERCEIROS CONTA/ENTIDADE       [41]         1.3.5- TERCEIROS ENTIDADE/CONTA       [43]         1.3.6- CENTROS DE CUSTO       [45]         1.4- IMPUTAÇÃO POR CENTROS DE CUSTO       [47]         1.5- EXTRATOS POR CENTROS DE CUSTO       [47]         1.5- EXTRATOS POR CENTROS CUSTO       [49]         1.6- MAPA EXPLORAÇÃO       [50]         1.7- MAPA DE CONTROLO ORÇAMENTAL       [55]         1.8- DISPONIBILIDADES       [56]         1.9- ANÁLISE COMPARATIVA       [56]         1.9- INABELA ANÁLISES COMPARATIVAS       [58]         1.9.2- IMPORTAÇÃO PLANO CONTAS       [60]         1.9.3- MAPA ANLISE COMPARATIVA       [56]         1.9.4 MABELA ANÁLISES COMPARATIVA       [61]         1.10- IMPUTAÇÃO POR CENTROS DE CUSTO/ENTIDADE       [63]         1.11- VERSÕES ANTERIORES       [64]         1.11.1- TABELA ANÁLISE COMPARATIVA       [65]         1.10- IMPUTAÇÃO POR CENTR                                                        | 1.1- ANÁLISES VALORES - EXTRATOS                                                          | 127         |
| 1.1.2- EMISSÃO DE EXTRATOS POR NIF.       131         1.2- RAZÃO ANALÍTICO       133         1.3- BALANCETES.       134         1.3.1- CONTAS DE RAZÃO       137         1.3.2- SINTÉTICO GRAU X.       138         1.3.3- GERAL (ANALÍTICO)       139         1.3.4- TERCEIROS CONTA/ENTIDADE       141         1.3.5- TERCEIROS ENTIDADE/CONTA       143         1.3.6- CENTROS DE CUSTO       145         1.4- IMPUTAÇÃO POR CENTROS DE CUSTO       147         1.5- EXTRATOS POR CENTROS DE CUSTO       147         1.5- EXTRATOS POR CENTROS CUSTO       149         1.6- MAPA EXPLORAÇÃO       150         1.7- MAPA DE CONTROLO ORÇAMENTAL       155         1.8- DISPONIBILIDADES       156         1.9- ANÁLISE COMPARATIVA       157         1.9.1- TABELA ANÁLISE COMPARATIVAS       158         1.9.2- IMPORTAÇÃO PLANO CONTAS       160         1.9.3- MAPA ANÁLISE COMPARATIVA       161         1.10- IMPUTAÇÃO POR CENTROS DE CUSTO/ENTIDADE       163         1.11- TABELA AD DEMONSTRAÇÃO DE RESULTADOS       165         1.11.2- MAPA DE DEMONSTRAÇÃO DE RESULTADOS       165         1.12- TABELA AD DE DEMONSTRAÇÃO DE RESULTADOS       168         1.12- TABELA AD DE DEMONSTRAÇÃO DE RESULTADOS       165                                               | 1.1.1- EMISSÃO DE EXTRATOS                                                                | 128         |
| 1.2- RAZÃO ANALÍTICO       133         1.3- BALANCETES       134         1.3.1- CONTAS DE RAZÃO       137         1.3.2- SINTÉTICO GRAU X       138         1.3.3- GERAL (ANALÍTICO)       139         1.3.4- TERCEIROS CONTA/ENTIDADE       141         1.3.5- TERCEIROS ENTIDADE/CONTA       143         1.3.6- CENTROS DE CUSTO       145         1.4- IMPUTAÇÃO POR CENTROS DE CUSTO       145         1.4- IMPUTAÇÃO POR CENTROS DE CUSTO       147         1.5- EXTRATOS POR CENTROS DE CUSTO       149         1.6- MAPA EXPLORAÇÃO       150         1.7- MAPA DE CONTROLO ORÇAMENTAL       155         1.8- DISPONIBILIDADES       156         1.9- ANÁLISE COMPARATIVA       157         1.9.1- TABELA ANÁLISES COMPARATIVAS       158         1.9.2- IMPORTAÇÃO PLANO CONTAS       160         1.9.3- MAPA ANÁLISE COMPARATIVA       161         1.0- IMPUTAÇÃO POR CENTROS DE CUSTO/ENTIDADE       163         1.11- VERSÕES ANTERIORES       164         1.11- TABELA DE DEMONSTRAÇÃO DE RESULTADOS       165         1.11- TABELA DE DEMONSTRAÇÃO DE RESULTADOS       168         1.12- MAPA DE DEMONSTRAÇÃO DE RESULTADOS       177         1.13- MAPAS FIM ANO.       170         1.13- MAPAS FIM ANO.<                                                        | 1.1.2- EMISSÃO DE EXTRATOS POR NIF                                                        | 131         |
| 1.3- BALANCETES.       134         1.3.1- CONTAS DE RAZÃO       137         1.3.2- SINTÉTICO GRAU X.       138         1.3.3- GERAL (ANALÍTICO)       139         1.3.4- TERCEIROS CONTA/ENTIDADE.       141         1.3.5- TERCEIROS ENTIDADE/CONTA       143         1.3.6- CENTROS DE CUSTO.       145         1.4- IMPUTAÇÃO POR CENTROS DE CUSTO.       147         1.5- EXTRATOS POR CENTROS CUSTO       149         1.6- MAPA EXPLORAÇÃO       150         1.7- MAPA DE CONTROLO ORÇAMENTAL       155         1.8- DISPONIBILIDADES.       156         1.9- ANÁLISE COMPARATIVA       157         1.9.1- TABELA ANÁLISES COMPARATIVAS       158         1.9.2- IMPORTAÇÃO PLANO CONTAS       160         1.9.3- MAPA ANÁLISE COMPARATIVA       161         1.10- IMPUTAÇÃO POR CENTROS DE CUSTO/ENTIDADE       163         1.11- TABELA ANÉLISE COMPARATIVA       161         1.10- IMPUTAÇÃO POR CENTROS DE CUSTO/ENTIDADE       163         1.11- TABELA ANÁLISE COMPARATIVA       161         1.10- IMPUTAÇÃO POR CENTROS DE CUSTO/ENTIDADE       163         1.11- TABELA DE DEMONSTRAÇÃO DE RESULTADOS       165         1.11.1- TABELA DE DEMONSTRAÇÃO DE RESULTADOS       167         1.12- MAPA DE BALANÇO       173 <td>1.2- RAZÃO ANALÍTICO</td> <td>133</td> | 1.2- RAZÃO ANALÍTICO                                                                      | 133         |
| 1.3.1- CONTAS DE RAZÃO       137         1.3.2- SINTÉTICO GRAU X       138         1.3.3- GERAL (ANALÍTICO)       139         1.3.4- TERCEIROS CONTA/ENTIDADE       141         1.3.5- TERCEIROS ENTIDADE/CONTA       143         1.3.6- CENTROS DE CUSTO       145         1.4. IMPUTAÇÃO POR CENTROS DE CUSTO       147         1.5- EXTRATOS POR CENTROS DE CUSTO       147         1.5- EXTRATOS POR CENTROS CUSTO       149         1.6- MAPA EXPLORAÇÃO       150         1.7- MAPA DE CONTROLO ORÇAMENTAL       155         1.8- DISPONIBILIDADES       156         1.9- ANÁLISE COMPARATIVA       157         1.9.1- TABELA ANÁLISES COMPARATIVAS       160         1.9.3- MAPA ANÁLISE COMPARATIVA       161         1.10- IMPUTAÇÃO POR CENTROS DE CUSTO/ENTIDADE       163         1.11- TABELA ANÁLISE COMPARATIVA       161         1.10- IMPUTAÇÃO POR CENTROS DE CUSTO/ENTIDADE       163         1.11- VERSÕES ANTERIORES       164         1.11- TABELA DE DEMONSTRAÇÃO DE RESULTADOS       165         1.12- MAPA DE BALANÇO       168         1.12.1- MAPA DE BALANÇO       170         1.13.1- GESTÃO DO FICHEIRO       172         1.13.1- GESTÃO DO FICHEIRO       172         1.13.1- GESTÃO DO                                                         | 1.3- BALANCETES                                                                           | 134         |
| 1.3.2- SINTÉTICO GRAU X                                                                                                    | 1.3.1- CONTAS DE RAZÃO                                                                    | 137         |
| 1.3.3 - GERAL (ANALÍTICO)       139         1.3.4 - TERCEIROS CONTA/ENTIDADE       141         1.3.5 - TERCEIROS ENTIDADE/CONTA       143         1.3.6 - CENTROS DE CUSTO       145         1.4 - IMPUTAÇÃO POR CENTROS DE CUSTO       147         1.5 - EXTRATOS POR CENTROS OUSTO       149         1.6 - MAPA EXPLORAÇÃO       150         1.7 - MAPA DE CONTROLO ORÇAMENTAL       155         1.8 - DISPONIBILIDADES       156         1.9 - ANÁLISE COMPARATIVA       157         1.9.1 - TABELA ANÁLISES COMPARATIVAS       158         1.9.2 - IMPORTAÇÃO PLANO CONTAS       160         1.9.3 - MAPA ANÁLISE COMPARATIVA       161         1.10 - IMPUTAÇÃO POR CENTROS DE CUSTO/ENTIDADE       163         1.11 - VERSÕES ANTERIORES       164         1.11.1 - TABELA DE DEMONSTRAÇÃO DE RESULTADOS       165         1.11.2 - TABELA DE DEMONSTRAÇÃO DE RESULTADOS       168         1.12.1 - MAPA DE BALANÇO       170         1.13.1 - DEMONSTRAÇÃO DE RESULTADOS       173         1.13.1 - DEMONSTRAÇÃO DE RESULTADOS       173         1.13.1 - DEMONSTRAÇÃO DE RESULTADOS       173         1.13.1 - DEMONSTRAÇÃO DE RESULTADOS       174         1.13.2 - ATUALIZAÇÃO DE VALORES       177         1.13.2 - ATUALIZAÇÃO DE VALORES                          | 1.3.2- SINTÉTICO GRAU X                                                                   | 138         |
| 1.3.4 - TERCEIROS CONTA/ENTIDADE.       141         1.3.5 - TERCEIROS ENTIDADE/CONTA.       143         1.3.6 - CENTROS DE CUSTO.       145         1.4 - IMPUTAÇÃO POR CENTROS DE CUSTO.       147         1.5 - EXTRATOS POR CENTROS CUSTO.       149         1.6 - MAPA EXPLORAÇÃO       150         1.7 - MAPA DE CONTROLO ORÇAMENTAL       155         1.8 - DISPONIBILIDADES.       156         1.9 - ANÁLISE COMPARATIVA.       157         1.9.1 - TABELA ANÁLISES COMPARATIVAS       158         1.9.2 - IMPORTAÇÃO PLANO CONTAS.       160         1.9.3 - MAPA ANÁLISE COMPARATIVA       161         1.10 - IMPUTAÇÃO POR CENTROS DE CUSTO/ENTIDADE       163         1.11 - VERSÕES ANTERIORES.       164         1.11 - VERSÕES ANTERIORES.       164         1.11 - VERSÕES ANTERIORES.       164         1.11 - VAPA DE DEMONSTRAÇÃO DE RESULTADOS       167         1.12 - TABELA DE DEMONSTRAÇÃO DE RESULTADOS       167         1.12 - TABELA DE BALANÇO.       170         1.13 - GESTÃO DO FICHEIRO       171         1.13.1 - DEMONSTRAÇÃO DE RESULTADOS       173         1.13.1.1 - DEMONSTRAÇÃO DE RESULTADOS       173         1.13.2.2 - BULANÇO       173         1.13.2.1 - DEMONSTRAÇÃO DE RESULTADOS       173                                   | 1.3.3- GERAL (ANALÍTICO)                                                                  | 139         |
| 1.3.5- TERCEIROS ENTIDADE/CONTA                                                                                                    | 1.3.4- TERCEIROS CONTA/ENTIDADE                                                           | 141         |
| 1.3.6- CENTROS DE CUSTO.       .145         1.4- IMPUTAÇÃO POR CENTROS DE CUSTO.       .147         1.5- EXTRATOS POR CENTROS CUSTO.       .149         1.6- MAPA EXPLORAÇÃO.       .150         1.7- MAPA DE CONTROLO ORÇAMENTAL       .155         1.8- DISPONIBILIDADES.       .156         1.9- ANÁLISE COMPARATIVA       .157         1.9.1- TABELA ANÁLISES COMPARATIVAS       .158         1.9.2- IMPORTAÇÃO PLANO CONTAS.       .160         1.9.3- MAPA ANÁLISE COMPARATIVA       .161         1.10- IMPUTAÇÃO POR CENTROS DE CUSTO/ENTIDADE.       .163         1.11- VERSÕES ANTERIORES.       .164         1.11- VERSÕES ANTERIORES.       .164         1.11- TABELA DE DEMONSTRAÇÃO DE RESULTADOS       .165         1.12- TABELA DE DEMONSTRAÇÃO DE RESULTADOS       .166         1.12- TABELA DE BALANÇO.       .170         1.13- MAPAS FIM ANO.       .171         1.13.1- DEMONSTRAÇÃO DE RESULTADOS       .172         1.13.1- DEMONSTRAÇÃO DE RESULTADOS       .173         1.13.1- DEMONSTRAÇÃO DE RESULTADOS       .175         1.13.2- ATUALIZAÇÃO DE VALORES       .177         1.13.2- ATUALIZAÇÃO DE VALORES       .175         1.13.2- ATUALIZAÇÃO DE VALORES       .176         1.13.2- ATUANCO       .179     <                                   | 1.3.5- TERCEIROS ENTIDADE/CONTA                                                           | 143         |
| 1.4- IMPUTAÇÃO POR CENTROS DE CUSTO.       147         1.5- EXTRATOS POR CENTROS CUSTO.       149         1.6- MAPA EXPLORAÇÃO.       150         1.7- MAPA DE CONTROLO ORÇAMENTAL.       155         1.8- DISPONIBILIDADES.       156         1.9- ANÁLISE COMPARATIVA.       157         1.9.1- TABELA ANÁLISES COMPARATIVAS.       158         1.9.2- IMPORTAÇÃO PLANO CONTAS.       160         1.9.3- MAPA ANÁLISE COMPARATIVA       161         1.10- IMPUTAÇÃO POR CENTROS DE CUSTO/ENTIDADE       163         1.11- VERSÕES ANTERIORES.       164         1.11.1- TABELA DE DEMONSTRAÇÃO DE RESULTADOS       165         1.11.2- MAPA DE DEMONSTRAÇÃO DE RESULTADOS       166         1.12.1- MAPA DE BALANÇO.       170         1.13- MAPAS FIM ANO.       171         1.13.1- GESTÃO DO FICHEIRO       172         1.13.1-1 DEMONSTRAÇÃO DE RESULTADOS       173         1.13.2- ATUALIZAÇÃO DE VALORES       177         1.13.2- BALANÇO       177         1.13.2- BALANÇO       179         1.13.2- BALANÇO       179         1.13.2- BALANÇO       179         1.13.2- BALANÇO       179         1.13.2- BALANÇO       179         1.13.2- BALANÇO       179         1.                                                                                           | 1.3.6- CENTROS DE CUSTO                                                                   | 145         |
| 1.5- EXTRATOS POR CENTROS CUSTO       149         1.6- MAPA EXPLORAÇÃO       150         1.7- MAPA DE CONTROLO ORÇAMENTAL       155         1.8- DISPONIBILIDADES       156         1.9- ANÁLISE COMPARATIVA       157         1.9.1- TABELA ANÁLISES COMPARATIVAS       158         1.9.2- IMPORTAÇÃO PLANO CONTAS       160         1.9.3- MAPA ANÁLISE COMPARATIVA       161         1.10- IMPUTAÇÃO POR CENTROS DE CUSTO/ENTIDADE       163         1.11- VERSÕES ANTERIORES       164         1.11.1- TABELA DE DEMONSTRAÇÃO DE RESULTADOS       165         1.11.2- MAPA DE DEMONSTRAÇÃO DE RESULTADOS       166         1.12.1- MAPA DE BALANÇO       170         1.13- GESTÃO DO FICHEIRO       171         1.13.1- GESTÃO DO FICHEIRO       172         1.13.1- DEMONSTRAÇÃO DE RESULTADOS       173         1.13.2- ATUALIZAÇÃO DE VALORES       177         1.13.2- BALANÇO       177         1.13.2- BALANÇO       179         1.13.2- BALANÇO       179         1.13.2- BALANÇO       179         1.13.2- BALANÇO       179         1.13.2- BALANÇO       179         1.13.2- BALANÇO       179         1.13.2- BALANÇO       179         1.13.2- BALANÇO <t< td=""><td>1.4- IMPUTAÇÃO POR CENTROS DE CUSTO</td><td>147</td></t<>                                 | 1.4- IMPUTAÇÃO POR CENTROS DE CUSTO                                                       | 147         |
| 1.6- MAPA EXPLORAÇÃO       150         1.7- MAPA DE CONTROLO ORÇAMENTAL       155         1.8- DISPONIBILIDADES       156         1.9- ANÁLISE COMPARATIVA       157         1.9.1 - TABELA ANÁLISES COMPARATIVAS       158         1.9.2- IMPORTAÇÃO PLANO CONTAS       160         1.9.3- MAPA ANÁLISE COMPARATIVA       161         1.10- IMPUTAÇÃO POR CENTROS DE CUSTO/ENTIDADE       163         1.11- VERSÕES ANTERIORES       164         1.11.1- TABELA DE DEMONSTRAÇÃO DE RESULTADOS       165         1.11.2- MAPA DE DEMONSTRAÇÃO DE RESULTADOS       166         1.12- TABELA DE DEMONSTRAÇÃO DE RESULTADOS       167         1.12- TABELA DE DEMONSTRAÇÃO DE RESULTADOS       167         1.12- TABELA DE BALANÇO       170         1.13- MAPAS FIM ANO.       171         1.13.1- GESTÃO DO FICHEIRO       172         1.13.1- DEMONSTRAÇÃO DE RESULTADOS       173         1.13.2- ATUALIZAÇÃO DE VALORES       177         1.13.2- ATUALIZAÇÃO DE VALORES       177         1.13.2- BALANÇO       179         1.13.2- BALANÇO       179         1.13.2- ATUALIZAÇÃO DE VALORES       177         1.13.2- BALANÇO       179         1.13.4- PASSAGEM VALORES ANO -1       181         1.13.4- PASSAGEM                                                         | 1.5- EXTRATOS POR CENTROS CUSTO                                                           | 149         |
| 1.7- MAPA DE CONTROLO ORÇAMENTAL       155         1.8- DISPONIBILIDADES       156         1.9- ANÁLISE COMPARATIVA       157         1.9.1- TABELA ANÁLISES COMPARATIVAS       158         1.9.2- IMPORTAÇÃO PLANO CONTAS       160         1.9.3- MAPA ANÁLISE COMPARATIVA       161         1.10- IMPUTAÇÃO POR CENTROS DE CUSTO/ENTIDADE       163         1.11- VERSÕES ANTERIORES       164         1.11- TABELA DE DEMONSTRAÇÃO DE RESULTADOS       165         1.112- MAPA DE DEMONSTRAÇÃO DE RESULTADOS       166         1.12- TABELA DE BALANÇO       170         1.13- MAPAS FIM ANO       171         1.13.1- GESTÃO DO FICHEIRO       172         1.13.1- DEMONSTRAÇÃO DE RESULTADOS       173         1.13.1- DEMONSTRAÇÃO DE RESULTADOS       173         1.13.1- DEMONSTRAÇÃO DE RESULTADOS       173         1.13.1- DEMONSTRAÇÃO DE RESULTADOS       173         1.13.2- ATUALIZAÇÃO DE VALORES       177         1.13.2- BALANÇO       179         1.13.2- BALANÇO       179         1.13.2- BALANÇO       179         1.13.2- BALANÇO       179         1.13.2- BALANÇO       179         1.13.2- BALANÇO       179         1.13.2- BALANÇO       180         1                                                                                           | 1.6- MAPA EXPLORAÇÃO                                                                      | 150         |
| 1.8- DISPONIBILIDADES.       156         1.9- ANÁLISE COMPARATIVA       157         1.9.1- TABELA ANÁLISES COMPARATIVAS       158         1.9.2- IMPORTAÇÃO PLANO CONTAS       160         1.9.3- MAPA ANÁLISE COMPARATIVA       161         1.10- IMPUTAÇÃO POR CENTROS DE CUSTO/ENTIDADE.       163         1.11- VERSÕES ANTERIORES.       164         1.11.1- TABELA DE DEMONSTRAÇÃO DE RESULTADOS       165         1.11.2- MAPA DE DEMONSTRAÇÃO DE RESULTADOS       166         1.12- TABELA DE BALANÇO       168         1.12.1- MAPA DE BALANÇO       170         1.13- MAPAS FIM ANO       171         1.13.1- DEMONSTRAÇÃO DE RESULTADOS       173         1.13.1- DEMONSTRAÇÃO DE RESULTADOS       173         1.13.1- DEMONSTRAÇÃO DE RESULTADOS       173         1.13.2- ATUALIZAÇÃO DE VALORES       177         1.13.2- BALANÇO       179         1.13.2- BALANÇO       179         1.13.2- BALANÇO       179         1.13.2- BALANÇO       180         1.13.4- PASSAGEM VALORES ANO -1       181         1.13.5- PASSAGEM PARA OUTRA EMPRESA/ MOEDA/MAPA       182         1.13.6- IMPORTAÇÃO MAPAS STANDARD       183         1.13.7- CONSIDERAÇÕES GERAIS       184         1.13.7- CONSIDERAÇÕES GE                                                        | 1.7- MAPA DE CONTROLO ORÇAMENTAL                                                          | 155         |
| 1.9- ANÁLISE COMPARATIVA                                                                                                    | 1.8- DISPONIBILIDADES                                                                     | 156         |
| 1.9.1- TABELA ANÁLISES COMPARATIVAS       158         1.9.2- IMPORTAÇÃO PLANO CONTAS       160         1.9.3- MAPA ANÁLISE COMPARATIVA       161         1.10- IMPUTAÇÃO POR CENTROS DE CUSTO/ENTIDADE       163         1.11- VERSÕES ANTERIORES       164         1.11- VERSÕES ANTERIORES       164         1.11- VABELA DE DEMONSTRAÇÃO DE RESULTADOS       165         1.11.2- TABELA DE DEMONSTRAÇÃO DE RESULTADOS       166         1.12- TABELA DE BALANÇO       168         1.12- TABELA DE BALANÇO       170         1.13- MAPA DE BALANÇO       170         1.13- MAPA DE BALANÇO       171         1.13.1- GESTÃO DO FICHEIRO       172         1.13.1- DEMONSTRAÇÃO DE RESULTADOS       173         1.13.1- DEMONSTRAÇÃO DE RESULTADOS       173         1.13.1- DEMONSTRAÇÃO DE RESULTADOS       173         1.13.1- DEMONSTRAÇÃO DE RESULTADOS       173         1.13.2- ATUALIZAÇÃO DE VALORES       177         1.13.2- BALANÇO       179         1.13.2- BALANÇO       179         1.13.2- BALANÇO       179         1.13.2- BALANÇO       179         1.13.2- BALANÇO       180         1.13.2- ATUALIZAÇÃO DE VALORES       177         1.13.2- BALANÇO       180                                                                                          | 1.9- ANÁLISE COMPARATIVA                                                                  | 157         |
| 1.9.2- IMPORTAÇÃO PLANO CONTAS                                                                                                    | 1.9.1- TABELA ANÁLISES COMPARATIVAS                                                       | 158         |
| 1.9.3- MAPA ANÀLISE COMPARATIVA                                                                                                    | 1.9.2- IMPORTAÇÃO PLANO CONTAS                                                            | 160         |
| 1.10- IMPUTAÇÃO POR CENTROS DE CUSTO/ENTIDADE                                                                                                    | 1.9.3- MAPA ANÁLISE COMPARATIVA                                                           | 161         |
| 1.11- VERSOES ANTERIORES                                                                                                    | 1.10- IMPUTAÇAO POR CENTROS DE CUSTO/ENTIDADE                                             | 163         |
| 1.11.1- TABELA DE DEMONSTRAÇÃO DE RESULTADOS       165         1.11.2- MAPA DE DEMONSTRAÇÃO DE RESULTADOS       167         1.12- TABELA DE BALANÇO       168         1.12- TABELA DE BALANÇO       170         1.13- MAPAS FIM ANO       171         1.13- GESTÃO DO FICHEIRO       172         1.13.1- GESTÃO DO FICHEIRO       172         1.13.1.2- BALANÇO       173         1.13.1.2- BALANÇO       175         1.13.2- ATUALIZAÇÃO DE VALORES       177         1.13.2- DEMONSTRAÇÃO DE RESULTADOS       178         1.13.2- BALANÇO       177         1.13.2- BALANÇO       179         1.13.2- BALANÇO       179         1.13.2- BALANÇO       179         1.13.2- BALANÇO       179         1.13.2- BALANÇO       179         1.13.2- BALANÇO       179         1.13.2- BALANÇO       180         1.13.2- BALANÇO       180         1.13.2- CONSTRAÇÃO DE VALORES       180         1.13.4- PASSAGEM VALORES ANO -1       181         1.13.5- PASSAGEM PARA OUTRA EMPRESA/ MOEDA/MAPA       182         1.13.6- IMPORTAÇÃO MAPAS STANDARD       183         1.13.7- CONSIDERAÇÕES GERAIS       184         FISCAIS       185         1.                                                                                                    | 1.11- VERSÕES ANTERIORES                                                                  | 164         |
| 1.11.2- MAPA DE DEMONSTRAÇÃO DE RESULTADOS       167         1.12- TABELA DE BALANÇO       168         1.12- TABELA DE BALANÇO       170         1.13- MAPAS FIM ANO       171         1.13- MAPAS FIM ANO       171         1.13- MAPAS FIM ANO       171         1.13- GESTÃO DO FICHEIRO       172         1.13.1.2- BALANÇO       173         1.13.1.2- BALANÇO       175         1.13.2- ATUALIZAÇÃO DE VALORES       177         1.13.2- BALANÇO       177         1.13.2.2- BALANÇO       178         1.13.2.2- BALANÇO       179         1.13.2.2- BALANÇO       179         1.13.2.2- BALANÇO       179         1.13.2.2- BALANÇO       180         1.13.2.2- BALANÇO       180         1.13.2.4- DEMONSTRAÇÃO DE RESULTADOS       178         1.13.2.5- PASSAGEM VALORES ANO -1       180         1.13.4- PASSAGEM VALORES ANO -1       181         1.13.5- PASSAGEM PARA OUTRA EMPRESA/ MOEDA/MAPA       182         1.13.6- IMPORTAÇÃO MAPAS STANDARD       183         1.13.7- CONSIDERAÇÕES GERAIS       184         FISCAIS       185         1.1- MAPA SELADOS       187         3 de 347 / CONTABILIDADE GERAL - TABELA DE CONTEÚDOS <td>1.11.1- TABELA DE DEMONSTRAÇAO DE RESULTADOS</td> <td>165</td>                                                       | 1.11.1- TABELA DE DEMONSTRAÇAO DE RESULTADOS                                              | 165         |
| 1.12- TABELA DE BALANÇO                                                                                                    | 1.11.2- MAPA DE DEMONSTRAÇAO DE RESULTADOS                                                |             |
| 1.12.1- MAPA DE BALANÇO       170         1.13- MAPAS FIM ANO       171         1.13.1- GESTÃO DO FICHEIRO       172         1.13.1- DEMONSTRAÇÃO DE RESULTADOS       173         1.13.1.2- BALANÇO       175         1.13.2- ATUALIZAÇÃO DE VALORES       177         1.13.2.1- DEMONSTRAÇÃO DE RESULTADOS       178         1.13.2.2- BALANÇO       177         1.13.2.3- EMISSÃO MAPAS FIM ANO       180         1.13.4- PASSAGEM VALORES ANO -1       180         1.13.5- PASSAGEM VALORES ANO -1       181         1.13.6- IMPORTAÇÃO MAPAS STANDARD       183         1.13.7- CONSIDERAÇÕES GERAIS       184         FISCAIS       185         1.1- MAPA SELADOS       187         3 de 347 / CONTABILIDADE GERAL - TABELA DE CONTEÚDOS       187                                                                                                    | 1.12- TABELA DE BALANÇO                                                                   |             |
| 1.13- MAPAS FIM ANO                                                                                                    | 1.12.1- MAPA DE BALANÇO                                                                   |             |
| 1.13.1- GESTAO DO FICHEIRO       172         1.13.1.1- DEMONSTRAÇÃO DE RESULTADOS       173         1.13.1.2- BALANÇO       175         1.13.2- ATUALIZAÇÃO DE VALORES       177         1.13.2.1- DEMONSTRAÇÃO DE RESULTADOS       178         1.13.2.2- BALANÇO       179         1.13.3- EMISSÃO MAPAS FIM ANO       180         1.13.4- PASSAGEM VALORES ANO -1       181         1.13.5- PASSAGEM PARA OUTRA EMPRESA/ MOEDA/MAPA       182         1.13.6- IMPORTAÇÃO MAPAS STANDARD       183         1.13.7- CONSIDERAÇÕES GERAIS       184         FISCAIS       185         1.1- MAPA SELADOS       187         3 de 347 / CONTABILIDADE GERAL - TABELA DE CONTEÚDOS       187                                                                                                    | 1.13- MAPAS FIM ANO                                                                       |             |
| 1.13.1.1- DEMONSTRAÇÃO DE RESULIADOS       173         1.13.1.2- BALANÇO       175         1.13.2- ATUALIZAÇÃO DE VALORES       177         1.13.2- ATUALIZAÇÃO DE VALORES       177         1.13.2- DEMONSTRAÇÃO DE RESULTADOS       178         1.13.2- BALANÇO       178         1.13.2- BALANÇO       179         1.13.2- BALANÇO       179         1.13.2- BALANÇO       180         1.13.2- BALANÇO       180         1.13.2- BALANÇO       180         1.13.2- BALANÇO       180         1.13.2- BALANÇO       180         1.13.2- BALANÇO       180         1.13.2- BALANÇO       180         1.13.4- PASSAGEM VALORES ANO -1       181         1.13.5- PASSAGEM PARA OUTRA EMPRESA/ MOEDA/MAPA       182         1.13.6- IMPORTAÇÃO MAPAS STANDARD       183         1.13.7- CONSIDERAÇÕES GERAIS       184         FISCAIS       185         1.1- MAPA SELADOS       187         3 de 347 / CONTABILIDADE GERAL - TABELA DE CONTEÚDOS       187                                                                                                    | 1.13.1- GESTAO DO FICHEIRO                                                                |             |
| 1.13.1.2- BALANÇO       175         1.13.2- ATUALIZAÇÃO DE VALORES       177         1.13.2.1- DEMONSTRAÇÃO DE RESULTADOS       178         1.13.2.2- BALANÇO       179         1.13.3- EMISSÃO MAPAS FIM ANO       180         1.13.4- PASSAGEM VALORES ANO -1       181         1.13.5- PASSAGEM PARA OUTRA EMPRESA/ MOEDA/MAPA       182         1.13.6- IMPORTAÇÃO MAPAS STANDARD       183         1.13.7- CONSIDERAÇÕES GERAIS       184         FISCAIS       185         1.1- MAPA SELADOS       187         3 de 347 / CONTABILIDADE GERAL - TABELA DE CONTEÚDOS       187                                                                                                    | 1.13.1.1- DEMONSTRAÇÃO DE RESULIADOS                                                      |             |
| 1.13.2- ATUALIZAÇÃO DE VALORES       177         1.13.2.1- DEMONSTRAÇÃO DE RESULTADOS       178         1.13.2.2- BALANÇO       179         1.13.3- EMISSÃO MAPAS FIM ANO       180         1.13.4- PASSAGEM VALORES ANO -1       181         1.13.5- PASSAGEM PARA OUTRA EMPRESA/ MOEDA/MAPA       182         1.13.6- IMPORTAÇÃO MAPAS STANDARD       183         1.13.7- CONSIDERAÇÕES GERAIS       184         FISCAIS       185         3 de 347 / CONTABILIDADE GERAL - TABELA DE CONTEÚDOS       187                                                                                                    | 1.13.1.2- BALANÇO                                                                         |             |
| 1.13.2.1- DEMONSTRAÇÃO DE RESULTADOS       178         1.13.2.2- BALANÇO       179         1.13.3- EMISSÃO MAPAS FIM ANO       180         1.13.4- PASSAGEM VALORES ANO -1       181         1.13.5- PASSAGEM PARA OUTRA EMPRESA/ MOEDA/MAPA       182         1.13.6- IMPORTAÇÃO MAPAS STANDARD       183         1.13.7- CONSIDERAÇÕES GERAIS       184         FISCAIS       185         1.1- MAPA SELADOS       187         3 de 347 / CONTABILIDADE GERAL - TABELA DE CONTEÚDOS       187                                                                                                    | 1.13.2- ATUALIZAÇAU DE VALORES                                                            |             |
| 1.13.2-2- BALANÇO       179         1.13.2- EMISSÃO MAPAS FIM ANO       180         1.13.3- EMISSÃO MAPAS FIM ANO       180         1.13.4- PASSAGEM VALORES ANO -1       181         1.13.5- PASSAGEM PARA OUTRA EMPRESA/ MOEDA/MAPA       182         1.13.6- IMPORTAÇÃO MAPAS STANDARD       183         1.13.7- CONSIDERAÇÕES GERAIS       184         FISCAIS       185         1.1- MAPA SELADOS       187         3 de 347 / CONTABILIDADE GERAL - TABELA DE CONTEÚDOS       187                                                                                                    | 1.13.2.1- DEMONSTRAÇÃO DE RESULTADOS                                                      |             |
| 1.13.3- EMISSAO MAPAS FIM ANO       180         1.13.4- PASSAGEM VALORES ANO -1       181         1.13.5- PASSAGEM PARA OUTRA EMPRESA/ MOEDA/MAPA       182         1.13.6- IMPORTAÇÃO MAPAS STANDARD       183         1.13.7- CONSIDERAÇÕES GERAIS       184         FISCAIS       185         1.1- MAPA SELADOS       187         3 de 347 / CONTABILIDADE GERAL - TABELA DE CONTEÚDOS                                                                                                    | 1.13.2.2- BALANÇU                                                                         |             |
| 1.13.4- PASSAGEM VALORES ANO -1                                                                                                    |                                                                                           |             |
| FISCAIS                                                                                                    |                                                                                           | Ið I<br>102 |
| FISCAIS                                                                                                    | 1.13.3- PASSAGEIVI PAKA UUTKA EIVIPKESA/ MUEDA/MAPA<br>1.12.6 INADODTACÃO NAADAS STANDADD | Ið2         |
| FISCAIS                                                                                                    |                                                                                           | IØ3<br>104  |
| 1.1- MAPA SELADOS                                                                                                    | 1.13.7- UUNSIDEKAÇUES GEKAIS                                                              | IÖ4<br>105  |
| 3 de 347 / CONTABILIDADE GERAL - TABELA DE CONTEÚDOS                                                                                                    |                                                                                           | נסו<br>107  |
|                                                                                                    | 3 de 347 / CONTABILIDADE GERAL - TABELA DE CONTEÚDOS                                      |             |

| 1.1.1. ΙDΕΝΙΤΙΕΙCΑCÃO ΕΟΙ ΗΔ΄ ΡΔΡΑ ΜΔΡΑ DE SEI ΔΟΟς    | 188         |
|--------------------------------------------------------|-------------|
|                                                        | 120         |
| 1.1.2 FMISSÃO MAPA DE SELADOS                          | 190         |
| 1.1.2 EMISSÃO MALA DE SELADOS                          | 191         |
| $1.2^{-1}$ TRATAMENTO 1.V.A                            | 102         |
|                                                        | 10 <i>1</i> |
|                                                        | 202         |
| 1.2.5 - FREFARAÇÃO DOS ANEXOS E IVI E IN               | 202         |
|                                                        | 205         |
|                                                        | 205         |
|                                                        | 202         |
| 1.2.4.5- ΑLTERAÇÕES                                    | 200         |
| $1.2.4.4^{-1}$ LIVISSAU DU MARA                        | 209         |
|                                                        | 210         |
|                                                        | 212         |
|                                                        |             |
| 1.5- DECLARAÇÃO DE REINDIVIENTOS-INIÓDELO 22           | 214<br>220  |
|                                                        | 220         |
|                                                        |             |
| 1.0- ANEXO AO BALANÇO E DEMONSTRAÇÃO DE RESULTADOS     | 240         |
|                                                        | 240 212     |
| 1.0- BALANÇU/DEIVIONSTRAÇAO RESULIADOS/FLUXOS DE CAIXA | 245<br>211  |
|                                                        | 244<br>246  |
|                                                        | 240<br>210  |
|                                                        | 240         |
|                                                        | 255         |
| 1.8.2.2- 001103                                        | 260         |
| 1.0.2.3- ΜΑΓΑ                                          | 200         |
| 1.0 DEMONSTRAÇÃO DAS ALTERAÇÕES NO CALITAL EROLINO     | 263         |
| 1.10 WODELOS 50/51/52 (FORTARIA 522/2011)              | 266         |
|                                                        | 267         |
| 2- MODELO 25 - DONATIVOS RECEBIDOS (ESNI.)             | 269         |
| 2 1 - DONATIVOS RECEBIDOS (ESNI)                       | 270         |
| 3- MAPAS ALIXILIARES                                   | 271         |
| 3 1- TRATAMENTO I R S /I R C                           | 272         |
| 3.2- TRATAMENTO IMP. SELO                              | 274         |
| 3 3- REGISTO IMPOSTO SELO                              | 275         |
| 34 - VENDAS E PRESTAÇÃO DE SERVIÇOS                    | 277         |
| FFCHO DO ANO                                           | 278         |
| 1- FECHO DO ANO                                        | 279         |
| 1.1- TRANSFERÊNCIA DE SALDOS                           |             |
| 1.2- REGULARIZACÕES                                    |             |
| 1.2.1- TABELA DE REGULARIZACÕES                        |             |
| 1.2.2- REGULARIZAÇÕES - EXECUÇÃO                       |             |
| 1.3- APURAMENTO CLASSES 6/7 E 8                        |             |
| 1.4- SALDOS PARA O ANO SEGUINTE                        | 290         |
| UTILITÁRIOS                                            | 292         |
| 1- FICHEIROS                                           | 294         |
| 1.1- CÓPIAS DE FICHEIRO                                | 295         |
| 1.2- REORGANIZAÇÃO DE FICHEIROS                        | 297         |
| 1.3- ELIMINAÇÃO DE FICHEIROS                           | 298         |
| 4 de 347 / CONTABILIDADE GERAL - TABELA DE CONTEÚDOS   |             |

| 1.4- OTIMIZAÇÃO DE FICHEIROS                                 | 299 |
|--------------------------------------------------------------|-----|
| 1.5- IMPORTAÇÃO                                              | 300 |
| 1.5.1- IMPORTAÇÃO DO PLANO DE CONTAS                         | 301 |
| 1.5.2- IMPORTAÇÃO DE MOVIMENTOS                              | 303 |
| 1.5.3- IMPORTAÇÃO DAS TABELAS DE CENTROS DE CUSTO/REFLEXÕES  | 305 |
| 1.6- EXPORTAÇÃO                                              | 308 |
| 1.6.1- EXPORTAÇÃO DO PLANO DE CONTAS                         | 309 |
| 1.6.2- EXPORTAÇÃO DE MOVIMENTOS                              | 311 |
| 1.6.3- EXPORTAÇÃO DE VALORES                                 | 313 |
| 1.6.4- EXPORTAÇÃO DAS TABELAS CENTROS DE CUSTO/REFLEXÕES     | 315 |
| 1.7- ALTERAÇÃO SELETIVA                                      | 316 |
| 2- ROTINA                                                    | 318 |
| 2.1-ANULAÇÃO DO PLANO DE CONTAS                              | 320 |
| 2.2- ANULAÇÃO/ALTERAÇÃO DE MOVIMENTOS                        | 321 |
| 2.2.1- ANULAÇÃO DE MOVIMENTOS                                | 322 |
| 2.2.2- ALTERAÇÃO DE MOVIMENTOS                               | 323 |
| 2.3- VALIDAÇÃO PLANO/MOVIMENTOS (HISTÓRICO)                  | 324 |
| 2.4- RECONSTITUIÇÃO DO FICHEIRO DE VALORES                   | 325 |
| 2.5- CONSOLIDAÇÃO DE EMPRESAS                                | 326 |
| 2.6- LIGAÇÃO À TESOURARIA                                    | 327 |
| 2.7- PASSAGEM FICHEIROS PARA ANO SEGUINTE                    | 328 |
| 2.8- PASSAGEM FICHEIROS PARA OUTRA EMPRESA/ANO               | 329 |
| 2.9- CÓPIA DOS CÓDIGOS DE FLUXOS DE CAIXA PARA OUTRA EMPRESA | 331 |
| 3- SAF-T PT                                                  | 333 |
| CONFIGURAÇÃO                                                 | 335 |
| 1- DOCUMENTOS                                                | 337 |
| 2- EMPRESA                                                   | 342 |
| 3- ROTINA                                                    | 343 |
| 4- RECOLHA                                                   | 345 |
| LIGAÇÕES ÜTEIS                                               | 347 |

## Software CONTABILIDADE GERAL - MANUAL

### MANUAL

Este manual pode ser sujeito a alterações sem aviso prévio.

A P.M.R. não se responsabiliza por quaisquer erros, ou omissões contidos neste manual.

Empresas, nomes ou quaisquer outras informações utilizadas como exemplos são fictícios.

A P.M.R. reserva o direito de proceder a melhoramentos e alterações nos programas ou produtos descritos neste manual sem proceder à sua alteração, e sem aviso prévio.

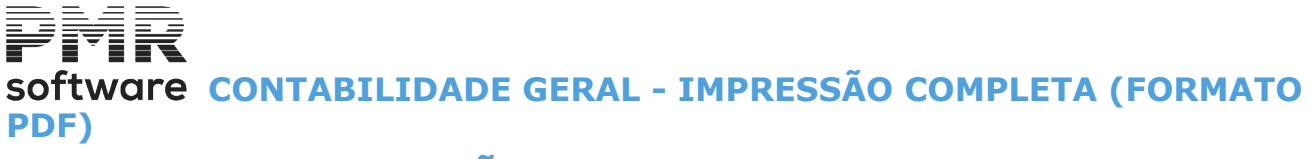

**IMPRESSÃO COMPLETA (FORMATO PDF)** 

Imprimir a ajuda completa, PMRCNT6.PDF

## software contabilidade geral - introdução

### INTRODUÇÃO

• Esta aplicação tem, como núcleo fundamental, o módulo de Contabilidade Geral e como módulos opcionais a Contabilidade de Custos (Analítica ou Industrial), Controlo Orçamental, Registo de Documentos Comerciais e Importação do Ficheiro **SAF-T PT**.

• A Contabilidade Geral admite o tratamento segundo qualquer Plano de Contas específico, para além do POC. Pode fazer um tratamento Analítico, sendo os Centros de Custo como desdobramento das Contas de Custos e Proveitos. Dos lançamentos feitos na Geral, com a classificação do Centro de Custo, podem depois obter-se Balancetes, Extratos e Imputações por Centro de Custo/Conta por uma operação de ordenação.

• A Contabilidade de Custos, também chamada Analítica ou Industrial, tem por base um Plano de Contas da Classe **9**. Os lançamentos podem ter Reflexão Automática, com distribuições em percentagens por várias contas, da Geral para a Analítica ou da Analítica para a Geral.

• A Contabilidade Orçamental parte da criação de um Ficheiro de Valores Orçamentados por Centros de Custo/Conta, podendo ser introduzidos os Valores Anuais ou Mês a Mês. Os Mapas de Controlo Orçamental comparam os Valores Reais com os Orçamentados, por Mês e Acumulados, permitindo analisar desvios e índices de atingimento e previsão.

• Funcionando com Ligação aos módulos de Salários, Faturação, Stocks, Imobilizado e Tesouraria, recebe deles todos os Movimentos contabilísticos, não sendo necessário efetuar qualquer lançamento manual.

• Como os Clientes/Fornecedores (Entidades) e Centros de Custo estão em Ficheiro separado, o Plano de Contas (POC) e as Tabelas podem ser copiadas para outra Empresa.

Definição dos Parâmetros de Recolha, dando várias opções de trabalho ao operador.

Definição dos Centros de Custo (até 9 dígitos numéricos).

Definição dos Diários com ou sem Reflexão para a Analítica e com numeração de Documentos Anual ou por Período.

Definição dos Tipos de Movimentos de digitação livre, das Contas a movimentar com ou sem Tratamento de IVA/IRS/Imposto de Selo e com ou sem Ligação à Tesouraria.

• Tabela de Tratamento do IVA definindo os Códigos da Declaração Periódica e Declaração Anual com indicação das Taxas e Contas de IVA para a movimentação automática.

• Tabela de IRS/IRC com definição das Taxas e dos Códigos do Modelo 10 e Declaração de Pagamento, para emissão de Mapas Auxiliares e preenchimento dos mesmos.

Tabela de Imposto do Selo com definição das Taxas e dos Códigos do Anexo Q e Declaração de Pagamento, para emissão de Mapa Auxiliar e preenchimento dos mesmos.

Definição das Contas com Reflexão, podendo esta ser repartida por várias contas com indicação da respetiva percentagem (só para Analítica).

#### Gestão do Plano de Contas

• Preenchimento das Contas Agrupadoras e de Movimento de acordo com a estrutura definida no Ficheiro de Parâmetros, alterável a nível da Conta do Razão.

• Indicação nas Contas do Plano como normalmente Devedoras ou Credoras, para que o operador seja alertado em lançamentos onde não se verifique esse facto.

• No caso de Contas de Entidade, Código E, pode indicar-se, ainda, se é de Clientes C ou Fornecedores F, para efeitos de Ligação à Tesouraria.

• Identificação das Contas em termos de IVA (Mercado Nacional, União Europeia ou Exterior).

• Indicação de qual o tipo de Extrato/Balancete pretendido, Individual **I** ou Único **U**, para Contas de Entidade.

• Listagem do POC com limites por Contas e Tipos de Contas.

• Consulta dos Valores movimentados para cada Conta nos diferentes Períodos, incluindo os Saldos Iniciais

(Período «**00**»), as Regularizações (Período «**13**») e o Apuramento dos Resultados (Períodos «**14**» e «**15**»). • Exportação do Plano de Contas, com parametrização por Contas.

Exportação de Movimentos, com parametrizações por Diário, Documento, Conta, Entidade e Data.

• Exportação de Valores, com parametrização por Contas.

#### Gestão do Ficheiro de Terceiros

• Preenchimento das Fichas de Entidades (Clientes e Fornecedores).

• Emissão de Etiquetas para correspondência e Listagens de Clientes.

• Fornecedores e Terceiros com Nome, Morada, Telefone e Número de Contribuinte.

#### Tratamento de Movimentos

• Lançamentos em **999** Diários, podendo ter reflexão automática em Diário da Contabilidade Analítica (se instalada), estando sempre presente qual o Número do último Documento lançado por Diário.

Cada Documento pode ter vários lançamentos a Débito e vários a Crédito, até um máximo de **997** linhas.
Recolha de Movimentos, feita com as habituais validações e a atualização imediata de todas as Contas, que podem ser finalizados automaticamente se assim for definido na Configuração da Recolha.

 Ao utilizar os Movimentos Automáticos basta dar o Tipo de Movimento e o Valor do Documento para que todos os outros movimentos sejam efetuados, inclusive o IVA, podendo contudo confirmar ou alterar os valores.

• Cálculo e Lançamento Automático dos Valores do IVA à vista ou incluído no Total do Documento.

## Software CONTABILIDADE GERAL - INTRODUÇÃO

• Lançamento automático de Documentos com percentagem de IVA Não Dedutível, sendo o programa a extrair a percentagem considerada (Gasóleo).

• Permite finalização de Documentos com Débito diferente do Crédito, sendo mais tarde, o programa a detetar os Documentos incorretos, ou os lançamentos em Contas anuladas.

• Abrir, Consultar ou Alterar as Tabelas de Diários, a Tabela de Movimentos, o Plano de Contas, os Centros de Custo, as Entidades (Clientes, Fornecedores, etc.) durante os lançamentos.

• Ver Extrato da Conta a partir de um Período a dar, durante a Recolha de Movimentos.

• Ter sempre presente no ecrã de Recolha o Valor do Saldo da Conta antes do lançamento atual e depois deste, os Totais do Documento a Débito e a Crédito e ainda o Saldo do Documento.

• Aceitar Movimentos para o Ano em Curso ou para Anos Seguintes, podendo ainda mudar o Ano em Curso.

• Dependendo unicamente do espaço livre em disco, há a possibilidade de manter, consultar ou listar, os Ficheiros de anos anteriores e Extratos de todos os anos.

• Consulta ou Listagem de Diários dos Documentos lançados, ordenados por Documento ou por Conta, completos, só com os Totais dos Documentos, só com os Totais dos Diários ou só dos Documentos Errados.

#### Mapa de Valores

• Possibilidade de imprimir Extratos, Balancetes, em qualquer altura do ano, com referência a um dado Período, ou Períodos a indicar e com limites.

• Consulta ou impressão de Extratos, em qualquer Período, podendo para os Clientes e Fornecedores editar a Morada.

• Balancetes de 1.º Grau ou de Grau X.

• Balancete Geral Analítico, podendo optar por listar só Contas POC ou incluir também Contas de Terceiros e/ ou Centro de Custo.

• Balancetes de Terceiros Conta/Entidade ou Entidade/Conta com ordenação Numérica ou Alfa pelo Nome.

• Imputação por Centros de Custo, com limites por Ano, Centro de Custo e Conta, dispondo de várias opções no que se refere ao conteúdo e apresentação do Mapa.

• Extratos por Centros de Custo, onde são considerados apenas os Movimentos feitos para Contas com Centro de Custo, sendo então ordenados por Centro de Custo/Conta.

Mapa de Exploração com opção Mês a Mês ou Acumulativo, com limites por Centro de Custo e possibilidade de Recolha de Valores Adicionais.

Mapa de Controlo Orçamental com possibilidade de considerar todas as Contas ou apenas as Contas Orçamentadas.

Mapa de Disponibilidades com limites por Período e possibilidade de indicar as Contas a considerar para o Mapa.

Análise Comparativa com possibilidade de definir até **3** anos diferentes e os Períodos a considerar para cada Ano.

#### **Mapas Auxiliares**

• Mapa de IRS com limites por Período, podendo optar por Análise Detalhada ou Resumida e com Ordenação por Nº. Entidade ou Nº. Contribuinte, tem ainda a possibilidade de Emissão de Declaração Individual.

Mapa Imposto de Selo com limites por Período, e possibilidade de Análise Resumida ou Detalhada.
Registo de Imposto de Selo com limites por Período, onde vão ser considerados os Movimentos das Contas de Imposto, conforme codificação do Plano de Contas e respetiva Tabela.

#### **Tratamento do IVA**

• Apuramento Automático do I.V.A. Esta operação destina-se a criar automaticamente os lançamentos de Apuramento podendo conforme os limites, ser feita em relação a um Mês ou a um Trimestre.

• Emissão da Declaração Periódica (Modelos A, B, C e Anexos) e Anual, em papel branco ou no Modelo Oficial, com opção de Passagem dos Ficheiros para Suporte Externo.

• Emissão da Declaração de Pagamento de IRS/IRC/IS, com possibilidade de Passagem dos Ficheiros para Suporte Externo.

#### Mapas Fim de Ano

• Mapa de Balanço e Demonstração de Resultados conforme Art. 3º Dec. Lei N.º 410/89, com análise dos Valores do Ano -1.

• Estes Mapas podem ser definidos pelo utilizador, com base no Plano de Contas, tendo para esse efeito **99** Mapas de Balanço e **99** Demonstração de Resultados, podendo ainda por Mapa definir até **899** linhas para impressão e **100** para Sub-Tabelas auxiliares de Contas cujo resultado será impresso numa linha.

• Atualização de Valores, que através da consulta ao Plano de Contas preenche nas linhas os valores respetivos.

• São fornecidos como exemplo duas versões de cada mapa, que devem ser analisados para adaptação ao POC.

#### Mapas Recapitulativos

• Indicação do limite em Euros a considerar para a emissão dos referidos Mapas.

• Criação de um Ficheiro auxiliar, a partir da Análise do Extrato de Clientes e Fornecedores, selecionando os Movimentos, os Diários a incluir ou excluir e eventualmente os Descritivos dos Lançamentos, para posterior emissão dos Mapas Recapitulativos.

## Software CONTABILIDADE GERAL - INTRODUÇÃO

- Listagem de Conferência, com os elementos do Ficheiro auxiliar e ordenada por Número de Contribuinte.
- Emissão de Cartas para as Entidades, dando conhecimento dos valores a declarar.

#### **Mapas Fiscais**

 Mapas para Selados com possibilidade de Identificação das Folhas com os dados da Empresa, para apresentação nas Finanças para selagem previa e posterior obtenção dos Selados, Diário/Razão, Inventário/ Balanço e Atas.

• Modelo 22, IES – Declaração Anual e respetivos anexos com opção de Suporte Externo.

• Mapa de Fluxos de Caixa com limites por Período, em que vão ser consideradas as Contas da Classe 1 que estejam Classificadas no Plano de Contas como Contas Tipo «**C**» (Centro de Custo).

• Tratamento e Emissão dos Mapas Anexos ao Balanço e à Demonstração de Resultados, com exportação para um Ficheiro de Texto, que pode depois ser tratado num processador de Texto.

#### Fecho do Ano

• Apuramento do Custo de Vendas, onde se saldam as Contas de Compras por contrapartida das Contas de Custo das Mercadorias Vendidas.

• Pode ainda utilizar-se esta opção para qualquer outro grupo de contas a indicar.

• Apuramento de Resultados. Opção dividida em 3 fases efetuando-se em simultâneo ou separadamente (Apuramento das Classes 6/7 e Apuramento da Classe 8).

• Saldos para Ano Seguinte. Nesta operação é efetuada a Limpeza dos Valores das Classes 6, 7, 8 e 9 e Transferência dos Saldos até 31 de Dezembro das restantes Contas para Saldo Inicial do novo ano.

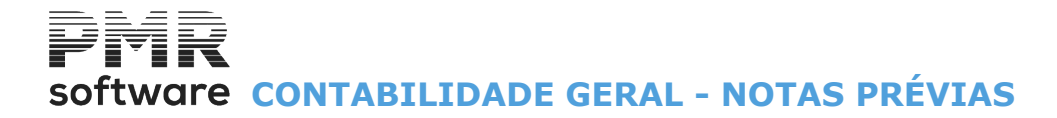

### **NOTAS PRÉVIAS**

Ver <u>N</u>

8

Ver <u>Notas Prévias</u>.

## Software CONTABILIDADE GERAL - MENU PRINCIPAL

#### Ы CNT 011 - PMR - TESTES RmCobol - Versao 6.100 - Testes Conceicao GESTÃO DE CONTABILIDADE × Ficheiros Documentos Análises Fiscais Fecho Ano Utilitários Configuração Janela Aiuda Exercicio 0000/00/00 a 0000/00/00 🃁 F2 🕺 F3 [ 🔄 F4 [ 📅 F6 **F10** 🕜 F1 Última Segurança em 2014/06/26 🔫 Contabilidade 🚟 Introdução de Data × 🤣 Ativos Data de Processamento 2015/12/31 🀬 Grupos "B" << 2015 - DEZEMBRO >> 🀬 Tesouraria Seg Ter Qua Qui Sex Sab Dom Pessoal 🕜 F1 1 2 3 4 5 6 🤴 Vendas 7 8 9 10 11 12 13 К∕^∩ 🍀 Stocks 14 15 16 17 18 19 20 🖲 Obras 21 22 23 24 25 26 27 Cancelar 28 29 30 31 🐬 Encomendas 🤴 Compras 🀬 Gabinetes 2015-12-31 09:57:51 PMR-Contabilidade Versão 6.020 N.Inst.99000 PMR-Softwa EUR KAKAKAKA NUM OVR

### **MENU PRINCIPAL**

#### DATA DE PROCESSAMENTO

• Introdução da data com que pretende iniciar a sua sessão de trabalho.

#### **FICHEIROS**

• Gestão dos Ficheiros utilizados na Rotina, Gestão das Tabelas de Contabilidade e das Tabelas Comuns, Gestão do Ficheiro de Plano de Contas, Valores do Plano, Valores do Orçamento, Ficheiro de Entidades, Inventário e Listagens Parametrizadas (Rotina e Empresa).

#### **DOCUMENTOS**

• Gestão do Ficheiro de Movimentos, Recolha de Movimentos, Emissão de Diários, Listagens (Por Conta, Descritivos, Moeda de Recolha), Pesquisa de Movimentos, Movimentos Automáticos, Emissão de Documentos, Diferença de Câmbios e Repartição em percentagem dos Custos por função.

#### **ANÁLISES**

• Emissão de Extratos, Razão Analítico, Balancetes (Contas de Razão, Sintético de Grau X, Geral (Analítico), Terceiros Conta/Entidade, Terceiros Entidade/Conta, Centros de Custo), Imputação e Extratos por Centros de Custos, Mapa de Exploração, Controlo Orçamental, Disponibilidade, Análise Comparativa e de Mapas de Demonstração de Resultados e Balanço de Versões Anteriores.

#### **FISCAIS**

• Emissão de Mapas de Selados com Identificação de Folhas, Mapas Auxiliares e Tratamento do IVA, Modelo 22, Fluxos de Caixa (Centros de Custo), Declaração Anual - IES, Anexos ao Balanço e Demonstração de Resultados, Declaração de Pagamento (IRS, IRC e IS), Balanço, Demonstração de Resultados, Fluxo de Caixa e Mapas Auxiliares (Tratamento IRS/IRC, Tratamento e Registo do Imposto de Selo.

#### FECHO ANO

• Execução de Transferências de Saldos, Regularizações, Apuramentos das Classes 6/7/8 e Saldos para o Ano Seguinte.

#### **UTILITÁRIOS**

## Software CONTABILIDADE GERAL - MENU PRINCIPAL

• Ferramentas de auxílio ao Utilizador, para execução de Cópias de Segurança, Reorganização, Eliminação, Otimização, Importação e Exportação de Ficheiros, bem como Alteração Seletiva.

• Algumas operações sobre os Ficheiros da Rotina para solucionar alguns problemas que possam surgir durante a sessão de trabalho, tais como Plano de Contas, Alterações/Anulações de Movimentos, Validação do Plano de Contas e Movimentos, Reconstituição do Ficheiro de Valores, Consolidação de Empresas, Passagem de Ficheiros para o Ano seguinte e Passagem de Ficheiros para outra Empresa.

• Existência de uma Calculadora e uma saída para Sistema.

• O acesso a estas opções depende das Permissões e Níveis de Acesso dados pelo Gestor do Sistema, a cada Operador.

#### **CONFIGURAÇÃO**

• Tratamento relacionado com a Configuração de Impressoras, Documentos, Seguranças, Dados da Empresa, Opções de Trabalho na Rotina e na Recolha.

• O acesso a estas opções depende das Permissões e Níveis de Acesso dados pelo Gestor do Sistema, a cada Operador.

#### JANELA

• Se pretender, pode ocultar a Barra de Tarefas, carregando em Barra de Tarefas. Voltando a carregar a Barra de Tarefas aparece.

#### AJUDA

• Pode iniciar os Tópicos de Ajuda nesta zona. Ver acerca da PMR – Software.

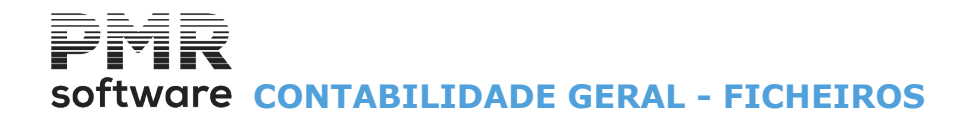

### **FICHEIROS**

No topo, lado direito da imagem do logótipo da Empresa, é editada a Data do Exercício, a partir do ano de 2010, o Tipo de Empresa para o SNC: Regime Geral; Pequena Entidade; Micro Entidade.

Em 2009 aparece, na mesma a Data do Exercício e o campo "POC".

| 13                                                                                                    | NT FRE - TESTES - FREITAS      | GESTÃO DE CONTABILIDADE 🛛 🗖 🗙                                                    |
|----------------------------------------------------------------------------------------------------|--------------------------------|----------------------------------------------------------------------------------|
| Ficheiros Documentos Análises Fiscai                                                                               | s Fecho Ano Utilitários Config | guração Janela Ajuda                                                             |
| Tabelas<br>Plano de Contas<br>Valores Plano<br>Valores Orçamento<br>Gestão de Orçamento (Previsional)<br>Entidades | Calculadora                    | Exercicio 2015/01/01 a 2015/12/31 Regime Geral<br>Última Segurança em 0000/00/00 |
| Inventário<br>Listagens Parametrizadas                                                                             | •                              |                                                                                  |
| Impressora                                                                                                    | F4                             |                                                                                  |
| Sair                                                                                                    | F3                             |                                                                                  |
| Stocks<br>Stocks<br>Obras<br>Encomendas<br>Compras                                                                 |                                | software                                                                         |
| 2015-10-13 09:49:21 PMR-Contabilidade                                                                              | Versão 6.020 N.Inst.99000 PM   | IR-Softwa EUR AGLOU CAP NUM OVR                                                  |

#### **TABELAS**

• Ficheiros auxiliares, designados por Tabelas, que servem para validação e controlo dos dados. Tabelas Comuns que possam, eventualmente, ser usadas na Rotina.

#### PLANO DE CONTAS

• Criar novas Contas bem como Alterar, Consultar ou Listar as Contas existentes e os seus relativos Valores Acumulados, Saldos e Extrato se for Conta de Movimento.

#### **VALORES PLANO**

• Visualiza os Valores Acumulados por Períodos do Plano de Contas, com possibilidade de aceder ao Extrato das Contas de Movimentos.

#### VALOR ORÇAMENTO

• Introdução do Orçamento Anual/Mensal por Contas/Centro de Custo.

**GESTÃO DE ORÇAMENTO (PREVISIONAL)** 

• Rotina da PMR para tratamento das empresas com Contabilidade IPSS – ESNL.

#### **ENTIDADES**

• Também referido como Ficheiro de Clientes, inclui Clientes, Fornecedores e outras Entidades que a nível contabilístico existam com a designação genérica de Terceiros.

14 de 347 / CONTABILIDADE GERAL - FICHEIROS

## Software CONTABILIDADE GERAL - FICHEIROS

• Podem criar-se séries de numeração distintas pelo primeiro dígito, para a codificação de Clientes, Fornecedores e Entidades Diversas, facilitando a leitura a nível de Mapas.

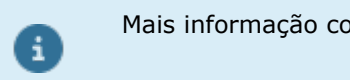

Mais informação consulte o Manual do Gestor e Ficheiros Comuns

### **INVENTÁRIO**

• Criação do Ficheiro do Inventário do exercício.

#### LISTAGENS PARAMETRIZADAS

• Definição de vários Mapas, pelos utilizadores e dentro de certos dados, com campos de ordenação e impressão.

Estes dados ficam guardados em Ficheiro o que permite posteriores impressões.

• Os Mapas podem ser mostrados ou Impressos.

Opções para Rotina, Empresa e Instalação (a última opções está em desenvolvimento).

## Software CONTABILIDADE GERAL - 1- MENU TABELAS

### **1- MENU TABELAS**

|       |                   |               | CN       | T FRE - T | TESTES - FREITA    | TAS GESTÃO DE CONTABILIDADE 🗕 🗖               | × |
|-------|-------------------|---------------|----------|-----------|--------------------|-----------------------------------------------|---|
| Fiche | ros Documento     | s Análises    | Fiscais  | Fecho A   | Ano Utilitários C  | Configuração Janela Ajuda                     |   |
|       | Fabelas           |               |          | •         | Comuns             | xercicio 2015/01/01 a 2015/12/31 Regime Geral |   |
|       | Plano de Contas   |               |          |           | Contabilidade      | e Itima Segurança em 0000/00/00               |   |
|       | /alores Plano     |               |          |           |                    |                                               |   |
|       | /alores Orçamenti |               |          |           |                    |                                               |   |
|       | Sestão de Orçame  | nto (Previsio | onal)    |           |                    |                                               |   |
|       | ntidades          |               |          |           |                    |                                               |   |
|       | istagons Davament | rizadas       |          |           |                    |                                               |   |
| -     | istagens Faramet  | nzauas        |          |           |                    |                                               |   |
|       | mpressora         |               |          | F4        |                    |                                               |   |
|       | Sair              |               |          | F3        |                    |                                               |   |
| 1     | Stocks            |               |          |           |                    |                                               |   |
|       | 0                 |               |          |           |                    |                                               |   |
|       | Obras             |               |          |           |                    |                                               |   |
| 12    | Encomendas        |               |          |           |                    |                                               |   |
| 1 129 | Compras           |               |          |           |                    |                                               |   |
|       |                   |               |          |           |                    |                                               |   |
|       |                   |               |          |           |                    |                                               |   |
|       |                   |               |          |           |                    |                                               |   |
|       |                   |               |          |           |                    |                                               |   |
|       |                   |               |          |           |                    |                                               |   |
|       |                   |               |          |           |                    |                                               |   |
|       |                   |               |          |           |                    | software                                      |   |
|       |                   |               |          |           |                    |                                               |   |
|       |                   |               |          |           |                    |                                               |   |
|       |                   |               |          |           |                    |                                               |   |
|       |                   |               |          |           |                    |                                               |   |
|       |                   |               |          |           |                    |                                               |   |
|       |                   |               |          |           |                    |                                               |   |
|       |                   |               |          |           |                    |                                               |   |
| 2015- | 10-13 09:52:55    | PMR-Conta     | bilidade | Versão (  | 5.020 N.Inst.99000 | 100 PMR-Softwa EUR AGLOU NUM OVR              |   |

#### **COMUNS**

• Conjunto de Tabelas Comuns a todas as Rotinas e Empresas.

#### **CONTABILIDADE**

• Conjunto de Tabelas específicas da Contabilidade.

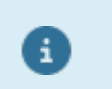

Pressione para visualizar as teclas de Atalho (letras sublinhadas) correspondentes.

## software CONTABILIDADE GERAL - 1.1- TABELAS COMUNS

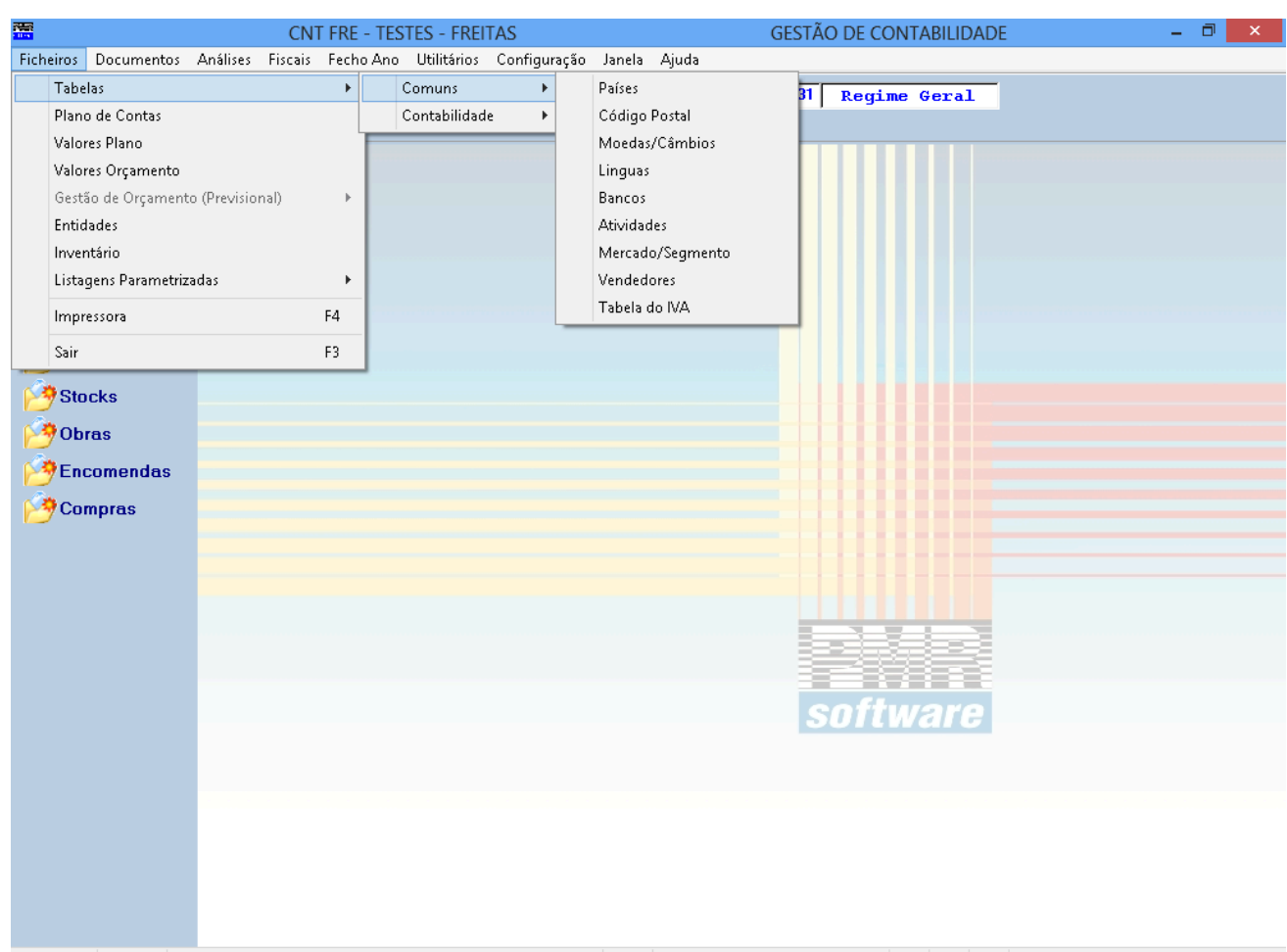

### **1.1- TABELAS COMUNS**

2015-10-13 09:50:16 PMR-Contabilidade Versão 6.020 N.Inst.99000 PMR-Softwa EUR AGLOU NUM OVR

#### **PAÍSES**

- Identificação dos Códigos de Países e respetivas Designações.
- Definição da Moeda, o Prefixo do IVA, Membro da UE e Língua, para posterior uso.

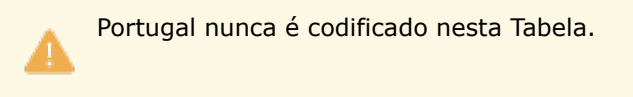

#### CÓDIGO POSTAL

• Codificação dos Códigos Postais e relativas Localidades, estes também estão associados ao Código de País, a que dizem respeito.

#### **MOEDAS/CÂMBIOS**

 Codificação das Moedas e respetivas Designações da Unidade e do Decimal associado, bem como a Abreviatura, Arredondamento e Modo.

Também é nesta Tabela que se atualizam os Câmbios quando necessários.

#### <u>LÍNGUAS</u>

• Codificação dos Idiomas dos Países.

Pode, se assim entender, usar esta Tabela para gerar Documentos na Língua dos seus Clientes ou Fornecedores (Entidades).

#### **BANCOS**

• Codificação dos Bancos e Balcões, de acordo com a Tabela do Banco de Portugal.

#### **ATIVIDADES**

## Software CONTABILIDADE GERAL - 1.1- TABELAS COMUNS

• Codificação auxiliar do Ficheiro de Entidades, através do qual é possível, por exemplo, definir várias categorias de Clientes.

Exemplo: Direto; Revendedor; Grossista.

Também os Fornecedores devem ter um Código específico.

• A emissão de Etiquetas do Ficheiro de Entidades pode ser escolhida através deste Código.

#### MERCADO/SEGMENTO

Códigos de Mercado/Segmento.

Utilizado posteriormente no Ficheiro de Entidades.

#### VENDEDORES

• Codificação dos Vendedores ao serviço da Empresa.

Na ausência destes pode usar-se o Ficheiro para definir Setores ou Zonas de Venda para tratamento estatístico posterior.

#### TABELA DO IVA

• Identificação das Taxas em vigor, do Imposto sobre o Valor Acrescentado, tanto das Vendas como das Compras para as Rotinas de Vendas e Stocks.

• Também é nesta Tabela que se pode definir o IVA sobre Ofertas.

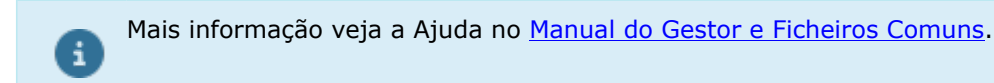

### **1.2- TABELAS DA CONTABILIDADE**

| CNT                                                                                                    | FRE - TESTES - FREITAS             | gestão de contabilidade 🛛 🗕 🗖 🗙                                                                                                    |
|----------------------------------------------------------------------------------------------------|------------------------------------|----------------------------------------------------------------------------------------------------|
| Ficheiros Documentos Análises Fiscais                                                                                                    | Fecho Ano Utilitários Configuração | Janela Ajuda                                                                                                    |
| Ficheiros       Documentos       Análises       Fiscais         Tabelas       Plano de Contas       Valores Plano         Valores Orçamento       Gestão de Orçamento (Previsional)         Entidades       Inventário         Listagens Parametrizadas       Impressora         Sair       Stocks         Obras       Stocks         Otras       Stocks         Compras       Stocks | Fecho Ano Utilitários Configuração | Janela Ajuda<br>iicia 2015/01/01 a 2015/12/31 Regime Gexal<br>Centros de Custo<br>Diários<br>Tipos Movimento<br>Controlo Iva<br>Retenção IRS / IRC<br>Imposto Selo<br>Repartição Custos por Função<br>Valências p/G.Previsional |
|                                                                                                    |                                    |                                                                                                    |

#### **CENTROS DE CUSTO**

• Define-se os Centros de Custo a imputar dentro das Contas de Código C.

#### **DIÁRIOS**

• Definição dos Números e Designações dos Diários utilizados, bem como da Numeração de cada Diário.

#### TIPOS DE MOVIMENTO

• Associação de cada um dos Códigos a uma descrição abreviada e às Contas a Debitar e a Creditar no Tratamento de Movimentos.

Assim, um determinado Código pode originar uma série de procedimentos automáticos durante a Recolha de Movimentos.

#### CONTAS REFLEXÃO

• Contas Reflexão automáticas da Geral para a Analítica ou da Analítica para a Geral.

#### **CONTROLO IVA**

• A cada Código são associados vários parâmetros que serão utilizados para Cálculo Automático, Controlo do IVA e preenchimento das Declarações do IVA.

#### **RETENÇÃO DE IRS/IRC**

• A cada Código são associados vários parâmetros para Cálculo Automático do IRS/IRC e preenchimento do Modelo 10 e Declaração de Pagamento.

#### **IMPOSTO DO SELO**

• A cada Código são associados vários parâmetros utilizados para Cálculo Automático do Imposto de Selo e preenchimento da Declaração de Pagamento e do Anexo Q.

#### **REPARTIÇÃO DE CUSTOS POR FUNÇÃO**

19 de 347 / CONTABILIDADE GERAL - 1.2- TABELAS DA CONTABILIDADE

## software CONTABILIDADE GERAL - 1.2- TABELAS DA CONTABILIDADE

• Reparte a percentagem a Imputar por Conta pelas Funções: Vendas, Distribuição, Administrativos, Outros Operacionais e Financeiros.

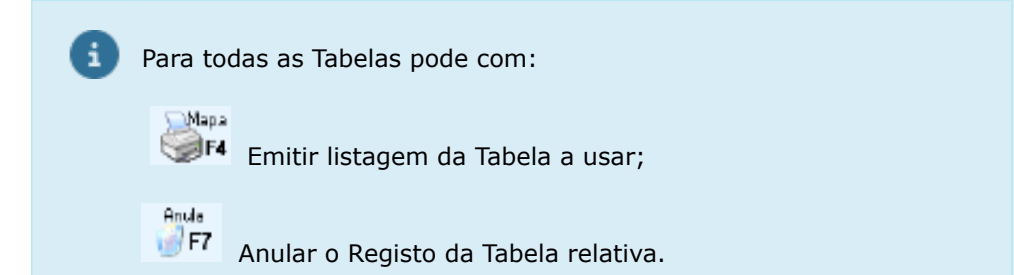

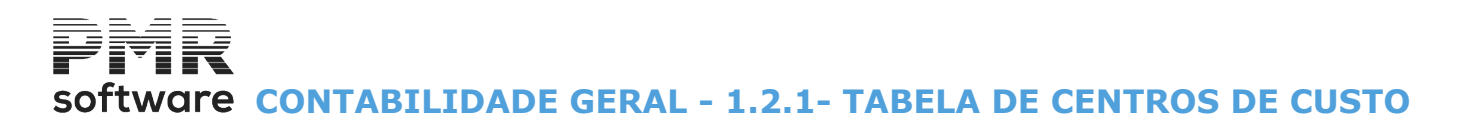

### **1.2.1- TABELA DE CENTROS DE CUSTO**

|     |                 | Tabela de Centros de Custo    | )           |        | C          |             | 8  |
|-----|-----------------|-------------------------------|-------------|--------|------------|-------------|----|
|     | <u>C</u> .Custo | Designação                    | Tipo        | Mov. S | aco R.Mo   | ov. C.Admit | d. |
|     | 1               | VIAT.30-39-XZ SKODA LIGEIRO   | м           | A      |            |             | ~  |
|     | 2               | VIAT.78-CV-58 CITROEN C3 LIG. | м           | A      |            |             |    |
|     | 5               | VIAT_KANG 11-MV-50 MERC       | м           | А      |            |             |    |
|     | 20              | VIAT.XN-88-33 CAMION          | м           | Α      |            |             |    |
|     | 21              | VIAT.63-91-DR MERCAD.         | м           | А      |            |             |    |
|     | 22              | VIAT-VD-03-57 RENAULT MERCAD. | М           | Α      |            |             |    |
|     | 23              | VIAT-XN-37-43 RENAULT MERCAD. | м           | Α      |            |             |    |
|     | 24              | VIAT-77-33-NA MERCAD.         | М           | Α      |            |             |    |
|     | 25              | VIAT.48-82-FU BMW LIGEIRA     | М           | Α      |            |             |    |
|     | 26              | TRACTOR JOHN DEERR 29-88-FR   | М           | Α      |            |             |    |
|     | 27              | VIAT.84-56-JA MERCAD.         | М           | Α      |            |             |    |
|     | 28              | VIAT.54-70-CM MERCAD.         | М           | Α      |            |             |    |
|     |                 |                               |             |        |            |             | »  |
|     | Ajuda<br>🕜 F1   | F3 F3 F4                      | ebela<br>F6 | Ar     | ula<br> F7 | Acessos     |    |
| Est | rutura C.Custo  | ) XXXXXXX ( N.Digitos 5 )     |             |        |            |             |    |

#### CÓDIGO

Indique até ao máximo de 5 carateres conforme o definido na Configuração da Rotina.

Exemplo da estrutura:

#### «XX.XXX».

Sempre que na Recolha de Movimentos faça referência a um Centro de Custo desse Código, ou foi, previamente, definido nesta Tabela ou pode recolher na altura.

Antes de Anular um Centro de Custo veja se este já foi usado a nível dos Movimentos, pois a verificação não é feita pelo programa.

Tendo a certeza de que esse Código não foi usado, pode:

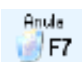

Anular-se depois de confirmar que a Designação vista é a que se pretende anular.

#### DESIGNAÇÃO

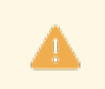

Obrigatório.

Indique a Designação do Centro de Custo.

#### TIPO

**Agrupador**: Indique «**A**», para Designação em Balancete de Centros de Custo; **Movimento**: Indique «**M**», para admitir Movimentação.

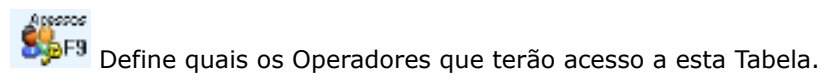

Altera

#### MOVIMENTO

É preenchido se optou, no campo "<u>Tipo</u>", pelo Movimento. Diga se no Plano de Contas utiliza: Centro de Custo Geral; Industrial ou Analítica; Ambos.

#### SACO

Define se um C. Custo é «**Saco**» (para repartir em percentagem). O total das percentagens deve ser 100%.

Se for «Saco» «S», Pre

## Software CONTABILIDADE GERAL - 1.2.1- TABELA DE CENTROS DE CUSTO

Tabela onde indica as percentagens a repartir nos Centros de Custo (Tabela de Centros de Custo Repartição):

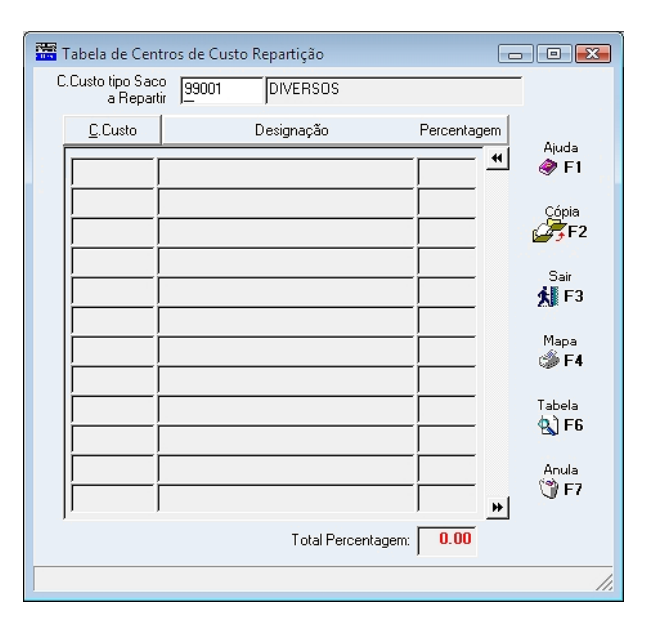

#### CÓDIGO CENTRO DE CUSTO TIPO SACO A REPARTIR

Indique o Código do Centro de Custo tipo Saco a Repartir.

#### **CENTRO DE CUSTO**

Insira o Código do Centro de Custo.

#### DESIGNAÇÃO

Visualiza o nome do Centro de Custo.

#### PERCENTAGEM

O somatório das percentagens tem que ser 100%. Premindo cada um dos «**Botões de Título**», é feita a Ordenação da Tabela conforme o botão escolhido.

Abre a janela seguinte (Cópia de Centros de Custo):

| Cópia C.Custos       |            |                |             | <b>—</b> X— |
|----------------------|------------|----------------|-------------|-------------|
| Centro Custo Origem  | 405        | Primeira Conta |             |             |
|                      |            | Última Conta   | ZZZZZZZZZZZ |             |
| Centro Custo Destino |            |                |             |             |
| Ajuda<br>🛷 F1        | ok<br>✔ ^o | Cancelar 💥 ^C  |             |             |

Copia a repartição de um Centro de Custo para outro.

#### TABELA DE CENTROS DE CUSTO

#### **RECOLHA DE MOVIMENTOS**

Para os C.Custo que tenham opção «**S**» no Campo "<u>Saco</u>", ativa este Campo e se assinalado com «**S**», na Recolha de Documentos ao digitar C.Custo Saco abre janela com os C.Custo definidos na Tabela de Repartição com os valores já repartidos de acordo com as Percentagens recolhidas na mesma Tabela. Repartição por Centros de Custo na Recolha de Movimentos:

Se o campo "<u>R.MOV</u>" for igual a «**S**», reparte em função dos Centros de Custo e percentagens (%) indicadas. Se o mesmo campo for igual a «**R**», reparte indicando o Centro de Custo e a percentagem (%) na Recolha.

#### CONTAS ADMITIDAS

Se ficar em branco o Centro de Custo é admitido em todas as Contas.

## software CONTABILIDADE GERAL - 1.2.1- TABELA DE CENTROS DE CUSTO

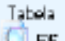

Se indicar «**S**», através **C**<sup>F6</sup>, abre uma janela com uma Tabela suplementar (ver figura abaixo) para definir as Contas ou o Radical pretendido para o Balancete de Centros de Custo.

Temporariamente, pode ignorar as Contas Admitidas na Tabela abaixo.

Para isso, basta deixar este campo a espaço (Sem «S»).

Se voltar, outra vez, a indicar «**S**» todas as Contas Admitidas para esse Centro de Custo serão recuperadas.

| 🚟 Tabela de Centro | s de Custo - Contas Admitidas   |     |                                                |
|--------------------|---------------------------------|-----|------------------------------------------------|
| C.Custo 405        | 91-17-PG                        |     |                                                |
| 🗖 Admite outras    | Contas na Recolha de Movimentos |     |                                                |
| Conta ou Radical   | Designação                      |     | A1.14                                          |
|                    |                                 | - + | Ajuda<br>I I I I I I I I I I I I I I I I I I I |
|                    |                                 | -   | Cópia                                          |
|                    |                                 |     | 5-10                                           |
|                    |                                 |     | <b>丸</b> F3                                    |
|                    |                                 |     | Mapa 🎲 F4                                      |
|                    | [                               | -   | Tabela                                         |
|                    |                                 |     | БІго                                           |
|                    |                                 | _   | Anula                                          |
| ļi                 |                                 | *   | <b>J</b>                                       |

#### **CENTRO DE CUSTO**

Indique o código do Centro de Custo para que vai indicar Contas admitidas. Visualiza a Designação do Centro de Custo.

#### ADMITE OUTRAS CONTAS NA RECOLHA DE MOVIMENTOS

Assinalado com 🗹, na Recolha de Movimentos são aceites Contas Agrupadoras por Centro de Custo não definidas nesta Tabela.

Se não, só podem ser recolhidas nos Movimentos as Contas Admitidas nesta Tabela.

#### CONTA OU RADICAL

Indique a Conta ou o Radical admitida para o Centro de Custo.

Visualiza a Designação da Conta ou Radical.

Se der uma Conta Ágrupadora, automaticamente, são admitidas todas as Sub-Contas dessa Conta. Se pressionar o botão **<Conta ou Radical**> ordena, numericamente, a Tabela.

Se premir o botão **< Designação** > ordena, alfabeticamente, a Tabela.

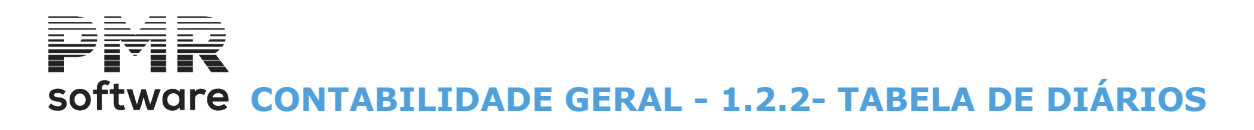

### **1.2.2- TABELA DE DIÁRIOS**

#### Relacionada com o Ficheiro **SAF-T PT**.

| Código | <u>D</u> esignação      | Ref. | Diário | E.D. | Num<br>Vias | Imp.<br>Inc. | Data<br>Emis. |               | Diário |             | 1 SAL     | DOS INI    | CIAIS       |                |           |
|--------|-------------------------|------|--------|------|-------------|--------------|---------------|---------------|--------|-------------|-----------|------------|-------------|----------------|-----------|
| 1      | SALDOS INICIAIS         | N    |        |      |             |              |               | ~             | Tine   | Marianan    |           | _          | A h         | orfuel na Deer | .lls =    |
| 10     | CAIXA-PGT.FORNECE.      | N    |        | S    |             |              |               |               | - npo  | Movimen     |           |            | <b>A</b> 10 | elavel na neci | лга<br>   |
| 11     | CAIXA-RECEBIMENTOS      | N    |        |      |             |              |               |               | Desc   | ritivo do l | Jocume    | into - SAF | 1           | Tipíficação    | para SAFT |
| 12     | CAIXA-PGTG.GERAIS       | N    |        | S    |             |              |               |               |        |             |           |            |             |                |           |
| 20     | BANCOS                  | N    |        |      |             |              |               |               |        |             |           |            | Diáric      | Estorno Movi   | mentos    |
| 22     | LETRAS A RECEBER        | N    |        |      |             |              |               |               | _ Tip  | o Numera    | ação —    |            | - Diana     | 2 Storne men   |           |
| 23     | LETRAS A PAGAR          | Ν    |        |      |             |              |               |               | 0      | Anual       | • Perí    | odo        | Últime      | Documento      |           |
| 24     | LANC. I.V.A.            | N    |        |      |             |              |               |               |        |             |           |            | Intume      | raçao Anuai    |           |
| 30     | COMPRAS-MERCADORIAS     | N    |        |      |             |              |               |               | Ú      | timos da    | ocumer    | itos por   | Período     | )              |           |
| 31     | COMPRAS-MAT.SUBSID.     | Ν    |        |      |             |              |               |               | 00     |             | 04        |            | 08          |                | 12        |
| 32     | N/LANCT. CREDITO        | N    |        | S    |             | Ν            |               |               | 01     |             | 05        |            | 09          |                | 13        |
| 33     | N/LANCT.DEBITO          | Ν    |        | S    |             |              |               |               | 02     |             | 06        |            | 10          |                | 14        |
| 34     | COMPRA MERCADORIAS      | N    |        |      |             |              |               | **            | 03     |             | 07        |            | 11          |                | 15        |
|        | Ajuda Sair<br>🕜 F1 🏂 F3 |      | 2      | Mapa |             | T:           | bela<br>F6    | <u>(* * )</u> | Anul   | a<br>-7     | <u>Ac</u> | ssos<br>F9 | Ok<br>V     | <b>^</b> o     | Cancelar  |

#### <u>C</u>ÓDIGO

Obrigatório no Ficheiro SAF-T PT, no elemento <JournalID>.

Identificador do Diário. Indique o Número do Diário.

#### <u>D</u>ESIGNAÇÃO

Obrigatório no Ficheiro SAF-T PT no elemento <Description> no elemento <Journal>.

Descrição do Diário.

Indique a Designação para o Cabeçalho do Diário.

#### REFLEXÕES

Indique se trata ou não Reflexões definidas na Tabela de Contas Reflexão «S/N».

#### DIÁRIO

Se escolheu «**S**», no campo anterior, indique o Número do Diário para os Movimentos de Reflexão na Analítica. Não pode ter dois Diários a refletir para o mesmo.

#### EMISSÃO DE DOCUMENTOS

Associa ao Diário a Recolha de uma Linha de Observações nos Documentos. Se pretende recolher uma Linha de Texto para Emissão de Documentos, preencha este campo com «**S**», caso contrário com «**N**».

#### NÚMERO DE VIAS

Indique o Número de Vias pretendidas para a Emissão de Documentos. Só preenche o campo se marcou «**S**» no campo Emissão de Documentos (campo anterior).

#### IMPOSTO INCLUÍDO

Se indicar «**S**», considera Imposto incluído nos Movimentos do Diário (Ver campo na Tabela de Tipos de Movimento).

Caso contrário «N» considera Imposto não incluído.

#### DATA EMISSÃO

Se indicar «**S**» recolhe Data de Emissão dos Documentos. Interessa nas Faturas de fornecedores para recuperação do IVA.

#### **TIPO DE MOVIMENTO**

## oftware contabilidade geral - 1.2.2- TABELA DE DIÁRIOS

Automatiza a recolha do Tipo de Movimento/Descritivo quando o Diário usar sempre o mesmo Tipo de Movimento, isto é, só aceita Tipo de Movimento indicado neste campo, vindo da Tabela de Tipos de Movimento. Se não indicar qualquer Código aceita todos os Tipos de Movimento.

#### ALTERÁVEL NA RECOLHA

Altera o Tipo de Movimento (ver campo anterior) durante a recolha.

#### TIPIFICAÇÃO PARA O SAF-T

Indique qual a Tipificação para o SAF-T, usando o Código adeguado:

|   | Código | Designação                               |
|---|--------|------------------------------------------|
| • | N      | Normal;                                  |
|   | R      | Regularizações do período de tributação; |
|   | Α      | Apuramento de resultados;                |
|   | J      | Movimentos de ajustamento.               |

#### **DESCRITIVO DO DOCUMENTO – SAF-T**

Descritivo do Documento para efeitos do Ficheiro SAF-T.

#### DIÁRIO ESTORNO MOVIMENTOS

Indique o Código do Diário de Estorno dos Movimentos.

#### TIPO DE NUMERAÇÃO

Por cada Diário, assinale com 🖲, o Tipo de Numeração a usar:

Anual: Ativa o Campo "Último Documento da Numeração Anual" para indicar qual o Número do Último Documento do Diário.

É incrementado, automaticamente, na Recolha de Movimentos e nos Lançamentos Automáticos; Período: Insira o Número de Documentos a atribuir por Período (entre «00» e «15»).

#### ÚLTIMO DOCUMENTO DA NUMERAÇÃO ANUAL

Ativado se o Campo "Anual" estiver assinalado com 🖲 para informação do Último Documento da Numeração Anual (ver Campo "Anual").

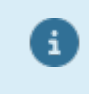

O Diário que recebe as Reflexões na Analítica, mantém a Numeração dos Documentos Originais, pelo que não podem existir dois Diários a fazer Reflexão para o mesmo, nem pode atribuir-lhe Numeração própria.

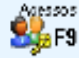

Sefine quais os Operadores que terão acesso à Tabela de Diários.

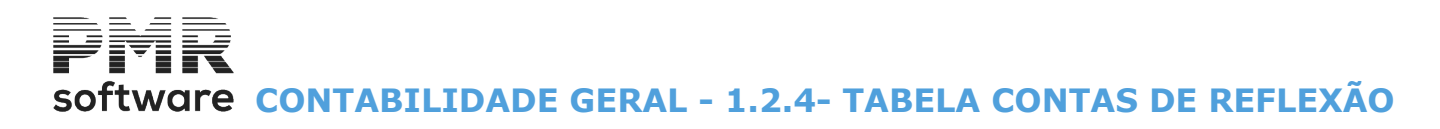

|     | 🖀 Tabela de Contas de Reflexão 💼 💼 💼                                                                                              |                      |            |                     |               |                  |               |     |  |  |  |
|-----|----------------------------------------------------------------------------------------------------|----------------------|------------|---------------------|---------------|------------------|---------------|-----|--|--|--|
|     | Conta                                                                                                    | Terceiros<br>C.Custo | Ocorr.     | Conta<br>Reflectida | Terce<br>C.Cu | iros<br>sto Perc | ent. Sinal    |     |  |  |  |
|     |                                                                                                    |                      |            |                     |               |                  |               | *   |  |  |  |
|     |                                                                                                    |                      |            |                     |               |                  |               |     |  |  |  |
|     |                                                                                                    |                      |            |                     |               |                  |               |     |  |  |  |
|     |                                                                                                    |                      |            |                     |               |                  |               |     |  |  |  |
|     |                                                                                                    |                      |            |                     |               |                  |               |     |  |  |  |
|     |                                                                                                    |                      |            |                     |               |                  | _             |     |  |  |  |
|     | <u> </u>                                                                                                    |                      |            | <br>                | -             | —  -             | -             | +   |  |  |  |
| Í   | Verifique na Li                                                                                                    | stagem se a sor      | na das per | centagens pa        | ara cada Co   | nta = 100% (S    | istema Monist | a)  |  |  |  |
|     | ou = 0% se definir como última linha, a contrapartida para as Contas de Ligação com 100% e<br>sinal contrário (Sistema Dualista). |                      |            |                     |               |                  |               |     |  |  |  |
|     | Ajuda                                                                                                    | Sair                 | A          | ltera               | Mapa          | Ficheiro         | Anula         |     |  |  |  |
|     | 🥏 F                                                                                                    | 1 🏌 F3               | . 2        | 7F2 0               | 🎾 F4          | 🗒 F6             | 🗊 F7          |     |  |  |  |
| Inc | dicar a Conta q                                                                                                    | ue pretende re       | flectir    |                     |               |                  |               | 11. |  |  |  |

### **1.2.4- TABELA CONTAS DE REFLEXÃO**

#### CONTA

i

Indique a Conta a refletir. Normalmente é uma Conta de Movimento.

> No sistema Dualista nas Reflexões defina uma última ocorrência para cada Conta, indicando Conta, dando 100% de Percentagem e sinal – (menos), para a Contrapartida das Contas Refletidas dadas.

Pode trabalhar com a Reflexão da Geral para a Analítica, como no exemplo, e vice-versa. As Reflexões definidas na Tabela são criadas e vistas, automaticamente, durante a Recolha dos Movimentos podendo ainda ser confirmadas ou alteradas, tanto as Contas Refletidas como os Valores.

#### **TERCEIROS/CENTRO DE CUSTOS**

Indique ou não o Centro de Custo.

Se trata de uma Conta Tipo C – Agrupadora com Centro de Custo, este poderá ser digitado durante a Recolha dos Movimentos.

#### OCORRÊNCIA

Número de vezes que ocorre a Conta na Tabela.

Para cada Conta é fixada uma única Conta de Reflexão (100%) ou várias Contas de Reflexão nas percentagens indicadas.

#### CONTA REFLETIDA

Conta em que se pretende fazer a Reflexão dos Movimentos.

#### PERCENTAGEM

Se quer uma repartição das Reflexões por várias Contas, com percentagens, previamente, definidas, por exemplo ilustrado atrás. Zero assume 100%.

#### SINAL

Invertendo o sentido do lançamento na Conta Refletida o Sinal com - (menos): Credita esta se a Conta inicial é Debitada e vice-versa. Em branco corresponde ao Débito.

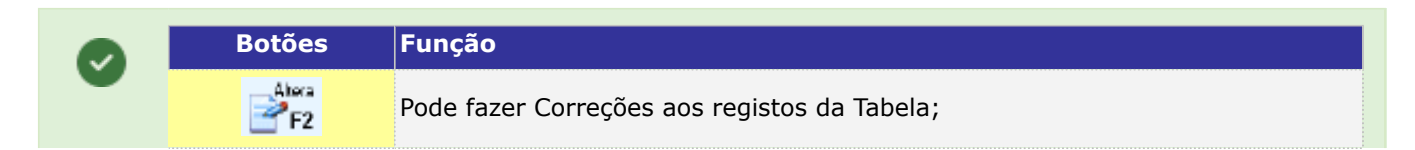

## software contabilidade geral - 1.2.4- TABELA CONTAS DE REFLEXÃO

| Ficheiro | Tabela<br>C F6 |
|----------|----------------|
| Ar<br>C  | ula<br>F7      |

Acede ao Ficheiro de Plano de Contas ou à Tabela de Centros de Custo conforme o campo em que estiver posicionado;

Passa ao ecrã seguinte (Anulação de Contas de Reflexão):

| Anulação Conta | s de Reflexão |             |                      | X |
|----------------|---------------|-------------|----------------------|---|
|                | Limites       | para Anu    | ılação               |   |
|                | Inferior      | -           | Superior             |   |
| Conta          |               | Conta       | zzzzzzzzz            |   |
| Terc./C.Custo  |               | Terc./C.Cu  | sto <b>999999999</b> |   |
|                | Ajuda<br>🧼 F1 | Sair<br>大F3 | Ok<br>✔ ^0           |   |

Limites: Indique o intervalo de Contas de Reflexão e de Terceiros/Centros de Custo a Anular.

### **1.2.3- TABELA TIPOS DE MOVIMENTO**

| 🚟 Tabela       | Tabela Tipos de Movimento |                        |                        |             |             |               |              |              |               |                 |                  |              |     |
|----------------|---------------------------|------------------------|------------------------|-------------|-------------|---------------|--------------|--------------|---------------|-----------------|------------------|--------------|-----|
| <u>C</u> ódigo | <u>D</u> esignação        | Conta<br>Débito        | Conta<br>Crédito       | 1ª<br>Linha | Lig.<br>Tes | Act.<br>Crd   | Cod.<br>Seg. | Trib.<br>Imp | Imp.<br>Incl. | Mapas<br>Recap. | Regista<br>Fact. | Tipo<br>Doc. |     |
| 71             | Ven.t.N                   |                        | 71112                  | С           | N           | N             |              | S            | N             | S               | S                | FT           | *   |
| 02             | Compras                   | 31112                  | <u></u>                | D           | N           | N             | <u> </u>     | S            | N             | S               | N                |              |     |
| 03             | Fact <sup>®</sup> For     | - <u> </u>             | 22111                  | C           | N           | N             | <u> </u>     | S            | N             | S               |                  |              |     |
| 04             | N/Credit                  | 22111                  | <u> </u>               | D           | N           | N             | Í            | S            | N             | S               | N                |              |     |
| 05             | Compras                   | 31111                  | í –                    | D           | N           | N             | <u> </u>     | N            |               | N               |                  |              |     |
| 06             | Fact.Cli                  | 21111                  |                        | D           | N           | N             |              | S            | N             | S               |                  |              |     |
| 07             | N/Credit                  |                        | 21111                  | С           | N           | N             |              | Ν            |               | N               |                  |              |     |
| 08             | Dev.Vend                  | 7171                   |                        | D           | N           | N             |              | S            | N             | S               |                  |              |     |
| 09             | Dev.Vend                  | 7172                   |                        | D           | N           | N             |              | S            | N             | S               |                  |              |     |
| 10             | Dev.Comp                  |                        | 31711                  | С           | N           | N             |              | S            | N             | S               |                  |              |     |
| Desc.Do        | uda Sai                   | ir Maj<br>F <b>3 🏈</b> | pa F <u>ic</u><br>F4 a | heiro<br>F6 | 4           | inula<br>) F7 |              | 0k           | (             | Cancelar<br>X^C |                  |              | *   |
| Conta a s      | er Debitada no La         | ançamento - O          | seu preenchir          | mento n     | ão é ol     | origató       | rio          |              |               |                 |                  |              | 11. |

#### CÓDIGO

Indique o Código do Tipo de Movimento usado na Recolha de Movimentos.

#### DESIGNAÇÃO

Insira abreviatura para Descrição do Histórico.

Se não tiver Ligação à Tesouraria, as Designações com menos Carateres, têm mais Espaço a complementar o Descritivo na Recolha de Movimentos (até aos 17 Carateres).

#### CONTA DÉBITO

Preenchimento opcional. Pode dar a Conta a Debitada. Com zeros, na Recolha de Movimentos pode digitar qualquer Conta.

#### CONTA CRÉDITO

Preenchimento opcional. Pode dar a Conta a Creditada. Com zeros, na Recolha de Movimentos pode digitar qualquer Conta.

#### PRIMEIRA LINHA

Define se a 1.ª linha do lançamento é feita com a Conta a <u>D</u>ébito ou a <u>C</u>rédito. Se indicar uma Conta que tenha incidência de IVA, na Recolha de Movimentos, através de uma tecla de função, pode optar por um Valor com IVA Incluído ou não. Caso contrário considera sempre o Valor com IVA Incluído tratando a linha automaticamente.

#### LIGAÇÃO À TESOURARIA

Só se a Rotina PMR-Tesouraria estiver Licenciada. Se pretende Ligação à Tesouraria, preencha este campo com «**S**», caso contrário com «**N**».

#### ATUALIZA CRÉDITO

Se pretende fazer a Atualização de Créditos, preencha este campo com «S», caso contrário com «N». Não existindo Ligação à Tesouraria assume «N» automaticamente.

#### CÓDIGO SEGUINTE

Código que durante a Recolha de Movimentos, é automaticamente lançado em seguida ao Código definido na primeira coluna desta linha da Tabela, permitindo, assim, a criação de Movimentos Automáticos encadeados. O Código definido neste campo tem que estar previamente aberto nesta Tabela.

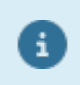

No tratamento das transações a dinheiro que devam constar dos Mapas Recapitulativos, existem duas opções de trabalho, sendo a primeira a que se recomenda por ser mais "económica".

1: Desenvolve Contas Financeiras por Entidades movimentadas por contrapartida de Vendas ou Compras.

28 de 347 / CONTABILIDADE GERAL - 1.2.3- TABELA TIPOS DE MOVIMENTO

## software contabilidade geral - 1.2.3- TABELA TIPOS DE MOVIMENTO

Um novo código no Plano permite que essas Contas figurem nos Extratos e Balancetes como se não estivessem desenvolvidos por Entidades;

2: Ao lançar a Venda a Dinheiro na conta 211 ou 221 criar um lançamento automático de liquidação por definição de dois Códigos de Movimento, encadeados na Tabela Tipos de Movimento.

#### TRIBUTAÇÃO DO IMPOSTO

Indique se faz Tratamento Automático de Imposto IVA/IRS/Imposto de Selo em função da Conta movimentada e do Código de Imposto respetivo «**S**» ou se não faz esse tratamento (caso das Transferências ou Pagamentos por exemplo) «**N**».

#### IMPOSTO INCLUÍDO

Se indicar «S» considera Imposto incluído nos Movimentos do Diário caso contrário, isto é, «N», considera Imposto não incluído.

Pode indicar «D» para ser definido na Tabela de Diários.

(Ver este campo na Tabela de Diários).

#### MAPAS RECAPITULATIVOS

Indique se o Código deve ser considerado para Mapas Recapitulativos «S» ou não «N».

#### **REGISTA FATURA**

Indique se o Código de Movimento é considerado para Registo das Faturas «S» ou não «N». Se indicou «S» no final da Recolha do Documento Contabilístico, abre novo ecrã para completar o Registo do Documento Comercial e ativa o campo seguinte.

#### **TIPO DE DOCUMENTO**

Ativado se no campo anterior indicou «S». Pode indicar:

|   | Código | Designação           |
|---|--------|----------------------|
| • | FT     | Fatura;              |
|   | FS     | Fatura Simplificada; |
|   | ND     | Nota de Débito;      |
|   | NC     | Nota de Crédito.     |

#### **DESCRITIVO DO DOCUMENTO**

Recolhe o Descritivo no Documento, no Ficheiro **SAF-T PT** associado a cada Código desta Tabela (permite automatizar a recolha a um nível mais específico).

### **1.2.5- TABELA DE CONTROLO IVA**

Considerados no Ficheiro **SAF-T PT** os Movimentos que farão parte do Anexo I da Declaração Periódica do IVA. Pode definir uma Conta sem campos do IVA, quer Periódica, quer Anual.

|             |                        |                 | Tabela   | de Controlo IVA       |               |                |                      |                | x   |
|-------------|------------------------|-----------------|----------|-----------------------|---------------|----------------|----------------------|----------------|-----|
| Código      | De                     | signação        |          | Código 34 REGU        | L.(MENS/TR    | RIM)F.EMPRESA- | IMO E.Fisc           | Continente     |     |
| 18          | IVA DEDUT.12% (E>      | (I) O.MERC      |          | Tipo Tab. 🛛 🛛 Es      | calão 🛛       | 0 (Taxa 00     | %) Perc.N/           | Ded. 0 %)      |     |
| 20          | IVA DEDUT.05% (IM      | D) -M.NAC.      |          |                       | Ba            | ase Tributáve  | 1                    |                |     |
| 2.          | IVA DEDUT 19% (IMC     | )) -M.NAC.      |          | Cod Decl Periódica    |               | Cor            | 1 Decl Anual         | 132            |     |
| 2:          | IVA DEDUT.21% (IM      | D) -M.COM.      |          | Tratamento For        | ecífico       |                | Tratamento For       | ecífico        |     |
| 24          | IVA DEDUT.19% (IM      | 0) -0.MER       |          | C Saldo               |               |                | <u>Tatamento Esp</u> | echico         |     |
| 25          | IVA DEDUT.05% (OB      | S) -M.NAC.      | _        | C <u>D</u> ébitos     | _             | i c            | <u>D</u> ébitos      | _              |     |
| 26          | VA DEDUT.19% (OB       | S) -M.NAC.      |          | C <u>C</u> réditos    | 🔲 Inve        | erte Sinal     | <u>C</u> réditos     | 🔲 Inverte Sina | al  |
| 2           | VIVA DEDUT.12% (OB     | S) -M.NAC.      | _        |                       |               |                |                      |                |     |
| 30          | IVA DEDUT.19% (OB      | S) -M.COM.      |          | D.D. D.A.             | Status 1      | I.V.A          |                      |                |     |
| 3           | IVA DEDUT.19% (OB      | S) -O.MER       |          | 40 D.Anual 1          | 41 I          | MENSAIS(TRIME: | ST.)FAVOR EM         | PRESA          | -   |
| 34          | REGUL.(MENS/TRIM       | ()F.EMPRESA-IMO |          |                       | — i           |                |                      |                | -   |
| 35          | REGUL.(MENS/TRIM       | I)F.EMPREEXI    |          | Pedidos Reembolso     |               | ۵              | nexo Regulariza      | ções           |     |
| 36          | REGUL.(MENS/TRIM       | I)F.EMPR.A-OBS  |          | 1 - Operações c/Suj.P | ass. Nacion   | ais 🔽 40       |                      | -              | -]  |
| 3           | REGUL (MENS/TRIM       | I)F.ESTADO -IMO | *        |                       |               | 41             |                      | Ŧ              | ]   |
|             | Ajuda<br>🧇 F1          | Sair<br>大F3     | Mapa     | Ficheiro              | Anula<br>🏐 F7 | Conta          |                      | Cancelar 💥 ^C  |     |
| Indicar a C | ionta que vai ser movi | mentada automa  | ticament | e                     |               |                |                      |                | 11. |

#### <u>C</u>ÓDIGO

Indique o Código associado ao tratamento do IVA duma determinada Conta do POC.

#### <u>D</u>ESIGNAÇÃO

Identificação das condições do IVA, de modo a relacioná-la com as Declarações.

#### ESPAÇO FISCAL

Assinale com 

uma das opções, indicando qual a Localização Fiscal da Empresa, que pode ser:

<u>Continente</u>;
<u>Açores</u>;
Madeira.

#### TIPO TABELA

Código da Tabela de IVA (Tabelas Fiscais).

Preenchido a «Espaços» usa as percentagens definidas na primeira Coluna da referida Tabela, conforme o Escalão preenchido no campo seguinte.

Preenchido com **«1»**, **«2»**, **«3»** ou **«4»** usa as percentagens definidas nas Colunas "<u>Outras Taxas</u> (<u>Alternativas</u>)" da referida Tabela, conforme o Escalão preenchido no campo seguinte.

#### ESCALÃO

Escalão do IVA da Tabela de IVA (Tabelas Fiscais). Valores possíveis entre «**1**» e «**9**».

#### ΤΑΧΑ

Taxa a aplicar no Cálculo Automático (pode ser zero ou espaço).

#### PERCENTAGEM NÃO DEDUTÍVEL

Indique, no caso de Gasóleo, a percentagem de IVA não Dedutível.

#### **BASE TRIBUTÁVEL**

**Código da Declaração Periódica**: Insira o Código relativo à quadrícula em que se insere o Valor da Base Tributável para a Declaração Periódica, se for caso disso.

Indique um segundo Código para a mesma Conta, para o Valor das Transações Intracomunitárias ou IVA devido pelo adquirente;

**Código da Declaração Anual**: Indique o Código correspondente à quadrícula em que se insere o Valor da Base Tributável para a Declaração Anual se for caso disso.

Indique um segundo Código para a mesma Conta;

**Tratamento Específico**: Define, se tem um «Tratamento Específico» para os Valores da Base Tributável que vão para a **Declaração Periódica** e **Declaração Anual** (Anexo L).

Se não estiver assinalado, mantêm os tratamentos que estão a ser utilizados, Standard - Créditos das Vendas, etc. ...

software contabilidade geral - 1.2.5- TABELA DE CONTROLO IVA

Assinalado com 🗹, indique Saldo, Débitos, Créditos e se Inverte Sinal:

**<u>Saldo</u>**: Assinalado com **()**, os valores a apurar resultam do Saldo;

**Débitos**: Marcado com , os valores a apurar resultam dos Débitos;

Créditos: Assinalado com 
, os valores a apurar resultam dos Créditos;

**Inverte Sinal**: Assinalado com , Inverte o Sinal (se às Vendas tiver que somar Débitos estes devem inverter o Sinal).

#### I.V.A.

**Declaração Periódica**: Se for caso disso, Código correspondente à quadrícula em que se insere o Valor do IVA resultante do Cálculo para a Declaração Periódica.

Indique um segundo Código para a mesma Base (caso das Aquisições Intracomunitárias e do IVA devido pelo adquirente;

**Declaração Anual**: Se for o caso, Código correspondente à quadrícula em que se insere o Valor do IVA resultante do Cálculo, para a Declaração Anual, se for caso disso.

Pode indicar um segundo Código para a mesma Base;

**Contas**: Indique a Conta do IVA que vai ser movimentada de forma automática, se houver uma Taxa a aplicar nas Contas de Base Tributável, que têm na Tabela este Código associado.

Indique uma segunda Conta de IVA (caso das Aquisições Intracomunitárias e do IVA devido pelo adquirente); **Pedidos de Reembolso**: Através de lista pendente escolha o Pedido de Reembolso;

Anexo de Regularizações campo 40 e 41: Através de lista pendente escolha a opção para o campo 40 e/ou campo 41.

## software CONTABILIDADE GERAL - 1.2.6- TABELA DE IRS/IRC

### **1.2.6- TABELA DE IRS/IRC**

Associada às Contas de Imposto, que devem estar desdobradas por Tipo de Rendimento, Naturezas/Rubricas e Zona Geográfica.

Para o Trabalho Dependente os Valores individuais podem-se controlar pela Rotina de Pessoal, mas, para as outras Categorias deve ter as Contas como Tipo **E**, passando a controlar nas Listagens Auxiliares as Relações Individuais e até as Declarações de Imposto Retido, pela recolha dos recibos com retenção.

No Plano devem ser marcadas que Bases Tributáveis de I.R.S. para o programa de Recolha fazer o Cálculo do Imposto, associando os Valores Movimentados nessas Contas aos Valores de Imposto.

Vai permitir elaborar o Modelo 41 e acrescentar informação ao Anexo J para além da que vem da rotina de Salários.

| 1 | Tabel          | la de Retenção IRS / IRC     |           |         |     |                               |        |     |                                          | ×  |
|---|----------------|------------------------------|-----------|---------|-----|-------------------------------|--------|-----|------------------------------------------|----|
|   | <u>C</u> ódigo | <u>D</u> esignação           | Sina      | ITaxa N | I/R | DECLARAÇÃO PAGAMEN1<br>Código | 0      | Zon | Modelo 10 (Anexo J)<br>a Tipo Rendimento |    |
|   | 101            | DEPENDENTES                  | С         |         | - 1 | 101 - IRS-Trabalho depen      | dente  | С   | A · Rendimentos de trabalho depende      |    |
|   | 102            | EMPRESARIAIS E PROFISSIONAIS | С         |         | 1   | 102 - IRS-Empresariais e      | profis | С   | B - Rendimentos empresariais e profiss   |    |
|   | 104            | PREDIAIS                     | C         | Ì       | -   | 104 - IRS-Prediais            |        | C   | F · Prediais-Rendas                      |    |
|   |                |                              | Γ         |         |     |                               |        | Γ   |                                          |    |
|   |                |                              | Γ         |         | 7   |                               |        | Γ   |                                          |    |
|   |                |                              | Γ         |         | 7   |                               |        | Γ   |                                          |    |
|   |                |                              | Γ         |         | Γ   |                               |        | Γ   |                                          |    |
|   |                |                              | Γ         |         | ٦ſ  |                               |        | Γ   |                                          |    |
|   |                |                              | $\square$ |         |     |                               |        | Γ   |                                          |    |
|   |                |                              | $\square$ |         |     |                               |        | Γ   |                                          |    |
|   |                |                              | $\square$ |         |     |                               |        | Γ   |                                          |    |
|   |                | Ajuda                        |           |         | Sa  | air Mapa                      | Anula  |     |                                          |    |
|   |                | 🧼 F                          | I.        |         | X.  | F3 🎲 F4                       | 🗊 F7   |     |                                          |    |
| Г |                |                              |           |         |     |                               |        |     |                                          | 1. |

#### <u>C</u>ÓDIGO

Indique o Código associado ao tratamento duma determinada Conta.

#### <u>D</u>ESIGNAÇÃO

Designação das Contas de IRS, relacionadas com a Declaração de Retenção e o Anexo J.

#### SINAL

Insira qual o Valor para o Apuramento das Contribuições:

#### S - Saldo da Conta;

D - Débitos da Conta;
C - Créditos da Conta.

#### TAXAS

Indique o valor da Taxa a aplicar no Cálculo Automático do IRS.

#### NÃO RESIDENTES

O Imposto Retido a «Não Residentes» precisa de Conta própria. Assim, vai dar origem a uma Declaração separada. Este campo é assinalado com **X** quando a Entidade é Não Residente, ou deixa em branco se Residente.

#### DECLARAÇÃO PAGAMENTO

Código: Indique o Código da Declaração de Retenção, quer do IRS quer do IRC;

| Códigos entre | Função |
|---------------|--------|
| 101 E 199     | IRS.   |
| 201 E 299     | IRC.   |

Zona: Indique a Zona Geográfica: Continente; Açores; Madeira.

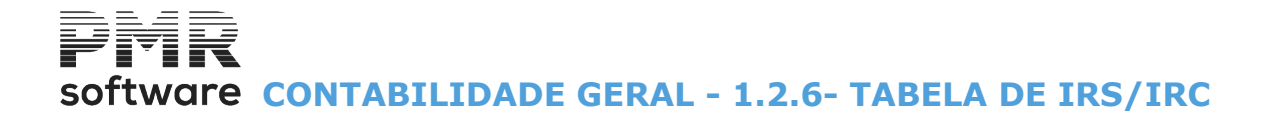

#### ANEXO J – MODELO 10

Tipo Rendimento: Codifica o Quadro do Anexo J para impressão dos Valores de IRS.

software contabilidade geral - 1.2.7- TABELA DE IMPOSTO DE SELO

### **1.2.7- TABELA DE IMPOSTO DE SELO**

Ligada às Contas de Imposto e sugerindo o seu desdobramento por Naturezas/Verbas e Zona Geográfica e codificação segundo o próprio Código de Tabela do Imposto de Selo.

Além da informação para o **Modelo 41**, por enquanto dada nos Mapas Auxiliares, automatiza o preenchimento do **Anexo Q**.

Para este Modelo necessita de declarar os Valores Tributados em Imposto de Selo pelo que podemos, marcar no Plano as Contas que são contabilizadas por esses Valores, para os guardar na Recolha de Movimentos, associados aos Valores de Imposto.

Se o Valor Tributado não está no Documento Contabilístico pode ser recolhido na linha do Imposto. Como o Valor Tributado de Imposto de Selo é recolhido na linha do Imposto e podem existir Verbas Isentas, é necessário criar Contas de Imposto para Valores Isentos consoante a Tabela de Imposto de Selo, que ficará no Documento com o valor a zero, mas guardará o Valor Tributável, para efeitos do **Anexo Q**.

Nestas Contas de Imposto, como já acontece com o IVA, se fizer um lançamento de Estorno faça-o do mesmo lado mas com valor negativo.

| 2  | Tabela do Imposto de Selo |                                    |               |           |             |                     |                   |                 |        |               |             |   |
|----|---------------------------|------------------------------------|---------------|-----------|-------------|---------------------|-------------------|-----------------|--------|---------------|-------------|---|
|    |                           |                                    |               |           |             |                     |                   | Em vigor desde: | 2010/0 | 1/01          | •           |   |
|    | <u>C</u> ódigo            | <u>D</u> esignação da Tabela Geral | s             | Taxas     | Valor       | MOD.1<br>N.Tab.     | Cód.              | PAGAMENTO       | Zon    | ANE><br>Trib. | (OQ<br>Imp. |   |
|    | 2                         | ARREDONDAMENTO                     |               | 10.00     |             | 2                   |                   |                 | •      | 122           | 142         | * |
|    | 4                         | CHEQUES                            |               |           | .05         | 4                   |                   |                 | •      |               | 144         |   |
|    | 231                       | LETRAS                             |               | .50       |             | 231                 |                   |                 |        | 137           | 169         |   |
|    |                           |                                    |               | $\square$ |             |                     |                   |                 | •      |               | $\square$   |   |
|    |                           |                                    |               |           |             |                     |                   |                 | •      |               |             |   |
|    |                           |                                    |               |           |             |                     |                   |                 | •      |               |             |   |
|    |                           |                                    |               |           |             |                     |                   |                 | •      | $\square$     |             |   |
|    |                           |                                    |               |           |             |                     |                   |                 | •      |               |             |   |
|    |                           |                                    |               |           |             |                     |                   |                 | •      |               |             |   |
|    |                           |                                    |               |           |             |                     |                   |                 | -      |               |             | * |
|    |                           |                                    | Ajuda<br>🧼 F1 |           | Sair<br>大F3 | Mapa<br><b>i F4</b> | Anula<br>🇊 F7     |                 |        |               |             | _ |
| Pa | ara indic                 | ação de qual o Código da Declaraçã | o de Paq      | ament     | os onde v   | ai inserir os Va    | alores do Imposto | de Selo         |        |               |             |   |

#### <u>C</u>ÓDIGO

i

Indique o Código associado ao tratamento de uma determinada Conta do POC.

#### <u>D</u>ESIGNAÇÃO DA TABELA GERAL

Identificação das Contas de Imposto de Selo, de modo a relacioná-las com o Modelo 1 e o Anexo Q.

#### SINAL

Indique qual o Valor para o Apuramento das Contribuições:

#### S - Saldo da Conta;

#### D - Débitos da Conta;

C - Créditos da Conta.

#### TAXAS

Indique a Taxa a aplicar no Cálculo Automático do Imposto de Selo.

#### VALOR

Indique o Valor a aplicar no Cálculo Automático do Imposto de Selo.

#### NÚMERO DA TABELA

Indique o Número da Tabela a imprimir no Modelo 1.

#### PAGAMENTO

Código: Indique o Código para Pagamento do Imposto de Selo.

#### ANEXO Q

Zona: Indique a Zona Geográfica:

### Software CONTABILIDADE GERAL - 1.2.7- TABELA DE IMPOSTO DE SELO

Continente; Açores; Madeira. Tributável: Número do Quadro do Anexo Q, onde são impressos os Valores da Base Tributável; Imposto: Número do Quadro do Anexo Q, onde são impressos os Valores do Imposto.

### Software CONTABILIDADE GERAL - 1.2.8- TABELA REPARTIÇÃO CUSTOS FUNÇÃO

### 1.2.8- TABELA REPARTIÇÃO CUSTOS FUNÇÃO

Existe ao quer definir nos Mapas Fiscais/Balanço/Demonstração de Resultados uma Demonstração de Resultados por Funções.

| 🚟 Tabela de Repartição de Custos por Função 🧰 💼 💼 📧 |               |              |                      |                       |                      |                        |         |          |  |  |  |
|-----------------------------------------------------|---------------|--------------|----------------------|-----------------------|----------------------|------------------------|---------|----------|--|--|--|
| Conta                                               | C.Custo       | Vendas       | Repar<br>Distribuiç. | tição e<br>Administr. | m Perce<br>OutrosOp. | n tagem<br>Financeiros | Total % |          |  |  |  |
| 11                                                  |               |              |                      | 100.00                |                      |                        | 100.00  | -        |  |  |  |
|                                                     |               |              |                      |                       |                      |                        |         |          |  |  |  |
|                                                     |               |              |                      |                       |                      |                        |         |          |  |  |  |
|                                                     |               |              |                      |                       |                      |                        | ·*      |          |  |  |  |
|                                                     |               |              |                      |                       |                      |                        |         |          |  |  |  |
|                                                     |               |              |                      |                       |                      |                        |         | +        |  |  |  |
|                                                     | Ajuda<br>🧼 F1 | Sair<br>Sair | Ma<br>🏈              | ра<br><b>F4</b>       | Ficheiro             | Anula                  | 7       | _        |  |  |  |
|                                                     | Ajuda<br>🧼 F1 | Sair<br>大F3  | Ma<br>I              | pa<br>F4              | Ficheiro             | Anula<br>🎲 Fi          | 7       | <u> </u> |  |  |  |

#### CONTA

Indique Contas a usar na Repartição de Custos.

Valida com o Plano de Contas.

Podem dar-se Contas a qualquer nível, desde a Conta de Razão.

Pode dar-se uma Conta Agrupadora e simultaneamente Sub-Contas, significando que todas as Sub-Contas dependentes da Conta Agrupadora têm uma dada Repartição, à exceção das Sub-Contas expressas, que têm a Repartição para cada uma definida.

Se der uma Conta Agrupadora e vários Centros de Custo, significa que todas as Sub-Contas dependentes dessa Agrupadora têm a Repartição dada para cada Centro de Custo.

#### **CENTRO CUSTO**

Indique os Centros de Custo dos quais pretende fazer a Repartição de Custos.

#### REPARTIÇÃO EM PERCENTAGENS

Indique as Percentagens por Função, sendo que as diversas percentagens definidas têm que somar 100%. Funções possíveis:

Vendas; Distribuição; Administração; Outros Operacionais;

#### Outros Operacionais;

Financeiros, que são as colunas do mapa oficial Demonstração de Resultados por Funções.

#### TOTAL %

Campo totalizador das Percentagens indicadas nos Campos anteriores. Deverá somar **100**%.
# software contabilidade geral - 2- gestão do plano de contas

# 2- GESTÃO DO PLANO DE CONTAS

| estão do Plai | no de Contas                                                 |           | [       |           |   |
|---------------|--------------------------------------------------------------|-----------|---------|-----------|---|
| <u>C</u> onta | Designação                                                   | Tipo      | Imposto | Taxonomia | 1 |
| 11            | CAIXA                                                        | А         |         |           | < |
| 111           | Caixa                                                        | М         |         | 1         |   |
| 119           | Transferência de Caixas                                      | М         |         | 1         |   |
| 12            | DEPÓSITOS À ORDEM                                            | Α         |         |           |   |
| 121           | Depósitos à Ordem c/c                                        | E         |         | 2         |   |
| 13            | OUTROS DEPÓSITOS BANCÁRIOS                                   | Α         |         |           |   |
| 131           | Depósitos a Prazo c/c                                        | E         |         | 3         |   |
| 132           | Outros Depósitos Bancários                                   | E         |         | 3         |   |
| 14            | OUTROS                                                       | Α         |         |           |   |
| 141           | DERIVADOS                                                    | Α         |         |           |   |
| 1411          | Potencialmente Favoráveis                                    | М         |         | 4         |   |
| 1412          | Potencialmente Desfavoráveis                                 | М         |         | 5         |   |
| 142           | INSTRUMENTOS FINANCEIROS DETIDOS PARA NEGOCIAÇÃO             | Α         |         |           |   |
| 1421          | ACTIVOS FINANCEIROS                                          | Α         |         |           |   |
| 1422          | PASSIVOS FINANCEIROS                                         | Α         |         |           |   |
| 143           | OUTROS ACTIVOS E PASSIVOS FINANCEIROS                        | Α         |         |           |   |
| 1431          | OUTROS ACTIVOS FINANCEIROS                                   | Α         |         |           | > |
|               | Ajuda Altera Sair Mapa Valores Extr<br>V F1 P2 F3 F3 F4 H2F8 | ato<br>F9 |         |           |   |

#### CONTA

Preenchido com o Número de carateres necessários, conforme o Grau de desenvolvimento o exigir e de acordo com a Estrutura definida a nível de Conta de 1º Grau.

Altera

Mostra a Designação, Tipo «**A**», «**M**», «**E**» ou «**C**» e o Imposto (IVA, IRS ou Selo) a incidir na Conta. Se digitar Contas de Movimento, são pedidas as Contas Agrupadoras caso não existam.

Se a Conta não existir, automaticamente, passa ao ecrã dos dados, caso contrário, após carregar em **F2** ou INTER pode fazer Alterações ou Anulações.

# software contabilidade geral - 2.1- Alteração do plano de contas

# 2.1- ALTERAÇÃO DO PLANO DE CONTAS

| Alteração do Plano d     | de Contas                                                           | 23 |
|--------------------------|---------------------------------------------------------------------|----|
| Conta                    | Designação                                                          |    |
| 2111                     | Clientes Nacionais                                                  |    |
| 21.1.1                   | Estrutura XX.X.X.X.X.X.X.X.Cod.Taxonomia 10                         |    |
| Impostos                 |                                                                     |    |
| IVA Imposto              | Tributável Débitos                                                  |    |
|                          | Créditos O <u>C</u> Custo                                           |    |
| IRS/C <u>T</u> ributável | I Imposto Moeda                                                     |    |
| SELO <u>T</u> ributável  | I Imposto                                                           |    |
| – Movimenta Fluxos de    | e Caixa                                                             | _  |
| Débito 101 Rece          | cebimentos de clientes/utentes                                      |    |
| Crédito 101 Rece         | ebimentos de clientes/utentes                                       |    |
| Mercado                  | Empresa Donativo Movimento Normal Saldo Normal                      | _  |
| Nacional                 | □ Grupo ○ Numerário ○ Espécie ☑ Débito ☑ Crédito ☑ Devedor ☑ Credor |    |
| O <u>C</u> omunidade     | Entidade Extracto/Balancete                                         | _  |
| O Exterior UE            |                                                                     |    |
|                          |                                                                     |    |
| Ajuda Sai                | airMapa Tabela Anula Valores Extratok_ Cancelar                     |    |
| 🕜 F1 🕺 I                 | F3 🥪F4 🛄F6 🕜 F7  +2.E8 📋 F9 🗸 ^C                                    |    |

Valigual

Ponto 3 deste Capítulo (ponto seguinte);

Extrato

F3 Ecrã de Emissão de Extratos explicado no Capítulo de Análises, Ponto <u>1.1.1 – Emissão de Extratos</u>.

# CONTA

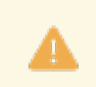

Obrigatório.

Indique o Número da Conta.

Com , pode Consultar/Alterar uma Conta, para cima ou para baixo. Os Códigos das Contas são considerados no Ficheiro **SAF-T PT**, no elemento <AccountID>.

# DESIGNAÇÃO

Indique o Nome da Conta. As Designações das Contas são assumidas no Ficheiro **SAF-T PT**, no elemento <AccountDescription>.

# TIPO

Assinalado com 
, refere um dos Tipos de Conta:

|   | Código | Designação                           |
|---|--------|--------------------------------------|
| • | Α      | <u>A</u> grupadora;                  |
|   | М      | <u>M</u> ovimento;                   |
|   | E      | Agrupadora com <u>E</u> ntidades;    |
|   | С      | Agrupadora com <u>C</u> entro Custo. |

# ESTRUTURA

Cada Conta do 1º Grau visualiza a Estrutura dada na Configuração da Rotina.

Alterável paraNova Estrutura válida para todas as Sub-Contas desse 1º. Grau. Tipos e Categorias das Contas são editados no Ficheiro **SAF-T PT**, no elemento <GroupingCategory>. De qualquer modo o utilizador limita-se a definir de acordo com a Tabela supracitada, sendo o programa a definir, baseado nesta mesma Tabela, os Tipos e Categorias das Contas.

38 de 347 / CONTABILIDADE GERAL - 2.1- ALTERAÇÃO DO PLANO DE CONTAS

software contabilidade geral - 2.1- Alteração do plano de contas

### CÓDIGO TAXONOMIA

Indique o Código da Taxonomia da Conta.

### IMPOSTOS

IVA – Imposto: Assinale com I, se Conta de IVA (243);

**Tributável**: Assinale com **I**, as Contas que são Bases Tributáveis de IVA.

Neste caso é pedida a digitação do Código da Tabela Controlo IVA aplicável.

Este Código normalmente desenvolve um automatismo na Criação do Movimento do IVA sempre que a Conta é movimentada.

Esse automatismo pode ser ignorado se o Código Tipo de Movimento estiver preenchido com N no campo "<u>Trib. Imp.</u>".

O Código utilizado condiciona o preenchimento das Declarações do IVA.

**IRS – <u>T</u>ributável**: Assinale com **I**, as Contas que são Tributáveis de IRS;

**Imposto**: Assinale com **I**, as Contas de Retenção de IRS (242).

Estas Contas devem estar codificadas com Tipo **E** (Entidade) no Plano de Contas.

Neste caso é pedida a digitação do Código da Tabela de IRS aplicável.

Este Código normalmente desenvolve um automatismo na Criação do Movimento de IRS sempre que a Conta é movimentada.

Esse automatismo pode ser ignorado se o Código Tipo de Movimento estiver preenchido com **N** no campo "<u>Trib. Imp.</u>".

**SELO – <u>T</u>ributável**: Assinale com **I**, as Contas que são Tributáveis de Imposto de Selo.

**Imposto**: Marque com **I**, as Contas de Imposto de Selo (2441).

É pedida a digitação do Código da Tabela Imposto de Selo aplicável.

Este código normalmente desenvolve um automatismo na Criação do Movimento de Imposto de Selo sempre que a Conta é movimentada.

Esse automatismo pode ser ignorado se o código Tipo de Movimento estiver preenchido com **N** no campo "<u>Trib.</u> <u>Imp.</u>".

#### MOEDA

Indique a Moeda com que vai ser tratada a Conta.

#### **MOVIMENTA FLUXOS DE CAIXA**

Os campos "<u>Débito</u>" ou "<u>Crédito</u>" só devem ser codificados para Contas relacionadas com os movimentos dos Fluxos de Caixa.

Indique o Código da Tabela correspondente, conforme o movimento seja a Débito, a Crédito ou ambos. Terá então que codificar aqui todas as Contas com movimentação possível como contrapartida nos

Documentos como Caixa/Bancos.

Para quem faz Documentos individualizados a tarefa é mais simples, para quem faz Documentos coletivos terá que codificar todas as Contas que constam do Documento. Exemplo:

A existirem Pagamentos ou Recebimentos relativas a Custos, Proveitos, Impostos ou outros, feitos,

diretamente, através de Caixa/Bancos, todas as Contas envolvidas nos Documentos, terão de ser codificadas, para além das Contas de Clientes e Fornecedores.

O Mapa de Fluxos de Caixa durante a «**Atualização**» dá uma relação das Contas em que falte a respetiva codificação.

Visualia o Ecrã seguinte (Movimenta Fluxos de Caixa):

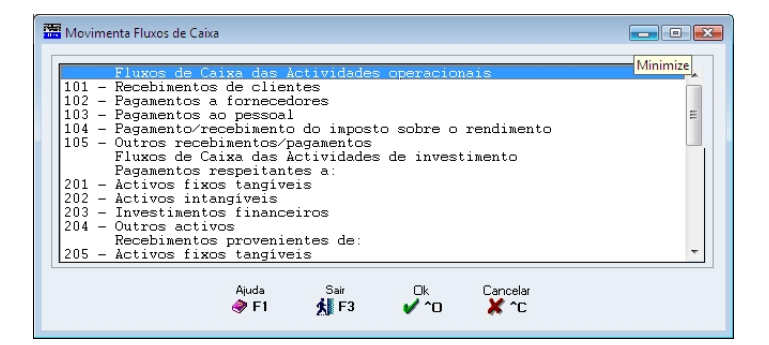

# ALTERAÇÃO DO PLANO DE CONTAS

#### MERCADO

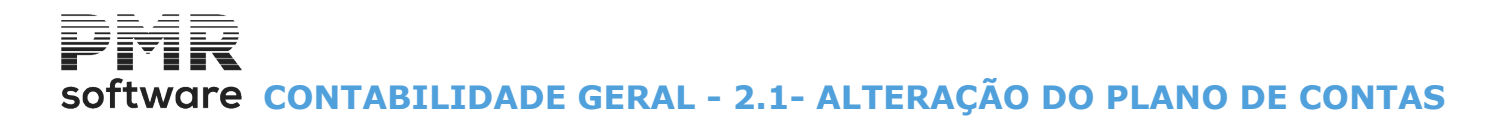

Marcado com 
, indique as Contas e Bases Tributáveis, que em termos de Códigos do IVA são:
Nacional;

<u>C</u>omunidade; <u>Exterior EU</u>.

#### **MOVIMENTO NORMAL**

Assinale com **I**, os campos "<u>Débito</u>" ou "<u>Crédito</u>", conforme a movimentação normal da Conta, por exemplo uma Conta de Custos que, normalmente, é debitada, se tiver marcado o campo "<u>Débito</u>", então na Recolha de Movimentos o cursor, automaticamente, passa para a Coluna respetiva.

Assinale com  $\mathbf{I}$ , os campos "<u>Débito</u>" e "<u>Crédito</u>", se a Conta for, normalmente, movimentada tanto a <u>D</u>ébito como a <u>C</u>rédito.

#### SALDO NORMAL

Assinalado com 🗹, os campos "<u>Devedor</u>" e/ou "<u>Credor</u>", indicam se é Conta com Saldo <u>D</u>evedor ou <u>C</u>redor, conforme o sinal normal do Saldo de cada Conta.

Exemplo:

A conta Caixa que normalmente terá um Saldo Devedor.

Na Recolha dos Movimentos caso se verifique a inversão do Saldo, em relação ao aqui definido, haverá uma mensagem de aviso.

#### **EMPRESA**

**Grupo**: Marcado com 🗹, define Contas de Transação entre Empresas do Grupo de modo a excluir essas Contas na operação de Consolidação.

### ENTIDADE

Neste bloco, marque com 🗹 os campos "<u>Tesouraria</u>", "<u>Mapas Recapitulativos</u>" e/ou SAF-T.

Tesouraria: Assinalado, este campo, indica que a Conta tem Ligação à Tesouraria.

**Mapas Recapitulativos**: Assinalado, este campo, indica que a Conta interessa à obtenção dos <u>M</u>apas Recapitulativos (Anexos **O** e **P** da IES/Declaração Anual).

Se uma Conta é definida para Mapas Recapitulativos são considerados todos os Movimentos dessa Conta, a não ser que seja utilizado um Tipo de Movimento que tenha definido no campo "<u>Mapas Recapitulativos</u>" – **N**. Apesar de não se saber se determinada Entidade é ou não considerada para os **Anexos O** e/ou **P**, deve figurar no Ficheiro **SAF-T PT**.

Assim, todos os Movimentos cujas Contas tenham a indicação (no Plano de Contas) que vão para Recapitulativos serão considerados.

**SAF-T**: Assinalado com **I**, assume que a Conta é considerada para o SAF-T.

#### TIPO ENTIDADE

Assinalado com 

, o campo "<u>Cliente</u>" ou "<u>Fornecedor</u>", diz se a Entidade é <u>C</u>liente ou <u>F</u>ornecedor.
A Tipificação é usada na Ligação de Movimentos à Tesouraria, e no apuramento de valores para os **Anexos O** ou **P** (Mapas Recapitulativos) e Ficheiro **SAF-T PT**.

#### EXTRATO/BALANCETE

Assinale com Individual, os campos "<u>Individual</u>" ou "<u>Único</u>", indicando, assim, para as Contas de Tipo **E**, se o Extrato é Individual (por Entidade) ou <u>Ú</u>nico (como se fosse Conta Tipo **M**).

Neste último caso, nos Balancetes só será impressa uma linha.

É dada assim uma hipótese de solução que recomendamos, para a contabilização das transações a dinheiro, desenvolvendo Sub-Contas Financeiras por Entidades para serem incluídas na Análise dos Mapas Recapitulativos, mas que para Extratos e Balancetes, tem um comportamento como se fossem Contas de Movimento, facilitando a conferência e obtenção dos respetivos Mapas.

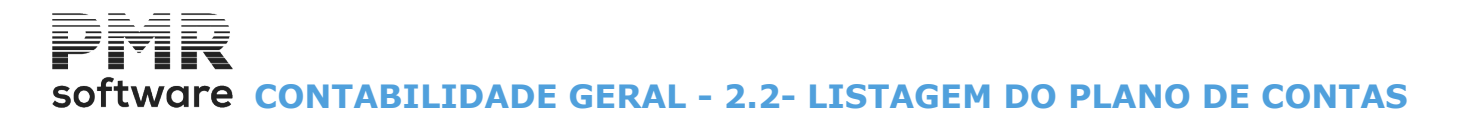

# **2.2- LISTAGEM DO PLANO DE CONTAS**

Limites das Contas a iniciar e finalizar a Listagem, os Tipos de Conta a listar e o Espacejamento entre Linhas (se 1 ou 2 linhas de intervalo).

| Listagem do Plano de Contas | (                                 | x |
|-----------------------------|-----------------------------------|---|
|                             | Limites                           |   |
| Primeira Conta              | Ultima Conta 999999999            |   |
| Tipo de Conta               | Espacejamento                     |   |
| Agrupadora                  | ⊙ <u>1</u> Linha                  |   |
| ✓ Movimento                 | C <u>2</u> Linhas                 |   |
| ✓ Entidade                  |                                   |   |
| Centro Custo                | Ajuda Ok Cancelar<br>🛷 F1 🖌 🖌 🗡 🗘 |   |
|                             |                                   |   |

#### LIMITES

Indique os Limites a usar:

Primeira/Última Conta: Indique a primeira e a última Conta a listar.

### TIPO DE CONTA

Assinalado com , todos os Tipos de Conta, só alguns ou um Tipo de Conta, para a listagem: Agrupadora; Movimento; Entidade; Centro de Custo.

#### **ESPACEJAMENTO**

Assinalado com 
, escolhe o espacejamento, entre linhas, para a listagem:
Linha;
Linha;
Linhas.

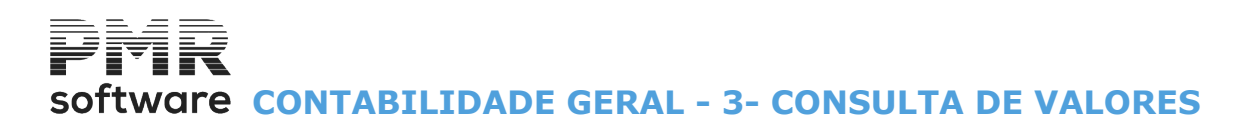

# **3- CONSULTA DE VALORES**

Valores das Contas por Período. Visualiza o Saldo do Período e o Saldo Atual. Na área de Valores o fundo branco significa os Períodos não Encerrados. Pode ver Entidades por Número de Identificação Fiscal. Totais do Ano (não inclui valores do período «**00**»). Consulta auxiliar à <u>Declaração Periódica do IVA</u>.

| Consulta de Val | lores         |                                                     |                  |                          |
|-----------------|---------------|-----------------------------------------------------|------------------|--------------------------|
| Conta 11        | CAIXA         |                                                     | A Moeda          | EUR - Euros 🗸            |
|                 |               |                                                     |                  |                          |
| Período         | Débito        | Crédito                                             | Saldo Período    | Saldo Atual              |
| 00              |               |                                                     |                  | . 00                     |
| Jan 01          | 500.00        | 11 100.00                                           | 10 600.00-       | 10 600.00-               |
| Fev 02          | 568.00        |                                                     | 568.00           | 10 032.00-               |
| Mar 03          |               |                                                     |                  | 10 032.00-               |
| Abr 04          |               |                                                     |                  | 10 032.00-               |
| Mai 05          |               |                                                     |                  | 10 032.00-               |
| Jun 06          |               |                                                     |                  | 10 032.00-               |
| Jul 07          |               |                                                     |                  | 10 032.00-               |
| Ago 08          |               |                                                     |                  | 10 032.00-               |
| Set 09          |               | 5 450.00                                            | 5 450.00-        | 15 482.00-               |
| Out 10          |               |                                                     |                  | 15 482.00-               |
| Nov 11          |               |                                                     |                  | 15 482.00-               |
| Dez 12          |               |                                                     |                  | 15 482.00-               |
| 13              |               |                                                     |                  | 15 482.00-               |
| 14              |               |                                                     |                  | 15 482.00-               |
| 15              |               |                                                     |                  | 15 482.00-               |
| T. Ano          | 1 068.00      | 16 550.00                                           | 15 482.00-       | 15 482.00-               |
| Total           | 1 068.00      | 16 550.00                                           | 15 482.00-       | 15 482.00-               |
| Ajuda           | Sair Mapa Fic | heiro Extrato Extrato<br>F6 <b>F8 <u>31</u>2</b> F9 | Por Periodos Por | Taxonomias Imprime.Ecran |

# CONTA

Indique a Conta da qual pretende Consultar Valores.

Valida com o Ficheiro de Plano de Contas e visualiza a Designação.

Com as Setas Cursoras ou com o botão esquerdo do rato, visualiza sequencialmente as diversas Contas com os respetivos Valores.

Se indicar uma Conta Agrupadora com Entidades os campos seguintes são mostrados.

#### **ENTIDADE/CENTRO DE CUSTO**

Só aparece se no campo "<u>Conta</u>" der uma Conta Agrupadora com Entidades.

Pode ver pelo Campo "<u>N.I.F</u>".

Indique a Entidade ou Centro de Custo para Consultar Valores.

Valida com o Ficheiro de Entidades ou com a Tabela de Centros de Custo e visualiza a Designação.

#### N.I.F.

Só aparece se no campo "<u>Conta</u>" indicar uma Conta Agrupadora com Entidades. Pode consultar pelo campo "<u>Entidade/Centro de Custo</u>". Indique o Número de Identificação Fiscal da Entidade para Consultar Valores.

#### MOEDA

Indique o Código da <u>Moeda</u> em que pretende Consultar Valores.

|   | Botão          | Acede                                                                                                    |
|---|----------------|----------------------------------------------------------------------------------------------------|
| • | Por Periodos   | Ao ecrã de Consulta de valores por períodos;                                                                                    |
|   | Por Taxonomias | Ao ecrã da Consulta por Taxonomias;                                                                                             |
|   | Imprime.Ecran  | Imprime a imagem do ecrã;                                                                                                    |
|   | Extrato        | Ao ecrã de Emissão de Extratos, apresentando o Extrato da Conta em que<br>estava posicionado.<br>Contudo pressionando<br>Conta; |

# software CONTABILIDADE GERAL - 3- CONSULTA DE VALORES

| Extrato<br>ST F3 | Ao ecrã de Emissão de Extratos com Totais por Mês, apresentando o Extrato da<br>Conta em que estava posicionado.<br>Contudo visualiza Extratos de outras Contas, alterando a Conta, com        |
|------------------|----------------------------------------------------------------------------------------------------|
| Ficheiro         | Ao Ficheiro de Plano de Contas, ao Ficheiro de Entidades ou à Tabela de Centros de Custo, conforme o campo onde estiver posicionado, " <u>Conta</u> " ou " <u>Ent./C.C.</u> ", respetivamente; |
| Mapa<br>F4       | Ao ecrã no ponto <u>3.1 - LISTAGEM DE VALORES</u> para a Emissão da Listagem de<br>Valores do Plano;                                                                                           |

# Consulta de valores por períodos.

|               |              |            | Consulta Val | ores por Per | iodos     |         |               |           | × |
|---------------|--------------|------------|--------------|--------------|-----------|---------|---------------|-----------|---|
| © Saldos      | < <u> </u>   |            |              |              |           | ⊟ sa    | ó com Valores | Total EUR | ] |
|               | SId.Iniciais | Janeiro    | Fevereiro    | Marco        | Abril     | Maio    | Junho         | UU a   13 |   |
| 11            | 8 043.68     | 210.25     | 206.25-      | 73.09        | 106.13    | 382.00- |               | 17 400.90 | ~ |
| 111           | 6 543.68     | 210.25     | 206.25       | 73.09        | 106.13    | 382.00- |               | 15 900.90 |   |
| 112           | 1 500.00     |            |              |              |           |         |               | 1 500.00  |   |
| 119           |              |            |              |              |           |         |               |           |   |
| 12            | 91 495.23    | 40 889.57- | 7 897.57-    | 9 166.99     | 2 336.29  |         | 2 947.72      | 57 159.09 |   |
| 121           | 41 345.98    | 28 900.83- | 5 623.25-    | 2 814.63     | 7 418.55  |         |               | 17 055.08 |   |
| 122           |              |            |              |              |           |         |               |           |   |
| 123           |              |            |              |              |           |         |               |           |   |
| 124           | 50 106.20    | 11 988.74  | 2 274.32-    | 6 352.36     | 5 082.26- |         |               | 37 113.24 |   |
| 126           |              |            |              |              |           |         |               |           |   |
| 127           |              |            |              |              |           |         |               |           |   |
| 128           | 40.05        |            |              |              |           |         | 2 0 47 72     | 2 000 77  |   |
| 129           | 43.05        |            |              |              |           |         | 2 947.72      | 2 990.77  |   |
| 1231          | 43.00        |            |              |              |           |         | 2 347.72      | 2 330.77  |   |
| 12921         |              |            |              |              |           |         |               |           |   |
| 12922         |              |            |              |              |           |         |               |           |   |
| 1293          |              |            |              |              |           |         |               |           |   |
| 1299          | l            |            |              |              |           |         |               |           |   |
| [] ] ]        |              |            |              |              |           |         | 1             |           | ≫ |
| CAIXA         |              |            |              |              |           |         |               |           |   |
| Ajuda<br>🕜 F1 | F3           |            |              |              |           |         |               |           |   |

# SÓ COM VALORES

Assinalado com 🗹, só mostra as contas com valores.

# <u>S</u>ALDOS

Marcado com <a>
</a>, mostra as contas por Saldos.

# <u>D</u>ÉBITOS

Assinalado com 
, visualiza as contas por Débitos.

# <u>C</u>RÉDITOS

Marcado com 
, mostra as contas por Créditos.

# TOTAL EUR

Indique entre que Períodos pode visualizar os valores das contas.

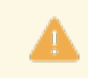

Com as setas para a direita ou para a esquerda pode visualizar os meses.

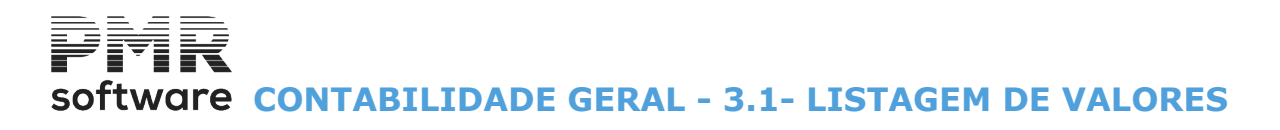

|                                                                                                    |                                                                  |                    |                    |                         | 20               |                  |  |
|----------------------------------------------------------------------------------------------------|------------------------------------------------------------------|--------------------|--------------------|-------------------------|------------------|------------------|--|
|                                                                                                    |                                                                  |                    | Moeda:             | EUR - EURI              | JS               |                  |  |
| LIMITES                                                                                                    |                                                                  |                    |                    |                         |                  |                  |  |
|                                                                                                    | Conta                                                            | 11                 |                    | Conta                   | 11               |                  |  |
| ✓ Entidades                                                                                                    | Entidade                                                         |                    |                    | Entidade                |                  | _                |  |
| <b>✓</b> <u>C</u> .Custo                                                                                                    | C.Custo                                                          |                    |                    | C.Custo                 |                  |                  |  |
|                                                                                                    | Período                                                          |                    | 1                  | Período                 | 15               |                  |  |
|                                                                                                    | ∑rédito <b>⊡</b> Sa                                              | ldo 🗹 Ignora       | i Contas se        | m Valores               | Contas <u>Ag</u> | rupadoras        |  |
| ✓ <u>U</u> ebito ✓ <u>U</u><br>Exportação —                                                                                                 | Çrédito I <u>√</u> Sa                                            | ldo <b>I</b> gnora | i Contas se        | m Valores               | Contas <u>Ag</u> | rupadoras        |  |
| ✓ <u>D</u> ebito (✓) <u>L</u> Exportação — ✓ <u>E</u> xportar p/Wo                                                                          | ¢rédito 🔽 <u>S</u> a<br>ord (.HTM)                               | Ido                | Excel              | m Valores<br>Separado   | Contas Ag        | rupadoras        |  |
| <ul> <li>✓ <u>U</u>ebito</li> <li>✓ <u>U</u></li> <li>✓ <u>E</u>xportação</li> <li>✓ <u>E</u>xportar p/Wo</li> <li>Path Ficheiro</li> </ul> | Crédito ⊻ <u>S</u> a<br>ord (.HTM)                               | Ido Ignora         | Contas se<br>Excel | m Valores<br>Separado   | Contas Ag        | rupadoras<br>- V |  |
| <u>U</u> ebito <u>V</u> <u>L</u> Exportação <u>Exportação</u> <u>Exportar p</u> /Wo Path Ficheiro <u>E</u> dita Docume                      | prédito <b>⊻</b> <u>S</u> a<br>ord (.HTM)<br>.\empFRE\cr<br>ento | Ido Ignora         | Contas se<br>Excel | m Valores  <br>Separado | Contas Ag        | rupadoras        |  |

# **3.1- LISTAGEM DE VALORES**

#### LIMITES

Inclui a opção de imprimir:

**Entidades**: Assinalado com , ativa os campos de "<u>Entidade</u>" Inferior e Superior; **Centro de Custo**: Assinalado com , ativa os campos de "<u>Centro de Custo</u>" Inferior e Superior.

Indique os Limites, Inferior e Superior a usar no Mapa: Conta; Entidade; Centros de Custo; Períodos.

# LINHAS COM VALORES

Assinale com ☞, os Valores a tratar na Emissão. Linhas com Valores possíveis: Débito; Crédito; Saldo; Ignora Contas sem Valores: Marque com ☞, se assume Ignora Contas sem Valores; Contas Agrupadoras: Assinale com ☞, se considerar Contas <u>A</u>grupadoras.

#### EXPORTAÇÃO

**Exportar para o Word (HTM)**: Marcado com , Exporta a Listagem de Diários por Conta para um Ficheiro no formato **HTM**, para o Word.

Pode alterar a Via e o Nome do Ficheiro padrão.

#### <u>Exportar para Excel:</u>

Assinalado com <sup>I</sup>, aparece a janela seguinte: Ver ponto <u>NOTAS PRÉVIAS – EXPORTAÇÃO EM HTML OU EXCEL</u>.

**Path do Ficheiro**: Ativado se o campo anterior for marcado com **.** Se assim for, indique o nome do Ficheiro para o qual quer Exportar a Listagem.

Pode fazer a busca para encontrar o Ficheiro.

# software CONTABILIDADE GERAL - 3.1- LISTAGEM DE VALORES

**Edita Documento**: Ativado se o campo "<u>Excel (XLS)</u>" estiver assinalado com  $\blacksquare$ . Marque com  $\blacksquare$ , se quer abrir de imediato o Documento criado.

À frente deste campo, diga o caminho do Programa onde quer abrir o Ficheiro criado.

Pode fazer a busca com ....

Exemplo:

«C:\Programas\Microsoft Office\Office11\Excel.exe», para o Excel mais antigo e «C:\Programas\Microsoft Office\Office14\Excel.exe», para o Excel mais recente.

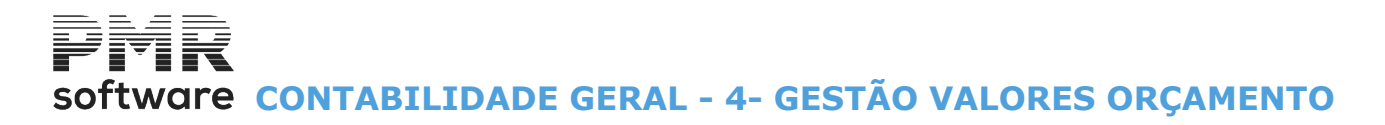

# **4- GESTÃO VALORES ORÇAMENTO**

Atendendo que a janela da Gestão de Valores do Orçamento tem opções diferentes consoante esteja no campo "<u>Centro de Custo</u>" ou no campo "<u>Conta</u>"

vamos apresentar as duas situações possíveis:

Posicionado em Centro de Custo (aqui), e posicionado em Conta (abaixo).

# CENTRO DE CUSTO

| Gestão Valores Orçamen | ito                             |                  |                                    |
|------------------------|---------------------------------|------------------|------------------------------------|
|                        |                                 | Moeda : EUF      | R - Euros 🗸 🗸                      |
| C. Custo:<br>Conta:    |                                 |                  | Opção<br>Opção<br>Opébito Ocrédito |
| Período 01             | .00                             | Período 07       | .00                                |
| " 02                   | .00                             | " 08             | .00                                |
| " 03                   | .00                             | " 09             | .00                                |
| " 04                   | .00                             | " 10             | .00                                |
| " 05                   | .00                             | " 11             | .00                                |
| " 06                   | .00                             | " 12             | .00                                |
|                        |                                 | Total a Débito   | .00                                |
| juda Consulta          | Sair ∑Mapa Tabela<br>F3 🥯F4 ⊈F6 | Anula Automático | Tel Areauli Cik Caricol            |

#### CENTRO DE CUSTO

Indique o Código do Centro de Custo a usar na introdução dos Valores. Pode ser «**0**» (zero) se a Conta não tiver Centro de Custo. Valida com a Tabela relativa e visualiza a Designação. Ver o campo "<u>Conta</u>".

# Artométiko

Image: Apresenta o Ecrã seguinte (Automatismo dos Valores do Orçamento):

| Automatismo Valores Orçamento                                                 |                                         |
|-------------------------------------------------------------------------------|-----------------------------------------|
| Valores do Ano Anterior                                                       |                                         |
| <ul> <li>Valores <u>D</u>rçamentados</li> <li>Valores <u>P</u>lano</li> </ul> | 🗖 <u>C</u> om uma Correcção de 🔽 0.00 % |
| ☑ <u>C</u> onsidera só as Co                                                  | ontas Orçamentadas no Ano Actual        |
| LIMITE INFERIOR                                                               | LIMITE SUPERIOR                         |
| Centro Custo                                                                  | Centro Custo 999999999                  |
| Conta                                                                         | Conta 3999999999                        |
| برانه می<br>این این می می می می می می می می می می می می می                    | o Ok Cancelar<br>≶ ✔ ^O 	¥ ^C           |

#### VALORES DO ANO ANTERIOR

Indique se considera, automaticamente, os Valores Orçamentados ou Valores do Plano do Ano anterior podendo adicionar uma correção em percentagem:

Valores Orçamentados: Marcado com 
, assume os Valores Orçamentados do Ano anterior; Valores do Plano: Assinalado com , considera os Valores do Plano;

# Software CONTABILIDADE GERAL - 4- GESTÃO VALORES ORÇAMENTO

**Com uma Correção de**: Marcado com , permite <u>C</u>om uma Correção em percentagem (positiva ou negativa) dos valores do Ano anterior;

**Considera só as Contas Orçamentadas no Ano Atual**: Assinalado com **I**, <u>C</u>onsidera só as Contas Orçamentadas no Ano Atual.

#### LIMITE INFERIOR/SUPERIOR

Limites de Centros de Custo/Contas para o Automatismo dos Valores do Orçamento.

# GESTAO DOS VALORES DO ORÇAMENTO - CONTA

| 🚟 Gestão Valores Orçamer | ito                    |                                     |                                                      |
|--------------------------|------------------------|-------------------------------------|------------------------------------------------------|
|                          |                        | Moeda : EU                          | IR - Euros 🗸                                         |
| C. Custo:<br>Conta:      |                        |                                     | Opção<br><u>D</u> ébito <u>C</u> rédito              |
| Período 01               | .00                    | Período 07                          | .00                                                  |
| " 02                     | .00                    | " 08                                | .00                                                  |
| " 03                     | .00                    | " 09                                | .00                                                  |
| " 04                     | .00                    | " 10                                | .00                                                  |
| " 05                     | .00                    | " 11                                | .00                                                  |
| " 06                     | .00                    | " 12                                | .00                                                  |
|                          |                        | Total a Débito                      | .00                                                  |
| Ajuda Consulta           | Sair Mapa Tab<br>F3 F4 | ela Anula Val.Igua<br>F6 🕜 F7 2=2F6 | al Tot Anual Ok<br>8 2000 F9 2000 2000 2000 Cancelar |

# CONTA

Indique a Conta a introduzir Valores. Valida com o Ficheiro relativo e visualiza a Designação. Ver o campo "<u>Centro de Custo</u>".

# OPÇÃO

Assinale com (e), para indicar se vai tratar uma Conta a <u>D</u>ébito ou a <u>C</u>rédito, utilizando o rato ou as letras **D** ou **C**, respetivamente, conforme a opção a marcar. Depende do sinal dos Valores Orçamentados.

# PERÍODO (01 a 12)

Indique os Valores Orçamentados Mês a Mês.

| Botões            | Funções                                                                                                    |
|-------------------|----------------------------------------------------------------------------------------------------|
| Valigual<br>2=2F8 | Se digitar o Valor no Período « <b>01</b> » e premir este botão, em vez de <b>unur</b> , o mesmo<br>Valor é repetido para todos os meses. |
| Tot Anual         | Se digitar no Período « <b>01</b> » o Valor Anual e premir este botão, em vez de <b>INTER</b> esse valor será dividido pelos 12 meses.    |

Mapa

Visualiza o ecrã seguinte para a Emissão da Listagem de Valores do Orçamento:

# Software CONTABILIDADE GERAL - 4- GESTÃO VALORES ORÇAMENTO

| Listagem de Valores Orçamento 💼 💷 💌                                                                                                    |
|----------------------------------------------------------------------------------------------------|
| Ordenação       Espacejamento            • <u>CCusto/Conta</u> C Conta/C.Custo            • <u>1</u> Linha       C <u>2</u> Linhas            Prim.C.Custo           • Ult.C.Custo |
| Prim.Conta Ult.Conta 9999999999                                                                                                    |
| ,<br>Ajuda Ok Cancelar<br>I ✔ 10 💥 10                                                                                                    |

### ORDENAÇÃO

Assinalado com 
, indica o Tipo de Ordenação a usar: <u>Centro de Custo/Conta</u>; Conta/Centro de Custo.

#### **ESPACEJAMENTO**

Assinale com 
, uma das opções possíveis, indicando qual o espacejamento entre linhas para a Emissão da Listagem:

#### <u>1</u> Linha; <u>2</u> Linhas.

#### LIMITE INFERIOR/SUPERIOR

Indique os limites de Centros de Custo e Contas para a Emissão da Listagem.

#### MUDA DE FOLHA POR C. CUSTO

Marcado com 🗹, quebra de página no final de cada Centro de Custo.

Se na Configuração da Empresa forem definidas mais que uma Moeda e no Campo "<u>Período</u>", da Gestão de Valores do Orçamento, carregar em

| Ωk |    |
|----|----|
| v  | 10 |

|  | , visualiza | а | janela | seguinte | (Recolha | de | Valores): |  |
|--|-------------|---|--------|----------|----------|----|-----------|--|
|--|-------------|---|--------|----------|----------|----|-----------|--|

| Recolha de Valores |   |               |                  |        |
|--------------------|---|---------------|------------------|--------|
|                    |   | 'eriodo - U2  |                  |        |
| Moeda              |   | Câmbio        | Valor do Orçamen | to     |
| EUR - EUROS        |   | 0.00000000    |                  | 50.00  |
| PTE - ESCUDOS      | M | 200.482000000 | 10               | 024.10 |
| EUR - EUROS        | M | 1.000000000   |                  | 50.00  |
| 1.                 |   |               |                  |        |
| Ajuda              |   | Ok            | Cancelar         |        |
| 🦪 F1               |   | V ^O          | X ^C             |        |

Podendo corrigir os valores.

# GESTAO DOS VALORES DO ORÇAMENTO

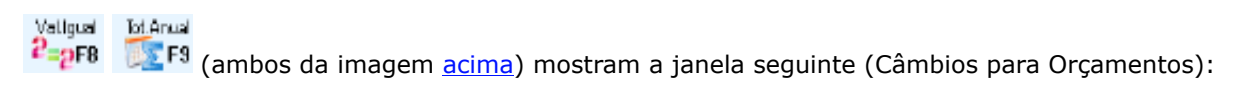

# software contabilidade geral - 4- gestão valores orçamento

| 🚟 Câmbi      | ios para Orçamentos                    |               |                          |           | х  |
|--------------|----------------------------------------|---------------|--------------------------|-----------|----|
| Moeda<br>EUF | a Empresa<br>R [EUR * Car              | nbio =        | PTE] [EUR * Camb         | io = EUR) | 1  |
| Mês          | 1ª.Câmbio - PTE                        | Oper.         | 2ª.Câmbio - EUR          | Oper.     | 1  |
| 12           | 00.482000000                           | м             | 1.00000000               | M         | Í. |
| 2            | 200.482000000                          | М             | 1.00000000               | М         |    |
| 3            | 200.482000000                          | М             | 1.00000000               | М         |    |
| 4            | 200.482000000                          | М             | 1.00000000               | М         |    |
| 5            | 200.482000000                          | м             | 1.00000000               | М         |    |
| 6            | 200.482000000                          | М             | 1.00000000               | М         |    |
| 7            | 200.482000000                          | М             | 1.00000000               | М         |    |
| 8            | 200.482000000                          | М             | 1.00000000               | М         |    |
| 9            | 200.482000000                          | М             | 1.00000000               | М         |    |
| 10           | 200.482000000                          | М             | 1.00000000               | М         |    |
| 11           | 200.482000000                          | М             | 1.00000000               | М         |    |
| 12           | 200.482000000                          | М             | 1.00000000               | М         | 1  |
| 4            | Ajuda Sair<br><b>≯F1 <u>≴∭</u>F3</b> ( | Anula<br>🇊 F7 | Ok Cancelar<br>V 10 💥 10 | 4         | 1  |

Podendo corrigir os valores cambiais.

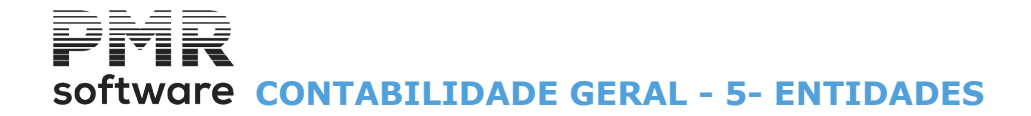

# **5- ENTIDADES**

Consulte o Manual do Gestor e Ficheiros Comuns.

8

# Software CONTABILIDADE GERAL - 6- INVENTÁRIO

# **6- INVENTÁRIO**

O Inventário só está disponível com a rotina *PMR-Contabilidade* instalada, mas sem as rotinas *PMR-Vendas/ Faturação*, *PMR-Stocks* ou *PMR-POS* ou então, as rotinas existem, mas não foram Movimentadas no Ano do Inventário.

Lista todos os Artigos Importados, ou então são, manualmente, recolhidos todos os Artigos e a Categoria de Produto relativa.

Optando por Código de barras e/ou Entrada de Valores, indique as Existências físicas para criar o Ficheiro do

Inventário a comunicarem, através do botão **F9** Comunicação à AT, e enviar o Ficheiro <u>até 31 de Janeiro do ano</u> seguinte ao do Inventário.

|                           | Recolha do Inventário Físico em 2014                                                                                     | 4/12              | /31        |                                           |                                |                     | ×  |
|---------------------------|----------------------------------------------------------------------------------------------------|-------------------|------------|-------------------------------------------|--------------------------------|---------------------|----|
| Armazém:                  | Família:                                                                                                    | ÷                 |            |                                           |                                | Cod.Barra           | as |
| Artigo                    | Nome                                                                                                    | Cate              | g UN       | Existência                                | Preço                          | Valor Existência    |    |
| 0-10-150                  | CORTA JUNTAS                                                                                                    | М                 | UN         | 100.000                                   |                                |                     | *  |
| 0-10-151                  | X-ACTO                                                                                                    | М                 | UN         | 300.000                                   |                                |                     |    |
| 0-33-194                  | FITA METRICA MT 5 MT TR                                                                                                  | М                 | UN         | İ İ                                       |                                |                     |    |
| 0-34-105                  | FITA MET A O 20MT                                                                                                    | м                 | UN         | İ İ                                       |                                |                     |    |
| 0.0290                    | CONDENSADOR                                                                                                    | М                 | UN         |                                           |                                |                     |    |
| 0/35TN                    | MANOMETRO 35 TN 63 MM                                                                                                    | М                 | UN         |                                           |                                |                     |    |
| 1                         | ARTIGO UM P/TESTES                                                                                                    | М                 | UN         | 10.000                                    |                                |                     |    |
|                           |                                                                                                    |                   |            |                                           |                                |                     |    |
|                           |                                                                                                    |                   |            |                                           |                                |                     |    |
|                           |                                                                                                    |                   |            |                                           |                                |                     |    |
|                           |                                                                                                    |                   |            |                                           |                                |                     |    |
|                           |                                                                                                    |                   |            |                                           |                                |                     | +  |
| Cod.Barras 123111111      | M · mercadorias         P · matérias-prin           11111         Categoria:         S · subprodutos, desperdicios e ref | mas, s<br>fugos   | subs.<br>1 | e de consumo 🛛 🗚<br>F - produtos e trabal | - produtos aca<br>hos em curso | bados e intermédios |    |
| Ajuda Sair<br>🧼 F1 🚮 F3 🔅 | Aapa Tabeta Areata Importa (<br><b>F4 Ω)F6 ()F7 </b>                                                                     | ⊃k<br><b>^^</b> 0 |            | Cancelar<br>X^C                           | F9 - Con                       | nunicação à AT      |    |

|   | Método de trabalho |                                                                                                    |  |  |  |  |  |  |
|---|--------------------|----------------------------------------------------------------------------------------------------|--|--|--|--|--|--|
| • | Ordem              | Designação                                                                                                    |  |  |  |  |  |  |
|   | 1.                 | Importa o Ficheiro de Artigos, através do Ficheiro SAF-T PT indicado, não o Mensal do e-fatura, no formato «XML», ou o Ficheiro do Inventário, no formato «CSV» (com a estrutura da PMR), ou então, recolhe diretamente os Artigos. No Menu inicial dos programas da PMR, em Utilitários, Ficheiros, Eliminação, se necessitar, pode anular o Ficheiro «EMPINV»; |  |  |  |  |  |  |
|   | 2.                 | Se necessário, altere as Existências físicas, do ano em referência (Inventário) linha a<br>linha, isto é, Artigo a Artigo, com opção dos Valores e Código de Barras;                                                                                                    |  |  |  |  |  |  |
|   | 3.                 | Imprime ou exporta, em Excel, a Análise para conferência.<br>Se estiver tudo certo, avança para o ponto seguinte;                                                                                                    |  |  |  |  |  |  |
|   | 4.                 | <b>F9</b> Comunicação à AT Pode fazer a criação e envio do Ficheiro, até 31 de Janeiro do ano seguinte ao do Inventário.                                                                                                    |  |  |  |  |  |  |

Na prática só necessita de indicar a localização dos Ficheiros importados e seguir para:

|   | Ficheiro no formato «XML»                   | Ficheiro no formato «CSV» |
|---|---------------------------------------------|---------------------------|
| • | Existências físicas e Categoria do Produtos | Categoria do Produtos     |

Se necessário, em ambos os casos poderá: Alterar; Eliminar; Adicionar um Produto.

# software CONTABILIDADE GERAL - 6- INVENTÁRIO

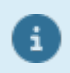

No Menu inicial dos programas da PMR, em Utilitários, Ficheiros, Eliminação, se for necessário, pode anular o Ficheiro «**EMPINV**».

### CÓDIGO DE BARRAS

Assinalado com 🗹, permite recolher o Código de Barras do Artigo, no campo mais abaixo "Cód. Barras".

#### VALORES

Marcado com 🗹, permite recolher ou o Preço (Unitário), calculando, automaticamente, o Valor da Existência (Total) ou vice-versa.

#### ARTIGOS

Se necessário, indique o Código do Artigo.

#### NOME

Se necessário, indique o Nome do Artigo.

#### CÓDIGO DE BARRAS

Campo ativado se o campo "<u>Código de barras</u>" acima estiver assinalado com . Indique o Código de Barras do Artigo.

#### CATEGORIA

Se necessário, indique a Categoria do Produto:

|   | Código | Define                                      |
|---|--------|---------------------------------------------|
| v | м      | Mercadorias;                                |
|   | Ρ      | Matérias-primas, subsidiárias e de consumo; |
|   | Α      | Produtos acabados e intermédios;            |
|   | S      | Subprodutos, desperdícios e refugos;        |
|   | Т      | Produtos e trabalhos em curso.              |

#### UNIDADE

Se necessário, insira o Código de Unidade de grandeza do Artigo. Alguns exemplos:

|   | Código | Define          |
|---|--------|-----------------|
| U | UN     | Unidade;        |
|   | Ρ      | Реçа;           |
|   | M2     | Metro Quadrado; |
|   | СХ     | Caixa;          |
|   | L      | Litros          |

#### EXISTÊNCIA

Se necessário, altere as Existências físicas, do Ano de referência do Inventário, linha a linha, isto é, Artigo a Artigo.

#### PREÇO

Ativado se o campo acima de "<u>Valores</u>" estiver assinalado com Se necessário, indique o Preço Unitário. No campo seguinte é calculado o Valor da Existência (Total): Existência X Preço = Valor da Existência.

#### VALOR DA EXISTÊNCIA

Ativado se o campo acima de "<u>Valores</u>" estiver marcado com Se necessário, indique o Valor total do Artigo. No campo anterior é calculado o Preço (Unitário): Valor da Existência / Existência = Preço.

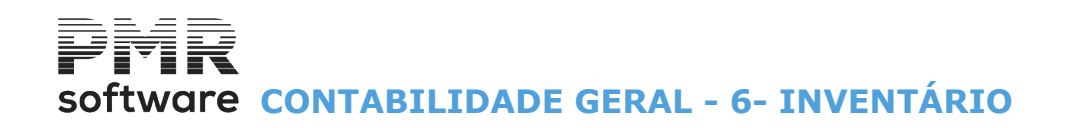

# ANALISE DO INVENTARIO FISICO

| 📅 Análise do In                                                             | ventário Físico em 2014/12/31                                 |
|-----------------------------------------------------------------------------|---------------------------------------------------------------|
| Opções<br>C Análise do Inventário Físico 🤅                                  | Cirdenação da Listagem                                        |
| Exportar p/Excel<br>Separador Decimal , V Endereç<br>Edita Documento Endere | o Ficheiro eço Editor                                         |
| Tipo da Análise<br>C Só Iotais C Por Artigo                                 | — <b>Opções da Análise</b> —<br>▼ Só Totais de <u>A</u> rtigo |
| LIMITE INFERIOR<br>Armazém<br>Família<br>Artigo                             | LIMITE SUPERIOR<br>Armazém<br>Família<br>Artigo               |
|                                                                             | Ajuda Fatirean Ok Cancelar<br>I III F6 ✔ ^0 💥 ^C              |

#### OPÇÕES

Assinalado com 
, indique se pretende: <u>Análise do Inventário Físico;</u> Listagem para Contagem.

#### ORDENAÇÃO DA LISTAGEM

Desativado. Possibilidade de ordenar só por Artigo.

#### EXPORTA PARA EXCEL

Ativado se na opção «Análise do Inventário Físico» estiver assinalada com 
Image: Análise do Inventário Físico» estiver assinalada com 

Image: Análise do Inventário Físico» estiver assinalada com 

Image: Análise do Inventário Físico» estiver assinalada com 

Image: Análise do Inventário Físico» estiver assinalada com 

Image: Análise do Inventário Físico» estiver assinalada com 

Image: Análise do Inventário Físico» estiver assinalada com 

Image: Análise do Inventário Físico» estiver assinalada com 

Image: Análise do Inventário Físico» estiver assinalada com 

Image: Análise do Inventário Físico» estiver assinalada com 

Image: Análise do Inventário Físico» estiver assinalada com 

Image: Análise do Inventário Físico» estiver assinalada com 

Image: Análise do Inventário Físico» estiver assinalada com 

Image: Análise do Inventário Físico» estiver assinalada com 

Image: Análise do Inventário Físico» estiver assinalada com 

Image: Análise do Inventário Físico» estiver assinalada com 

Image: Análise do Inventário Físico» estiver assinalada com 

Image: Análise do Inventário Físico» estiver assinalada com 

Image: Análise do Inventário Físico» estiver assinalada com 

Image: Análise do Inventário Físico» estiver assinalada com 

Image: Análise do Inventário Físico» estiver assinalada com 

Image: Análise do Inventário Físico» estiver assinalada com 

Image: Análise do Inventário Físico» estiver assinalada com 

Image: Análise do Inventário Físico» estiver assinalada com 

Image: Análise do Inventário Físico» estiver assinalada com 

Image: Análise do Inventário Físico» estiver assinalada com 

Image: Análise do Inventário Físico» estiver assinalada com 

Image: Análise do Inventário Físico» estiver assinalada com 

Image: Análise do Inventário Físico» estiverada com 

Image: Análise do Inventário Físico» estiver

### SEPARADOR DECIMAL

Indique o caráter pretendido como Separador Decimal, na Exportação.

#### ENDEREÇO DO FICHEIRO

Preenchido se assinalado com 🗹 o campo "Exporta para Excel", indique o nome do Ficheiro que pretende.

#### **EDITA DOCUMENTO**

Assinalado com I, abre de imediato o Documento criado no formato «XLS».

#### ENDEREÇO A EDITAR

Indique o caminho do Editor de Texto onde quer abrir o Ficheiro criado.

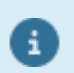

**Tipo da Análise** e **Opções da Análise** são campos desativados, pois não são aplicados nesta rotina.

#### LIMITE INFERIOR/SUPERIOR

Campos desativados: **Armazém**; **Família** (não usados em Contabilidade). Indique os Limites para a Análise do Inventário físico: **Artigo**.

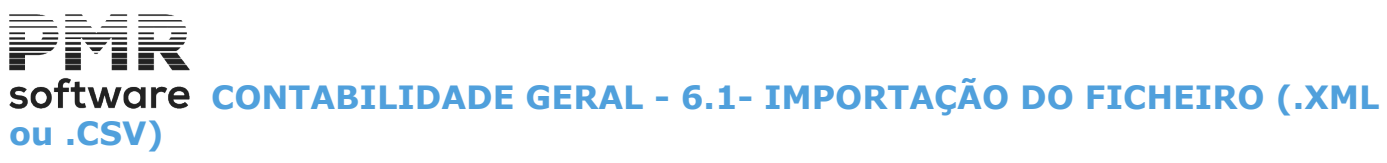

# 6.1- IMPORTAÇÃO DO FICHEIRO (.XML ou .CSV)

<u>Para Gabinetes que podem importar os Artigos a partir do Ficheiro</u> **SAF-T PT** Geral, não o Mensal do e-fatura, no formato «**XML**», a facultar pelos Clientes dos Gabinetes, para posterior recolha das Existências e Criação do Ficheiro do Inventário a Comunicar à AT.

Na impossibilidade de obter o Ficheiro, podem facultar o Ficheiro do Inventário **PMR-Inventario.XLS**, dado pela PMR e que se encontra instalado na pasta Comuns (ver Método de trabalho abaixo, Formato **«CSV**»).

| U:\vers528\int\s             | aftIBU\2014\SAFT-555666777.XML                                                                                                    |
|------------------------------|----------------------------------------------------------------------------------------------------|
| Formato .xml                 | Serão Importados todos os Artigos que constem neste Ficheiro<br>Saf-T que sejam Tipo "P" Produto.                                    |
| Formato .csv                 | Serão Importados todos os Dados que constem neste Ficheiro<br>Excel no formato csv, recolhidos com a estrutura por nós<br>fornecida. |
| Só serão impo<br>Inventário. | rtados Artigos que ainda não constem no Ficheiro de                                                                                  |

|       | Ficheiro do Inventário no Formato CSV – Método de trabalho                                                                                                    |
|-------|----------------------------------------------------------------------------------------------------|
| Ordem | Designação                                                                                                    |
| 1.    | O Contabilista entrega o Ficheiro <b>PMR-Inventario.XLS</b> vazio, que se encontra na <u>Pasta</u><br><u>Comuns, dos programas da PMR</u> , ao Cliente para este introduzir os Artigos e executar a<br>contagem física dos mesmos.<br>A última Coluna (Unidade) é obrigatória.<br>No fim <u>grava o Ficheiro no mesmo formato XLS</u> .<br>Confira os dados.<br>Se estiver tudo certo deve fazer uma segurança deste Ficheiro; |
| 2.    | O Cliente devolve o Ficheiro <b>PMR-Inventario.XLS</b> , devidamente preenchido, ao seu Contabilista;                                                                                                    |
| 3.    | O Contabilista deve fazer uma cópia do Ficheiro <b>PMR-Inventario.XLS</b> e depois gravá-lo,<br>no formato « <b>CSV</b> » (Separado por vírgulas), com o nome: <b>PMR-Inventario.CSV</b> .<br>Nunca deve entrar no Excel com este Ficheiro, no formato « <b>CSV</b> », pois perderá todas as<br>funcionalidades, fornecidas pela PMR, tornando o Ficheiro inútil;                                                              |
| 4.    | Na rotina PMR-Contabilidade importe o Ficheiro PMR-Inventario.CSV;                                                                                                    |
| 5.    | Posteriormente, faça a Criação do Ficheiro, no formato « <b>XML</b> », a comunicar à AT, até 31 de Janeiro do ano seguinte ao do Inventário.                                                                                                    |

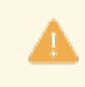

Lembramos mais uma vez que <u>nunca deverá abrir no Excel</u> o Ficheiro **PMR-Inventario.CSV**, pois a estrutura fornecida pela PMR será perdida. Também não deve fazer alterações, no Excel, à formatação das células no Ficheiro **PMR-Inventario.XLS**, visto que poderá impossibilitar a correta importação do Ficheiro.

#### NOME DO FICHEIRO FORMATO (SAF-T - .XML / EXCEL - .CSV)

Indique o Caminho e o Nome do Ficheiro **SAF-T PT**, no formato «**XML**», não o Mensal do e-fatura, que deverá ser facultado pelos seus Clientes, ou o Caminho e o Nome do Ficheiro, no formato «**CSV**», gravado pelo Contabilista.

Em alternativa, procure com <u>o</u> o Caminho e o Nome do Ficheiro. Na janela acima está um exemplo para o Ficheiro **SAF-T PT**. software contabilidade geral - 6.2- comunicação à at

# 6.2- COMUNICAÇÃO À AT

| <b>**</b>                         | Criação do Ficheiro de Inventário                           | 3 |  |  |  |  |  |  |
|-----------------------------------|-------------------------------------------------------------|---|--|--|--|--|--|--|
|                                   | software                                                    |   |  |  |  |  |  |  |
|                                   | AT autoridade ASSES                                         |   |  |  |  |  |  |  |
|                                   | Limites de Extracção                                        |   |  |  |  |  |  |  |
|                                   | Ano 2014                                                    |   |  |  |  |  |  |  |
|                                   | C Existências <u>I</u> niciais C Existências <u>F</u> inais |   |  |  |  |  |  |  |
|                                   | Armazém Inferior 1 Armazém Superior 4                       |   |  |  |  |  |  |  |
| Caminho dos Ficheiros a Exportar  |                                                             |   |  |  |  |  |  |  |
| \\inveFRE\2014\\NVE-501235914.XML |                                                             |   |  |  |  |  |  |  |
|                                   | Ajuda Sair Site AT Ok Cancelar<br>� F1 ∰ F3 🙀 F6 ✔ ^0 💥 ^C  |   |  |  |  |  |  |  |

#### LIMITES DE EXTRAÇÃO

Ano: Assume o Ano corrente, mas pode ser alterado nas rotinas PMR-POS e PMR-Stocks.

#### LIMITE INFERIOR/SUPERIOR

As duas opções **Existências <u>I</u>niciais** e **Existências <u>F</u>inais** só estão ativas para a rotina *PMR-Stocks*. **Armazém Inferior** e **Armazém Superior**: Só está ativada para as Rotinas *PMR-Vendas*; **Caminho dos Ficheiros a Exportar**: Edita, automaticamente, o caminho padrão acima dado.

Pressionando o botão — pode procurar outro caminho para guardar o Ficheiro do Inventário. Mantém-se a obrigatoriedade do Nome do Ficheiro **INVE-**«**NIF da Empresa**».

| Botão  | Função                                                                                                    |
|--------|----------------------------------------------------------------------------------------------------|
|        | Cria o Ficheiro do Inventário do Ano em referência a comunicar à AT, <u>até 31 de Janeiro do ano seguinte ao do Inventário</u> .<br>A Data da Última Criação do Ficheiro fica registada na Configuração da Empresa, no separador Dados Vários.<br>Fica disponível, na pasta de programas da PMR, uma nova pasta, chamada <b>«inve»</b> mais o<br><b>«Código da Empresa»</b> .<br>Por exemplo, para a Empresa <b>«000</b> » será a pasta: <b>«inve000</b> ». |
|        | Nesta pasta, está a pasta do Ano referente ao envio do Ficheiro do Inventário e dentro<br>desta o Ficheiro do Inventário, com o prefixo «INVE», um traço (-), o «NIF da<br>Empresa», um ponto (.) e a extensão «XML».<br>Exemplo completo para o exercício de 2014:<br>«C:\PMR\inve000\2014\INVE-501235914.XML».<br>Tendo a certeza que tudo está bem, pode executar o envio do Ficheiro do Inventário no<br>portal da AT.<br>Veja o botão seguinte;        |
| AT 😜 🗛 | É posicionado no portal da AT para envio do Ficheiro do Inventário a comunicar à AT, no<br>formato XML, <u>até 31 de Janeiro do ano seguinte ao do Inventário</u> .                                                                                                    |

Mostra o Ecrã seguinte:

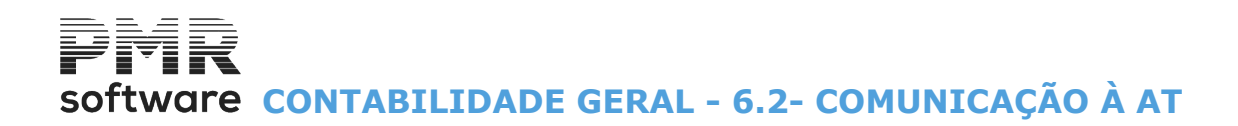

|        | List                 | agem do | o Inventário         |              |    |             |                     | 8 |
|--------|----------------------|---------|----------------------|--------------|----|-------------|---------------------|---|
|        | Artigos Incluidos    | C Artig | os <u>E</u> xcluidos |              |    |             |                     |   |
| Código | Designação           | Tipo    | Categoria            | Familia      | Un | Quantidades |                     | 1 |
| 00207  | LANTERNA ELECTRICA   | P       | М                    | 000090       | UN |             | 100.000             |   |
| 00208  | LANTERNA ELECTRICA   | Р       | М                    | 000090       | UN |             | 439.000             |   |
| A-001  | COMPUTADOR MAGALHÃES | Ρ       | M                    | 001000       | UN |             | 999.000             | 0 |
|        |                      |         |                      |              |    |             |                     |   |
|        |                      |         |                      |              |    |             |                     | - |
|        |                      |         |                      | Ajuda<br>🛷 F | 1  | _k<br>✔^0 ( | Mapa<br><b>爹 F4</b> |   |

#### ARTIGOS <u>I</u>NCLUÍDOS

Marcado com 
, lista todos os Artigos com o Código do Tipo de Produto igual a «P», para uma última verificação dos Artigos incluídos no Ficheiro de Inventário.

#### ARTIGOS <u>E</u>XCLUÍDOS

Assinalado com 
, lista todos os Artigos excluídos do Ficheiro de Inventário, com o Código do Tipo de Produto diferente de «P» e com igual a «P», mas com Quantidades a «O» (zero).

Esta filtragem permite conferir, quer as Quantidades, quer o Código do Tipo de Produto e Categoria do Produto, antes do Ficheiro ser enviado à AT. Ecrã seguinte:

| <br>Totalizadores do Ficheiro de Inventário |          |                    |  |  |  |  |
|---------------------------------------------|----------|--------------------|--|--|--|--|
| Tabelas                                     | Registos |                    |  |  |  |  |
| Cabeçalho (Header)                          | 1        | Total Quantidades  |  |  |  |  |
| Produtos (Product)                          | 3        | 1 538.000          |  |  |  |  |
|                                             |          | Ajuda ⊡k<br>I ✔ ^O |  |  |  |  |

|   | Tabelas   | Registos           |                       |
|---|-----------|--------------------|-----------------------|
| • | Cabeçalho | Número de Registos | Total das Quantidades |
|   | Produtos  | Total de Produtos  | Total                 |

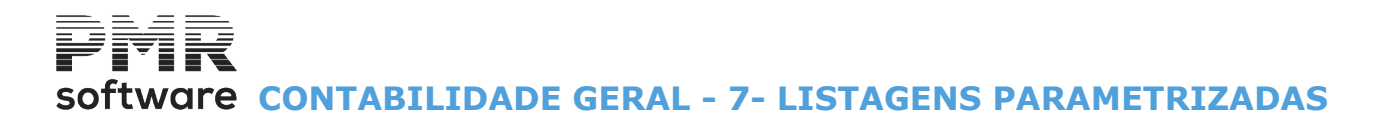

# **7- LISTAGENS PARAMETRIZADAS**

Há 3 tipos de Listagens Parametrizadas: Instalação (Comuns); Empresa; Rotina, conforme o âmbito do seu uso. Esta janela mostra os Mapas criados e identificados por: Número; Nome do Mapa; Campo a Ordenar (4 Campos em enrolamento horizontal).

Sem o Número de Listagem parametrizada e com 📴 P2, recolha dum novo Mapa.

| 🚟 Listagens Parametrizadas |                      |                              |
|----------------------------|----------------------|------------------------------|
| Numero Nome do Mapa        | 1º Campo a Ordenar   | 2º Campo a Ordenar           |
|                            |                      |                              |
|                            |                      |                              |
|                            |                      |                              |
|                            |                      |                              |
|                            |                      |                              |
|                            |                      |                              |
|                            |                      |                              |
|                            |                      |                              |
|                            |                      |                              |
|                            | Aluda Aluda          | 8-1 M                        |
| -3 e                       | Aluda Altera<br>◆ F1 | oan Mapa<br><b>∯ F3 ॐ F4</b> |

Com um Número altera uma Listagem existente.

Ordena até ao máximo de 4 e indica os que são totalizadores.

Selecionáveis, na área dos Campos possíveis, os Campos para o Mapa, podendo definir quais os para a Listagem.

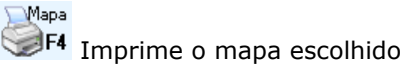

# Software CONTABILIDADE GERAL - 7- LISTAGENS PARAMETRIZADAS

| 🚟 Listagens Parametriza<br>Numero: 🚺 Título:                                                  | das - Emissâ<br>Entidades                               | ăo do M                          | apa                                   |                                                            |                                                 | <b></b>               |
|-----------------------------------------------------------------------------------------------|---------------------------------------------------------|----------------------------------|---------------------------------------|------------------------------------------------------------|-------------------------------------------------|-----------------------|
| Propriedades<br>Largura: 111 Caractere                                                        | s Camp                                                  | os de Ori                        | denação:                              | 0 de 4 Tot                                                 | alizadores: 0                                   | de 5                  |
| Opções<br>Decimal<br>① Yírgula ()<br>② Ponto ( . )<br>Limites de Impressão .<br>Primeira Pág: | Ordenaçã<br><u>A</u> scen<br><u>D</u> esce<br>Última Pá | o<br>dente<br>ndente<br>ág: 9999 | - Emis<br>© Ir<br>© <u>E</u><br>39999 | são<br>nprime Mapa<br>xporta Mapa<br><b>M</b><br>EUR-EUROS | Tipo Ficheir<br>© Lexto (<br>C Excel (<br>loeda | •<br>.TXT)<br>XLS)    |
| Nome do Campo no M<br>Nome<br>Número de Contribuinte<br>Observações                           | apa                                                     | Limite In                        | ferior                                | Limite Su<br>22222222<br>22222222<br>22222222              | perior<br>22222222222222222222222222222222222   | Filtro<br>D<br>D<br>D |
| •                                                                                             |                                                         | III                              |                                       | Ok                                                         | Cancel<br>X 1                                   | ►<br>lar<br>C         |

### PROPRIEDADES

Vizualiza a Largura (Número de carateres), os Campos de Ordenação (0 de 4) e Totalizadores (0 de 5).

# OPÇÕES

**Decimal**: Assinalado com (), considera a <u>V</u>írgula (,) para símbolo Decimal ou considera <u>P</u>onto (.) para símbolo Decimal no Mapa;

Ordenação: Marcado com 🖲, faz a ordenação Ascendente ou Descendente no Mapa;

**Emissão**: Marcado com <sup>(</sup>), considera:

### <u>I</u>mprime Mapa;

#### <u>E</u>xporta Mapa.

Se escolhe <u>I</u>mprime Mapa o bloco [Limites de Impressão] é ativado e o bloco [Tipo de Ficheiro] é desativado. Se escolhe <u>Exporta Mapa é o bloco [Limites de Impressão]</u> é desativado e o bloco [Tipo de Ficheiro] é ativado; **Tipo de Ficheiro**: Ativado só para a opção Exportação do Mapa.

Marcado com , trata a exportação no formato Texto (TXT) ou na folha de cálculo (XLS);

Limites de Impressão: Ativado só para a opção Impressão do Mapa.

Deve indicar os limites por Página que considera para este Mapa, bem como a Moeda.

# software contabilidade geral - 7.1- definição do mapa

# 7.1- DEFINIÇÃO DO MAPA

| 🚟 Listagens Parametrizadas - Definição do Ma                                                                                                    | ipa                                                                               |                                | - • •                                |
|----------------------------------------------------------------------------------------------------|-----------------------------------------------------------------------------------|--------------------------------|--------------------------------------|
| Numero: 0001 Título: Entidades                                                                                                    |                                                                                   |                                |                                      |
| Propriedades Dec<br>Acessos Aterar: Administrador Sistema V<br>Limites: Administrador Sistema V                                                                                               | imal Ordenação<br>⊻írgula (, ) ⓒ Ascendente<br>Ponto (, ) ⓒ Descendente           |                                |                                      |
| Imprimir: Administrador Sistema 🗸                                                                                                    | a: 025 Caracteres Campos de Ordena                                                | ção:0 de 4 Tota                | alizadores: 0 de 5                   |
| Campos Possíveis Deservações Número de Telefone Número de Fax Número de Contribuinte Número da Entidade de Cobrança Número da Entidade Número da Conta Nome (2ª parte) Nome Morada Localidade | Col Nome do Campo no Mapa<br>0001 Pessoa para Contacto<br>0002 Prazo de Pagamento | 0rd Tot Cc<br>0 N 0C<br>0 N 0C | omp Dec Sina<br>0020 000<br>0003 000 |
| •                                                                                                    | <ul> <li>Ajuda Cópia Sair</li> <li></li></ul>                                     | Anula Ok<br>♡ F7 ✔^            | Cancelar                             |

# NÚMERO

Visualiza o Mapa escolhido no ecrã anterior ou digitando, manualmente, o Código do Mapa pretendido. Se for um Mapa novo aparece a Janela de Seleção de Dicionários (ver ponto <u>7.2- Seleção dos Dicionários</u> mais abaixo).

# TÍTULO

Mostra o Nome do Mapa escolhido no ecrã anterior. Alterado em qualquer altura não afeta as Definições dadas. Num Mapa Novo preencha para indicar o Título do Mapa.

# PROPRIEDADES

Conjunto de blocos para definir os Acessos, o separador Decimal e a Ordenação.

# ACESSOS

Prima o botão do rato em 💟, e pode definir, na lista pendente, quem tem acesso ao Mapa para:

### Alterar;

Limites;

# Imprimir.

#### DECIMAL

**Vírgula**: Marcado com ( $\bullet$ ), considera a <u>V</u>írgula ( $_{r}$ ) para símbolo Decimal; **Ponto**: Assinalado com ( $\bullet$ ), considera o <u>P</u>onto ( $_{\bullet}$ ) para símbolo Decimal.

# ORDENAÇÃO

Ascendente: Assinalado com 
, considera a Ordenação Ascendente; Descendente: Marcado com 
, considera a Ordenação Descendente.

#### CAMPOS POSSÍVEIS...

Lista de todos os campos possíveis, da Ficha do Pessoal, a utilizar quer na Seleção quer na Ordenação, quer na Edição.

Pode ser visualizada por ordem alfabética.

Move (seleciona) um campo para o bloco seguinte, ao ter o cursor posicionado no campo pretendido e carregar

em 🗾 para este ser visualizado na janela ao lado (Campos selecionados).

Pressionando efetua a operação inversa, isto é, move um campo selecionado para área dos Campos possíveis.

# (CAMPOS SELECIONADOS)

# software contabilidade geral - 7.1- definição do mapa

Lista que se encontra ao lado direito da lista dos Campos Possíveis, visualizando os campos escolhidos anteriormente, com a informação seguinte:

Coluna: Número da Coluna; Nome do Campo no Mapa; Ordenação; Totalizador; Comprimento; Decimais; Sinal; Limite Inferior; Limite Superior; Filtro.

Ordena a lista por estes campos carregando, com o botão esquerdo do rato, nos botões respetivos.

Sobe e Deme movem os campos selecionados para as colunas pretendidas.

# COLUNA

Campo desativado.

Incrementa automaticamente o número de ordem da coluna do Mapa para campo selecionado.

Ao fazer «duplo clique» num campo selecionado é apresentada a janela seguinte com as Caraterísticas do Campo:

| Nome Campo: Pessoa para Contacto<br>Propriedades<br>Comprimento: 020 Caracteres Número de Decimais:<br>Drdenação do Campo:<br>Separador do Campo:<br>Limites/Filtro<br>Limite Inferior: |   |
|----------------------------------------------------------------------------------------------------|---|
| Propriedades<br>Comprimento: 020 Caracteres Número de Decimais:<br>Ordenação do Campo:<br>Separador do Campo:<br>Limites/Filtro<br>Limite Inferior:                                     |   |
| Comprimento: 020 Caracteres Número de Decimais:<br>Ordenação do Campo: Ignora<br>Separador do Campo:<br>Limites/Filtro Limite Inferior:                                                 |   |
| Ordenação do Campo: Ignora ✓<br>Separador do Campo: ☐ Idnora ✓<br>Limites/Filtro<br>Limite Inferior: ☐                                                                                  |   |
| Separador do Campo: gnora C Não Totaliza Separador do Campo: C Iotaliza Coluna Limites/Filtro Limite Inferior:                                                                          |   |
| Separador do Campo: C Iotaliza Coluna                                                                                                    |   |
| Limites/Filtro                                                                                                    |   |
| Limite Inferior:                                                                                                    |   |
|                                                                                                    | _ |
| Limite Superior: zzzzzzzzzzzzzzzzzzzzzzzzzzzzzzzzzzzz                                                                                                    |   |
| Filtro                                                                                                    |   |
| Dentro dos Limites     C Eora dos Limites                                                                                                    |   |

#### NOME DO CAMPO

Nome que irá aparecer no Cabeçalho do Mapa, na Coluna indicada no campo anterior.

#### PROPRIEDADES

**Comprimento**: Por defeito assume automaticamente o número de carateres do Ficheiro de origem. Pode ser alterado para um comprimento inferior ao de origem.

Se o comprimento for «**0**» (Zero) os campos são ordenados na Coluna a partir do número 8001 e assim sucessivamente.

Esta codificação significa que os campos são ignorados, na edição do Mapa, mas são selecionáveis através dos Limites/Filtro;

Número de Decimais: Para os campos numéricos com decimais, por defeito assume automaticamente o número de decimais do Ficheiro de origem.

Pode ser alterado para um número inferior ao de origem;

**Ordenação do Campo**: Ao premir em  $\boxed{}$ , permite a escolha, pela lista pendente, até quatro campos em cadeia (Primeiro, Segundo, Terceiro e Quarto) para a ordenação do campo. Escolha a opção Ignora se não houver ordenação de campo;

Totais: Assinalado com 
, assuma:

Não Totaliza;

#### Totaliza Coluna;

Separador do Campo: Que símbolo funciona como Separador do Campo (Coluna).

#### LIMITES/FILTRO

Limite Inferior: Indique o Limite Inferior a usar para o campo selecionado; Limite Superior: Indique o Limite Superior a usar para o campo selecionado;

# Software CONTABILIDADE GERAL - 7.1- DEFINIÇÃO DO MAPA

**Filtro**: Assinalado com **•**, a informação a listar irá incluir, **Dentro**, ou excluir, **Fora** os resultados coincidentes com os Limites.

| Apresenta a janela seguinte:                    |            |                  |           |
|-------------------------------------------------|------------|------------------|-----------|
| 🚟 Listagens Parametrizadas - Gravar Mapa como : |            |                  | <b>-X</b> |
| Numero: Título:                                 |            |                  |           |
|                                                 | ok<br>✔ ^o | Cancelar<br>X ^C |           |

Pode copiar (gravar) para outro Mapa indicando o Número do Mapa de destino.

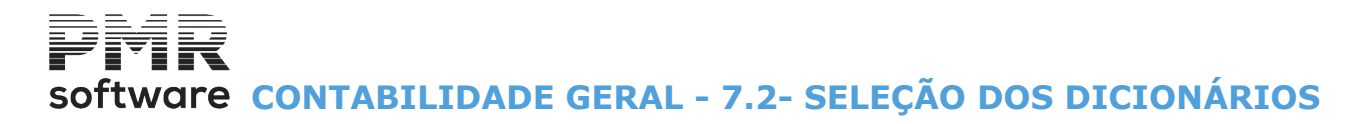

# 7.2- SELEÇÃO DOS DICIONÁRIOS

Escolha o Dicionário (Ficheiro) que apresenta os campos possíveis, por onde se vai basear o Mapa.

| 🚟 So   | eleccao dos Dicionár | rios           |           |             | ×   |
|--------|----------------------|----------------|-----------|-------------|-----|
| 11 A A |                      |                |           |             | 1.1 |
|        | □ Dicionários Existe | ntes na Rotina |           |             |     |
|        | ····· Ficha de Entid | dades na Conta | abilidade |             |     |
|        |                      |                |           |             |     |
|        |                      |                |           |             |     |
|        |                      |                |           |             |     |
|        |                      |                |           |             |     |
|        |                      |                |           |             |     |
|        |                      |                |           |             |     |
|        |                      |                |           |             |     |
|        |                      |                |           |             |     |
|        |                      |                |           |             |     |
|        |                      |                |           |             |     |
|        |                      | Ajuda          | Ok        | Sair        |     |
|        |                      | 🧼 F1           | V ^o      | <b>大</b> F3 |     |
|        |                      |                |           |             |     |

# Software CONTABILIDADE GERAL - DOCUMENTOS

# **DOCUMENTOS**

|           |          |                     |                       | CNT 0     | 33 - EMPI  | RESA 033 P    | ARA TES  | STES     |         |                 | GEST  | fão de | CON  | TABILIE | DADE | - | đ | × |
|-----------|----------|---------------------|-----------------------|-----------|------------|---------------|----------|----------|---------|-----------------|-------|--------|------|---------|------|---|---|---|
| Ficheiros | Docum    | nentos              | Análises              | Fiscais   | Fecho An   | o Utilitários | Configu  | uração   | Janela  | Ajuda           |       |        |      |         |      |   |   |   |
| Ajuda     | D        | ocumer              | itos                  |           |            | alculadora    | LOCOTIDO | Exerci   | cio 201 | 9/01/01 a 2019/ | 12/31 | Regi   | me G | eral    |      |   |   |   |
| Ø F1      | M        | lovimen             | tos                   |           |            | F10           | 10001110 | Última   | Segura  | nça em 0000/0   | 0/00  |        |      |         | _    |   |   |   |
|           | D        | iários              |                       |           |            |               |          |          |         |                 |       |        |      |         |      |   |   |   |
| Col 🛃     | Li       | istagem             |                       |           |            |               |          |          |         |                 |       |        |      |         |      |   |   |   |
| 👋 Atie    | Li       | ist.Entid:          | ade/C.Cu:             | sto p/Dat | as         |               |          |          |         |                 |       |        |      |         |      |   |   |   |
| * Gru     | P        | esquisa<br>4i       | Movimen<br>ta a Autau |           |            |               |          |          |         |                 |       |        |      |         |      |   |   |   |
|           | IV<br>E. | novimen<br>missão [ | lius Autor            |           |            |               |          |          |         |                 |       |        |      |         |      |   |   |   |
| le:       | R        | enartică            | o dos C C             | usto (%)  |            |               |          |          |         |                 |       |        |      |         |      |   |   |   |
| Per       | c        | onferên             | cia de C.C            | orrentes  |            |               |          |          |         |                 |       |        |      |         |      |   |   |   |
| Ve        | R        | econcili            | ação Banc             | ária      |            |               |          |          |         |                 |       |        |      |         |      |   |   |   |
| Sto       | R        | egisto D            | ocum. Co              | merciais  |            |               |          |          |         |                 |       |        |      |         |      |   |   |   |
|           | In       | -<br>nportaç        | ão e-fatur            | a/Saft    | •          |               |          |          |         |                 |       | 111    |      |         |      |   |   |   |
| рор       | uə       |                     |                       |           |            | 1             |          |          |         |                 |       |        |      |         |      |   |   |   |
| - 🏄 Enc   | omen     | das                 |                       |           |            |               |          |          |         |                 |       | 111    |      |         |      |   |   |   |
| Cor       | npras    |                     |                       |           |            |               |          |          |         |                 |       |        |      |         |      |   |   |   |
|           |          | _                   |                       |           |            |               |          |          |         |                 |       |        |      |         |      |   |   |   |
| Gal       | oinetes  | S                   |                       |           |            |               |          |          |         |                 |       |        |      |         |      |   |   |   |
|           |          |                     |                       |           |            |               |          |          |         |                 |       |        |      |         |      |   |   |   |
|           |          |                     |                       |           |            |               |          |          |         |                 |       | 44     |      |         |      |   |   |   |
|           |          |                     |                       |           |            |               |          |          |         |                 | 133   |        |      |         |      |   |   |   |
|           |          |                     |                       |           |            |               |          |          |         |                 | - 33  | -11    |      |         |      |   |   |   |
|           |          |                     |                       |           |            |               |          |          |         |                 |       | oft    | 112  | 120     |      |   |   |   |
|           |          |                     |                       |           |            |               |          |          |         |                 | 2     |        | wa   | 16      |      |   |   |   |
|           |          |                     |                       |           |            |               |          |          |         |                 |       |        |      |         |      |   |   |   |
|           |          |                     |                       |           |            |               |          |          |         |                 |       |        |      |         |      |   |   |   |
|           |          |                     |                       |           |            |               |          |          |         |                 |       |        |      |         |      |   |   |   |
|           |          |                     |                       |           |            |               |          |          |         |                 |       |        |      |         |      |   |   |   |
|           |          |                     |                       |           |            |               |          |          |         |                 |       |        |      |         |      |   |   |   |
|           |          |                     |                       |           |            |               |          |          |         |                 |       |        |      |         |      |   |   |   |
|           |          |                     |                       |           |            |               |          |          |         |                 |       |        |      |         |      |   |   |   |
| 2019-04-0 | 1 08:44: | 21 PN               | /R-Contal             | bilidade  | Versão 6.2 | 00 N.Inst.9   | 9000 PMF | R-Softwa | EUR     | Freitas         |       |        |      | NUM OV  | /R   |   |   |   |

# **DOCUMENTOS**

 Primeiro passa por uma Gestão dos Documentos (Lista) com indicação: Número do Documento; Data; Descritivo; Total do Documento; Saldo.

#### **MOVIMENTOS**

• Entrada direta na Recolha/Correção dos Movimentos, em qualquer altura, com Emissão dos Documentos.

• Facilita o trabalho ter os Documentos ordenados por Diários e Datas.

# **DIÁRIOS**

• Visualiza ou imprime os Movimentos de qualquer: Diário; Período.

#### **LISTAGEM**

• Apresenta os Movimentos com um critério diferente de ordenação para efeito de conferência.

• Lista exaustiva do Histórico, que pode ser útil em caso de anomalia, permitindo saber exatamente o conteúdo.

### LISTAGEM DE ENTIDADES/CENTRO DE CUSTOS POR DATAS

Movimentação por Entidades ou Centros de Custo e parametrizada por Datas.
 Visualiza:
 Data;
 Período;
 Diário;
 Documento;

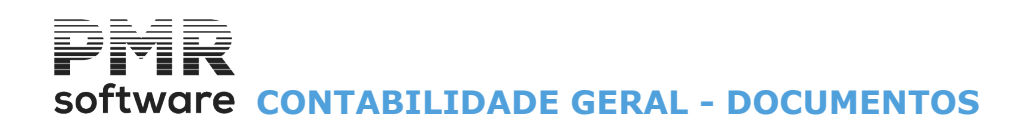

Descritivo; Conta; Designação; Débito; Crédito; Moeda.

#### **PESQUISA DE MOVIMENTOS**

• Defina vários critérios entre limites para Pesquisa.

É possível, por exemplo, localizar um Movimento com um determinado Valor.

#### **MOVIMENTOS AUTOMÁTICOS**

 Se existirem operações Periódicas podem, através desta opção, lançar Movimentos Automáticos (vindos da Tabela de Movimentos Automáticos).
 Basta indicar a execução total ou parcial das Operações por: Período;
 Diário;
 Documento Inicial;
 Data.

# **EMISSÃO DE DOCUMENTOS**

• Se no Diário editar **S** no campo "<u>E.D.</u>", emite um Impresso (previamente, deve estar, definido em <u>Configuração, Documentos</u>.

• Para cada impresso são consideradas todas as Linhas da primeira Entidade que conste no Documento recolhido.

### **REPARTIÇÃO DOS CENTOS DE CUSTO (%)**

• Execução automática da Repartição dos Centros de Custo (permite distribuir Valores por Centros de Custo em função duma percentagem) conforme a definição na Tabela Repartição dos Centros de Custo, no Centro de Custo «**Saco**».

### **CONFERÊNCIA DE CONTAS CORRENTES**

• Conferência de Contas Correntes com indicação do Ano a processar. Opção de Lançamentos: Conferidos com controlo Saldado; Não conferidos e controlo com saldo; Não conferidos (Não Picados). Indicação dos campos: Origem; Data; Diário; Número do Documento Descritivo; Documento; Débito; Crédito; Controlo; Data de Conferência; Saldo. • Ordenação do Valor.

# **RECONCILIAÇÃO BANCÁRIA**

 Verificação entre dois extratos: Bancário; Contabilístico.

### **REGISTO DE DOCUMENTOS COMERCIAIS**

• Este Módulo Opcional é dirigido essencialmente aos Gabinetes e tem como objetivo minimizar e otimizar os tempos dispendidos com cada um dos seus Clientes, nomeadamente com pequenas Empresas, que por não estarem obrigados à Certificação, não têm programas de Faturação que produzam o Ficheiro **SAF-T PT** obrigando assim à recolha de todos os Documentos Comerciais no sítio da AT (e-fatura), para posterior envio do Ficheiro Mensal **SAF-T PT**.

• Permite, aos Gabinetes, fazer simultaneamente à Recolha dos Documentos Contabilísticos, o Registo dos Documentos Comerciais, com os dados necessários para a produção do Ficheiro a enviar à AT.

Nesta primeira fase, e por ainda não ter sido disponibilizado pela AT a estrutura do Ficheiro a criar para estes casos, após o Registo dos Documentos Comerciais, terá a possibilidade de emitir uma Listagem com todos os dados necessários à recolha que é feita no sítio da AT.

64 de 347 / CONTABILIDADE GERAL - DOCUMENTOS

# Software CONTABILIDADE GERAL - DOCUMENTOS

# **IMPORTAÇÃO FATURAS SAF-T**

• Importação e-fatura de Ficheiro com os Documentos do Comerciante (Clientes) para a rotina *PMR-Contabilidade*.

• Possibilidade de Importação e-fatura de Ficheiro com os Documentos do Consumidor (Fornecedores) para a rotina *PMR-Contabilidade*.

• Importação direta do Portal da AT dos Fornecedores, para possível ligação à Contabilidade, com o IVA descriminado por Taxas.

• Importação dos dados para a Contabilidade através do SAF-T PT.

software contabilidade geral - 1- gestão de documentos

# **1- GESTÃO DE DOCUMENTOS**

Se consultar Ano Encerrado mostra os Documentos inalteráveis.

São pedidos os dados necessários no cabeçalho dos Documentos.

Na digitação dos mesmos consulta a lista dos Documentos já existentes para os dados digitados, Total e o Saldo de cada Documento.

Com os Campos "Período" e "Diário" já preenchidos e recolha Documento Novo, pode premir:

| Botão            | Função                                                                 |
|------------------|------------------------------------------------------------------------|
| Piero Novo<br>F2 | Passa de imediato à janela seguinte para a Recolha do Documento Novo;  |
| Abera<br>F2      | Colocado em cima de um Documento entra nesse Documento para o alterar; |
| Mapa<br>F4       | Ecrã de Emissão de Documentos, explicado no Capítulo «Processamento».  |

| 🧱 Gestão | de Document     | os - Últimos Docun | nentos Lançados         |                 |              |
|----------|-----------------|--------------------|-------------------------|-----------------|--------------|
| Perio    | odo: 🔟 🗸        | Diár               | no: 00011 - RECIBOS     | ~               |              |
| Mo       | beda : EUR - Eu | uros               | ✓ Ano : 2021            | Mês : OUTUBRO   | Só com Saldo |
| [        | Documento       | Data               | Descritivo              | Total Documento | Saldo        |
|          | :               | 1 2021/10/31       | ft 1                    | 5 650.00        | ~            |
|          | 1               | 2 2021/10/31       | ft 2                    | 9 831.00        |              |
| _        |                 |                    |                         |                 |              |
|          |                 |                    |                         |                 |              |
|          |                 |                    |                         |                 |              |
|          |                 |                    |                         |                 |              |
|          |                 |                    |                         |                 |              |
| _        |                 |                    |                         |                 |              |
|          |                 |                    |                         |                 |              |
|          |                 |                    |                         |                 | >>           |
|          |                 |                    | Totais Periodo / Diário | 0.00            | 0.00         |
|          | Ajuda<br>🕜 F1   | Povo<br>F2         | Sair<br>F3              | Tabela          | F11          |

# PERÍODO

| 0 | Código  | Função                                                                                                    |
|---|---------|----------------------------------------------------------------------------------------------------|
|   | 00      | Recolha de Saldos Iniciais;                                                                                                    |
|   | 01 A 12 | 12 Meses de Movimento normal.<br>Pode ser diferente de Janeiro a Dezembro, conforme « <b>Mês de Fecho</b> » definido na<br>opção <u>Configuração, Rotina</u> ; |
|   | 13 A 15 | Adicional do último Mês, fases de apuramento.<br>Define qual o Período que quer fazer Recolha de Movimentos.                                                   |

# DIÁRIO

Código para efetuar a Recolha de Movimentos. Valida com a Tabela de Diários e visualiza a Designação. Se o Diário escolhido não existir pode proceder à sua Abertura.

#### MOEDA

Define o Tipo de <u>Moeda</u> a usar na Recolha dos Movimentos. Se não for digitado, assume a Moeda definida em <u>Configuração, Empresa</u>. Se a Moeda escolhida não existir permite a sua Abertura. Valida com a Tabela relativa e visualiza a Designação.

# software contabilidade geral - 1- gestão de documentos

# ANO

Mostra o Ano.

### MÊS

Mostra o Mês.

# SÓ COM SALDO

Assinalado com 🗹, visualiza só os Movimentos com Saldo.

### TOTAIS

Marcado com 🗹, mostra os Totais por Período/Diário, no rodapé da janela.

PDF

Exporta os Movimentos em formato «PDF».

Se utilizar o botão FB..., irá visualizar a imagem da Visualização dos Documentos do Período com a seguinte informação: Diário; Data; Documento; Linha; Tipo de Movimento; Descritivo; Conta; Entidade/Centro de Custo; Débito;

Crédito.

|    | Visualização Documentos |            |           |   |       |       |                  |          |               |          |           |    |
|----|-------------------------|------------|-----------|---|-------|-------|------------------|----------|---------------|----------|-----------|----|
| Di | ário                    | Data       | Documento | Ι | Linha | T.Mov | Descritivo       | Conta E  | ntid./C.Custo | Débito   | Crédito E | UR |
| 11 |                         | 2019/04/30 |           | 1 | 1     |       |                  | 7111     |               |          | 5,000,00  | ~  |
| -  | 11                      | 2019/04/30 |           | 1 | 2     |       | •                | 243312   |               |          | 650.00    |    |
|    | 11                      | 2010/04/30 |           | 1 | 3     |       |                  | 240012   | 4             | 5 650 00 | 030.00    |    |
|    | 11                      | 2019/04/30 |           | 1 | 3     |       | Totais Documento | 2111     | 4             | 5 650.00 | 5,650,00  |    |
|    | 11                      | 2019/04/30 |           | 3 | 1     |       | TBANSE 2435      | 243312   |               | 650.00   |           |    |
|    | 11                      | 2019/04/30 |           | 3 | 2     |       | TBANSE 243312    | 2435     |               |          | 650.00    |    |
|    | 11                      | 2019/04/30 |           | 3 | 3     | -     | TRANSF. 2435     | 243314   |               |          | 5.66      |    |
|    | 11                      | 2019/04/30 |           | 3 | 4     |       | TRANSF. 243314   | 2435     |               | 5.66     |           |    |
|    | 11                      | 2019/04/30 |           | 3 | 5     |       | TRANSF. 2435     | 2436     |               |          | 644.34    |    |
|    | 11                      | 2019/04/30 |           | 3 | 6     |       | TRANSF. 2436     | 2435     |               | 644.34   |           |    |
|    | 11                      | 2019/04/30 |           | 3 |       |       | Totais Documento |          |               | 1 300.00 | 1 300.00  |    |
|    | 11                      |            |           |   |       |       | Totais Diário    |          |               | 6 950.00 | 6 950.00  |    |
|    | 13                      | 2019/04/30 |           | 5 | 1     |       | FTR 12/5858      | 22111    | 507457684     |          | 52.00     |    |
|    | 13                      | 2019/04/30 |           | 5 | 2     |       | FTR 12/5858      | 7111     |               | 47.17    |           |    |
|    | 13                      | 2019/04/30 |           | 5 | З     |       | FTR 12/5858      | 243314   |               | 2.83     |           |    |
|    | 13                      | 2019/04/30 |           | 5 | 4     |       | FTR 12/5858      | 7117     |               | 2.00     |           |    |
|    | 13                      | 2019/04/30 |           | 5 |       |       | Totais Documento |          |               | 52.00    | 52.00     | >> |
|    | Т                       | otais      |           |   |       |       |                  | Totais F | Periodo 04    | 7 054.00 | 7 054.00  |    |

# TOTAIS

Marcado com 🗹, mostra apenas os Totais por Período/Documentos.

# software contabilidade geral - 1.1- Alteração de documentos

# **1.1- ALTERAÇÃO DE DOCUMENTOS**

Os dados do ecrã anterior, podem alterar-se (Período, Diário e Moeda).

Permite Anular Linhas, num <u>Documento Novo</u>, se o Operador tiver permissões para Alterar e não tiver permissão para Anular.

No final da Recolha do Documento Contabilístico, e se o <u>Tipo de Movimento</u> usado no campo "<u>Regista Fat.</u>" for «**S**», visualiza novo ecrã, onde já tem todos os dados possíveis trazer do Documento Contabilístico e que pode completar, se necessário.

#### (Ver ponto <u>1.12-Registo de Documentos Comerciais</u>).

Pode ter um arquivo digital dos Documentos e nesse caso no ecrã de Recolha pode visualizar o Documento em

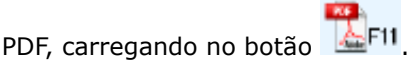

Para isso os documentos deverão ser guardados em: .\PDF???\CNT\xxxx\xxxxxxxxxxx.pdf

Exemplo:

.\PDF001\CNT\2020\01000100000001.pdf onde:

|   | Designação | Significado                                                                              |                                            |  |  |  |  |  |
|---|------------|------------------------------------------------------------------------------------------|--------------------------------------------|--|--|--|--|--|
| Ŭ | ./         | Pasta de Progi                                                                           | ramas da PMR;                              |  |  |  |  |  |
|   | PDF???     | Pasta PDF onde ??? é o Código da Empresa.<br><b>PDF001</b> é a pasta PDF da empresa 001; |                                            |  |  |  |  |  |
|   | CNT        | Pasta Contabilidade.<br>CNT é a pasta da rotina da Contabilidade;                        |                                            |  |  |  |  |  |
|   | хххх       | Ano.<br><b>2020</b> é o ano a arquivar.                                                  |                                            |  |  |  |  |  |
|   |            | хх                                                                                       | 2 Primeiros dígitos – Período;             |  |  |  |  |  |
|   | ****       | xxxxx 5 Dígitos seguintes – Diário;                                                      |                                            |  |  |  |  |  |
|   |            | ****                                                                                     | 9 Dígitos seguintes – Número do Documento. |  |  |  |  |  |

|     | FRE - TES                  | TES - FREITAS               | Alteração do                    | Documento 🗕 🗖 🗙      |
|-----|----------------------------|-----------------------------|---------------------------------|----------------------|
|     | Período: 07 🗸              | Diário: 00000               | ~                               |                      |
|     | Número: 0 🗘                | Dia: 00 Mês: JULHO          | Ano: 2019 Moeda: EUR - EURC     | ) 🗸                  |
|     | Valores do Documento       | Data Emissão do Documento   | 0000/00/00                      |                      |
|     | Moeda                      | Câmbio Saldo                | Total Débito                    | Total Crédito        |
|     | EUR - EURO                 | 1.00000000                  | 0.00                            | 0.00                 |
|     | EUR - EURO                 | 0.00000000                  | 0.00                            | 0.00                 |
|     | Linha T.Mov. Descrição/NDo | cumento Conta Entidade/C.   | usto Débito                     | Crédito              |
|     | 1                          |                             | 0.00                            | 0.00                 |
|     |                            |                             | 0.00                            | 0.00                 |
|     |                            |                             | 0.00                            | 0.00                 |
|     |                            |                             | 0.00                            | 0.00                 |
|     |                            |                             | 0.00                            | 0.00                 |
|     |                            |                             | 0.00                            | 0.00                 |
|     |                            |                             | 0.00                            | 0.00                 |
| Des | c.Doc/Obs.                 |                             | NIF                             |                      |
| De  | signação: - Nova Linha     | Saldo Ar<br>EUR<br>Saldo Ar | es: 0.00                        | 0.00                 |
|     |                            | Ajuda Dup.Linkas            | Sair Ficheiro Anu<br>F3 F4 J F6 | ula Valores F7 1+258 |

# PERÍODO

# software contabilidade geral - 1.1- ALTERAÇÃO DE DOCUMENTOS

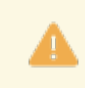

Obrigatório no Ficheiro SAF-T PT, elemento < Period>.

Período contabilístico, através de lista pendente:

|   | Período | Designação                                                                                                    |
|---|---------|----------------------------------------------------------------------------------------------------|
| • | 00      | Recolha de Saldos Iniciais;                                                                                                    |
|   | 01 A 12 | Os 12 meses de Movimento normal.<br>Pode ser diferente de Janeiro a Dezembro, conforme « <b>Mês de Fecho</b> » definido<br>na opção <u>Configuração da Rotina</u> ; |
|   | 13 A 15 | Adicional do último Mês, fases de apuramento.<br>Defina qual o Período para que pretende fazer Recolha de Movimentos.                                               |

# DIÁRIO

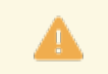

Obrigatório no Ficheiro **SAF-T PT** é referenciado no elemento <JournalID>.

Indique o Código do Diário, para fazer a Recolha de Movimentos. Valida com a Tabela de Diários e visualiza a Designação. Se o Diário indicado não existir pode proceder à sua abertura.

# NÚMERO

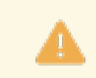

Obrigatório no Ficheiro **SAF-T PT** é referenciado no elemento <Transaction>.

Identificador da transação.

Número do Documento que deve ser sequencial dentro de cada Diário conforme «**Tipo de Numeração**» definida na <u>Tabela de Diários</u> (Anual ou Período).

Finalizado um Documento, este campo é incrementado, automaticamente, para o número seguinte, se na <u>Configuração da Recolha</u> estiver assinalado com , o campo "<u>Só um Operador por Diário</u>", caso contrário o cursor ficará posicionado no campo "<u>Número</u>" para que o Operador possa digitar o novo Número de Documento.

Se na <u>Configuração da Recolha</u> estiver assinalado com do campo "<u>Finalização Automática Documentos</u>", cada vez que se verificar que o Valor a Débito é igual ao Valor a Crédito o Documento é finalizado, e o cursor volta para o campo "<u>Número</u>" para que o Operador possa digitar o novo Número de Documento.

Num Documento novo concluído, se premir 🕍 continua o Documento anterior.

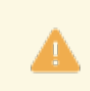

Os três campos seguintes são obrigatórios e identificam a Data do Documento que no Ficheiro **SAF-T PT** são referenciados no elemento <TransactionDate>.

Akera

# DIA

Indique o Dia pretendido para a Recolha do Documento. Assume sempre o último dia do Mês, conforme Período digitado.

# MÊS

Assume sempre o Mês correspondente ao Período digitado.

# ANO

Assume sempre o Ano em Curso, conforme Data de Entrada na Rotina. Digite o Dia, Mês e Ano se assinalou com <sup>I</sup>, o campo "<u>Recolhe Data</u>" na <u>Configuração da Recolha</u>.

VALORES DO DOCUMENTO Moeda; Câmbio;

# software contabilidade geral - 1.1- Alteração de documentos

### Saldo;

# Total Débito;

**Total Crédito**: Visualiza a Moeda do Documento e a da Empresa, o Câmbio e os Valores Totais do Documento. Se Documento recolhido numa Moeda diferente da definida na <u>Configuração da Empresa</u>, no campo "<u>Câmbio</u>" pode alterar o Valor relativo.

#### MOEDA

Define o Tipo de <u>Moeda</u> para a Recolha dos Movimentos. Se não for digitado, assume a Moeda definida em Configuração da Empresa. Se a Moeda escolhida não existir permite a sua abertura. Valida com a Tabela relativa e visualiza a Designação. Para digitar a Moeda assinale o campo "<u>Recolhe Moeda</u>" na <u>Configuração da Recolha</u>.

### CÂMBIO

Câmbio para Recolha dos Movimentos. Valida com a <u>Tabela correspondente</u> e mostra a Designação.

# LINHA

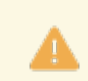

Obrigatório.

No Ficheiro SAF-T PT é referenciado no elemento <RecordID>.

Só digitado na Correção.

Na Recolha a numeração é atribuída automaticamente (entre «000» e «997»), no entanto, é alterável se

carregar em e se posicionar no campo "<u>Linha</u>". Se o número de Linha já existe será vista e pode, imediatamente, corrigi-la.

### DATA EMISSÃO DO DOCUMENTO

Indique a Data de Emissão dos Documentos, se for diferente da Data do Movimento Contabilístico e na <u>Tabela</u> <u>de Diários</u> dos lançamentos tiver definido recolhe Data Emissão.

Se na <u>Configuração da Recolha</u>, o campo "<u>Alerta Data Emissão Documento</u>" estiver com 🖃, e se não recolher aqui a data, o programa alerta para essa situação.

#### TIPO DE MOVIMENTO

Alfanumérico.

Valida com a Tabela relativa, mostra a Designação e fica condicionado às definições dadas na mesma. Não preenchido, não serão feitos Lançamentos Automáticos.

Se o Código Tipo de Movimento digitado não existir admite a sua abertura.

Quando se usa um Código de Tipo de Movimento Automático na linha de Contrapartida o cursor para nos campos "<u>Débito</u>" ou "<u>Crédito</u>", para ver a Designação da Conta ou da Entidade.

#### DESCRIÇÃO/NÚMERO DE DOCUMENTO

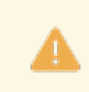

Obrigatório para o Ficheiro SAF-T PT, elemento < Description>.

Descrição da linha do Documento.

Se no campo anterior usou um Código da Tabela de Tipo de Movimentos, assume a Descrição desse Código; Se usou um Código com a Descrição a espaços, permite a digitação livre de **8** posições, complementada por exemplo com:

Número de Documento de Referência;

Número da Fatura;

Recibo;

Cheque;

ou outros, relativos à descrição anterior, até 9 carateres alfanuméricos.

▲

Obrigatório se executa Ligação à Tesouraria. Pode escrever Descritivo completo quando o código de Movimento não liga à Tesouraria.

# software contabilidade geral - 1.1- Alteração de documentos

Ao digitar um Tipo de Movimento, no campo anterior, o cursor vai

posicionar-se no fim deste campo, mas carregando em 🎬, vai para o início do mesmo.

Se digitou uma linha, pode com , anular a Linha de Lançamento que acabou de ver.

### CONTA

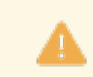

Obrigatório.

No Ficheiro **SAF-T PT** é referenciado no elemento <AccountID>.

Indique o Código da Conta.

Valida com o Ficheiro do Plano de Contas e vê a Designação relativa.

Se a Conta não existir, permite a abertura das Contas de Graus anteriores e da sua.

Se a Conta tiver no Plano um Código de IVA, desencadeia automaticamente o Cálculo e a Criação do Lançamento para a Conta do IVA, na linha imediatamente a seguir.

Se marcada com Imposto de Selo ou IRS, é calculado o valor do Imposto, consoante a Taxa definida na Tabela. O Valor da Base Tributável pode ser resultante da recolha anterior de uma Conta marcada como Tributável ou digitado, se no Documento não está a Conta de Base Tributável.

Este Valor fica guardado e associado à linha do Imposto (para a Emissão das Listagens Auxiliares).

Se tiver definido no Plano de Contas o Sinal do Movimento o cursor passa, automaticamente, para a coluna (Débito/Crédito) correspondente.

Ficheiro

Quando se digita uma Conta Agrupadora ou com 💐 🌇, vai ao ficheiro do Plano de Contas para pesquisar a conta e só mostra as Contas digitadas que começam pelo número digitado. Exemplos:

Digitar **«621»** só mostra as contas começadas por **«621»** ou digitar **«6213»** só mostra as contas começadas por **«6213»**.

# ENTIDADE/CENTRO CUSTO

Só é pedido se a Conta digitada for de Tipo E ou C.

Valida com o Ficheiro de Entidades ou com a Tabela de Centros de Custo, respetivamente, visualizando a Designação associada.

Indique o Código da Entidade.

Se o Código digitado não existir permite a sua abertura.

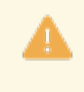

Se digitarem o Código especial, quer para Cliente quer para Fornecedor, definidos na <u>Configuração da Rotina</u>, bloco [Entidade para Doc. só com NIF], campos "<u>Cliente</u>" e/ou "<u>Fornecedor</u>", no final da recolha dessa linha, passará para o campo "<u>NIF</u>", onde deverão digitar o NIF presente no Documento original, para que o mesmo seja guardado para ser editado no ficheiro SAF-T PT no campo de identificação da Entidade, <CustomerID> ou SupplierID, respetivamente Cliente ou Fornecedor.

Ficheiro

<sup>1</sup> Consulta o Ficheiro de Entidades ou a Tabela de Centros de Custo.

Se numa Entidade, se desconhecer o Código digite o Número de Contribuinte para pesquisa no Ficheiro de Entidades e retorno com o Código respetivo.

Pode fazer Repartição por Centros de Custo na Recolha de Movimentos.

Na Tabela de Centros de Custo para os Centros de Custo que tenham opção Saco é ativado o campo "<u>R.Mov.</u>" e se assinalado aqui ao digitar Centro de Custo Saco abre janela com os Centros de Custo definidos na Tabela de Repartição com os valores já repartidos de acordo com as Percentagens recolhidas na mesma Tabela.

# Software CONTABILIDADE GERAL - 1.1- ALTERAÇÃO DE DOCUMENTOS

| 🚟 Tabela de Cent             | tros de Custo Repartição |             |                     |
|------------------------------|--------------------------|-------------|---------------------|
| C.Custo tipo Sac<br>a Repart | o 99001 DIVERSOS         |             |                     |
| <u>C</u> .Custo              | Designação               | Percentagem | Aiuda               |
|                              |                          |             | 🧇 F1                |
|                              |                          |             | Cópia               |
|                              |                          |             | Sair<br>K F3        |
|                              |                          |             | Мара<br><b>ŵ F4</b> |
|                              |                          |             | Tabela<br>🕵 🖌 F6    |
|                              |                          |             | Anula<br>酇 F7       |
| ,                            | Total Percenta           | agem: 0.00  |                     |
|                              |                          |             | 11.                 |

# DÉBITO

Para digitar o Valor a Débito.

Se pretender lançar a Crédito prima em **INTER**.

### Valores

Com HPE antes de digitar o Valor, acede ao ecrã de Consulta de Valores, onde pode visualizar os valores da Conta.

# Edirato Extrato

Com **I** ou **I**, acede ao Extrato da Conta ou ao Extrato Totais por Mês, respetivamente. Pode, assim, esclarecer alguma dúvida, ou até saber se o Lançamento em causa já foi feito. Sempre que a Conta tenha incidência de IVA, se carregar em **F4 - IVA Incluído**> o valor será considerado com IVA incluído.

# CRÉDITO

Digite o Valor a Crédito.

|    |           |        |   |        |       | ESC       |
|----|-----------|--------|---|--------|-------|-----------|
| Se | pretender | lançar | а | Débito | prima | the state |

#### Valores

Com HPE antes de digitar o Valor, acede ao ecrã de Consulta de Valores, onde pode ver os valores da Conta

e com E<sup>FB</sup> ou <sup>EFB</sup>, acede ao Extrato da Conta ou ao Extrato Totais por Mês, respetivamente.

Pode, assim, esclarecer alguma dúvida, e saber, até, se o Lançamento em causa foi feito ou não.

Sempre que a Conta tenha incidência de IVA, se carregar em <**F4 - IVA Incluído**> o valor será considerado com IVA incluído, fazendo o desdobramento para a conta do IVA identificada.

# DESCRITIVO DO DOCUMENTO/OBSERVAÇÕES

#### Com 70 carateres.

Na Recolha, e na primeira linha, atendendo ao Diário digitado ou ao Tipo de Movimento escolhido, irá ser assumido nas Descritivo Documento/Observações para o Ficheiro **SAF-T PT**, o descritivo do Diário, ou o do Movimento, se existir.

Se pretende alterar este Descritivo deverá posicionar-se nele, ou se no Diário tiver marcado o campo "<u>Edição</u> <u>do Documento</u>" (caso na <u>Tabela de Diários</u> tenha assinalado com **S** o campo "<u>E.D.</u>"), após finalizar a recolha do Documento irá diretamente para este campo.

Nos Movimentos resultantes de Ligações ou de outras Operações, se provenientes das Vendas/Faturação, o Descritivo virá preenchido da Tabela Tipos de Documentos (Vendas/Faturação).

Nos restantes casos (Ligações de Stocks, Imobilizado, Tesouraria, Transferências, etc.) será inscrito o Descritivo do Diário.

(Maga

Num Documento novo, após a recolha do campo "<u>Observações</u>", prima WIM para aceder ao ecrã de Emissão de Documentos.

Мара

Caso seja um Documento já existente, com Ser A, pode ser usada em qualquer campo.

72 de 347 / CONTABILIDADE GERAL - 1.1- ALTERAÇÃO DE DOCUMENTOS
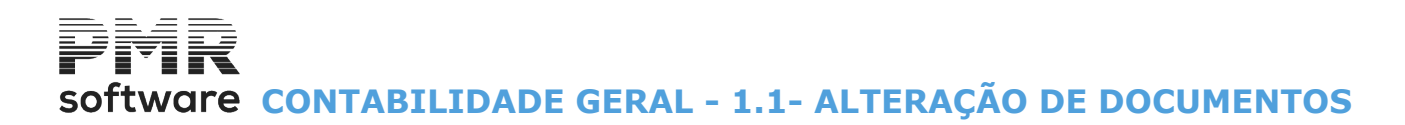

### NIF

Recolhe o Número de Identificação Fiscal para o utilizar nas Relações de Pedidos de Reembolso se não houver Entidade no Documento.

### DESIGNAÇÃO

Visualizada a situação do Documento (Novo, Alteração) e a Designação da Conta, da Entidade ou do Centro de Custo, conforme o campo onde estiver posicionado.

### SALDO ANTES

Visualização dos Saldos a Débito e a Crédito antes da Recolha do Documento.

### SALDO APÓS

Visualização dos Saldos a Débito e a Crédito após a Recolha do Documento.

Se Saldo da Conta for Credor quando o Saldo fica a zeros exibe mensagem de saldo diferente (Só acontece nos Tipos de Movimento com Código Seguinte).

|   | Botão                                                                                                    | Função                                                                                                    |
|---|----------------------------------------------------------------------------------------------------|----------------------------------------------------------------------------------------------------|
| Ŭ | hs Linia                                                                                                    | Com o cursor posicionado no campo " <u>Linha</u> ", pode inserir Linha entre Linhas;                                                                               |
|   | DupUnivas<br>🦕 F2                                                                                                    | Com o cursor colocado no campo " <u>T. Mov.</u> ", mostra o botão que permite copiar por<br>Ano, Período, Diário e Documento as Linhas duplicadas deste Documento; |
|   | Mapa<br><b>F4</b>                                                                                                    | Acede ao ecrã de Emissão de Documentos;                                                                                                    |
|   | Ficheiro                                                                                                    | Visualiza o Plano de Contas, a partir da Conta dada, para a escolha da Conta certa;                                                                                |
|   | Valores<br>1+2,E8                                                                                                    | Acede ao ecrã de Consulta de Valores;                                                                                                    |
|   | Anula<br>F7                                                                                                    | Anula todo o Documento;                                                                                                    |
|   | F9                                                                                                    | Para Documentos a calcular câmbios (relacionados com Moedas definidas na Empresa)<br>pode recolher ou alterar os valores anteriormente calculados;                 |
|   | The second second secon | Arquivo digital dos Documentos e nesse caso no ecrã de Recolha pode visualizar o<br>Documento em PDF.<br><u>Ver nota acima</u> .                                   |

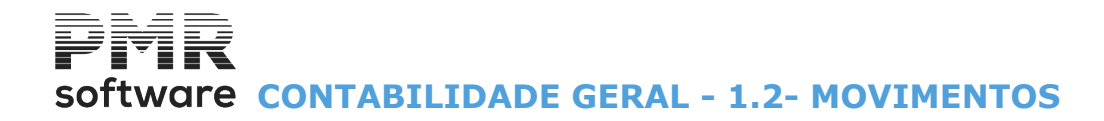

### **1.2- MOVIMENTOS**

Ver ponto 1.1- Alteração aos Documentos.

# software contabilidade geral - 1.3- LISTAGENS DIÁRIOS

## **1.3- LISTAGENS DIÁRIOS**

Listagens com diversos limites e opções de Diários por: Por Documentos; Por Contas.

### POR DOCUMENTOS

| Por Documentos Por Contas                                                                                                    |                                                                                      | Moeda :                        | EUR - EUROS DA I                                                           | EUROPA OCID 💌                                                                 |
|----------------------------------------------------------------------------------------------------|--------------------------------------------------------------------------------------|--------------------------------|----------------------------------------------------------------------------|-------------------------------------------------------------------------------|
| Opção<br>Detalhe s/Design. da Conta<br>Detalhe c/Design. da Conta<br>Totais Documento<br>Lotais Diário<br>Documentos c/Totais Errados<br>Análise por Conta<br>Imprime Observações | LIMITE<br>Periodo [<br>Diário ]<br>Data [<br>Documento ]<br>Conta [<br>Entid./C.C. ] | 1NFERIOR<br>2011/01/01<br>1291 | R LIMITE<br>Periodo<br>Diário<br>Data<br>Documento<br>Conta<br>Entid./C.C. | <b>SUPERIOR</b><br>1<br>999<br>2011/01/31<br>9999999999<br>1291<br>9999999999 |
| Exportar p/Word (.HTM)                                                                                                    | html\emp011\2(<br>                                                                   | D11\dd.HTM                     | ncelar<br>^C                                                               |                                                                               |

### POR CONTAS

| 🚟 Listagem de Diários     |                    |             |             |            | x |
|---------------------------|--------------------|-------------|-------------|------------|---|
|                           |                    | Moeda: EUF  | EUROS       | -          |   |
| Por Documentos Por Conta  | s                  |             |             |            |   |
| _ Opção                   | LIMITE I           | NFERIOR     | LIMITE      | SUPERIOR   |   |
|                           | Periodo 12         |             | Periodo     | 12         |   |
| C <u>I</u> otal Conta     | Diário             |             | Diário      | 999        |   |
| C Total Diários           | Data 2007          | 7/12/01     | Data        | 2007/12/31 |   |
|                           | Documento          |             | Documento   | 999999999  |   |
|                           | Conta              |             | Conta       | 9999999999 |   |
|                           | Entid./C.C.        |             | Entid./C.C. | 999999999  |   |
| Exportar p/Word (.H       | TM] .\html\empDEM\ | 2007\dc.HTM |             |            |   |
| 🔲 <u>E</u> dita Documento |                    |             |             |            |   |
|                           | Aiuda Ok           | . Cancela   | r           |            |   |
|                           | 🧼 F1 🖌 🖌           |             |             |            |   |
| P                         |                    |             |             |            | - |

Software CONTABILIDADE GERAL - 1.3.1- LISTAGEM DIÁRIOS-DOCUMENTOS

## **1.3.1- LISTAGEM DIÁRIOS-DOCUMENTOS**

Contêm dois separadores: Por Documentos; Por Contas.

| Opção                                                                                                    | LIMITE                                                                 | INFERIOR           | LIMITE                                                                 | SUPERIOR                                                                     |
|----------------------------------------------------------------------------------------------------|------------------------------------------------------------------------|--------------------|------------------------------------------------------------------------|------------------------------------------------------------------------------|
| <ul> <li>Detalhe s/Design. da Conta</li> <li>Detalhe c/Design. da Cont<u>a</u></li> <li>Totais <u>D</u>ocumento</li> <li><u>T</u>otais Diário</li> <li>Documentos c/Totais <u>E</u>rrados</li> <li><u>A</u>nálise por Conta Tipo</li> <li><u>M</u>ovimento</li> <li>Entidade</li> </ul> | Período<br>Diário<br>Data<br>Documento<br>Conta<br>Entidade<br>C.Custo | 9 2021/09/01       | Periodo<br>Diário<br>Data<br>Documento<br>Conta<br>Entidade<br>C.Custo | 9<br>99999<br>2021/09/30<br>999999999999<br>999999999<br>999999999<br>999999 |
| Ajuda                                                                                                    | Tabela                                                                 | Opção<br>O Imprime | Cance                                                                  | lar                                                                          |

### OPÇÃO

Assinalado com 
, indica o Tipo de Listagem a usar:

#### Detalhado sem Designação de <u>C</u>onta; Detalhado com Designação de Conta;

### Totais <u>D</u>ocumento;

### <u>T</u>otais de Diário;

**Documentos Totais <u>Errados</u>** (se marcado o campo "<u>Controlo Totais Documentos Errados</u>" na Configuração da Recolha).

Indique se pretende a Emissão Completa dos Diários com ou sem Designação das Contas incluindo todas as linhas de lançamento, só Totais Documento ou só Totais Diário para efeitos de conferência. Pode optar por imprimir apenas os Documentos com Totais de Débito diferentes dos Totais de Crédito (Documentos Errados).

### ANÁLISE POR CONTA TIPO

Assinalado com 🗹, ativa os 3 campos seguintes.

Movimento: Ativado se o campo anterior estiver marcado com 🗹.

Assinalado com 🗹, dentro das Contas, ordena por Conta Tipo de Movimento.

**Entidade**: Marcado com de dentro das Contas, ordena por Conta Tipo de Entidade. **Centro de Custo**: Assinalado com de dentro das Contas, ordena por Conta Tipo de Centro de Custo.

### LIMITE INFERIOR/SUPERIOR

Indique os Limites entre os quais quer a Emissão: Período; Diário; Data; Documento; Conta; Entidade; Centro de Custo. Se o campo "<u>Análise por Conta</u>" estiver assinalado com ☑, o Campo "<u>Conta</u>" é ativado.

### IMPRIME OBSERVAÇÕES

76 de 347 / CONTABILIDADE GERAL - 1.3.1- LISTAGEM DIÁRIOS-DOCUMENTOS

# Software CONTABILIDADE GERAL - 1.3.1- LISTAGEM DIÁRIOS-DOCUMENTOS

Assinalado com 🗹, imprime as Observações digitadas na Recolha dos Movimentos.

### OPÇÃO

**Imprime**: Assinalado com 
, imprime a listagem; **Exporta**: Assinalado com , ver ponto <u>NOTAS PRÉVIAS – EXPORTAÇÃO EM HTML OU EXCEL</u>.

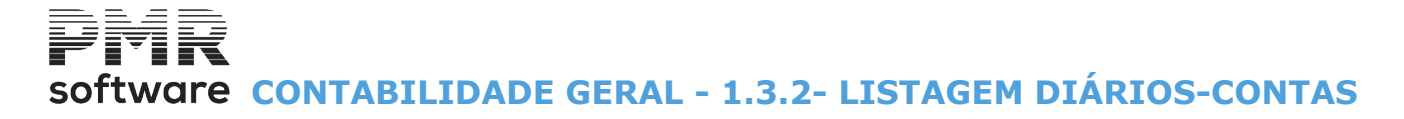

## **1.3.2- LISTAGEM DIÁRIOS-CONTAS**

Contém dois separadores: <u>Por Documentos</u>; Por Contas.

|                                    |           | Moeda : EUR | - Euros                  | ~               |
|------------------------------------|-----------|-------------|--------------------------|-----------------|
| or Documentos Por Contas           |           |             |                          |                 |
| Opção                              | LIMITE    | INFERIOR    | LIMITE                   | SUPERIOR        |
| Completo                           | Período   | 9           | Período                  | 9               |
| O <u>T</u> otal Conta              | Diário    |             | Diário                   | 99999           |
| O Total 1 - <u>G</u> rau           | Data      | 2021/09/01  | Data                     | 2021/09/30      |
| O Total <u>D</u> iários            | Documento |             | Documento                | 999999999999999 |
|                                    | Conta     |             | Conta                    | 9999999999      |
| Movimento                          | Entidade  |             | Entidade                 | 999999999       |
| Entidade                           | C.Custo   |             | C.Custo                  | 999999999       |
|                                    |           | Opcão       |                          |                 |
| <u>T</u> erceiros Ordem Alfabética |           | O Imprime   | <b>O</b> <u>E</u> xporta |                 |
| Ajuda Sair                         | Ficheiro  |             | Cancel                   | ar<br>C         |

### OPÇÃO

Assinalado com 
, considera o Tipo de Listagem pretendida: Completo; Total Conta; Total 1º. <u>Grau</u>; Total <u>Diários</u>.

### **MOVIMENTO**

Assinalado com 🗹, considera, dentro das Contas, por Conta Tipo de Movimento.

### <u>ENTIDADE</u>

Marcado com 🗹, considera, dentro das Contas, por Conta Tipo de Entidade.

### <u>CENTRO DE CUSTO</u>

Assinalado com 🗹, considera, dentro das Contas, por Conta Tipo de Centro de Custo.

### LIMITE INFERIOR/SUPERIOR

Indique os Limites para Emissão: Período; Diário; Data; Documento; Conta; Entidade; Centro de Custo.

### TERCEIROS ORDEM ALFABÉTICA

Marcado com 🗹, ordena Terceiros por Ordem Alfabética.

### OPÇÃO

**Imprime**: Assinalado com 
, imprime a listagem; **Exporta**: Assinalado com , ver ponto <u>NOTAS PRÉVIAS – EXPORTAÇÃO EM HTML OU EXCEL</u>.

78 de 347 / CONTABILIDADE GERAL - 1.3.2- LISTAGEM DIÁRIOS-CONTAS

# software contabilidade geral - 1.4- LISTAGENS DE MOVIMENTOS

### **1.4- LISTAGENS DE MOVIMENTOS**

Obtêm as Listagens de Movimentos: Contas; Descritivo; Moeda de Recolha; Documento (Excel).

### CONTAS

| 🚟 Listagem de Movimentos 📃 💷                      | × |
|---------------------------------------------------|---|
| Moeda : EUR - EUROS DA EUROPA OCID                | - |
| Contas Descritivo Moeda Recolha Documento (Excel) |   |
|                                                   |   |
| LIMITE INFERIOR LIMITE SUPERIOR                   |   |
| Periodo 1                                         |   |
| Conta Conta 9999999999 999999999                  |   |
| Data 2011/01/01 Data 2011/01/31                   |   |
| Impressão<br>© Detalhe C Iotais                   |   |
| Ajuda ⊡k Cancelar<br>ঔF1 ✔^O ¥^C                  |   |

### DESCRITIVO

| 🚟 Listagem de Movimentos 📃 💷 💌                    |
|---------------------------------------------------|
| Moeda : EUR - EUROS DA EUROPA OCID 💌              |
| Contas Descritivo Moeda Recolha Documento (Excel) |
|                                                   |
| LIMITE INFERIOR LIMITE SUPERIOR                   |
| Periodo 1                                         |
| Diário Diário 999                                 |
| - Contas                                          |
|                                                   |
|                                                   |
|                                                   |
| Ajuda Ok Cancelar                                 |
| ≪ FI V X C                                        |
|                                                   |
|                                                   |

MOEDA DE RECOLHA

# software contabilidade geral - 1.4- LISTAGENS DE MOVIMENTOS

| 🚟 Listagem de Movimentos                          | - • •        |
|---------------------------------------------------|--------------|
| Moeda : EUR - EUROS DA E                          | UROPA OCID 💌 |
| Contas Descritivo Moeda Recolha Documento (Excel) |              |
| LIMITE INFERIOR LIMITE SUPERIOR                   |              |
| Periodo 1 Periodo 1                               |              |
| Diário 999                                        |              |
| Moedas                                            |              |
| Ajuda Tabela Ok Cancelar<br>ঔF1 ∰F6 ✔^O 💥 ^C      |              |

### DOCUMENTO (EXCEL)

| 🚟 Listagem de Mo                | vimentos       |                    |             |                         |          |  |  |  |
|---------------------------------|----------------|--------------------|-------------|-------------------------|----------|--|--|--|
|                                 |                |                    | Moeda :     | EUR - EUROS DA EUROPA O | CID 💌    |  |  |  |
| Contas Descritive               | o   Moeda Reco | olha Documento (Ex | cel)        |                         |          |  |  |  |
| LIMITE INFERIOR LIMITE SUPERIOR |                |                    |             |                         |          |  |  |  |
| Periodo                         | ħ              | Periodo            | 1           | Exportação ———          | 7        |  |  |  |
| Diário                          |                | Diário             | 999         | Excel (XLS)             |          |  |  |  |
| Data                            | 2011/01/01     | Data               | 2011/01/31  | C <u>T</u> exto (.TXT)  |          |  |  |  |
| Documento                       |                | Documento          | 999999999   |                         | -        |  |  |  |
| Conta                           |                | Conta              | 9999999999  | E8 - Colunas a consider |          |  |  |  |
| Entid./C.C.                     |                | Entid./C.C.        | 999999999   |                         | <u> </u> |  |  |  |
| Pat                             | th Ficheiro    | \emp011\cnt\2011\C | NTM2011.XLS |                         |          |  |  |  |
| 🗖 <u>E</u> dita D               | ocumento       |                    |             |                         |          |  |  |  |
|                                 | Ajuda<br>🧼 F1  | Sair<br>大 F3       | ok<br>✔^o   | Cancelar 🔀 ^C           |          |  |  |  |
|                                 |                |                    |             |                         |          |  |  |  |

# software contabilidade geral - 1.4.1- LISTAGEM DE MOVIMENTOS-CONTAS

### **1.4.1- LISTAGEM DE MOVIMENTOS-CONTAS**

| 🚟 Listagem de Movin | nentos                         |                                      |
|---------------------|--------------------------------|--------------------------------------|
|                     |                                | Moeda : EUR - EUROS DA EUROPA OCID 💌 |
| Contas Descritivo   | Moeda Recolha   Documento (E   | xcel)                                |
| LIMI                | TE INFERIOR                    | LIMITE SUPERIOR                      |
| Periodo             | 1                              | Periodo 1                            |
| Conta               |                                | Conta 9999999999 999999999           |
| Data                | 2011/01/01                     | Data 2011/01/31                      |
|                     | Impressão<br>© <u>D</u> etalhe | O Iotais                             |
|                     | Ajuda C<br>🛷 F1 🖌              | lk Cancelar<br>▲O ¥▲C                |

### LIMITE INFERIOR/SUPERIOR

Indique os Limites a usar: Período; Conta; Data.

### IMPRESSÃO

Assinalado com (), escolha uma das opções e indique se quer a Listagem com: Detalhe; Totais.

# Software CONTABILIDADE GERAL - 1.4.2- LISTAGEM DE MOVIMENTOS-DESCRITIVO

### **1.4.2- LISTAGEM DE MOVIMENTOS-DESCRITIVO**

| 🚟 Listagem de Movimentos                                                                                                    |            |
|----------------------------------------------------------------------------------------------------|------------|
| Moeda : EUR - EUROS DA EURO                                                                                                    | IPA OCID 💌 |
| Contas Descritivo Moeda Recolha Documento (Excel)                                                                                    |            |
| LIMITE INFERIOR LIMITE SUPERIOR                                                                                                    |            |
| Periodo 🗍 Periodo 1                                                                                                    |            |
| Diário Diário 999                                                                                                    |            |
| Contas                                                                                                    |            |
|                                                                                                    |            |
|                                                                                                    |            |
|                                                                                                    |            |
| Ajuda Ok Cancelar<br>The Cancelar Cancelar Cancelar Cancelar Cancelar Cancelar Cancelar Cancelar Cancelar Cancelar Cancelar Cancelar |            |
|                                                                                                    |            |
|                                                                                                    |            |

### LIMITE INFERIOR/SUPERIOR

Indique os Limites a usar: **Período**; **Diário**.

### CONTAS

Indique a Conta ou as Contas a usar, até ao máximo de cinco Contas.

# software contabilidade geral - 1.4.3- LISTAGEM DE MOVIMENTOS-MOEDA DE RECOLHA

### **1.4.3- LISTAGEM DE MOVIMENTOS-MOEDA DE RECOLHA**

| 🚟 Listagem de Movimentos                          | - • •       |
|---------------------------------------------------|-------------|
| Moeda : EUR - EUROS DA EUR                        | ROPA OCID 💌 |
| Contas Descritivo Moeda Recolha Documento (Excel) |             |
| LIMITE INFERIOR LIMITE SUPERIOR                   | 1           |
| Periodo 1 Periodo 1                               |             |
| Diário 999                                        |             |
| Moedas                                            |             |
|                                                   |             |
|                                                   |             |
| Ajuda Tabela Ok Cancelar<br>🧇 F1 🌒 F6 ✔ ^O 💥 ^C   |             |
|                                                   |             |

### LIMITE INFERIOR/SUPERIOR

Indique os Limites a usar: **Período**; **Diário**.

### MOEDAS

Indique os Códigos das Moedas a usar, até ao máximo de 5 Moedas.

# software contabilidade geral - 1.4.4- LISTAGEM DE MOVIMENTOS-DOCUMENTO (EXCEL)

### **1.4.4- LISTAGEM DE MOVIMENTOS-DOCUMENTO (EXCEL)**

|                    |            |                  |                  | Lone Lono                 |
|--------------------|------------|------------------|------------------|---------------------------|
| ontas Descritivo   | Moeda Re   | colha Documento  | (Excel)          |                           |
|                    |            | L                | imites           |                           |
| Período            | 7          | Periodo          | 7                | Exportação                |
| Diário             |            | Diário           | 99999            | <u>Excel</u> (.XLS)       |
| Data               | 2019/07/   | 01 Data          | 2019/07/31       | O Texto (.TXT)            |
| Documento          |            | Documento        | 9999999999999999 |                           |
| Conta              |            | Conta            | 9999999999       | Enviar por E-mail         |
| Entid./C.C.        |            | Entid./C.C       | 999999999        | F8 - Colunas a considerar |
| Pati               | h Ficheiro | .\empFRE\cnt\201 | 9\CNTM2019.XLS   |                           |
| 📃 <u>E</u> dita Do | ocumento   |                  |                  |                           |
|                    | Ajuda      | Sair             | Ok 🖕             | Cancelar                  |

### LIMITE INFERIOR/SUPERIOR

Indique os Limites a usar: Período; Diário; Data; Documento; Conta; Entidade/Centro de Custo.

### EXPORTAÇÃO

**Excel (XLS)**: Marcado com (exporta, no formato «**XLS**». Ativa os campos "Path do Ficheiro" e "Edita Documento";

**Texto (TXT)**: Assinalado com **•**, exporta no formato **«TXT»**. Desativa os campos "Path do Ficheiro" e "Edita Documento".

### E<u>N</u>VIAR POR E-MAIL

Assinalado com 🗹, envia a Listagem por e-Mail.

F8 - Colunas a considerar Colunas a considerar para a listagem.

Visualiza a janela seguinte:

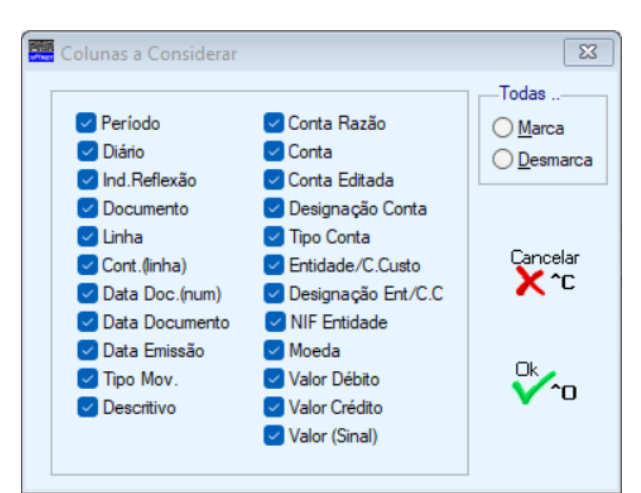

## software contabilidade geral - 1.4.4- LISTAGEM DE MOVIMENTOS-DOCUMENTO (EXCEL)

### (COLUNAS A CONSIDERAR)

Pode marcar Coluna a Coluna.

### TODAS

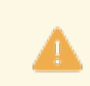

Obrigatório marcar pelo menos uma Coluna.

Marca: Assinalado com , marca todas as Colunas; Desmarca: Assinalado com , desmarca todas as Colunas.

### LISTAGEM DE MOVIMENTOS-DOCUMENTO (EXCEL)

PATH DO FICHEIRO

Ativado se o campo anterior for marcado com  $\blacksquare$ . Se assim fôr, indique o nome do Ficheiro para o qual quer Exportar a Listagem.

Pode fazer a busca para encontrar o Ficheiro.

### EDITA DOCUMENTO

Ativado se o campo "<u>Excel (XLS)</u>" estiver assinalado com **I**. Marque com **I**, se quer abrir de imediato o Documento criado. À frente deste campo, diga o caminho do Programa onde quer abrir o Ficheiro criado.

Pode fazer a busca com .

Exemplo:

«C:\Programas\Microsoft Office\Office11\Excel.exe», para o Excel de versão mais antiga e «C:\Programas\Microsoft Office\Office14\Excel.exe», para o Excel de versão mais recente.

## software contabilidade geral - 1.5- LISTAGEM DE ENTIDADES/CENTRO DE CUSTO POR DATAS

### **1.5- LISTAGEM DE ENTIDADES/CENTRO DE CUSTO POR DATAS**

Movimentação por Entidades ou Centros de Custo e parametrizada por Datas. Visualiza os dados seguintes:

Data; Período; Diário; Documento; Descritivo; Conta; Designação; Débito; Crédito; Moeda.

|   |             |          |        | Ą          | Novimentos Entida | ade / C.Cus | to por Datas |      |            |             | • X                                    |
|---|-------------|----------|--------|------------|-------------------|-------------|--------------|------|------------|-------------|----------------------------------------|
|   | Entidade    | ~        |        |            |                   |             |              | Data | 0000/00/00 | a 0000/00/0 | נ                                      |
| E | Data        | Per      | Diário | Documento  | Descritivo        | Conta       | Designação   |      | Débito     | Crédito     | Moeda                                  |
|   |             |          |        |            |                   |             |              |      |            |             | <u> </u>                               |
|   |             |          |        |            |                   |             |              |      |            |             |                                        |
|   |             |          |        |            |                   |             |              |      |            |             | +-1                                    |
|   |             |          |        |            |                   |             |              |      |            |             |                                        |
|   |             |          |        |            |                   |             |              |      |            |             |                                        |
|   |             |          |        |            |                   |             |              |      |            |             |                                        |
|   |             |          |        |            |                   |             |              |      |            |             |                                        |
|   |             |          |        |            |                   |             |              |      |            |             | +-1                                    |
|   |             |          |        |            |                   |             |              |      |            |             |                                        |
|   |             |          |        |            |                   |             |              |      |            |             | +                                      |
|   |             |          |        |            |                   |             |              |      |            |             | >>>>>>>>>>>>>>>>>>>>>>>>>>>>>>>>>>>>>> |
|   | Ajuc<br>🕜 F | da<br>F1 |        | Sair<br>F3 | F4                | Ficheiro    |              |      |            |             |                                        |

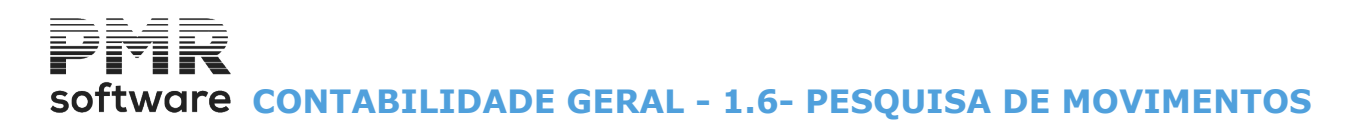

### **1.6- PESQUISA DE MOVIMENTOS**

| Pesquisa de | Movimentos    |               |             |                 |                |
|-------------|---------------|---------------|-------------|-----------------|----------------|
|             |               |               | Moeda :     | EUR - Euro      | ~              |
| Limites     | Per. Diár.    | Docum.        | Ano/Mês/Dia | Conta           | Ent./C.Custo   |
| Inferior    |               |               | 2017/01/01  |                 |                |
| Superior    | 15 999        | 999999999     | 2017/12/31  | 99999999999     | 999999999      |
| Limites     | T.Mov.        | Descrit./Doc. |             | Valor           | Sinal          |
| Inferior    |               |               |             |                 | <u> </u>       |
| Superior    | 2222          |               | 999         | 9999999 999 999 | 9.99 Créditos  |
|             | Ajuda<br>🕜 F1 | Sair<br>F3    |             |                 | ancelar<br>K^C |

### LIMITE INFERIOR/SUPERIOR

Indique os Limites a usar: Período; Diário; Documento; Ano/Mês/Dia; Conta; Entidade/Centro de Custo.

### LIMITE INFERIOR/SUPERIOR

Indique os Limites a usar:

Tipo de Movimento;

Descritivo do Documento (localiza um dado digitado nas 9 últimas posições, independente das 8 primeiras); Valor pode ser usado para um Valor Único se digitar Limites iguais;

Sinal: Assinale com I, se pretende só Valores a <u>Débito</u>, só Valores a <u>Crédito</u> ou Ambos.

# Software CONTABILIDADE GERAL - 1.7- MOVIMENTOS AUTOMÁTICOS

## **1.7- MOVIMENTOS AUTOMÁTICOS**

Execução de Movimentos Automáticos, comece por preencher a Tabela, que passamos a explicar. Ver <u>ponto seguinte</u>.

### TABELA DE MOVIMENTOS AUTOMATICOS

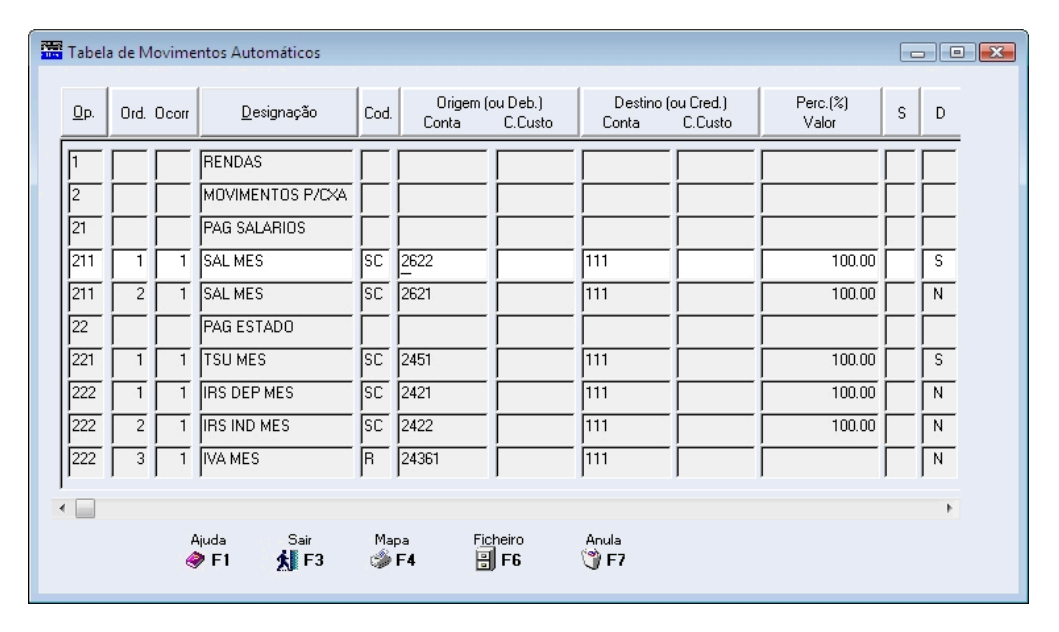

### EXECUÇÃO DOS MOVIMENTOS AUTOMATICOS

|                                                              | Movi                                                            | mentos | s Auto | omáticos         |     |        |              |         |          |      |                                       | x  |
|--------------------------------------------------------------|-----------------------------------------------------------------|--------|--------|------------------|-----|--------|--------------|---------|----------|------|---------------------------------------|----|
|                                                              |                                                                 |        |        |                  |     | Моє    | da: EUR - EU | JROS    |          |      |                                       | ·  |
|                                                              | Per.: 12 V Diário: 010 · CAIXA V Doc.Inicial: 1 Data: 2007/12/3 |        |        |                  |     |        |              |         |          |      | 1                                     |    |
| Marca Todos O Desmarca Todos     Origem     Último Documento |                                                                 |        |        |                  |     |        |              |         | ocumento |      |                                       |    |
|                                                              | Exc                                                             | Op.    | Ord    | Designação       | Cd  | Conta  | C.Custo      | Ano     | Per      | Diar | Num.Doc. Anl.                         |    |
|                                                              |                                                                 | 2      |        | MOVIMENTOS P/CXA |     |        |              |         |          |      |                                       | ~~ |
|                                                              |                                                                 | 21     |        | PAG SALARIOS     | -i  | · 1    | - [          | í       |          | ĺ    | i i i i i i i i i i i i i i i i i i i |    |
|                                                              |                                                                 | 211    | 1      | SAL MES          | SC  | 2622   |              |         |          |      |                                       |    |
|                                                              | ◄                                                               | 211    | 2      | SAL MES          | SC  | 2621   |              |         |          |      |                                       |    |
|                                                              |                                                                 | 22     |        | PAG ESTADO       |     |        |              |         |          |      | Γ                                     |    |
|                                                              |                                                                 | 221    | 1      | TSU MES          | SC. | 2451   |              |         |          |      |                                       |    |
|                                                              | •                                                               | 222    | 1      | IRS DEP MES      | SC  | 2421   |              |         |          |      |                                       |    |
|                                                              |                                                                 | 222    | 2      | IRS IND MES      | SC  | 2422   |              |         |          |      |                                       |    |
|                                                              |                                                                 | 222    | 3      | IVA MES          | R   | 24361  |              |         |          |      | Γ                                     |    |
|                                                              | ◄                                                               | 4      |        | LEASING          |     |        |              |         |          |      |                                       |    |
|                                                              |                                                                 | 41     |        | LEASING          |     |        |              |         |          |      |                                       |    |
|                                                              |                                                                 | 41     | 6      | RENDA CONTR1263  | R   | 26111  | 184          |         |          |      |                                       | »  |
|                                                              |                                                                 | Ajuda  | •<br>1 | Repute Sair      |     | Tabela | Arezia<br>1  | Valores |          | Ok   | n                                     |    |
|                                                              |                                                                 |        | •      |                  |     |        |              | - 10    |          | · ·  | 5                                     |    |

# Software CONTABILIDADE GERAL - 1.7.1- TABELA DE MOVIMENTOS AUTOMÁTICOS

## **1.7.1- TABELA DE MOVIMENTOS AUTOMÁTICOS**

| 🖥 Tabel     | a de M | ovime | entos Automáticos             |         |                 |                      |                  |                       |                   |    |   |
|-------------|--------|-------|-------------------------------|---------|-----------------|----------------------|------------------|-----------------------|-------------------|----|---|
| <u>O</u> p. | Ord.   | Ocorr | <u>D</u> esignação            | Cod.    | Origem<br>Conta | (ou Deb.)<br>C.Custo | Destino<br>Conta | (ou Cred.)<br>C.Custo | Perc.(%)<br>Valor | S  | D |
| 1           |        |       | RENDAS                        |         |                 |                      |                  |                       |                   |    |   |
| 2           | í –    | Ĺ     | MOVIMENTOS P/CXA              |         | <u> </u>        | · [                  |                  |                       |                   | Γİ |   |
| 21          | İ      | Ĺ     | PAG SALARIOS                  | Ē       |                 |                      | · [              | · [                   |                   | Γİ |   |
| 211         | 1      | 1     | SAL MES                       | SC      | 2622            |                      | 111              |                       | 100.00            | Ϊ  | S |
| 211         | 2      | 1     | SAL MES                       | SC      | 2621            |                      | 111              |                       | 100.00            | ΓÌ | N |
| 22          |        |       | PAG ESTADO                    | Ĺ       |                 |                      |                  |                       |                   | ΓÌ |   |
| 221         | 1      | 1     | TSU MES                       | SC      | 2451            |                      | 111              |                       | 100.00            | ΓÌ | S |
| 222         | 1      | 1     | IRS DEP MES                   | SC      | 2421            |                      | 111              |                       | 100.00            |    | N |
| 222         | 2      | 1     | IRS IND MES                   | SC      | 2422            |                      | 111              |                       | 100.00            |    | N |
| 222         | 3      | 1     | IVA MES                       | R       | 24361           |                      | 111              |                       |                   |    | N |
|             |        |       |                               |         |                 |                      |                  |                       |                   |    |   |
|             |        |       | Ajuda Sair<br><b>∳F1 ∱∏F3</b> | Ma<br>🏈 | pa Fi<br>F4 🖥   | cheiro               | Anula<br>🏐 F7    |                       |                   |    | , |

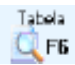

Tabela de Movimentos automáticos:

Se a 1<sup>a</sup> Conta é de Entidade e a 2<sup>a</sup> é Conta de Base Tributável, se na Tabela do IVA tiver definido duas contas, como vai debitar uma e creditar outra, deve na Conta de Base Tributável assumir o valor digitado na Conta de Entidade sem deduzir o IVA relativo.

### OP. (OPERAÇÃO)

Conjunto de Lançamentos a efetuar, como por exemplo:

Rendas;

Avenças;

Quotizações que se repitam periodicamente com o mesmo Valor.

### ORD. (NÚMERO DE ORDEM)

Sequência de várias linhas a tratar por cada Operação, correspondendo a sucessivos Lançamentos para as diversas Contas.

Sugere-se uma numeração com intervalos (de 10 por exemplo) para permitir intercalar Contas.

### **OCORR. (NÚMERO DE OCORRÊNCIA)**

(Assume «1») Só necessário mais que 1 se quiser fazer para a mesma Conta qualquer repartição em Percentagens ou Valores.

### DESIGNAÇÃO

Referência que serve de indicação ao Operador a nível de execução. Exemplo: «**Avença**» (R.V.) fixa.

### CÓD. (CÓDIGO DE OPERAÇÃO)

Define o tratamento a efetuar podendo ser:

|   | Código | Descrição                               |
|---|--------|-----------------------------------------|
| • | SL     | Transfere o Saldo Atual (Líquido);      |
|   | SD     | Transfere o Saldo se Devedor;           |
|   | SC     | Transfere o Saldo se Credor;            |
|   | SI     | Transfere o Saldo Inicial (Período 00); |
|   | AD     | Transfere o Acumulado dos Débitos;      |
|   | AC     | Transfere o Acumulado dos Créditos;     |
|   | R      | Recolhe Valor.                          |

Software CONTABILIDADE GERAL - 1.7.1- TABELA DE MOVIMENTOS AUTOMÁTICOS

Criado o Código «**R**» (e, consequentemente, retirados os códigos «**RC**» e «**RD**») para Recolha de Valor que permite dois tipos de tratamento:

|   | Código | Designação                                                                                                    |
|---|--------|----------------------------------------------------------------------------------------------------|
| • | 1      | Definir duas Contas em que a da esquerda fica com o Valor a Débito e a da direita com<br>Valor igual mas a Crédito. Neste caso basta uma linha para esta operação;                     |
|   | 2      | Definir uma Conta por linha cujo valor será a Débito ou Crédito consoante a coluna em<br>que for recolhido.<br>Por cada Conta a lançar terá de incrementar a Ordem dentro da operação. |

### ORIGEM (ou Débito)

Conta: A tratar em função do Código supracitado.

Indique uma Conta Agrupadora, sendo tratadas as diversas Contas de Movimento por Códigos de Transferência e vistas pelo operador as sucessivas Contas de Movimento, pois os Lançamentos só podem ser feitos para Contas deste Tipo.

Se indicar uma Conta Agrupadora com «\*».

Exemplo:

«RD – 662\*> 482\*».

A Conta nunca pode ser corrigida na execução, devendo, antes, sê-lo na Tabela; Centro de Custo: Indique o Código de Centro de Custo do Movimento de Origem.

### **DESTINO** (ou Crédito)

Conta: Conta a tratar, em função do Código acima referido.

Pode indicar-se uma <u>Conta Agrupadora</u>, sendo tratadas as diversas <u>Contas de Movimento</u> por Códigos de Transferência e mostradas ao operador as sucessivas Contas de Movimento, visto que os Lançamentos só podem ser feitos para Contas deste Tipo.

Se indicar uma Conta Agrupadora com «\*» significa que os mesmos dígitos são acrescentados à Conta Origem que também deve ter «\*».

Exemplo:

### R - 662\*> 482\*.

Esta Conta nunca pode ser corrigida na execução, devendo antes sê-lo na Tabela;

Centro de Custo: Indique o Código de Centro de Custo do Movimento de Destino.

### PERC. (%) VALOR

### Assume percentagem de: 100%.

Só necessário se pretender fazer qualquer repartição para diversas Contas Destino.

Nesse caso deve indicar para o mesmo Número de Ordem em sucessivas ocorrências as diversas Percentagens ou Valores.

Supõe que se mantém o Código de Operação e a Conta Origem.

### S (SINAL)

Em branco quando a movimentação da Conta Destino é contrapartida da Conta Origem (Debita uma e Credita a outra e vice-versa).

Se contrariar a regra deve preencher «-».

#### D (NOVO DOCUMENTO)

Diga se quer criar um Novo Documento «S» ou não «N».

Se usar o enrolamento horizontal, são vistos os restantes campos da Tabela, que são apenas informativos.

### ÚLTIMO DOCUMENTO

Indicados os dados do Último Documento gerado na Contabilidade (**Ano**, **Período**, **Diário** e **Número do Documento**) em anterior execução.

## Software contabilidade geral - 1.7.2- EXECUÇÃO DE MOVIMENTOS AUTOMÁTICOS

### **1.7.2- EXECUÇÃO DE MOVIMENTOS AUTOMÁTICOS**

Na lista resumida da Tabela, pode decidir das Operações/Número de Ordem a fazer. Pelas últimas Colunas sabe se a Operação já foi feita. Para se deslocar nas Linhas, pode usar as «**Setas** 

🚺 e 🛅 , ou colocar-se, diretamente, na Linha pretendida com o botão esquerdo do rato.

Valores:

Na primeira Coluna, pode assinalar com 🖃, as Operações cujo tratamento quer seja executado, usando 📖, ou o botão esquerdo do rato, quer para marcar quer para desmarcar.

Antes de decidir marcar uma determinada Operação, pode Consultar os Valores da Conta Origem com H2E8. Se pretender por Correção repetir um lançamento já executado, convém Anular todas as Linhas do mesmo Documento contabilístico, um Documento de cada vez, e voltar a marcar as Operações/Número de Ordem que pretende repetir.

Antes de iniciar a execução é pedida a confirmação ou correção dos elementos para os Documentos a gerar na Contabilidade.

| Movi         | mento        | s Auto  | omáticos                    |    |               |                |         |       |         |             |          |
|--------------|--------------|---------|-----------------------------|----|---------------|----------------|---------|-------|---------|-------------|----------|
|              |              |         |                             |    | Moe           | da: EUR - EU   | JROS    |       |         |             | <b>~</b> |
| Per.:        | 12 🗸         | Di      | ário: 010 - CAIXA           |    | ~             | Doc.Inicial:   |         | 1     | Data:   | 2007/12/    | 31       |
| •            | <u>M</u> arc | a Todo  | os – <u>C</u> esmarca Todos |    | 0             | rigem          |         | Últim | o Docum | ento        |          |
| Exc          | Op.          | Ord     | Designação                  | Cd | Conta         | C.Custo        | Ano     | Per D | iar Nu  | m.Doc. Anl. |          |
| $\mathbf{V}$ | 2            |         | MOVIMENTOS P/CXA            |    |               | -              |         |       |         | —г          | ~~       |
|              | 21           |         | PAG SALARIOS                |    |               |                |         |       |         | — F         |          |
|              | 211          | 1       | SAL MES                     | SC | 2622          |                |         |       |         |             |          |
| ◄            | 211          | 2       | SAL MES                     | SC | 2621          |                |         |       |         |             |          |
| ◄            | 22           |         | PAG ESTADO                  |    |               | -              |         |       |         | —Г          |          |
| $\checkmark$ | 221          | 1       | TSU MES                     | SC | 2451          |                |         |       |         | Γ           |          |
| ☑            | 222          | 1       | IRS DEP MES                 | SC | 2421          | -              |         |       |         | Γ           |          |
| $\checkmark$ | 222          | 2       | IRS IND MES                 | SC | 2422          |                |         |       |         | Γ           |          |
| ◄            | 222          | 3       | IVA MES                     | R  | 24361         | -              |         |       |         | —Г          |          |
| ◄            | 4            |         | LEASING                     |    |               |                |         |       |         | —Г          |          |
| ☑            | 41           |         | LEASING                     |    |               | -              |         |       |         | —           |          |
| •            | 41           | 6       | RENDA CONTR1263             | R  | 26111         | 184            |         |       |         |             | >>       |
|              | Ajuda        | ∋<br>`1 | Formel P Sair               |    | Tabela        | Arola<br>ME2 1 | Valores |       | Ok      |             |          |
|              |              |         |                             |    | <b>S</b> , 10 |                |         |       | 0       |             |          |

Se premir o vu unitaria, pode preencher os seguintes campos:

### MOEDA

Cursoras»,

Assume a **Moeda Principal** definida na Configuração da Empresa, podendo ser alterada se definiu Moedas diferentes como Moeda Secundária e Moeda Terciária.

### **PERIODO (00/15)**

Indique qual o Período pretendido para o Movimento Automático.

### DIÁRIO

Indique o Código de Diário onde quer que sejam feitos os Lançamentos resultantes da Execução dos Movimentos Automáticos.

Valida com a Tabela relativa e visuliza a Designação.

### DOCUMENTO INICIAL

1.º Número a atribuir aos Documentos a gerar.

Adicionado o Número de Documento associado ao Diário escolhido, aparece, automaticamente, no ecrã, podendo no entanto ser alterado.

Cada Movimento é objeto de um Número de Linha, até ser atingida a Linha 997.

Neste momento é adicionado **1** ao Número do Documento, reiniciando-se um novo Documento com a Linha **001**.

Deve ter-se em atenção que não podem utilizar-se identificações (Diário, Documento) já usados ou a usar ainda, durante o Ano a Fechar.

91 de 347 / CONTABILIDADE GERAL - 1.7.2- EXECUÇÃO DE MOVIMENTOS AUTOMÁTICOS

# Software CONTABILIDADE GERAL - 1.7.2- EXECUÇÃO DE MOVIMENTOS AUTOMÁTICOS

### DATA

Assume a Data de Processamento, podendo no entanto ser alterada.

### MARCA TODOS

Assinale com 🖲, para marcar a Execução todos os Movimentos definidos na Tabela.

### DESMARCA TODOS

Marque com 
, se quer desmarcar para Execução todos os Movimentos dados na Tabela.

Pode depois marcar com 🗹, só aqueles que pretender executar.

Durante a Execução dos Movimentos Automáticos, pode ser-lhe pedido para:

Completar uma Conta que não é de Movimento;

Digitar o Valor a Movimentar, caso do Código «R»;

Decidir se há ou não Movimento, quando está indicada na Tabela uma Conta Agrupadora e lhe são mostradas as sucessivas Sub-Contas.

Seguinte

Se uma dada Sub-Conta não tem valor a digitar, passa à seguinte com 💵 🕫 , ou digita **0** no valor.

Estão ativos só os Campos a preencher para completar o Lançamento (campos com fundo branco).

Quando lhe é pedido para completar um determinado Lançamento, numa das situações atrás referidas, o ecrã que lhe aparece é este (Recolha de Valores/Contas):

|   | Recolha de Valores/Cont | as    |          |       |       |             | X        |
|---|-------------------------|-------|----------|-------|-------|-------------|----------|
| [ |                         | Orige | m        |       |       | D           | estino   |
|   | Desig./Descr.           | Conta | C.C/Ent. | Sinal | Valor | Conta       | C.C/Ent. |
|   | IVA MES                 | 24361 |          | D     |       | 0.00 111    |          |
|   |                         |       |          |       |       |             |          |
|   | A. 1                    | O     |          |       |       |             |          |
|   | Ajuda                   | F2    |          |       |       |             |          |
|   |                         | µ• =  | TSB C C  |       | • •   | <b>••</b> C |          |

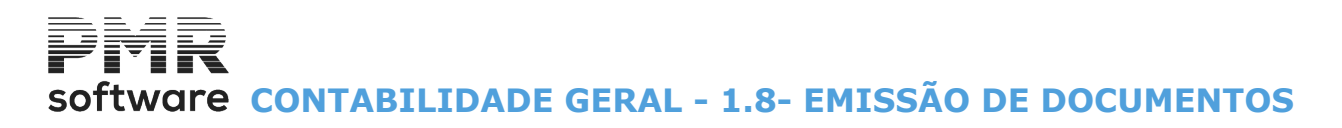

## **1.8- EMISSÃO DE DOCUMENTOS**

Texto para Emissão de Documentos - Diários

Redija 1 ou mais Textos que fiquem ligados ao Código definido no Campo "N. Texto".

Como nos Limites podem escolher as Entidades e as Datas dos Documentos, pode ter Textos diferentes, conforme os Limites a usar.

Emite um Documento com o Texto eleito, Movimento Contabilístico e as Observações recolhidas, tendo em conta os Limites pedidos.

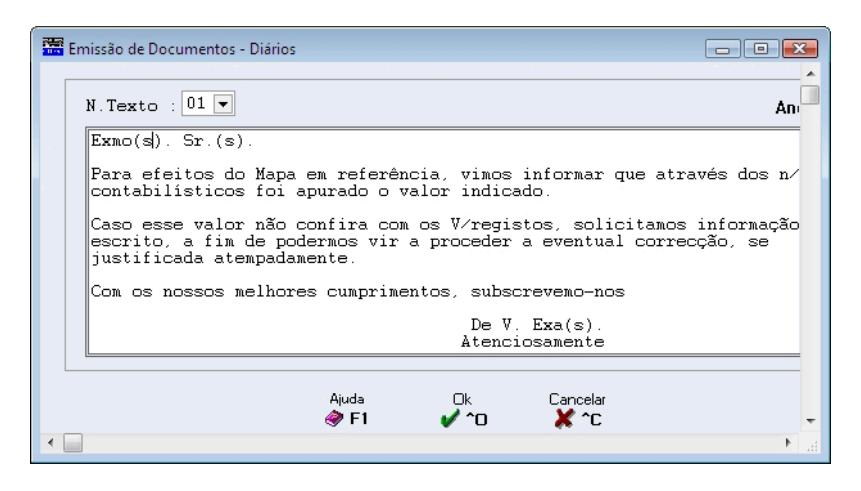

8

É emitido um Documento por cada Movimento Contabilístico da Entidade.

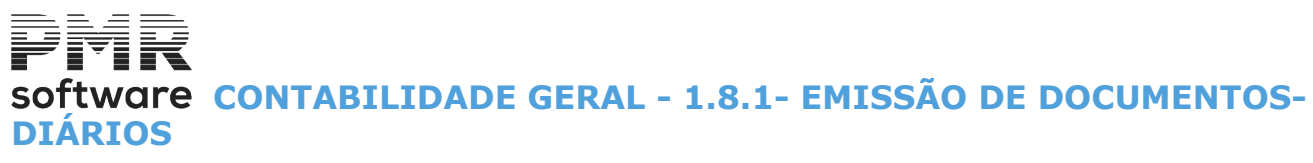

## 1.8.1- EMISSÃO DE DOCUMENTOS-DIÁRIOS

Após a recolha do Texto, mostra a mensagem «**Confirma os Dados?**». Respondendo, afirmativamente, passa para o ecrã seguinte:

|   | Emissão de Documentos - Diár | ios                        |                    |  |  |  |  |  |  |  |
|---|------------------------------|----------------------------|--------------------|--|--|--|--|--|--|--|
|   | LIMITE INFE                  | LIMITE INFERIOR LIM        |                    |  |  |  |  |  |  |  |
|   | Período (00/15) 12           | Período (00/15) 12         |                    |  |  |  |  |  |  |  |
|   | Data 2007/12/01              | Data                       | 2007/12/31         |  |  |  |  |  |  |  |
|   | Documento                    | Documento                  | 999999999          |  |  |  |  |  |  |  |
|   | Entidade                     | 999999999                  |                    |  |  |  |  |  |  |  |
|   | Diário 1 CLIE                | INTES                      |                    |  |  |  |  |  |  |  |
|   | _ Opção                      |                            |                    |  |  |  |  |  |  |  |
|   |                              | sos 🔿 <u>P</u> or Imprimir | 🗹 Emissão Imediata |  |  |  |  |  |  |  |
| 1 |                              |                            |                    |  |  |  |  |  |  |  |
|   | Ajuda<br>🧼 F1                | Tabela Ok<br>🏡 F6 🖌 🖌 O    | Cancelar 🗙 ^C      |  |  |  |  |  |  |  |

### LIMITE INFERIOR/SUPERIOR

Indique os Limites a usar: **Período (00/15)**; **Data**; **Documento**; **Entidade**.

### DIÁRIO

Indique o Diário onde recolheu os dados a usar na Emissão.

### OPÇÃO

Marque com 
, uma opção conforme a situação pretendida, usando 
, ou o botão esquerdo do rato ou uma das Letras Sublinhadas:

**Todas**: Emissão de <u>T</u>odos os Documentos, isto é, já impressos e por imprimir;

Já Impressos: Emissão só dos Documentos já impressos;

**Por Imprimir**: Emissão só dos Documentos por imprimir.

### EMISSÃO <u>I</u>MEDIATA

Caso tenha optado por emitir os Documentos já Impressos pode assinalar este campo com 🗹, se só imprime os que já tiveram Emissão Imediata.

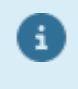

Para a «Emissão de Documentos – Diários» apenas são considerados, os Documentos cujo Diário tenha marcado **S** no campo "<u>E.D.</u>", da Tabela de Diários e que tenham nas linhas Contas com Entidade e ainda assim só serão impressas as linhas com referência à primeira Entidade recolhida.

# Software CONTABILIDADE GERAL - 1.9- REPARTIÇÃO DOS CENTROS DE CUSTO (%)

1.9- REPARTIÇÃO DOS CENTROS DE CUSTO (%)

Para cada Conta associada ao Centro de Custo «**Saco**», é verificado se tem Saldo até ao Período indicado e vai fazer um Lançamento para essa Conta/Centro de Custo para Anular o Saldo, fazendo a contrapartida para a mesma Conta com os Centro de Custo definidos na «**Repartição**» com os Valores calculados pelas percentagens aí indicadas.

A última Parcela é calculada pela Diferença para o Documento ficar Saldado.

| 🚟 Tabela de Cen              | tros de Cust         | o Repartição |              |     |                                |
|------------------------------|----------------------|--------------|--------------|-----|--------------------------------|
| C.Custo tipo Sac<br>a Repart | o<br>ir <u>99001</u> | DIVERSOS     |              |     | 1                              |
| <u>C</u> .Custo              |                      | Designação   | Percentag    | gem |                                |
|                              |                      |              |              | *   | Ajuda<br>🧼 F1                  |
|                              |                      |              |              |     | Cópia                          |
|                              |                      |              |              |     | Sair<br>Sair F3                |
|                              |                      |              |              |     | <sup>Мара</sup><br>🏈 <b>F4</b> |
|                              |                      |              |              |     | Tabela<br>🕵 F6                 |
|                              |                      |              |              | *   | Anula<br>🏐 F7                  |
|                              |                      | Total Percen | itagem: 0.00 |     |                                |
|                              |                      |              |              |     | 11.                            |

# Software Contabilidade Geral - 1.10- Conferência de Contas Correntes

### **1.10- CONFERÊNCIA DE CONTAS CORRENTES**

Conferência de Contas Correntes com visualização dos campos seguintes a processar: Ano; Última Data;

Último Número de Controlo.

|                                            |              |             |                     | C                  | onferência            | de Conta     | s Corren                 | tes                                |                                           |                                                                    | - 🗆                                                     | ×      |
|--------------------------------------------|--------------|-------------|---------------------|--------------------|-----------------------|--------------|--------------------------|------------------------------------|-------------------------------------------|--------------------------------------------------------------------|---------------------------------------------------------|--------|
| Ano<br>Conta<br>Entidade/CC                | 2019         |             | Moeda E             | UR - Euros         |                       | ~            | Última Dat<br>Último Nún | a 0000/00/00<br>nero Controlo<br>0 | Lanç<br><u>C</u> or<br><u>N</u> ão<br>Não | amentos<br>nferidos com co<br>o Conferidos e (<br>o Conferidos (Ni | ntrolo Saldado<br>Controlo com S<br>ão <u>P</u> icados) | ialdo  |
| Origem                                     | <u>D</u> ata | Diário      | N <sup>g</sup> Doc. | Descritivo         | D <u>o</u> cumento    | Débito       |                          | Crédito                            | <u>C</u> ontrolo                          | Data<br>Conferência                                                | Saldo                                                   |        |
|                                            |              |             |                     |                    |                       |              |                          |                                    |                                           |                                                                    |                                                         |        |
| BLOCO                                      |              |             |                     | Linhas com         | Totais<br>Controlo    | (            | ).00                     | 0.00                               |                                           |                                                                    | 0.0                                                     | נ<br>נ |
| N <sup>e</sup> Controlo Dt.<br>0<br>Observ | Conferência  | Va          | ilor a Cont         | rolar Sa<br>0.00   | aldo Controlo<br>0.00 |              |                          | Valores Liquidado                  | s<br>•                                    | Ordena <u>)</u><br>Fecha Co                                        | /alor                                                   |        |
|                                            | A            | ijuda<br>F1 | Sa<br>ال            | ir<br>F <b>3</b> 🥁 | lapa Fich<br>F4       | eiro A<br>F6 | F7                       | Valores Car                        | celar<br>^C                               |                                                                    |                                                         |        |

Ordena <u>V</u>alor

Ordena por Valor

<u>F</u>echa Controlo

Fecha o Controlo.

### CONTA

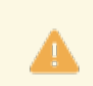

Não trata Contas Tipo Agrupadora e Movimento.

Indique a Conta. Edita a Designação da Conta.

### **ENTIDADE/CENTRO DE CUSTO**

Obrigatório se no campo anterior indicou uma Conta do Tipo  ${\bf E}$  ou  ${\bf C}.$ 

Indique a Entidade ou o Centro de Custo se a conta Edita a Designação da Conta. LANÇAMENTOS

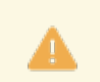

Obrigatório.

Opção de Lançamentos. <u>Conferidos com controlo Saldado;</u> <u>Não conferidos e controlo com Saldo;</u> Não conferidos (Não <u>P</u>icados).

## software contabilidade geral - 1.10- conferência de contas correntes

Indicação dos campos seguintes; Origem: Com ordenação; Data: Com ordenação; Diário; Número do Documento; Descritivo; Documento: Com ordenação; Débito: Assinalado com , se confere o Débito; Crédito: Assinalado com , se confere o Crédito; Controlo: Com ordenação. Visualiza o Número de Controlo; Data de Conferência: Visualiza a Data da Conferência; Saldo: Visualiza o Saldo.

### NÚMERO DE CONTROLO

Automaticamente assume o Número de Controlo por acréscimo.

### DATA DE CONFERÊNCIA

Indique a Data de Conferência.

### VALOR A CONTROLAR

Visualiza o o Valor a Controlar.

### SALDO DO CONTROLO

Visualiza o Saldo do Controlo. Não visualiza se o campo "<u>Bloco</u>" estiver assinalado com *⊡*.

### VALORES LIQUIDADOS

Visualiza os Valores Liquidados.

#### OBSERVAÇÕES

Se necessário, indique as Observações.

#### BLOCO

Assinalado com 🗹, assume conferência em Bloco. Não visualiza o Saldo do Controlo.

## **1.11- RECONCILIAÇÃO BANCÁRIA**

No Menu principal, opção Documentos, está o **módulo opcional Reconciliação Bancária**. Pelo ficheiro, no formato «**CSV**», extraído da instituição bancária, pode fazer a Reconciliação Bancária com a Contabilidade.

Para cada Conta Bancária deverá estar criada uma conta no Plano de Contas.

Os Movimentos contabilísticos deverão estar individualizados, de acordo com os Movimentos que vão constar no Extrato Bancário.

| econciliação Bancária    |              |          |           |                |                      |
|--------------------------|--------------|----------|-----------|----------------|----------------------|
| Conta Bancária           | 0            |          |           |                |                      |
| Banco                    |              |          |           |                |                      |
| Nome do Ficheiro (.csv)  |              |          |           |                |                      |
| Data dos Movimentos Extr | ato          | a        |           | 🔽 Configuraçã  | io por Empresa       |
|                          |              |          |           | F8 - Configura | ação Linhas/Colunas  |
| Dados Contabilidade      | para Conferê | ncia     |           |                |                      |
| Data dos Documentos      |              | a        |           |                |                      |
| Diário                   |              |          |           | Diário = 2     | Zeros> Analisa Todos |
| Conta                    |              |          |           |                |                      |
| Entidade/Centro Custo    |              |          |           |                |                      |
| Ajuda<br>🕜 F1            | Sair<br>F3   | Ficheiro | Histórico |                | Cancelar             |

### CONTA BANCÁRIA

Insira o Código da Conta Bancária.

É visto o Código do Banco, o Balcão e o Nome do Banco.

### NOME DO FICHEIRO (.CSV)

Indique o Nome do ficheiro, no formato «CSV», extraído no Banco com os Movimentos Bancários.

Pode procurar, o ficheiro, carregando neste botão ..........

### DATA DOS MOVIMENTOS DO EXTRATO / A

Edita a Data Inicial e a Data Fim dos Movimentos Bancários;

### CONFIGURAÇÃO POR EMPRESA

Assinalado com 🗹, assume configuração por Empresa.

F8 - Configuração Linhas/Colunas

Ao carregar neste botão, entra na opção Reconciliação Bancária - Configuração:

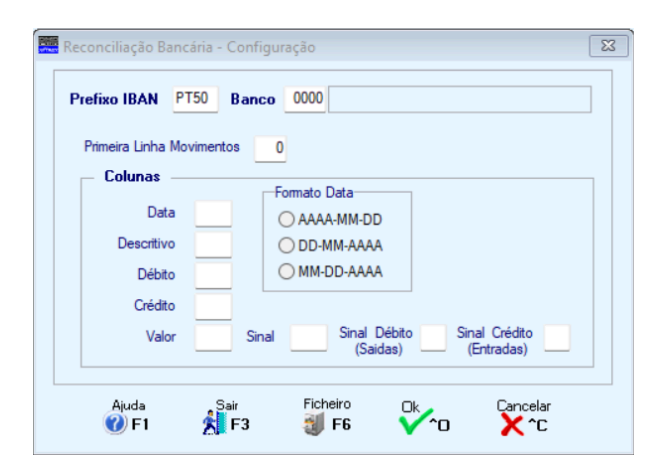

### PREFIXO IBAN

Por padrão, para bancos portugueses é sempre PT50. Através do campo seguinte edita aqui, automaticamente, o prefixo IBAN.

### BANCO

Indique o Código do Banco. Edita o nome do Banco.

"Primeira Linha Movimentos";

### COLUNAS

Todos os campos estão relacionados com ficheiro, no formato «**CSV**», editado no Excel. (Mensagem: de A a J, entre os campos Data e Sinal).

"<u>Data</u>";

"Formato Data";

"Descritivo";

"Débito";

"Crédito";

"Valor";

"Sinal";

"Sinal Débito (Saídas)";

"Sinal Crédito (Entradas)".

Estes campos deverão ser preenchidos conforme o ficheiro de Movimentos Bancários de cada Banco.

### Formato da Data

Assinale com (), uma opção conforme o Formato da Data: AAAA-MM-DD; DD-MM-AAAA; MM-DD-AAAA.

### **RECONCILIAÇAO BANCARIA**

### DADOS DA CONTABILIDADE PARA A CONFERÊNCIA

**Data dos Documentos / a**: Indique a Data Inicial e a Data Fim dos Movimentos da Contabilidade que entram na conferência;

Diário (Zeros: analisa Todos os Diários):

Indique o Código do Diário. Edita a Designação do Diário;

**Conta**: Indique o Código da Conta relacionada com a Reconciliação Bancária.

Pode ser do Tipo E ou C.

Com o Tipo **E** ou **C**, ativa o campo seguinte.

Para cada Conta Bancária deverá estar criada uma conta no Plano de Contas.

Os Movimentos contabilísticos deverão estar individualizados, de acordo com os Movimentos que vão constar no Extrato Bancário;

**Entidade/Centro de Custo**: Campo ativado se no campo anterior a Conta for do Tipo **E** ou **C**. Edita o nome da Entidade ou Centro de Custo.

Helórico

Visualiza o Histórico das Conferências.

Possibilidade de Anular Registos de uma determinada Data.

| <b>.</b>    |            |    |          | Histó         | rico de Conferências                            |                  |         | × |
|-------------|------------|----|----------|---------------|-------------------------------------------------|------------------|---------|---|
| Conta Bancá | iria 🔟     | ~  | Banco B/ | ANCO BPI, SA  | BAN PT50 0010 0001 9-                           | 4992696.000.     |         |   |
| Da          | atas       |    | Linha    | Data          | Descritivo                                      | Débito           | Crédito |   |
| 2018/12/03  | 2018/12/31 | ~  | 1        | 2018/12/31    | TRF 0000859 DE CAR 2000 COM VEICULOS AUTOM      |                  | 1.00    |   |
|             |            |    | 2        | 2018/12/31    | TRF 90 P/ PT50001000006582042000127 JULIO ALF   | 75.00            |         | • |
|             |            |    | 3        | 2018/12/28    | TRF 0000858 DE KELLER GEO - FUNDACOES, SOCI     |                  | 615.00  |   |
|             |            |    | 4        | 2018/12/28    | COBR SEPA 713201329 Xeconxira, Comercio de Equi | 19.27            |         | ✓ |
|             |            |    | 5        | 2018/12/27    | TRF 853 P/ PT50003300004534081776805 DANIELA    | 559.22           |         |   |
|             |            |    | 6        | 2018/12/27    | TRF 852 P/ PT50003500830003351020051 ANA PAL    | 653.35           |         |   |
|             |            |    | 7        | 2018/12/27    | TRF 854 P/ PT50001000003900739000134 RICARD(    | 675.77           |         |   |
|             |            |    | 8        | 2018/12/27    | COBR SEPA 60050728102 FIDELIDADE COMPANHI/      | 1.00             |         |   |
|             |            |    | 9        | 2018/12/27    | COBR SEPA 06108595840 VODAFONE PORTUGAL-        | 91.05            |         | ✓ |
|             |            |    | 10       | 2018/12/26    | 24/12 TR RECEBIDA DE 00453568 DE CRISTINO GE    |                  | 153.75  |   |
|             |            |    | 11       | 2018/12/26    | 1860348700 26-UQ-23                             | 3.08             |         |   |
|             |            |    | 12       | 2018/12/26    | 1860348700 26-UQ-23                             | 453.92           |         |   |
|             |            |    | 13       | 2018/12/26    | TRF 857 P/ PT50001000004566333000189 CPCDI      | 1.00             |         |   |
|             |            | >> | 14       | 2018/12/26    | 21/12 PAG. PORTAGEM/TELEF. PUBL. BUCD 61994     | 9.30             |         |   |
|             |            |    |          | Ajuda<br>⑦ F1 | Sair Tabela Ang<br>F3 CF6                       | i.<br>F <b>7</b> |         |   |

### (POR CONFERIR)

No início, o campo vem marcado.

Desmarque **Description** para que a última coluna, mostre os Movimentos Bancários conferidos e assim, um a um poder selecionar e ver no ecrã, por baixo dos Movimentos Bancários, o Movimento da Contabilidade relativo.

|     |          |      |         |            |                                           | R      | econciliação     | Bancária   |              |              |                  |   | × |
|-----|----------|------|---------|------------|-------------------------------------------|--------|------------------|------------|--------------|--------------|------------------|---|---|
|     | F2 Co    | onsu | lta Cor | feridos    | F6 Consulta Mov.                          | Contat | il. por Conferir | F8 Automa  | ático        | Ajuda<br>🕜 F | a Sair<br>1 📩 F3 |   |   |
|     | Linha    | Lin  | CSV     | Data       |                                           | De     | escritivo        |            | Por Conferir | Débito       | Crédito          |   |   |
|     | 1        |      | 17      | 2018/12/31 | 1 TRF 0123456789 DE EMPRESA MARAVILHA LDA |        |                  |            |              |              | 1 000.00         |   |   |
|     | 2        | 2    | 18 :    | 2018/12/31 | TRF 0123456789                            | P7 LU  | ÍS FREITAS       |            |              | 75.00        |                  | ~ |   |
|     | 3        | 3    | 19 3    | 2018/12/28 | TRF 0123456789                            | DE Ol  | Á, SOCIEDADE     | UNIPESSOA  | L            |              | 615.00           |   |   |
|     | 4        | 1    | 20      | 2018/12/28 | COBR SEPA 012:                            | 45678  | 9 PAGA BEM, S.   | .A.        |              | 19.27        |                  | ~ |   |
|     | 5        | 5    | 21      | 2018/12/27 | TRF 0123456789                            | P/ CA  | TARINA SOARE     | s          |              | 559.22       |                  |   |   |
|     | 6        | ;    | 22      | 2018/12/27 | TRF 0123456789                            | P7 IS4 | BEL PAULO        |            |              | 653.35       |                  |   |   |
|     | 7        | ,    | 23      | 2018/12/27 | TRF 0123456789                            | P/JO   | SÉ AUGUSTO       |            |              | 675.77       |                  |   |   |
|     | 8        | 3    | 24      | 2018/12/27 | COBR SEPA 012                             | 45678  | 9 PAGA MAL CO    | MPANHIA D  | E SEGUROS    | 1 077.14     |                  | ~ |   |
|     | 9        | 9    | 25      | 2018/12/27 | COBR SEPA 012:                            | 45678  | 9 NÃO SEI LDA    |            |              | 91.05        |                  | ~ |   |
|     | 10       |      | 26      | 2018/12/26 | TR RECEBIDA DI                            | ALM    | ERINDA BELA FI   | ELIZ       |              |              | 153.75           |   |   |
|     |          |      |         |            |                                           |        |                  |            |              |              |                  |   |   |
| A   | no Ex. I | Per. | Diário  | Data       | Documento                                 | Linha  |                  | Descritivo | )            | Débito       | Crédito          |   |   |
|     | 2018     | 12   | 30      | 2018/12/3  | 1 1201                                    | 9 2    | V.DEB.           |            |              |              | 75.00            | ~ | ^ |
|     |          |      |         |            |                                           |        |                  |            |              |              |                  |   |   |
|     |          |      |         |            |                                           |        |                  |            |              |              |                  |   |   |
|     |          |      |         |            |                                           |        |                  |            |              |              |                  |   |   |
|     |          |      |         |            |                                           |        |                  |            |              |              |                  |   |   |
|     |          |      |         |            |                                           |        |                  |            |              |              |                  |   | ~ |
| 1.1 |          |      |         |            |                                           |        |                  |            |              |              |                  |   |   |

F2 Consulta Conferidos Consulta, noutra janela, a Lista dos Movimentos Bancários, no formato «**CSV**», já conferidos.

F6 Consulta Mov.Contabil. por Conferir Consulta, noutra janela, a Lista dos Movimentos da Contabilidade (PMR) por conferir.

F8 Automático Efetua a Reconciliação Automática para um único valor. Se encontra mais que um não efetua a reconciliação.

### 1.ª Parte do ecrã – Movimento Bancário no formato «CSV».

### 2.ª Parte do ecrã – Edita Movimento da Contabilidade (PMR) conferido com o movimento bancário acima selecionado

Consulta Movimentos da Contabilidade por conferir

|        |                                                                                 |        |            |           | Mov   | . Contabili | idade por Conferir |  |          | X        |  |
|--------|---------------------------------------------------------------------------------|--------|------------|-----------|-------|-------------|--------------------|--|----------|----------|--|
| Ano Ex | . Per                                                                           | Diário | Data       | Documento | Linha |             | Descritivo         |  | Débito   | Crédito  |  |
| 2018   | 12                                                                              | 30     | 2018/12/31 | 12003     | 1     | TRANSF.     |                    |  | 2 439.10 |          |  |
| 2018   | 12                                                                              | 30     | 2018/12/31 | 12004     | 1     | TRANSF.     |                    |  | 1 992.60 |          |  |
| 2018   | 12                                                                              | 30     | 2018/12/31 | 12005     | 1     | TRANSF.     |                    |  | 2 701.94 |          |  |
| 2018   | 12                                                                              | 30     | 2018/12/31 | 12011     | 5     | V.DEB.      |                    |  |          | 138.16   |  |
| 2018   | 12                                                                              | 30     | 2018/12/31 | 12012     | 3     | V.DEB.      |                    |  |          | 2 189.34 |  |
| 2018   | 12                                                                              | 30     | 2018/12/31 | 12014     | 4     | V.DEB.      |                    |  |          | 199.41   |  |
| 2018   | 12                                                                              | 30     | 2018/12/31 | 12015     | 4     | V.DEB.      |                    |  |          | 512.07   |  |
| 2018   | 12                                                                              | 30     | 2018/12/31 | 12017     | 9     | V.DEB.      |                    |  |          | 457.00   |  |
| 2018   | 12                                                                              | 30     | 2018/12/31 | 12018     | 2     | V.DEB.      |                    |  |          | 570.90   |  |
| 2018   | 12                                                                              | 30     | 2018/12/31 | 12026     | 3     | V.DEB.      |                    |  |          | 20.80    |  |
| 2018   | 12                                                                              | 30     | 2018/12/31 | 12057     | 4     | V.DEB.      |                    |  |          | 39.05    |  |
| Pesq   | uisa                                                                            | Docur  | nentos     |           |       |             | متربطه             |  | Masa     |          |  |
| Data   | Ajuda     Sair       Data dos Documentos     a       a     Ø F1       F3     F4 |        |            |           |       |             |                    |  |          |          |  |

PESQUISA DOCUMENTOS Data dos Documentos a: Indique as Datas de Início a Fim para pesquisar.

Software CONTABILIDADE GERAL - 1.12- REGISTO DE DOCUMENTOS COMERCIAIS

### **1.12- REGISTO DE DOCUMENTOS COMERCIAIS**

Por Mês são identificados todos os Documentos comerciais relativos ao Ficheiro SAF-T PT.

| 🚟 Registos de Documentos Comerciais                                                                          |                    |
|----------------------------------------------------------------------------------------------------|--------------------|
| Ipo/N.Documento         Data         Entidade         NIF         Pais         Valor         Mes:         01 |                    |
| FT 1 2013/01/31 102 113417462 PT 1 230.00                                                                    |                    |
|                                                                                                    |                    |
|                                                                                                    | Ajuda              |
|                                                                                                    | Altera             |
|                                                                                                    | ₽ <sup>2</sup> F2  |
|                                                                                                    | Sair<br>Sair<br>F3 |
| Valor Cativo E.Fiscal Perc % Imposto Motivo Isenção                                                          |                    |
| 1 000.00 C 23.00 230.00                                                                                      | Mapa 🎲 F4          |
|                                                                                                    |                    |
|                                                                                                    |                    |

| Tipo Documento       | Numero       | Data       | Entidade |                |   |
|----------------------|--------------|------------|----------|----------------|---|
| FT-Fatura 🗸          |              | 2013/01/31 | 0        |                |   |
| NIF Pa               | iis PT N.Doc | c.Original |          | Valor          |   |
|                      |              |            |          |                |   |
| Valor Cativo E.Fisc  | al Perc %    | Imposto    |          | Motivo Isenção |   |
| Valor Cativo E.Fisc  | al Perc %    | Imposto    | 7        | Motivo Isenção |   |
| Valor Cativo E.Fisc  | al Perc %    | Imposto    |          | Motivo Isenção | v |
| Valor Cativo E. Fisc | al Perc %    | Imposto    |          | Motivo Isenção |   |
| Valor Cativo E. Fisc | al Perc %    | Imposto    |          | Motivo Isenção |   |

### TIPO DE DOCUMENTO

Indique o Tipo de Documento conforme os Códigos:

|   | Código | Designação           |
|---|--------|----------------------|
| • | FT     | Fatura;              |
|   | FS     | Fatura simplificada; |
|   | ND     | Nota de Débito;      |
|   | NC     | Nota de Crédito.     |

### NÚMERO

Indique o Número do Documento recolhido.

Se não chegar o Número de Carateres, indique o Número completo no campo "N.Doc.Original".

### DATA

Indique a Data do Documento recolhido.

### ENTIDADE

Indique o Código da Entidade referente ao Documento recolhido. Valida com o Ficheiro de Entidade e visualiza a Designação da Entidade.

### NIF

Edita o NIF da Entidade dada no campo anterior. Pode indicar o NIF da Entidade.

102 de 347 / CONTABILIDADE GERAL - 1.12- REGISTO DE DOCUMENTOS COMERCIAIS

# Software CONTABILIDADE GERAL - 1.12- REGISTO DE DOCUMENTOS COMERCIAIS

### PAÍS

Edita o Código do País da Entidade indicada no campo "Entidade".

### NÚMERO DO DOCUMENTO ORIGINAL

Se o Número indicado no campo "<u>Número</u>" não chegar, pode indicar aqui o Número completo do Documento original.

### VALOR

Edita o valor total do Documento recolhido, depois dos valores indicados nos campos seguintes.

### VALOR CATIVO

Indique o valor do Documento recolhido sujeito a imposto.

### E. FISCAL

Insira o local Fiscal que pode ser:

|   | Código | Localização Fiscal |
|---|--------|--------------------|
| Ŭ | С      | Continente;        |
|   | М      | Madeira;           |
|   | Α      | Açores.            |

#### **PERCENTAGEM %**

Indique a percentagem ou as percentagens do imposto.

### IMPOSTO

Mostra o Valor do Imposto, após dados os valores dos campos "Valor Cativo" e "Perc. %".

Tabela

### MOTIVO DA ISENÇÃO

Se for isento de imposto indique o motivo dessa isenção, conforme Tabela de Regimes do IVA, preenchida em:

Ficheiros, Tabelas, Comuns, Tabela do IVA, 🤐 🌆

# Software CONTABILIDADE GERAL - 1.13- IMPORTAÇÃO FATURAS SAF-T

## **1.13- IMPORTAÇÃO FATURAS SAF-T**

<u>Módulo opcional</u> para a Importação dos Ficheiros e-fatura, nas áreas do Comerciante (Clientes) e do Consumidor (Fornecedores), quer para o Ficheiro de Entidades, quer para o Ficheiro de Movimentos, bem como o Ficheiro de Artigos, mas só na opção Comerciante (Clientes).

Assim, estas Importações tornam o processo de recolha de Movimentos (Diários) muito mais rápido, e reduzem, substancialmente, a ocorrência de erros de operação.

Este Módulo encontra-se, na Rotina em Documentos, opção Importação e-fatura/Saft: Comerciante (Clientes) ou Consumidor (Fornecedores).

Em qualquer momento pode abandonar a Importação.

Importação do SAF-T (Dados Contabilidade).

| Desumentes                    |                    |                                                 |  |
|-------------------------------|--------------------|-------------------------------------------------|--|
| Movimentor                    | F10 Batriak        | Exercicio 2019/01/01 a 2019/12/31 Peq.Entidades |  |
| Diários                       | Sa Throna Falansis | Última Segurança em 0000/00/00                  |  |
| Listagem                      |                    |                                                 |  |
| List.Entidade/C.Custo p/Datas |                    |                                                 |  |
| Pesquisa Movimentos           |                    |                                                 |  |
| Movimentos Automáticos        |                    |                                                 |  |
| Emissão Documentos            |                    |                                                 |  |
| Repartição dos C.Custo (%)    |                    |                                                 |  |
| Conferência de C.Correntes    |                    |                                                 |  |
| Reconciliação Bancaria        |                    |                                                 |  |
| Importação e-fatura/Saft      | > Comerciante (    | Tientes)                                        |  |
|                               | Consumidor (C      | li./For.) (*.csv)                               |  |
| endas                         | Consumidor p       | or Taxas                                        |  |
| 90                            | Saft Geral (Dad    | os Contabilidade)                               |  |
| 40                            |                    |                                                 |  |
|                               |                    |                                                 |  |
|                               |                    |                                                 |  |
|                               |                    |                                                 |  |
|                               |                    |                                                 |  |
|                               |                    |                                                 |  |
|                               |                    |                                                 |  |
|                               |                    | software                                        |  |
|                               |                    |                                                 |  |
|                               |                    |                                                 |  |
|                               |                    |                                                 |  |
|                               |                    |                                                 |  |
|                               |                    |                                                 |  |
|                               |                    |                                                 |  |
|                               |                    |                                                 |  |
|                               |                    |                                                 |  |
|                               |                    |                                                 |  |
|                               | C 250              |                                                 |  |

### **COMERCIANTES (CLIENTES)**

• Importar do Ficheiro **SAF-T PT**, no formato **«XML**», os Documentos do Comerciante (Clientes) para a rotina *PMR-Contabilidade*, bem como as Entidades (Clientes).

### **CONSUMIDOR (FORNECEDORES/CLIENTES)**

• Importa do Ficheiro, no formato «**CSV**», extraído do Portal das Finanças na opção e-fatura, os Documentos do Consumidor (Fornecedores/Clientes) para a rotina *PMR-Contabilidade*. Assim como as Entidades (Fornecedores/Clientes).

### **CONSUMIDOR POR TAXAS**

• Importa do Ficheiro, no formato «**CSV**», extraído do Portal das Finanças na opção e-fatura, os Documentos do Consumidor (Fornecedor) por Taxas.

### SAF-T GERAL (DADOS CONTABILIDADE)

• Importação do SAF-T para a Contabilidade PMR (apenas na Versão 6.200).

# software CONTABILIDADE GERAL - 1.13.1- COMERCIANTE (CLIENTES)

## **1.13.1- COMERCIANTE (CLIENTES)**

| Nome do F              | icheiro (.xml)                             |                                                              |
|------------------------|--------------------------------------------|--------------------------------------------------------------|
| — Diários —            | Importa                                    |                                                              |
| Tipo FT                | 00011 · RECIBOS 🗸 🗌                        | Data Inferior : 0000/00/00 Data Superior : 0000/00/00        |
| Tipo FS                | 00011 - RECIBOS 🗸 🗌                        | Posto de Venda / Loja                                        |
| Tipo FR                | 00011 · RECIBOS 🗸 🗌                        | Entidade para ES/EB.com NIE (Contin, Becolha)                |
| Tipo NC                | 00011 · RECIBOS 🗸                          | Entidade NIE = 999999990 ou Espaços / Zeros                  |
| Tipo ND                | 00011 · RECIBOS 🗸 🗌                        |                                                              |
| Outros                 | 00011 · RECIBOS 🗸 🗌                        | Docum. Unico para Tipo FS Importa Doc.Anulados / Zeros       |
| Importa                | Recibos                                    | Lontas por Serie de Documentos     Salda Docum. (Arred. IVA) |
| Recibo RG              | 00011 · RECIBOS                            | Urdena Data/Hora Registo                                     |
| Recibo RC              | 00011 · RECIBOS                            | Contas Default Entidades                                     |
| Novas En<br>Ultimo N.I | tidades                                    | Merc. Nacional (PT) Merc. Comunitário Retenção IRS           |
| Increme                | nta Numero ao Original 0                   |                                                              |
| (N.Entidade            | e PMR = N.Original Importado + Incremento) | Ajuda Sair Ficheiro Ok Cancelar<br>砂F1 🎢 F3 🤯 F6 ✔^o 🗙 C     |

### NOME DO FICHEIRO (.XML)

Indique onde se encontra o Ficheiro no formato «XML», a importar, ou carregue no botão ao lado mara selecionar o Ficheiro.

### DATA INFERIOR/SUPERIOR

As Datas consideradas serão as de Início e Fim do Ficheiro SAF-T PT a importar.

### POSTO DE VENDA/LOJA

Indique um Posto de Venda/Loja para ter contas separadas por produtos e taxas de IVA.

Se deixar este campo a espaços trata as contas que estão a ser usadas caso contrario vai utilizar as novas contas que também vão ficar guardadas.

Por exemplo:

Um Restaurante e Tabacaria com mesmo NIF, mas e-fatura separados.

### DIÁRIOS

|   | Тіро   | Indique o Diário de Vendas para o Tipo de Documento |
|---|--------|-----------------------------------------------------|
| • | FT     | Fatura;                                             |
|   | FS     | Fatura simplificada;                                |
|   | FR     | Fatura – Recibo;                                    |
|   | NC     | Nota de Crédito;                                    |
|   | ND     | Nota de Débito;                                     |
|   | Outros | "Outros" Tipos de Movimentos.                       |

**Importa Recibos**: Marcado com *I*, ativa os dois campos seguintes e indica se importa este Tipo de Movimento nestes dois campos:

**Recibo RG**: Ativado se campo anterior assinalado com , indique o Tipo de Movimento para o Recibo Geral; **Recibo RC**: Ativado se campo "<u>Importa Recibos</u>" marcado com , indique o Tipo de Movimento para o Recibo de Caixa.

### ENTIDADE PARA FS/FR COM NIF (CONFIGURAÇÃO NA RECOLHA)

Entidade para Fatura Simplificada/Fatura-Recibo com NIF. Ver o campo relativo na <u>Configuração da Recolha</u>.

### ENTIDADE NIF = 999999990 OU ESPAÇOS/ZEROS

Indique o Código de Entidade com o NIF igual a **999999990**, **Espaços** ou **Zeros**, para ativar o campo seguinte.

### DOCUMENTO ÚNICO PARA TIPO FS

105 de 347 / CONTABILIDADE GERAL - 1.13.1- COMERCIANTE (CLIENTES)

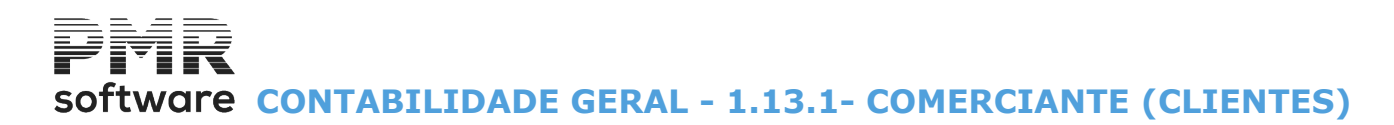

Ativado se campo anterior for um Código de Entidade com o NIF igual a **999999990, Espaços/Zeros**. Assinalado com 🗹, faz um Documento Único (por dia) para Tipo FS com NIF igual a **999999990, Espaços/ Zeros**.

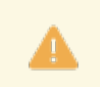

Consulte o Manual do Gestor e Ficheiros Comuns

### **CONTAS POR SÉRIE DE DOCUMENTOS**

Marcado com 🗹, vai criar, na Tabela de Séries, Códigos de Séries de Documentos novas, para que depois identifique as Contas por Série.

### **ORDENA DATA/HORA REGISTO**

Assinalado com 🗹, ordena por Data/Hora Registo para documentos ficarem pela sequência com que forma feitos.

### **IMPORTA DOCUMENTOS ANULADOS/ZEROS**

Assinalado com 🗹, considera, também, os Documentos anulados, na importação.

### SALDA DOCUMENTO (ARREDONDA IVA)

Assinalado com 🗹, salda Documentos (Arredonda IVA), arredondando o valor mais alto da Conta do IVA. O arredondamento só é efetuado nos Diários da PMR.

### LIGA TESOURARIA (UTILITÁTIOS ROTINA)

Assinalado com  $\blacksquare$ , liga à Tesouraria nos Utilitários da Rotina, se Gabinete. A rotina *PMR-Tesouraria* terá que estar instalada.

### NOVAS ENTIDADES

Último Número de Entidade: Mostra o último Número de Entidade;

Nome Maiúsculas: Assinalado com 🗹, regista a Designação da Entidade (Cliente) em maiúsculas;

**Numera sequencialmente a partir do Número**: Assinalado com , numera, sequencialmente, a partir do Número aqui indicado.

Desativa os dois campos seguintes;

Incrementa Número ao Original: Ativado se o campo anterior não estiver assinalado.

Assinalado com 🗹, incrementa Número ao Original;

Assume Número de Entidade igual ao NIF (PT): Assinalado com 🗹, assume o Número de Entidade

(Cliente) igual ao NIF (Portugal).

Ativa os dois campos seguintes;

Novas: Assinalado com 🗹, assume objetivo do campo anterior para Clientes novos;

**Todas**: Marcado com 🗹, assume objetivo do campo anterior ao campo "<u>Novas</u>" para todos os Clientes.

**CONTAS DEFAULT PARA ENTIDADES**: Indique a conta padrão para os Clientes de:

Mercado Nacional (PT); Mercado Comunitário; Países Terceiros; Retenção de IRS.

Visualiza a Designação da Conta indicada.

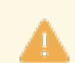

Na importação do Ficheiro **SAF-T PT** (**XML**) se tiver duas Entidades com mesmo NIF assume a que tiver a conta de Clientes preenchida.

<u>Só para "FS" com NIF</u>:

Se a Entidade for igual à definida na Configuração da Recolha e o campo "<u>NIF</u>" estiver preenchido, no SAF-T PT deverá editar, no elemento <CustomerID> ou no <SupplierID>, o NIF de lançamento, sendo quo o NIF e a Entidade que vem do e-Fatura deverá ficar preenchido no campo «<u>NIF</u>» e a Entidade usada deverá ser a da <u>Configuração da Recolha</u>.

Ao carregar em 🔪

🚾 , após a verificação dos parâmetros acima passa ao ecrã seguinte:

# software CONTABILIDADE GERAL - 1.13.1- COMERCIANTE (CLIENTES)

|   | 3      | Criação do Ficheiro | o de Artigos prov | venientes do | Ficheiro | SAF-T      |                    |                     |              | 83 |
|---|--------|---------------------|-------------------|--------------|----------|------------|--------------------|---------------------|--------------|----|
|   |        |                     |                   |              | V        | Novos      | Co                 | ntas                |              |    |
|   | Artigo | Des                 | gnação            | Códig        | o Barras | Tipo       | Base<br>Tributável | Entidade<br>C.Custo | Conta do IVA |    |
|   |        |                     |                   |              |          |            |                    |                     |              | -  |
|   |        |                     |                   | <u> </u>     |          |            |                    |                     |              |    |
|   |        |                     |                   |              |          |            |                    |                     |              |    |
|   |        |                     |                   | <u> </u>     |          |            | l                  |                     |              |    |
|   |        |                     |                   |              |          |            |                    |                     |              |    |
|   |        |                     |                   |              |          | — <u> </u> | I                  |                     |              |    |
|   |        |                     |                   |              |          |            |                    |                     |              |    |
|   |        |                     |                   |              |          |            | [                  |                     |              |    |
|   |        |                     |                   |              |          |            |                    |                     |              |    |
| ľ | ,      | l<br>Aiuda          | Sair              | Ficheiro     | Ok       | .,         | Cancelar           |                     |              | •  |
|   |        | 🧇 F1                | <b>划</b> F3       | 🗑 F6         | V ^O     |            | Х ^С               |                     |              |    |

Listagem dos Artigos faturados.

Só vai preencher as Contas se existirem Contas especiais.

Por exemplo, se para diferentes Artigos pretender efetuar os lançamentos em Contas diferentes, então deverá defini-las neste ecrã.

Caso contrário podem ser definidas na Tabela de Contas, como veremos mais à frente.

### NOVOS

Assinalado com <sup>I</sup>, considera os Novos Artigos.

### CONTAS

Marcado com 🗹, considera as Contas.

Assinalado com

om 🗏 🎦 , após verificação dos dados e possível correção passa ao ecrã seguinte:

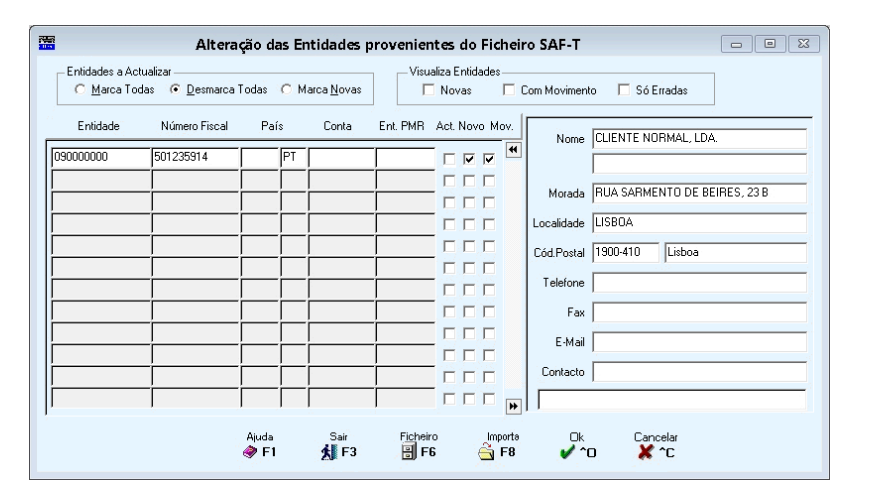

Alteração das Entidades – Importação e-fatura – Comerciante (Clientes). Atualiza os campos referentes às Entidades:

### ENTIDADES A ATUALIZAR

Entidades a atualizarem com : <u>Marca Todos</u>: Todas as Entidades; <u>Desmarca Todos</u>: Desmarca todas as Entidades; <u>Marca Novas</u>: Só a Entidades Novas.

### VISUALIZA ENTIDADES

Opções de visualização das Entidades com **Novas**: Visualiza as Entidades Novas; **Com Movimento**: Visualiza as Entidades com Movimento; **Só Erradas**: Visualiza só as Entidades Erradas.

#### ENTIDADE

Código do Cliente do Ficheiro importado, no formato «XML».

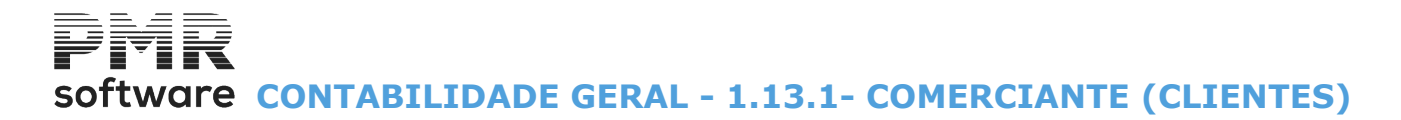

### NÚMERO FISCAL

NIF do Cliente do Ficheiro importado, no formato «XML».

### PAÍS

Código do País do Cliente do Ficheiro importado, no formato «XML».

### CONTA

Aceite a Conta Default ou indique outra Conta do Plano de Conta do Ficheiro da PMR.

### **ENTIDADE NA PMR**

Se não existir o Número de Identificação Fiscal vai criar uma Entidade Nova no Ficheiro de Entidades da PMR. Para isso tem que ter marcado os campos "<u>Act.</u>" e "<u>Novo</u>". Indique qual o Código da Entidade (Cliente) no Ficheiro da PMR. Pode indicar o mesmo do Código de Entidade importado se este for numérico, logo se for alfanumérico terá que, obrigatoriamente indicar um Código.

### ATUALIZA

Assinalado com 🗹, vai atualizar a Entidade em causa.

### NOVAS

Assinalado com 🗹, filtra para uma Entidade Nova.

Dados da Localização e Contacto do Cliente que podem ser aceites, os importados ou podem ser corrigidos agora:

| Nome;          |
|----------------|
| Morada;        |
| Localidade;    |
| Código Postal; |
| Telefone;      |
| Fax;           |
| E-mail;        |
| Contacto.      |
|                |

Impurta

Pli Após verificação dos dados e possível correção passa ao ecrã seguinte:

| 🖀 Criação da Tabela de Contas provenientes do Ficheiro SAF-T 🗆 🗉 🖾 |                  |             |      |                      |    |                          |                     |        |          |                    |          |
|--------------------------------------------------------------------|------------------|-------------|------|----------------------|----|--------------------------|---------------------|--------|----------|--------------------|----------|
| Pais                                                               | Espaço<br>Fiscal | Reg.<br>IVA | Таха | Tipo T<br>Produto Do |    | Conta<br>Base Tributável | Entidade<br>C.Custo | Contas | : do IVA | Contrapartida (Liq | uidação) |
| PT                                                                 |                  | IVA         | ISE  |                      | FT |                          |                     |        |          |                    |          |
|                                                                    |                  |             |      |                      |    |                          |                     |        |          |                    |          |
|                                                                    | -                | —           |      | -                    |    |                          | <u> </u>            |        |          |                    |          |
|                                                                    |                  |             |      |                      |    |                          |                     |        |          |                    | _        |
|                                                                    | -                |             |      |                      |    |                          |                     |        |          |                    | _        |
|                                                                    | -                |             |      | -                    |    |                          |                     |        | <br>     |                    | →        |
| Conta Tributável                                                   |                  |             |      |                      |    |                          |                     |        |          |                    |          |
| Ent                                                                | Contas do        |             |      |                      |    |                          |                     |        |          |                    |          |
|                                                                    |                  | ™  <br>Aju  | da   | Sair                 |    | Ficheiro                 | Anula               |        | Ok       | Cancelar           |          |
|                                                                    |                  | 9           | F1   | 大 F3                 |    | 🗑 F6                     | 🍞 F7                |        | ∕ ^o     | 🗶 ^С               |          |

Criação da Tabela de Contas - Importação e-fatura - Comerciante (Clientes).

Importação do Comerciante (Clientes), por **Tipo de Documento** e **Série**, podendo esta, se for necessária ser corrigida.

#### **BASE TRIBUTÁVEL**

Conta: Indique Contas de Base Tributável;

**Entidade/Centro de Custo**: Se necessário, indique o Código da Entidade ou Centro de Custo (Contas Agrupadoras).

IVA

Conta: Aparecem de acordo com a tabela do Controlo do IVA;

**Conta (contrapartida)**: Se indicar Contas serão efetuados os lançamentos referentes ao Recebimento (exemplo: Para Documentos do tipo Fatura-recibo).

108 de 347 / CONTABILIDADE GERAL - 1.13.1- COMERCIANTE (CLIENTES)
# software CONTABILIDADE GERAL - 1.13.1- COMERCIANTE (CLIENTES)

#### CONTRAPARTIDA (LIQUIDAÇÃO)

**Conta**: Indigue Conta de Contrapartida (Liguidação);

Entidade/Centro de Custo: Se necessário, indique o Código da Entidade ou Centro de Custo (Contas Agrupadoras).

Após verificação dos dados e possível correção passa ao ecrã seguinte:

| Criação do Ficheiro de<br>Período: 01 💌 Diário: 004 - VENDA | Movimentos - Imj<br>S | oortação e-fatura - Come<br>Visualiza<br>Só Errados | erciante (Clientes) | ic.Anulados<br>um. (Arred.IVA)          |
|-------------------------------------------------------------|-----------------------|-----------------------------------------------------|---------------------|-----------------------------------------|
| Núm.Interno Linha Data Descrição.                           | NDocumento            | Conta Entidade/C.Custo                              | Débito Crédito      | Diferença                               |
| 1 1 2014/01/22 FT 12001/                                    | 2 T ?                 | 21111                                               | 1 752.75            | 327.75                                  |
| 1 2 2014/01/22 FT 12001/                                    | 2 ?                   |                                                     | 1 425.0             | 0                                       |
| 2 1 2014/01/22 FT 12001/                                    | I3 T ?                | 21111                                               | 584.25              | 109.25                                  |
| 2 2 2014/01/22 FT 12001/                                    | 3 ?                   |                                                     | 475.0               | 0                                       |
|                                                             |                       |                                                     |                     |                                         |
|                                                             |                       |                                                     |                     |                                         |
|                                                             |                       |                                                     |                     |                                         |
|                                                             | iii                   | I                                                   | J                   |                                         |
|                                                             | ¦                     |                                                     |                     |                                         |
|                                                             |                       | ¦                                                   | <u> </u>            |                                         |
|                                                             | iii                   |                                                     | /                   | -i                                      |
|                                                             | 1 1 1                 |                                                     | ,                   | , , , , , , , , , , , , , , , , , , , , |
| Descrição proveniente do SAF-T FT 12001                     | /12                   |                                                     |                     |                                         |
| Nome da Entidade                                            |                       |                                                     | NIF 501235914       |                                         |
| Ajuda Sair<br><b>∂</b> F1 <b>1</b> F3                       | Ficheiro              | Importa Ok                                          | Cancelar Abandona   | a Importação                            |

Criação do Ficheiro de Movimentos - Importação e-fatura - Comerciante (Clientes). Mostra todos os Movimentos importados do Ficheiro «XML».

Enquanto não carregar em 💋 🕫, poderá efetuar correções.

Incurte

#### PERÍODO

Através de lista pendente, indique o Período.

#### DIÁRIO

Através de lista pendente, indique o Diário.

#### VISUALIZA

Só Errados;

#### Só Documentos anulados ou ambos.

Se existirem linhas a vermelho, quer dizer que deve ter atenção porque podem faltar Dados importantes para a criação do Documento.

Exemplo:

Conta, Entidades ou Centro de Custos (com «?» na linha, 2ª coluna depois da coluna «Descrição/N. Documento»), ou porque o Documento não salda (arredondamentos) (assinalado com «T» na linha, 1ª coluna depois da coluna «Descrição/N. Documento») de Totais a Débito e a Crédito, ou ambas «T» «?».

#### **IMPORTA DOCUMENTOS ANULADOS**

Assinalado com 🗹, considera, também os Documentos Anulados.

#### SALDA DOCUMENTOS (ARREDONDA IVA)

Assinalado com 🗹, salda Documentos (Arredonda IVA).

Visualiza os campos seguintes: Número Interno; Linha: Data; Descrição/Número do Documento; Conta; Entidade/Centro de Custo; Débito; Crédito; Diferença.

#### DESCRIÇÃO PROVENIENTE DO SAF-T

Consulta da identificação única do Documento de venda < InvoiceNo>.

# software CONTABILIDADE GERAL - 1.13.1- COMERCIANTE (CLIENTES)

#### NOME DA ENTIDADE

Consulta do Nome do Cliente <CompanyName>.

#### NIF

Consulta do Número de Identificação Fiscal do Cliente < CustomerTaxID>.

Carregando em Abandona Importação abandona a execução da Importação.

### jmpurte

Após verificação dos dados, e possível correção, finaliza o processo passando os Movimentos para o Ficheiro de Movimento desta rotina e considerados como certos.

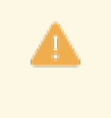

Poder indicar contas diferentes para Faturas Isenta de IVA que tenham o Motivo de Isenção que esta indicado no elemento <ExemptionCode>. Exemplo: Autoliquidação.

### **1.13.2- CONSUMIDOR (FORNECEDORES/CLIENTES)**

| 🖬 Importação e-fatura - Consumidor 🗖 💷                                                   |
|------------------------------------------------------------------------------------------|
| Nome do Ficheiro (.csv)           CLIENTES         C:\copia\TEXUGO.csv                   |
| Data Inferior 0000/00/00 Data Superior 0000/00/00 □ Liga Tesouraria (Utilitários Rotina) |
| Tipos Documento Diários Default                                                          |
|                                                                                          |
|                                                                                          |
|                                                                                          |
| Novas Entidades                                                                          |
| Ultimo N.Entidade 513399364                                                              |
| Nome Maiúsculas         ▲ssume N.Entidade = NIF (PT)         ● Novas         Iodas       |
| Conta Default para Entidades: 2121 CLIENTES - TITULOS A RECEBER                          |
| Ajuda Sair Tabela Ok Cancelar                                                            |

#### NOME DO FICHEIRO (.CSV)

Se, previamente, renomear o Ficheiro com os 9 dígitos do NIF e juntar o nome do Ficheiro que já existe, o programa controlará o NIF e evitará sobreposições de Ficheiros no formato «**CSV**». Por Exemplo:

Nome do Ficheiro original – e-fatura-prod.csv. Nome do Ficheiro renomeado 501235914e-faturaprod.csv.

Diga onde se encontra o Ficheiro a importar, no formato «CSV».

Indique onde se encontra o Ficheiro no formato «**XML**», a importar, ou carregue no botão ao lado — para escolher o Ficheiro.

#### DATA INFERIOR/SUPERIOR

As Datas consideradas serão as de Início e Fim do Ficheiro **SAF-T PT** a importar.

#### DIÁRIOS

|   | Тіро | Indique o Diário de Vendas para o Tipo de Documento |
|---|------|-----------------------------------------------------|
| • | FT   | Fatura;                                             |
|   | FS   | Fatura simplificada;                                |
|   | FR   | Fatura – Recibo;                                    |
|   | NC   | Nota de Crédito;                                    |
|   | ND   | Nota de Débito.                                     |

#### ENTIDADE NIF = 999999990 OU ESPAÇOS

Indique o Código de Entidade com o NIF igual a 999999990 ou espaços, para ativar o campo seguinte.

#### DOCUMENTO ÚNICO PARA TIPO FS

Ativado se campo anterior for um Código de Entidade com o NIF igual a **999999990** ou espaços.

Assinalado com 🗹, faz um Documento Único (por dia) para Tipo **FS** com NIF igual a **999999990 ou espaços**.

Tem de indicar qual o Código da Entidade no campo anterior.

#### **CONTAS POR SÉRIES DE DOCUMENTOS**

Marcado com 🗹, considera Contas por Séries de Documentos.

#### IORDENA DOCUMENTOS POR NIF

Assinalado com 🗹, ordena os Documentos por NIF.

#### LIGA TESOURARIA (UTILITÁTIOS ROTINA)

Ligar a Tesouraria nos Utilitários da Rotina, se Gabinete.

#### NOVAS ENTIDADES

#### Último Número de Entidade (Fornecedor);

Numera sequencialmente a partir do Número: Assinalado com , numera sequencialmente a partir do Número aqui indicado.

Desativa os dois campos seguintes;

Incrementa Número ao Original: Ativado se o campo anterior não estiver assinalado.

Assinalado com 🗹, incrementa Número ao Original;

Assume Número de Entidade igual ao NIF (PT): Assinalado com *I*, ativa os 2 campos seuintes e assume o Número de Entidade igual ao NIF (Portugal);

**Novas**: Ativado pelo campo anterior.

Assinalado com 🖲, considera as Entidades Novas;

Todas: Ativado pelo campo" Assume Número de Entidade igual ao NIF (PT)".

Marcado com 
, considera as Entidades Todas;

Conta default para Entidades: Indique a conta padrão para as Entidades.

Ao carregar em 🏹

, após verificação dos parâmetros passa ao ecrã seguinte:

#### Codificação das Contas – Importação e-fatura – Consumidores (Fornecedores)

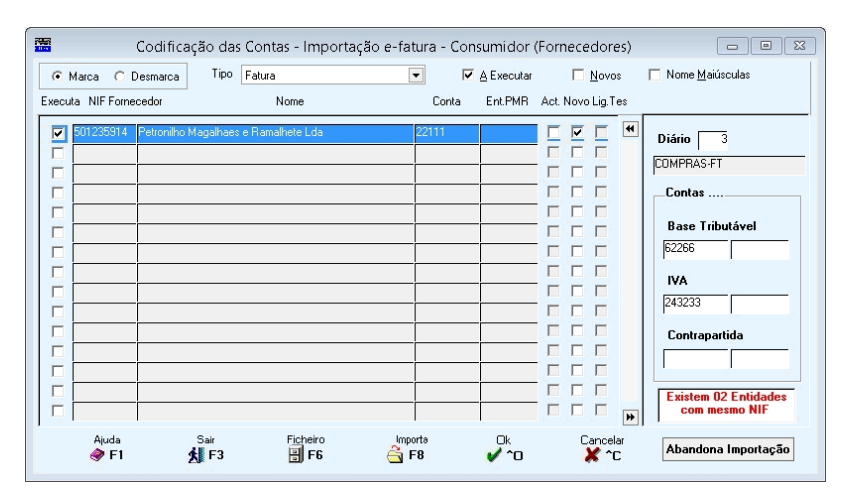

#### MARCA

Assinalado com 
, considera todas as Entidades.

#### DESMARCAR

#### ΤΙΡΟ

Por Tipo de Documento pode corrigir os Fornecedores que entender necessário.

#### <u>A</u> EXECUTAR

Marcado com 🗹, filtra para a eventual correção, antes da Importação os Fornecedores que estiverem marcados no campo, abaixo, "<u>Executa</u>".

Isto pode ser útil, criando assim, métodos de trabalho.

Exemplo:

Executam, em primeiro lugar, as Entidades que não tenham correções a fazer e deixam, para o fim, as Entidades que tenham mais correções a fazer.

#### <u>N</u>OVOS

Assinalado com 🗹, considera os Novos.

112 de 347 / CONTABILIDADE GERAL - 1.13.2- CONSUMIDOR (FORNECEDORES/CLIENTES)

#### NOME <u>M</u>AIÚSCULAS

Assinalado com 🗹, considera a Designação da Entidade em Maiúsculas.

#### EXECUTA

Assinalado com 🗹, fica o Fornecedor preparado para a Importação.

#### NIF DO FORNECEDOR

Número Identificação Fiscal, do Fornecedor, do Ficheiro formato «CSV».

#### ENTIDADE NA PMR

Se não existir o Número de Identificação Fiscal vai criar uma Entidade Nova no Ficheiro de Entidades da PMR. Para isso tem que ter marcado os campos "<u>Act."</u> e "<u>Novo</u>".

#### ATUALIZA

Assinalado com 🗹, atualiza a Entidade (Fornecedor) em causa.

#### NOVAS

Assinalado com 🗹, considera uma Entidade (Fornecedor) Nova.

#### LIGAÇÃO À TESOURARIA

Assinalado com <sup>I</sup>, considera Fornecedor (Entidade) com Ligação à Tesouraria. O bloco seguinte reúne os campos de informação da Entidade (Fornecedor) tais como: Nome; Morada; Localidade; Código Postal; Telefone; Fax; E-Mail; Contacto. Pode, se assim o entender, corrigir qualquer campo do bloco entes de fazer a Importação (Atualização).

#### DIÁRIO

Assuma o Diário padrão (diário identificado na janela inicial) ou indique qual o diário a receber a Importação por Tipo de Documento.

#### CONTAS DE BASE TRIBUTÁVEL

Base Tributável: Indique as Contas de Base Tributável;
 IVA: Aparecem de acordo com a Tabela do Controlo do IVA;
 Contrapartida: Indique as contas «11» /«121», a lançar no mesmo Documento, para o recebimento.

Abandona Importação Abandona a execução da Importação.

Criação do Ficheiro de Movimentos - Importação e-fatura - Consumidor (Clientes).

Informa o Período e o Diário dos Movimentos importados podendo efetuar correções.

|             | Cria     | ção do Fic    | heiro de Mo          | ovimento | s - I | lm | portação | e-fatura        | - Comer         | ciante (Client | tes) 🗖                                               |                         | 83  |
|-------------|----------|---------------|----------------------|----------|-------|----|----------|-----------------|-----------------|----------------|------------------------------------------------------|-------------------------|-----|
| Período: 0  | 1 🔻      | Diário: C     | 04 · VENDAS          |          |       |    | •        | Visuali<br>Só I | za<br>Errados 🔽 | Só Doc.Anulado | <ul> <li>Importa Doc</li> <li>Salda Docur</li> </ul> | Anulados<br>n. (Arred.) | VA) |
| Núm.Interno | Linha    | a Data        | Descrição/ND         | ocumento |       |    | Conta    | Entidade        | 'C.Custo        | Débito         | Crédito                                              | Diferença               |     |
| 1           | 1        | 2014/01/22    | FT 12001/12          |          | τſ    | ?  | 21111    |                 |                 | 1 752.75       |                                                      | 327.75                  |     |
| 1           | 2        | 2014/01/22    | FT 12001/12          | [        | Ē     | ?  |          |                 |                 |                | 1 425.00                                             |                         |     |
| 2           | 1        | 2014/01/22    | FT 12001/13          | [        | T     | ?  | 21111    |                 |                 | 584.25         |                                                      | 109.25                  |     |
| 2           | 2        | 2014/01/22    | FT 12001/13          |          |       | ?  |          |                 |                 |                | 475.00                                               |                         |     |
|             |          |               |                      |          |       |    |          |                 |                 |                |                                                      |                         |     |
|             |          |               |                      |          |       |    |          |                 |                 |                |                                                      |                         |     |
|             |          |               |                      |          |       | _  |          | _[              |                 |                |                                                      |                         |     |
| <u> </u>    |          |               |                      | l        | _     | _  |          | _               |                 |                |                                                      |                         |     |
|             | <u> </u> |               |                      |          | _¦    | _  |          | _               |                 |                |                                                      |                         |     |
|             | -        |               |                      |          | _¦    | _  |          | _               |                 | l              |                                                      |                         |     |
|             | -        |               |                      |          | -¦    | _  |          | _               | — —             |                |                                                      | <u> </u>                | _   |
|             | 1        |               | I                    | ,        |       |    |          | ļ               | 1               | ļ              |                                                      |                         | ₩   |
| Descrição p | rovenie  | ente do SAF-T | FT 12001/12          |          |       | _  |          |                 |                 |                |                                                      |                         |     |
|             | Nom      | e da Entidade |                      |          |       |    |          |                 |                 | NIF 5          | 01235914                                             |                         |     |
| Aju<br>🦃    | da<br>F1 | s.<br>الأ     | <sup>air</sup><br>F3 | Ficheiro |       |    | Importa  |                 | 0k<br>/ ^0      | Cancelar       | Abandona                                             | Importaç                | ;ão |

#### VISUALIZA

113 de 347 / CONTABILIDADE GERAL - 1.13.2- CONSUMIDOR (FORNECEDORES/CLIENTES)

Só Errados: Assinalado com 🗹, mostra só Documentos errados;

**Só Documentos Anulados**: Marcado com **I**, filtra só Documentos anulados.

#### IMPORTA DOCUMENTOS ANULADOS

Assinalado com 🗹, considera, também, os Documentos anulados, na importação.

#### SALDA DOCUMENTO (ARREDONDA IVA)

Assinalado com 🗹, salda Documentos (Arredonda IVA), arredondando o valor mais alto da Conta do IVA. O arredondamento só é efetuado nos Diários da PMR, mantendo-se aqui o valor importado.

#### DESCRIÇÃO PROVENIENTE DO E-FATURA

Consulta da identificação única do Documento.

#### NOME DA ENTIDADE

Consulta do Nome do Fornecedor.

#### NIF

Consulta do Número de Identificação Fiscal do Fornecedor (Entidade).

Carregando em Abandona Importação abandona a execução da Importação.

Só carregando em 💯 III, após verificação dos dados e possível correção, pode atualizar os Movimentos no Ficheiro de Movimentos da PMR.

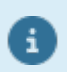

O exemplo supracitado é referente a Fornecedores, mas o de Clientes segue a mesma estrutura.

software contabilidade geral - 1.13.3- Consumidor (Fornecedor) POR TAXAS

### **1.13.3- CONSUMIDOR (FORNECEDOR) POR TAXAS**

#### Tabela de Movimentos

| 88 |    |            | vimentos           | Tabela (       |   |
|----|----|------------|--------------------|----------------|---|
|    |    |            | <u>D</u> esignação | <u>C</u> ódigo | [ |
|    | ~  |            | IAS                | 1 MER          |   |
|    |    |            |                    | 2 SER          |   |
|    |    |            |                    |                |   |
|    |    |            |                    |                |   |
|    |    |            |                    |                |   |
|    |    |            |                    |                |   |
|    |    |            |                    |                |   |
|    |    |            |                    |                |   |
|    | >> |            |                    |                |   |
|    |    | nula       | "Sair 4            | Alte           |   |
|    |    | F7         | 🏂 F3 🦷             | <u> </u>       |   |
|    | »  | nula<br>F7 | Sair<br>F3         |                |   |

Preenchimento dos campos "Código" e "Designação" desta Tabela.

Exemplo:

Código: 1 - Designação: Mercadorias;

Código: 2 – Designação: Serviços.

#### Limites impostos pelo portal da AT nesta Importação

| fumero riscar | 301233314 | Senha d      | e Acesso      | ****          | Data inicio | 0000700700      | Data hm   | 000/00/00 |
|---------------|-----------|--------------|---------------|---------------|-------------|-----------------|-----------|-----------|
| Linhas        | Fatura    | Data Emissão | Nif. Emitente | Nome Emitente | Total       | Total Base Trib | Total IVA | Base 1    |
|               |           |              |               |               |             |                 |           |           |
|               |           |              |               |               |             |                 |           |           |
|               |           |              |               |               |             |                 |           |           |
|               |           |              |               |               |             |                 |           |           |
|               |           |              |               |               |             |                 |           |           |
|               |           |              |               |               |             |                 |           |           |
|               |           |              |               |               |             |                 |           |           |
|               |           |              |               |               |             |                 |           |           |
|               |           |              |               |               |             |                 |           |           |
|               |           |              |               |               |             |                 |           |           |
| ¢             |           |              |               |               |             |                 |           |           |

• Só permite 300 movimentos de cada vez.

Para quem ultrapassar este limite, terá que fazer a importação faseadamente, por exemplo: diária;

quinzenal;

periódica.

Se tiver 310 movimentos pode, por exemplo, fazer a importação em duas fases: as primeiras **155** e as **155** seguintes.

Depois pode ligar todos os movimentos à Contabilidade da PMR, limitando este processo por Datas.

• Também não pode executar a importação entre anos, terá sempre que fazer ano a ano.

Por exemplo: Limite entre 2020 e 2021 não é possível.

#### Registar MSCOMCTL.OCX

## software contabilidade geral - 1.13.3- CONSUMIDOR (FORNECEDOR) POR TAXAS

Se a janela do ListView (objeto que edita os Movimentos importados do portal da AT), não aparecer no ecrã, devem fazer o seguinte:

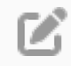

#### Windows 32Bit

Copie o ficheiro **MSCOMCTL.OCX** para a pasta **C:\windows\system32** Dentro da pasta C:\windows\system32 para registar: **C:\windows\system32\REGSVR32 MSCOMCTL.OCX** 

#### Windows 64Bit

Copie o ficheiro **MSCOMCTL.OCX** para a pasta **C:\windows\syswow64** Dentro da pasta C:\windows\system32 para registar: **C:\windows\syswow64\REGSVR32 MSCOMCTL.OCX** 

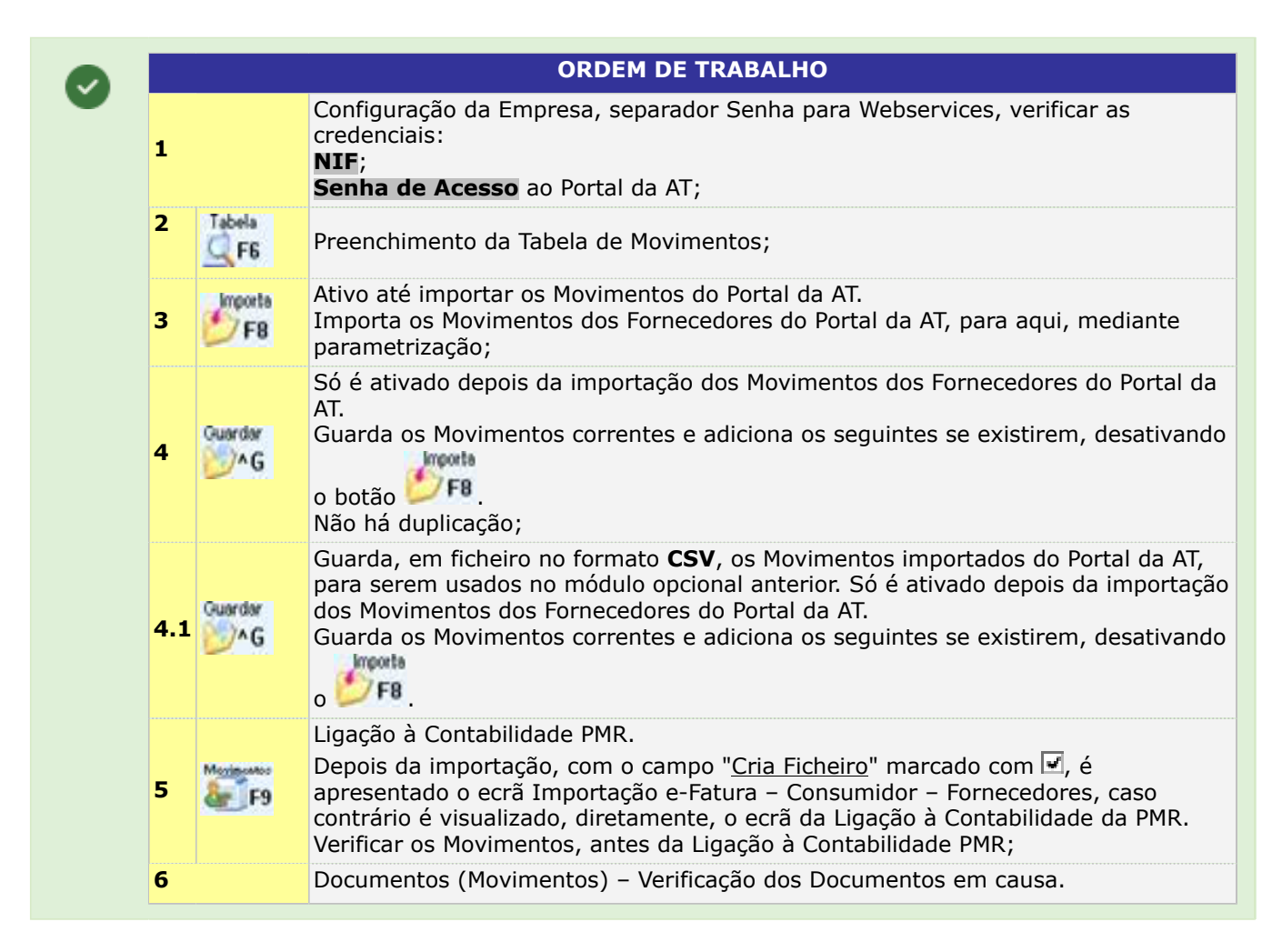

#### NÚMERO FISCAL

Visualiza o NIF definido na Configuração da Empresa.

#### SENHA DE ACESSO

Assume a Senha automática, conforme definida na Configuração da Empresa, separador Senhas Webservices, sub-separador e-Fatura.

#### DATA INÍCIO

Indique a Data onde se iniciam os Movimentos a incluir na importação.

#### DATA FIM

Indique a Data fim dos Movimentos a incluir na importação.

#### CRIA FICHEIRO

Ativa o campo seguinte.

# software CONTABILIDADE GERAL - 1.13.3- CONSUMIDOR (FORNECEDOR) POR TAXAS

Marcado com 🖃, cria um ficheiro, no formato **CSV** com os dados importados do portal da AT, para que façam a Ligação dos Movimentos à Contabilidade, através do programa que funciona para o módulo anterior (Consumidor (Cli/For) (\*.csv)), sem a descriminação de Taxas.

#### PASTA

Ativado se campo anterior estiver assinalado com . Indique a Pasta onde pretende guardar o Ficheiro criado. Formato: **NIF-Data Início-Data Fim.csv**. Exemplo no Mês completo de janeiro de 2019: **501235914-20190101-20190131.csv** 

#### FICHEIRO

Visualiza o caminho do ficheiro criado e com a Pasta definida no campo anterior. Exemplo:

#### D:\CAT1\PMR\501235914-20190101-20190131.csv

#### NÚMERO DE REGISTOS IMPORTADOS

Mostra o total de Registos importados do Portal da AT, conforme as parametrizações acima dadas.

#### NÚMERO DE REGISTOS DA AT

Visualiza o total de Registos no Portal da AT, conforme as parametrizações acima dadas.

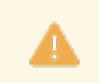

Serão criados tantos Ficheiros quantas as Datas com que forem executadas as Importações do Portal da AT.

Depois de um ligeiro compasso de espera, na lista acima começarão a ser editados os Movimentos vindos do portal da AT, mediante os limites indicados no mesmo portal.

Inicialmente visualiza os Movimentos sem a vírgula decimal, tal e qual como estão no ficheiro de origem (portal da AT), mas, depois todos eles são convertidos e editados, automaticamente, com a vírgula decimal.

1 - Os Documentos anulados não são ligados à Contabilidade PMR;

2 - Para os Independentes com Contabilidade Organizada liga-se à Contabilidade PMR o que é afeto, totalmente e parcialmente, à atividade.

No caso do parcial estamos a ligar à Contabilidade PMR 100% do movimento.

Contudo, vamos melhorar o programa de modo que este faça 25% do movimento para uma conta de Custos e os restantes 75% para uma conta de capital.

Os gabinetes devem avisar os seus clientes nesta condição, que estes terão de validar os documentos no portal da AT.

| Importação e-fatura - 0<br>✓ Por Taxas Nome o<br>FORNECEDORES ✓<br>Datas: 2019/01/03 e | Consumida<br>lo Ficheiro (.<br>2019/0 | r - NIF 501235914<br>csv) \CAT1\PMR\5(<br>E<br>1/31 E | )1235914-201901<br>ntidade para FS/F<br>ntidade NIF = 999                     | 101-20190131<br>FR com NIF (C<br>9999990 ou Es | .CSV<br>Confiq. Recolha)<br>spaços    | · · · · · · · · · · · · · · · · · · ·                          |
|----------------------------------------------------------------------------------------|---------------------------------------|-------------------------------------------------------|-------------------------------------------------------------------------------|------------------------------------------------|---------------------------------------|----------------------------------------------------------------|
| Tipos Documento FR FT                                                                  | 30 CC<br>30 CC                        | Diários Default<br>DMPRAS<br>DMPRAS                   | Entid.C.R                                                                     | lec Contas                                     | Ordena Do<br>Importa Do<br>Liga Tesou | cumentos por NIF<br>c.Anulados / Zeros<br>ıraria (Util.Rotina) |
| Novas Entidades —<br>Ultimo N.Entidade<br><u>N</u> ome Maiúsi<br>Conta Default para    | 10000<br>culas<br>Entidades:          | Numera S       Increment       ✓ Assume N       22111 | equencialmente a<br>a Numero ao Orig<br>.Entidade = NIF (<br>omecedores Nacio | a partir do N.<br>jinal<br>PT) <u> N</u> onais | 0<br>0<br>ovas O <u>I</u> oda         | S                                                              |
| Ajuda<br>🕜 F1                                                                          |                                       | Sair<br>F3                                            | Tabela                                                                        |                                                | Cancel                                | ar<br>C                                                        |

# software contabilidade geral - 1.13.3- CONSUMIDOR (FORNECEDOR) POR TAXAS

Quando carrega em ..., do campo "<u>Rec. Contas</u>" é aberta a janela seguinte para indicação das Contas Default para cada Tipo de Documento:

| Contas Espe | cificas Entidade (F | ornecedores)<br>NIF: 980 | 0617375  | <b></b>  |
|-------------|---------------------|--------------------------|----------|----------|
|             | Base Tributa        | ável                     | IVA      |          |
| Reduzida    | 621211              |                          | 2432321  |          |
| Intermédia  | 621212              |                          | 2432322  |          |
| Normal      |                     |                          |          |          |
| Isenta      |                     |                          |          |          |
|             |                     | Contrapartida            | 121      |          |
| Ajuda       | Sair Fich           | neiro Imp                | oorta Ok | Cancelar |

Depois de definir as Contas Específicas e preencher os restantes campos com as relativas opções de Ligação,

se clicar em **V** passará ao ecrã seguinte:

#### Codificação das Contas – Importação e-Fatura – FORNECEDORES

| 🚾 Co  | 🗏 Codificação da Contas - Importação e-fatura - FORNECEDORES |              |             |                                         |                     |       |                 |          |          |     |                               |  |  |  |
|-------|--------------------------------------------------------------|--------------|-------------|-----------------------------------------|---------------------|-------|-----------------|----------|----------|-----|-------------------------------|--|--|--|
|       | Marca O                                                      | Desmarca     | Tipo        | FR                                      |                     | ~     | A Executar      | [        | Novo     | IS  | Nome Maiúsculas               |  |  |  |
| Execu | ta NIF Form                                                  | ecedor       |             | Nome                                    |                     | Conta | Ent.PMR         | Act. Nov | o Lig.Te | 18  |                               |  |  |  |
|       | 218345690                                                    | 000000000    | 20000000000 | 000000000000000000000000000000000000000 | 000000              | 22111 | 8033            |          |          | ~   | Diário 30                     |  |  |  |
|       | 500077568                                                    | Ctt - Correi | os de Portu | gal S A                                 |                     | 22111 | 4999            |          |          |     | COMPRAS                       |  |  |  |
|       | 503454109                                                    | Ageas Por    | tugal - Com | panhia de Seg                           | juros               | 22111 | 1000003         |          |          |     | D                             |  |  |  |
|       | 506333027                                                    | Victoria - S | ieguros S A |                                         |                     | 22111 | 5265            |          |          |     | Deschavo                      |  |  |  |
|       | 980617375                                                    | Banco Bilt   | ao Vizcaya  | Argentaria S                            | a Sucursal Em Portu | 22111 | 1000008         |          |          |     |                               |  |  |  |
|       |                                                              |              |             |                                         |                     |       |                 |          |          |     | Descritivo Contrapartida      |  |  |  |
|       |                                                              |              |             |                                         |                     |       |                 |          |          |     | Pagamento                     |  |  |  |
|       |                                                              |              |             |                                         |                     |       |                 |          | ī        |     |                               |  |  |  |
|       |                                                              |              |             |                                         |                     |       |                 |          |          |     |                               |  |  |  |
|       |                                                              | -            |             |                                         |                     |       |                 |          |          |     |                               |  |  |  |
|       |                                                              |              |             |                                         |                     |       | -               |          |          |     | Contas Base Tributável / IVA- |  |  |  |
|       |                                                              |              |             |                                         |                     |       | -               |          |          |     | ○ <u>D</u> efault             |  |  |  |
|       |                                                              |              |             |                                         |                     |       | -               |          |          |     | Emerica Entidada              |  |  |  |
|       |                                                              |              |             |                                         |                     |       | _               |          |          |     |                               |  |  |  |
|       |                                                              |              |             |                                         |                     |       |                 |          |          |     | 50.5                          |  |  |  |
|       |                                                              |              |             |                                         |                     |       |                 |          |          | >>  | F9 Contas                     |  |  |  |
|       | Ajuda<br>🕜 F1                                                | Å            | eir<br>F3   | Ficheiro                                | FB                  | V~o   | Cancelar<br>X^C | [        | Segui    | nte | Abandona Importação           |  |  |  |

Marcado o campo "<u>Específica Entidade</u>", passa à janela seguinte para indicação das Contas Específicas, só para a Entidade que está colocado.

Neste caso as Contas utilizadas nos Documentos deste NIF serão as definidas e não as definidas aqui e não as Contas Default.

Importa

Se existirem Entidades Novas (que ainda não constam no Ficheiro de Entidades da PMR) aparecem,

devidamente, assinaladas como "**Novas**", deverá marcar o campo "<u>Act.</u>" e escolher a opção WFB para que estas sejam criadas no Ficheiro de Entidades da PMR.

Depois escolhendo a opção Seguinte, aparece o ecrã onde são visualizados todos os Documentos que irão ser criados no Ficheiro de Movimentos da Contabilidade.

| fipo: FR   | NIF:            | 980617375 |
|------------|-----------------|-----------|
|            | Base Tributável | IVA       |
| Reduzida   | 621211          | 2432321   |
| Intermédia | 621212          | 2432322   |
| Normal     |                 |           |
| Isenta     |                 |           |
|            | Contrapart      | ida 121   |

Depois de definir as Contas Específicas e preencher os restantes campos com as opções relacionadas de

Ligação, se clicar no 2018, passará ao ecrã seguinte: 118 de 347 / CONTABILIDADE GERAL - 1.13.3- CONSUMIDOR (FORNECEDOR) POR TAXAS

## ware CONTABILIDADE GERAL - 1.13.3- CONSUMIDOR (FORNECEDOR) **OR TAXAS**

| 1.0        |         |                                                                                                    | 10.000      | in the second |  |  |
|------------|---------|----------------------------------------------------------------------------------------------------|-------------|---------------|--|--|
| Transfer . | 1.64    | No. Box                                                                                                    | The Western | 100           |  |  |
|            | 100.001 | R. Postario and                                                                                                    | 1.18        |               |  |  |
|            |         | a more set                                                                                                    |             |               |  |  |
|            |         | a sup-to-                                                                                                    |             |               |  |  |
|            | 100.00  | F 10. 10 Ft                                                                                                    |             |               |  |  |
|            |         | F                                                                                                    |             | 100.00        |  |  |
|            | 10000   | •                                                                                                    |             |               |  |  |
|            | 10000   | • • • • • • • • • • • • • • • • • • •                                                                                                    |             |               |  |  |
|            |         | E 10-10-0-0                                                                                                    |             |               |  |  |
|            |         | E 1 10 10 10 10 10 10                                                                                                    | B00-10      |               |  |  |
|            |         | <ul> <li>A second second sec<br/>second second second second second second second second second second second second second second second second second second second second second second second second second second second second second second second second second sec</li></ul> |             |               |  |  |
|            | 100000  | N 11 YOM                                                                                                    |             |               |  |  |
|            | 10000   | A                                                                                                    | Pr. 18      |               |  |  |
|            |         | And Person Street of                                                                                                    |             |               |  |  |

Caso existam Documentos que não pretenda que sejam criados (ligados à Contabilidade), pode anular, Anula

utilizando o 📝 🔽 , posicionado na Linha do Documento que não quer que seja ligado à Contabilidade.

Podem também aparecer Documentos que por questões de arredondamento não figuem saldados, nesses casos pode corrigir o valor na linha correspondente.

Assinalando com 🗹, a opção Só errados, serão mostrados apenas os Documentos com diferenças de valor ou erros de classificação.

No final das correções escolha a opção

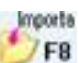

**F1**, para que os Movimentos sejam criados na Contabilidade.

O Documento n.º 11, está com a fonte vermelha, isto porque, este Movimento é uma menção que não foi identificada na Tabela das Contas de Movimentos.

Assim, todos os Movimentos que não estejam definidos nesta Tabela, ficarão com a fonte vermelha, para melhor alertar a identificação do problema.

Marque os Documentos que não quer ligar à Contabilidade, assinalando o campo "Não Liga". Passa, assim, a ter "Pendentes" alguns Documentos que poderão ser Ligados à Contabilidade mais tarde. Nestes casos, aconselhamos que no 1º ecrã onde são definidas as opções para a Ligação, seja assinalada a nova opção "Assume Data Mov. Último Dia do Mês", para evitar que os Documentos, cronologicamente, fiquem desordenados.

No caso de ter deixado Documentos "Pendentes" para uma próxima Ligação, deverá quando entra no Módulo "Importa e-fatura Consumidor por Taxas" digitar as Datas correspondentes ao Ficheiro do qual deixaram

Morineator

Documentos por Ligar à Contabilidade e de seguida utilizar 🌌 🌆 Mostra o ecrã seguinte.

Passará, então, pelos ecrãs/opções habituais desta operação e quando chegar ao ecrã da "Criação do Ficheiro de Movimentos", aparecerão assinalados no campo "Não Liga" os Documentos que já foram anteriormente ligados com indicação nos campos seguintes: "Ligação";

#### "Diário":

"N. Documento" a que deram origem, sendo assim possível nesta situação ligar os restantes Documentos.

| <b>2</b> | Criação (          | do F       | ichei  | iro de Mo   | ovimentos - Importação   | e-fatur  | ra - FORNECEDO    | DRES          |           |         |             |           |             |                              | ×     |
|----------|--------------------|------------|--------|-------------|--------------------------|----------|-------------------|---------------|-----------|---------|-------------|-----------|-------------|------------------------------|-------|
| P        | eríodo:            | 08         | $\sim$ | Diário:     | 00030 - COMPRAS          |          | ~                 | Totais        | 3 639.5   | 4       | 3 640.34    | Só Erra   | dos         | 🗹 Ligados 🗹 Por I            | Ligar |
| Nún      | n. <b>Intern</b> o | Linh       | a      | Data        | Descrição/NDocum         | ento     | Conta             | Entidade/C.Cu | to Débito |         | Crédito     | Diferença | Não<br>Liga | Ligação<br>Diário N.Document | 0     |
| 1        |                    | 1          | 201    | 9/08/0      | 00008521                 |          | 22111             | 1000007       |           |         | 40.00       |           |             |                              | <<    |
|          | 1                  | 2          | 201    | 9/08/01     | 00008521                 |          | 22111             | 1000007       | 40.0      | 0       |             |           |             |                              |       |
|          | 1                  | 3          | 201    | 9/08/01     | 00008521                 |          | 111               |               |           |         | 40.00       |           |             |                              |       |
|          | 1                  | - 4        | 201    | 9/08/01     | 00008521                 |          | 621113            | 1000007       | 32.5      | 2       |             |           |             |                              |       |
|          | 1                  | 5          | 201    | 9/08/01     | 00008521                 |          | 2432313           |               | 7.4       | 8       |             |           |             |                              |       |
|          | 2                  | 1          | 201    | 9/08/01     | FT 2019A1/11408          |          | 22111             | 5107          |           |         | 78.33       |           |             |                              |       |
|          | 2                  | 2          | 201    | 9/08/01     | FT 2019A1/11408          |          | 22111             | 5107          | 78.3      | 3       |             |           |             |                              |       |
|          | 2                  | 3          | 201    | 9/08/01     | FT 2019A1/11408          |          | 111               |               |           |         | 78.33       |           |             |                              |       |
|          | 2                  | - 4        | 201    | 9/08/01     | FT 2019A1/11408          |          | 621113            | 5107          | 63.6      | 8       |             |           |             |                              |       |
|          | 2                  | 5          | 201    | 9/08/01     | FT 2019A1/11408          |          | 2432313           |               | 14.6      | 5       |             |           |             |                              |       |
|          | 3                  | 1          | 201    | 9/08/05     | FT 001/061171988         |          | 22111             | 5266          |           |         | 459.90      |           |             |                              |       |
|          | 3                  | 2          | 201    | 9/08/05     | FT 001/061171988         |          | 22111             | 5266          | 459.9     | 0       |             |           |             |                              | -     |
| De       | scrição p          | rove       | nient  | te do e fat | tura FT 6368710103201    | 9/00008  | 521               |               |           | ID AT   | 68803557814 |           |             |                              |       |
|          |                    |            | Vome   | da Entid    | ade Propel Produtos Petr | oleo Lda | 3                 |               |           | NIF     | 500223840   |           |             |                              |       |
|          | Å                  | iuda<br>Fi |        | *<br>*      | F3 F6                    | Anu      | la Atva<br>F7 🌺 I | iza Ok        |           | ar<br>C | Aba         | ndona Imp | ortaç       | āo                           |       |

#### SÓ ERRADOS

Assinalado com 🗹, mostra só Documentos errados com diferenças de valor ou erros de classificação.

#### LIGADOS

119 de 347 / CONTABILIDADE GERAL - 1.13.3- CONSUMIDOR (FORNECEDOR) POR TAXAS

software contabilidade geral - 1.13.3- CONSUMIDOR (FORNECEDOR) POR TAXAS

Assinalado com 🗹, mostra só Documentos ligados.

#### POR LIGAR

Assinalado com 🗹, mostra só Documentos por ligar.

#### DESCRIÇÃO PROVENIENTE DO E-FATURA

Consulta da identificação única do Documento.

#### NOME DA ENTIDADE

Consulta do Nome do Fornecedor.

#### NIF

Consulta do Número de Identificação Fiscal do Fornecedor (Entidade).

Carregando em Abandona Importação abandona a execução da Importação.

Só carregando em 🌽 napós verificação dos dados e possível correção, pode atualizar os Movimentos no Ficheiro de Movimentos da PMR.

Ver imagem seguinte:

| Importação e-fatura - Opções de Ligação 📃 💷 📧                                    |  |  |  |  |  |  |
|----------------------------------------------------------------------------------|--|--|--|--|--|--|
|                                                                                  |  |  |  |  |  |  |
| Opções de Ligação (Criação de Movimentos)                                        |  |  |  |  |  |  |
| Assume Data Mov.Ultimo Dia do Més<br>(Recomendado se fizer Importações Parciais) |  |  |  |  |  |  |
| - Opção                                                                          |  |  |  |  |  |  |
| ○ <u>I</u> odos ○ <u>C</u> om Ugação feita                                       |  |  |  |  |  |  |
| Mantém Numeração da Ligação Anterior                                             |  |  |  |  |  |  |
| Ajuda Sair Ok Cancelar                                                           |  |  |  |  |  |  |

#### ASSUME DATA DE MOVIMENTOS ÚLTIMO DIA DO MÊS

Recomendado se fizer Importações parciais. Assinalando com 🗹, assume a Data de Movimentos do Último Dia do Mês.

#### OPÇÃO

Assinalado com <sup>®</sup>, assume ligação à Contabilidade: Todos; Com Ligação feita; Ligação por fazer.

#### MANTEM NUMERAÇÃO LIGAÇÃO ANTERIOR

Marcado com 🗹, se optar por Documentos já ligados, escolha, se quer manter ou não a Numeração dos Documentos da Contabilidade.

## software contabilidade geral - 1.13.4- SAF-T GERAL (DADOS CONTABILIDADE)

### **1.13.4- SAF-T GERAL (DADOS CONTABILIDADE)**

| Datas: 2018/0 | )1/01 a 2018/10/26 | Diário par-   | a Saldos Iniciais | 001 SALDOS INICIA | AIS            |
|---------------|--------------------|---------------|-------------------|-------------------|----------------|
|               | Diários Originais  |               |                   | Diários PMR       |                |
|               |                    |               |                   |                   | ^              |
|               |                    |               |                   |                   |                |
|               |                    |               |                   |                   |                |
|               |                    |               |                   |                   |                |
|               |                    |               |                   |                   |                |
|               |                    |               |                   |                   |                |
|               |                    |               |                   |                   |                |
|               |                    |               |                   |                   | <b>、</b>       |
| Entidades -   |                    |               |                   | Document          | 05             |
| Numera        | Sequencialmente 🔘  | Assume Número | o Entidade = NIF  | (PT)              | ção Automática |

#### NOME DO FICHEIRO (.XML)

Indique onde se encontra o Ficheiro no formato «**XML**», a importar ou carregue no botão ao lado ma para escolher o Ficheiro.

#### DATAS A

São visualizadas as Datas Início e Fim do Ficheiro escolhido.

#### **DIÁRIO PARA SALDOS INICIAIS**

Na lista pendente, indique o Diário para Saldos Iniciais.

#### **DIÁRIOS ORIGINAIS**

Visualiza os Diários originais do Ficheiro SAF-T escolhido.

#### **DIÁRIOS DA PMR**

Na Lista pendente, indique o Código do Diário PMR, por cada linha de Diário original correspondente.

#### ENTIDADES

Numera Sequencialmente: Assinalado com 
, numera as Entidades sequencialmente; Assume Número = NIF (PT): Assinalado com , assume o Número da Entidade igual ao NIF (PT).

#### DOCUMENTOS

Numeração Automática: Assinalado com 🗹, inicia a Importação dos Documentos com Numeração Automática.

Para prosseguir para o ecrã Criação do Plano de Contas, utilize 🌾

## software contabilidade geral - 1.13.4- SAF-T GERAL (DADOS CONTABILIDADE)

|       |       | Criação do Plano de Contas - Imp | ortaçã               | io de | > Fich    | neiro SAF-        | T PT                | - 0 X             |
|-------|-------|----------------------------------|----------------------|-------|-----------|-------------------|---------------------|-------------------|
|       | Conta | Designação                       | Tipo                 | Tax.  | Grau      | Conta<br>Anterior | Saldos Ir<br>Débito | iciais<br>Crédito |
|       |       |                                  |                      |       |           |                   | 0.00                | 0.00              |
|       |       |                                  |                      |       |           |                   | 0.00                | 0.00              |
|       |       |                                  |                      |       |           |                   | 0.00                | 0.00              |
|       |       |                                  |                      |       |           |                   | 0.00                | 0.00              |
|       |       |                                  |                      |       |           |                   | 0.00                | 0.00              |
|       |       |                                  |                      |       |           |                   | 0.00                | 0.00              |
|       |       |                                  |                      |       |           |                   | 0.00                | 0.00              |
|       |       |                                  |                      |       |           |                   | 0.00                | 0.00              |
|       |       |                                  |                      |       |           |                   | 0.00                | 0.00              |
|       |       |                                  |                      |       |           |                   | 0.00                | 0.00              |
|       |       |                                  |                      |       |           |                   | 0.00                | 0.00              |
|       |       |                                  |                      |       |           |                   | 0.00                | 0.00              |
|       |       |                                  |                      |       |           |                   | 0.00                | 0.00              |
|       |       |                                  |                      |       |           |                   | 0.00                | 0.00              |
|       |       |                                  |                      |       |           |                   | 0.00                | 0.00              |
| Estru | tura  | Ai<br>V                          | <sub>ida</sub><br>F1 | ;     | Sair<br>F | 3 👏               | porta Ok<br>F8 V    | Cancelar<br>X^C   |

Para as Contas de Entidades, altere o campo "<u>Tipo</u>" para «**E**» e para as Contas de Centro de Custo, altere o campo "<u>Tipo</u>" para «**C**».

Para prosseguir para o ecrã Criação de Entidades utilize Ӱ 🕫

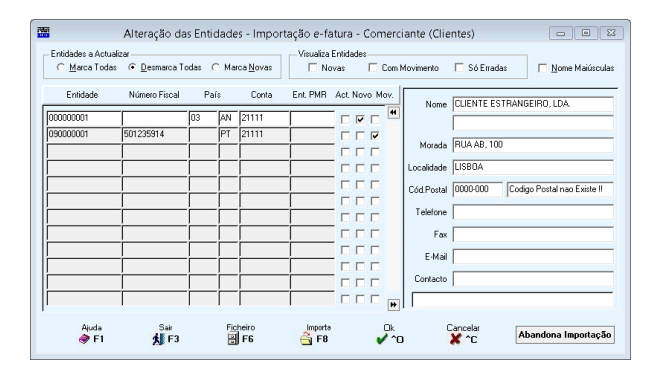

#### Mostra as Entidades a Importar.

Marque o campo "<u>Act.</u>", para selecionar as que pretender Importar, se quiser considerar todas pode utilizar a opção "Marca Todas".

Nas Entidades que não tiverem o NIF preenchido, pode completar o preenchimento, ou então fazê-lo mais tarde já no Ficheiro de Entidades.

#### Para prosseguir para o ecrã Criação de Movimentos utilize 📁

| Período: 00 🗸    | Diário: 001 - 1 | SALDOS INICIAIS | mp   | v             | Teneno sian i |          |                 |      |
|------------------|-----------------|-----------------|------|---------------|---------------|----------|-----------------|------|
| lúm.Docum. Linha | Data            | Descrição       |      | Conta         | Entidade      | Débito   | Crédito         |      |
|                  |                 |                 |      |               |               |          |                 | ~~   |
|                  |                 |                 |      |               |               |          |                 |      |
|                  |                 |                 |      |               |               |          |                 |      |
|                  |                 |                 |      |               |               |          |                 |      |
|                  |                 |                 |      |               |               |          |                 |      |
|                  |                 |                 |      |               |               |          |                 |      |
|                  |                 |                 |      |               |               |          |                 |      |
|                  |                 |                 |      |               |               |          |                 |      |
|                  |                 | Totais          | do P | eríodo 00 Diá | io 00001      |          |                 |      |
| Nome             | da Entidade     |                 |      |               |               | NIF      |                 |      |
| Ajuda            | Sair            | Flahama         |      | Importa       | Ok_           | Cancelar | Abandona Import | 2010 |

Poderão visualizar os Movimentos a Importar. Podem selecionar essa visualização por: **Período**; **Diário**.

Aqui não podem ser feitas correções.

Para prosseguir utilize

No final da Importação, serão executados, automaticamente, os Utilitários:

Validação do Plano: Devem imprimir a Listagem de erros, onde estarão indicadas todas as Contas a corrigir. Validação de Movimentos: Devem imprimir a Listagem de erros, onde estarão indicadas todos os Movimentos a corrigir.

122 de 347 / CONTABILIDADE GERAL - 1.13.4- SAF-T GERAL (DADOS CONTABILIDADE)

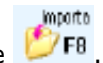

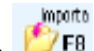

## software CONTABILIDADE GERAL - 1.13.4- SAF-T GERAL (DADOS CONTABILIDADE)

Exemplo: Movimentos em Contas Agrupadoras.

Depois de executadas as correções, deverão executar o Utilitário "Reconstituição do Fich. Valores" com os limites de Período «**00**» a «**15**».

# Software CONTABILIDADE GERAL - ANÁLISES

## ANÁLISES

Estes Mapas podem obter-se em qualquer altura do mês traduzindo sempre a situação atualizada com todos os lançamentos feitos, mesmo noutros terminais.

Os Mapas são os seguintes: Extratos Gerais; Extratos por NIF; Razão Analítico; Balancetes; Imputação Centros de Custo; Extratos por Centro de Custos; Mapa de Exploração; Controlo Orçamental (se Rotina instalada); Disponibilidades; Análise Comparativa; Imputação Centros de Custo/Entidade; Versões Anteriores (POC).

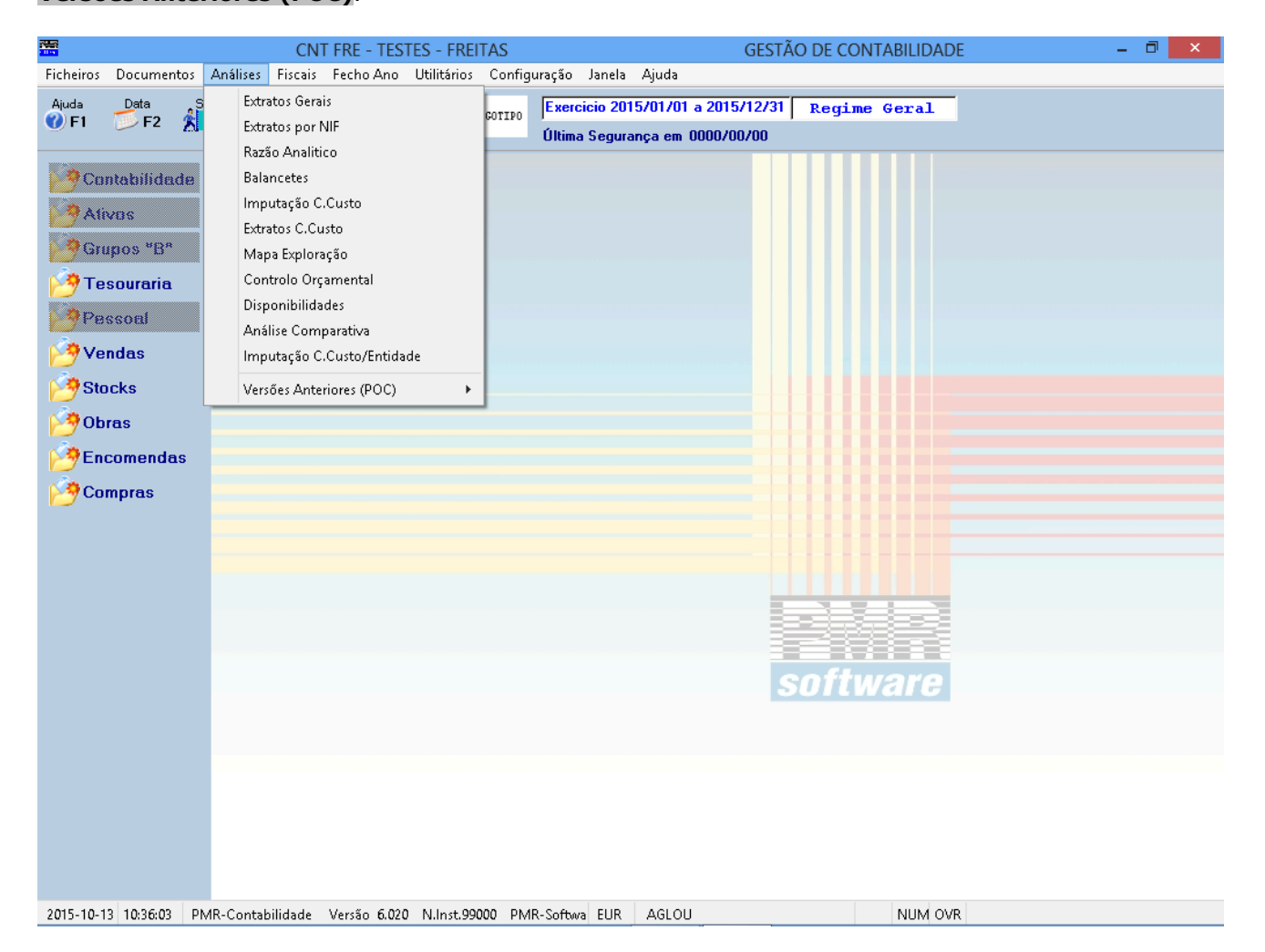

# Software CONTABILIDADE GERAL - 1- ANÁLISES VALORES

## **1- ANÁLISES VALORES**

|                                                                                                    | CNT FRE - TESTES - FREITAS                                                                                                    | GESTÃO DE CONTABILIDADE                                                                                                    | o x |
|----------------------------------------------------------------------------------------------------|----------------------------------------------------------------------------------------------------|----------------------------------------------------------------------------------------------------|-----|
| Ficheiros Documentos                                                                                                    | Análises Fiscais Fecho Ano Utilitários Configu                                                                                                    | ıração Janela Ajuda                                                                                                    |     |
| Ficheiros Documentos<br>Ajuda<br>Pata<br>F1<br>Pata<br>F2<br>F1<br>F2<br>F2<br>F2<br>F1<br>F2<br>F2<br>F2<br>F2<br>F2<br>F2<br>F2<br>F2<br>F2<br>F2 | Análises Fiscais Fecho Ano Utilitários Configu<br>Extratos Gerais<br>Extratos por NIF<br>Razão Analitico<br>Balancetes<br>Imputação C.Custo<br>Extratos C.Custo<br>Mapa Exploração<br>Controlo Orçamental<br>Disponibilidades<br>Análise Comparativa<br>Imputação C.Custo/Entidade<br>Versões Anteriores (POC) | ração Janela Ajuda           Exercício 2015/01/01 a 2015/12/31         Regime Gezal           Utima Segurança em 0000/00/00         Image Segurança em 0000/00/00 |     |
|                                                                                                    |                                                                                                    |                                                                                                    |     |
| 2015-10-13 10:36:03 PI                                                                                                    | MR-Contabilidade Versão 6.020 N.Inst.99000 PMF                                                                                                    | K-SoftwallEUR AGLOU NUM OVR                                                                                                    |     |

#### **EXTRATOS GERAIS**

• Emissão no ecrã ou na impressora com a posição correspondente de cada Conta, com limites por: Datas;

Períodos;

Contas;

Entidades ou Centros de Custo (só para Contas Agrupadoras Tipo E ou Tipo C respetivamente).

• Impressão de Contas com: Só Movimento;

Movimento ou Saldo; Só Saldo;

Movimentos Detalhados;

Só Resumo.

- 1 Ou 2 Extratos por Página.
- Impressão ou não do Centro de Custo.
- Totais por Mês.
- Saldos na Linha.
- Morada de Terceiros.

#### EXTRATOS POR NIF

• Define os Limites Inferior/Superior, por NIF, a usar na Emissão dos Extratos.

#### **RAZÃO ANALÍTICO**

Listagem geral ou parcial do Plano em que para cada Conta de Movimento consta:
Linha de Totais Anteriores com Acumulados a Débito/Crédito e Saldos correspondentes aos Períodos pedidos.
Linhas dos Movimentos do Mês:
Diário;
Número do Documento;
Histórico;
Data;

# software CONTABILIDADE GERAL - 1- ANÁLISES VALORES

Valor.

- Linha de Totais Atuais com Acumulados a Débito/Crédito e Saldo Devedor ou Credor.
- Opção de Impressão dos Centro de Custo.

#### **BALANCETES**

 Obtêm-se vários níveis de Balancetes conforme escolha em menu próprio, como: Contas do Razão;
 Sintético Grau X;
 Geral (Analítico);
 Terceiros Conta/Entidade ou Entidade/Conta;
 Centros de Custo.

#### **IMPUTAÇÃO CENTRO DE CUSTOS**

• Espécie de Balancete Analítico dando para cada Centro de Custo todas as Contas com Valores movimentados no Mês e Acumulado.

#### **EXTRATOS CENTRO DE CUSTO**

• Só considera os Movimentos feitos para Contas com Centro de Custo ordenados por Centro de Custo/Conta. Trata-se de um desenvolvimento do Mapa anterior.

#### MAPA EXPLORAÇÃO

• Informa a Análise Mês a Mês e Acumulada do resultado como encontro entre as Contas de Razão das Classes 6 e 7.

• O utilizador pode definir (desenhar) o Mapa através de uma Tabela.

#### **CONTROLO ORÇAMENTAL**

• Controlo Orçamental, com nível C. C. (Centro de Custo) Geral ou Agrupado.

Valores reais com todas as Contas ou só as Orçamentadas.

• Indicação do Período e limites por Centro de Custo e Contas.

• Indicação de Contas Agrupadoras, Mudança de Folha por Centro de Custo com indicação dos Valores em milhares e Espacejamento entre **1** ou **2** linhas.

#### **DISPONIBILIDADES**

• Dados dos Saldos disponíveis nas Contas Financeiras definidas pelo Utilizador.

#### **ANÁLISE COMPARATIVA**

• Emissão do(s) Mapa(s) conforme definição da Tabela relativa.

• Possibilidade de impressão das Contas e sua Designação ou apenas da Designação, de excluir Linhas cujo Valor das Contas seja zero e ainda da indicação dos Períodos para **3** anos diferentes a considerar para o Mapa.

#### IMPUTAÇÃO CENTRO DE CUSTOS/ENTIDADE

Mapa com limites por: Centro de Custo; Entidade; Conta.
Ordenação por:

Centro de Custo; Entidade.

• Listagem em Detalhe ou só Totais.

• Opção de Visualização, Impressão ou Exportação no formato «XLS».

#### **VERSÕES ANTERIORES (POC)**

• Permite fazer o Tratamento dos antigos Mapas de Demonstração de Resultados e Balanço, que continuamos

a manter nesta Versão por existirem Clientes que utilizam estes Mapas para outras situações.

• Tratamento dos Mapas de Fim de Ano.

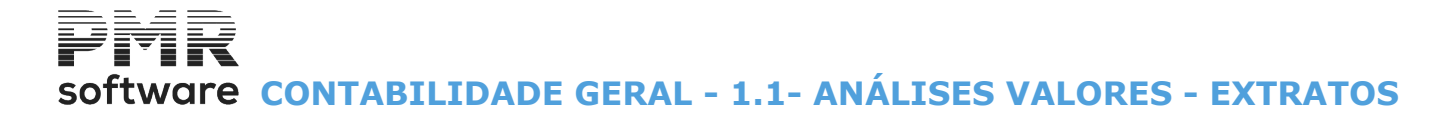

## **1.1- ANÁLISES VALORES - EXTRATOS**

Existem dois tipos de emissão de Extratos: Extratos Gerais e Extratos por NIF

software CONTABILIDADE GERAL - 1.1.1- EMISSÃO DE EXTRATOS

## **1.1.1- EMISSÃO DE EXTRATOS**

|                                              |                                         | Emissão de Ex                  | tractos        |                               |                                               |
|----------------------------------------------|-----------------------------------------|--------------------------------|----------------|-------------------------------|-----------------------------------------------|
|                                              |                                         |                                |                | Moeda : EUR - EURO            | ~                                             |
|                                              | LI                                      | MITES                          |                | ── Contas a Imp<br>● Só c/ Mo | primir<br>pyimento                            |
| Data                                         | 2018/09/28                              | Data                           | 2018/09/28     | O Movimer                     | nto ou <u>S</u> aldo                          |
| Período (00/15)                              | 9                                       | Período (00/15)                | 9              | 🔘 Só Saldo                    |                                               |
| Conta                                        | 1                                       | Conta                          | 8999999999     | Tipo                          |                                               |
| Entid/C.C.                                   |                                         | Entid/C.C.                     | 999999999      | ● Mov. <u>D</u> etal          | he <u>R</u> esumo                             |
| Exportacao<br>Exportar p/Word<br>Path Fichei | <b>H (.HTM)</b><br>ro .\html\empF<br>ro | Exportar p/E<br>RE\2018\xc.HTM | xcel           | abeçalhos/Totais              | Imprime C.Qusto                               |
| – Opção —<br>● <u>V</u> isualizar C          | ) <u>I</u> mprimir                      | — Imprimir —                   | O 2 Ext.Página | Saldos na Linha               | a <u>M</u> orada Terceiros<br>ações Documento |
| Ajuda                                        | Sair                                    | Ficheiro                       | C.Custo        | Ok                            | Cancelar                                      |

#### LIMITE INFERIOR/SUPERIOR

Indique os Limites a usar na Emissão dos Extratos:

Data; Período (00/15); Conta; Entidade/Centro de Custo.

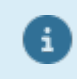

Se nos Limites Inferior e Superior indicar a mesma Conta/Entidade, pode obter o <u>Extrato de</u> <u>vários anos</u>.

#### CONTAS A IMPRIMIR

Assinale com 
, uma das opções possíveis, indicando se pretende imprimir Extratos: Só com <u>Movimentos;</u> Com Movimento ou <u>Saldo;</u> Só Saldo.

#### TIPO

Marque com 
, uma das opções, indicando se pretende imprimir: Movimentos em <u>Detalhe</u> (com indicação de todos os Movimentos); <u>Resumo</u> (Total por cada Conta).

#### IMPRIME CENTRO DE <u>C</u>USTO

Assinalado com  $\blacksquare$ , analisa o Extrato desdobrado por Centro de Custo ou na Conta POC sem esse desdobramento.

#### IMPRIME VALOR <u>T</u>RIBUTÁVEL

Assinalado 🖃, imprime o Valor Tributável na emissão do extrato.

#### <u>T</u>OTAIS POR MÊS

Marcado com 🗹, analisa o Extrato com Totais Mensais para cada Conta e ativa o campo seguinte.

#### <u>T</u>OTAIS POR DIA

Ativado se campo anterior estiver assinalado. Marcado com 🗹, analisa o Extrato com Totais por Dia.

#### EXPORTAÇÃO

# software CONTABILIDADE GERAL - 1.1.1- EMISSÃO DE EXTRATOS

**Exportar para o Word (HTM)**: Assinalado com (e), permite Exportar a Emissão de Extratos para um Ficheiro no formato «**HTM**», que, posteriormente, pode ser tratado num Processador de Texto. Pode alterar a Via e o Nome do Ficheiro padrão;

**Exportar para o EXCEL**: Marcado com (e), desativa o campo anterior e os campos "<u>Opção</u>" e "<u>Imprimir</u>". Ativa os 2 campos seguintes e Exporta a Listagem de Valores do Plano para um Ficheiro de Texto, que posteriormente pode ser tratado no Excel;

Path do Ficheiro: Ativado se o campo anterior for marcado com 🗹.

Se assim for, indique o nome do Ficheiro para o qual quer Exportar a Listagem.

Pode fazer a busca para encontrar o Ficheiro.

**Edita Documento**: Ativado se o campo "<u>Excel (XLS)</u>" estiver assinalado com .

Marque com  $\blacksquare$ , se quer abrir de imediato o Documento criado.

À frente deste campo, diga o caminho do Programa onde quer abrir o Ficheiro criado.

«C:\Programas\Microsoft Office\Office11\Excel.exe», para o Excel de versão mais antiga e «C:\Programas\Microsoft Office\Office14\Excel.exe», para o Excel de versão mais recente.

#### OPÇÃO

Marcado com I, indique se <u>V</u>isualiza o Extrato ou se <u>I</u>mprime no papel. Se optou por Exportar o Extrato para o Word (**HTM**) não pode selecionar este campo. Internamente neste campo fica selecionada a opção <u>I</u>mprimir.

#### IMPRIMIR

Só é preenchido se optou por imprimir o Extrato.

Assinale com 🖲, uma das opções possíveis, indicando se pretende imprimir **1** ou **2** Extratos por folha.

#### SALDOS NA LINHA

Marcado com 
, permite obter Extratos com Saldo Linha a Linha.

#### MORADA TERCEIROS

Assinalado com 🗹, nas Contas de Terceiros imprime no Cabeçalho a Morada correspondente.

#### IMPRIME OBSERVAÇÕES DO DOCUMENTO

Marcado com 🗹, permite imprimir as observações do Documento.

Visualiza a janela seguinte:

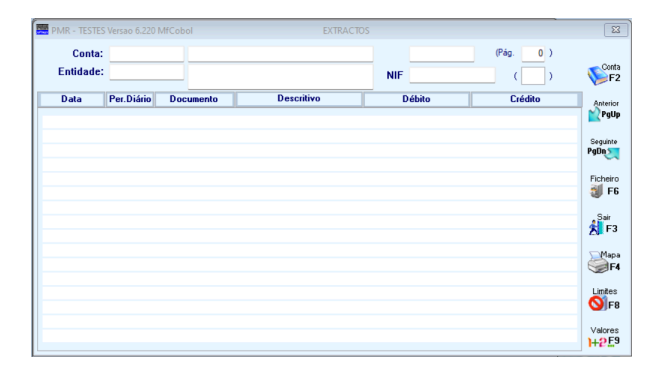

Conta

F2 Pode ver outra Conta.

Colocado o cursor, numa linha de um Documento, por exemplo:

07/12/31 (Data);

40 (Diário);

**1** (Documento), ao fazer duplo clique aparece o ecrã dos <u>Alteração de Documentos</u>, neste caso, Data 2007/12/31, Diário 40, Documento 1.

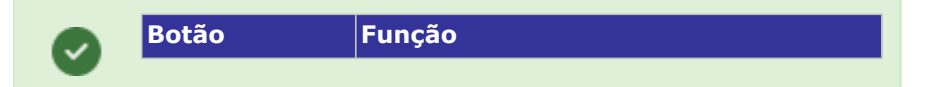

# Software CONTABILIDADE GERAL - 1.1.1- EMISSÃO DE EXTRATOS

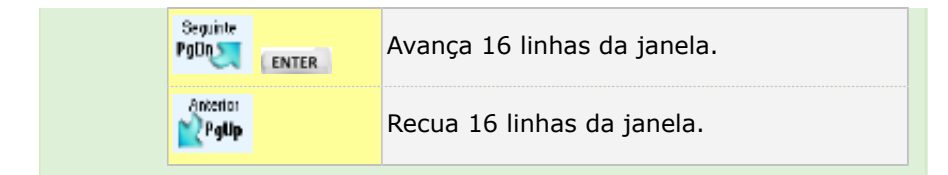

Ao clicar numa linha para ir ao Documento posiciona-se na linha do Documento e não no Número de Documento.

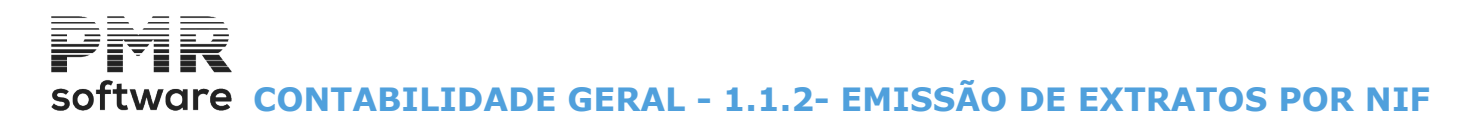

|        | ~       |             |          |
|--------|---------|-------------|----------|
| 1 1 2  | EMICCAO | DE EVTDATOC | DOD NITE |
| 1.1.2- | EMISSAU | DE EXIKAIUS | PUK NIF  |
|        |         |             |          |

|   |                                                     |                                               | Emissão de Ex                                       | tratos por NIF                                                                 |                                                                                              |                                                              |
|---|-----------------------------------------------------|-----------------------------------------------|-----------------------------------------------------|--------------------------------------------------------------------------------|----------------------------------------------------------------------------------------------|--------------------------------------------------------------|
| Γ |                                                     |                                               | LIMITES                                             |                                                                                | Мое                                                                                          | da: EUR 💌                                                    |
|   | Data<br>Período (00/15)<br>Conta<br>Entidade<br>NIF | 2015/01/01<br>1<br>2121<br> 1390              | Data<br>Período (00/15)<br>Conta<br>Entidade<br>NIF | 2015/12/31<br>12<br>8999999999<br>1390<br>222222222222222222222222222222222222 | Contas a Imprimir<br>C Só c/ <u>M</u> ovimento<br>C Movimento ou <u>S</u> aldo<br>I Só Sajdo | Opção<br>C <u>V</u> isualiza<br>Imprime<br>C <u>E</u> xporta |
|   | Exportacao —<br>Exportar p/E<br>Path Fich           | ixcel<br>eiro C:\COPIA<br>nento<br>C:\Program | \EXT-NIF.XLS<br>mas\Microsoft Office\OF             | ☐ _otais                                                                       | Imprime -<br>I                                                                               | por Mês<br>vações Documento                                  |
|   | e e e e e e e e e e e e e e e e e e e               | }juda<br>€ F1                                 | Sair F                                              | icheiro Ok                                                                     | ^o Cancelar                                                                                  |                                                              |

#### LIMITES

Define os Limites a usar: Data; Período (00/15); Conta; Entidade; NIF.

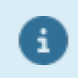

Se nos Limites Inferior/Superior indicar a mesma Conta/Entidade, pode obter o <u>Extrato de</u> <u>vários anos</u>.

#### CONTAS A IMPRIMIR

Assinale com 
(e), uma das opções possíveis, indicando se pretende imprimir Extratos só com as Contas que tenham tido Movimentos no intervalo escolhido, com Movimento ou Saldo ou também, as contas que tenham Saldo diferente de zero.

#### OPÇÃO

Marcado com 
Indica se Visualiza o Extrato ou se Imprime para o papel.
Se optou por Exporta, ativa os campos do bloco [Exportação] para poder exportar para Excel.

#### IMPRIME

**Totais por Mês**: Assinalado com , imprime o Extrato com Totais Mensais para cada Conta. **Observações do Documento**: Marcado com , imprime o Extrato com Observações do Documento para cada Conta.

#### EXPORTAÇÃO

**Exportar para o EXCEL**: Marcado com I, Exporta a Listagem de Valores do Plano para um Ficheiro de Texto, que, posteriormente, pode ser tratado no Excel;

Totais: Exporta os Totais;

Path do Ficheiro: Só é preenchido se assinalado o campo "Exportar p/Excel".

Se assim for indique o nome do Ficheiro para o qual pretende Exportar a Listagem.

**Edita Documento**: Marcado com 🗹 edita o Documento de imediato no Excel.

Se assim for indique o caminho (Path) onde se encontra instalado o Excel.

Exemplo:

«C:\Programas\Microsoft Office\Office11\Excel.exe» e

«C:\Programas\Microsoft Office\Office14\Excel.exe», para o Excel de versão mais recente.

Para os dois campos anteriores, pode fazer a busca através do ......

131 de 347 / CONTABILIDADE GERAL - 1.1.2- EMISSÃO DE EXTRATOS POR NIF

# software CONTABILIDADE GERAL - 1.1.2- EMISSÃO DE EXTRATOS POR NIF

#### IMPRIME

**Totais por Mês**: Marcado com **I**, imprime com os Totais Mensais para cada Conta;

**Observações do Documento**: Marcado com **I**, imprime o Extrato com Observações do Documento para cada Conta.

software contabilidade geral - 1.2- RAZÃO ANALÍTICO

## **1.2- RAZÃO ANALÍTICO**

|   | R: Ri                    | azão Analítico               |                                   |
|---|--------------------------|------------------------------|-----------------------------------|
|   |                          | Moeda : EUR - EURC           | )S 🗸                              |
|   |                          | LIMITE SUF                   | PERIOR                            |
|   | Período (00/15) 9        |                              | 9                                 |
|   | Data 2010/09/            | Data 20                      | 10/09/30                          |
|   | Conta 1                  | Conta 8999                   | 999999                            |
|   | Entidade                 | Entidade 99                  | 39999999                          |
|   | Contas a Imprimir        |                              | ] Imprime <u>N</u> IF (Entidades) |
|   | Só com <u>M</u> ovimento | ○ Movimento ou <u>S</u> aldo | ] Imprime C. <u>C</u> usto        |
|   |                          | _ Opção                      |                                   |
|   |                          | ● <u>I</u> mprime            | ◯ <u>E</u> xporta                 |
| L |                          |                              |                                   |
|   | Ajuda Sair               |                              | Cancelar                          |
|   |                          |                              | <b>^</b> L                        |

#### LIMITE INFERIOR/SUPERIOR

Indique os Limites a usar: **Período (00/15)**; **Data**; **Conta**; **Entidade**.

#### CONTAS A IMPRIMIR

Marque com , para imprimir no Mapa: Só com Movimento; Movimento ou Saldo.

#### IMPRIME NIF (ENTIDADES)

Assinalado com 🗹, imprime o Mapa o NIF das Entidades.

#### **IMPRIME CENTRO CUSTO**

Assinalado com 🗹, imprime o Mapa Razão Analítico desdobrado por Centro de Custo.

#### OPÇÃO

Imprime: Assinalado com , imprime o Razão Analítico;

**Exporta**: Marcado com , exporta o Razão Analítico para um **Navegador da Web** (browser) ou **EXCEL**, respetivamente, no formato «**HTML**» ou «**XLS**». Veja <u>Exportação para HTML, ou EXCEL</u>.

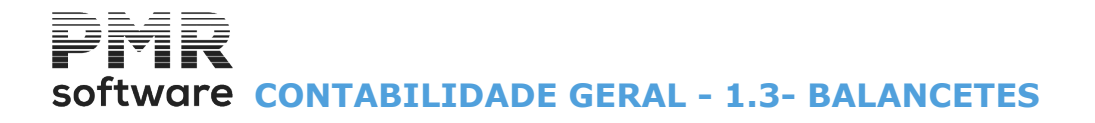

### **1.3- BALANCETES**

#### **CONTAS DE RAZAO**

• Mapa onde são impressas apenas as Contas de 1.º Grau.

| Balancetes                                                                                                    | <b>- - x</b> |
|----------------------------------------------------------------------------------------------------|--------------|
| Moeda : EUR - EURO                                                                                                    | ~            |
| Contas de Razão       Sintético Grau X       Geral (Analítico)       Terceiros Conta/Entidade       Terceiros Entidade/Conta       Centros de C         Data para Mapa       2020/11/02       Conta Inferior       1         Período (00/15)       11       a       11       Conta Superior       89       Imprime Totais Classe X | lusto        |
| Saldo Dev./Crd.     Contas (Grau 01)       Todas as Contas     Image: Contas (Grau 01)                                                                                                    |              |
| Designação para Mapa       CONTAS DO RAZAO <ul> <li>Opção</li> <li>Opção</li> <li>Opção</li> <li>Opção</li> <li>Spacejamento</li> <li>Uma Linha</li> <li>Duas Linhas</li> </ul>                                                                                                    |              |
| Ajuda Sair Ficheiro Ok Cancelar<br>⑧ F1                                                                                                    |              |

#### SINTETICO GRAU X

• Balancete Grau X onde são impressas as Contas pelo Grau pretendido.

|                                                                                             | Balancetes - C ×                                                                                                  |
|---------------------------------------------------------------------------------------------|----------------------------------------------------------------------------------------------------|
|                                                                                             | Moeda : EUR - EURO 🗸                                                                                              |
| Contas de Razão Sintético Grau X Geral (Analítico)                                          | Terceiros Conta/Entidade Terceiros Entidade/Conta Centros de Custo                                                |
| Data para Mapa         2020/11/02           Período (00/15)         11         a         11 | Conta Inferior     1     Balancete até Grau     2       Conta Superior     8999999999     Imprime Totais Classe X |
| Saldo Dev./Crd.                                                                             | AU 0                                                                                                    |
|                                                                                             | _ <b>Opção</b><br>Mapa <u>Ú</u> nico                                                                              |
| Opção                                                                                       | Espacejamento                                                                                                    |
| O <u>V</u> isualiza                                                                         | orta 💿 Uma Linha 🔿 Duas Linhas                                                                                    |
| Ajuda Sair<br>Ø F1 53                                                                       | Ficheiro Ok Cancelar                                                                                              |
| Ajuda Sair<br>✔ F1 ★ F3                                                                     | Ficheiro Ok Cancelar                                                                                              |

#### GERAL ANALITICO

• Balancete Geral onde pode optar por imprimir só as Contas POC ou incluir também Contas com Terceiros ou Centros de Custo.

# software CONTABILIDADE GERAL - 1.3- BALANCETES

| Balancetes                                                                                                    | - <b>-</b> X    |
|----------------------------------------------------------------------------------------------------|-----------------|
| Moeda : EUR - EURO                                                                                                    | ~               |
| Contas de Razão Sintético Grau X Geral (Analítico) Terceiros Conta/Entidade Terceiros Entidade/Conta Ce                                                                                             | entros de Custo |
| Data para Mapa     2020/11/02     Conta Inferior     1       Período (00/15)     11     a     11     Conta Superior     8999999999                                                                  | asse X          |
| <ul> <li>✓ Saldo Dev./Crd.</li> <li>Impressão — Designação para Mapa GERAL (ANALITICO)</li> <li>✓ Entidades</li> <li>✓ C.Custo</li> <li>Opção _ Opção _ Opção _ Omapa Único @ Mapa p/Per</li> </ul> | ríodo           |
| OpçãoEspacejamento<br>○ <u>V</u> isualiza ● Imprime ○ Exporta ● Uma Linha ○ Duas Linh                                                                                                    | las             |
| Ajuda Sair Fickeiro Cancelar                                                                                                    |                 |

#### **TERCEIROS CONTA/ENTIDADE**

• Balancete Terceiros onde são impressas as Contas com Entidade, permitindo ainda a ordenação numérica ou alfabética.

• Pode, também, optar por todos os Movimentos, só com Saldo, com Saldo Devedor ou Credor, permite a impressão de um Mapa Único ou por Período, pode ainda imprimir a Percentagem e escolher a Designação para o cabeçalho do Mapa.

| 다.<br>다.<br>다.                                                                 | Balancetes                                                                                                    | , •      |
|--------------------------------------------------------------------------------|----------------------------------------------------------------------------------------------------|----------|
|                                                                                | Moeda : EUR - EUROS                                                                                                    | ~        |
| Contas de Razão Sintético Grau X                                               | K Geral (Analítico) Terceiros Conta/Entidade Terceiros Entidade/Conta Centros                                                                                                    | de Custo |
| Data para Mapa 2010<br>Período (00/15) 09                                      | a 09 Ordenação Entidade<br>Plumérica Alfabética Código N                                                                                                    | IF       |
| Opções<br>● C/ <u>V</u> alores<br>○ C/ <u>S</u> aldo<br>○ C/Saldo <u>D</u> ev. | Conta         1         Entidade         999399999           Conta         89993939399         Entidade         39939393939           Saldo         999 939 939 939 939 939 939 939 939         939 |          |
| Designação para Mapa                                                           | Imprime Percentagem     Opção       TERCEIROS CONTA/ENTIDADE     Mapa Único Image Mapa p/Período                                                                                                    |          |
| Opção<br>O <u>V</u> isualiza 💿 (                                               | Imprime O Exporta Imprime Imprime Duas Linhas                                                                                                    |          |
| Ajuda<br>🕜 F1                                                                  | Sair Ficheiro Ok Cancelar<br><b>X</b> F3 <b>3 F6 V^0 X^C</b>                                                                                                    |          |
|                                                                                |                                                                                                    |          |

#### **TERCEIROS ENTIDADE/CONTA**

• Balancete Terceiros onde são impressas para cada Entidade as diversas Contas Agrupadoras com desenvolvimento para essa mesma Entidade.

• Para este Mapa ser válido deve ter o cuidado de utilizar o mesmo Código para a mesma Entidade nas diversas Contas.

# software CONTABILIDADE GERAL - 1.3- BALANCETES

| Balancetes                                                                                                    |                      |
|----------------------------------------------------------------------------------------------------|----------------------|
| Moeda : EUR - EUROS                                                                                                 | ~                    |
| Contas de Razão Sintético Grau X Geral (Analítico) Terceiros Conta/Entidade Terceiros Entidade/Conta                | Centros de Custo     |
| Data para Mapa 2010/09/13 Entidade Inferior Ordenaç<br>Período (00/15) 09 a 09 Entidade Superior 9999999999 Ordenaç | ão<br>érica<br>ética |
| ✓ Iodas as Contas                                                                                                   |                      |
| Designação para Mapa TERCEIROS ENTIDADE/CONTA Opção                                                                 | ' <u>P</u> eríodo    |
| _ OpçãoEspacejamento<br>O ⊻isualiza                                                                                 | inhas                |
| Ajuda Sair Ficheiro Ok Cancelar                                                                                     |                      |

CENTROS DE CUSTO
 Balancete de Centros de Custo, com opções de impressão por Centro de Custo/Conta, apenas por Centro de Custo, Centro de Custo de nível «1» e «2» ou apenas impressão por Centro de Custo de nível «1».

| 🚟 Balancetes                                                           |                                                                                          |
|------------------------------------------------------------------------|------------------------------------------------------------------------------------------|
|                                                                        | Moeda : EUR - EUROS 🗸 🗸                                                                  |
| Contas de Razão Sintético Grau X Geral (Analítico) Terceiros Contaz    | 'Entidade Terceiros Entidade/Conta Centros de Custo                                      |
| Data para Mapa 2010/09/13<br>Período (00/15) 09 a 09 C                 | Conta 1 a 8999999999<br>Custo a 999999999                                                |
| Impressão<br>✔ <u>C</u> .Custo/Conta ✔ C.C <u>u</u> sto Completo ✔ C.C | u <u>s</u> to Nivel 1/2                                                                  |
| Designação para Mapa DE CENTROS DE CUSTO                               | Não definiu Estrutura / N.Digitos<br>C.Custo na Config. da Rotina<br>Considera 9 Digitos |
| _ Opção<br>◯ <u>V</u> isualiza                                         | Espacejamento                                                                            |
| Ajuda Sair Ficheiro<br>🕐 F1 📩 F3 🥑 F6                                  |                                                                                          |

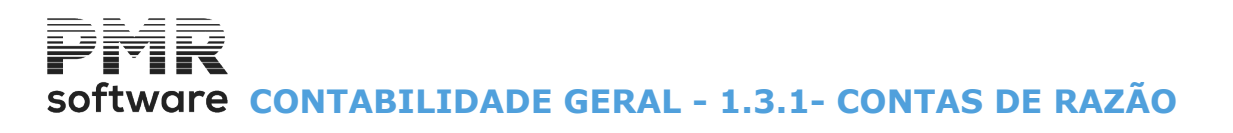

### **1.3.1- CONTAS DE RAZÃO**

| Balancetes                                                                                                    | _ <b>-</b> × |
|----------------------------------------------------------------------------------------------------|--------------|
| Moeda : EUR - EURO                                                                                                    | ~            |
| Contas de Razão Sintético Grau X   Geral (Analítico)   Terceiros Conta/Entidade   Terceiros Entidade/Conta   Centros de                      | Custo        |
| Data para Mapa       2020/11/02       Conta Inferior       1         Período (00/15)       11       a       11       Conta Superior       89 |              |
| Contas (Grau 01)                                                                                                    |              |
| Designação para Mapa CONTAS DO RAZAO Opção                                                                                                   |              |
| Opção Espacejamento<br>O Visualiza O Imprime O Exporta O Uma Linha O Duas Linhas                                                             |              |
| Ajuda Sair Ficheiro Ok Cancelar<br>Ø F1 F3 J F6 V O                                                                                          |              |

#### DATA PARA MAPA

Indique a Data a usar.

#### PERÍODO (00/15)

Limites dos Períodos de **0** a **15**.

#### **CONTA INFERIOR/CONTA SUPERIOR**

Contas usadas na listagem.

#### **IMPRIME TOTAIS CLASSE X**

Assinalado com 🗹, imprime Totais Classe X.

#### SALDO DEVEDOR/CREDOR

Marcado com 🗹, emite o Balancete com Saldo Devedor e Credor, senão é impresso com o Saldo dos Saldos.

#### **TODAS AS CONTAS**

Se marcou a opção anterior, então tem agora que optar se pretende a impressão de Saldo Devedor/Credor em todas as Contas assinalando com *I*, este campo.

Assim, se não optar por todas as Contas poderá escolher até dez Contas para lhe aparecerem com Saldos Devedores e Credores.

#### CONTAS

Se não assinalou a opção anterior terá agora que escolher quais as Contas que pretende a Emissão de Saldo Devedor/Credor, até ao máximo de 10 Contas.

#### DESIGNAÇÃO PARA MAPA

Se não indicar o nome que pretende dar ao Cabeçalho do Mapa este assume, automaticamente, a Designação «Contas do Razão».

#### OPÇÃO

Visualiza: Assinalado com <sup>●</sup>, visualiza o Balancete; Imprime: Assinalado com <sup>●</sup>, imprime o Balancete; Exporta: Assinalado com <sup>●</sup>, ver ponto <u>NOTAS PRÉVIAS – EXPORTAÇÃO EM HTML OU EXCEL</u>.

#### **ESPACEJAMENTO**

Assinale com 
, uma das opções, indicando qual o espacejamento entre linhas para a Emissão do Balancete: <u>Uma Linha;</u> <u>Duas Linhas</u>.

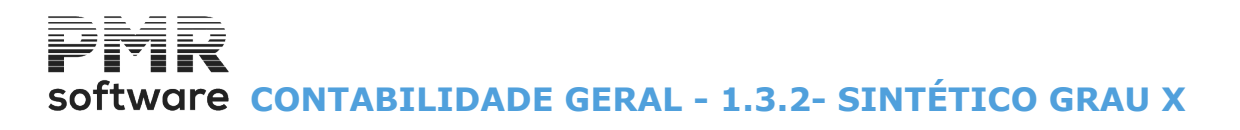

### **1.3.2- SINTÉTICO GRAU X**

| Balancetes                                                                                                    | <b>_ D</b> X |
|----------------------------------------------------------------------------------------------------|--------------|
| Moeda : EUR - EURO                                                                                                    | ~            |
| Contas de Razão Sintético Grau X Geral (Analítico) Terceiros Conta/Entidade Terceiros Entidade/Conta Centros                                                                                                    | de Custo     |
| Data para Mapa       2020/11/02       Conta Inferior       1       Balancete até Grau       2         Período (00/15)       11       a       11       Conta Superior       8999999999       Imprime Totais Classe | x            |
| ✓ <u>S</u> aldo Dev./Crd.                                                                                                    |              |
| Designação para Mapa SINTETICO GRAU 0                                                                                                    |              |
| <b>Opção</b><br>○ Mapa <u>Ú</u> nico ● Mapa p/ <u>P</u> eríodo                                                                                                    |              |
| OpçãoEspacejamento                                                                                                    |              |
| O ⊻isualiza                                                                                                    |              |
| Ajuda Sair Ficheiro Ok Cancelar                                                                                                    |              |

#### DATA PARA MAPA

Indique Data a usar.

#### PERÍODO (00/15)

Indique o Período de 0 a 15.

#### **CONTA INFERIOR/CONTA SUPERIOR**

Limites das Contas a usar no Mapa.

#### **BALANCETE ATÉ GRAU**

Indique até que Grau da Conta o Balancete vai ser impresso.

#### IMPRIME TOTAIS CLASSE X

Assinalado com **I**, imprime Totais Classe X.

#### SALDO DEVEDOR/CREDOR

Assinalado com 🗹, permite a Emissão do Balancete com Saldo Devedor e Credor, caso contrário é impresso com o Saldo dos Saldos.

#### DESIGNAÇÃO PARA MAPA

Indique a Designação pretendida para o Cabeçalho do Mapa. Caso não insira nada assume «Sintético Grau X».

#### OPÇÃO

Visualiza: Assinalado com 
, visualiza o Balancete; Imprime: Assinalado com , imprime o Balancete; Exporta: Assinalado com , ver ponto <u>NOTAS PRÉVIAS – EXPORTAÇÃO EM HTML OU EXCEL</u>.

#### **ESPACEJAMENTO**

Assinale com 
, uma das opções, indicando qual o espacejamento entre linhas para a Emissão do Balancete: <u>Uma Linha;</u> Duas Linhas.

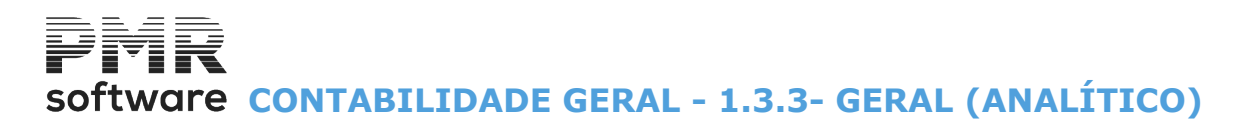

### 1.3.3- GERAL (ANALÍTICO)

| Balancetes                                                                                                    | o x |
|----------------------------------------------------------------------------------------------------|-----|
| Moeda : EUR - EURO                                                                                                    | ~   |
| Contas de Razão Sintético Grau X Geral (Analítico) Terceiros Conta/Entidade Terceiros Entidade/Conta Centros de Custo                                          | 1   |
| Data para Mapa     2020/11/02     Conta Inferior     1       Período (00/15)     11     a     11     Conta Superior     8999999999     Imprime Totais Classe X |     |
| ✓ Saldo Dev./Crd.         Impressão         Designação para Mapa         ✓ Entidades         ✓ C.Qusto         Opção         O Mapa Único         ● Mapa Único |     |
| Opção                                                                                                    |     |
| Ajuda Sair ₩ic#ediro Ok Cancelar<br>✔ F1 K F3 ₩ F8 ✔ Ok Cancelar                                                                                               |     |

#### DATA PARA MAPA

Indique a Data para a Emissão.

#### PERÍODO (00/15)

Indique o Período na Emissão de 0 a 15.

#### **CONTA INFERIOR/CONTA SUPERIOR**

Limites das Contas a considerar para a Emissão do Balancete Geral (Analítico).

#### IMPRIME TOTAIS CLASSE X

Assinalado com 🗹, imprime Totais Classe X.

#### SALDO DEVEDOR/CREDOR

Assinalado com 🗹, permite a Emissão do Balancete com Saldo Devedor e Credor, caso contrário é impresso com o Saldo dos Saldos.

#### IMPRESSÃO

Marque com  $\blacksquare$ , para incluir no Balancete <u>E</u>ntidades e/ou <u>C</u>entro de Custo. Se não assinalar nenhuma das opções sairão apenas Contas POC.

#### DESIGNAÇÃO PARA MAPA

Indique a Designação que pretende para o Cabeçalho do Mapa. Se não digitar nada assume «**Geral (Analítico)**».

#### OPÇÃO

Ativado só para este Mapa.

#### Mapa Único;

#### Mapa por <u>P</u>eríodo,

Se optar por Mapa Único é impresso um Balancete Único para os limites de Períodos pedidos. Caso opte por um Mapa por Período é impresso um Balancete para cada um dos Períodos pedidos.

#### OPÇÃO

Visualiza: Assinalado com ●, visualiza o Balancete;
 Imprime: Assinalado com ●, imprime o Balancete;
 Exporta: Assinalado com ●, ver ponto NOTAS PRÉVIAS – EXPORTAÇÃO EM HTML OU EXCEL.

#### **ESPACEJAMENTO**

Assinale com 🖲 uma das opções, indicando qual o espacejamento entre linhas para a Emissão do Mapa:

139 de 347 / CONTABILIDADE GERAL - 1.3.3- GERAL (ANALÍTICO)

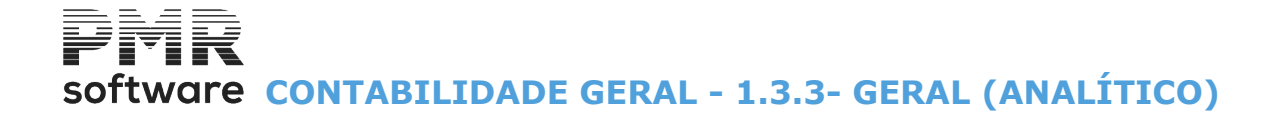

<u>U</u>ma Linha; <u>D</u>uas Linhas.

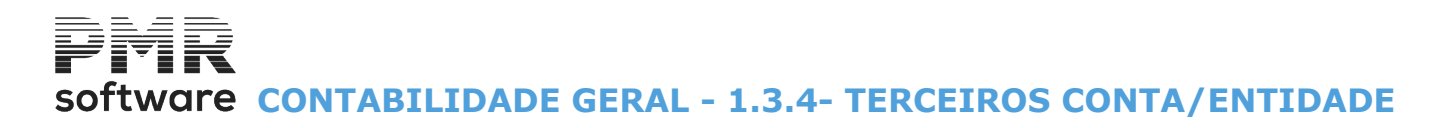

### **1.3.4- TERCEIROS CONTA/ENTIDADE**

| Balancetes                                                                                                    |
|----------------------------------------------------------------------------------------------------|
| Moeda : EUR - EUROS 🗸 🗸                                                                                                    |
| Contas de Razão Sintético Grau X Geral (Analítico) Terceiros Conta/Entidade Terceiros Entidade/Conta Centros de Custo                                                                                                    |
| Data para Mapa     2010/09/13       Período (00/15)     09       a     09                                                                                                    |
| Opções         Conta         1         Entidade         1           © C/V_alores         Conta         8999999999         Entidade         999999999           © C/Saldo         Conta         89999999999         Entidade         999999999           © C/Saldo         Dev.         Saldo         999 999 999 999 999 999 999 999 999 99 |
| Designação para Mapa TERCEIROS CONTA/ENTIDADE                                                                                                    |
| Opção       Espacejamento         ○ ⊻isualiza       Imprime       Exporta         ● Uma Linha       Duas Linhas                                                                                                    |
| Ajuda Sair Ficheiro Ok Cancelar<br>I F1 1 F3 I F6 70 70                                                                                                    |

#### DATA PARA MAPA

Indique a Data para o Mapa.

#### PERÍODO (00/15)

Indique Período na emissão de 0 a 15.

#### ORDENAÇÃO

Assinalado com (), permite a execução por ordem Numérica ou por ordem Alfanumérica.

#### ENTIDADE

**Código**: Assinale com O, para imprimir o <u>C</u>ódigo da Entidade; **NIF**: Marque com O, para imprimir o <u>N</u>IF da Entidade.

#### LIMITE INFERIOR/SUPERIOR

Indique os Limites das Contas/Entidades a usar.

#### OPÇÃO

Assinalado com 
, indique o Tipo de Entidades a emitir no Balancete: Todos; Com Saldo; Com Saldo <u>D</u>evedor; Com Saldo <u>C</u>redor.

#### SALDO

Ativado pelas Opções anteriores: **Com Saldo <u>D</u>evedor**; **Com Saldo <u>C</u>redor**. Limites dos Saldos das Entidades a usar.

#### IMPRIME PERCENTAGEM

Percentagem que representa o Saldo de cada Entidade em relação ao Saldo Total da Conta. Assinale com 🖬, esta opção se pretende imprimir a Percentagem.

#### DESIGNAÇÃO PARA MAPA

Indique a Designação para o Cabeçalho do Mapa. Caso não digite nada assume «Terceiros Conta/Entidade».

#### OPÇÃO

Ativado só para este Mapa. Assinalado com 
, uma das opções, indica se emite: 141 de 347 / CONTABILIDADE GERAL - 1.3.4- TERCEIROS CONTA/ENTIDADE

# software CONTABILIDADE GERAL - 1.3.4- TERCEIROS CONTA/ENTIDADE

#### Mapa <u>Ú</u>nico;

#### Mapa por <u>P</u>eríodo

Se optar por Mapa Único é impresso um Balancete Único para os limites de Períodos pedidos. Caso opte por um Mapa por Período é impresso um Balancete para cada um dos Períodos pedidos.

#### OPÇÃO

Visualiza: Assinalado com 
, visualiza o Balancete; Imprime: Assinalado com , imprime o Balancete; Exporta: Assinalado com , ver ponto <u>NOTAS PRÉVIAS – EXPORTAÇÃO EM HTML OU EXCEL</u>.

#### **ESPACEJAMENTO**

Assinale com 
uma das opções, indicando qual o espacejamento entre linhas para a Emissão do Mapa:
<u>Uma Linha;</u>

Duas Linhas.

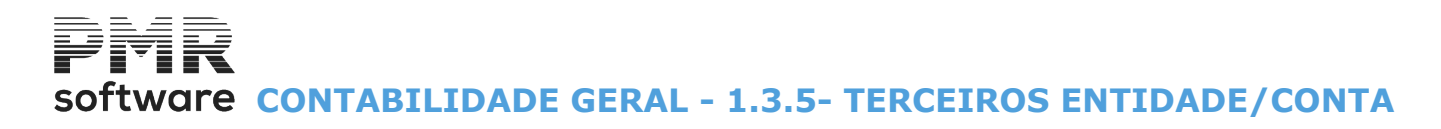

### **1.3.5- TERCEIROS ENTIDADE/CONTA**

| Balancetes 🗖 🗖 🎫                                                                                                    |
|----------------------------------------------------------------------------------------------------|
| Moeda : EUR - EUROS 🗸 🗸                                                                                                    |
| Contas de Razão Sintético Grau X Geral (Analítico) Terceiros Conta/Entidade Terceiros Entidade/Conta Centros de Custo                                                                   |
| Data para Mapa     2010/09/13     Entidade Inferior     Ordenação       Período (00/15)     09     a     09     Entidade Superior     9999999999 <ul> <li> <u>A</u>lfabética</li> </ul> |
| ✓ Iodas as Contas                                                                                                    |
| Designação para Mapa TERCEIROS ENTIDADE/CONTA Opção Mapa p/Período                                                                                                    |
| □ Dpção                                                                                                    |
| Ajuda Sair Ficheiro ⊡k Cancelar<br>ⓓ F1 k I F3 ⓓ F6 ✔^□ X ^C                                                                                                    |

#### DATA PARA MAPA

Indique a Data para o Mapa.

#### PERÍODO (00/15)

Indique o Período na Emissão de 0 a 15.

#### ORDENAÇÃO

Marque com (), uma das opções e indique a Ordenação a usar na Emissão, se <u>N</u>umérica ou <u>A</u>lfanumérica.

#### ENTIDADE INFERIOR/ENTIDADE SUPERIOR

Indique os Limites de Entidades afetos à Emissão do Balancete.

#### TODAS AS CONTAS

Marcado com 🗹, são impressas todas as Contas desenvolvidas para as Entidades escolhidas. Não marcado, indique até **10** Contas para cada Entidade.

#### CONTAS

Indique as Contas a usar para cada Entidade no Balancete, até ao máximo de 10 Contas.

#### DESIGNAÇÃO PARA MAPA

Indique a Designação a editar no Cabeçalho do Mapa. Caso não digite nada assume «Terceiros Entidade/Conta».

#### OPÇÃO

Ativado só para este Mapa.

Assinalado com 
, uma das opções, indica se emite:

#### Mapa <u>Ú</u>nico;

#### Mapa por <u>P</u>eríodo,

Se optar por Mapa Único é impresso um Balancete Único para os limites de Períodos pedidos. Caso opte por um Mapa por Período é impresso um Balancete para cada um dos Períodos pedidos.

#### OPÇÃO

Visualiza: Assinalado com 
, visualiza o Balancete; Imprime: Assinalado com , imprime o Balancete; Exporta: Assinalado com , ver ponto <u>NOTAS PRÉVIAS – EXPORTAÇÃO EM HTML OU EXCEL</u>.

#### **ESPACEJAMENTO**

Assinale com 
uma das opções, indicando qual o espacejamento entre linhas para a Emissão do Mapa: <u>Uma Linha</u>;

143 de 347 / CONTABILIDADE GERAL - 1.3.5- TERCEIROS ENTIDADE/CONTA

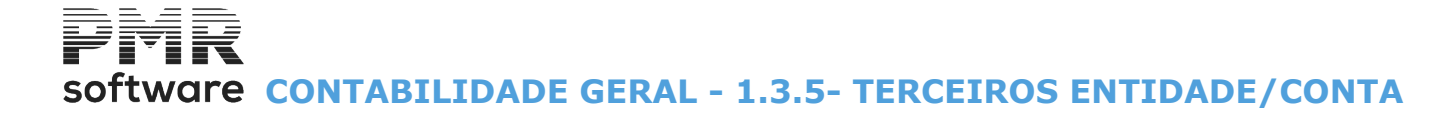

<u>D</u>uas Linhas.
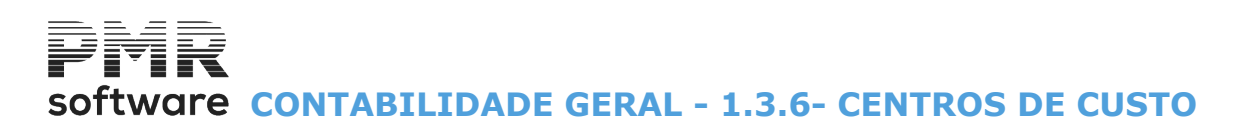

## **1.3.6- CENTROS DE CUSTO**

| Balancetes 🗖 🗖 🎫                                                                                                    |
|----------------------------------------------------------------------------------------------------|
| Moeda : EUR - EUROS 🗸 🗸                                                                                                    |
| Contas de Razão Sintético Grau X Geral (Analítico) Terceiros Conta/Entidade Terceiros Entidade/Conta Centros de Custo                                                                        |
| Data para Mapa         2010/09/13         Conta         1         a         8999999999           Período (00/15)         09         a         09         C.Custo         a         999999999 |
| Impressão<br>C.Custo /Conta C.Custo Completo C.Custo Nivel 1/2 C.Custo Nivel 1<br>Escreve todas as Linhas relativas às Contas admitidas na Tabela para cada C.Custo                          |
| Designação para Mapa DE CENTROS DE CUSTO Não definiu Estrutura / N.Digitos<br>C.Custo na Config. da Rotina<br>Considera 9 Digitos                                                            |
| _ Opção<br>○ ⊻isualiza ● Imprime ○ Exporta<br>● Uma Linha ○ Duas Linhas                                                                                                    |
| Ajuda Sair Ficheiro Cancelar                                                                                                    |

#### DATA PARA MAPA

Indique a Data para o Mapa.

#### PERÍODO (00/15)

Indique o Período na emissão de **0** a **15**.

#### CONTA

Indique os Limites das Contas a usar.

#### **CENTROS DE CUSTO**

Indique os Limites dos Centros de Custo.

#### IMPRESSÃO

Assinale com <sup>I</sup>, o Tipo de Impressão pretendido: <u>Centro de Custo/Conta;</u> Centro de C<u>u</u>sto; Centro de Cu<u>s</u>to Nível 1/2; Centro de Cus<u>t</u>o Nível 1; Escreve todas as Linhas relativas às Contas admitidas na Tabela para cada Centro de Custo.

São usadas todas as Contas tipo Centro de Custo recolhidas na Tabela. Se nesta se definirem Contas Agrupadoras são consideradas também todas as Sub-Contas cujo tipo seja **C**.

#### DESIGNAÇÃO PARA MAPA

Indique a Designação que pretende para o Cabeçalho do Mapa. Caso não digite nada assume «de Centros de Custo».

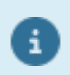

Se não definiu Estrutura/Número de Dígitos do centro de Custo na Configuração da Rotina, considera 9 dígitos.

#### OPÇÃO

Visualiza: Assinalado com <sup>●</sup>, visualiza o Balancete; Imprime: Assinalado com <sup>●</sup>, imprime o Balancete; Exporta: Assinalado com <sup>●</sup>, ver ponto <u>NOTAS PRÉVIAS – EXPORTAÇÃO EM HTML OU EXCEL</u>.

#### ESPACEJAMENTO

Assinale com 🖲 uma das opções, indicando qual o espacejamento entre linhas para a Emissão do Mapa: <u>Uma Linha</u>;

145 de 347 / CONTABILIDADE GERAL - 1.3.6- CENTROS DE CUSTO

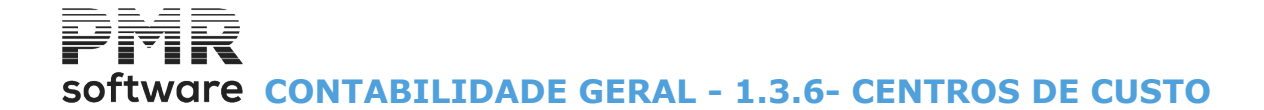

<u>D</u>uas Linhas.

Software CONTABILIDADE GERAL - 1.4- IMPUTAÇÃO POR CENTROS DE CUSTO

## **1.4- IMPUTAÇÃO POR CENTROS DE CUSTO**

|                                                                          | Imputação por Centros de Custo 💿 📼 💌                                                                                                    |
|--------------------------------------------------------------------------|----------------------------------------------------------------------------------------------------|
|                                                                          | Moeda : EUR - EUROS 🗸 🗸                                                                                                    |
| LIMITE INF                                                               | ERIOR LIMITE SUPERIOR                                                                                                    |
| Ano 2011                                                                 | Ano 2010                                                                                                    |
| Período (00/15) 0                                                        | Período (00/15) 09                                                                                                    |
| C.Custo                                                                  | C.Custo 999999999                                                                                                    |
| Conta 1                                                                  | Conta 899999999                                                                                                    |
| Imprime<br>Iodos<br>● Valores <u>M</u> ês Sup.                           | Tipo     Nível C.C.            • Detalhe           • Geral             • Resumo           • Agrup.                                                                                                    |
| Contas Agrupadoras —<br>✓ Imprime<br>○ <u>A</u> ntes<br>● <u>D</u> epois | Opção         Muda Eolha por C.Custo         Opção         Opção         Opçoardo pop         Espacejamento         Opçuas Linhas |
| Ajuda<br>🕜 F1 🛛                                                          | Sair Tabela Ok Cancelar<br>F3 QF6 V^0 X^C                                                                                                    |

#### LIMITE INFERIOR/SUPERIOR

Analisados por vários Anos, os Centros de Custo têm de ser iguais. Indique os Limites a usar: Ano;

#### Período (00/15); Centros de Custo;

Centros de C Conta.

#### IMPRIME

Assinale com 
, uma das opções, indicando assim quais os Centros de Custo que devem constar no Mapa: **Todos**;

#### Valores no <u>M</u>ês Superior

#### TIPO

Assinale com 
, uma das opções, indicando qual o Tipo de Mapa pretendido: Detalhe: Envolve todos os Movimentos por cada Centro de Custo; Resumo: Imprime uma linha de Totais por cada Centro de Custo.

#### NÍVEIS DO CENTRO DE CUSTO

Marque com 
, uma das opções, indicando se pretende obter a Análise de todos os Centros de Custo com todos os Níveis de Agrupamento

Geral: Definidos na Estrutura respetiva;

**Agrupamento**: Ativa campo seguinte. Valores para os referidos Níveis de <u>Agrupamento</u>, devendo indicar no campo seguinte qual o Nível.

#### (NÍVEL)

Ativado pelo campo anterior. Indique qual o Nível.

#### CONTAS AGRUPADORAS

Imprime: Assinalado com , imprime Totais por Contas Agrupadoras: Antes; Depois.

#### MUDA FOLHA POR CENTRO CUSTO

Assinalado com 🗹, faz quebra de página no final de cada Centro de Custo.

#### <u>COLUNAS DÉBITO/CRÉDITO</u>

Assinalado com 🗹, imprime as Colunas de Débito e de Crédito. 147 de 347 / CONTABILIDADE GERAL - 1.4- IMPUTAÇÃO POR CENTROS DE CUSTO

# software contabilidade geral - 1.4- IMPUTAÇÃO POR CENTROS DE CUSTO

#### OPÇÃO

**Imprime**: Assinalado com (e), imprime a Imputação por Centros de Custo; **Exporta**: Assinalado com (e), ver ponto NOTAS PRÉVIAS – EXPORTAÇÃO EM HTML OU EXCEL.

#### **ESPACEJAMENTO**

Assinale com (e) uma das opções, indicando qual o espacejamento entre linhas para a Emissão do Mapa de Imputação por Centros de Custo: <u>Uma Linha</u>; <u>Duas Linha</u>.

## **1.5- EXTRATOS POR CENTROS CUSTO**

| 🚟 Extratos por (                                | Centros de Custo 📃 📼 🖾                                                                                                    |
|-------------------------------------------------|----------------------------------------------------------------------------------------------------|
|                                                 | Moeda : EUR - EUROS 🗸                                                                                                    |
| LIMITE INFERIOR                                 | LIMITE SUPERIOR                                                                                                    |
| Período (00/15) 9                               | Período (00/15) 9                                                                                                    |
| Centro Custo                                    | Centro Custo 999999999                                                                                                    |
| Conta 1                                         | Conta 899999999                                                                                                    |
| Contas a Imprimir<br>O Só com <u>M</u> ovimento | _ Opção<br>                                                                                                    |
| Movimento ou <u>S</u> aldo                      | <ul> <li>Imprime</li> <li>● 1 Extrato p/Folha</li> <li>○ 2 Extratos p/Folha</li> </ul>                                                     |
| Ajuda Sair<br>🕜 F1 🏂 F3                         | Ficheiro Ok Cancelar<br>Image: Cancelar Cancelar Cancelar Cancelar Cancelar Cancelar Cancelar Cancelar Cancelar Cancelar Cancelar Cancelar |

#### LIMITE INFERIOR/SUPERIOR

Indique os Limites a usar: **Período (00/15)**; **Centros Custo**; **Conta**.

#### CONTAS A IMPRIMIR

Marcado com , indique se pretende as Contas: Só com Movimento; Movimento ou Saldo.

#### OPÇÃO

Visualiza: Assinalado com ●, visualiza os Extratos;
 Imprime: Assinalado com ●, imprime os Extratos;
 Exporta: Assinalado com ●, ver ponto NOTAS PRÉVIAS – EXPORTAÇÃO EM HTML OU EXCEL.

#### IMPRIME

Ativo se optou por imprimir o Extrato. Assinale com (e), uma das opções: <u>1</u> Extratos por Folha; <u>2</u> Extratos por Folha.

# software contabilidade geral - 1.6- MAPA EXPLORAÇÃO

## 1.6- MAPA EXPLORAÇÃO

| Mapa de Exploração                                                      |                                             |
|-------------------------------------------------------------------------|---------------------------------------------|
| Moeda : EUR - EURC                                                      | ) ~                                         |
| ✓ Mapa <u>D</u> efinido pelo Utilizador<br>Número do Mapa 00001 - TESTE | ~                                           |
| Períodos a Considerar (00/13) 1 a 13                                    |                                             |
| Opções Tipo<br>O Mês a Mês O Acumulativo O Geral O (                    | C. <u>C</u> usto                            |
| Prim.C.Custo Ult.C.Custo 999999999                                      | Valores<br>2 <u>D</u> ecimais<br>O Unidades |
| Opção     Opção     Opção     Opção                                     | ○ <u>M</u> ilhares                          |
| Ajuda Sair Tabela Vatiores ⊡k                                           | Cancelar                                    |
| 🕐 F1 🎢 F3 🔍 F6 🙀 🗜 🖌 🗸                                                  | ^o X^c                                      |

#### MAPA DEFINIDO PELO UTILIZADOR

Marcado com 🗹, ativa o campo seguinte e desativa os campos "<u>Tipo</u>", "<u>Imprime Valores Adicionais</u>" e "<u>Designação das Contas</u>".

#### NÚMERO DO MAPA

Ativado se campo anterior estiver marcado com **I**. Indique o Número do Mapa definido pelo utilizador.

#### PERÍODO A CONSIDERAR (00/13)

Pode pedir limites de Períodos (00 a 13) para tratar a Emissão deste Mapa.

A indicação do último Período a considerar permite-lhe distinguir a situação dos Períodos **«14»** e **«15»**, sendo todos eles tratados na mesma Coluna.

Pode, ainda, utilizar-se se existirem meses incompletos para que, apesar de terem Valores, não devam influenciar o Mapa.

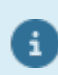

A não ser que se trabalhe com Custo de Vendas a análise é incompleta pois este Mapa não leva em consideração a Variação das Existências.

#### OPÇÕES

Marque com 
, uma das opções: Mês a Mês: Obtém por cada Coluna (Mês) o Resultado desse Mês; Acumulativo: Obtém por cada Coluna o Resultado Até ao Mês.

#### TIPO

Assinale com 
, uma das opções: Tipo de Mapa pretendido se com Contas: Geral; Centro de Custo.

#### PRIMEIRO/ÚLTIMO CENTRO DE CUSTO

Caso tenha optado pelo Mapa de Exploração por Centro de Custo, deverá indicar os limites dos Centros de Custo a considerar para a Emissão do Mapa de Exploração.

#### **IMPRIME VALORES ADICIONAIS**

150 de 347 / CONTABILIDADE GERAL - 1.6- MAPA EXPLORAÇÃO

## software CONTABILIDADE GERAL - 1.6- MAPA EXPLORAÇÃO

Desativado se escolheu, no Bloco [Tipo], a opção Centos de Custo ou assinalou com 🗹 o campo "Mapa Definido pelo Utilizador".

Marcado com 🗹, permite ao Utilizador Recolher Valores Adicionais para este Mapa.

Valores

Se marcou este campo, use H2E<sup>8</sup>, para aceder a este ecrã, onde pode recolher Valores para Proveitos e Custos Adicionais.

Os Valores aqui Recolhidos, até 10 inteiros, são também impressos no Mapa de Exploração.

| <br>Recolha de Valores Adicionais |                      | × |
|-----------------------------------|----------------------|---|
| Custos Adicionais                 | Proveitos Adicionais |   |
|                                   |                      |   |
|                                   |                      |   |
|                                   |                      |   |
|                                   |                      |   |
| Total de Custos:                  | Total de Proveitos:  |   |
| Ajuda<br>� F1                     | Sair □k<br>KIF3 ✔^0  |   |

#### MAPA EXPLORAÇAO

#### DESIGNAÇÃO DAS CONTAS

#### VALORES

Marcado com 
, imprime Valores:

<u>Decimais;</u>
<u>Unidades;</u>
<u>Milhares</u>.

#### OPÇÃO

**Imprime**: Assinalado com 
, imprime o Mapa de Exploração; **Exporta**: Assinalado com , ver ponto <u>NOTAS PRÉVIAS – EXPORTAÇÃO EM HTML OU EXCEL</u>.

#### Tabela Clienc

**Q**<sup>F6</sup> Vai permitir Criar/Alterar a Tabela do Mapa de Exploração. Ver imagens seguintes.

Tabela Mapas de Exploração com os dados do Número e Designação do Mapa, Linhas, Contas, Tratamento, Conta Valor, Sinal e Designação.

#### TÍTULO DO MAPA

O 1º campo é usado para codificar os Mapas, de «1» a «9».

Cada Código causa um Mapa diferente.

No 2º campo indique a Designação a ser exibida no cabeçalho do Mapa relativo ao Código do campo anterior.

# Software CONTABILIDADE GERAL - 1.6- MAPA EXPLORAÇÃO

| pa: 00001 - TESTE |         |        |       | ~      |       |                                             |
|-------------------|---------|--------|-------|--------|-------|---------------------------------------------|
| <u>L</u> inha     |         | Contas | Trat. | C.Val. | Sinal | Designação                                  |
| 1                 | 711111  |        | С     | SL     | S     | Vendas-Merc-M.Nac-N/Is.IVA-Tx Reduzida      |
| 2                 | 711112  |        | С     | SL     | S     | Vendas-Merc-M.Nac-N/Is.IVA-Tx Intermédia    |
| 3                 | 711113  |        | С     | SL     | S     | Vendas-Merc-M.Nac-N/Is.IVA-Tx Normal        |
| 4                 | 711121  |        | С     | SL     | S     | Vendas-Merc-M.Nac-Prev Art 20 N.1 AL B      |
| 5                 | 71113   |        | С     | SL     | S     | Vendas-Merc-M.Nac-Isentas IVA S/Direito a   |
| 6                 | 7111631 |        | С     | SL     | S     | Taxa Reduzida                               |
| 7                 | 7111632 |        | С     | SL     | S     | Taxa Intermédia                             |
| 8                 | 7111633 |        | С     | SL     | S     | Taxa Normal                                 |
| 9                 | 71121   |        | С     | SL     | S     | Vendas-Mercadorias-Transmissões Intracomu   |
| 10                | 71122   |        | С     | SL     | S     | Vendas-Mercadorias a Distância Tributadas I |
| 11                | 71123   |        | С     | SL     | S     | Vendas-Mercadorias-Bens P/Montagem Nou      |
| 12                | 71125   |        | С     | SL     | S     | Vendas a Consignação Noutro Estado Memb     |
|                   |         |        |       |        |       |                                             |

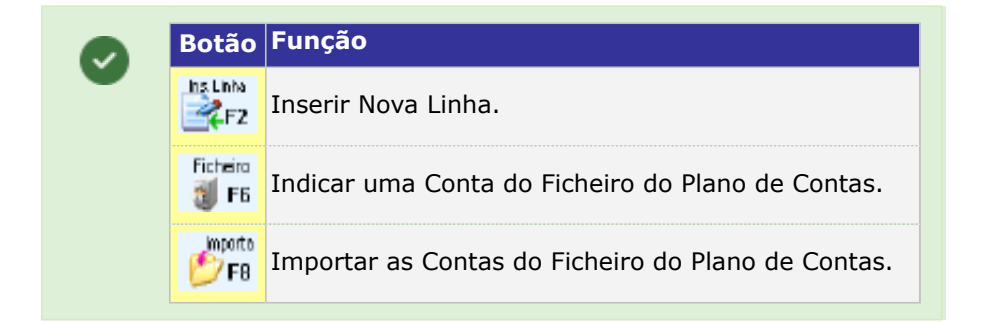

#### NORMAS A OBSERVAR NA ELABORAÇAO DA TABELA

Existem vários Tipos de Linhas que conjugadas da maneira que melhor entender, lhe dão o Mapa a usar. Pode ter: Linhas só com Descrições ou em branco para melhor aspeto gráfico do Mapa. Linhas de Valores com Descritivo (texto livre) à escolha. Linha de «**Saldos**» ou «**Totais**» (Débitos ou Créditos).

| TRATAN <u>C</u> onta <u>R</u> esult <u>Descr</u> | IENTO<br>s<br>ado<br>tįvo | VALOR<br>Saldo<br>Tot.Débitos<br>Tot.Créditos<br>Saldo Deve<br>Saldo Credo | Exercício<br>Exercício<br>dor (Sub-Contas)<br>or (Sub-Contas) | ☑ Inverte Sin<br>☐ Linha Sub | nal<br>Iinhada |
|--------------------------------------------------|---------------------------|----------------------------------------------------------------------------|---------------------------------------------------------------|------------------------------|----------------|
| N.Ord.                                           |                           | VA                                                                         | RIAVEIS                                                       |                              |                |
| 1 7<br>2 3<br>4 5<br>6                           | 11111                     |                                                                            |                                                               |                              |                |

#### LINHA

Ordem pela qual as linhas vão figurar no Mapa. Aconselha-se uma numeração com intervalos. Exemplo de **2** em **2**; **3** em **3**;

# software CONTABILIDADE GERAL - 1.6- MAPA EXPLORAÇÃO

...;

**10** em **10**, que permita intercalações quando necessário. Valor possível até **999** linhas.

#### TRATAMENTO

Marque com 🖲 uma das opções, definindo assim o Tipo de Tratamento da Linha:

<u>C</u>ontas; <u>R</u>esultado; Descri<u>t</u>ivo.

#### VALOR

Assinale com 🖲, uma das opções, definindo assim o Tipo de Valor:

Para as Linhas de Tratamento «**Contas**» assinale com <sup>(®)</sup>, uma das opções, definindo assim se o Valor é achado em função do:

<u>Saldo;</u> Total de <u>D</u>ébitos Exercício; Total de <u>C</u>réditos Exercício; Saldo D<u>e</u>vedor (Sub-Contas); Saldo C<u>r</u>edor (Sub-Contas).

Para as Contas normalmente Credoras (Proveitos e Passivo) ou se selecionar Total de Créditos, é preciso assinalar o campo seguinte com 🖃, para efeitos de impressão porque, se não, apareceriam nos Mapas com Sinal «-».

Para os campos de Resultado deve indicar-se:

Quando é Soma de Linhas na mesma Coluna: **«L01+L02+L03+etc.»** Ou **«L01aL03»**; Em todos os campos da Linha de Totais.

#### INVERTE SINAL

Assinalado com 🗹, indica para a nível interno transformar (inverter sinal) por exemplo Contas que devem trazer Saldos Credores nos Valores Positivos (caso dos Proveitos).

#### LINHA SUBLINHADA

Assinalado com 🗹, edita, no Mapa, a linha corrente sublinhada.

#### NÚMERO DE ORDEM

Sequência de várias linhas a tratar por cada Operação, correspondendo a sucessivos Lançamentos para as diversas Contas.

Sugere-se uma numeração com intervalos de 10, por exemplo, para permitir intercalar Contas.

#### VARIÁVEIS

Quando se trata de «**Contas**» podem definir-se a qualquer nível, usar Sinal «+», ou o caráter «**a**» para dar um intervalo:

#### Exemplo: **«612+613+614**» ou **«612a614**».

Nas operações é respeitado o Sinal do Saldo, como tal, para tratar, por exemplo, Vendas e Devoluções deve indicar-se o Sinal «+», funcionando como soma algébrica.

Além da definição supracitada, pode em alternativa fazer uma definição em linhas sucessivas com uma Conta em cada linha.

Quando é de «**Resultado**», devem normalmente indicar-se as variáveis envolvidas pelo número que figura no Modelo.

Exemplo:

#### «L104 L101+L102+ L103»;

#### «L112 ® L104aL111».

As variáveis devem ter sempre **4** carateres.

#### IMPORTAÇAO DAS CONTAS DO FICHEIRO DO PLANO DE CONTAS

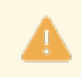

As Linhas de Resultados terão que ser alteradas. Pode interromper a importação.

# software contabilidade geral - 1.6- MAPA EXPLORAÇÃO

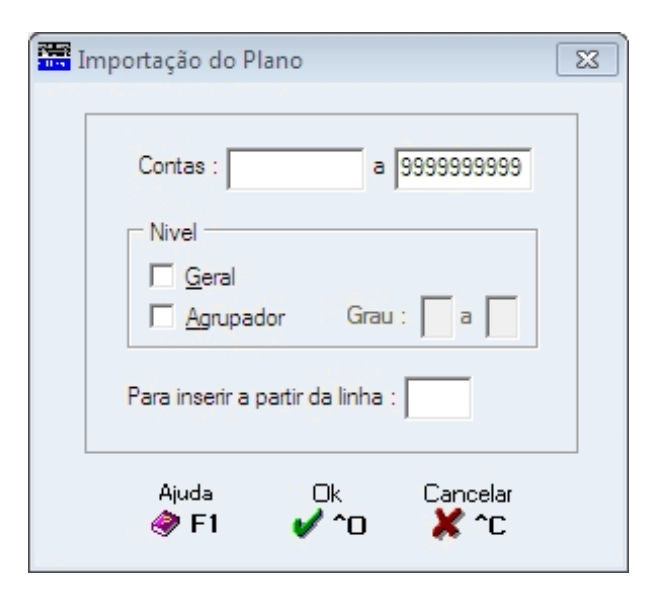

#### CONTAS

Indique a primeira Conta a importar.

A

Indique a última Conta a importar.

#### NÍVEL

**Geral**: Assinalado com , indica as Contas Gerais; **Agrupador**: Marcado com , indica as Contas Agrupadoras e ativa os campos seguintes; **Grau**: Indique o primeiro Grau; a: Indique o último Grau.

#### PARA INSERIR A PARTIR DA LINHA

Indique o número da Linha a partir da qual insere as Contas a importar.

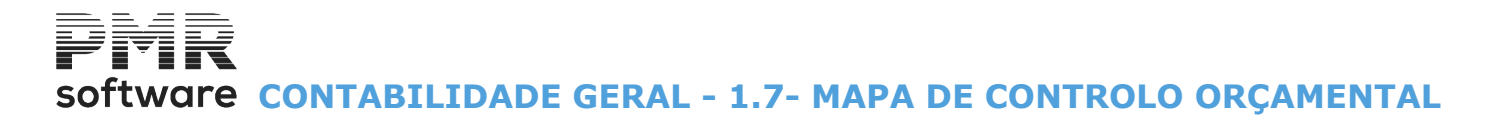

## **1.7- MAPA DE CONTROLO ORÇAMENTAL**

| <br>Mapa de Controlo Or                       | çamental 🗖 🗖 🕱                                                      |
|-----------------------------------------------|---------------------------------------------------------------------|
|                                               | Moeda : EUR - EUROS 🗸 🗸                                             |
| Nível C.C.<br><u>G</u> eral<br><u>A</u> grup. | Val.Reais<br>● <u>I</u> odas as Contas<br>● <u>S</u> ó Orçamentadas |
| LIMITE INFERIOR                               | LIMITE SUPERIOR                                                     |
| Período (00/12) 9<br>C.Custo Conta            | C.Custo 999999999<br>Conta 999999999                                |
| ✓ Contas Agrupadoras                          | _ Opção                                                             |
| Muda <u>F</u> olha por C.Custo                | ● Imprime ○ Exporta                                                 |
| ✓ <u>V</u> alores em Milhares                 | Espacejamento<br><u>1</u> Linha <u>2</u> Linhas                     |
| Ajuda Sair Tab<br>🕜 F1 🏂 F3 🔍                 | ela Ok Cancelar<br>F6 V^O X^C                                       |

#### NÍVEL CENTRO DE CUSTO

Assinalado com 

 conforme o número de dígitos a tratar de acordo com a Estrutura dos Centros de Custo:
 Geral: Centro de Custo completo;
 Agrupamentos: De Nível «1» ou Níveis superiores.

#### <u>Agrupullences</u>. De liver «1» ou liveis supe

#### VALORES REAIS

Assinalado com 
, considera: <u>Todas as Contas;</u> <u>Só Orçamentadas</u>.

#### LIMITE INFERIOR/SUPERIOR

Indique os Limites a listar: **Período (00/12)**; **Centro de Custo**; **Conta**.

#### CONTAS <u>A</u>GRUPADORAS

Assinalado com 🗹, imprime as Contas Agrupadoras nos vários Graus da Configuração da Estrutura.

#### MUDA <u>F</u>OLHA POR CENTRO DE CUSTO

Assinalado com 🗹, muda de folha por cada Centro de Custo encontrado.

#### VALORES EM MILHARES

Assinalado com ☑, imprime Valores divididos por Milhares.

#### OPÇÃO

**Imprime**: Assinalado com 
, imprime o Mapa de Exploração; **Exporta**: Assinalado com , ver ponto <u>NOTAS PRÉVIAS – EXPORTAÇÃO EM HTML OU EXCEL</u>.

#### **ESPACEJAMENTO**

Assinale com 
uma das opções, indicando qual o espacejamento entre linhas para a Emissão do Mapa:

Linha;
Linhas.

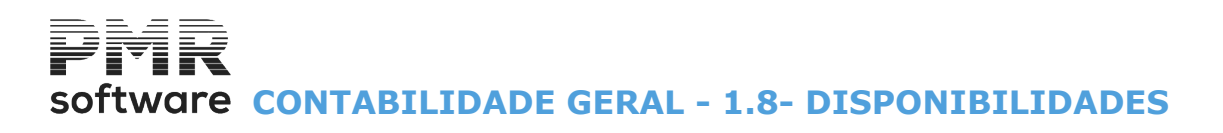

| 🖥 Resumo Disponibilidades 🗖 🗖 🖾 |                  |                                                   |  |  |  |  |  |
|---------------------------------|------------------|---------------------------------------------------|--|--|--|--|--|
| Moeda : EUR - EUROS             |                  |                                                   |  |  |  |  |  |
| LIMIT                           | E INFERIOR       | LIMITE SUPERIOR                                   |  |  |  |  |  |
| Período (00/1                   | 5) 9             | 9                                                 |  |  |  |  |  |
| Da                              | 2010/09/01       | Data 2010/09/30                                   |  |  |  |  |  |
| Indique Con                     | itas a Imprimir: | Opyso Opyso Opyso Opyso Opyso Opyso Opyso Exporta |  |  |  |  |  |
|                                 |                  |                                                   |  |  |  |  |  |
|                                 |                  |                                                   |  |  |  |  |  |
|                                 |                  |                                                   |  |  |  |  |  |
|                                 |                  |                                                   |  |  |  |  |  |
|                                 |                  |                                                   |  |  |  |  |  |
|                                 |                  |                                                   |  |  |  |  |  |
|                                 |                  |                                                   |  |  |  |  |  |
|                                 |                  |                                                   |  |  |  |  |  |
| Ajuda                           | Altera Sair      | Ficheiro Ok Cancelar                              |  |  |  |  |  |
|                                 |                  |                                                   |  |  |  |  |  |

## **1.8- DISPONIBILIDADES**

#### PERÍODO (00/15)

Indique os Limites dos Períodos para a Emissão.

#### DATA

Indique os Limites para a Emissão. Mês em função do Período para os Períodos normais, mas pode indicar o Dia.

#### OPÇÃO

Visualiza: Assinalado com , visualiza as Disponibilidades; Imprime: Assinalado com 
, imprime as Disponibilidades; **Exporta**: Assinalado com , ver ponto <u>NOTAS PRÉVIAS – EXPORTAÇÃO EM HTML OU EXCEL</u>.

#### INDIQUE CONTAS A IMPRIMIR

Defina a nível de Contas de Movimento ou a nível de Contas Agrupadoras, até ao máximo de 50 Contas. Se indicar uma Conta Agrupadora, não indique Sub-Contas se quiser considerar os Totais. A Tabela definida mantém-se até ser alterada.

Para alterar as Contas já definidas.

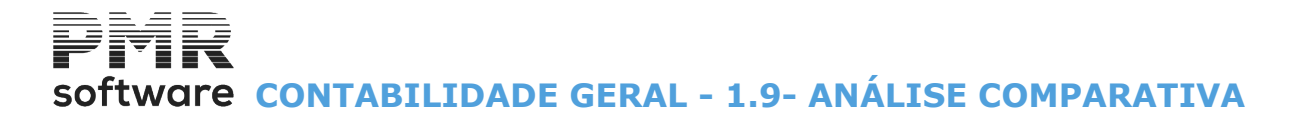

## **1.9- ANÁLISE COMPARATIVA**

Tabela

Para trabalhar com este Mapa deve primeiro definir a Tabela correspondente, acede ao ecrã no ponto <u>1.9.1 – TABELA ANÁLISES COMPARATIVAS</u>.

## Software CONTABILIDADE GERAL - 1.9.1- TABELA ANÁLISES COMPARATIVAS

**1.9.1- TABELA ANÁLISES COMPARATIVAS** 

Indique **1** ou mais Mapas de Análises Comparativas que analisam Valores até **3** Anos ou **2** períodos dentro do mesmo Ano.

| 📅 Ta                     | bela dos N    | /lapas da Ar | nálise Comp | arativa |        |          |                              |           | <b>.</b> | 3 |
|--------------------------|---------------|--------------|-------------|---------|--------|----------|------------------------------|-----------|----------|---|
| Мар                      | oa: 0000      | 1 - TESTE    | 2           |         |        | -        |                              |           |          |   |
| Título do Mapa : 1 TESTE |               |              |             |         |        | <u> </u> | ntas de Terceiros            |           |          |   |
|                          | <u>L</u> inha |              | Contas      | :       | C.Val. | Sinal    | <u>D</u> es                  | ignação   |          |   |
|                          | 253           | 7862         |             |         |        |          | Descon.pp sem Reg.lv         | va        | - •      |   |
|                          | 254           | 7942         |             |         |        |          | Alienacao de imob. co        | rporeas   |          |   |
|                          | 255           | 7944         |             |         |        |          | SINISTROS                    |           |          |   |
|                          | 256           | 7981         |             |         |        |          | Excesso da estimat. pr       | /impostos | _        |   |
|                          | 257           | 7983         |             |         |        |          | Em subsidios p/ invest       | imentos   | _        |   |
|                          | 258           | 7988         |             |         |        |          | Outros nao específica        | dos       | _        |   |
|                          | <u> </u>      |              |             |         |        |          |                              |           | _        |   |
|                          |               |              |             |         |        |          |                              |           | _ 1      |   |
|                          | <u> </u>      |              |             |         | —      |          |                              |           |          |   |
|                          |               |              |             |         |        |          |                              |           | _        |   |
|                          | <u> </u>      |              |             |         |        |          |                              |           |          |   |
| 1.17                     | μ             | ļ            |             |         | 1      |          |                              |           | *        |   |
| _                        |               | Ajuda<br>F1  | Ins.Linha   | Sair    | Mapa   | ſ        | Elvero Anula<br>El FS (*) F7 | Importa   |          |   |

#### MAPA

Indique o Código do Mapa a Criar/Alterar, associado à Designação do Cabeçalho.

#### TÍTULO DO MAPA

Assume Código e Designação escolhidas no campo anterior, mas pode alterar.

#### <u>CONTAS DE TERCEIROS</u>

Marcado com 🗹, terá de recolher Contas de Entidades nas linhas da Tabela, por exemplo:

«**211-001**»;

#### «211-001011»;

#### «211-001-211-12».

O funcionamento do Código do Valor e do Sinal será idêntico ao aplicado, noutras Tabelas, às Contas sem Entidade.

Não poderá misturar numa mesma Tabela as duas situações.

#### LINHA

Cinco Dígitos na definição das Linhas do Mapa.

## Ins Linha

Insere Novas Linhas, sendo as seguintes, automaticamente, renumeradas.

#### CONTAS

Defina as Contas para o Mapa, podendo usar-se Sinais, como: **«+»** – **612+613**; **«/»** – **611/2**; **«a»** – **«612a615**». As Contas aqui mencionadas validam com o Plano de Contas.

#### CONTA VALOR

Indique o Valor da Conta a listar. Valores possíveis:

| Ø | Código     | Descrição                           |                          |
|---|------------|-------------------------------------|--------------------------|
|   | SL/S/« »   | Saldo Líquido;                      |                          |
|   | SD         | Saldo Devedor;                      |                          |
|   | 158 de 347 | / CONTABILIDADE GERAL - 1.9.1- TABE | LA ANÁLISES COMPARATIVAS |

## software CONTABILIDADE GERAL - 1.9.1- TABELA ANÁLISES **COMPARATIVAS**

| SC | Saldo Credor;        |  |
|----|----------------------|--|
| AD | Acumulado a Débito;  |  |
| AC | Acumulado a Crédito. |  |

#### SINAL

Insira o Sinal da Conta a listar. Valores possíveis:

|   | Código | Descrição                                      |
|---|--------|------------------------------------------------|
| • |        | (Em branco).<br>Mantém o Sinal da Conta;       |
|   | -      | (Sinal de menos).<br>Inverte o Sinal da Conta. |

#### DESIGNAÇÃO

Valida com o Ficheiro de Contas, quando no campo "Contas" está definida apenas uma Conta. Se definirmos mais que uma Conta, o campo é de digitação livre.

Anula

F7 Colocado no campo "<u>Número do Mapa</u>" anula todo o Mapa, colocado no campo "<u>Linha</u>" anula a Linha. Após o preenchimento da Tabela regressa a este ecrã, para a Emissão do Mapa.

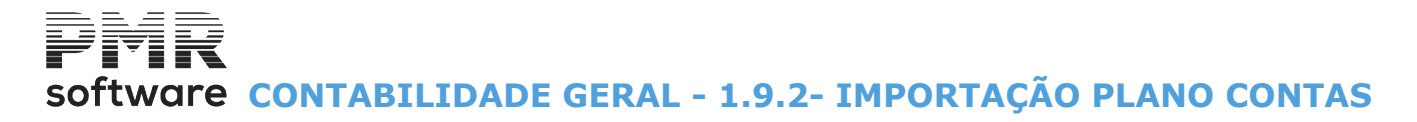

## **1.9.2- IMPORTAÇÃO PLANO CONTAS**

Permite a Importação do Ficheiro de Plano de Contas, passando ao ecrã seguinte (Importação do Plano de Contas):

| Importação do Plano                 | 83 |
|-------------------------------------|----|
| Contas : a 99999999999              |    |
| Nivel                               |    |
| Geral                               |    |
| 🗖 <u>Ag</u> rupador Grau : 🔽 a 📃    |    |
| Para inserir a partir da linha :    |    |
| Ajuda Ok Cancelar<br>🧇 F1 🖌 ^O 💥 ^C |    |

#### CONTAS

Indique a primeira Conta a importar.

Α

Indique a última Conta a importar.

#### NÍVEL

**Geral**: Assinalado com , indica as Contas Gerais; **Agrupador**: Marcado com , indica as Contas Agrupadoras e ativa os campos seguintes; **Grau**: Indique o primeiro Grau; **A**: Indique o último Grau.

#### PARA INSERIR A PARTIR DA LINHA

Indique o número da Linha a partir da qual insere as Contas a importar.

## software contabilidade geral - 1.9.3- MAPA ANÁLISE COMPARATIVA

## 1.9.3- MAPA ANÁLISE COMPARATIVA

6

O Mapa para 3 anos (se opção Colunas Diferença/Percentagem marcada com 🗹) tem 171 carateres, o que obriga a usar Papel Largo se utilizar Tipo de Impressão Caráter ou marcar Modo de Impressão igual a "Paisagem" se Tipo de Impressão Gráfico.

| 🖁 Análise Comparativa 💼 📼 💌                                                                                                    |
|----------------------------------------------------------------------------------------------------|
| Moeda : EUR - EUROS 💌                                                                                                    |
| Número do Mapa : 00001 - TESTE                                                                                                    |
| Descrição — Opções —<br><u>Inclui Conta(s)</u><br>Descrição — Opções —<br><u>Exclui Linhas com Valores a Zeros</u><br><u>Colunas Diferenca/Percentagem</u>                                                                                        |
| Períodos a Considerar                                                                                                    |
| Ano : 2007 Ano : 2006 Ano : 2005                                                                                                    |
| Per. 1 a 13 Per. 1 a 13 Per. 1 a 13                                                                                                    |
| Exportar p/Word (.HTM)                                                                                                    |
| Path Ficheiro                                                                                                    |
| O Mapa para 3 anos (se opção Colunas Diferença/Percentagem marcada) tem 171<br>caracteres, o que obriga a usar Papel Largo se utilizar Tipo de Impressão Caracter<br>ou marcar Modo de Impressão igual a "Paisagem" se Tipo de Impressão Gráfico. |
| Ajuda Tabela Ok Cancelar<br>🧼 F1 🚯 F6 🖌 ^O 💥 ^C                                                                                                    |

#### NÚMERO DO MAPA

Código do Mapa com a Designação associada, até 30 posições. Defina na Tabela relativa.

Podem ser criados vários Mapas com diferentes Contas e Períodos, dependendo do objetivo.

#### DESCRIÇÃO

Marcado com 🗹, imprime as Contas e as Designações.

#### OPÇÕES

**Exclui Linhas com Valores a Zeros**: Assinalado com , são excluídas do Mapa as Linhas com Valor a Zero; **Colunas Diferença/Percentagem**: Por defeito este campo é marcado com , e corresponde ao Mapa que existia.

Se não marcar este campo será feito o Mapa só com as colunas dos Valores apurados para os anos indicados.

#### PERÍODOS A CONSIDERAR

Indique até **3** anos diferentes e os respetivos Períodos de cada Ano, a serem usados para a Análise Comparativa.

São impressas as Colunas relativas aos Anos pedidos com os Valores das Contas escolhidas, e ainda entre cada Ano pedido, é impressa uma Coluna com a Diferença entre os Anos em Valor e por Percentagem.

#### EXPORTAR PARA WORD (HTM)

Marcado com 🗹, Exporta o Mapa de Exploração para um Ficheiro, no formato «**HTM**», que posteriormente pode ser tratado no navegador.

#### PATH FICHEIRO

Só é preenchido caso tenha marcado o campo anterior, se assim for, indique o nome do Ficheiro a usar.

## software contabilidade geral - 1.9.3- MAPA ANÁLISE COMPARATIVA

O Mapa de Análises Comparativas permite-lhe ter uma noção da evolução dos Movimentos das Contas escolhidas, por exemplo a evolução das Vendas da Empresa.

Como o Mapa pode ser Exportado para um Ficheiro, no formato «**HTM**», onde lhe é permitido anexar um Gráfico ao respetivo Mapa, conforme imagem seguinte (Análise comparativa – Custos e Proveitos):

| ORIGINAL<br>30.09.2003         |              |                             |            |              |                                 |            |              |                                 |           |
|--------------------------------|--------------|-----------------------------|------------|--------------|---------------------------------|------------|--------------|---------------------------------|-----------|
| 00001000                       | ANÁLISE      | COMPARATI                   | VA - C     | USTOS E PR   | OVEITOS (1                      | )          |              |                                 |           |
| DESCRIÇÃO                      | Ano 2001     | 2001<=>20                   | 02         | Ano 2002     | 2002 <=> 2                      | 003        | Ano 2003     | 2001 <=> 2                      | 003       |
|                                | Per.1a9      | Diferença                   | Perc.<br>% | Per.1a9      | Diferença                       | Perc.<br>% | Per. 1 a 9   | Diferença                       | Perc<br>% |
| COMPRAS                        | 102.372,02 € | 11.290,14 €                 | 11,02      | 113.662,16 € | <ul> <li>22.605,36 €</li> </ul> | -19,88     | 91.056,80 €  | <ul> <li>11.315,22 €</li> </ul> | -11,0     |
| FORNECIMENTO SERVICOS EXTERNOS | 31.307,65€   | 9.752,43 €                  | 31,15      | 41.060,08 €  | <ul> <li>227,35 €</li> </ul>    | -0,55      | 40.832,73 €  | 9.525,08 €                      | 30,4      |
| CUSTOS COM PESSOAL             | 25.774,75 €  | <ul> <li>92,49 €</li> </ul> | -0,35      | 25.682,26 €  | - 3.719,15 €                    | -14,48     | 21.963,11 €  | - 3.811,64 €                    | -14,7     |
| VENDAS                         | 211.733,74 € | 6.465,09€                   | 3,05       | 218.198,83€  | - 8.544,74€                     | -3,91      | 209.654,09 € | - 2.079,65€                     | -0,9      |
|                                |              | ANÁ                         | LISE C     | OMPARATIVA   |                                 |            |              |                                 | ]         |

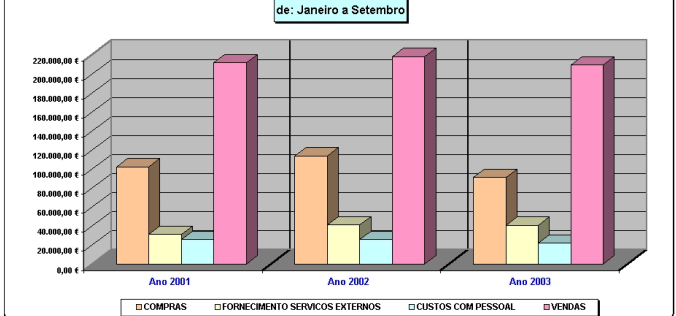

# software contabilidade geral - 1.10- IMPUTAÇÃO POR CENTROS DE CUSTO/ENTIDADE

## **1.10- IMPUTAÇÃO POR CENTROS DE CUSTO/ENTIDADE**

| <b>1</b> | mputação C.Cus                       | to / Entidade                    |                                               |                                                   |                                                      |
|----------|--------------------------------------|----------------------------------|-----------------------------------------------|---------------------------------------------------|------------------------------------------------------|
|          | Data<br>C.Custo<br>Entidade<br>Conta | Lir<br>2019/12/01<br>            | mites<br>Data<br>C.Custo<br>Entidade<br>Conta | 2019/12/01<br>999999999<br>999999999<br>899999999 | Moeda EUR   Ordena  Ordena  C.Custo  Entidade  Lista |
|          |                                      | – Opção –<br>O <u>V</u> isualiza | O Imprime                                     | Exporta                                           | <u>U</u> etalhe<br><u>I</u> otais                    |
|          | Ajuda<br>🕜 F1                        | Sair<br>F3                       | Ficheiro<br><b>i F6</b>                       |                                                   | Cancelar                                             |

#### LIMITE INFERIOR/SUPERIOR

Indique os Limites a usar: Data; Centros de Custo; Entidade; Conta.

#### ORDENA

Marque com 
, uma das opções, dando a ordenação por: Centros de Custo; Entidade.

#### LISTA

Assinalado com 
, escolha uma opção, dando o Mapa por: <u>Detalhe;</u> Totais.

#### OPÇÃO

Marque com 
, par escolher uma opção:

#### <u>V</u>isualiza; <u>I</u>mprime;

Exporta: Assinalado com , ver ponto NOTAS PRÉVIAS – EXPORTAÇÃO EM HTML OU EXCEL.

# software contabilidade geral - 1.11- versões anteriores

## **1.11- VERSÕES ANTERIORES**

|                                                                                        | CNT FRE - TESTES - FREI                                                                                                    | TAS                                             | GESTÃO             | ) DE CONTABILIDADE | - 8 × |
|----------------------------------------------------------------------------------------|----------------------------------------------------------------------------------------------------|-------------------------------------------------|--------------------|--------------------|-------|
| Ficheiros Documentos                                                                   | Análises Fiscais Fecho Ano Utilitários                                                                                                    | Configuração Janela /                           | ljuda              |                    |       |
| Ajuda<br>Pata<br>Contabilidade<br>Ativos<br>Grupos "B"<br>Pessoal<br>Pessoal<br>Vendas | Extratos Gerais<br>Extratos por NIF<br>Razão Analitico<br>Balancetes<br>Imputação C.Custo<br>Extratos C.Custo<br>Mapa Exploração<br>Controlo Orçamental<br>Disponibilidades<br>Análise Comparativa<br>Imputação C.Custo/Entidade | COTIPO<br>Última Seguran                        | 01/01 a 2015/12/31 | Regime Geral       |       |
| Stocks<br>Obras<br>Sencomendas<br>Orpras                                               | Versões Anteriores (POC)                                                                                                    | Demonstração Result<br>Balanço<br>Mapas Fim Ano | ados               | oftware            |       |
| 2015-10-13 10:36:53 Pt                                                                 |                                                                                                    | 00 PMR-Softwa EUR                               | AGLOU              | NUM OVR            |       |

#### DEMONSTRAÇÃO DE RESULTADOS

• Trata-se de um apanhado das várias Contas, e respetivos Saldos, usados para a elaboração de um dado Resultado.

• A definição dessas Contas é feita numa Tabela.

• Podem elaborar-se diversos Mapas de Demonstração de Resultados, com a definição de diferentes Tabelas de Contas (Método Antigo).

#### BALANÇO

• Corresponde à elaboração do Mapa Oficial podendo as Contas a constar serem definidas em Tabela própria (Método Antigo).

#### MAPAS DE FIM DO ANO

As novas versões do Balanço e Demonstração de Resultados foram programadas como «Mapas de Fim do Ano», mantendo-se as versões anteriores para quem tinha Tabelas organizadas com outras finalidades.
Para usar estes Mapas tem, primeiro, que executar o preenchimento da Tabela.

#### Tabela Cl. cor

Pode visualizar o ecrã no ponto <u>1.10.1- Tabela de Demonstração de Resultados</u>.

# Software CONTABILIDADE GERAL - 1.11.1- TABELA DE DEMONSTRAÇÃO DE RESULTADOS

## 1.11.1- TABELA DE DEMONSTRAÇÃO DE RESULTADOS

Além dos Mapas obtidos, esta Tabela é mantida por compatibilidade com versões anteriores, existe uma nova opção dentro de:

Análises, Versões Anteriores, Mapas Fim de Ano. Veja normas de preenchimento nas páginas seguintes.

| 🚟 T | abela   | para Dem      | onstra   | ção de | Result   | ados        |      |           |                    |                |    | × |
|-----|---------|---------------|----------|--------|----------|-------------|------|-----------|--------------------|----------------|----|---|
| Ma  | apa:    | 1 - DEMO      | ONSTR    | AÇÃO   | DE RES   | SULTADOS    |      | -         |                    |                |    |   |
|     |         |               |          |        |          |             |      |           |                    | <br>           |    | 7 |
|     | T ítulo | o do Mapa     | : 1      | DE     | MONS     | FRAÇÃO DE   | E RE | SULTADOS  |                    |                |    |   |
|     |         | <u>L</u> inha | Col      | Tipo   |          | Contas      |      |           | <u>D</u> esignação | Sin            | al |   |
|     |         | 1             |          | C      |          |             | -    | PROVEITOS |                    |                | •  |   |
|     |         | 3             | İ-       | C      | <u> </u> |             | _    | ACTIVO    |                    |                |    |   |
|     |         | 3             | 3        | V      | 7111     |             | _    | MERCADORI | AS NAO ISENTAS     | S              |    |   |
|     |         |               |          |        |          |             | _    |           |                    |                |    |   |
|     |         |               | <u> </u> |        |          |             | _    | <br>      |                    | <br><u> </u> _ |    |   |
|     |         | <u> </u>      | <u> </u> | H      | -        |             |      | <br>      |                    | <br>-          |    |   |
|     |         |               | Ē        | Γ.     | İ –      |             |      | <u> </u>  |                    |                |    |   |
|     |         |               |          |        |          |             |      |           |                    |                |    |   |
|     |         |               |          |        | l        |             |      |           |                    |                | •  |   |
|     |         |               |          |        |          |             |      |           |                    |                |    |   |
|     |         |               |          | Ajuda  |          | Sair        |      | Мара      | Anula              |                |    |   |
|     |         |               |          | 🥏 F1   |          | <b>∱</b> F3 |      | 🎲 F4      | 😗 F7               | <br>           |    |   |

#### MAPA

Através de lista pendente, identifica os Mapas existentes.

#### TÍTULO DO MAPA

Pode usar letras entre «**A**» e «**Z**», números entre «**1**» e «**9**» ou letras minúsculas para Tabelas Auxiliares. Cada Código vai originar um Mapa diferente.

No 2º campo insere-se a Designação a ser exibida no cabeçalho do Mapa correspondente ao Código anterior.

#### NORMAS A OBSERVAR NA ELABORAÇÃO DA TABELA

Podem existir vários Tipos de Linhas que conjugadas da maneira que melhor entender lhe dão o Mapa que pretende.

Assim pode ter:

Linhas só com Descrições ou em branco para melhor aspeto gráfico do Mapa;

Linhas de Valores com Designação (digitação livre) à escolha;

Linhas de «Sub-Totais» ou «Totais».

Deve tomar em atenção o seguinte:

Os Valores das Contas somam para a Linha de Valor (da respetiva Coluna), para a Linha de Sub-Total (com a mesma Coluna) e para a Linha de Total (da Coluna seguinte).

Se indicar no Tipo um algarismo, o valor adicionado é o Total da Tabela com número igual no Código.

Cada Linha do Mapa será dividida por Linhas Tracejadas.

As Linhas de «Totais» e «Sub-Totais» aparecerão com a tonalidade mais escura para sobressaírem das demais.

Quando for impressa a Linha de Valores no campo Acumulado relativo, será imediatamente limpo. Quando imprimir Linha de «**Sub-Totais**», o relativo campo acumulador não será limpo.

Quando imprimir Totais o valor será adicionado ao acumulador «Sub-Total» da mesma Coluna e

simultaneamente ao «Total» da Coluna seguinte e será limpo o «Sub-Total» da Coluna anterior.

#### LINHA

Define a ordem pela qual as linhas vão figurar no Mapa.

Aconselha-se uma numeração com intervalos, por exemplo:

De 2 em 2 ou 3 em 3, que permita intercalações quando necessário. Valor possível até 999.

#### COLUNA

165 de 347 / CONTABILIDADE GERAL - 1.11.1- TABELA DE DEMONSTRAÇÃO DE RESULTADOS

# software contabilidade geral - 1.11.1- TABELA DE DEMONSTRAÇÃO DE RESULTADOS

Valor entre «**0**» e «**4**» para indicar qual a Coluna (no Mapa) em que pretende imprimir. A **Coluna 0** será só para Linhas de Descrição.

#### TIPO

Indique algarismos entre «1» e «9» ou letras minúsculas.

Neste caso insira que nesta Linha aparece um Valor Total duma outra Tabela designada com o dígito ou letra que escolheu.

Dando este caráter pode, durante a Emissão do Mapa, recolher um Valor para essa Linha.

|   | Código | Descrição                 |
|---|--------|---------------------------|
| • | С      | Cabeçalho (só Descrição); |
|   | V      | Valores;                  |
|   | S      | Sub-Total;                |
|   | Т      | Linha Total.              |

Aplica-se às Linhas Tipo  ${f V}$  ou Tabela se quer dar um Valor em vez de usar aquele que consta no Ficheiro de Valores de cada Conta.

#### CONTAS

Até **15** carateres. Se Tipo é igual a **V** indicaremos aqui a Conta ou Contas entre limites, cujos Saldos queremos que sejam puxados para a Linha referida. Quando queremos o somatório de várias Contas entre limites utilizase a barra (I) para fazer a separação entre a Conta limite inferior e a Conta limite superior.

Assim, por exemplo, **«651/653**» vai corresponder a uma Linha em que o Valor impresso é a Soma dos Saldos de **«651+652+653**».

#### DESIGNAÇÃO

Se Tipo igual a **C** será, neste campo, que digitará o conteúdo que lhe vai aparecer na Linha do Mapa (inclusive se deixar em branco cria uma Linha de intervalo no Mapa).

De outro modo quando escolher **S** ou **T** não será necessário digitar nada, bem como quando escolher **V** serlhe-á mostrada apenas a Designação da Conta que consta no Plano podendo então ser confirmada ou alterada

(se premir ).

#### SINAL

Só será digitado se tiver preenchido Contas (se o Tipo de Linha for V):

|   | Código | Saldo                                                                  |
|---|--------|------------------------------------------------------------------------|
| • | S      | Da Conta mantendo o Sinal («+» se Saldo Devedor, «-» se Saldo Credor); |
|   | S      | Da Conta com Inversão do Sinal;                                        |
|   | I      | Inicial;                                                               |
|   | i      | Inicial com Sinal Invertido.                                           |

# Software Contabilidade Geral - 1.11.2- MAPA DE DEMONSTRAÇÃO DE RESULTADOS

## 1.11.2- MAPA DE DEMONSTRAÇÃO DE RESULTADOS

Após o preenchimento da Tabela correspondente e a conferência da mesma, faça a Emissão do Mapa.

| Emissão do Mapa de                                        | Demonstração de | Resultados                        |                   | × |
|-----------------------------------------------------------|-----------------|-----------------------------------|-------------------|---|
|                                                           | Moeda           | EUR - EURO                        | S [               | • |
| Periodo (01/13) 1<br>Limite Inferior<br>Limite Superior Z | Opçê            | ío<br>alor <u>M</u> ês O <u>A</u> | ∖cumulado até Mês |   |
| Ajuda<br>🧼 F1                                             | Tabela          |                                   | Cancelar 💥 ^C     |   |

#### MOEDA

Moeda para a Emissão. O Mapa obtido terá Valores na Moeda escolhida. Valida com a Tabela relativa e visualiza a Designação.

#### PERÍODO (01/13)

Através de lista pendente, indique o Período a considerar para a Emissão da Demonstração de Resultados.

#### LIMITES INFERIOR/SUPERIOR

Indique os limites Inferior/Superior dos Códigos dos Mapas a imprimir. Valida com Tabela relacionada.

#### OPÇÃO

Assinalado com 
, indique se quer que os Valores assumidos sejam apenas: Valor do <u>Mês</u>; Acumulado até Mês.

Surge o ecrã no ponto <u>1.11– Tabela de Demonstração de Resultados</u>.

# software CONTABILIDADE GERAL - 1.12- TABELA DE BALANÇO

## **1.12- TABELA DE BALANÇO**

Além dos Mapas a obter-se através desta Tabela, que é mantida por compatibilidade com versões anteriores, existe nova opção:

Análises, Versões Anteriores, Mapas Fim de Ano. A seguir são descritas as normas de preenchimento da Tabela.

| 🚟 Т | labela  | para Balar    | nço      |          |                |                         |       | × |
|-----|---------|---------------|----------|----------|----------------|-------------------------|-------|---|
| Ma  | apa :   | A - MAPA      | A DE     | BALAN    | ço             |                         |       |   |
|     |         |               |          |          |                |                         |       | 1 |
|     | T ítule | o do Mapa     | :  A     | M/       | APA DE BALANÇO |                         |       |   |
|     |         | <u>L</u> inha | Col      | Tipo     | Contas         | <u>D</u> esignação      | Sinal |   |
|     |         | 1             | 1        | С        |                | BALANÇO                 | •     |   |
|     |         | 3             | 1        | V        | 7111           | MERCADORIAS NAO ISENTAS | S     |   |
|     |         |               |          |          |                |                         |       |   |
|     |         | -             | -        | $\vdash$ |                |                         |       |   |
|     |         |               |          |          |                |                         |       |   |
|     |         |               |          |          |                |                         |       |   |
|     |         |               |          |          |                |                         |       |   |
|     |         | <u> </u>      | -        |          |                |                         |       |   |
|     |         |               | <u>`</u> | <i>.</i> |                |                         |       |   |
|     |         |               |          | Ajuda    | Sair           | Mapa Anula              |       |   |
|     |         |               |          | 🧼 F      | 1 🕺 F3         | 🥔 F4 🛛 🗊 F7             |       |   |

#### MAPA

Através de lista pendente, identifica os Mapas existentes.

#### TÍTULO DO MAPA

Use letras entre «A» e «Z», números entre «1» e «9» e letras Minúsculas para as Tabelas Auxiliares.

Cada Código vai originar um Mapa diferente.

No segundo campo insere-se a Designação a ser exibida no cabeçalho do Mapa correspondente ao código anterior.

#### NORMAS A OBSERVAR NA ELABORAÇÃO DA TABELA

Os Valores são Acumulados (por cada Linha) para o respetivo campo "<u>Valor</u>", como para acumulado «**Sub-Total**», "**Total**" (da respetiva coluna) e para «**Total Final**».

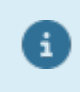

Tipo **A** para definir as Contas do Ativo e a Tipo **B** para o Passivo. Obtêm-se assim dois Mapas distintos, mas se estiverem bem definidos devem dar o mesmo Total Final.

#### LINHA

Define a ordem pela qual as Linhas vão figurar no Mapa. Aconselha-se uma numeração com intervalos, por exemplo: De **2** em **2** ou **3** em **3**, que permita intercalações quando necessário. Valor possível até **999**.

#### COLUNA

Valor entre «1» e «4» para dar qual a Coluna (no Mapa) em que pretende imprimir.

|   | Código | Designação                                                 |
|---|--------|------------------------------------------------------------|
| v | С      | Cabeçalho (só descrição);                                  |
|   | V      | Valores;                                                   |
|   | S      | Sub-Total;                                                 |
|   |        | 168 de 347 / CONTABILIDADE GERAL - 1.12- TABELA DE BALANÇO |

## software contabilidade geral - 1.12- TABELA DE BALANÇO

| т | Linha Total;                                                                                                    |
|---|----------------------------------------------------------------------------------------------------|
| F | Total Final do Mapa;                                                                                                    |
| * | (Asterisco) - Dado este caráter pode, durante a emissão do Mapa, recolher um<br>Valor para essa Linha. Aplica-se às Linhas Tipo <b>V</b> ou «Tabela» se quiser dar um<br>Valor em vez de usar aquele que consta no Ficheiro de Valores de cada Conta. |

#### TIPO

Insira números entre «1» e «9» ou letras minúsculas.

Diz que nesta Linha aparece um Valor Total duma outra Tabela dita com o dígito ou letra que escolheu.

#### CONTAS

Se Tipo é igual a **V** daremos a(s) Conta(s) entre limites, cujos Saldos queremos que sejam puxados para a Linha referida.

Quando queremos o somatório de várias Contas entre limites utiliza-se a barra (/) para fazer a separação entre a Conta limite inferior e a Conta limite superior.

Assim, por exemplo, **«651/653**» vai corresponder a uma Linha em que o Valor impresso é a soma dos Saldos das Contas **«651+652+653**».

#### DESIGNAÇÃO

Se o Tipo é igual a **C**, é neste campo que digita o conteúdo que lhe aparece na Linha do Mapa (inclusive se deixar em branco cria uma linha de intervalo no Mapa).

De outro modo quando escolher **S** ou **T** não é necessário digitar nada, assim como quando escolher **V** ser-lheá mostrada apenas a Designação da Conta que estiver no Plano, podendo então confirmar ou alterar (se vier

atrás com a tecla 🎬 ).

#### SINAL

Só é aplicado se tiver preenchido Contas (se o Tipo de Linha for V):

|   | Código | Considera                                              |
|---|--------|--------------------------------------------------------|
| Ŭ | D      | Somatório das Sub-Contas com Saldos <u>D</u> evedores; |
|   | С      | Somatório das Sub-Contas com Saldos Credores;          |
|   | S      | Saldo.                                                 |

# software contabilidade geral - 1.12.1- MAPA DE BALANÇO

### 1.12.1- MAPA DE BALANÇO

Após o preenchimento da <u>Tabela correspondente</u> e a conferência da mesma, pode, então, fazer a Emissão do Mapa de Balanço.

| Emissão do Ma | apa de Balanç    | 0                      |                       |
|---------------|------------------|------------------------|-----------------------|
| Moe           | eda: EUR · E     | UROS                   | •                     |
| Periodo (00,  | /15) 12 💌        | Limite Ir<br>Limite Su | nferior  <br>perior Z |
| Ajuda<br>🧼 F1 | Tabela<br>🕵 🖌 F6 | ok<br>✔ ^o             | Cancelar 💥 ^C         |

#### MOEDA

Define qual a Moeda a usar. O Mapa obtido terá Valores em conformidade com a Moeda escolhida. Valida com a Tabela relativa e visualiza a Designação.

#### PERÍODO (00/15)

Através de lista pendente, indique o Período, entre «00» e «15», que pretende para a Emissão do Mapa.

#### LIMITES INFERIOR/SUPERIOR

Indique os limites Inferior/Superior dos Códigos a usar. Valida com <u>Tabela correspondente</u>.

# Software CONTABILIDADE GERAL - 1.13- MAPAS FIM ANO

## **1.13- MAPAS FIM ANO**

|                                                                                                    | CNT FRE - TESTES - FREI                                                                                                    | TAS GESTÃO DE CONTABILIDADE - 🖻 🗙                                                                                                    |
|----------------------------------------------------------------------------------------------------|----------------------------------------------------------------------------------------------------|----------------------------------------------------------------------------------------------------|
| Ficheiros Documentos                                                                                                    | Análises Fiscais Fecho Ano Utilitários                                                                                                    | Configuração Janela Ajuda                                                                                                    |
| Ficheiros Documentos<br>Aiuda Data<br>Personal<br>Contabilidade<br>Atizos<br>Grupos "B"<br>Pessoal<br>Pessoal<br>Pessoal<br>Otras<br>Otras<br>Compras | CNT FRE - TESTES - FREI<br>Análises Fiscais Fecho Ano Utilitários<br>Extratos Gerais<br>Extratos por NIF<br>Razão Analitico<br>Balancetes<br>Imputação C.Custo<br>Extratos C.Custo<br>Mapa Exploração<br>Controlo Orçamental<br>Disponibilidades<br>Análise Comparativa<br>Imputação C.Custo/Entidade | TAS       GESTÃO DE CONTABILIDADE       -       I       X         Configuração Janela Ajuda       -       I       X         Dermonstração Colt5/01/01 a 2015/12/31       Regime Gezal.       0       0         Ultima Segurança em 0000/00/00       -       I       X         Demonstração Resultados<br>Balanço       -       Gestão do Ficheiro       +         Mapas Fim Ano       -       Gestão do Ficheiro       +         Atualização de Valores       +       +       +         Emissão do Mapa       -       Passagem Valores p/ Ano -1       +         Passagem ploutra Empresa/Moeda/Mapa       Importação Mapas Standard       -       -         Softwaree       -       -       -       -       - |
|                                                                                                    |                                                                                                    |                                                                                                    |
| 2015-10-13 10:37:46 PM                                                                                                    | /IR-Contabilidade Versão 6.020 N.Inst.990                                                                                                    | 00 PMR-Softwa EUR AGLOU NUM OVR                                                                                                    |

#### **GESTÃO DE FICHEIRO**

• O Ficheiro «**CNTMAP**» permite definir as linhas das Tabelas para **999** Mapas de Balanço e **999** de Demonstração de Resultados.

• Por cada Mapa podem definir-se até **899** linhas para impressão e da **900** à **999** para Sub-Tabelas Auxiliares, de Contas cujo Resultado será impresso numa linha Tipo «\*».

#### **ATUALIZAÇÃO DE VALORES**

• Preenche nas linhas os Valores resultantes do acesso feito às Contas indicadas, por consulta do Plano de Contas ou Ficheiro de Valores.

#### EMISSÃO DO MAPA

• Emissão do Mapa para Balanço e da Demonstração de Resultados de acordo com as Linhas definidas e os Valores registados no Ficheiro.

#### PASSAGEM DE VALORES PARA ANO -1

• Permite passar os Valores do Ano corrente para Valores do Ano -1.

#### PASSAGEM PARA OUTRA EMPRESA/MOEDA/MAPA

• Permite passar os Mapas existentes para outra Empresa, ou dentro da mesma Empresa para outro Código de Mapa.

#### IMPORTAÇÃO MAPAS STANDARD

• Faz a Importação do Ficheiro «**CNTMAP**» Standard que é cedido pela PMR e que pode ser adaptado ao Plano de Contas de cada Utilizador, através da Gestão de Ficheiro.

#### **CONSIDERAÇÕES GERAIS**

No início adote uma numeração com intervalos, (de 5 em 5 por exemplo pode definir 180 linhas, ou de 3 em 3 pode definir 300), para poder facilmente intercalar linhas se necessário.

# software CONTABILIDADE GERAL - 1.13.1- GESTÃO DO FICHEIRO

## **1.13.1- GESTÃO DO FICHEIRO**

Após escolha do Mapa Demonstração de Resultados ou Balanço, visualiza no ecrã a lista dos Mapas existentes para cada uma das opções.

Posicionado na linha do Mapa escolhido com F2 ou mm, irá para o ecrã de Alteração do Mapa correspondente.

Altera

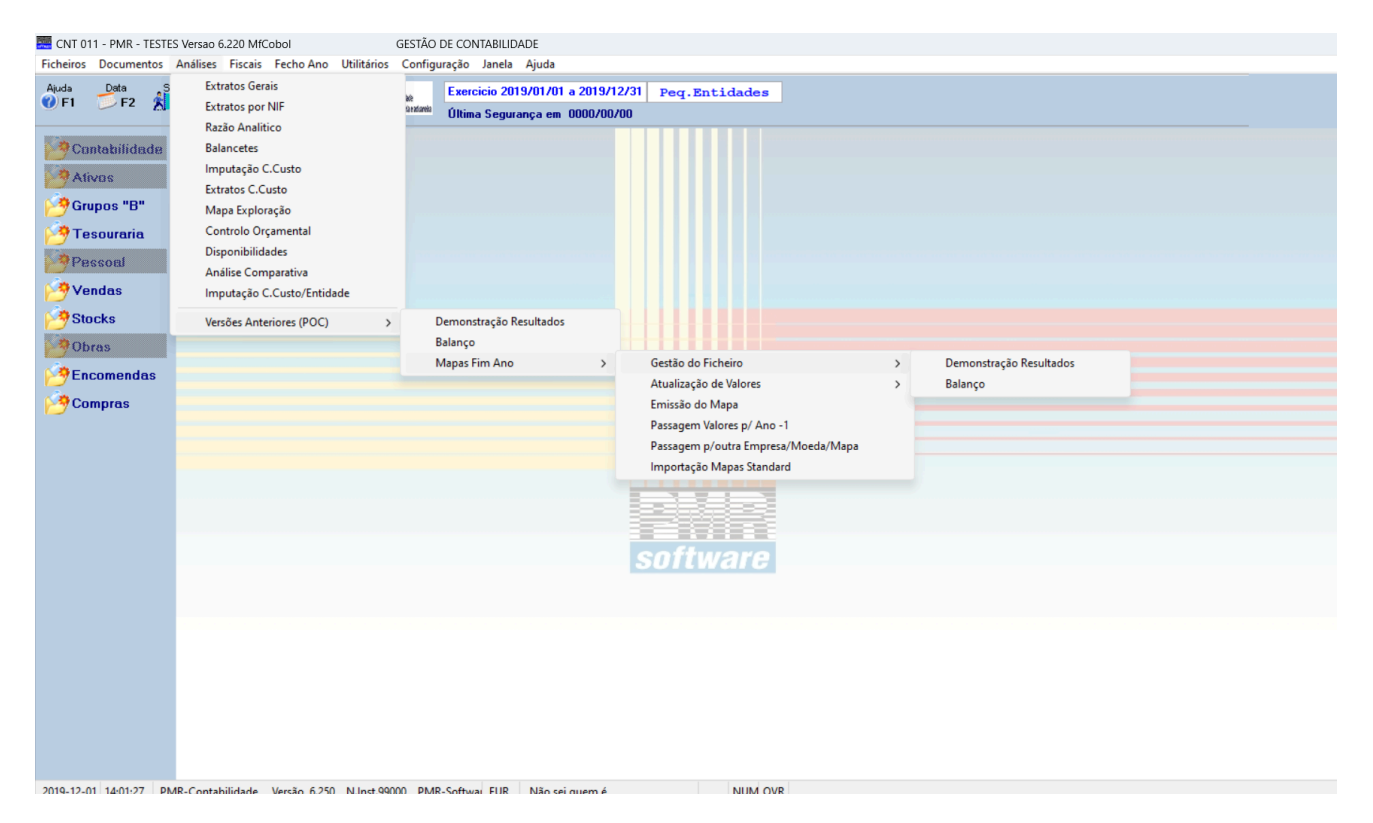

#### **DEMONSTRAÇÃO DE RESULTADOS**

• Na Demonstração de Resultados se não existe o Ficheiro de Valores do Ano Anterior estes se pretendidos, terão que ser digitados.

#### **BALANÇO**

• Obtêm-se em qualquer momento mas se o Apuramento não tiver sido efetuado, terá que ser simulado através das Contas envolvidas definidas nas Sub-Tabelas Auxiliares.

A Recolha é feita com uma linha por ecrã, onde para além do Número da Linha, são definidas caraterísticas como:

Contas, Descrições, Valores, etc.

## software contabilidade geral - 1.13.1.1- DEMONSTRAÇÃO DE RESULTADOS

## 1.13.1.1- DEMONSTRAÇÃO DE RESULTADOS

| 🚟 Mapas Fim de Ano - Demonstração de Resultados 💿                                                                                                    |            |
|----------------------------------------------------------------------------------------------------|------------|
| Mapa: 001 - DEMONSTRAÇÃO DOS RESULTADOS - ANALITICA VINCON Moeda: EUR - EUROS                                                                         | •          |
| Título do Mapa:       1       DEMONSTRACAO DOS RESULTADOS - ANALITICA         N.Linha       5       T.Linha       C-Custo         Contas POC       Pe | r. 2<br>f. |
| Descrição Custos e perdas Valores Ano (Ano - 1) Caracter Coluna                                                                                       |            |
| Ajuda Cópia Sair Mapa Anula Valores<br>� F1 👉 F2 扰 F3 🗇 F4 🎲 F7 1º2−F8                                                                                |            |

#### MAPA

Através de lista pendente, identifica os Mapas existentes. Designação com **60** posições, para o Cabeçalho.

#### TÍTULO DO MAPA

Indique o Código do Mapa.

#### NÚMERO DA LINHA

899 Linhas por Mapa.As linhas 900 são as Tabelas Auxiliares.A numeração com intervalos, permite intercalar linhas.

#### TIPO DE LINHA

|   | Código | Descrição                                                                                                    |
|---|--------|----------------------------------------------------------------------------------------------------|
| • | С      | Linhas de Custos: Mantêm o sinal do Saldo para impressão;                                                                                                    |
|   | Р      | Linhas de Proveitos;                                                                                                    |
|   | -      | Inverte o sinal do Saldo;                                                                                                    |
|   | R      | Caso especial de Linhas Resumo no fim do Mapa mantém o Sinal;                                                                                                    |
|   | x      | Se fica espaço define uma Linha de Descrição sem Valores, ou de espacejamento<br>ou de tracinhos nas Colunas de Valores (antes ou depois dos Totais); tracinhos na<br>descrição fazem salto de página; |
|   | С      | Linhas de Totais por indicação dos Números de Linha que vai somarem;                                                                                                    |
|   | V      | Valor obtido por tratamento de Tabela Auxiliar – Linhas <b>9nn</b> ;                                                                                                    |
|   | D      | Valor para ser digitado durante a Atualização de Valores.                                                                                                    |

#### SINAL

Recolhido quando Tipo igual a C:

#### CÓDIGO CE

Imprime a linha, conforme Modelo Oficial.

|   | Código | Descrição                          |
|---|--------|------------------------------------|
| U | Α      | Saldo da(s) Conta(s) escolhida(s); |
|   | D      | Acumulado dos Valores a Débito;    |

## software contabilidade geral - 1.13.1.1- Demonstração de RESULTADOS

| С | Acumulado dos Valores a Crédito; |
|---|----------------------------------|
| I | Só considera os Saldos Iniciais; |
| S | Inverte Sinal do Saldo obtido.   |

#### **VEZES QUE IMPRIME**

Número de vezes que imprime a Linha. Assume «1», se «2» fica mais escuro.

#### PERÍODO

Se desejar contrariar a Atualização de Valores, (no Período Superior), preencher aqui o Período até onde considera Valores.

#### **BLOCO DE CONTAS OU TOTAIS**

Nas Linhas Tipo **C** definem-se as Contas a considerar, podendo utilizar-se sinais **«+**» como **«643+644**» ou intervalos entre Contas, ou Totais como **«645/8**» para indicar entre **«645 e 648**» inclusive. Podem combinarse os Sinais exemplo: **«681+685/8**», existindo **4** linhas possíveis para a definição do Valor. Para continuar numa segunda linha é necessário que a primeira termine com **«+**». Nas Linhas Tipo **T** definem-se as Linhas que somam, podendo indicar-se **«070+120**» para considerar os Valores Soma das duas Linhas mas também **«070-120**» para a diferença, combinar **«070+120-200**» ou **«050/180**» para Somar todas as Linhas entre **«050**» e a **«180**» inclusive.

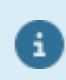

Para indicar Linhas tem que utilizar sempre 3 carateres. Exemplo: «001».

#### DESCRIÇÃO

**32** Posições para imprimir de acordo com o quer.

As Linhas Resumo admitem até 60 posições.

Se a Descrição for toda preenchida com «-», numa Linha Tipo Espaço, provoca a finalização da página (Custos e Proveitos em folhas separadas por exemplo).

#### VALORES

São vistos os Valores das 4 Colunas obtidos após a última operação de Atualização, podendo ser corrigido

#### 1+2E8

#### CARÁTER COLUNA

Indique carateres a imprimir nas Colunas de Valores como «-» para por um traço antes e depois das Linhas de Totais.

São assumidas 2 colunas para Valores do Ano e 2 para Ano -1 bastando marcar as Colunas do Ano (Ano -1 assume igual).

«\*» Indique qual a Coluna onde imprime os Valores (assumindo coluna 1 se nada for dado). Nas Linhas de Totais indica-se:

|  | Código | Coluna         | Descrição                                                                                                 |
|--|--------|----------------|----------------------------------------------------------------------------------------------------|
|  | *      | 1              | Soma Valores da Coluna 1 e imprime na Coluna 1                                                            |
|  | *      | 2              | Somar Valores da Coluna 2 e imprime na Coluna 2;                                                          |
|  | -      | 1 E * Coluna 2 | Soma Valores da Coluna 1 para a Coluna 2.<br>Fisicamente este Total é impresso ao lado da última parcela. |

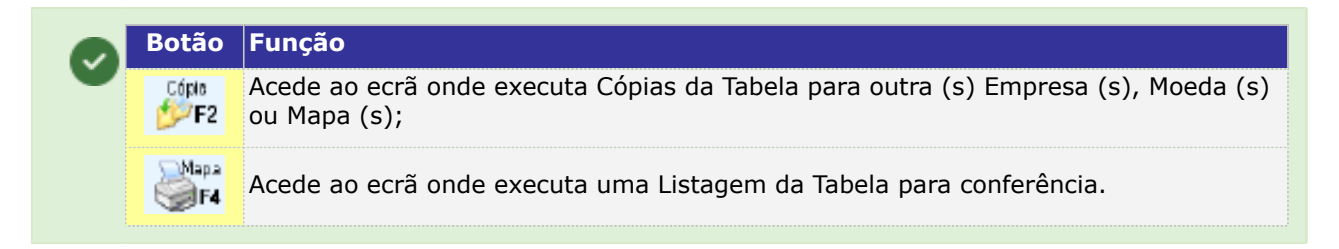

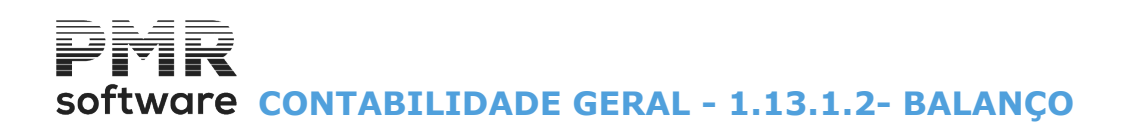

### 1.13.1.2- BALANÇO

| 🚟 Mapas Fim de Ano - Balanço                                      |                                                 |                              | - • •              |
|-------------------------------------------------------------------|-------------------------------------------------|------------------------------|--------------------|
| Mapa: 001 -                                                       | BALANCO ANALITICO                               | Moeda : EUR - EUROS          | •                  |
| T ítulo do Mapa : 1<br>N.Linha 2 T.Linha A - Activo<br>Contas PDC | BALANCO ANALITICO  Tipo X-Texto V Sinal A-Saldo | Cód.CE                       | Vz.Impr. 2<br>Per. |
| Activo                                                            |                                                 |                              |                    |
| Valores Ano<br>(Activo Bruto)<br>Caracter Coluna                  | (Amort./Prov.) (Activo Liq.)                    | (Ano - 1)<br>(Activo Liq.)   |                    |
| Ajuda<br>🏈 F1                                                     | Cópia Sair Mapa<br>F2 🕺 F3 🎲 F4                 | Anula Valores<br>() F7 1=2F8 |                    |

#### MAPA

Através de lista pendente, identifica os Mapas existentes. Designação com **60** posições, para o Cabeçalho.

#### TÍTULO DO MAPA

Indique o Código do Mapa.

#### NÚMERO DA LINHA

Mesmas considerações da Demonstração de Resultados.

#### TIPO DE LINHA

Tipo de Linhas pretendido, se Linhas no **A**tivo que mantêm o Sinal do Saldo para a impressão ou se Linhas no **P**assivo e Capital próprio que Inverte o Sinal do Saldo.

#### TIPO

Tipo a usar:

|   | Código | Descrição                                                                                                    |
|---|--------|----------------------------------------------------------------------------------------------------|
| • | С      | Linha com definição de Contas cujos Saldos vai considerar;                                                                                                    |
|   | Т      | Linha de Totais por indicação dos Número de Linha que vai Somar;                                                                                                    |
|   | *      | Valor obtido por tratamento de Tabela Auxiliar Linhas <b>9nn</b> ;                                                                                                    |
|   | D      | Valor para ser Digitado.<br>Se fica a « <b>Espaço</b> » define uma Linha de Descrição sem Valores, ou de espacejamento ou<br>de tracinhos nas Colunas de Valores (antes ou depois dos Totais).<br>Tracinhos na Descrição fazem salto de página; |
|   | S      | Considerar o Saldo das Contas no nível indicado;                                                                                                    |
|   | D      | Considerar as Sub-Contas com Saldos Devedores;                                                                                                    |
|   | С      | Considerar as Sub-Contas com Saldos Credores.                                                                                                    |

#### SINAL

Indique o sinal a usar:

|   | Código | Descrição                                      |
|---|--------|------------------------------------------------|
| • | S      | Saldo;                                         |
|   | D      | Considerar as Sub-Contas com Saldos Devedores; |
|   | С      | Considerar as Sub-Contas com Saldos Credores.  |

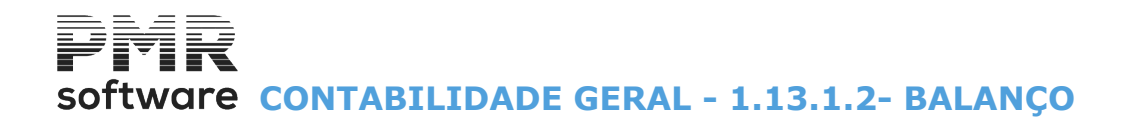

#### CÓDIGO CE

Conforme Modelo Oficial, 8 posições para imprimir na Linha.

#### **VEZES QUE IMPRIME**

Número de vezes que imprime a Linha. Assume «1», se «2» fica mais escuro.

#### PERÍODO

Se desejar contrariar a Atualização de Valores quanto ao Período aí assumido deve ser preenchido aqui.

#### **CONTAS POC ATIVO BRUTO**

Nas Linhas Tipo **C** define as Contas a considerar para a Coluna do **«Ativo Bruto**», podendo utilizar-se Sinais **«+»** como em **«15+18**» ou intervalos entre Contas como em **«441/6**», para indicar entre **«441**» e **«446**» inclusive. Podem combinar-se os Sinais, por exemplo:

«43+441/6+449», existindo 4 Linhas possíveis para a definição do Valor.

Para continuar numa segunda linha é necessário que a primeira termine com «+».

#### CONTAS POC AMORTIZAÇÕES PROVISÕES SE ATIVO

Bloco de Contas pedido à direita do ecrã, para definição das Contas a considerar, dentro da mesma Linha, agora para a Coluna das «**Amortizações/Provisões**» cujo tratamento é idêntico ao bloco anterior. Estas Contas não são impressas no Mapa, tal como acontece no modelo publicado.

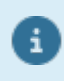

A coluna do **«Ativo Liquido»** é sempre obtida pela diferença entre as 2 anteriores. Se estiver em Passivo há só um bloco de Contas, pois o Mapa passa a ter só duas colunas (**Ano e Ano -1**).

#### LINHAS P/TOTAL

Nas Linhas Tipo **T** definem-se as Linhas que Somam, podendo indicar-se **«070+120**» para considerar os Valores Soma das duas Linhas, mas também **«070-120**» para indicar a diferença, combinar **«070+120-200**» ou **«050/180**» para Somar todas as Linhas entre a **«050**» e a **«180**» inclusive.

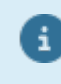

Para indicar Linhas tem que utilizar sempre **3** carateres. Exemplo: **«010»**.

#### DESCRIÇÃO

Até 32 posições no Ativo ou 60 no Passivo, conforme pretendido.

Se a descrição for toda preenchida com «-», numa Linha Tipo «**Espaço**», provoca a finalização da página (Ativo e Passivo em folhas separadas por terem uma estrutura de colunas diferente).

#### CARÁTER COLUNA

Para indicar carateres a imprimir nas Colunas de Valores como «-» para por um traço antes e depois das Linhas de Totais.

Valores

«\*» Indica a Coluna a imprime os Valores, para casos especiais e em Linhas de Totais.

#### VALORES

São vistos os Valores das 4 Colunas se Ativo, ou 2 Colunas se Passivo, obtidos após a última operação de

Atualização, alteráveis, antes da impressão, se premir HPE

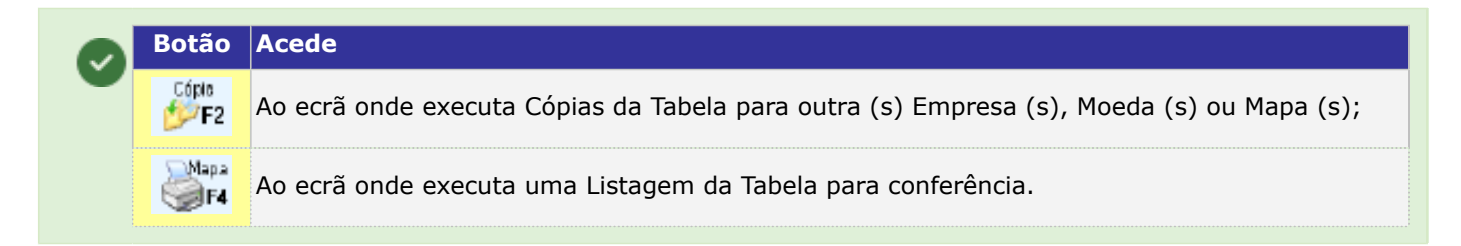

## 1.13.2- ATUALIZAÇÃO DE VALORES

| 🧱 CNT 011 - PMR - TESTE                                                                     | S Versao 6.220 MfCobol                                                                                                    | GESTÃO DE CONTABILIDADE                                     |           |                                                                                                    |   |                         |  |
|---------------------------------------------------------------------------------------------|----------------------------------------------------------------------------------------------------|-------------------------------------------------------------|-----------|----------------------------------------------------------------------------------------------------|---|-------------------------|--|
| Ficheiros Documentos                                                                        | Análises Fiscais Fecho Ano Utilitários                                                                                                    | Configuração Janela Ajuda                                   |           |                                                                                                    |   |                         |  |
| Ajuda Data S                                                                                | Extratos Gerais<br>Extratos por NIF                                                                                                    | Exercicio 2019/01/01 a                                      | 2019/12/  | 31 Peq.Entidades                                                                                                  |   |                         |  |
| Contabilidade<br>Ativas<br>Grupos "B"<br>Tesouraria<br>Pessoal<br>Yendas<br>Stocks<br>Obras | Ražāo Analitico<br>Balancetes<br>Imputação C.Custo<br>Extratos C.Custo<br>Mapa Exploração<br>Controlo Orçamental<br>Disponibilidades<br>Análise Comparativa<br>Imputação C.Custo/Entidade<br>Versões Anteriores (POC) | Ultima Segurança em O<br>Demonstração Resultados<br>Balanço | 000/00/00 |                                                                                                    |   |                         |  |
| 🖄 Encomendas                                                                                |                                                                                                    | Mapas Fim Ano                                               | >         | Gestão do Ficheiro<br>Atualização de Valores                                                                      | > | Demonstração Resultados |  |
| Compras (Compras)                                                                           |                                                                                                    |                                                             |           | Emissão do Mapa<br>Passagem Valores p/ Ano -1<br>Passagem p/outra Empresa/Moeda/Mapa<br>Importação Mapas Standard |   | Balanço                 |  |

#### **DEMONSTRAÇÃO DE RESULTADOS**

• Atualização dos Valores no Mapa de Demonstração de Resultados na Consulta do Plano de Contas e do Ficheiro de Valores para as Contas indicadas nos Mapas.

#### **BALANÇO**

• Atualização dos Valores no Mapa de Balanço a partir da Consulta do Plano de Contas e do Ficheiro de Valores para as Contas indicadas nos respetivos Mapas.

## software contabilidade geral - 1.13.2.1- DEMONSTRAÇÃO DE RESULTADOS

## **1.13.2.1- DEMONSTRAÇÃO DE RESULTADOS**

| Actualização de Valores - Demonstração de Resultados |                                   |  |  |  |  |  |  |  |
|------------------------------------------------------|-----------------------------------|--|--|--|--|--|--|--|
| Período (00/15)                                      | 13 Mapas<br>Primeiro 1 Último 999 |  |  |  |  |  |  |  |
| ✓ <u>A</u> ctualiza Valores Ano -1                   | Opção                             |  |  |  |  |  |  |  |
| Ajuda Sair<br>F1 F3                                  |                                   |  |  |  |  |  |  |  |

#### PERÍODO (00/15)

Indique os limites Inferior/Superior dos Períodos a usar na Atualização de Valores entre «**0**» e «**15**».

#### MAPAS

Indique os Limites do Primeiro/Último dos Códigos de Mapa.

#### ATUALIZA VALORES ANO -1

Marcado com 🗹, considera Atualização também para os Valores do Ano -1 (<u>obrigatório ter os Valores do Ano</u> <u>anterior ao do exercício realizado</u>).

#### OPÇÃO

Assinale com 
, uma das opções possíveis: <u>Valores do Período</u>; <u>Acumulados até ao Período</u>

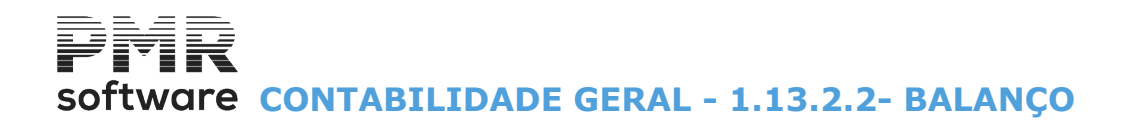

### 1.13.2.2- BALANÇO

| 🚟 Actualização de Valores - Balanço 📃 💷                                                                                                    | × |
|----------------------------------------------------------------------------------------------------|---|
| Moeda: EUR - EUROS                                                                                                    |   |
| Período (00/15)       Mapas         Limite Superior       15         Primeiro       1         Último       999         Opção         Opção         © Saldos Iniciais       Valores |   |
| Ajuda Ok Cancelar                                                                                                    | _ |

#### PERÍODO (00/15)

Indique os limites Inferior/Superior dos Períodos a usar na Atualização de Valores entre «**0**» e «**15**».

#### MAPAS

Indique os Limites do Primeiro/Último dos Códigos de Mapa.

#### **ATUALIZA VALORES ANO-1**

Marcado com 🗹, considera Atualização também para os Valores do Ano -1 (<u>obrigatório ter os Valores do Ano</u> <u>anterior ao do exercício realizado</u>).

#### **OPÇÃO**

Para assinalar com 
, uma das opções possíveis: <u>Saldos Iniciais</u>; Valores.

## Software CONTABILIDADE GERAL - 1.13.3- EMISSÃO MAPAS FIM ANO

## 1.13.3- EMISSÃO MAPAS FIM ANO

| 🚟 Emissão dos Mapas Fim Ano                                          | - • •                |  |  |  |  |  |  |  |
|----------------------------------------------------------------------|----------------------|--|--|--|--|--|--|--|
| Moeda : EUR -                                                        | • EUROS 💌            |  |  |  |  |  |  |  |
| Mapa —<br>© <u>D</u> emonstração de Resultados O <u>B</u> ala        | anço Último Mapa 999 |  |  |  |  |  |  |  |
| Actualiza Valores  Exportar p/Word (.HTM)  Path Ficheiro             |                      |  |  |  |  |  |  |  |
| Texto Final para os Mapas       O TECNICO DE CONTAS       A GERENCIA |                      |  |  |  |  |  |  |  |
| Ajuda Ok<br><b>⊘ F1 ✓ ^O</b>                                         | Cancelar             |  |  |  |  |  |  |  |

#### MAPA

Assinalado com 
imprime o Mapa: <u>D</u>emonstração de Resultados; <u>B</u>alanço.

#### PRIMEIRO/ULTIMO MAPA

Indico o Primeiro/Último a Mapa a emitir.

#### EXPORTAR P/WORD (HTM)

Marcado com 🖃, exporta os Mapas Fim Ano para um Ficheiro **HTM**, que, posteriormente, pode ser tratado num navegador (browser).

#### PATH FICHEIRO

Só será preenchido caso tenha assinalado No campo anterior assinalado com  $\blacksquare$ , se assim for, deve indicar o Nome do Ficheiro para o qual quer exportar.

Pode fazer a busca para encontrar o Ficheiro.

#### **TEXTO FINAL PARA OS MAPAS**

Assume o Texto pré definido, mas pode usar outro Texto para Finalização dos Mapas. Exemplo:

O TÉCNICO DE CONTAS

A GERÊNCIA
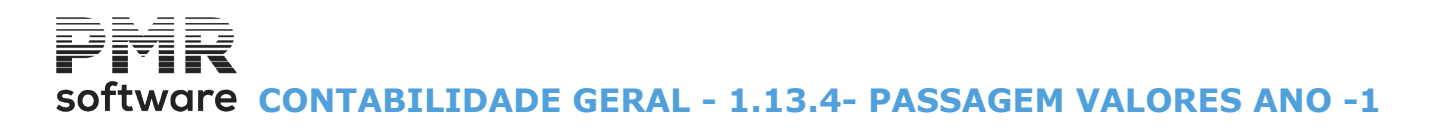

### 1.13.4- PASSAGEM VALORES ANO -1

| 🚟 Passagem de   | e Valores para       | Ano -1     |                   |  |
|-----------------|----------------------|------------|-------------------|--|
| - Mapa          | nonstração de l      | Resultados | C <u>B</u> alanço |  |
| M<br>Primeiro I | oeda EUR ▼<br>Mapa 1 |            | Último Mapa 999   |  |
|                 | Ajuda<br>🧼 F1        | ok<br>V ^o | Cancelar 🗶 ℃      |  |

#### MAPA

Assinalado com 
, indica o Mapa para a executar a «Passagem de Valores para Ano -1»:
<u>Demonstração de Resultados;</u>
Balanço.

#### MOEDA

Indique a Moeda para a execução da Passagem de Valores para Ano -1. O Mapa obtido tem Valores conforme a Moeda escolhida. Valida com a Tabela relativa.

#### PRIMEIRO MAPA/ÚLTIMO MAPA

Indique os Limites dos Códigos dos Mapas a considerar para a Passagem de Valores para Ano -1.

## software contabilidade geral - 1.13.5- PASSAGEM PARA OUTRA EMPRESA/ MOEDA/MAPA

### 1.13.5- PASSAGEM PARA OUTRA EMPRESA/ MOEDA/MAPA

| Passagem para outra Empresa/Moeda/                          | /Mapa                                           |
|-------------------------------------------------------------|-------------------------------------------------|
| Mapa                                                        | 🗖 <u>B</u> alanço                               |
| Empresa Origem DEM<br>Moeda Origem EUR 💌<br>Mapa Origem 👔 a | Empresa Destino Moeda Destino 💌<br>Mapa Destino |
| Ajuda Ok<br>🧇 F1 🖌 🗸 ^O                                     | Cancelar 🗶 ^C                                   |

#### MAPA

Assinalado com 🗹, define o Tipo de Mapa que quer fazer a Passagem:

<u>Demonstração de Resultados;</u>

#### Balanço;

ou ambos.

#### EMPRESA ORIGEM

Indique qual o Código da Empresa a partir da qual executa a Passagem.

#### EMPRESA DESTINO

Indique qual o Código da Empresa para onde pretende executar a Passagem.

#### MOEDA ORIGEM

Através da Lista Pendente indique qual o Código da Moeda a partir da qual pretende executar a Passagem.

#### MOEDA DESTINO

Através da Lista Pendente indique qual o Código da Moeda para onde pretende executar a Passagem.

#### MAPA ORIGEM

Indique o Código do Mapa da Empresa de Origem para a execução da Passagem.

#### MAPA DESTINO

Indique o Código do Mapa da Empresa de Destino para a execução da Passagem.

## Software CONTABILIDADE GERAL - 1.13.6- IMPORTAÇÃO MAPAS STANDARD

### 1.13.6- IMPORTAÇÃO MAPAS STANDARD

| 🚟 Importação dos Mapas Standard |                   |
|---------------------------------|-------------------|
| Mapa —                          | 🗖 <u>B</u> alanço |
| Moeda EUR 💌<br>Primeiro Mapa 🔰  | Último Mapa 999   |
| Ajuda Ok<br>I ✔ 10              | Cancelar          |

#### MAPA

Assinalado com **I**, definindo o Tipo de Mapa a fazer a Importação: **Demonstração de Resultados**;

#### <u>B</u>alanço;

Ou ambos: Selecionando ambos os campos anteriores.

#### MOEDA

Através da Lista Pendente indique qual a Moeda a executar a Importação.

#### PRIMEIRO MAPA/ÚLTIMO MAPA

Indique os Limites dos Códigos dos Mapas a considerar para a Importação dos Mapas Standard.

software contabilidade geral - 1.13.7- considerações gerais

### **1.13.7- CONSIDERAÇÕES GERAIS**

As linhas de «Totais» e «Sub-Totais» obtêm-se dando os números das linhas que somam.

A sua alteração só é possível por correção das parcelas envolvidas na soma.

Os Valores do Ano -1 obtêm-se no Balanço pelo tratamento dos Saldos Iniciais ou pelo acesso ao Ficheiro de Valores do Ano Anterior se existir.

Na Demonstração de Resultados se não existe o Ficheiro de Valores do Ano Anterior os mesmos, se queridos, têm que ser digitados.

No entanto existe uma operação que passa os Valores do Ano para Valores Ano -1 do Ano seguinte.

Na Demonstração Anual são considerados os Valores até ao **Período 13** inclusive, embora o **Apuramento** (**Período 14**) possa ter sido efetuado.

Também a Demonstração de Resultados pode ser obtida por limites de Período, para isso em Atualização de Valores indique os Períodos inferior e superior pretendidos.

Para não alterar o Resultado da Demonstração Anual é melhor constituir Mapas diferentes dos Fim do Ano. Há uma operação que copia um Mapa para outro com um novo número:

#### «Passagem para outra Empresa/Mapa».

Também a Demonstração obtêm-se em qualquer mês.

Existe uma operação que permite duplicar as linhas de um Mapa para outro com novo número.

O Balanço obtêm-se em qualquer momento, mas se o Apuramento não tiver sido efetuado, tem que ser simulado através das contas envolvidas definidas nas Sub-Tabelas Auxiliares, agora digitadas em Linhas **9nn** (novecentos).

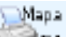

No entanto durante a Recolha premindo Seria, «Nº. Linha» pode ver toda a Tabela para ter uma ideia da sequência e dos números de linha atribuídos. Fornecemos, como exemplo, **2** versões de cada Mapa (01-Analítico e 02-Sintético) devendo, no entanto, ser analisados para adaptação ao Plano de Contas da Empresa.

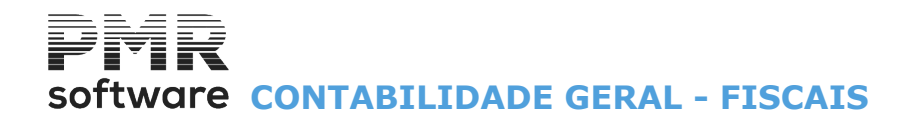

**FISCAIS** 

Trata e imprime Mapas:

Mapa de Selados, Tratamento do IVA, Declaração de Rendimentos **Modelo 22**, Fluxos de Caixa, Declaração Anual, Anexos ao Balanço/Demonstração de Resultados, Declaração Pagamento de IRS/IRC/IS, e Mapas de Balanço e Demonstração de Resultados.

Identifica as folhas para posterior emissão do Mapa para Selados.

Imprime diretamente nos respetivos Modelos as Declarações Periódicas e Anuais do IVA e o **Modelo 22**. Emite os Mapas Recapitulativos num formato próximo ao Modelo Oficial.

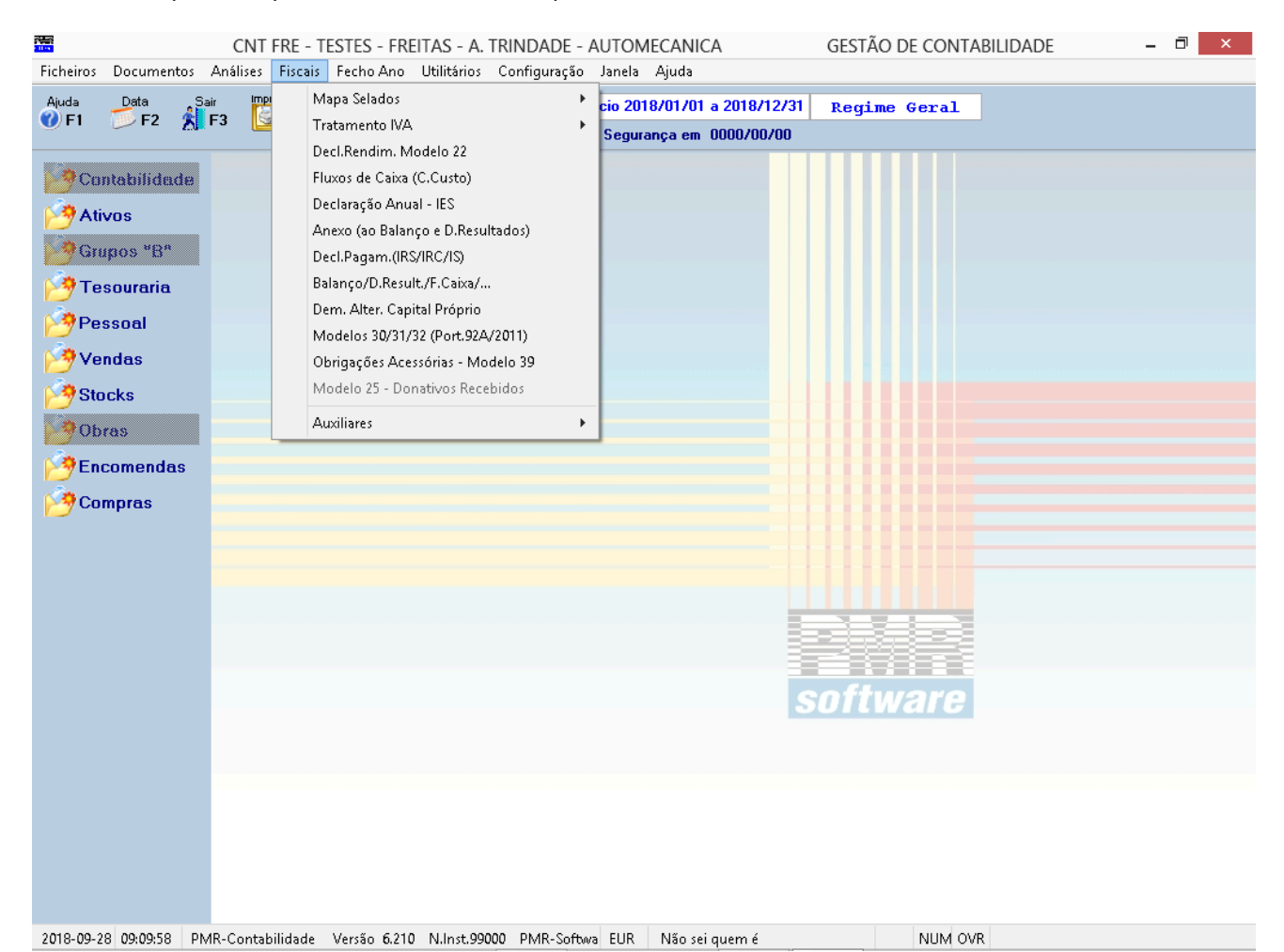

MAPAS SELADOS

Identificação das Folhas para: Diário/Razão;
Diário/Razão/Balancete;
Inventário/Balanço;
Atas.
Emissão para Listagem das Contas do Razão com dados de: Valores do Mês;
Valores Anteriores (opcional);
Valores Acumulados;
Saldos Atuais (Devedor e Credor).
Opção por Folhas previamente Seladas, bem como a impressão do Nome da Empresa.

• Para o Mapa Inventário/Balanço a informação é baseada no Mapa de Balanço Sintético, indicado nos Mapas de Fim do Ano.

Podendo, também, optar pela impressão do Nome da Empresa.

#### **TRATAMENTO DO IVA**

• Faz automaticamente os lançamentos de Apuramento Mensal ou Trimestral do IVA, imprime diretamente as Declarações, com opção para Suporte Externo, bem como os Mapas Recapitulativos e Relação para Pedidos de Reembolso.

## Software CONTABILIDADE GERAL - FISCAIS

#### **DECLARAÇÃO DE RENDIMENTOS MODELO 22**

• Conforme Modelo oficial com opção de Suporte Externo.

• Pode, também, ser emitido por via Internet, desde que a Empresa ou o TOC estejam identificados na AT (Consulte a página da Internet).

#### **FLUXOS DE CAIXA**

• Mapa obtido em função da imputação a Contas Financeiras em que a natureza do fluxo é tratada como um Centro de Custo.

#### **IES-DECLARAÇÃO ANUAL**

• Conforme Modelo oficial com a Folha de Rosto e os anexos A, D, F, G, I, J, L, M (para o Continente, Madeira e Açores), N, O, P e Q.

• Opção de Suporte Externo.

• Pode emitir por via Internet, desde que a Empresa ou o TOC estejam identificados na AT (Consulte a página da Internet).

#### ANEXO BALANÇO/DEMONSTRAÇÃO DE RESULTADOS

• De acordo com a Lei em vigor com exportação no formato «**HTML**», para posterior Emissão e Envio para as Conservatórias, podendo ser alterado num editor de texto.

#### DECLARAÇÃO PAGAMENTO (IRS/IRC/IS)

• Conforme Declaração Oficial aprovada pela Portaria 523/2003 de 4 de Julho, com opção de Suporte Externo. Pode emitir por via Internet, desde que a Empresa ou o TOC estejam identificados na AT (Consulte a página da Internet).

#### **BALANÇO/DEMONSTRAÇÃO DE RESULTADOS/FLUXOS DE CAIXA**

• Cria vários Mapas de Balanço, Demonstração de Resultados e Análises de Rácios.

#### DEMONSTRAÇÃO DAS ALTERAÇÕES NO CAPITAL PRÓPRIO

• Criação dos Mapas para o período N -1 e N.

#### MODELOS 30/31/32 (PORTARIA 92ª/2011)

Tratamento dos Ficheiros resultantes do Modelo 30 (Mapa de Provisões/Perdas/Ajustamentos), e possível importação do Modelo 31 (Mapa de Mais-Valias e Menos-Valias) e Modelo 32 (Mapa de Depreciações e Amortizações), se tiver a rotina *PMR – Ativos* instalada para execução do Suporte Externo (Ficheiro no formato «XML»).

#### **OBRIGAÇÕES ACESSÓRIAS-MODELO 39**

• Segundo a Portaria 454-A/2010 de 29 de Junho, foi aprovada a declaração **Modelo 39** – Rendimentos e Retenções a Taxas Liberatórias.

«Esta declaração é de entrega obrigatória pelas entidades devedoras e pelas entidades que paguem ou coloquem à disposição dos respetivos titulares pessoas singulares residentes em território português e que não beneficiem de isenção, dispensa de retenção ou redução de taxa, rendimentos de capitais a que se refere o art. 71º do Código do IRS ou quaisquer rendimentos de capitais sujeitos a retenção na fonte a título definitivo de montante superior a 25,00 €.».

A declaração deve ser apresentada através de transmissão eletrónica de dados, dentro do prazo previsto na alínea b) do n.º 12 do artigo 119º do Código do IRS.

#### **MODELO 25 – DONATIVOS RECEBIDOS**

 Preparação do Modelo 25 – Donativos Recebidos (ESNL) com: Preenchimento; Atualização; Listagem de conferência; Mapa; Suporte Externo.

#### **AUXILIARES**

• Listagens Auxiliares de IRS e Imposto de Selo, com opção de Detalhe ou Resumo (no caso da primeira pode ainda ser ordenada por Entidade ou Número de Contribuinte) para apuramento dos Valores de IRS, podendo indicar, até cinco Contas para análise.

# Software CONTABILIDADE GERAL - 1.1- MAPA SELADOS

### **1.1- MAPA SELADOS**

|                        |                | CNT FRE - TESTES - FREITAS              |                      | GESTÃO DE CONTABILIDADE | - 🗇 🗙 |
|------------------------|----------------|-----------------------------------------|----------------------|-------------------------|-------|
| Ficheiros Documentos   | Análises Fisc  | cais Fecho Ano Utilitários Configuração | Janela Ajuda         |                         |       |
| Ajuda Data Sa          | air Impi       | Mapa Selados 🔹 🕨                        | Identificação Folha: | Regime Geral            |       |
| 🕐 F1 🕖 F2 🏌            | F3 🧕           | Tratamento IVA                          | Emissão              |                         |       |
|                        |                | Decl.Rendim. Modelo 22                  |                      |                         |       |
| 🕐 Contabilidade        |                | Fluxos de Caixa (C.Custo)               |                      |                         |       |
| Afives                 |                | Declaração Anual - IES                  |                      |                         |       |
|                        |                | Anexo (ao Balanço e D.Resultados)       |                      |                         |       |
| Guibos . D             |                | Decl.Pagam.(IRS/IRC/IS)                 |                      |                         |       |
| 🐸 Tesouraria           |                | Balanço/D.Result./F.Caixa/              |                      |                         |       |
| Pessoal                |                | Dem. Alter. Capital Próprio             |                      |                         |       |
| Vondag                 |                | Modelos 30/31/32 (Port.92A/2011)        |                      |                         |       |
| Venuas                 |                | Obrigações Acessorias - Modelo 39       |                      |                         |       |
| Stocks                 |                | Modelo 22 - Dougrados Kecebidos         | _                    |                         |       |
| Obras                  |                | Auxiliares •                            |                      |                         |       |
| Encomendas             |                |                                         |                      |                         |       |
| (horner)               |                |                                         |                      |                         |       |
| Compras                |                |                                         |                      |                         |       |
|                        |                |                                         |                      |                         |       |
|                        |                |                                         |                      |                         |       |
|                        |                |                                         |                      |                         |       |
|                        |                |                                         |                      |                         |       |
|                        |                |                                         |                      |                         |       |
|                        |                |                                         |                      | ooftwara                |       |
|                        |                |                                         |                      | SUILWARE                |       |
|                        |                |                                         |                      |                         |       |
|                        |                |                                         |                      |                         |       |
|                        |                |                                         |                      |                         |       |
|                        |                |                                         |                      |                         |       |
|                        |                |                                         |                      |                         |       |
|                        |                |                                         |                      |                         |       |
|                        |                |                                         |                      |                         |       |
| 2015-10-13 10-44-48 PM | 4R-Contabilida | de Versão 6.020 NJpst-99000 PMR-Softw   | a FUR AGLOU          | NUM OVR                 |       |

#### **IDENTIFICAÇÃO FOLHAS**

• Imprime um conjunto de <u>F</u>olhas, soltas em papel branco, com os Dados da Empresa necessários à sua apresentação nas Finanças, para selagem prévia e posterior obtenção dos Mapas Selados. Substituem os Selados preenchidos manualmente.

#### **EMISSÃO**

• Emissão do Mapa de Selados, permitindo a impressão em papel branco num formato próximo ao do Livro Oficial ou nas Folhas previamente Seladas.

## software contabilidade geral - 1.1.1- IDENTIFICAÇÃO FOLHAS PARA MAPA DE SELADOS

### **1.1.1- IDENTIFICAÇÃO FOLHAS PARA MAPA DE SELADOS**

| Mapa<br>Diário/Razão<br>Diário/Razão/Balancete<br>Inventário/Balanço<br>Actas                                                                       | Impressão<br>Papel Contínuo<br>Eolhas Soltas<br>Margem Esquerda : 10<br>Número Últm. Folha : 5<br>Número Últm. Folha : 5 |
|----------------------------------------------------------------------------------------------------|----------------------------------------------------------------------------------------------------|
| Nome da Empresa : PMH - LESTE<br>Sede Social<br>Localidade<br>Cód. Postal<br>Núm. Pessoa Colectiva 501235914<br>Cons.Reg.Comercial de<br>Registo N. | S - Versao 6.200<br>Capital Social .00<br>C.A.E. 00000                                                                   |

#### MAPA

Marcado com 
, indica qual o Tipo de Mapa a Emitir. Da escolha depende o Título para o Mapa: <u>Diário/Razão;</u> Diário/Razão/Balancete; Inventário/Balanço;

Atas.

#### IMPRESSÃO

Marque com 
, indique se a Identificação das Folhas é feita: Papel Contínuo; Folhas Soltas.

#### MARGEM ESQUERDA

Defina (em Colunas) a Margem Esquerda e indique o Número da Primeira e da Última Folha do Mapa. Para aumentar a Margem Esquerda padrão, indique um número. Por exemplo: «**5**» ou «**10**».

#### IMPRIME TÍTULO DO MAPA

Assinalado com , irá imprimir o Título do Mapa definido no bloco [Mapa]: Diário/Razão; Diário/Razão/Balancete; Inventário/Balanço; Atas.

#### **NOME EMPRESA** Indique o Nome da Empresa que será utilizado para a Identificação das Folhas.

# Software CONTABILIDADE GERAL - 1.1.1.1 - TERMO DE ABERTURA E DE ENCERRAMENTO

#### **1.1.1.1- TERMO DE ABERTURA E DE ENCERRAMENTO**

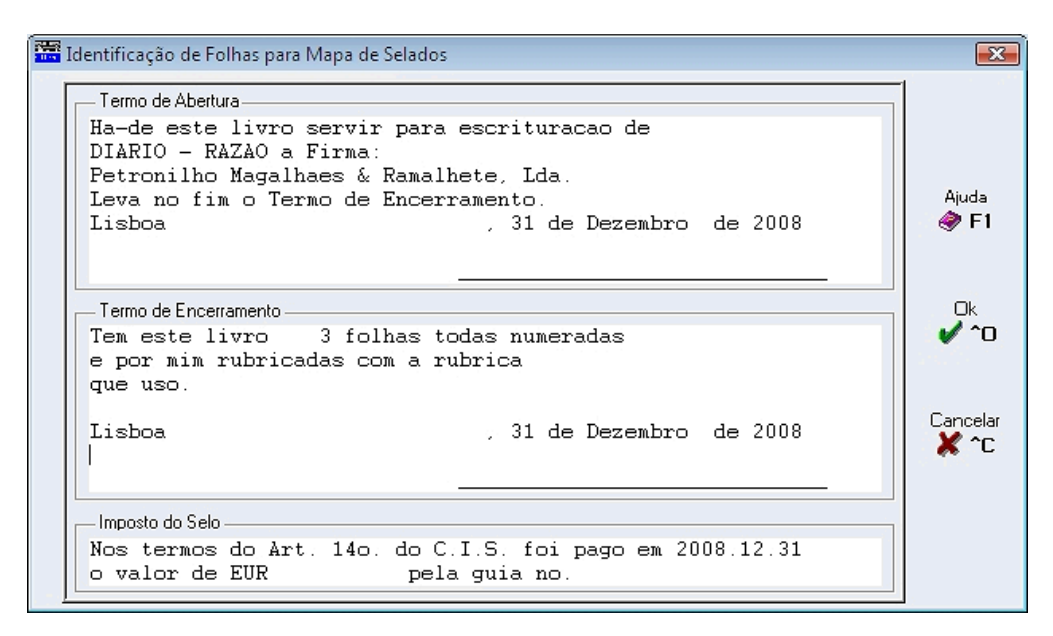

#### Preencha o texto para: Termo de Abertura; Termo de Encerramento; Imposto do Selo.

Após alterar o que pretende, confirme os dados para imprimir o que digitou anteriormente.

software contabilidade geral - 1.1.2- EMISSÃO MAPA DE SELADOS

### 1.1.2- EMISSÃO

| 🚟 Emissão Mapa de Selados                                 |                          |                                                  |  |
|-----------------------------------------------------------|--------------------------|--------------------------------------------------|--|
| Mapa                                                      | Período (00/15           | Moeda:  EUR - EURUS                              |  |
| C Diário/ <u>R</u> azão/Balancete<br>C Inventário/Balanço | Contas 11 / 89           | □ <u>A</u> ctualiza Valores                      |  |
| Eolhas Previam.Seladas     Impr.Nome da Empresa           | J Val. de Movim.Anterior | Altura da Página Margem Superior Margem Esquerda |  |
|                                                           | Ajuda Ok<br>∲ F1 ✔ ^O    | Cancelar 💥 1                                     |  |

#### MAPA

Marcado com 
, indique qual o Tipo de Mapa a Emitir.

Da escolha depende o <u>Título para o Mapa</u>:

Diário/Razão: Desativa o bloco [Impressão];

Diário/Razão/Balancete: Desativa o bloco [Impressão];

**Inventário/Balanço**: Desativa os campos "<u>Folhas Previamente Seladas</u>" e "<u>Valores de Movimento Anterior</u>". Ativa o bloco [Impressão].

#### PERÍODO (00/15)

Indique o Período a usar, entre «**0**» e «**15**».

#### CONTA INFERIOR/CONTA SUPERIOR

Indique os limites das Contas a usar.

#### FOLHAS PREVIAMENTE SELADAS

Assinalado com 🗹, é impresso nas Folhas Soltas, Previamente Seladas, com os Valores Mensais, Acumulados e relativos Saldos das Contas indicadas.

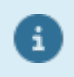

Tenha em conta a altura da Página que corresponde ao papel que vai usar, fora da zona de Identificação da Empresa. Se não marcar, o Mapa sai em Papel contínuo podendo optar por imprimir os Valores Anteriores.

#### VALORES DE MOVIMENTO ANTERIOR

Marcado com **I**, imprime uma coluna com os Valores do Movimento Anterior. Só se não escolheu a opção anterior **«Folhas Previamente Seladas**».

#### IMPRESSÃO DO NOME DA EMPRESA

Marcado com 🗹, imprime o Nome da Empresa no Cabeçalho do Mapa.

#### IMPRESSÃO

Se optou pelo Título para o Mapa de «**Diário** – **Razão – Balancete**» e marcou **I**, anteriormente, na opção «**Folhas Previamente Seladas**», consulta este Bloco com as seguintes definições:

Altura da Página: Define a altura da página correspondente ao papel que vai usar;

Margem Superior: Define a Margem de topo que corresponde ao número de linhas no início da página nas quais nada será impresso;

Margem Esquerda: Define a Coluna onde quer que comece a impressão do Mapa (útil em situações de acerto de papel).

# software CONTABILIDADE GERAL - 1.2- TRATAMENTO I.V.A.

### **1.2- TRATAMENTO I.V.A.**

| CNT FRE - TESTES - FREITAS                                                                                                    | GESTÃO DE CONTABILIDADE 🛛 🗕 🗖 🗙                                                                                                    |
|----------------------------------------------------------------------------------------------------|----------------------------------------------------------------------------------------------------|
| Ficheiros Documentos Análises Fiscais Fecho Ano Utilitários Configura                                                                                                    | ação Janela Ajuda                                                                                                    |
| Akuda Dista Sair Mapa Selados<br>F1 F2 F3 F3 Decl.Rendim. Modelo 22                                                                                                    | bin 2015/01/01 a 2015/12/21 Regime Geral     Apuramento     Decl. Periódica / Recapitulativa                                                                           |
| Contabilidade       Decl.Rendim. Modelo 22         Aivos       Fluxos de Caixa (C.Custo)         Contabilidade       Declaração Anual - IES         Contabilidade       Declaração Anual - IES         Tesouraria       Decl-Pagam.(RS/RC/IS)         Balanço/D.Result/F.Caixa/       Decl-Pagam.(RS/RC/IS)         Balanço/D.Result/F.Caixa/       Dem. Alter. Capital Próprio         Modelo 25       Obras         Obras       Auxiliares | Decl. Periódica / Recapitulativa<br>Preparação Anexos U M e N<br>Preparação Anexos O e P<br>Relações p/pedidos de Reembolso<br>Dec. Restituição Outros Regimes IVA<br> |
| 2015-10-13 10:45:45 PMR-Contabilidade Versão 6.020 N.Inst.99000 PMR-                                                                                                    | Softwa EUR AGLOU NUM OVR                                                                                                    |

#### **APURAMENTO**

• Cria, automaticamente, os Lançamentos de Apuramento, podendo conforme os limites, ser feita em relação a um Mês ou a um Trimestre.

• Se pretender, emite previamente um Mapa de Conferência, para possíveis correções.

#### **DECLARAÇÃO PERIÓDICA**

• Emissão das Declarações, incluindo o Anexo I no Modelo Oficial ou em Papel branco, no formato do Modelo, com Opção para Suporte Externo.

• Elaboração de um Mapa de Conferência resumido ou detalhado.

- Modelos Oficial, R e Relações para pedidos de Reembolso.
- Regularizações dos campos 40 e 41.

#### PREPARAÇÃO ANEXOS L, M, N

• Emissão em Papel branco ou passagem para a Declaração Anual, Anexos L, M e N.

• Permite também a elaboração de um Mapa de Conferência resumido ou detalhado.

Modelos **A**, **B**, Anexos **1** e **2**.

#### PREPARAÇÃO ANEXOS O, P

• Elaboração dos Mapas partindo da análise do Extrato de Clientes e Fornecedores, selecionando os Movimentos que interessam aos Mapas, com a indicação dos Diários a incluir ou excluir e eventualmente dos Descritivos dos Lançamentos.

• Com esses Movimentos é criado um Ficheiro Auxiliar, que pode ser visualizado, corrigido ou aumentado, até corresponder à situação a declarar.

• Este Ficheiro Auxiliar, contém todos os Movimentos dentro dos parâmetros indicados, independentemente dos Valores Totais atingirem ou não o limite indicado.

• Pode acontecer que uma dada Entidade não atinja aquela importância na Conta de Vendas a Crédito, mas depois de acrescentar Valores de Vendas a Dinheiro, apurados manualmente, ela passe a estar abrangida.

• Podem ser enviadas cartas às Entidades envolvidas, dando conhecimento dos Valores a declarar, admitindo ainda correções, até serem impressos os Mapas definitivos.

Depois de obtidos os Mapas definitivos, liberte o espaço ocupado pelo Ficheiro Auxiliar para Mapas Recapitulativos através dos procedimentos normais de Limpeza de Ficheiros em Utilitários, Ficheiros, no entanto é conveniente proceder à sua impressão prévia para efeitos de demonstração dos Valores Declarados.

#### **RELAÇÕES PARA PEDIDOS DE REEMBOLSO**

• Imprimir uma Relação com os Movimentos de Fornecedores para efeitos de IVA, em função dos Documentos onde se registarem Contas com Códigos de IVA.

191 de 347 / CONTABILIDADE GERAL - 1.2- TRATAMENTO I.V.A.

# Software CONTABILIDADE GERAL - 1.2.1- APURAMENTO DO IVA

### **1.2.1- APURAMENTO DO IVA**

|                                                                                                    | Lançan   | nentos Au    | Itomáticos   |                      |       |  |  |
|----------------------------------------------------------------------------------------------------|----------|--------------|--------------|----------------------|-------|--|--|
| Do Período 12 ao Pe                                                                                                    | ríodo 12 |              | — Tipo ———   | C <u>F</u> ora de Pr | azo   |  |  |
| Diário 011 - RECIBOS                                                                                                    |          | •            | Número Da    | ocumento             | 3     |  |  |
| ,                                                                                                    |          |              | Data de Lar  | nçamento 2008/       | 12/31 |  |  |
| Conta IVA Apuramento                                                                                                    | 2435     | I.V.A APL    | JRAMENTO     |                      |       |  |  |
| Conta IVA a Pagar                                                                                                    | 2436     | I.V.A. • A P | AGAR         |                      |       |  |  |
| Conta IVA a Recuperar                                                                                                    | 24371    | I.V.A. A RE  | CUPERAR (NOR | MAL)                 |       |  |  |
| IDEM (Fora de Prazo)                                                                                                    |          |              |              |                      |       |  |  |
| Se Apuramento Fora de Prazo para IVA a Recuperar deve utilizar a conta 24372.<br>Daqui vai transferindo para a Conta 24345 Q.81, os valores comunicados para SIVA |          |              |              |                      |       |  |  |

#### DO PERÍODO/AO PERÍODO

Indique os limites dos Períodos para a Execução do Apuramento.

#### TIPO

Marque com 
, uma das opções. Indique o Tipo de Declaração a executar: <u>Normal</u>; Fora do Prazo.

> Se Apuramento Fora de Prazo no IVA a Recuperar, utilize a Conta **24372**. Daqui transfere para a Conta **24345**..... *Q*.81, os Valores comunicados ao SIVA.....

#### DIÁRIO

i

Através de lista pendente indique o Diário que é influenciado pelos Lançamentos Automáticos. Assume o Diário definido na Configuração da Rotina e mostra a Designação, podendo ser alterado.

#### NÚMERO DO DOCUMENTO

Assume o número sequencial do Diário respetivo, podendo, no entanto, ser alterado. Após a confirmação deste campo passa para o ecrã seguinte:

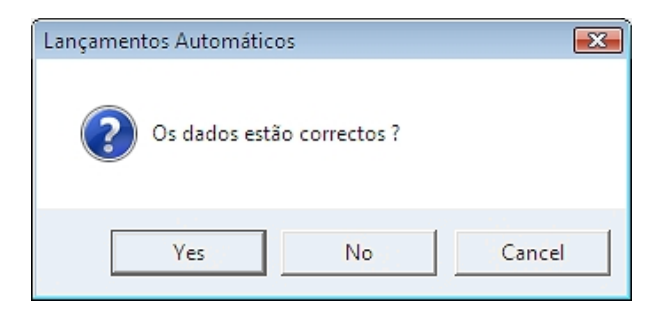

Se considerar que os dados já preenchidos e os seguintes estão corretos, pode clicar «**Sim**» e fará a Criação Automática dos Lançamentos de Apuramento.

Se quer alterar, então, responda «Não» ou «Cancelar» e proceda às alterações pretendidas.

## Software CONTABILIDADE GERAL - 1.2.1- APURAMENTO DO IVA

#### DATA DE LANÇAMENTO

Assume o último Dia do Mês indicado no campo "<u>Ao Período</u>", que corresponde ao último mês a considerar para o Apuramento e não permite alterar.

#### CONTA IVA APURAMENTO

Dê a Conta a usar no IVA Apuramento. Terá que ser uma Conta de Movimento e estar de acordo com o Plano de Contas. Se a Conta escolhida não existir permite a sua abertura.

#### **CONTA IVA A PAGAR**

Defina a Conta a usar para IVA a Pagar. Obriga a uma Conta de Movimento e estar de acordo com o Plano de Contas. Se a Conta escolhida não existir permite a sua abertura.

#### **CONTA IVA A RECUPERAR**

Defina a Conta a usar para IVA a Recuperar. Obriga a uma Conta de Movimento e estar de acordo com o Plano de Contas. Se a Conta escolhida não existir permite a sua abertura.

#### IDEM (FORA DE PRAZO)

Define qual a Conta a utilizar para IVA a Recuperar (Fora de Prazo). Terá que ser uma Conta de Movimento e estar de acordo com o Plano de Contas. Se a Conta escolhida não existir permite a sua abertura. (Ver Nota no campo "<u>Tipo</u>").

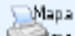

Emite listagem com a Demonstração das Contas e Valores envolvidos na operação de Apuramento, sendo ainda permitidas correções antes de passar à fase seguinte.

## 1.2.2- DECLARAÇÃO PERIÓDICA DO IVA

São prestadas todas as informações contabilísticas e fiscais relativos ao IVA. Nesta imagem trata-se de uma Declaração Periódica do IVA Mensal, mas pode ser Trimestral.

| eclaraçõe | es do IVA           |                               |           |
|-----------|---------------------|-------------------------------|-----------|
| Periódica | Recapitulativa      |                               |           |
| Mensa     | al                  |                               |           |
| Arquiv    | o de Declarações    | O                             | Intregue  |
| Period    | lo de Tributação de | 0000/00/00 a 0000/00/00 Apura | mento Iva |
|           | <b>]</b> F6         | 📑 F8 🔤 🦉 F                    | 2         |
|           | Mapa<br>F4          | Suporte                       | air<br>3  |
|           |                     |                               |           |
|           |                     |                               |           |
|           |                     |                               |           |

#### ARQUIVO DE DECLARAÇÕES

Através de lista pendente pode consultar a Declaração Periódica do IVA arquivada.

#### ENTREGUE

Assinalado com 🗹, fica registada no Arquivo de Declarações.

#### PERÍODO DE TRIBUTAÇÃO DE 🛛 A

Indique a Data de (Início), ao carregar em **ENTER** assume, automaticamente a Data a (Fim).

Apuramento lva Mostra a janela seguinte do Apuramento do IVA - Lancamentos automáticos.

#### Listagem

FG Relação das Contas e Valores considerados nas Declarações, porque é a Codificação do IVA a nível do Plano de Contas, que condiciona a seleção para os diferentes Campos/Números.

Assim, visualiza se alguma Conta está mal classificada no que diz respeito à figuração nas Declarações.

Esta Listagem de Conferência só deve ser emitida depois de executado o Apuramento Automático do IVA e a

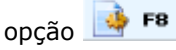

Depois de carregar neste botão passa ao ecrã seguinte (Listagem de Conferência – Valores declarados):

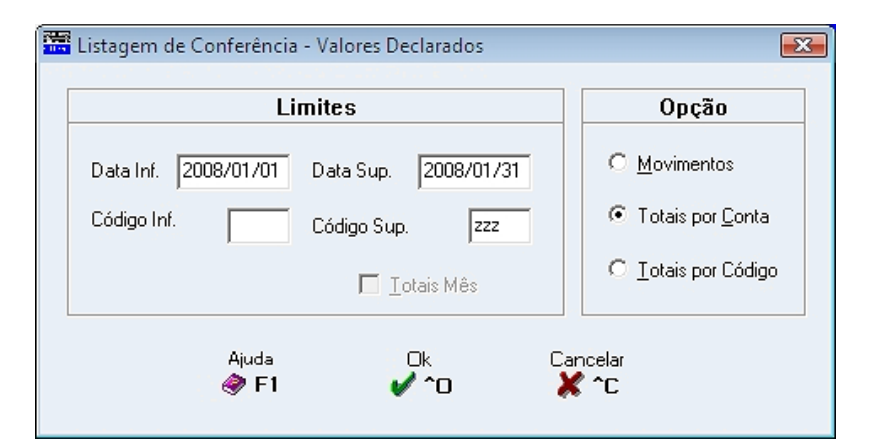

#### LIMITES

Indique os Limites a usar: Datas Inferior/Superior; Códigos Inferior/Superior;

**Totais Mês**: Assinale com **I**, para emitir os Totais por Mês.

#### OPÇÃO

Assinale com 
, uma das opções, indicando o Tipo de Listagem que pretende emitir:

#### <u>M</u>ovimentos; Totais por <u>C</u>onta;

#### <u>Totais por Código.</u>

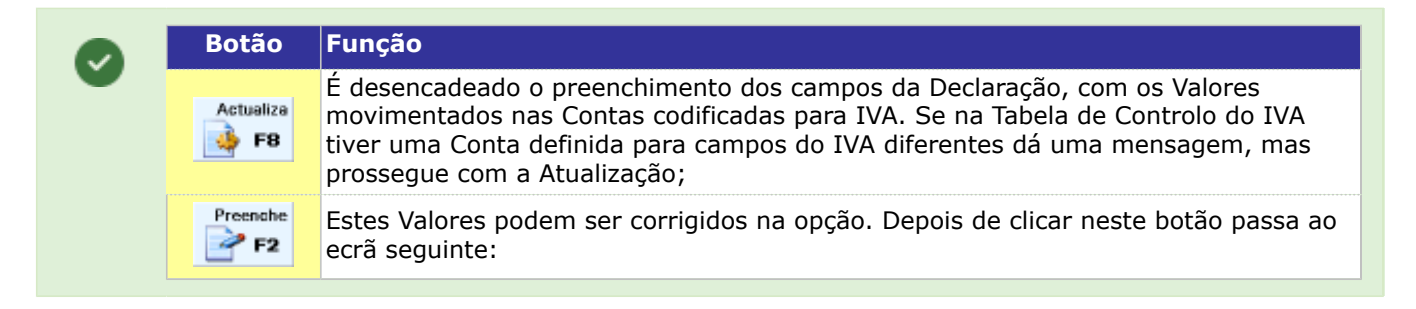

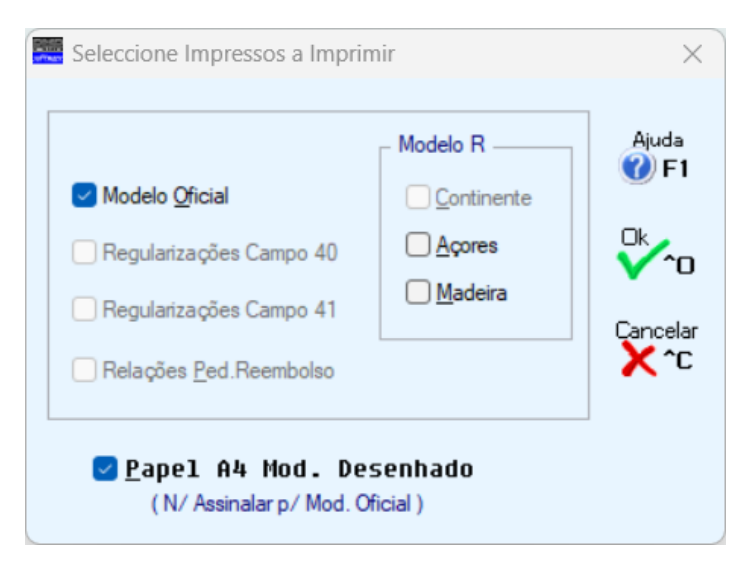

Se imprimir no Modelo Oficial não assinale o campo "Papel A4 Mod. Desenhado".

Assinalado com de scolha quais os Modelos a Preencher: Modelo Oficial Modelo R:

#### <u>Continente;</u> Açores; <u>Madeira;</u> <u>Regularizações Campo 40;</u> <u>Regularizações Campo 41;</u> <u>Relações para Pedidos de Reembolso</u> (campo ativado se no Modelo Oficial, no **campo 95** solicitar o Reembolso).

#### Exemplo do Modelo Oficial:

Selecionado o Modelo a preencher, neste caso, o Modelo Oficial, mostra a imagem com os relativos Valores e Dados da Empresa.

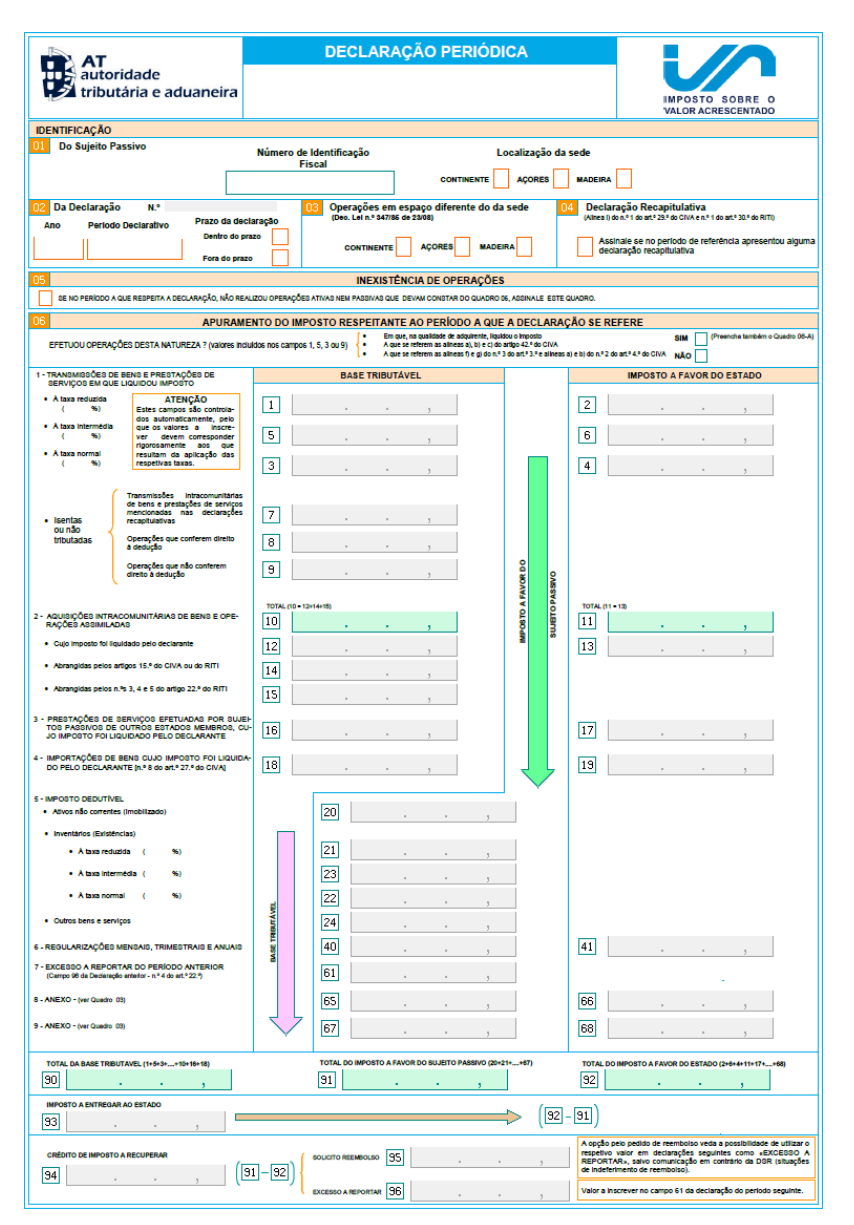

Com «Duplo Clique» ou carregando em **INTR**, em qualquer campo de Valores, mostra-lhe o ecrã abaixo, onde aparece a decomposição do Valor, com indicação das Contas origem e respetivos Saldos. Os Valores negativos, como acima, são resultado de Saldos Credores. Os sinais são considerados para a Soma Algébrica dos Valores, mas o campo final não tem sinal.

## Software CONTABILIDADE GERAL - 1.2.2- DECLARAÇÃO PERIÓDICA DO IVA

| Мо    | delo  | Quadro 006     | Campo 1               |       |       |                    |
|-------|-------|----------------|-----------------------|-------|-------|--------------------|
| Linha | Trat. | Conta/Entidade | Designacao            | Valor | Perc. | Valor a considerar |
| 1     | D     |                | Recolhido no impresso |       |       | 50.00              |
| 1     | D     |                |                       |       |       |                    |
|       | -     |                |                       | -     |       |                    |
|       |       |                | -                     | -     |       |                    |
|       |       |                |                       |       |       |                    |
|       |       |                |                       |       |       |                    |

Se quer interferir no Valor resultante da «Atualização», não pode corrigir as linhas automáticas, mas pode acrescentar linhas que alterem a Soma final.

Essas linhas digitadas, em caso de nova «**Atualização**» podem ou não ser anuladas, conforme resposta do Operador.

Se interferiu nos Valores automáticos, ou fez Lançamentos ou Correções após a última «**Atualização**», é avisado ao pedir a Impressão ou Suporte Externo do Modelo.

#### Exemplo do Anexo I:

Não considera as Entidades com Código de <u>País</u> a espaços ou se apesar de preenchido o prefixo de IVA for «**PT**».

São também considerados no Ficheiro **SAF-T PT**, os Movimentos que farão parte do Anexo I da Declaração Periódica do IVA.

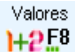

Visualiza o ecrã da <u>Consulta de Valores</u>.

Para que estes tratamentos resultem corretamente cada Documento recolhido deve apenas considerar uma transação e não uma sucessão de Movimentos com uma única contrapartida.

### impurta

Importa os Movimentos referentes a esta opção. Exemplo Relações de Pedidos de Reembolso:

| CLIENTES ( 08 ) — FORNECEDORES ( 20 a 24 ) — REGULARIZAÇÕES ( 40 ) — |                                                        |            |                                                                      |                                                                         |                                                                                                    |               |                                                                                                    |  |
|----------------------------------------------------------------------|--------------------------------------------------------|------------|----------------------------------------------------------------------|-------------------------------------------------------------------------|----------------------------------------------------------------------------------------------------|---------------|----------------------------------------------------------------------------------------------------|--|
| Per<br>Decl                                                          | riodo<br>aração                                        | Confer. To | tal Entregue - Ano/Mês                                               | Confer. Total I                                                         | Entregue - Ano/Mês                                                                                                    | Confer. Total | Entregue - Ano/Mê                                                                                                    |  |
| 2014/09/01<br>2014/08/01<br>2014/07/01<br>2014/06/01                 | a 2014/09/30<br>2014/08/31<br>2014/07/31<br>2014/06/30 |            | 0.00 F 0000/00<br>0.00 F 0000/00<br>0.00 F 0000/00<br>0.00 F 0000/00 | 1 621.           0.           0.           0.           0.           0. | .50         2014/09           .00         0000/00           .00         0000/00           .00         0000/00           .00         0000/00 |               | 0.00         I         0000/00           0.00         I         0000/00           0.00         I         0000/00           0.00         I         0000/00 |  |
| Ajuda                                                                |                                                        |            |                                                                      | Mapa                                                                    |                                                                                                    | Cancelar      |                                                                                                    |  |

#### <u>C</u>lientes (08); Fornecedores (20 a 24); <u>R</u>egularizações (40).

Colocado em Clientes, Fornecedores ou Regularizações, ao fazer «Duplo Clique» ou carregando em INTER em qualquer campo de Valores, mostra-lhe o ecrã acima onde aparece o ecrã seguinte:

|          |                      | PMR - TESTES -                    | Conceicao - Rec                    | GIME GEF         | RAL               | DATA 2                                    | 2014/11/26   | ×      |
|----------|----------------------|-----------------------------------|------------------------------------|------------------|-------------------|-------------------------------------------|--------------|--------|
| F3       | 💡 Ajua<br>F          | da Pag.Anterior<br>1 Ctrl<br>PgUp | Pag.Seguinte<br>Ctri<br>PgDn 🔶 I 🤇 | VA               | Ĩ                 | Mapa Preenche<br>F4 F2                    | F8 S0        | ftware |
|          | REI                  | LAÇÃO DE FORN                     | ECEDORES - alíne:                  | a b) do n⁰       | 1 do D. I         | N. N° 53/2005 de 15                       | 5/12         | ^      |
| 1<br>NIF | 501 235              | 914 PERÍODO                       | DE IMPOSTO 2014                    | /09/01 a         | 2014/09           | N/30 № ANEXO                              |              |        |
| 2        | RELAÇ                | ÃO DE FORNECEDOI                  | RES CUJAS OPERAÇÕI                 | es origin/       | ARAM IMP          | OSTO DEDUZIDO NO P                        | eríodo       |        |
| LINHA    | NÚMERO DE<br>PREFIXO | IDENTIFICAÇÃO FISCAL<br>NIF       | NÚMERO DA<br>LIQUIDAÇÃO            | PERÍODO E<br>ANO | DE EMISSÃO<br>MÊS | VALOR DAS<br>AQUISIÇÕES (IVA<br>EXCLUÍDO) | IVA DEDUZIDO |        |
|          | (1)                  | (2)                               | (3)                                |                  | (4)               | (5)                                       | (6)          |        |
| CAMPO 20 |                      |                                   |                                    |                  |                   |                                           |              |        |
|          |                      |                                   |                                    |                  |                   |                                           |              |        |
|          |                      |                                   |                                    |                  |                   |                                           |              |        |
| CAMPO 21 |                      |                                   |                                    |                  |                   |                                           |              |        |
|          |                      |                                   |                                    |                  |                   |                                           |              |        |
|          |                      |                                   |                                    |                  |                   |                                           |              |        |
| CAMPO 22 |                      |                                   |                                    | -                |                   | -                                         |              |        |
|          |                      |                                   |                                    |                  |                   |                                           |              |        |
|          |                      |                                   |                                    |                  |                   |                                           |              |        |
| CAMPO 23 |                      |                                   | -                                  |                  |                   | -                                         |              |        |
|          |                      |                                   |                                    |                  |                   |                                           |              | -      |
|          |                      |                                   |                                    |                  |                   |                                           |              | 4      |
| CAMPO 24 |                      |                                   | -                                  |                  |                   | -                                         |              |        |
|          |                      |                                   |                                    |                  | $H \rightarrow$   |                                           |              | 4      |
|          |                      |                                   |                                    |                  |                   |                                           |              | ×      |

Preenahe

Visualiza a janela seguinte: Relação de Fornecedores e Exportação de Bens.

|                                                                                              | Rela                     | ção de Forn | ecedores           |                                    |                    | × |  |
|----------------------------------------------------------------------------------------------|--------------------------|-------------|--------------------|------------------------------------|--------------------|---|--|
| Campo 20 💌 Valor Dec.Perió                                                                   | idica                    | 0.00        | Período de Imposto | 2014/09/01                         | a 2014/09/30       | j |  |
| Prefixo N.Identif.Fiscal Num.Liquidação                                                      | Emissão<br>Ano/Mês Conta | Entidade    | Descritivo         | Valor Aquisições<br>(Iva Excluido) | Iva Deduzido Oper. |   |  |
|                                                                                              |                          |             |                    |                                    |                    | * |  |
|                                                                                              |                          | _           |                    |                                    |                    |   |  |
|                                                                                              |                          |             |                    |                                    |                    |   |  |
|                                                                                              |                          |             |                    |                                    |                    |   |  |
|                                                                                              |                          |             |                    |                                    |                    |   |  |
|                                                                                              |                          |             |                    |                                    |                    |   |  |
|                                                                                              |                          |             |                    |                                    |                    |   |  |
|                                                                                              | -                        | _           |                    |                                    |                    |   |  |
|                                                                                              |                          | -           |                    |                                    |                    | * |  |
|                                                                                              |                          | Dife        | rença 0.00         | Total                              | 0.00               |   |  |
| <b>v</b>                                                                                     |                          |             | -                  |                                    |                    |   |  |
| Nome Entidade 1 po Uperagão 1 - Aquisições de Montante Inferior a 5.000 Euros                |                          |             |                    |                                    |                    |   |  |
| Ajuda Novo Sair Ass2is Importo Ok Cancelar<br>April 12/2 52 All 53 155 25 58 all on Marcelar |                          |             |                    |                                    |                    |   |  |
|                                                                                              |                          |             | <u> </u>           |                                    |                    |   |  |

#### RELAÇOES DE PEDIDOS DE REEMBOLSO

\_\_Мара

Conforme a colocação do cursor, na figura Relações para Pedidos de Reembolso, ao carregar Series aparece para Clientes, Fornecedores ou Regularizações o ecrã seguinte:

| Mapa Apuramento das Diferenças    | ×                                  |
|-----------------------------------|------------------------------------|
| Relações para pedido de Reembolso | ~                                  |
|                                   |                                    |
|                                   | Limites                            |
| Data Inferior                     | Data Superior                      |
|                                   | Lista<br>Vinprime Só os Diferentes |
| Ajuda Sair<br>F1 F3               |                                    |

Na Relação de Fornecedores e Regularizações as operações são idênticas.

Na Importação Movimentos será declarada a Data de Emissão dos Documentos, independentemente, do período em que foram contabilizados (se esta tiver sido recolhida).

Exemplo:

Se determinado Documento emitido em 2016/01 e contabilizado em 2016/02 deve ser declarado nos relativos anexos como período de Imposto 2016/02 e Período de Emissão 2016/01.

Na Relação Fornecedores a Importação de Movimentos escreve o Número de Identificação Fiscal para todas as Contas exceto a conta **12**...

#### IMPRIME SÓ OS DIFERENTES

Assinalado com ☑, executa esta ação.

#### DECLARAÇAO PERIODICA DO IVA

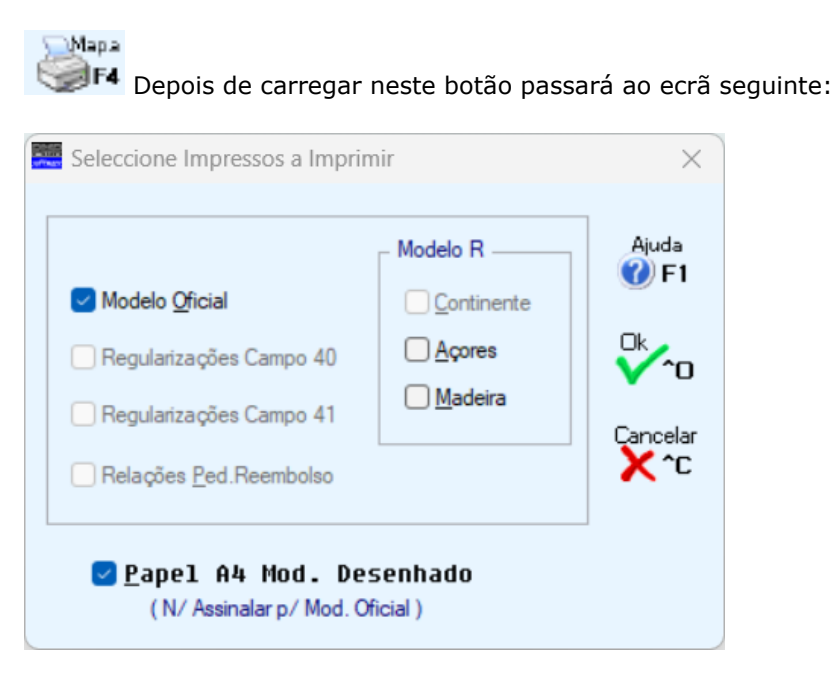

Se imprimir no Modelo Oficial não assinale o campo "Papel A4 Mod. Desenhado".

Modelo R – <u>A</u>çores; Modelo R – <u>M</u>adeira; Regularizações Campo 40; Regularizações Campo 41; Relações <u>P</u>edidos de Reembolso.

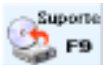

Carregando neste botão passa ao ecrã seguinte:

| Suporte            | Magnético                         |                      |                      | ×                |
|--------------------|-----------------------------------|----------------------|----------------------|------------------|
| Regi               | istos / Ficheiros                 |                      | Copia                | a ————           |
| 12                 | emp011/cnt/2020/DP                | 01                   | XT - Versão Anterior |                  |
| 34                 | emp011/cnt/2020/DP                | IVA01-011.XML        | OX                   | ML - Versão (05) |
| Ajuda              | dique Pasta para Cópia<br>Validar | AT CO                | Ok                   | Cancelar         |
| NOTA:<br>A Cópia c | lo Ficheiro é opcional            | , pois ele existe na | pasta/directório a   | cima mencionado. |

A Cópia do Ficheiro é opcional, pois ele existe na pasta supracitada (Path Ficheiro) na imagem.

#### **REGISTOS / FICHEIROS**

Informação do Número de Registos Escritos no Ficheiro.

#### COPIA

i

Assinale com 
, uma das opções, indicando o tipo de ficheiro que pretende criar: <u>TXT - Versão Anterior</u>; <u>XML - Versão (05)</u>.

#### **INDIQUE PASTA PARA CÓPIA**

Indicação da Pasta para onde vai copiar o Ficheiro.

Em alternativa, procure com un o local de destino do Ficheiro.

REGULARIZAÇOES CAMPOS 40 E 41

A partir de outubro/2013 se qualquer um dos campos **40** e/ou **41** do Modelo Oficial estiver preenchido aparece a seguinte janela:

| Seleccione Impre                                                                                                    | ssos a Preenche | er 🛛 🗙                                                 |
|----------------------------------------------------------------------------------------------------|-----------------|--------------------------------------------------------|
| <ul> <li>Modelo <u>O</u>ficial</li> <li>Regularizações Campo 40</li> <li>Regularizações Campo 41</li> <li>Relações <u>P</u>ed.Reembolso</li> </ul> | Modelo R        | Ajuda<br><b>⊘</b> F1<br>Ck<br>✓ ^O<br>Cancelar<br>★ ^C |

Neste exemplo só a Regularização do Campo 40 está ativado, sendo assim, só o Campo 40 do Modelo oficial tem valores.

| Regularizações - Campo 40 ×                                                                                |
|----------------------------------------------------------------------------------------------------|
| Esta Operação vai Eliminar todas as<br>linhas existentes substituindo-as<br>integralmente pelos movimentos |
| Sim Não Cancelar                                                                                           |

Preenahe

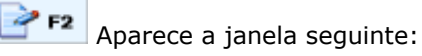

|    | 🖀 Anexo Regularizações 🔍 |          |                  |                       |       |            |          |                    |                      | ×            |          |
|----|--------------------------|----------|------------------|-----------------------|-------|------------|----------|--------------------|----------------------|--------------|----------|
|    | 1                        | Camp     | o 40 🔻           | Valor Dec.Periód      | ica 🗌 |            | 230.00   | Período de Imposto | 2013/10/01           | a 2013/12/   | 31       |
|    | C                        | Código   | N.Identif.Fiscal | Num.Pedido Prévio     | Ano   | Conta      | Entidade | Descritivo         | Base Incidência      | Iva Deduzido |          |
| Π  |                          | 01       | 501663487        |                       |       |            |          | [                  | 500.00               | 115.00       | *        |
|    |                          | 05       | 501663487        |                       | 2013  |            |          |                    | 500.00               | 115.00       |          |
|    |                          |          |                  |                       |       |            | <u> </u> |                    |                      |              |          |
|    |                          |          |                  |                       |       |            |          |                    |                      |              |          |
|    |                          |          |                  |                       |       |            |          |                    |                      |              |          |
| li |                          |          |                  |                       |       |            |          |                    |                      |              |          |
|    |                          |          |                  |                       |       |            |          |                    |                      |              |          |
|    |                          |          |                  |                       |       | -          |          |                    |                      |              |          |
|    |                          |          |                  |                       |       |            |          |                    |                      |              |          |
|    |                          |          |                  |                       |       |            |          |                    |                      |              |          |
| F  |                          |          |                  |                       |       |            | Dife     | renca 0.00         | Total                | 230.00       | <u>*</u> |
| F  | _                        | <b>–</b> |                  |                       |       |            |          | , ,                |                      |              |          |
| Ľ  |                          |          |                  |                       |       |            |          |                    |                      |              |          |
|    |                          |          | N                | ome Entidade          |       |            |          |                    |                      |              |          |
|    |                          |          | Ai               | uda Novo<br>F1 🛛 🕅 E2 | 2     | Sair<br>F3 | Anula    | Importa 🛛 🖸        | k Cancela<br>^n 💥 ^n | ır           |          |
|    |                          |          | ~                |                       |       | 2.38       | <b>J</b> | <u> </u>           | - •• •               |              |          |

### Impirta

Importa, integralmente, os Movimentos.

software contabilidade geral - 1.2.3- PREPARAÇÃO DOS ANEXOS L M e

## 1.2.3- PREPARAÇÃO DOS ANEXOS L M e N

| 🚟 Preparação dos Anexos L M e N                            |
|------------------------------------------------------------|
| Opção     Passagem Declaração Anual     O Mapa Conferência |
| Limites                                                    |
| De: 2009/01 Até: 2009/12                                   |
| Código Inferior Código Superior ZZZZ                       |
| ■ Mapa<br>■ Detalhe por Conta ■ Totais por Código          |
| Ajuda Ok Cancelar<br>🧇 F1 🖌 ↑O 💥 ↑C                        |

#### OPÇÃO

Assinale com 
, uma das opções: <u>Passagem Declaração Anual;</u> <u>Mapa de Conferência</u>.

#### LIMITES

Se na opção anterior escolheu «**Passagem Declaração Anual**» só lhe é pedido os limites de Datas (Ano/Mês) a usar para a execução da referida Passagem.

Se optou por Mapa de Conferência, deve indicar os limites de Datas e dos Códigos do IVA a considerar para a Emissão do Mapa.

#### MAPA

Só para Mapa de Conferência. Marcado com 
, indica se pretende: Detalhe por Conta; Totais por Código.

# software contabilidade geral - 1.2.4- PREPARAÇÃO ANEXOS O e P

### 1.2.4- PREPARAÇÃO ANEXOS O e P

Considera as Entidades com Código de <u>País</u> a espaços ou se País preenchido o Código de País terá de ser da UE com o prefixo de IVA «**PT**».

Apesar de não se saber se determinada Entidade será ou não considerada para os Anexos O e/ou P, deverá figurar no Ficheiro SAF-T PT.

Assim, todos os Movimentos cujas Contas tenham a indicação (no Plano de Contas) que vão para Recapitulativos serão considerados.

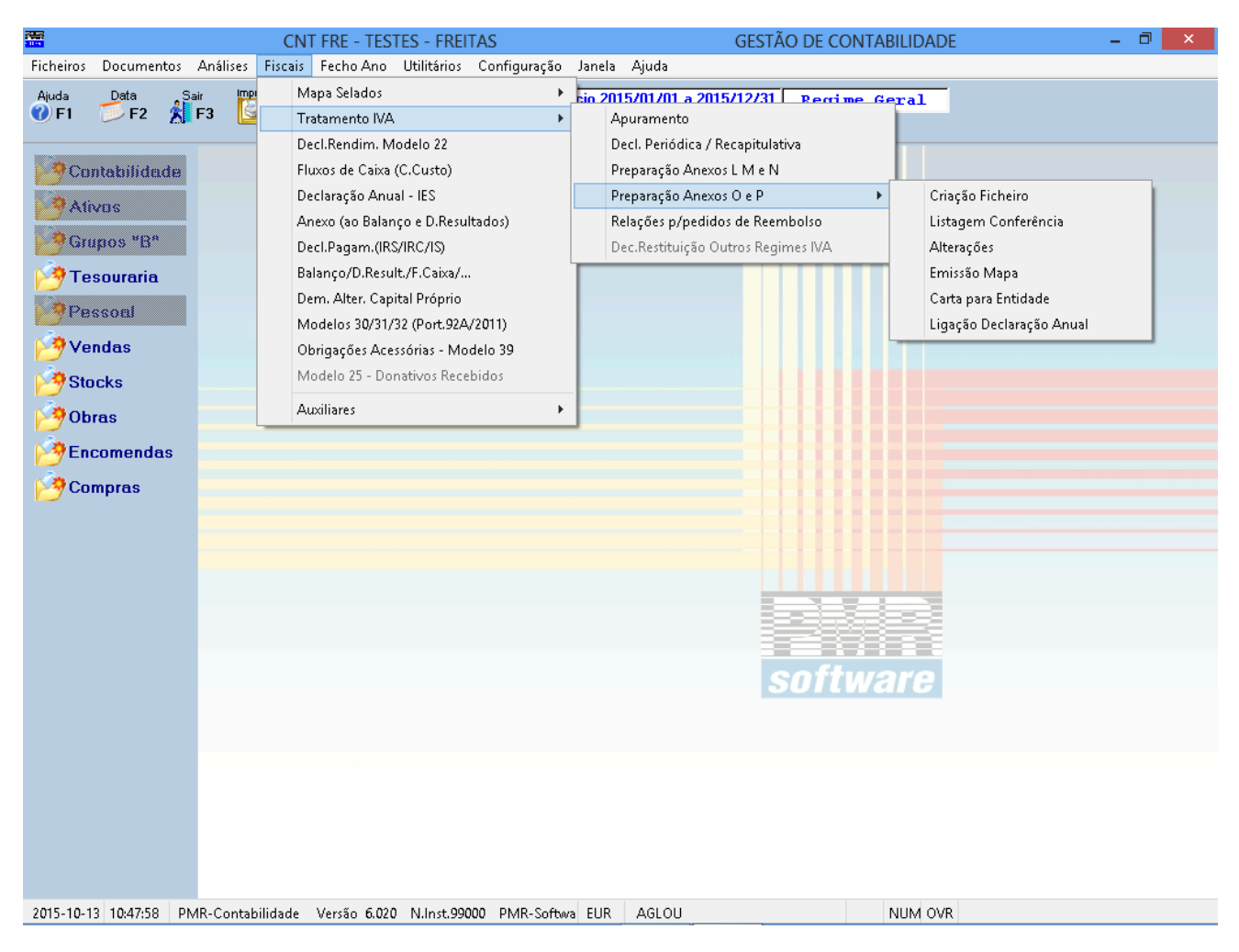

#### CRIAÇÃO DE FICHEIROS

• Nesta operação é constituído um Ficheiro Auxiliar, selecionando Movimentos parametrizados por Contas/ Diários/Descritivos.

#### LISTAGEM DE CONFERÊNCIA

- Imprime os elementos do Ficheiro auxiliar constituído e ordenado por Número de Contribuinte.
- Interessa como demonstração dos Valores declarados.

#### **ALTERAÇÕES**

- Ação para Corrigir/Anular/Acrescentar Movimentos constantes do Ficheiro auxiliar.
- Mostra Total da Entidade.

#### **EMISSÃO DO MAPA**

• Num formato próximo do Modelo Oficial, considerando agora só as Entidades que ultrapassem o limite indicado.

• O número do documento pedido é o código barras da Folha de Rosto, que deve ser preenchida manualmente.

#### **CARTA PARA ENTIDADE**

• Possibilidade de emitir Cartas para as Entidades envolvidas, dando conhecimento dos Valores a declarar, podendo dar origem a retificações.

#### LIGAÇÃO À DECLARAÇÃO ANUAL

203 de 347 / CONTABILIDADE GERAL - 1.2.4- PREPARAÇÃO ANEXOS O e P

## Software CONTABILIDADE GERAL - 1.2.4- PREPARAÇÃO ANEXOS O e P

• Opção para efetuar a Passagem de Valores para a Declaração Anual, Anexos O e P.

|        |               | Map                   | oas Recapitulat        | ivos Clientes/Fo     | ornecedores - | Ano: 2013                   | - 🗆 ×                          |
|--------|---------------|-----------------------|------------------------|----------------------|---------------|-----------------------------|--------------------------------|
|        | idera apenas  | as Contas e Movimento | os codificados para N  | Mapas Recapitulativo | N.Ide         | entificação Fiscal<br>iro : | Último : 999999998             |
| L Lons | idera Movimei | ntos sem Lod. Movimer | nto (Descritivo Livre) | Entidadaa            | – Diário      | s                           |                                |
|        |               | Chemes                |                        |                      |               |                             | <u>Excluir</u> O <u>T</u> odos |
|        |               |                       |                        |                      | Diário        |                             | Deb. Crd.                      |
|        |               |                       |                        |                      |               |                             |                                |
|        |               |                       |                        |                      | _  -          |                             |                                |
| Cor    | nta           | Fornecedo             | res                    | Entidades            |               |                             |                                |
|        |               |                       |                        |                      | _  -          |                             |                                |
|        |               |                       |                        |                      |               |                             |                                |
|        |               |                       |                        |                      | _   -         |                             |                                |
|        |               |                       |                        |                      |               |                             |                                |
| Iod    | os Descritiv  | os Movimento          |                        |                      |               |                             |                                |
|        |               |                       |                        |                      |               |                             |                                |
|        |               |                       |                        |                      |               |                             |                                |
|        | [             |                       |                        |                      |               |                             |                                |
|        |               | 1                     | 1 1                    |                      |               |                             |                                |
|        |               | Ajuda<br>🧇 F1         | Sair<br>F3             | Fiction of Fisher    | ok<br>✔ ^o    | Cancelar 💥 ^C               |                                |

## **1.2.4.1- CRIAÇÃO DO FICHEIRO**

No POC e Tabela de Tipos de Movimento há Códigos para definir que determinada Conta ou Tipo de Movimento é assumido para os Mapas Recapitulativos.

Pode recolher 5 Contas para Clientes e Fornecedores, 25 Diários e 24 Descritivos.

#### CONSIDERA APENAS AS CONTAS E MOVIMENTOS CODIFICADOS PARA MAPAS RECAPITULATIVOS

Assinale com 🗹, para aplicar esta ação e ativa campo seguinte.

#### CONSIDERA MOVIMENTOS SEM CÓDIGO DE MOVIMENTOS (DESCRITIVO LIVRE)

Ativado se campo anterior assinalado.

Assinale com 🖃, para aplicar esta ação.

#### **CONTAS CLIENTES E FORNECEDORES**

Insira cinco de cada. Se tiver mais Contas, faça esta operação mais que uma vez. Se já existir um Ficheiro, escolha «<u>A</u>crescentar» ao Ficheiro existente, na opção de gravação.

#### NÚMERO DE IDENTIFICAÇÃO FISCAL

Indicação do primeiro e último Número de Identificação Fiscal.

#### DIÁRIOS

Assinale com 
, uma das opções, podendo utilizar alternadamente a opção: Incluir; Excluir; Todos: Até ao máximo de 25 Diários. Para cada Diário pode ainda selecionar: Débitos; Créditos; Ambos.

#### TODOS OS DESCRITIVOS DE MOVIMENTO

Assinale com  $\blacksquare$ , para esta opção considerar todos os Descritivos de Movimentos nas condições preenchidas, caso contrário permite-lhe indicar, por exemplo: **N/FAT**, **V/FAT**, **N/N.CRD**, etc., para só considerar estes Descritivos de Movimentos, dentro das condições anteriores.

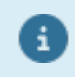

Se os parâmetros que a janela permite, não esgotam todas as condições do Cliente, pode executar esta operação, sucessivamente, pois de cada vez os Movimentos selecionados são acrescentados ao Ficheiro anterior.

# Software CONTABILIDADE GERAL - 1.2.4.1- CRIAÇÃO DO FICHEIRO

Atenção ao espaço adicional em disco que vai ser ocupado por este Ficheiro, em função do número de Movimentos implicados.

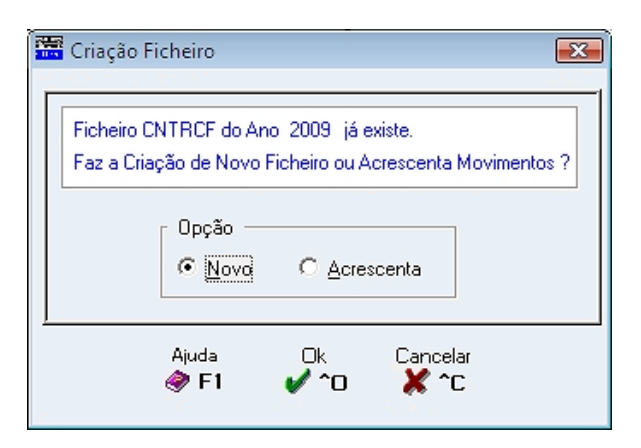

#### OPÇÃO

Se houver um Ficheiro, pode optar por:

**<u>Novo</u>**: Assinalado com **()**, elimina o Ficheiro anterior e cria um Ficheiro <u>N</u>ovo; <u>Acrescentar</u>: Marcado com **()**, <u>A</u>crescenta novos dados ao Ficheiro existente.

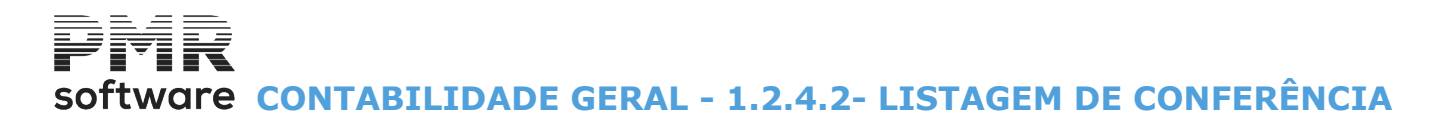

## **1.2.4.2- LISTAGEM DE CONFERÊNCIA**

| istagem Conferência 💿 🔲                                         | × |
|-----------------------------------------------------------------|---|
| Opção Clientes IV <u>F</u> ornecedores                          |   |
| Primeiro     Ultimo       N. Identificação Fiscal     999999998 |   |
| Ajuda Ok Cancelar<br>🤣 F1 🖌 🌈 🥻 ጎር                              |   |

#### OPÇÃO

Marcando com 🗹, cada uma das opções ou ambas, lista os Movimentos tratados nos Mapas Recapitulativos: **Clientes**;

Fornecedores;

Ambos.

#### NÚMERO DE IDENTIFICAÇÃO FISCAL

Indique os Limites a usar: **Primeiro/Último**, dos Números de Identificação Fiscal. software contabilidade geral - 1.2.4.3- Alterações

### 1.2.4.3- ALTERAÇÕES

O preenchimento é idêntico, apenas se opta por Clientes ou Fornecedores.

| Mapas Recapitulativos Clientes/H | 🖀 Mapas Recapitulativos Clientes/Fornecedores - Alterações 💿 💷 💽 |           |            |                       |          |       |          |  |  |
|----------------------------------|------------------------------------------------------------------|-----------|------------|-----------------------|----------|-------|----------|--|--|
| Clientes Fornecedores            |                                                                  |           |            |                       |          |       |          |  |  |
|                                  | I.Ord. Per. Diar.                                                | Documento | Descritivo | Conta                 | Entidade | Valor | D/C      |  |  |
|                                  |                                                                  |           |            |                       |          |       | "        |  |  |
|                                  |                                                                  |           |            |                       |          |       |          |  |  |
|                                  |                                                                  |           |            |                       |          |       |          |  |  |
|                                  |                                                                  |           |            | к <sup>а</sup> – с    |          |       |          |  |  |
|                                  |                                                                  |           |            | - 1 <sup>-1</sup> - 1 |          |       |          |  |  |
|                                  |                                                                  | i — i     |            |                       |          |       | <u> </u> |  |  |
|                                  | Ajuda                                                            | Altera    | Sair Anula | Т                     | otal     |       | ×        |  |  |
|                                  | ST FI                                                            |           |            |                       |          |       |          |  |  |

Visualização dos Movimentos escolhidos para o Ficheiro Auxiliar, permitindo a sua Correção, Eliminação ou Recolha de Valores que se encontravam, por exemplo:

Em «Contas Saco», como Fatura/Recibo.

Este Ficheiro compreende todo o Movimento Selecionado, independentemente, do Valor por Entidade, atingir ou não o limite indicado.

Só após esta operação e na fase de impressão do Mapa, é avaliada a figuração ou não, em função do referido Valor.

Separadores para Clientes ou Fornecedores quando quiser fazer Alterações ao Ficheiro criado.

**TOTAL** Mostra Total da Entidade.

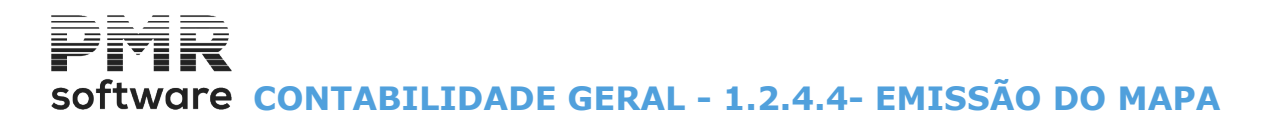

## 1.2.4.4- EMISSÃO DO MAPA

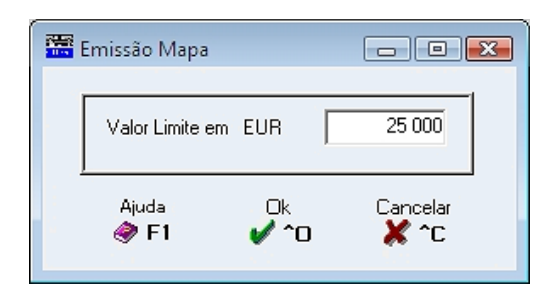

VALOR LIMITE EM EUR Insira o Valor Limite máximo a vigorar para as Entidades isentas.

### **1.2.4.5- CARTA PARA ENTIDADE**

O preenchimento é idêntico, apenas se opta por Clientes ou Fornecedores.

| Mapas Recapitulativos Clientes/For | mecedores - Emi | issão Cartas |            | - • •      |
|------------------------------------|-----------------|--------------|------------|------------|
| N.Texto : 🛄 💌                      |                 |              |            | Ano : 2009 |
|                                    |                 |              |            | <u>^</u>   |
|                                    |                 |              |            |            |
|                                    |                 |              |            |            |
|                                    |                 |              |            |            |
|                                    |                 |              |            | <b></b>    |
|                                    | Ajuda           |              | Cancelar   |            |
|                                    | ST 1            | • 0          | <b>*</b> L |            |

#### ANO

Informa o Ano.

#### NÚMERO DO TEXTO

Através da lista pendente, indique o Número do texto para passar para a área de Zona de Texto, onde pode descrever o que pretende.

O Ficheiro «**CNTIMP**» permite desenhar outros Tipos de Documentos na Configuração de Documentos.

Depois de escrever a carta aparece a mensagem:

|                     | ×  |
|---------------------|----|
| Confirma os dados ? |    |
| Sim Não Cance       | ar |

Se responder afirmativamente surge o ecrã para indicar os limites:

| <br>Emissão de Cartas                  |            | - • •                            |
|----------------------------------------|------------|----------------------------------|
| Opção                                  | ✓ Fornec   | edores                           |
| N. Identificação Fiscal<br>N. Entidade | Primeiro   | Último<br>999999998<br>999999999 |
| Ajuda<br>🟈 F1                          | ok<br>✔ ^o | Cancelar 🗶 ^C                    |

#### OPÇÃO

Marcado com 🗹, indica uma ou ambas as opções, para executar a Emissão das Cartas por: Clientes;

#### Fornecedores;

Ambos.

#### NÚMERO DE IDENTIFICAÇÃO FISCAL

## software CONTABILIDADE GERAL - 1.2.4.5- CARTA PARA ENTIDADE

Indique os Limites de Números de Identificação Fiscal a considerar para a Emissão das Cartas.

#### NÚMERO DE ENTIDADE

Indique os Limites dos Números das Entidades a considerar para a Emissão das Cartas.

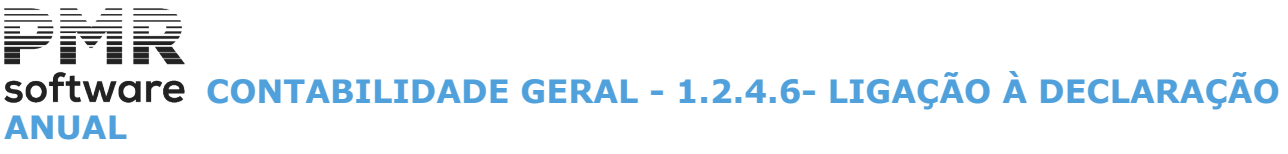

## 1.2.4.6- LIGAÇÃO À DECLARAÇÃO ANUAL

| -2       |
|----------|
|          |
| <u> </u> |

As Entidades com Número de Contribuinte a **Zeros** não passam para Declaração, mas todas as outras que estão no Valor Limite passam.

| Ligação à Declaração Anual 💼 🔳 🎫                   |
|----------------------------------------------------|
| Ano de Exercício : 2009 Opção                      |
| Valor Limite em EUR                                |
| As Entidades com N.Contribuinte a Zeros não passam |
| 🛷 F1 🏦 F3 ✔ ^O 💥 ^C                                |

#### ANO DE EXERCÍCIO

Relativo ao Ano dos Mapas Recapitulativos de Clientes e Fornecedores.

#### OPÇÃO

Assinale com 
uma das opções, indicando assim se vai executar a Ligação de Valores: <u>Módulo da PMR</u>: Declaração Anual Anexos O e P; <u>Ficheiro para Exportação</u>: Pode ligar a outros Mapas de Fim de Ano.

#### VALOR LIMITE EM EUR

Indicar o Valor conforme legislação em vigor.

## Software CONTABILIDADE GERAL - 1.2.5- RELAÇÕES PARA PEDIDOS DE REEMBOLSO

### **1.2.5- RELAÇÕES PARA PEDIDOS DE REEMBOLSO**

|   | Relações para pedido de Reembolso 🛛 🛋                             |  |  |  |  |  |  |  |  |  |  |
|---|-------------------------------------------------------------------|--|--|--|--|--|--|--|--|--|--|
|   | Relações para pedido de Reembolso F - FORNECEDORES 💌 Moeda: EUR 💌 |  |  |  |  |  |  |  |  |  |  |
|   | Para Valores de IVA Declarados nos Campos                         |  |  |  |  |  |  |  |  |  |  |
|   | 20 21 22 23 24                                                    |  |  |  |  |  |  |  |  |  |  |
|   | Limites                                                           |  |  |  |  |  |  |  |  |  |  |
|   | Data Inferior 2014/09/01 Data Superior 2014/09/30                 |  |  |  |  |  |  |  |  |  |  |
|   | ✓ Ordena por NIF ✓ Ordena por NIF ✓ Detalhe ✓ Iotais              |  |  |  |  |  |  |  |  |  |  |
|   | Exportação                                                        |  |  |  |  |  |  |  |  |  |  |
|   | Exportar p/Excel                                                  |  |  |  |  |  |  |  |  |  |  |
|   | Path Ficheiro .\html\emp099\cnt\relacao099.HTM                    |  |  |  |  |  |  |  |  |  |  |
|   | Edita Documento                                                   |  |  |  |  |  |  |  |  |  |  |
|   | Path Editor                                                       |  |  |  |  |  |  |  |  |  |  |
| - | Ajuda Sair Ok Cancelar                                            |  |  |  |  |  |  |  |  |  |  |

#### RELAÇÕES PARA PEDIDOS DE REEMBOLSO

Através de lista pendente escolha a Relação:

C - Clientes;

F - Fornecedores;

R - Regularizações.

#### PARA VALORES DE IVA DECLARADOS NOS CAMPOS

Indique os campos do IVA declarados e assumidos nesta Relação.

#### LIMITES

**Data Inferior/Superior**: Insira os Limites de Datas a usar na Relação de Fornecedores; **Ordena NIF:** Assinalado com , ordena por NIF;

Lista: Marque com 🖲 , se pretende uma Relação com:

**Detalhe**: (Todos os Movimentos) para os campos do IVA indicados; **Totais**, dos campos relativos.

#### EXPORTAÇÃO

Ver Nota Prévia.

## oftware contabilidade geral - 1.3- Declaração de Rendimentos-**MODELO 22**

### 1.3- DECLARAÇÃO DE RENDIMENTOS-MODELO 22

| Leia o | documento | técnico | antes | de | iniciar | а | preparaçã | ăo do | o Modelo | 22 |
|--------|-----------|---------|-------|----|---------|---|-----------|-------|----------|----|
|        |           |         |       |    |         |   |           |       |          |    |

A usar nos novos Modelos vigentes para cada ano, esta opção, para tratamento da Declaração de Rendimentos, permite Automatizar o Preenchimento de alguns campos através duma Tabela Auxiliar. Essa Tabela, com Gestão na Empresa «STD», fica colocada em «...\Comuns».

| - Mode                               | olha <u>R</u> osto           | Quadros 07            | a 14         |          |                         |             |  |
|--------------------------------------|------------------------------|-----------------------|--------------|----------|-------------------------|-------------|--|
| - Anexo                              | os (conforme Fo              | lha Rosto) ———        |              |          | 501                     | Walle       |  |
| A                                    | nexo <u>A</u> - Derram       | a                     |              | Modelos  | Publicados em           | 2021        |  |
| Ar                                   | nexo <u>B</u> - Regime       | e Simplificado (ant.) | 2010)        |          |                         |             |  |
| A                                    | nexo <u>C</u> - Regiõe       | es Autónomas          |              |          | ESTADO                  |             |  |
| A                                    | Anexo D - Benefícios Fiscais |                       |              | Cálculos |                         |             |  |
| Anexo <u>E</u> - Regime Simplificado |                              |                       |              |          |                         |             |  |
| A                                    | nexo <u>F</u> - Organia      | smos de Investimen    | nto Coletivo |          | <u>M</u> apa<br>Suporte |             |  |
| A                                    | nexo <u>G</u> - Ativida      | ade de Transporte I   | Marítmo      |          |                         |             |  |
| A                                    | nexo A <u>I</u> MI - Adio    | cional ao Imposto N   | Municipal    | 🔽 Ad     | tualização <u>C</u> am  | npo a Campo |  |
| 0 in refer                           | Tabela                       | Atualiti              | Preenche     | Mapa     | Suporte                 | Sair        |  |

#### **MODELO 22**

Folha de Rosto: Assinalado com 🗹, ativa a Folha de Rosto, para preenchimento automático ou manual; Quadros 07 a 14: Marcado com 🗹, ativa os Quadros de 07 a 14, para preenchimento automático ou manual.

#### ANEXOS (CONFORME FOLHA DE ROSTO)

Assinalado com 🗹, ativa os Anexos, para preenchimento automático ou manual.

Tabela

🖳 🍜 É de utilização genérica para todas as Empresas, podendo, quando se justificar ser passada para «... \emp???», permitindo fazer alterações para essa Empresa, entrando em Gestão da Tabela dentro da Empresa no Ficheiro «CNTM22T».

Na primeira execução do preenchimento deste Modelo, tem sempre que fazer a «Cópia do Default-PMR»,

Tabela entrando na Empresa «**STD**» e utilizando 🛄 e de seguida

impurte 🔰 F8

Passando ao ecrã seguinte:

## Software CONTABILIDADE GERAL - 1.3- DECLARAÇÃO DE RENDIMENTOS-MODELO 22

| 🖀 Importação da Tabela                                                        | X |
|-------------------------------------------------------------------------------|---|
| Origem<br>© Copia Default PMR<br>© Copia Tabela da Empresa STD Ano Exercicio  |   |
| Destino<br>Empresa AM1 Ano Exercicio 2009 ↓ ↓ ↓ ↓ ↓ ↓ ↓ ↓ ↓ ↓ ↓ ↓ ↓ ↓ ↓ ↓ ↓ ↓ |   |
| LINHA COMANDO<br>COPY 2008\CNTM22T.* empAM1\cnt\2009                          |   |

No bloco [Origem] deve marcar com (e), a opção «**Copia** <u>D</u>efault PMR» e no bloco [Destino] a Empresa «**STD**» e o Ano de Exercício para o qual quer fazer o Preenchimento, assim, fica com a Tabela disponível para todas as Empresas no Ano de Exercício indicado «<u>Tabela Comum</u>».

Caso queira fazer alterações à «**Tabela Comum**» deve entrar pela Empresa «**STD**» e executar as correções pretendidas.

Se pretender ter uma **«Tabela Própria**» para uma determinada Empresa, também pode utilizar esta Importação, indicando no bloco [Origem] a Empresa e o Ano de Exercício que pretende copiar e no bloco [Destino] a Empresa e o Ano de Exercício para onde pretende copiar, ficando assim com uma Tabela que apenas pode ser tratada na Empresa que indicou como Destino.

Caso pretenda fazer alterações à «**Tabela Própria**» deverá entrar na Empresa para onde executou a Cópia e fazer as correções pretendidas, que ficarão apenas nessa Empresa e nesse Ano de Exercício.

Pode também utilizar esta Importação para copiar a Tabela para a mesma Empresa, mas para um Ano de Exercício diferente, no caso de ter por exemplo feito alterações ao seu Plano de Contas.

No Preenchimento, se há **«Tabela Própria»** em «...\emp???» é essa que é considerada, caso contrário, vai utilizar a **«Tabela Comum**» em «...\comuns».

Os dados de Identificação da Empresa são retirados da <u>Configuração da Empresa, Dados Fiscais</u>, podendo ser corrigidos.

Há outros dados que também devem estar preenchidos na Configuração pois são necessários para os Cálculos dos Valores, caso da Taxa de IRC e da Derrama. Para os Gabinetes, o NIF do Técnico de Contas pode ser preenchido na Configuração da Empresa «**STD**».

São ainda preenchidos no ecrã, que tem uma imagem idêntica à do Modelo, campos com condições, geralmente, através de um «X» indicado na Folha de Rosto.

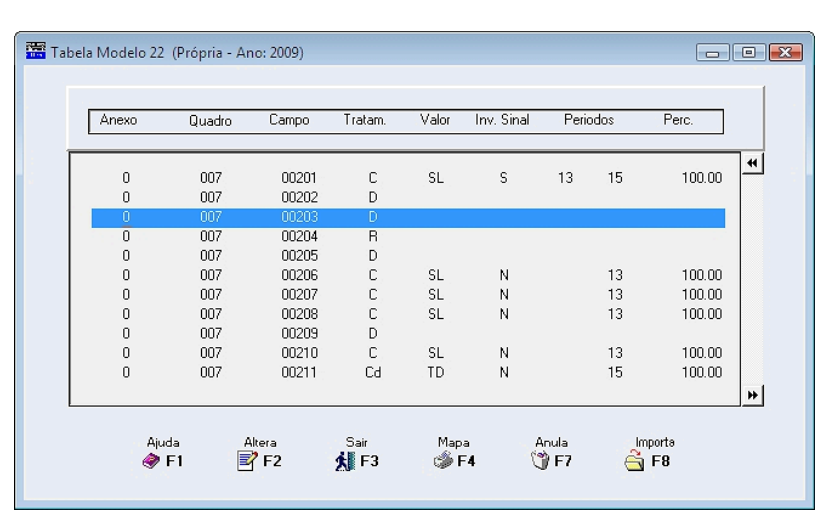

#### CAMPOS DA TABELA

Este três campos seguintes são preenchidos, automaticamente, através da Importação da Tabela.

ANEXO

Identificação do Anexo.

#### QUADRO

Identificação do Quadro.

#### САМРО

215 de 347 / CONTABILIDADE GERAL - 1.3- DECLARAÇÃO DE RENDIMENTOS-MODELO 22

software contabilidade geral - 1.3- declaração de rendimentos-MODELO 22

Identificação do Campo.

Os restantes campos são tratados na imagem seguinte. Carregando sobre cada linha desta Tabela visualiza a janela seguinte:

| 🗮 Tabela Mode                          | elo 22 - Alteraçõ                             | óes (Própria - Ano: 2020)                                                                                                    |                                                                                                |       | ×  |
|----------------------------------------|-----------------------------------------------|----------------------------------------------------------------------------------------------------|------------------------------------------------------------------------------------------------|-------|----|
| Anexo                                  | 0 Quadro                                      | 007 Campo 00212                                                                                                    |                                                                                                |       |    |
| Multas, coima                          | as, juros compens                             | atorios [art. 42, n. 1 Ali. d)]                                                                                              |                                                                                                |       |    |
| TRATA<br>Cont<br>Qont<br>Digit<br>Resu | MENTO<br>as e Digitado<br>as<br>ado<br>ultado | VALOR<br>Saldo<br>Tot.Débitos Exercício<br>Tot.Créditos Exercício<br>Saldo Devedor (Sub-Contas)<br>Saldo Credor (Sub-Contas) | Periodo         00         a         13           Inverte Sinal         Perc. %         100.00 |       |    |
| N.Ord.                                 |                                               | VARIAVEIS                                                                                                    |                                                                                                | Perc. |    |
| 1                                      | 695+68159                                     |                                                                                                    |                                                                                                |       | ~  |
| Ajuda<br>Ø F1                          | Seguinte                                      | Sair Novo Fickeiro<br>F3 F5 SF5                                                                                              | Anula                                                                                          |       | >> |

Podemos ter ou a <u>Tabela Comum (STD) ou a Tabela Própria</u>. Neste caso a imagem é de uma Tabela Própria.

#### TRATAMENTO

Assinalado com •, pode escolher as opções seguintes: Contas e Digitado (na imagem anterior aparece editado Cd); Contas (na imagem anterior aparece editado C); Digitado (na imagem anterior aparece editado D); Regularizações (na imagem anterior aparece editado R).

Aos campos onde se pode associar «**Contas**», os Valores relativos, Conta a Conta, são vistos em execução podendo ser completados por Digitação de Valores Adicionais que não estavam definidos na Tabela. Como há campos que não se conseguem, diretamente, relacionar com o Plano, são dados como campos de «**Digitação**» podendo o seu Valor ser digitado na execução.

Os campos que resultam de operações entre linhas chamam-se de «**Resultado**» e são, também, definidos na Tabela com indicação das linhas intervenientes e relativa operação.

Os campos são, automaticamente, calculados e atualizados sempre que as linhas são corrigidas.

No tratamento pode dar, simultaneamente, **«Contas**» e **«Digitação**», que se entende como necessidade de acrescentar Valores que não conseguem associar a Contas.

Esses Valores são solicitados quando é feita a «Atualização» (Cálculos) da Tabela.

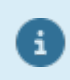

Há campos "<u>Resultado</u>" que têm um Cálculo Automático, inserido no programa. Se quiser contrariar esse Cálculo Automático, deve passar essa variável para campo "<u>Digitado</u>" podendo então, preenchê-lo manualmente.

#### VALOR

Assinalado com 
, pode escolher as opções seguintes: Saldo; Total <u>D</u>ébitos Exercício; Total <u>C</u>réditos Exercício; Saldos D<u>evedores</u> (Sub-Contas) Saldos C<u>r</u>edores (Sub-Contas).

#### PERÍODO

Associada à definição anterior, insira os Períodos limites para a opção usada. Por defeito é entre «**0**» e «**13**» (Custos/Proveitos) tendo o cuidado de contrariar se for necessário.

#### INVERTE <u>S</u>INAL
## software contabilidade geral - 1.3- DECLARAÇÃO DE RENDIMENTOS-MODELO 22

Há um indicador «**Inverte Sinal**» para, a nível interno, transformar por exemplo Contas que devem trazer Saldos Credores nos Valores Positivos (caso dos Proveitos).

#### PERCENTAGEM

É aplicada ao Valor encontrado, podendo ser contrariada Linha a Linha.

#### MODO COMO SE DEFINEM AS VARIÁVEIS

Quando se trata de «**Contas**» podem definir-se a qualquer nível, utilizar Sinal «+», ou o caráter «**a**» para indicar um intervalo.

Exemplo:

#### «612+613+614» ou

#### «612a614».

Nas operações é respeitado o Sinal do Saldo, como tal, para considerar, por exemplo, Vendas e Devoluções deve indicar-se o Sinal «+», funcionando como soma algébrica.

Além da definição supracitada, pode em alternativa fazer uma definição em Linhas sucessivas com uma Conta por cada Linha.

Quando se trata de «**Resultado**», devem normalmente indicar-se as variáveis envolvidas pelo número que figura no Modelo.

#### Exemplo:

#### Campo 204 = «0201+0202-0203»

#### Campo 226 = «0204a0225».

As variáveis devem ter sempre **4** carateres, sendo o primeiro para definir o Modelo ou Anexo. Para a primeira posição nas variáveis do Modelo usa-se «**0**» (Zero), para o Anexo a letra respetiva. Para o Anexo A, como existem campos com numeração repetida dever-se-á conjugar o Campo com o Quadro. Exemplo:

Anexo A, Quadro 07, Campo 12 dever-se-á preencher como «A712».

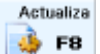

Light Atualiza as Variáveis definidas na Tabela com os Valores retirados do Ficheiro «**CNTVAL**» da Empresa. Esses Valores podem ser mostrados durante a Atualização, podendo prescindir disso porque aquando do Preenchimento pode ir sempre ver esses Valores e completá-los, campo a campo.

Há campos "<u>Resultado</u>" cuja fórmula de cálculo é interna não precisando, por isso, de definição na Tabela. Exemplo:

#### Campo 364.

Nota no tratamento da Tabela (Página 4).

Introdução de todos os dados da Declaração, que não pode estar definido de forma automática. Os dados a digitar, mesmo inseridos no impresso, visualizam-se num Ficheiro de Valores, onde ficam registados, para confirmação.

A confirmação da Linha pode ser feita com <u>V</u>o ou <u>ww</u>, para Linha seguinte. Após a confirmação o Valor passa para Total das Linhas.

Nos campos "<u>Contas</u>" pode acontecer que as Contas indicadas não existam no Plano. O ideal é corrigir a Tabela, contudo se o Valor a indicar não pode ser definido em função das Co

O ideal é corrigir a Tabela, contudo se o Valor a indicar não pode ser definido em função das Contas, é permitido nessa Linha Digitar o Valor pretendido, passando esta a Linha «**Digitada**».

Pode acontecer que ao Valor preenchido corresponda mais que uma Linha no Ficheiro de Valores, nesse caso corrija a Linha pretendida ou acrescente outra de retificação.

Ao corrigir a Tabela para definir campos "<u>Contas</u>", se existem Valores Digitados a Atualização não os elimina devendo essas Linhas ser Anuladas no Ficheiro de Valores.

O Quadro 04 do Anexo A pode, teoricamente, ter mais de 20 Linhas, para isso carregue em 📰 e 🛄, têm a ver com as Linhas deste Quadro e não com o Impresso.

Se premir 💼, vai ver as 20 Linhas seguintes que podem estar em branco, parecendo, nesse caso, que

perdeu as Linhas Recolhidas, mas ao premir 🛄, volta a visualiza-los.

Neste Quadro 04 o programa utiliza a Tabela <u>Dist/Conc/Freg</u> situada em Ficheiros, Tabelas, Comuns, dentro da Rotina em Ficheiros, Instalação na área do Gestor do Sistema.

Os Campos de "<u>Resultado</u>" definidos na Tabela são acumulados em função do preenchimento de Valores por Digitação.

Os Resultados Negativos aparecem no ecrã com sinal «-», mas serão impressos entre parêntesis curvos. O Imposto (campo 211) não é recalculado se alterar os Valores no Impresso.

## software contabilidade geral - 1.3- declaração de rendimentos-MODELO 22

| PMR - TESTES - Versao 6.250                                               | DATA 2021                                                                                 | /12/31                                                                         |                                            |                                                              |
|---------------------------------------------------------------------------|-------------------------------------------------------------------------------------------|--------------------------------------------------------------------------------|--------------------------------------------|--------------------------------------------------------------|
| Sair Sair<br>F3 ØF1                                                       | Pag.Anterior Pag.Seguinte Ctrl Ctrl PgUp PgDn                                             | elo 22 🤯 F4                                                                    | F6                                         | Atualiza                                                     |
| R. 🤐 P.                                                                   | 01 PERÍ                                                                                   | ODO DE TRIBUTAÇÃO                                                              |                                            |                                                              |
| MINISTÉRIO DAS FINANÇAS                                                   | 1                                                                                         | 2                                                                              |                                            |                                                              |
| AUTORIDADE TRIBUTÁRIA                                                     | De 2021 01 01 a                                                                           | 2021 12 31                                                                     | 2021                                       |                                                              |
| E ADUANEIRA                                                               | 02 ÁREA DA SEDE, DIR                                                                      | REÇÃO EFETIVA OU ESTAB. E                                                      | STÁVEL                                     |                                                              |
|                                                                           | SERVIÇO DE FINANÇAS DA SEDE O                                                             | U DO ESTABELECIMENTO ESTÁVE                                                    | EL CÓDIGO                                  |                                                              |
| DECLARAÇÃO                                                                |                                                                                           | 1                                                                              | 3069                                       | MODELO ZZ                                                    |
| RENDIMENTOS                                                               |                                                                                           |                                                                                | 3069                                       |                                                              |
|                                                                           |                                                                                           | [ [ - ]                                                                        | 5005                                       |                                                              |
| 03                                                                        | IDENTIFICAÇÃO E CARA                                                                      | CTERIZAÇÃO DO SUJEITO F                                                        | ASSIV0                                     |                                                              |
| 1 DESIGNAÇÃO                                                              |                                                                                           |                                                                                |                                            | DENTIFICAÇÃO FISCAL (NIF)                                    |
| PMR - TESTES - Versa                                                      | o 6.240                                                                                   |                                                                                | 250                                        | 1235914                                                      |
| 3                                                                         | TIPO D                                                                                    | E SUJEITO PASSIVO                                                              |                                            | 1 ml                                                         |
| dade comercial, industrial ou agríco                                      | J,ativi- Residente que nao exerce, a titu<br>ala atividade comercial, industrial ou       | lo principal, Nao residente col<br>agrícola estabelecimento est                | m<br>ável                                  | Nao residente sem<br>estabelecimento estável                 |
| 1 X                                                                       | 2                                                                                         | 3                                                                              |                                            | 4                                                            |
| 3-A QUALIFICAÇÃO DA EMP                                                   | PRESA NOS TERMOS DO ANEXO AO                                                              | DECRETO-LEI Nº 372/2007, DE 6                                                  | 5 DE NOVEMBRO                              | OU COMO COOPERATIVA                                          |
| Se assinalou os campos 1 ou 3 do Quadr                                    | o D3-3, indique como se qualifica nos termo                                               | s previstos no Anexo ao Decreto-Lei                                            | n®372/2007,de6den                          | ovembro                                                      |
| Microempresa 3                                                            | Pequena empresa 4 🗙                                                                       | Média empresa 1                                                                | Não PME 2                                  | Cooperativa 5                                                |
| 3-В                                                                       | ORGANISMOS                                                                                | DE INVESTIMENTO COLETIVO                                                       |                                            |                                                              |
| Indique se se trata de um Organismo                                       | o de Investimento Coletivo tributado nos te                                               | mos do artigo 22º do EBF                                                       |                                            | 1                                                            |
| 3-C                                                                       | IMPUTAÇÃO DE                                                                              | RENDIMENTOS (Artº 5°, nº 9)                                                    |                                            |                                                              |
| É considerado um estabelecimento e                                        | stável para efeitos da imputação prevista :                                               | no nº 9 do artigo 5º ?                                                         |                                            | Sim 1                                                        |
| 4                                                                         | REGIMES DE TRIB                                                                           | UTAÇÃO DOS RENDIMENTOS                                                         |                                            |                                                              |
| Geral Isenção definitiva I:                                               | senção temporária Redução de taxa Sim                                                     | plificado Transparência fiscal Gr<br>soc                                       | uposde NIFdais<br>iedades<br>B 9           | ociedade dominante / Responsável-<br>(art* 69"-A, n*s 3 e 4) |
| Pretende exercer a oncão pelas tava                                       | is do art <sup>e</sup> 87° o <sup>e</sup> 1.2 Decorreu alguma das                         | situações referidas                                                            | Regime es                                  | inecial das atividades de transnorte                         |
| (art" 91", nº 2 da Lei nº 3 - B/2010                                      | ), de 28 de abril) no ex-art® 8                                                           | 7", n" 7 ? Artiao 36"-A do                                                     | EBF mańtimo (D                             | lec.Lei nº 92/2018, de 13 de novembro)                       |
| Sim 10                                                                    | Sim                                                                                       | 11 12                                                                          |                                            | 13                                                           |
| 4-A TRANSFER. RESIDÊNCIA/CE                                               | SSAÇÃO DA ATIMDADE DE ESTABELECI                                                          | MENTO ESTÁVEL/AFETAÇÃO ELEMI                                                   | ENTOS PATRIMONI                            | AIS (art®s 83° 84° e 54°-A, n° 11)                           |
| Se no período de tributação ocorrei<br>cessação da atividade ou transferi | u transferência de residência, afetação de<br>ência de elementos natrimoniais de estabele | elementos patrimoniais a estabelecim<br>ecimento estável situado em território | nento estável situado<br>português indique | o fora do território português,<br>o local de destino        |
|                                                                           | 1 Países da UE/EEE                                                                        | 2 Outr                                                                         | 05                                         |                                                              |
| 04                                                                        | CARACTERÍS                                                                                | STICAS DA DECLARAÇÃO                                                           |                                            |                                                              |
| 1                                                                         | TIPO                                                                                      | DE DECLARAÇÃO                                                                  |                                            |                                                              |
| 1 X 1º Declaração do perio                                                | do 2 Declaração de substitu<br>(artº 122º, nºs 1 e 2                                      | ição <u>3</u> Declaração de s<br>() (artº 64º, i                               | substituição Dat<br>n°4)                   | a da notificação decisão/sentença                            |

Segundo informação disponível no site da AT a aplicação offline foi descontinuada. Para efetuar a entrega da Declaração deverá utilizar a ligação: <u>https://</u> <u>irc.portaldasfinancas.gov.pt/mod22</u>.

Suporte

a

Preparação do Ficheiro para o Suporte Externo. Deve ter uma pasta para guardar os Ficheiros criados.

#### SUPORTE MAGNÉTICO

| Path Ficheiro      | er               | np011/cnt/2 | 2021/MODELO | 22-011.xml | Só vai o<br>Anexos | onsiderar o<br>assinalados |
|--------------------|------------------|-------------|-------------|------------|--------------------|----------------------------|
| Registos Escritos  |                  | 126         |             |            | na Foll            | na de Rosto                |
| Indique Pasta para | Cópia C          | D\COPIA     |             |            |                    |                            |
| Ajuda<br>🕜 F1      | Valida<br>Valida | 5<br>E      | F6          | ok<br>Vo   |                    | Cancelar                   |

## software contabilidade geral - 1.3- declaração de rendimentos-Modelo 22

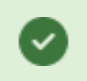

Só vai considerar os Anexos assinalados na Folha de Rosto.

#### PATH DO FICHEIRO

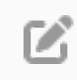

A Cópia do Ficheiro é opcional, pois ele existe na Pasta/Diretório aqui mencionado.

🚫 AT

Com o Botão ou a Tecla de Função **F**<sup>6</sup> entra no sítio da web da AT, onde pode executar a Consulta, Validação "on-line" e a Entrega do Ficheiro, devendo para isso selecionar "Serviços Online", tendo em atenção que, nesta situação, terão que ter acesso à Internet no computador onde estão os Programas PMR.

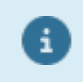

Na Empresa «**STD**» pode Importar e Ver os dados de qualquer Suporte Externo, eventualmente, Corrigir e voltar a obter Novo Suporte Externo sem interferir nos Dados reais da Empresa, sendo todos os Valores tratados por digitação. Software CONTABILIDADE GERAL - 1.4- FLUXOS CAIXA (CENTROS DE CUSTO)

### **1.4- FLUXOS CAIXA (CENTROS DE CUSTO)**

| Fluxos de Caixa                                                                                                    |  |
|----------------------------------------------------------------------------------------------------|--|
| Moeda : EUR - EUROS                                                                                                    |  |
| LIMITE INFERIOR LIMITE SUPERIOR                                                                                                    |  |
| Periodo (00/15)                                                                                                    |  |
| ☐ <u>M</u> anteve Códigos PDC                                                                                                    |  |
| Vai considerar as Contas da Classe 1 (11 a 19) que estão classificadas<br>como Tipo "C" utilizando os Centros de Custo de 1101 a 3299. |  |
| Ajuda Sair Ok Cancelar<br>I I I I I I I I I I I I I I I I I I I                                                                        |  |

Considera as Contas da Classe 1 (entre **11** e **19**) classificadas como Tipo **C** usando os Centros de Custo entre **«1101»** e **«3299»**.

Assim, use uma Tabela de Centros de Custo do Tipo seguinte, sendo fixo o significado do 1º e do 2º caráter, podendo ser feito maior ou menor desenvolvimento dos 2 últimos carateres.

#### MANTEVE OS CÓDIGOS POC

Marcado com 🗹, considera que manteve os Códigos do POC e tem como exemplo a Tabela abaixo. Desmarcada esta opção, terá que construir uma Tabela nova de acordo com os parâmetros supracitados.

|        | TABELA EM POC                                                    |         | TABELA EM SNC                                       |
|--------|------------------------------------------------------------------|---------|-----------------------------------------------------|
| Código | Designação                                                       | Código  | Designação                                          |
| 1000   | ATIVIDADES OPERACIONAIS                                          | 1000    | ATIVIDADES OPERACIONAIS                             |
| 1101   | Recebimentos de Clientes                                         | 1101    | Recebimentos de Clientes                            |
| 1102   | Pagamentos a Fornecedores                                        | 1102    | Pagamentos a Fornecedores                           |
| 1103   | Pagamentos ao Pessoal                                            | 1103    | Pagamentos ao Pessoal                               |
| 1201   | Pagamento/Recebimento do Imposto sobre o Rendimento              | 1201    | Pagamento/Recebimento do Imposto sobre o Rendimento |
| 1202   | Outros Recebimentos/Pagamentos relativos à Atividade Operacional | 1202    | Outros recebimentos/pagamentos                      |
| 1301   | Recebimentos relacionados com<br>Rubricas Extraordinárias        |         | Fluxos das atividades operacionais (1)              |
| 1302   | Pagamentos relacionados com Rubricas<br>Extraordinárias          |         |                                                     |
|        | Fluxos das atividades operacionais (1)                           |         |                                                     |
|        |                                                                  |         |                                                     |
| 2000   | ATIVIDADES DE INVESTIMENTO                                       | 2000    | ATIVIDADES DE INVESTIMENTO                          |
| 2100   | Recebimentos provenientes de                                     | 2200    | Pagamentos respeitantes a                           |
| 2101   | Investimentos financeiros                                        | 2202    | Ativos fixos tangíveis                              |
| 2102   | Imobilizações corpóreas                                          | 2203    | Ativos intangíveis                                  |
| 2103   | Imobilizações incorpóreas                                        | 2201    | Investimentos Financeiros                           |
| 2104   | Subsídios de investimento                                        | 2204    | Outros ativos                                       |
| 2105   | Juros e proveitos similares                                      | 2100    | Recebimentos provenientes de                        |
| 2106   | Dividendos                                                       | 2102    | Ativos fixos tangíveis                              |
| 2200   | Pagamentos respeitantes a                                        | 2103    | Ativos intangíveis                                  |
| 2201   | Investimentos Financeiros                                        | 2101    | Investimentos Financeiros                           |
| 220 de | 347 / CONTABILIDADE GERAL - 1.4- FL                              | UXOS CA | AIXA (CENTROS DE CUSTO)                             |

# software CONTABILIDADE GERAL - 1.4- FLUXOS CAIXA (CENTROS DE CUSTO)

| 2202 | Imobilizações Corpóreas                                               | 2107 | Outros ativos                                                        |
|------|-----------------------------------------------------------------------|------|----------------------------------------------------------------------|
| 2203 | Imobilizações Incorpóreas                                             | 2104 | Subsídios de investimento                                            |
|      | Fluxos das Atividades de Investimento (2)                             | 2105 | Juros e rendimentos similares                                        |
|      |                                                                       | 2106 | Dividendos                                                           |
|      |                                                                       |      | Fluxos das Atividades de Investimento<br>(2)                         |
|      |                                                                       |      |                                                                      |
| 3000 | ATIVIDADES DE FINANCIAMENTO                                           | 3000 | ATIVIDADES DE FINANCIAMENTO                                          |
| 3100 | Recebimentos provenientes de                                          | 3100 | Recebimentos provenientes de                                         |
| 3101 | Empréstimos Obtidos                                                   | 3101 | Financiamentos obtidos                                               |
| 3102 | Aumentos de Capital, Prestações<br>Suplementares e Prémios de Emissão | 3102 | Realização de Capital e de outros<br>instrumentos de capital próprio |
| 3103 | Subsídios e Doações                                                   | 3105 | Cobertura de prejuízos                                               |
| 3104 | Vendas de Ações (Quotas 9) Próprias                                   | 3103 | Doações                                                              |
| 3105 | Cobertura de Prejuízos                                                | 3104 | Outras operações de financiamento                                    |
| 3200 | Pagamentos respeitantes a                                             | 3200 | Pagamentos respeitantes a                                            |
| 3201 | Empréstimos Obtidos                                                   | 3201 | Financiamentos Obtidos                                               |
| 3202 | Aumentos de Capital, Prestações<br>Suplementares e Prémios de Emissão | 3203 | Juros e gastos similares                                             |
| 3203 | Juros e custos similares                                              | 3204 | Dividendos                                                           |
| 3204 | Dividendos                                                            | 3205 | Reduções de Capital e de outros<br>instrumentos de capital próprio   |
| 3205 | Reduções de Capital e Prestações<br>Suplementares                     | 3206 | Outras operações de financiamento                                    |
| 3206 | Aquisição de Ações (Quotas) Próprias.                                 |      | Fluxos das Atividades de Financiamento (3).                          |
|      | Variação de Caixa e seus equivalentes<br>[4] = [1] + [2] + [3].       |      | Variação de Caixa e seus equivalentes $[4] = [1] + [2] + 3].$        |

# Software CONTABILIDADE GERAL - 1.5- IES - DECLARAÇÃO ANUAL

### **1.5- IES - DECLARAÇÃO ANUAL**

Os Mapas usados no preenchimento do Anexo **A** são os marcados como **Default IES**, na opção Fiscais, <u>Balanço /D.Result./F.Caixa...</u>:

Mapa 0001 – BA/BP Balanço Analítico (Quadro 04);

Mapa 0011 - DR Demonstração de Resultados Analítica (Quadro 03).

Alterações nos Quadros 03/04 do Anexo A devem ser feitas na Opção supracitada.

| 🚟 Declaração Anual - IES                              |                                                          |                                        |
|-------------------------------------------------------|----------------------------------------------------------|----------------------------------------|
|                                                       | 0 (Anexo <u>J</u> )                                      |                                        |
| ✓ Folha <u>B</u> osto                                 | 🥅 Anexo I                                                |                                        |
| _ <b>√</b> Anexo <u>A</u>                             | 🔽 Anexo L                                                | software                               |
| Quadro 03 - Demonstração de Resultados                | 🔲 Anexo <u>M</u> - Continente                            | Madalas Disklandas are 2000            |
| 🔽 Quadro 04 - <u>B</u> alanço                         | Anexo M - Acores                                         |                                        |
| 🔽 Quadro 05 - <u>A</u> nexo ao Balanço e Demonstração | 🔽 Anexo M - Mad <u>e</u> ira                             | ESTADO                                 |
| ✓ Quadro 06/11 · <u>O</u> utras informações           | Anexo <u>N</u>                                           |                                        |
| Anexo D                                               | 🔽 Anexo 🖸                                                | I <u>P</u> reenchimento<br>□ Conferido |
| Anexo E                                               | 🔽 Anexo <u>P</u>                                         |                                        |
| 🔽 Anexo <u>G</u>                                      | 🔽 Anexo <u>Q</u>                                         | Suporte                                |
| Anexo <u>H</u>                                        | 🔽 Anexo <u>R</u>                                         | 🔽 Actualização <u>C</u> ampo a Campo   |
| Ajuda Tabela Actualiza<br>🛷 F1 🔄 F6 🔛 F8              | Preenche Mapa <u>S</u><br>Preenche Mapa <u>S</u><br>F4 # | uporte Sair<br>F9 <b>Å F3</b>          |
| Versão 5.190                                          |                                                          | <i>li</i> .                            |

#### MARCA TODOS

Assinalado com 
e marca todos os Anexos (desde a Folha de Rosto até ao Anexo R) com 
e para serem acessíveis.

#### **DESMARCA TODOS**

Tem efeito contrário do campo anterior, isto é, desmarca todos os Anexos.

#### MODELO 10 (ANEXO J)

Assinale com 🗹 para só considerar este Modelo. Os outros Anexos ficam desativados.

A Folha de Rosto e todos os Anexos podem ser marcados separadamente ou em conjuntos conforme o trabalho a efetuar.

Se o bloco do Anexo A estiver marcado e os Quadros correspondentes não estiverem assinalados, o programa percorre todos os Quadros deste Anexo (entre 03 e 11).

Se o bloco do Anexo A estiver marcado e um dos Quadros estiver assinalado o programa percorre a partir desse mesmo Quadro para à frente.

Quadro 05 pode atualizar apenas Textos e/ou as Notas/Pontos desejados.

#### FOLHA DE ROSTO

Assinalado com 🗹, ativa a Folha de Rosto, para preenchimento automático ou manual;

#### ANEXO <u>A</u>

Marcado com 🗹, ativa os Quadros de 03 a 6/12, para preenchimento automático ou manual.

#### ANEXOS

Com a designação de Declaração Anual, são dadas, todas as informações Contabilísticas e Fiscais respeitantes a IRC, IRS e IVA.

De todos os Anexos a PMR disponibiliza aqueles que entende serem necessários ao universo dos seus utilizadores:

Anexos: <u>A;</u> <u>D;</u> <u>F</u>; <u>G</u>; <u>I</u>; <u>J</u>; <u>L</u>; <u>M</u> - Continente; M - Açores; M - Mad<u>e</u>ira; <u>N</u>; <u>P;</u> Q; R.

Alguns Anexos utilizam uma Tabela Auxiliar, cujos princípios são descritos a seguir, outros vão obter os Valores em procedimentos que já existiam, nomeadamente:

Declaração de IRS, Modelo 10 (Anexo J);

Declaração de IVA - Anexos L, M, N;

Mapas Recapitulativos - Anexos **O**, **P**;

Elementos Contabilísticos e Fiscais - Anexo Q;

Até **999** Estabelecimentos - Anexo **R**.

Nestes casos deve entrar nos Menus anteriores onde se continua a fazer a Preparação, Conferência, eventual Correção dos Valores e Mapas Auxiliares, terminando com uma operação de «**Passagem P/Declaração Anual**» ou «**Ligação à Declaração Anual**» que irá Transferir os Valores para os novos Anexos. A partir daí deverá completar o Preenchimento e obter a Impressão ou o Suporte Externo.

Entrar em Salários para pedir a Declaração IRS (Coletiva), passando depois ao Ecrã da Declaração Anual –

Modelo 10 (Anexo J) onde deve usar 📑 F8, para passar os Valores respetivos.

Permite depois, entrar em «**Preenchimento**» usando **Preenchimento**, para ver e eventualmente Corrigir esses Valores.

tem acesso a todos os Anexos, inclusive ao Modelo 10 (Anexo J).

#### TABELA AUXILIAR

Esta Tabela, com Gestão na Empresa «**STD**», fica posicionada em «...\comuns», é de utilização genérica para todas as Empresas, podendo, quando se justificar ser passada para «...\emp.???», permitindo fazer Alterações para essa Empresa, entrando em Gestão da Tabela dentro da Empresa. A primeira vez que executar o preenchimento da Declaração Anual, terá sempre que fazer a Cópia do Default-PMR, entrando na Empresa

|                | Tabela           | jmpurta                    |
|----------------|------------------|----------------------------|
| «STD» e usando | 🤹 🕫 e de seguida | Passando ao ecrã seguinte: |

| 🖀 Importação da Tabela 🛛 💽                                                                                                    |
|----------------------------------------------------------------------------------------------------|
| Origem<br>Copia <u>D</u> efault PMR<br>C Copia Tabela da <u>E</u> mpresa STD Ano Exercicio 2009<br>Destino<br>Empresa AM1 Ano Exercicio 2009<br>Cancelar<br>Cancelar<br>Cancelar |
| LINHA COMANDO<br>COPY 2007\CNTDCAT.* empAM1\cnt\2009                                                                                                    |

No Bloco [Origem] Marque com 
, a opção «Copia Default PMR», no Bloco [Destino] a Empresa «STD» e o Ano de a preencher, tendo a Tabela disponível para todas as Empresas no Ano de Exercício dado (Tabela Comum).

Para alterar a Tabela Comum, entre pela Empresa «STD» e execute as correções queridas.

Se pretende ter uma **Tabela Própria** para uma determinada Empresa, também pode utilizar esta Importação, indicando no bloco [Origem] a Empresa e o Ano de Exercício que pretende copiar e no bloco [Destino] a Empresa e o Ano de Exercício para onde pretende copiar, ficando assim com uma Tabela que apenas pode ser tratada na Empresa que indicou como Destino.

Se pretende fazer alterações à **Tabela Própria** entre na Empresa para onde executou a Cópia e faça as correções pretendidas, que ficarão apenas nessa Empresa e nesse Ano de Exercício.

Pode também utilizar esta Importação para copiar a Tabela para a mesma Empresa, mas para um Ano de Exercício diferente, no caso de ter por exemplo feito alterações ao seu Plano de Contas.

No Preenchimento, se há **Tabela Própria** em (...\emp???) é essa que é considerada, caso contrário, vai usar a **Tabela Comum** em (...\comuns).

Os dados de Identificação da Empresa são retirados da <u>Configuração, Empresa, Dados Fiscais</u>, podendo ser corrigidos.

Há outros dados que também devem estar preenchidos na Configuração pois são necessários para os Cálculos dos Valores.

São ainda preenchidos no ecrã, que tem uma imagem idêntica à do Modelo, campos com condições, geralmente através de um [X] na Folha de Rosto.

223 de 347 / CONTABILIDADE GERAL - 1.5- IES - DECLARAÇÃO ANUAL

#### CAMPOS DA TABELA

Visualiza esta janela:

| N 13 |                                                              |
|------|--------------------------------------------------------------|
| N 13 |                                                              |
|      |                                                              |
| N 13 |                                                              |
| N 13 |                                                              |
| N 13 |                                                              |
| N 13 |                                                              |
| N 13 |                                                              |
| N 13 |                                                              |
| N 13 |                                                              |
| N 13 |                                                              |
| N 13 |                                                              |
| N 12 |                                                              |
| N 15 |                                                              |
|      |                                                              |
|      | N 13<br>N 13<br>N 13<br>N 13<br>N 13<br>N 13<br>N 13<br>N 13 |

Este três campos seguintes são preenchidos, automaticamente, através da Importação da Tabela.

#### ANEXO

Identificação do Anexo.

#### QUADRO

Identificação do Quadro.

#### CAMPO

Identificação do Campo.

Os restantes campos são tratados na imagem seguinte. Carregando sobre cada linha desta Tabela visualiza a janela seguinte:

| Ferramentas        | e utensilios de des                               | gaste rápido                                                                                                    |                                                    |   |
|--------------------|---------------------------------------------------|----------------------------------------------------------------------------------------------------|----------------------------------------------------|---|
| Con<br>Con<br>Digi | AMENTO<br>tas e Digitado<br>tas<br>tado<br>ultado | VALOR<br>Saldo<br>Tot.Débitos Exercício<br>Tot.Créditos Exercício<br>Saldo Dgvedor (Sub-Contas)<br>Saldo Credor (Sub-Contas) | Periodo 00 a 1<br>Inverte <u>Si</u> nal<br>Perc. % | 3 |
| N.Ord.             |                                                   | VARIAVEIS                                                                                                    | Perc                                               |   |
| 1                  | 62215 - C                                         | onta Nao Existe                                                                                                    |                                                    |   |
|                    |                                                   |                                                                                                    |                                                    |   |

Podemos ter ou a <u>Tabela Comum (STD) ou a Tabela Própria</u>. Neste caso a imagem é de uma Tabela Própria.

#### TRATAMENTO

Nos campos a que se pode associar **Contas**, os Valores relativos, Conta a Conta, são vistos em execução podendo ser completados por Digitação de Valores Adicionais que não estavam definidos na Tabela.

Há campos não relacionáveis diretamente com o Plano, definem-se como Campos de **Digitação** podendo o seu Valor ser Digitado na execução.

Os campos resultantes de operações entre linhas chamam-se de **Resultado** e definem-se na Tabela com indicação das linhas intervenientes e respetiva operação.

Estes campos são automaticamente Calculados e Atualizados sempre que as Linhas são Corrigidas. No tratamento pode definir simultaneamente **Contas** e **Digitação**.

Entenda-se como necessidade de acrescentar Valores que não conseguem associar a Contas.

Esses Valores são solicitados quando é feita a Atualização (Cálculos) da Tabela.

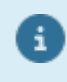

Há campos de "<u>Resultado</u>" que têm um Cálculo Automático, inserido no programa. Se quiser contrariar esse Cálculo Automático, deve passar essa variável para campo "<u>Digitado</u>" podendo então, preenchê-lo livremente.

#### VALOR

Permite definir, quando se trata de Contas, se pretendemos o Saldo, Total Débitos, Total Créditos ou Saldos Devedores/Credores por análise das Sub-Contas.

#### INVERTE <u>S</u>INAL

Há um indicador <u>Inverte Sinal</u> para a nível interno transformar por exemplo: Contas que devem trazer Saldos Credores nos Valores Positivos (caso dos Proveitos).

#### PERÍODOS

Associada à definição anterior podemos definir os Períodos limites para as opções utilizadas. Por defeito é entre «**0**» e «**13**» (Custos/Proveitos etc.) tendo o cuidado de contrariar se for necessário.

#### PERCENTAGEM

É aplicada ao Valor encontrado podendo ser contrariada Linha a Linha.

#### MODO COMO SE DEFINEM AS VARIÁVEIS

Quando se trata de **«Contas**» podem definir-se a qualquer nível, usar Sinal **«+**», ou o caráter **«a**» para dar um intervalo:

Exemplo: «612+613+614»; «612a614».

Nas operações é respeitado o Sinal do Saldo, como tal, para tratar, por exemplo, Vendas e Devoluções deve indicar-se o Sinal «+», funcionando como soma algébrica.

Além da definição supracitada, pode em alternativa fazer uma definição em linhas sucessivas com uma Conta em cada linha.

Quando é de «**Resultado**», devem normalmente indicar-se as variáveis envolvidas pelo número que figura no Modelo.

Exemplo:

#### Campo A104 - «A101+A102+A103»

Campo A112 – «A104aA111».

Estas variáveis devem ter sempre 4 carateres, sendo o primeiro para definir o Modelo ou Anexo.

Мара

WH Utilizado no ecrã inicial da Declaração Anual – IES são emitidos, todos os impressos assinalados.

Mapa

Se pretender imprimir apenas uma página deve utilizar 🖾<sup>M</sup>, que se encontra dentro do próprio impresso.

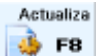

Lier F<sup>8</sup> Operação que preenche as Variáveis definidas na Tabela com os Valores retirados do Ficheiro **CNTVAL** da Empresa.

Esses Valores podem ser vistos durante a **«Atualização»**, podendo prescindir disso porque aquando do **«Preenchimento»** pode ir sempre Consultar esses Valores e completá-los, campo a campo. Há campos de Resultado cuja fórmula de Cálculo é interna não precisando por isso de definição na Tabela.

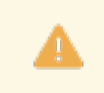

Veja Nota no tratamento da Tabela acima.

#### Preenche F2

Actualiza

USE Introdução de todos os dados da Declaração, que não pode, estar definidos de forma automática. Os dados a digitar, mesmo que introduzidos no impresso, são vistos num Ficheiro de Valores, onde vão ficar Registados, para confirmação.

A confirmação da linha pode ser feita com  $\checkmark$  , ou com a tecla <**D**> (Tabulação) para linha seguinte. Após esta confirmação o Valor passa para Total das Linhas.

Para os campos "<u>Contas</u>" pode acontecer que as Contas indicadas não existam no Plano.

O ideal será corrigir a Tabela, contudo se o Valor a indicar não pode ser definido em função das Contas, é permitido nessa linha Digitar o Valor pretendido, passando esta a Linha «**Digitada**».

Pode acontecer que ao Valor preenchido corresponda mais que uma linha no Ficheiro de Valores, nesse caso corrija a linha pretendida ou acrescentar outra de retificação.

Quando corrige a Tabela para definir campos "<u>Contas</u>", havendo Valores Digitados a Atualização não os elimina devendo essas linhas ser anuladas no Ficheiro de Valores.

Os Campos de "<u>Resultado</u>" definidos na Tabela são Acumulados em função do Preenchimento de Valores por Digitação.

Os Resultados Negativos aparecem no ecrã com Sinal «-», mas são impressos entre parêntesis curvos.

🌁 🎫 Para o Anexo A visualiza a janela seguinte:

| Actualização do Ariexo A               |                                                                        |                  |
|----------------------------------------|------------------------------------------------------------------------|------------------|
| A stualiza são                         | Opções Quadro 05-A - Anexo                                             |                  |
| O Total O Parcial                      | <u>Marca Tudo</u> <u>D</u> esmarca Tudo Actualiza Textos               | Quadros no Anexo |
| Quadros                                | 02 Referencial Contabil.Pre.Dem.Financeiras                            |                  |
| dagios                                 | 04 Fluxos de Caixa                                                     |                  |
| 💿 03/04 - <u>D</u> .Resultados/Balanço | 07 Activos Intangiveis                                                 |                  |
|                                        | 08 Activos Fixos Tangiveis                                             |                  |
| 05 - <u>A</u> nexo                     | 09 Activos N/Correntes detidos para Venda e Unid.Ope                   |                  |
| 06/11 - Outras informações             | 10 Locações                                                            |                  |
|                                        | 11 Custos de Empréstimos obtidos                                       |                  |
|                                        | 12 Propriedades de Investimento                                        |                  |
|                                        | 13 Imparidade de Activos                                               |                  |
|                                        | 14 Interesses em Empreendimentos Conjuntos                             |                  |
|                                        | 15 Concentração de Actividades Empresariais                            |                  |
|                                        | 16 Investimentos em Subsidiárias, Associadas e Outros                  |                  |
|                                        | I/ Exploração e Avaliação de Recursos Minerais                         |                  |
|                                        | 18 Agnouitura                                                          |                  |
|                                        | 19 Inventanos     22 Provisões Presives Centingentes a Actives Centing |                  |
|                                        | 22 Provisões, Passivos Contingentes e Activos Conting.                 |                  |
|                                        | 21 Efeitos de alterações em taxas de Câmbio                            |                  |
|                                        | 24 Eleitos de alterações em taxas de Cambio                            |                  |
|                                        | 27 Materias Ambientais                                                 |                  |
|                                        | 28 Instrumentos Financeiros / Activos e Passivos Finan                 |                  |
|                                        | 29 Benef, Empregados Pessoas ao Servico e Gastos c/                    |                  |
|                                        | 30 Divulgações exigidas por Diplomas Legais                            |                  |
| J. V V 🔨 L                             | 31 Capital Próprio                                                     |                  |

#### ATUALIZAÇÃO

**Total**: Marcado com (atualiza os Valores para todos os Quadros do Anexo A. **Parcial**: Marcado com (atualiza parcialmente os Valores dos Quadros do Anexo A. Ativa o campo seguinte.

#### QUADROS

**03/04 - Demonstração de Resultados/Balanço**: Assinalado com 🗹, atualiza os Valores dos Quadros identificados neste campo (03/04).

Ativa o campo "Quadro 05 - Anexo ao Balanço e Demonstração".

**05 - <u>A</u>nexo**: Marcado com **I**, atualiza os Valores do Quadro identificado neste campo (05). Balanço e Demonstração de Resultados.

# software CONTABILIDADE GERAL - 1.5- IES - DECLARAÇÃO ANUAL

**06/11 - Outras informações**: Assinalado com , atualiza os Valores dos Quadros identificados neste campo (06/11).

#### QUADRO 05 - ANEXO AO BALANÇO E DEMONSTRAÇÃO

Ao Balanço e Demonstração de Resultados.

Só ativado se o campo "<u>05 – Anexo ao Balanço e Demonstração de Resultados</u>" estiver assinalado com **Opções**: Assinalado com ●, pode, referente às **Notas do Quadro 05**, optar: <u>Marcar Tudo;</u> <u>Desmarcar Tudo</u>.

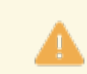

Assinalado com 🗹, atualiza a Nota do Quadro 05.

#### ATUALIZA TEXTOS

Assinalado com 🗹, permite atualizar textos.

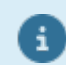

Anexo **I** – **Quadro 10** – Se CAE ou CIRC for zero não serão passados para o Suporte.

**Quadro 13** – Transmissões e Aquisições, só serão atualizadas se diferentes de zero. **Quadro 14** – Valias – Só valida se os campos **I405** a **I408** estiverem preenchidos. **Quadro 16** – Campo I506, só será escrito se negativo.

Suporte

**EXAMPLE** Considerados para o Suporte Externo apenas os Anexos marcados na Folha de Rosto. Se Número de Estabelecimento for zero não grava registo.

A Cópia é opcional, pois o Ficheiro existe na pasta acima mencionada (na figura).

| Path Ficheiro     |            | emp011/      | cnt/2021/IESDA011 | l.xml | Só vai considerar o<br>Anexos assinalados |
|-------------------|------------|--------------|-------------------|-------|-------------------------------------------|
| Registos Escritos |            | 39           |                   |       | na Folha de Rosto                         |
| Indique Path para | Cópia      | C:\D\CO      | PIA               |       |                                           |
| Ajuda<br>🕜 F1     | <b>V</b> a | alidar<br>F2 | 🔗 rg              |       | Cancelar                                  |

#### INDIQUE A PATH PARA A CÓPIA

Indique a unidade e pasta do Ficheiro (neste caso **IESDA011.xml**, <u>onde 011 é o código da Empresa</u>) a copiar no formato «**XML**».

Validar 🗸

<sup>1</sup> F<sup>2</sup> Validação «off-line»:

Instale o programa de Validação, disponível no sítio da **AT**, opção «**Downloads**» (<u>http://www.e-financas.gov.pt/de/jsp-dgci/main.jsp</u>).

A primeira vez que executar a validação, o programa IES/Declaração Anual é procurado no caminho padrão: «C:\Programas\DeclaraçõesEletrónicas\InformaçãoEmpresarial Simplificada\bin\Informação Empresarial Simplificada.exe».

Se este existir abre o Programa IES/Declaração Anual. Se não for encontrado abre a janela seguinte:

| A Base                                                | × | + |    |                       |                     |                    |               | -         |   | ×   |
|-------------------------------------------------------|---|---|----|-----------------------|---------------------|--------------------|---------------|-----------|---|-----|
| 🕀 Novo 🖌 🗘 🗘                                          | Ō |   |    | 🗊 🛝 Ordenar 🔪 🗮 Ver 🕻 | 🗸 🏹 Filtro 🔪 🚥      |                    |               |           |   |     |
| $\leftarrow \rightarrow  \lor  \uparrow  \fbox{Base}$ | 9 |   |    |                       |                     | ~ C Q              | Procurar em E | lase      |   |     |
| A Base                                                |   |   |    | Nome                  | Data de modificação | Tipo               | Tamanho       | Atividade |   | ſ   |
| > 🔷 OneDrive - Personal                               |   |   |    | Ambiente de trabalho  | 25/01/2023 08:05    | Pasta System       |               |           |   | - 1 |
|                                                       |   |   | -1 | 🛓 Transferências      | 27/01/2023 07:46    | Pasta System       |               |           |   | - 1 |
| 🔚 Ambiente de trabalho                                |   |   | *  | Documentos            | 24/01/2023 14:00    | Pasta System       |               |           |   |     |
| 🛓 Transferências                                      |   |   | *  | 🔀 Imagens             | 24/06/2022 08:44    | Pasta System       |               |           |   |     |
| Documentos                                            |   |   | *  | 🚞 RustDesk            | 09/11/2022 13:54    | Pasta de ficheiros |               |           |   |     |
| 🔀 Imagens                                             |   |   | *  | 🕖 Música              | 06/10/2022 09:31    | Pasta System       |               |           |   |     |
| 늘 RustDesk                                            |   |   | *  | Vídeos                | 06/10/2022 09:31    | Pasta System       |               |           |   |     |
| Ø Música                                              |   |   | *  | 늘 Contabilidade       | 27/01/2023 15:00    | Pasta de ficheiros |               |           |   |     |
| Vídeos                                                |   |   | *  | 📁 Imagens             | 27/01/2023 14:48    | Pasta de ficheiros |               |           |   |     |
| Contabilidade                                         |   |   |    | 늘 DrExplain projects  | 27/01/2023 08:42    | Pasta de ficheiros |               |           |   |     |
| Imagens                                               |   |   |    | b MEOCloud            | 12/01/2023 01:23    | Pasta de ficheiros |               |           |   |     |
| DrExplain projects                                    |   |   |    |                       | 07/00/2000 46/44    | 8                  | 10.100        |           | _ |     |
| 34 itens                                              |   |   |    |                       |                     |                    |               |           | _ | = 0 |

Procure a via onde o programa se encontra instalado.

Ao carregar em «**Abrir**» é criado o Ficheiro **IESOL.TXT** com o registo da via e abre o programa IES/ Declaração Anual.

Se vir a mensagem:

«O sistema não conseguiu localizar o Caminho especificado», deve eliminar o ficheiro IESOL.TXT, que

se encontra na Pasta de Programas PMR e voltar a carregar em 🍟 F2

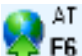

### **F6** Acesso ao ecrã seguinte:

| da lio                                                         | ença antes de continuar.                                                                                                    | ŕ |
|----------------------------------------------------------------|----------------------------------------------------------------------------------------------------|---|
|                                                                | Licença de utilização de serviços web para entrega de declarações de imposto                                                                                                    |   |
| Este o<br>por D<br>consu<br>dorav<br>sisten<br>repres<br>decla | locumento descreve os termos em que a Direcção Geral de Impostos, doravante designada<br>GCI, na qualidade de serviço administrador dos impostos sobre o rendimento, o património e o<br>imo e a Direcção Geral de Informática e Apoio aos Serviços Tributários e Aduaneiros,<br>ante designada por DGITA, na qualidade de serviço de apoio da DGCI no domínio dos<br>nas e tecnologias de informação, fonecerão, aos sujeitos passivos e respectivos<br>sentantes, serviços web invocados a partir de software comercial para entrega de<br>rações de imposto por via electrónica. |   |
| Éindi                                                          | spensável que aceite os termos desta licença. Caso discorde, não utilize esta funcionalidade.                                                                                                    |   |
| 1 - O<br>gratui                                                | fornecimento dos serviços web para entrega das declarações de imposto é efectuado a título<br>to.                                                                                                    |   |
| 2 - Po                                                         | derá utilizar os serviços mencionados no número anterior desde que expressamente<br>as condições de acesso e utilização fixadas no presente contrato                                                                                                    |   |

O botão «**Aceito**» faz a Consulta, Validação «on-line» e a Entrega do Ficheiro, devendo selecionar «Serviços Online», <u>tendo em atenção que nesta situação tem que ter acesso à Internet na máquina onde estão os</u> <u>Programas PMR</u>.

### **1.6- ANEXO AO BALANÇO E DEMONSTRAÇÃO DE RESULTADOS**

|                     |      | Imprime Anexo Marca Todas Desmarca                                      | ı Toda | s |
|---------------------|------|-------------------------------------------------------------------------|--------|---|
| LISTA               | NOTA | DESCRIÇÃO N                                                             | I.ORD  | I |
| •                   | 01   | IDENTIFICAÇÃO DA ENTIDADE                                               | 02     | ^ |
| •                   | 02   | REFERÊNCIAL CONTABILÍSTICO DE PREPARAÇÃO DAS DEMONSTRAÇÕES FINANCEI     | 02     |   |
| <ul><li>✓</li></ul> | 03   | PRINCIPAIS POLÍTICAS CONTABILÍSTICAS                                    | 03     |   |
| <ul><li>✓</li></ul> | 04   | FLUXOS DE CAIXA                                                         | 04     |   |
| <ul><li>✓</li></ul> | 05   | POLÍTICAS CONTABILÍSTICAS, ALTERAÇÕES NAS ESTIMATIVAS CONTABILÍSTICAS E | 05     |   |
| <ul><li>✓</li></ul> | 06   | PARTES RELACIONADAS                                                     | 06     |   |
| <ul><li>✓</li></ul> | 07   | ACTIVOS INTANGÍVEIS                                                     | 07     |   |
| <ul><li>✓</li></ul> | 08   | ACTIVOS FIXOS TANGÍVEIS                                                 | 08     |   |
| <ul><li>✓</li></ul> | 09   | ACTIVOS N/CORRENTES DETIDOS P/VENDA E UNIDADES OPERACIONAIS DESCONT     | 09     |   |
| <ul><li>✓</li></ul> | 10   | LOCAÇÕES                                                                | 10     |   |
| <ul><li>✓</li></ul> | 11   | CUSTOS DE EMPRÉSTIMOS OBTIDOS                                           | 11     |   |
|                     | 12   | PROPRIEDADES DE INVESTIMENTOS                                           | 12     | v |

Faz um Documento final, composto por Textos e Quadros com Valores, organizados por Pontos.

Os Quadros com Valores são definidos numa Tabela Auxiliar que pode ficar na Empresa **«STD**» e funcionar como **«Tabela Comum**», para todas as Empresas, ou ser copiada para cada Empresa que precise de fazer Alterações às Contas previamente definidas, funcionando como **«Tabela Própria**» para cada uma das Empresas.

<u>Há uma Tabela «**Default-PMR**» que é fornecida pela PMR</u> e pode ser Importada para a Empresa «**STD**». Deve sempre conferir as Contas em função do POC a vigorar por cada Empresa.

Esta Tabela pode conter também Textos padrão com os Pontos a imprimir.

No início é informado que está a aceder à Tabela da Empresa «**STD**», e é perguntado se «**Pretende Tabela Específica?**».

De um modo geral convém criar uma Tabela Específica para poder alterar os Textos a imprimir no Documento. Pode trabalhar com a Tabela na Empresa «**STD**» e alterar o Texto definido.

#### O Anexo é composto por 2 separadores:

Notas: São Textos subordinados aos Títulos que constam no índice apresentado no Painel. A primeira vez visualiza a mensagem:

| Ficheiro de | e NOTAS não existe                       |                          | ×        |
|-------------|------------------------------------------|--------------------------|----------|
| ?           | Pretende Importar o<br>de Notas sugerido | um Ficheiro<br>pela PMR? |          |
|             | Sim                                      | Não                      | Cancelar |

Carregue no botão pretendido.

Dentro das Notas podem definir-se Subnotas segundo uma estrutura XX.XX.XX;

Quadros: São Mapas auxiliares, que podem ser inseridos no meio do Texto e trabalham com uma Tabela com definição de Contas, à semelhança dos restantes Mapas Financeiros.

A primeira vez visualiza a mensagem:

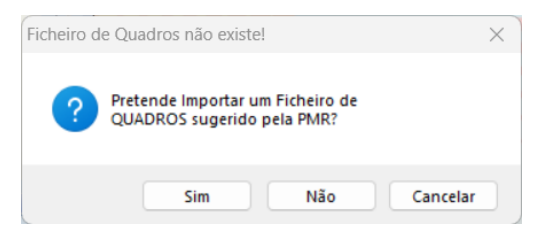

Carregue no botão pretendido.

Os Quadros relacionam-se com as Notas através do Número, podendo assumir vários Quadros acrescentando uma letra.

Exemplo:

### «QUADRO02A»;

#### «QUADRO02B».

Para inserir esses Quadros, basta introduzir no Texto e no local apropriado, a variável com o seu número. Alguns dos Quadros, quando preenchidos, serão importados, diretamente, para o IES.

Para cada Empresa devem marcar-se à esquerda com 🗹 no campo "<u>Lista</u>", as Notas que vão constar no Anexo.

Na impressão as Notas são renumeradas por ordem sequencial, conforme consta na coluna da direita (ver mais abaixo, sobre <u>Numeração das Notas nos Mapas Financeiros</u>).

Depois da importação das Notas, visualiza a janela seguinte:

| Seleção                                                             | ]           |
|---------------------------------------------------------------------|-------------|
| O loda a Tabela                                                     |             |
| <u>Nota</u> da Tabela> Nota № Novo № (Se não indicar assume Origem) | • •         |
| Origem                                                              | 1           |
| Copia <u>D</u> efault PMR                                           | Çancelar    |
| Copia Tabela da Empresa> Ano Exercicio Moeda                        | <b>X</b> ^c |
| Destino                                                             | ]           |
| Empresa 011 Ano Exercicio 2021 Moeda EUR 🗸                          |             |
| NHA COMANDO                                                         |             |

#### ANEXO AO BALANÇO E DEMONSTRAÇAO DE RESULTADOS

<u>\_\_\_М</u>ара

Impressões do Ficheiro do Anexo no formato «**HTM**» ou «**XLS**» Documentos Originais, para a opção: **Define**;

#### Preenche.

Contudo se pretender, pode gravar o Ficheiro noutro formato, por exemplo **DOC** para poder ser alterado nos textos.

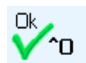

Visualiza o ecrã seguinte:

ANEXO – NOTAS Voltar

| 🚟 Ficha Adicional de Notas (SI | IC)              |                     |             |                          | ×          |
|--------------------------------|------------------|---------------------|-------------|--------------------------|------------|
| Nota № 06 Sub-Notas 0          | <sup>301</sup> T | ĩtulo               |             | 🔽 Quer Listar            |            |
| Natureza do relacio:           | namento das par  | rtes relacionadas:  | (NCRF 5.13) |                          | ^          |
|                                |                  |                     |             |                          | -          |
| <u></u>                        | De               | scrição             |             |                          |            |
| A Empresa relaciona            | -se com as segu  | uintes partes rela  | cionadas:   |                          | ^          |
| Partes relacionadas            | :                |                     |             |                          |            |
| Ç Empresa-mãe                  |                  | Associadas          |             |                          |            |
|                                | 1                | [                   |             | 1                        |            |
| ľ                              |                  |                     |             |                          |            |
|                                |                  |                     |             |                          |            |
|                                |                  |                     |             |                          |            |
|                                |                  |                     |             |                          |            |
|                                |                  |                     |             |                          |            |
|                                |                  |                     |             |                          |            |
|                                |                  |                     |             |                          |            |
|                                |                  |                     |             |                          | ~          |
| Anterior Seguinte              | Ajuda Sa         | air Mapa<br>F3 🛸 F4 | Anula C     | Jk Cano<br>' <b>^∩ ¥</b> | elar<br>^C |
| A                              | × XI             | 15 @/14             | ···· ·      | • •                      | 5          |

No meio dos Textos ainda podem ser inseridas outras Tabelas (pequenas Tabelas), sobretudo para dados a digitar, introduzindo o esquema da Tabela no próprio Texto.

No fim de cada linha, se quiser dar continuidade à linha anterior, prima e mue, a não ser que pretenda um parágrafo novo então prima só mue.

Também não separe as palavras com - (hífen), o programa posiciona na Linha seguinte a palavra que não caiba na linha anterior.

Provocam mudança de linha os carateres:

«**"**»

« »

«,»

Cada Texto é associado a um «**Nota**» ou a uma «**Nota**» e «**Sub nota**», ficando na 1<sup>a</sup>. Linha o Título dessa «**Nota**» e no espaço seguinte (Descrição) as Linhas que pretende.

Pode necessitar de desmarcar determinadas «**Notas**» que não quer imprimir (Campo "Quer Listar") ou corrigir no processador de texto.

Para inclusão de pequenas Tabelas dentro do Texto das Notas deve ter o seguinte:

As linhas de Cabeçalho dessas Tabelas devem começar por «**Ç**» (C cedilhado);

As linhas de Valores, com número de colunas variáveis e que vão, normalmente, com [\_\_\_\_\_] [\_\_\_\_] [\_\_\_\_] para serem preenchidas no texto editado, devem começar por «)» (fecha parêntesis). [\_\_\_\_\_] para serem preenchidas no texto editado, devem começar por «)» (fecha parêntesis).

Estes carateres «**Ç**» e «**)**» serão ignorados na impressão e os carateres especiais não devem ter qualquer tratamento:

«**\_**»

« »

«**,**».

Para além dos Quadros, podem inserir-se no Texto outras variáveis:

|       | VARIÁVEL                      | EXEMPLO                       | САМІЛНО                                  |
|-------|-------------------------------|-------------------------------|------------------------------------------|
| •     | <datafim></datafim>           | 31 Dezembro de 2010           | Data do fim do exercício                 |
|       |                               |                               |                                          |
|       | <datafim-1></datafim-1>       | 31 Dezembro de 2009           | Data do fim do exercício anterior        |
|       |                               |                               |                                          |
|       | <datafim-2></datafim-2>       | 31 Dezembro de 2008           | Data do fim do 2 exercícios anteriores   |
|       |                               |                               |                                          |
|       | <datafim+1></datafim+1>       | 31de Dezembro de 2011         | Data do fim do exercício do ano seguinte |
|       |                               |                               |                                          |
|       | <datainicio></datainicio>     | 01 Janeiro de 2010            | Data do início do exercício              |
|       |                               |                               |                                          |
|       | <datainicio-1></datainicio-1> | 01 Janeiro de 2009            | Data do início do exercício anterior     |
| 231 d | e 347 / CONTABILIDADE GE      | RAL - 1.6- ANEXO AO BALANÇO E | E DEMONSTRAÇÃO DE RESULTADOS             |

## Software CONTABILIDADE GERAL - 1.6- ANEXO AO BALANÇO E DEMONSTRAÇÃO DE RESULTADOS

| <datainicio+1></datainicio+1>       | 01 Janeiro de 2011          | Data do início do exercício do ano seguinte |
|-------------------------------------|-----------------------------|---------------------------------------------|
|                                     |                             |                                             |
| <dataex></dataex>                   | 2010-12-31                  | Data ano corrente                           |
|                                     |                             |                                             |
| <dataex-1></dataex-1>               | 2009-12-31                  | Data ano anterior                           |
|                                     |                             |                                             |
| <dataex-2></dataex-2>               | 2008-12-31                  | Data 2 anos anteriores                      |
|                                     |                             |                                             |
| <datafx+1></datafx+1>               | 2011-12-31                  | Data ano seguinte                           |
|                                     | 2011 12 51                  |                                             |
|                                     |                             |                                             |
| <datainex></datainex>               | 2010-01-01                  | Data de início do período                   |
|                                     |                             |                                             |
| <datainex-1></datainex-1>           | 2009-01-01                  | Data início período anterior                |
|                                     |                             | • •                                         |
|                                     |                             |                                             |
| <anoexercicio+1></anoexercicio+1>   | 2011                        | Ano do exercício seguinte                   |
|                                     |                             |                                             |
|                                     |                             |                                             |
| <empresa></empresa>                 | Nome da Entidade            | Nome da empresa                             |
|                                     |                             |                                             |
|                                     | Tipo do cociodado           | Configuração\Empresa\Dados Fiscais          |
| <tiposociedade></tiposociedade>     | Tipo de sociedade           | \Tipo de Sociedade                          |
|                                     |                             |                                             |
|                                     | Data da inícia da atividada | Configuração\Empresa\Dados Fiscais          |
| <inicioatividade></inicioatividade> |                             | \Datas\Início de Atividade                  |
|                                     |                             |                                             |
|                                     | Morada da optidado          | Configuração\Empresa\Dados da               |
| <mukada></mukada>                   |                             | Empresa\Morada                              |
|                                     |                             |                                             |
|                                     |                             | Configuração\Empresa\Dados da               |
|                                     |                             | Empresa\Localidade                          |
|                                     |                             |                                             |
|                                     |                             | Configuração\Empresa\Dados da               |
|                                     |                             | Empresa\Código Postal                       |
|                                     |                             |                                             |
| <1 OCAL POSTAL >                    |                             | Configuração\Empresa\Dados da               |
|                                     |                             | Empresa\Designação do Código Postal         |
|                                     |                             |                                             |
|                                     |                             | Configuração\Empresa\Dados da               |
| ACTIVIDADE>                         |                             | Empresa\Atividade                           |
|                                     |                             |                                             |
|                                     |                             | Configuração\Empresa\Dados Fiscais          |
|                                     |                             | \N. Identificação fiscal                    |
|                                     |                             |                                             |
| <capital></capital>                 |                             | Configuração\Empresa\Dados da               |
|                                     |                             | Empresa\Capital Social                      |

# **Software CONTABILIDADE GERAL - 1.6- ANEXO AO BALANÇO E DEMONSTRAÇÃO DE RESULTADOS**

| <vq22al004c06></vq22al004c06>                                                                                                    |                                                                                                    | Ler Quadro 22A Linha 04 Coluna 06                                                                                                    |
|----------------------------------------------------------------------------------------------------|----------------------------------------------------------------------------------------------------|----------------------------------------------------------------------------------------------------|
|                                                                                                    |                                                                                                    |                                                                                                    |
| <bi0001l001c02></bi0001l001c02>                                                                                                    |                                                                                                    | Ler Balanço Individual, Linha 001<br>Coluna 02                                                                                                    |
|                                                                                                    |                                                                                                    |                                                                                                    |
| <codmoeda></codmoeda>                                                                                                    | Moeda usada                                                                                                    |                                                                                                    |
|                                                                                                    |                                                                                                    |                                                                                                    |
| []                                                                                                    |                                                                                                    | Descrição dada pelo utilizador                                                                                                    |
|                                                                                                    |                                                                                                    |                                                                                                    |
| [                                                                                                    | 1                                                                                                    | Campo a preencher pelo utilizador                                                                                                    |
|                                                                                                    |                                                                                                    |                                                                                                    |
| С                                                                                                    |                                                                                                    | Linhas de Cabecalho                                                                                                    |
|                                                                                                    |                                                                                                    |                                                                                                    |
| )                                                                                                    |                                                                                                    | Linhas para serem preenchidas pelo<br>utilizador nas Tabelas do texto                                                                                                    |
|                                                                                                    |                                                                                                    |                                                                                                    |
| . : ; com [INTER]                                                                                                    |                                                                                                    | Parágrafo exceto nas pequenas<br>Tabelas onde este tratamento é<br>ignorado                                                                                                    |
|                                                                                                    |                                                                                                    |                                                                                                    |
|                                                                                                    | EXEMPLO                                                                                                    | CAMINHO                                                                                                    |
|                                                                                                    |                                                                                                    |                                                                                                    |
| DOS QUADROS                                                                                                    |                                                                                                    |                                                                                                    |
|                                                                                                    | 2010                                                                                                    |                                                                                                    |
| {ANOEX}                                                                                                    | 2010                                                                                                    | Ano corrente                                                                                                    |
| {ANOEX}                                                                                                    | 2010                                                                                                    | Ano corrente                                                                                                    |
| {ANOEX}                                                                                                    | 2010                                                                                                    | Ano corrente<br>Ano anterior                                                                                                    |
| {ANOEX}                                                                                                    | 2010 2009                                                                                                    | Ano corrente<br>Ano anterior                                                                                                    |
| ANOEX-1}                                                                                                    | 2010<br>2009<br>2008                                                                                                    | Ano corrente Ano anterior 2 Anos anteriores                                                                                                    |
| {ANOEX-1}<br>{ANOEX-2}                                                                                                    | 2010<br>2009<br>2008                                                                                                    | Ano corrente<br>Ano anterior<br>2 Anos anteriores                                                                                                    |
| ANOEX-1}<br>{ANOEX-1}<br>{ANOEX-2}<br>{ANOEX+1}                                                                                                    | 2010<br>2009<br>2008<br>2008<br>2011                                                                                                    | Ano corrente Ano anterior 2 Anos anteriores Ano seguinte                                                                                                    |
| {ANOEX-1}<br>{ANOEX-1}<br>{ANOEX-2}<br>{ANOEX+1}                                                                                                    | 2010<br>2009<br>2009<br>2008<br>2011                                                                                                    | Ano corrente Ano anterior 2 Anos anteriores Ano seguinte                                                                                                    |
| {ANOEX-1}<br>{ANOEX-1}<br>{ANOEX-2}<br>{ANOEX+1}<br>{DATAEX}                                                                                                    | 2010<br>2009<br>2008<br>2008<br>2011<br>2011<br>2010-12-31                                                                                             | Ano corrente Ano anterior Ano anterior Ano anteriores Ano seguinte Data ano corrente                                                                                                    |
| ANOEX-1}<br>{ANOEX-1}<br>{ANOEX-2}<br>{ANOEX+1}<br>{DATAEX}                                                                                                    | 2010<br>2009<br>2009<br>2008<br>2011<br>2011<br>2010-12-31                                                                                             | Ano corrente Ano anterior Ano anteriors Ano seguinte Data ano corrente                                                                                                    |
| ANOEX-1}<br>{ANOEX-1}<br>{ANOEX-2}<br>{ANOEX+1}<br>{DATAEX}<br>{DATAEX-1}                                                                                                    | 2010<br>2009<br>2009<br>2008<br>2008<br>2011<br>2011-12-31<br>2010-12-31                                                                               | Ano corrente Ano anterior Ano anterior Ano anteriores Ano seguinte Data ano corrente Data ano anterior                                                                                                    |
| {ANOEX-1}<br>{ANOEX-1}<br>{ANOEX-2}<br>{ANOEX+1}<br>{DATAEX}<br>{DATAEX-1}                                                                                                    | 2010<br>2009<br>2009<br>2008<br>2011<br>2011<br>2010-12-31<br>2009-12-31                                                                               | Ano corrente<br>Ano anterior<br>2 Anos anteriores<br>2 Anos anteriores<br>Ano seguinte<br>Data ano corrente<br>Data ano anterior                                                                                                    |
| ANOEX-1}<br>{ANOEX-1}<br>{ANOEX-2}<br>{ANOEX+1}<br>{DATAEX}<br>{DATAEX-1}                                                                                                    | 2010<br>2009<br>2009<br>2008<br>2008<br>2011<br>2011<br>2010-12-31<br>2009-12-31<br>2009-12-31                                                         | Ano corrente<br>Ano anterior<br>Ano anterior<br>2 Anos anteriores<br>Ano seguinte<br>Data ano corrente<br>Data ano anterior<br>Data ano anterior                                                                                                    |
| JOS QUADROS         {ANOEX-1}         {ANOEX-1}         {ANOEX-2}         {ANOEX+1}         {DATAEX}         {DATAEX-1}         {DATAEX-2}                                                                             | 2010<br>2009<br>2008<br>2008<br>2011<br>2011<br>2010-12-31<br>2009-12-31<br>2008-12-31                                                                 | Ano corrente Ano anterior Ano anteriors Ano seguinte Data ano corrente Data ano anterior Data ano anterior Data ano seguinte Data ano seguinte Data ano seguinte                                                                                                    |
| JOS QUADROS         {ANOEX-1}         {ANOEX-1}         {ANOEX-2}         {ANOEX+1}         {DATAEX}         {DATAEX-1}         {DATAEX-1}         {DATAEX-1}         {DATAEX+1}                                       | 2010<br>2009<br>2009<br>2008<br>2008<br>2011<br>2011<br>2010-12-31<br>2009-12-31<br>2008-12-31<br>2008-12-31                                           | Ano corrente<br>Ano anterior<br>Ano anterior<br>2 Anos anteriores<br>Ano seguinte<br>Data ano corrente<br>Data ano anterior<br>Data ano anteriores<br>Data ano seguinte                                                                                                    |
| {ANOEX-1}<br>{ANOEX-1}<br>{ANOEX-2}<br>{ANOEX+1}<br>{DATAEX-1}<br>{DATAEX-1}<br>{DATAEX-1}<br>{DATAEX+1}                                                                                                    | 2010<br>2009<br>2009<br>2008<br>2008<br>2011<br>2011<br>2010-12-31<br>2009-12-31<br>2009-12-31<br>2008-12-31<br>2008-12-31                             | Ano corrente<br>Ano anterior<br>Ano anterior<br>2 Anos anteriores<br>Ano seguinte<br>Data ano corrente<br>Data ano anterior<br>Data ano anterior<br>Data ano seguinte<br>Data ano seguinte                                                                                                    |
| JOS QUADROS         {ANOEX-1}         {ANOEX-1}         {ANOEX-2}         {ANOEX+1}         {DATAEX}         {DATAEX-1}         {DATAEX-2}         {DATAEX+1}         {DATAEX+1}         {DATAEX+1}         {DATAEX+1} | 2010<br>2009<br>2009<br>2008<br>2008<br>2011<br>2011<br>2011-12-31<br>2009-12-31<br>2009-12-31<br>2009-12-31<br>2009-12-31<br>2011-12-31               | Ano corrente<br>Ano anterior<br>Ano anteriors<br>2 Anos anteriores<br>Ano seguinte<br>Data ano corrente<br>Data ano anterior<br>Data ano anterior<br>Data ano seguinte<br>Data ano seguinte<br>Data ano seguinte                                                                                                    |
| JOS QUADROS   {ANOEX-1}   {ANOEX-1}   {ANOEX-2}   {ANOEX+1}   {DATAEX}   {DATAEX-1}   {DATAEX-2}   {DATAEX+1}   {DATAINEX}                                                                                             | 2010<br>2009<br>2009<br>2008<br>2008<br>2011<br>2011<br>2011-12-31<br>2009-12-31<br>2008-12-31<br>2008-12-31<br>2008-12-31<br>2001-12-31<br>2000-12-31 | Ano corrente   Ano anterior   Ano anterior   2 Anos anteriores   2 Ano seguinte   Data ano corrente   Data ano anterior   Data ano anteriores   Data ano seguinte   Data ano seguinte   Data ano seguinte   Data ano seguinte   Data ano seguinte   Data ano seguinte   Data ano seguinte   Data ano seguinte   Data ano seguinte |

O índice apresentado no Painel com os números das Notas varia conforme se trata duma empresa: «Regime Geral»;

233 de 347 / CONTABILIDADE GERAL - 1.6- ANEXO AO BALANÇO E DEMONSTRAÇÃO DE RESULTADOS

«Pequenas Entidades»;

«Micro Entidade».

Esta codificação é feita na Configuração da Empresa, separador Dados Fiscais.

A PMR procura sugerir um Texto para as Notas, o mais abrangente possível, assim como a Tabela, para alguns Quadros, que podem ser <u>importados como Default PMR</u>.

Nos Cabeçalhos pode dar variáveis para editar por exemplo: Ano do Exercício.

Para poder inserir no Texto Valores de Contas, crie um Quadro **99A** com essa definição, na Linha, e depois no texto dar uma variável com **<Q99AL00xC0y**>, onde o **x** e o **y** correspondem à Linha e à Coluna, respetivamente, como já faz para ir buscar os Valores ao Balanço. Exemplo:

#### Q99AL001C01

|              | Q99A       | L001      | C01                                        |
|--------------|------------|-----------|--------------------------------------------|
| $\mathbf{v}$ | Quadro 99a | Linha 001 | Coluna 01 (Pode ser Coluna 02 para Ano -1) |

#### NUMERAÇAO DAS NOTAS NOS MAPAS FINANCEIROS

<u>Voltar</u>

A Numeração das Notas nos Mapas Financeiros (Balanço/Demonstração de Resultados/Fluxos de Caixa) é feita segundo o Número sequencial atribuído no Anexo a essas Notas.

Nas Tabelas fornecidas com a definição desses mapas, são preenchidas as Notas com a numeração geral que essas Notas têm no índice global do Anexo, tal como foi publicado.

Se nesse índice global do Anexo forem suprimidas algumas Notas, às restantes é atribuída uma numeração sequencial, segundo a ordem em que vão figurar no Mapa final.

Ao imprimir os Mapas Financeiros a numeração original das Notas é substituída pela numeração sequencial atribuída no Anexo.

Qualquer correção ao Números das Notas nos Mapas Financeiros deve ser feita no painel de Preenchimento dos Valores, e sempre com o seu número original no índice geral das Notas.

Só na impressão dos mapas esse número é transformado no número sequencial de acordo com o conteúdo do Anexo.

Posicionado no Mapa pretendido carregue em **INTUR**, ou com o botão do lado esquerdo do rato para aparecer o ecrã seguinte:

|                                              |               | Anexo (SNC)                                                             |               |              |
|----------------------------------------------|---------------|-------------------------------------------------------------------------|---------------|--------------|
| Notas                                        | Quadros       | ]                                                                       |               |              |
|                                              |               | Imprime Anexo Marca Todas Desmarca                                      | Toda          | s            |
| LIST                                         | A NOTA        | DESCRIÇÃO N                                                             | I.ORD         |              |
|                                              | 01            | IDENTIFICAÇÃO DA ENTIDADE                                               | 02            | ^            |
|                                              | 02            | REFERÊNCIAL CONTABILÍSTICO DE PREPARAÇÃO DAS DEMONSTRAÇÕES FINANCEI     | 02            |              |
|                                              | 03            | PRINCIPAIS POLÍTICAS CONTABILÍSTICAS                                    | 03            |              |
|                                              | 04            | FLUXOS DE CAIXA                                                         | 04            |              |
|                                              | 05            | POLÍTICAS CONTABILÍSTICAS, ALTERAÇÕES NAS ESTIMATIVAS CONTABILÍSTICAS E | 05            |              |
|                                              | 06            | PARTES RELACIONADAS                                                     | 06            |              |
|                                              | 07            | ACTIVOS INTANGÍVEIS                                                     | 07            |              |
|                                              | 08            | ACTIVOS FIXOS TANGÍVEIS                                                 | 08            |              |
|                                              | 09            | ACTIVOS N/CORRENTES DETIDOS P/VENDA E UNIDADES OPERACIONAIS DESCONT     | 09            |              |
|                                              | 10            | LOCAÇÕES                                                                | 10            |              |
|                                              | 11            | CUSTOS DE EMPRÉSTIMOS OBTIDOS                                           | 11            |              |
|                                              | 12            | PROPRIEDADES DE INVESTIMENTOS                                           | 12            | $\checkmark$ |
| <u>.                                    </u> | Ajuda<br>⑦ F1 | Novo Mapa Anula Importa Ok<br>F2 F2 F4 JF7 58 70                        | àncela<br>X°C | r            |

#### ANEXO - QUADROS

| <u> </u> |
|----------|
| aı       |
|          |

| $\sim$                            | Pres                                                                             | taçã | o de         | Contas                                                                |     |  |  |  |  |  |  |  |
|-----------------------------------|----------------------------------------------------------------------------------|------|--------------|-----------------------------------------------------------------------|-----|--|--|--|--|--|--|--|
| 0                                 | <u>)</u> efine                                                                   | 0    | <u>P</u> ree | enche O <u>A</u> tualiza Imprime Anexo Marca Todos Desmarca Tod       | los |  |  |  |  |  |  |  |
| Trata IES Quadro/Letra Designação |                                                                                  |      |              |                                                                       |     |  |  |  |  |  |  |  |
| ~                                 |                                                                                  | 03   | A            | BALANÇO SEM DERROGAÇÕES                                               |     |  |  |  |  |  |  |  |
| ~                                 |                                                                                  | 03   | В            | DEMONSTRAÇÃO SEM DERROGAÇÃO                                           |     |  |  |  |  |  |  |  |
| ~                                 | O     O     F REFERÊNCIAL CONTABILÍSTICO DE PREPARAÇÃO DAS DEMONSTRAÇÕES FINANCI |      |              |                                                                       |     |  |  |  |  |  |  |  |
| ~                                 |                                                                                  | 04   | A            | A ESCRITURADA BRUTA E DEPRECIAÇÃO ACUMULADA NO INÍCIO E FIM PERIOL    |     |  |  |  |  |  |  |  |
| $\sim$                            |                                                                                  | 04   | В            | A ESCRITURADA DO EXCEDENTE DE REVALORIZAÇÃO E MOVIMENTOS DO PER       |     |  |  |  |  |  |  |  |
| ~                                 |                                                                                  | 04   | С            | QUANTIA ESCRITURADA DOS BENS DO PATRIMONIO H.A.C.                     |     |  |  |  |  |  |  |  |
| ~                                 |                                                                                  | 04   | D            | QTA ESCRITURADA BRUTA E DEPRECIAÇÃO ACUMULADA NO INÍCIO E FIM PERIOL  |     |  |  |  |  |  |  |  |
| $\sim$                            |                                                                                  | 05   | Α            | QTA ESCRITURADA BRUTA E DEPRECIAÇÃO ACUMULADA NO INÍCIO E FIM PERIOL  |     |  |  |  |  |  |  |  |
| $\sim$                            |                                                                                  | 05   | В            | QTA ESCRITURADA DO EXCEDENTE DE REVALORIZAÇÃO E MOVIMENTOS DO PER     |     |  |  |  |  |  |  |  |
| $\sim$                            |                                                                                  | 05   | С            | ENCARGOS COM PESQUISA E DESENVOLVIMENTO                               |     |  |  |  |  |  |  |  |
| $\sim$                            |                                                                                  | 05   | D            | QTA ESCRITURADA DE SUBSÍDIOS DO GOVERNO NO INÍCIO E NO FIM DO PERIODO |     |  |  |  |  |  |  |  |
| $\sim$                            |                                                                                  | 06   | A            | CUSTOS DE EMPRÉSTIMOS OBTIDOS CAPITALIZADOS                           |     |  |  |  |  |  |  |  |

### Impirte

Visualiza a janela seguinte:

| e a numeraça<br>valores digita                    | io das linhas/colunas se tiver alterado, terá que corrigir a posiçã<br>dos, antes de nova Atualização. | o desse: |
|---------------------------------------------------|----------------------------------------------------------------------------------------------------|----------|
| Seleção<br>Toda a <u>T</u> a<br><u>Q</u> uadro da | bela Quadro Letra Tabela> Nº Quadro <->NOVOS> Letra (Se não indicar assume origem)                     |          |
| Origem —<br>Ocopia Defa<br>Ocopia Tab             | sult PMR<br>ela da <u>E</u> mpresa> Ano Exercicio 2017 Moeda EUR V                                     | Cancela  |
| — Destino —                                       | Empresa 011 Ano Exercicio 2021 Moeda EUR V                                                             |          |

DEFINE

## software CONTABILIDADE GERAL - 1.6- ANEXO AO BALANÇO E **DEMONSTRAÇÃO DE RESULTADOS**

| (ana                                  |               |                                           |      |                    |         |                 | _       |                   |   |               | _ |            | _      | _ |
|---------------------------------------|---------------|-------------------------------------------|------|--------------------|---------|-----------------|---------|-------------------|---|---------------|---|------------|--------|---|
| GO!NET - AMISIL                       |               | Data                                      | 200  | 9/01/01            |         |                 |         |                   |   |               |   |            |        | X |
| Sair 🎖 Ajuda<br>F3 🦿 F1 🗠             | Pag.Ar        | iterior Pag.Segu<br>Itri Ctri<br>gUp PgDn | inte | Anexos<br>Definiçã | s<br>ão | Ins.Lini        | ha<br>2 | Tabela<br>F6      |   | F7            |   | softwa     | e<br>e |   |
| Moeda EUR Ponto 10                    | Quad          | tro 🛛 🗛 🔤                                 | IVO  | BRUTO              |         |                 |         |                   |   |               |   |            |        | - |
|                                       |               |                                           |      | ACTIVO             | B       | RUTO            |         |                   |   |               |   |            |        |   |
| Rubricas                              | IES<br>iexo A | Saldo Inicia                              | I    | Reaval/Ajustam.    | T       | otal de Aumento | IS      | Trabalhos p.empr. |   | Aquis.1º, mão |   | Alienações |        | - |
| 01 Imobilizações Incorpóreas          |               |                                           | Т    |                    |         |                 | 1       |                   |   |               | _ |            |        | • |
| 02 Despesas de instalação             | 1467          | 431                                       | С    | D                  | 43      | 31 0            | Ī       | D                 | Ē | ļ.            | D | 431        | С      |   |
| 03 Despesas invest e desenvolvim.     | 1468          | 432                                       | С    | D                  | 43      | 32 0            | Ξİ      | D                 | 7 | į.            | D | 432        | С      | • |
| 04 Software                           | 1469          |                                           | t    |                    | Ť,      |                 | İ       |                   | - |               | _ |            | ſŤ     |   |
| 05 Propr.industrial e outros direitos | 1470          | 433                                       | С    | D                  | 43      | 33 0            | Ξİ      | D                 | Γ |               | D | 433        | С      |   |
| 06 Trespasses                         | 1471          | 434                                       | С    | D                  | 43      | 34 0            | Ξİ      | D                 | Γ | , i           | D | 434        | С      |   |
| 07 Imobilizações em curso             | 1472          | 443                                       | С    | D                  | 44      | 43 0            | Ī       | D                 | Ē | j             | D | 443        | С      |   |
| 08 Adiantam.p/imobil.incorpóreas      | 1473          | 449                                       | С    | D                  | 44      | 49 0            | Ī       | D                 | Γ | , i           | D | 449        | С      |   |
| 09                                    |               | L02aL08                                   | R    | L02aL08 R          | T LC    | D2aLO8          | ٦Ì      | L02aL08 R         | T | 02aL08        | R | L02aL08    | R      | : |
| 10 Imobilizações corpóreas            |               |                                           | Ť    |                    | İ       |                 | İ       | İ                 | Ť |               |   |            | ſĹ     |   |
| 11 Terrenos e recursos naturais       | 1474          | 421                                       | С    | D                  | 42      | 21 0            | Ξİ      | D                 | Γ | j             | D | 421        | С      |   |
| 12 Edificios e outras construções     | 1475          | 422                                       | С    | D                  | 42      | 22 0            | Ξİ      | D                 | Γ | , i           | D | 422        | С      |   |
| 13 Equipamento básico                 | 1476          | 423                                       | С    | D                  | 42      | 23 0            | Ξİ      | D                 | Γ | i i           | D | 423        | С      |   |
| 14 Equipamento de transporte          | 1477          | 424                                       | С    | D                  | 42      | 24 0            | Ξİ      | D                 | 7 | , i           | D | 424        | С      | 1 |
| 15 Ferramentas e utensílios           | 1478          | 425                                       | С    | D                  | 42      | 25 0            | Ξİ      | D                 | 7 | j             | D | 425        | С      | 1 |
| 16 Equipamento administrativo         | 1479          | 426                                       | C    | D                  | 42      | 26 0            | Ξİ      | D                 | Γ |               | D | 426        | С      |   |
| • •                                   |               | ,                                         |      | . 1                |         | '               |         | '                 |   | '             |   |            | Þ      |   |

#### **IES ANEXO A**

Alterável relativo aos campos do Quadro 05 do Anexo A do IES -Declaração Anual.

Todos os outros campos do Ativo Bruto, são alterados carregando em INTER, ou com «duplo clique» do rato quando estiver posicionado num dos campos, passando para a janela do ponto Modo como se define a Tabela.

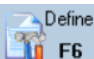

🎢 🕫 Passa à janela seguinte:

| 🧱 TESTES - FREITAS                | Data                                           | : 2019/07/20 (SNC | .)               |     |             | - 🗆 ×    |
|-----------------------------------|------------------------------------------------|-------------------|------------------|-----|-------------|----------|
| Sair Ajuda Pag.Ai<br>F3 Ø F1 😭    | nterior Pag.Seguinte<br>Ctrl Ctrl<br>PgUp PgDn | Definiçã          | ins.Linha        | F6  | Anula<br>F7 | software |
| Moeda EUR Quadro 02 Letra         | A BALANÇO SI                                   | EM DERROGAÇÃO     |                  |     |             | î        |
| Movimenta IE S 🗌                  | Demonstrações                                  | Ajustamentos/     | Demonstrações    |     |             |          |
| IES                               | Financeiras                                    | Reclassificações  | financeiras de   |     |             |          |
| Balanço Anexo A                   | POC                                            | e Conversão p/SN  | acordo com o SNC |     |             |          |
| C01                               | C02                                            | C03               | C04              | C05 | C06         | C07      |
| 01 Activo não Corrente:           |                                                |                   |                  |     |             |          |
| 02 Activos fixos tangíveis        | 42+482+448 A                                   | C04-C02 R         | 43+453+4593+4 A  |     |             |          |
| 03 Propriedades de investimento   | 414+4471+481 A                                 | C04-C02 R         | 42+452+4592+4 A  |     |             |          |
| 04 Goodwill                       | 434+4834 A                                     | C04-C02 R         | 441+4491 A       |     |             |          |
| 05 Activos intangíveis            | 431a433+4491; A                                | C04-C02 R         | 442a448+4492a A  |     |             |          |
| 06 Participações Financeiras      | 411a413+4471a A                                | C04-C02 R         | 4111+41911+4 A   |     |             |          |
| 07 Accionistas / Sócios           | 264a266 A                                      | C04-C02 R         | D                |     |             |          |
| 08 Outros activos financeiros     | 415+4475+495 A                                 | C04-C02 R         | 4113+41913+4 A   |     |             |          |
| 09 Activos por impostos diferidos | D                                              | C04-C02 R         | 2741 A           |     |             |          |
| 10                                | L02aL09 R                                      | L02aL09 R         | L02aL09 R        |     |             |          |
| 11 Activo Corrente:               |                                                |                   |                  |     |             |          |
| 12 Inventários                    | 32a37+39 A                                     | C04-C02 R         | 32a37+39 A       |     |             |          |
| 13 Clientes                       | 211a218+281 A                                  | C04-C02 R         | 211a217+2191a A  |     |             |          |
| 14 Adiantamento a fornecedores    | 229 A                                          | C04-C02 R         | 228+2298 A       |     |             |          |
| 15 Estado e Outros Entes Público  | 241a249 A                                      | C04-C02 R         | 241a249 A        |     |             |          |
| 16 Accionistas / sócios           | 25 A                                           | C04-C02 R         | 263+264+265+2 A  |     |             |          |
| 17 Outras contas a receber        | 261a263+267a; A                                | C04-C02 R         | 231a238+271a; A  |     |             |          |
| 18 Diferimentos                   | 27 A                                           | C04-C02 R         | 281 A            |     |             |          |
| 19 Outros activos financeiros     | 15+18+19 A                                     | C04-C02 R         | 143a149+1411- A  |     |             |          |
| _                                 |                                                |                   |                  |     |             |          |

#### **MOVIMENTA IES**

Assinalado com 🗹, movimenta o IES.

Tabela Passa para a janela seguinte:

|    |   | cinna coluna | Hatani. Descricao / Co | ontas |   |
|----|---|--------------|------------------------|-------|---|
|    |   |              |                        |       | + |
| 10 | A |              | ACTIVO BRUTO           |       |   |
| 10 | A | 01           | Rubricas               |       |   |
| 10 | A | 02           | Saldo Inicial          |       |   |
| 10 | A | 03           | Reaval/Ajustam.        |       |   |
| 10 | А | 04           | Total de Aumentos      |       |   |
| 10 | A | 05           | Trabalhos p.empr.      |       |   |
| 10 | А | 06           | Aquis.1º, mão          |       |   |
| 10 | A | 07           | Alienações             |       |   |
| 10 | А | 08           | Transferências         |       |   |
| 10 | A | 09           | Abates                 |       |   |
| 10 | A | 10           | Saldo Final            |       |   |
|    |   |              |                        |       | н |
|    |   |              |                        |       | _ |

Posicionado no Mapa pretendido pode premir em 💷 , ou com 📴 Posicionado no Mapa pretendido pode premir em 💷

#### MODO COMO SE DEFINE A TABELA

A definição é feita por Linha/Coluna dentro de cada Ponto/Quadro.

Cada Ponto pode ter um único Quadro (A) ou dois Quadros (A e B).

Na Linha **0** (Zero), Coluna **0** (Zero) define-se o Título do Quadro.

Na Linha **0** (Zero), Colunas **1**, **2**, **3**,... definem-se os Títulos de cada Coluna.

Por cada Linha 1, 2, 3,... fica a Coluna 1 destinada a um Texto que é a Descrição da Linha, sendo as Colunas 2, 3,... para definir Valores que podem ser Contas Associadas, sendo de «Digitação» ou de «Resultado».

Para Alterar qualquer Linha da Tabela, clique 🖆 ou faça Duplo clique em cima da Linha a alterar, indo assim para o ecrã seguinte:

Akera

| DEMO | NSTRACAO SEM D                           | ERROGAÇÃO                                                         |                   |                           |      |
|------|------------------------------------------|-------------------------------------------------------------------|-------------------|---------------------------|------|
| 1    | TRATAMENTO                               | VALOR                                                             |                   |                           |      |
| 0    | Contas e Digitado                        | ○ Saldo                                                           | Per               | iodo 00 a 00              |      |
|      | <u>C</u> ontas<br><u>D</u> igitado       | Tot. Débitos Exercício                                            | <u>Ano</u>        | -1                        | С    |
|      | <u>R</u> esultado<br>Descri <u>t</u> ivo | Saldo D <u>e</u> vedor (Sub-Co<br>Saldo C <u>r</u> edor (Sub-Cont | ntas)<br>as) Inve | rte <u>S</u> inal Perc. % |      |
| N.O  | rdem                                     | Descrição / Vari                                                  | aveis             | D/C Percent               | agen |
|      | 1                                        |                                                                   |                   |                           | <    |
|      | 2                                        |                                                                   |                   |                           |      |
|      | 3                                        |                                                                   |                   |                           |      |
|      | 4                                        |                                                                   |                   |                           |      |
|      | 5                                        |                                                                   |                   |                           |      |
|      |                                          |                                                                   |                   |                           |      |

Se vem, diretamente, de um campo (com INTER, ou duplo clique) da figura **Anexos – Definição**, ou da figura

anterior com F2, fica de imediato colocado na Linha e Coluna relativa ao ponto e ao Quadro.

Tabela

Se vem da figura **Anexos – Definição** por **Q**<sup>FE</sup>, tem que indicar a Linha e a Coluna pretendida.

#### TRATAMENTO

Assinale com 
, uma das opções, definindo assim o Tipo de Tratamento da Linha: Contas e Digitado; <u>Contas;</u>

237 de 347 / CONTABILIDADE GERAL - 1.6- ANEXO AO BALANÇO E DEMONSTRAÇÃO DE RESULTADOS

## Software CONTABILIDADE GERAL - 1.6- ANEXO AO BALANÇO E DEMONSTRAÇÃO DE RESULTADOS

| <u>D</u> igitado;    |
|----------------------|
| <u>R</u> esultado;   |
| Descri <u>t</u> ivo. |

#### VALOR

Para as Linhas de Tratamento «**Contas**» define-se a seguir se o Valor é achado em função do: **Saldo**;

#### Total de <u>D</u>ébitos Exercício; Total de <u>C</u>réditos Exercício; Saldo D<u>e</u>vedor (Sub-Contas); Saldo C<u>r</u>edor (Sub-Contas).

Indique os Períodos a considerar, permitindo optar por Saldo Inicial se Período «**00**» a Período «**00**». Para as Contas de Apuramento, deve indicar-se, normalmente, como Limite Superior o Período «**13**», porque no Período «**14**» estas já estarão Saldadas.

Permite indicar que os Valores são do (Exercício -1) no caso dos **Quadros 45 e 46**, assinalando com **4 «Ano** -1».

Também pode indicar se Inverte Sinal para efeitos de impressão, assinalando com  $\mathbf{V}$ , «**Inverte Sinal**». Internamente os Valores conservam os Sinais «+» para Débitos e Saldos Devedores, e «-» para Créditos e Saldos Credores, assim as eventuais Devoluções são tratadas como soma algébrica.

Para as Contas normalmente Credoras (Proveitos e Passivo) ou se selecionar Total de Créditos, é preciso assinalar com **I «Inverte Sinal**» para efeitos de impressão porque, se não, apareceriam nos Quadros com Sinal **«-»**.

Para os campos de Resultado deve indicar-se:

Quando é Soma de Colunas na mesma Linha:

«C02+C03-C04+...»;

Quando é Soma de Linhas na mesma Coluna: **«L01+L02+L03+...»**;

#### «L01aL03»;

i

Em todos os campos da Linha de Totais.

Freenche

**F2** A primeira vez que prima este botão, terá que fazer a Atualização de todos os Valores em função da respetiva Tabela.

Sempre que um campo tem «**Contas**» associadas não pode alterar nem limpar diretamente o Valor no Quadro, mas sim num Ficheiro de Valores que é visualizado quando carrega em **INTR**, ou clique com o Rato. O total do Ficheiro de Valores associado a cada campo é transportado para o Quadro.

Tabela

Para alterar os Textos, se está na Tabela Própria, pode daqui com 🤐 naceder à Tabela e do ecrã da Tabela aceder aos Textos.

O campo "<u>IES – Anexo A</u>" visualiza os campos do **Quadro 05 do IES – Declaração Anual**. As Alterações são idênticas ao da Definição da Tabela só que aqui corrigimos Valores.

Depois de clicar neste botão aparece a imagem seguinte:

| Im Im | npressão dos Anexi<br>— Exportação —— | os ao Balanço e à Den | nonstração de | Resultados           |                 |
|-------|---------------------------------------|-----------------------|---------------|----------------------|-----------------|
|       |                                       | )<br>Separador decima |               | Imprime Linhas com V | /alores a Zeros |
|       | Path Ficheiro                         | \empAM1\cnt\2009\AN   | NBALAM1.XLS   |                      |                 |
|       | Path do Editor 🛛                      |                       |               |                      |                 |
|       |                                       | Ajuda<br>🧼 F1         | ok<br>✔ ^o    | Cancelar 💥 ^C        |                 |

Cria um Documento no Word onde pode consular e alterar antes de ser impresso.

#### **IMPRIME LINHAS COM VALORES A ZERO**

Marcado com 🗹, para emitir as Linhas com Valores a zero.

238 de 347 / CONTABILIDADE GERAL - 1.6- ANEXO AO BALANÇO E DEMONSTRAÇÃO DE RESULTADOS

#### EDITA DOCUMENTO

Assinale com 🗹, no caso de querer abrir de imediato o Documento criado no Word.

#### PATH FICHEIRO

Assume por defeito (**Software PMR\Empresa\Rotina\Ano\Nome do Ficheiro**) como Destino onde o Ficheiro vai ser criado, mas pode ser alterado.

#### PATH DO EDITOR

Indique o caminho do Editor de Texto onde quer abrir o Ficheiro criado.

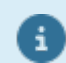

Esta instrução só precisa de ser dada a primeira vez que pedir o Mapa, a partir daí é assumida como padrão, podendo no entanto ser alterada.

Atualiza

F8 Aparece a janela seguinte:

| 🚟 Pr | eenchimento de Valores                                     | x |  |  |  |  |  |  |  |  |  |  |
|------|------------------------------------------------------------|---|--|--|--|--|--|--|--|--|--|--|
|      | Actualização de Valores do Plano                           |   |  |  |  |  |  |  |  |  |  |  |
|      | 🔽 Actualiza Activo e Passivo                               |   |  |  |  |  |  |  |  |  |  |  |
|      | 🗖 A <u>n</u> ula Valores Digitados em Campos "D"           |   |  |  |  |  |  |  |  |  |  |  |
|      | 🥅 An <u>u</u> la Valores Digitados em Campos de Contas     |   |  |  |  |  |  |  |  |  |  |  |
|      | Se não pretende Mapa Anual                                 |   |  |  |  |  |  |  |  |  |  |  |
|      | Altera <u>P</u> eríodo Limite da Tabela Limite Superior 15 |   |  |  |  |  |  |  |  |  |  |  |
|      | Ajuda Ok Cancelar<br>I ✔ ^O ¥ ^C                           |   |  |  |  |  |  |  |  |  |  |  |

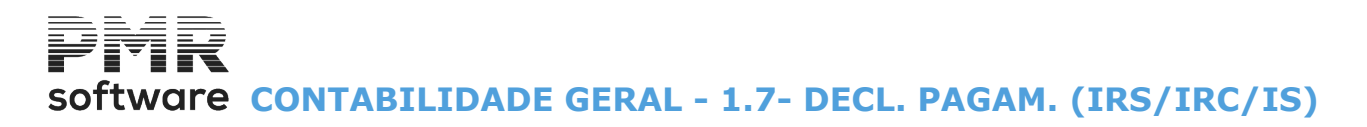

### 1.7- DECL. PAGAM. (IRS/IRC/IS)

A Declaração para entrega das Retenções efetuadas (IRS/IRC) e do Imposto de Selo Liquidado relativo à Portaria nº. 523/2003, de 4 Julho e permite a sua apresentação por Transmissão Eletrónica nos termos dessa Portaria.

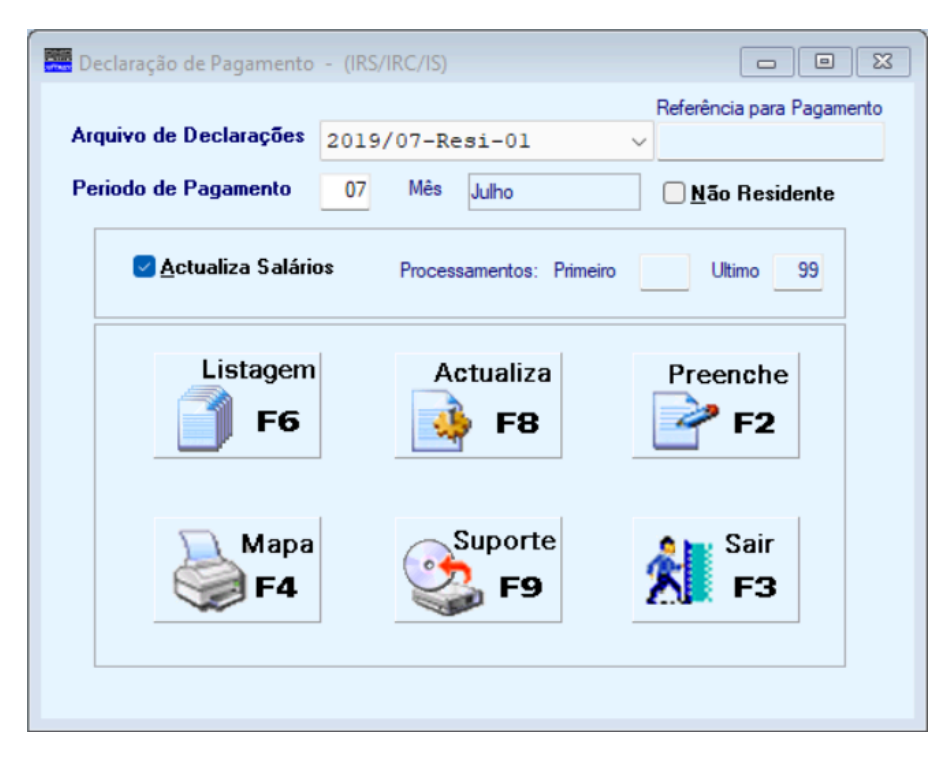

#### ARQUIVO DE DECLARAÇÕES

Através de lista pendente pode consultar a Declaração de Pagamento - (IRS/IRC/IS) arquivada.

#### REFERÊNCIA PARA PAGAMENTO

Visualiza a Referência para Pagamento.

#### PERÍODO DE PAGAMENTO

Digite o Mês em causa, visualiza a designação do Mês.

#### <u>N</u>ÃO RESIDENTE

Assinalado com 🗹, assume não residente.

#### <u>A</u>TUALIZA SALÁRIOS

Assinalado com 🗹, atualiza os Salários e visualiza os Primeiro e Último Processamentos.

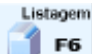

Conferência dos Valores a Declarar, que podem ter sido, automaticamente, apurados, a partir da Rotina de Vencimentos e de Contabilidade, conforme codificação das Contas e das Tabelas relativas.

Serão tratados os Valores recolhidos, manualmente, na opção «Preenche».

| Орção                       | Limites                         |
|-----------------------------|---------------------------------|
| Movimentos por Código       | Código Inferior Código Superior |
| O <u>T</u> otais por Código | L                               |

**OPÇÃO** Indique a opção a emitir:

240 de 347 / CONTABILIDADE GERAL - 1.7- DECL. PAGAM. (IRS/IRC/IS)

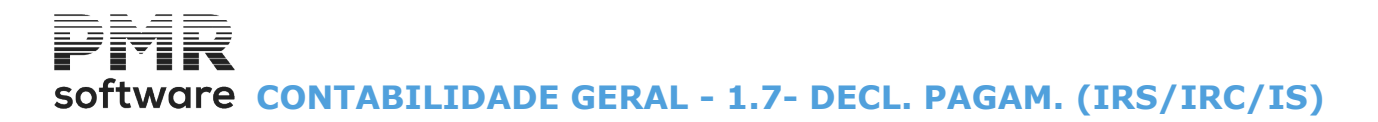

#### Movimentos por Código;

<u>T</u>otais por Código.

#### LIMITES

Indique os Limites dos Códigos Inferior/Superior de Movimento para a Emissão da Listagem de Conferência.

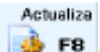

**F8** Preenche Valores nos campos da Declaração de acordo com a codificação utilizada no Plano de Contas relativa às Tabelas de IRS e Imposto de Selo. Para os Valores processados na rotina *PMR-Pessoal* (terá que estar instalada) pode no Menu, Mapas Mensais, <u>IRS Retido</u>, fazer a «**Declaração de Retenção**». Se não tiver Contabilidade, poderá completar os Valores Adicionais que existirem e obter o Ficheiro, imprimir, etc.

Opção de marcar ou não a Atualização dos Valores Processados na Rotina de Vencimentos. Se não, só Atualiza os Valores da Contabilidade.

São consideradas todas as Contas de Imposto, codificadas conforme Tabelas anteriormente referidas e para os Valores Movimentados com o **Sinal** assinalado na **Coluna <u>S</u> – Saldo**, que é normalmente <u>C</u>, isto porque as Contas serão Debitadas pela recolha do Pagamento.

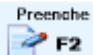

Para além dos Valores obtidos de forma automática, podem estes ser corrigidos por Linha Adicional, ou recolhidas Novas Linhas.

Os Valores introduzidos, manualmente, quer novos, quer correções ficam sempre separados dos Valores Automáticos, de modo que numa nova «**Atualização**» poderá decidir anulá-los ou não.

Podia ter feito aqui uma correção por digitação que entretanto alterou nos lançamentos e então na nova «**Atualização**» já podia anular o Valor digitado.

O número máximo de linhas da Declaração é 50.

Ao enviar o Ficheiro pelo sítio das Declarações Eletrónicas, tem a opção de imprimir o comprovativo, e recebe um Código de Referência para o Pagamento que pode vir aqui digitar, em «**Preenchimento**», para que possa Consultar se necessário.

Fazendo «Duplo Clique» em qualquer campo de Valores passa para o ecrã seguinte:

# software CONTABILIDADE GERAL - 1.7- DECL. PAGAM. (IRS/IRC/IS)

| Sair<br>F3                                                     | 🕐 Ajur                                                  | da Pag<br>I 🔀                             | g.Anterior<br>Ctrl<br>PgUp                | Pag.Seguinte<br>Ctrl<br>PgDn          | Decla<br>IF        | ração Retenções<br>na Fonte<br>RS / IRC / IS | <b>M</b>             | lapa<br>F4        | Anula<br>F7                       | Atuali               | iza<br>F <b>8</b> | softw |
|----------------------------------------------------------------|---------------------------------------------------------|-------------------------------------------|-------------------------------------------|---------------------------------------|--------------------|----------------------------------------------|----------------------|-------------------|-----------------------------------|----------------------|-------------------|-------|
| *                                                              | MINIST<br>DIRECÇ                                        | TÉRIO D<br>AO-GERA                        | DAS FIN                                   | IANCAS<br>IPOSTOS                     |                    | DECLARAÇÃO I<br>IRS / IRC E                  | de rete<br>Impos     | NÇŐE<br>TO DO     | S NA FONTE<br>SELO                |                      |                   |       |
| RE                                                             | TENÇŐES                                                 | A NÃO F                                   | RESIDEN                                   | TES                                   |                    | NÚMERO DE IDENTIFICAÇÃO FISCAL               |                      |                   |                                   |                      |                   |       |
| Se esta guia<br>considerados<br>devendo apre<br>artº 119º do O | respeita a ret<br>não resident<br>sentar a dec<br>:IRS. | enções feit<br>es em Porti<br>laração anu | as a sujeit<br>ugal, assin<br>al prevista | os passivos<br>ale com ⊠<br>no nº7 do |                    |                                              | NOME                 | =                 |                                   |                      |                   |       |
| Neste caso n<br>passivos resi                                  | ão deve incl<br>dentes                                  | uir retençõe:                             | s efectuad                                | as a sujeitos                         |                    |                                              |                      |                   |                                   |                      |                   |       |
|                                                                |                                                         | SIM 🗙                                     |                                           |                                       |                    |                                              |                      |                   |                                   |                      |                   |       |
| z                                                              | ONA                                                     |                                           |                                           | CÓDIGO                                |                    |                                              |                      | IMP               | ORTÂNCIA €                        |                      |                   |       |
| 1                                                              |                                                         |                                           |                                           |                                       |                    |                                              |                      |                   |                                   |                      |                   |       |
| 2                                                              |                                                         |                                           |                                           |                                       |                    |                                              |                      |                   |                                   |                      |                   |       |
|                                                                |                                                         |                                           |                                           | _                                     | <u> </u>           |                                              |                      |                   |                                   |                      |                   |       |
| 5                                                              | H                                                       |                                           | <u> </u>                                  |                                       |                    |                                              |                      |                   |                                   | -                    |                   |       |
| 6                                                              |                                                         |                                           |                                           |                                       |                    |                                              |                      |                   |                                   |                      |                   |       |
| 7                                                              |                                                         |                                           |                                           |                                       |                    |                                              |                      |                   |                                   |                      |                   |       |
| 8                                                              | $\square$                                               |                                           |                                           |                                       |                    |                                              |                      |                   |                                   |                      |                   |       |
| 9                                                              | $\vdash$                                                |                                           | <u> </u>                                  |                                       |                    |                                              |                      |                   |                                   |                      |                   |       |
| 10                                                             | H                                                       |                                           | <u> </u>                                  |                                       |                    |                                              | _                    | <u> </u>          |                                   |                      |                   |       |
| 11                                                             | H                                                       | -+                                        | <u> </u>                                  |                                       |                    |                                              | $\neg$               |                   |                                   | -+                   |                   |       |
| PEF                                                            |                                                         | 2019 /                                    | Dezem                                     | bro                                   |                    | VALOR A PAGAR                                |                      |                   | 0                                 | .00                  |                   |       |
|                                                                |                                                         | Dat                                       | ta e hora                                 | ı da recepç                           | ão da de           | eclaração:                                   |                      |                   |                                   |                      |                   |       |
| Refer                                                          | ência pa                                                | ra paga                                   | amento                                    |                                       |                    |                                              |                      |                   |                                   |                      |                   |       |
|                                                                |                                                         |                                           |                                           | O pa<br>das                           | agament<br>Tesoura | to pode ser efectua:<br>arias de Finanças, c | do atravé<br>dos CTT | és do l<br>'e das | Multibanco, da<br>Instituições de | Internet,<br>Crédito |                   |       |
| In                                                             | nportânc                                                | ia a pag                                  | gar                                       | utiliz                                | ando a I           | referência indicada.                         |                      |                   | -                                 |                      |                   |       |
| 1                                                              |                                                         | 0                                         | 0.00                                      | Dor/                                  | ofactura           | r o pogomonto pol:                           | o Intorno            | t utilize         |                                   | ino do or            |                   |       |

Para efectuar o pagamento pela Internet utilize o serviço on-line do seu

Pode efetuar Lançamentos de Novas Linhas ou Corrigir Linhas já existentes.

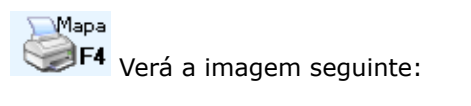

| 🚟 Impressão |             | ×        |
|-------------|-------------|----------|
|             |             |          |
| Impressão:  | Tipo papel: |          |
| Ver antes   |             | • 0      |
| C Imprimir  | C Impresso  | Cancelar |
|             | ]           |          |

Mapa impresso em papel branco desenhado ou no Modelo Oficial. Visualização do Mapa no ecrã.

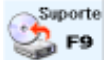

Aparecerá a imagem seguinte:

Transfere o Ficheiro no formato «XML» e posterior execução da cópia do Ficheiro.

| FICHEIRO: empAM1\cnt(2009\RAM10901.XML> Registos:000 | Transferidos |                                            | × |
|------------------------------------------------------|--------------|--------------------------------------------|---|
| FICHEIRO: empAM1\cnt(2009\RAM10901.XML> Registos:000 |              |                                            | _ |
|                                                      | FICHEIRO:    | empAM1\cnt\2009\RAM10901.XML> Registos:000 |   |
|                                                      |              |                                            | _ |
|                                                      |              |                                            |   |
|                                                      |              |                                            |   |

## software contabilidade geral - 1.8- BALANÇO/DEMONSTRAÇÃO RESULTADOS/FLUXOS DE CAIXA...

### **1.8- BALANÇO/DEMONSTRAÇÃO RESULTADOS/FLUXOS DE CAIXA...**

| 🚟 Balanço / Demonstração de Resultados / Outros (Versão SNC)                                                                                                    |                         |
|----------------------------------------------------------------------------------------------------|-------------------------|
| <ul> <li>Balanço / Demonstração de Resultados / Outros (Versão SNC)</li> <li>Notas</li> <li>F8</li> <li>Preenche</li> <li>F2</li> <li>F4</li> <li>Sair</li> <li>F3</li> </ul> | MOEDA       EUR - EUROS |
|                                                                                                    |                         |

A primeira vez que execute qualquer um destes Mapas, terá sempre que fazer a **Cópia do Default-PMR**,

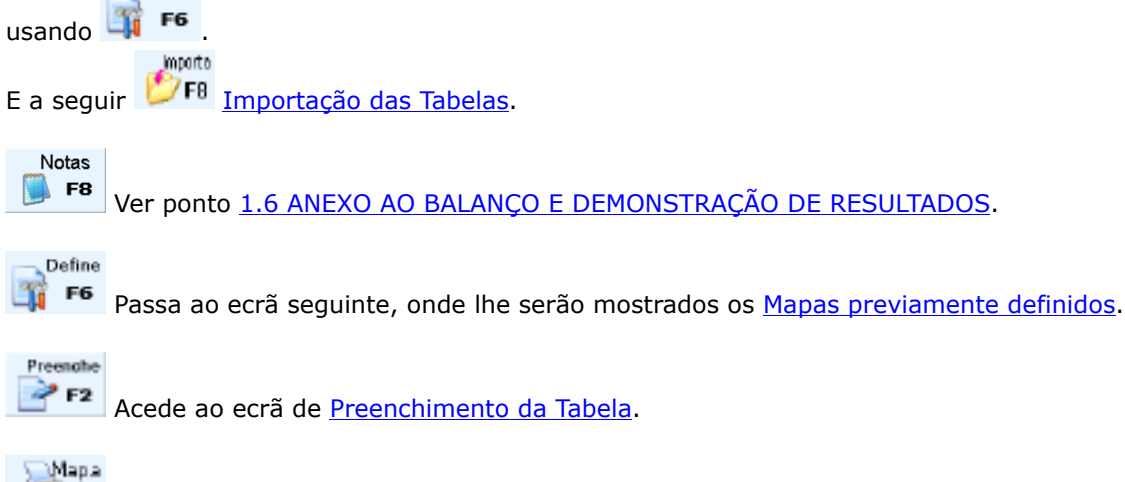

Permite emitir o Mapa final.

# software contabilidade geral - 1.8.1- IMPORTAÇÃO DAS TABELAS

### **1.8.1- IMPORTAÇÃO DAS TABELAS**

| Balanço / Demonstração de Resultados / Outros (Versão SNC)                                                                                                    | MOEDA   EUR - EUROS   PREENCHE   Actualização Campo a Campo                                                                     |  |  |  |  |  |
|----------------------------------------------------------------------------------------------------|----------------------------------------------------------------------------------------------------|--|--|--|--|--|
| Notas<br>F8 Ver ponto <u>1.6 ANEXO AO BALANÇO E I</u>                                                                                                    | DEMONSTRAÇÃO DE RESULTADOS.                                                                                                    |  |  |  |  |  |
| Passa ao ecrã seguinte, onde lhe serão mostrados os <u>Mapas previamente definidos</u> .  Acede ao ecrã de <u>Preenchimento da Tabela</u> .  Parmite emitir o Mapa final                                                                                                    |                                                                                                    |  |  |  |  |  |
| Importação da Tabela (Versão SNC)<br>Após a Importação de Novas Tabelas,ao entrar em F<br>digitados, na anterior referência linha/coluna.<br>Se a numeração das linhas/colunas se tiver alterado<br>valores digitados, antes de nova Atualização.<br>Seleção<br>O Todas as Tabelas<br>No. Mapa<br>Mapa a Indicar<br>Novo No.<br>Novo Tipo | -      -      × Preenche, manterá apenas os valores o, terá que corrigir a posição desses (Se não indicar nada assume o Origem) |  |  |  |  |  |
|                                                                                                    | Cancelar<br>Cancelar                                                                                                    |  |  |  |  |  |
| LINHA COMANDO<br>COPY 2014\CNTSTxxx.* emp011\cnt\2020\CNTSTEUR                                                                                                    |                                                                                                    |  |  |  |  |  |

Após a Importação de Novas Tabelas, ao entrar em Preenche, manterá apenas os valores digitados, na anterior referência linha/coluna. Se a numeração das linhas/colunas se tiver alterado, terá que corrigir a posição desses valores digitados, antes de nova Atualização.

#### SELEÇÃO

a

**Todas as Tabelas**: Assinalado com (), se pretende incluir todas as Tabelas com a parametrização do bloco seguinte.

Mapa a Indicar: Ativa os campos seguintes deste bloco.

# Software CONTABILIDADE GERAL - 1.8.1- IMPORTAÇÃO DAS TABELAS

Assinalado com 

, se pretende incluir com a parametrização do bloco seguinte, apenas se pretender criar um Novo Mapa;
Número do Mapa: Ativado pelo campo anterior.
Indique o Número do Mapa existente;
Novo Número: Ativado pelo campo "Mapa a Indicar".
Indique o novo Número do Mapa;
Tipo: Ativado pelo campo "Mapa a Indicar".
Indique o Tipo de Mapa.
Exemplo:
Fluxos de Caixa;
Novo Tipo: Ativado pelo campo "Mapa a Indicar".
Indique o Novo Tipo de mapa.
Se não indicar nada assume o bloco [Origem];
Novo Nome do Mapa: Ativado pelo campo "Mapa a Indicar".

#### ORIGEM

**Copia Default PMR**: Assinalar com 
, este campo e no bloco [**Destino**] os campos "<u>Empresa</u>" e o "<u>Ano de</u> <u>Exercício</u>" com que vai trabalhar;

Moeda: Através de lista pendente, escolha a Moeda; Copia Tabela da Empresa: Ativa os dois campos seguintes.

Assinalar com 
, ativa este campo se pretender uma Tabela da Empresa para outra Tabela de outra Empresa. Indique o Código da Empresa de Origem; Ano de Exercício: Ativado pelo campo anterior.

Indique o Ano de Exercício de Origem.

#### DESTINO

Moeda: Através de lista pendente, escolha a Moeda; Empresa: Indique o Código da Empresa Destino; Ano de Exercício: Indique o Ano de Exercício de Destino.

## software CONTABILIDADE GERAL - 1.8.2- MAPAS PREVIAMENTE **DEFINIDOS**

### **1.8.2- MAPAS PREVIAMENTE DEFINIDOS**

| 🚟 Balanço / Demonstração de Resultados / Outros (Versão SNC) |          |
|--------------------------------------------------------------|----------|
|                                                              |          |
| Notas Define Preenche                                        | software |
|                                                              | MOEDA    |
| F4 Sair F3                                                   | PREENCHE |
|                                                              |          |

#### Notas 🎒 F8

Ver ponto 1.6 ANEXO AO BALANÇO E DEMONSTRAÇÃO DE RESULTADOS.

Preenahe

Preenchimento da Tabela.

\_\_Мара Permite emitir o Mapa final.

**DEFINE F6** 

| Lista de Mapas para Preenchimento (SNC) |                                                                                                    |                                                                                                    |                                                                                                    |                                                                                                    |                                                                                                    |          |              | × |
|-----------------------------------------|----------------------------------------------------------------------------------------------------|----------------------------------------------------------------------------------------------------|----------------------------------------------------------------------------------------------------|----------------------------------------------------------------------------------------------------|----------------------------------------------------------------------------------------------------|----------|--------------|---|
|                                         | 0001 BI BALANCO (1<br>0002 BR BALANCO (<br>0003 BR BALANCO (<br>0011 NI DEMONSTF<br>0012 NR DEMONST<br>0013 NR DEMONSTR<br>0021 FI DEMONSTR<br>0021 FC DEMONSTR<br>0110 NI DEMONSTR<br>0120 NR DEMONSTR<br>0121 FC DEMONSTR<br>0331 FC DEMONSTR | ndividual)<br>Reduzido)<br>ME]<br>IAÇÃO INDIVID<br>RAÇÃO DOS RI<br>RAÇÃO DOS RI<br>AQÃO INDIVID<br>IAÇÃO DE RES<br>RAÇÃO DE RES<br>RAÇÃO DE RES<br>IAÇÃO DE DISI | UAL DOS RES<br>SULTADOS F<br>SULTADOS F<br>JAL DOS RES<br>ULTADOS PO<br>ULTADOS PO<br>SULTADOS PO<br>ONIBILIDADE<br>XOS DE CAIXA | SULTADOS PE<br>OR NATURE:<br>ULTADOS PC<br>R FUNÇÕES (<br>OS DE CAIXÁ<br>R NATUREZA<br>S<br>A (Método Indir | DR NATUREZ/<br>ZAS (Reduzido<br>ZA (ME)<br>IR FUNÇÕES<br>Reduzido)<br>- PROVISÃO<br>A - PROVISÃO<br>ecto) | 45<br>)  |              |   |
| E                                       | Ajuda<br>🧼 F1                                                                                                    | Nexo<br>F2                                                                                                    | Sair<br>F3                                                                                                    | ok<br>✔ ^o                                                                                                  | Cancelar                                                                                                  | Areal is | Bagant<br>FB | 1 |

~

| Мара | Тіро | Título                                                |
|------|------|-------------------------------------------------------|
| 0001 | BI   | Balanço (Individual);                                 |
| 0002 | BR   | Balanço (Reduzido);                                   |
| 0003 | BR   | Balanço (ME);                                         |
| 0011 | NI   | Demonstração Individual dos Resultados por Naturezas; |
| 0012 | NR   | Demonstração dos Resultados por Naturezas (Reduzido); |
| 0013 | NR   | Demonstração dos Resultados por Naturezas (ME);       |
| 0021 | FI   | Demonstração Individual dos Resultados por Funções;   |
| 0022 | FR   | Demonstração de Resultados por Funções (Reduzido);    |
| 0031 | FC   | Demonstração Individual de Fluxos de Caixa;           |
| 0110 | NI   | Demonstração de Resultados por Natureza – Provisão;   |
| 0120 | NR   | Demonstração de Resultados por Natureza – Provisão;   |
| 0121 | FC   | Demonstração de Disponibilidades;                     |

246 de 347 / CONTABILIDADE GERAL - 1.8.2- MAPAS PREVIAMENTE DEFINIDOS

## oftware Contabilidade GERAL - 1.8.2- MAPAS PREVIAMENTE DEFINIDOS

Demonstração de Fluxos de Caixa (Método Indireto). 0331 FC

Para selecionar qual o Mapa a alterar, posicione o Cursor em cima do nome do Mapa pretendido e prima INTER, <sup>Ok</sup>∕∕₀

ou use o duplo clique com o botão esquerdo do Rato. Para criar um novo Mapa use:

Novo

Prz Mostra o ecrã de Definição do Fluxos de Caixa/Outros, onde lhe é permitida a criação de novos Mapas.

| 🚟 D | efinição d | o Novo Map    | а              |                  | × |
|-----|------------|---------------|----------------|------------------|---|
|     |            | Indique o I   | apa que Pre    | tende Criar      |   |
|     |            | ¢             | Eluxos de Caix |                  |   |
|     |            | C             | <u>O</u> utros |                  |   |
|     |            |               |                |                  |   |
|     |            | Ajuda<br>🧼 F1 | Ok<br>🖌 ^o     | Cancelar<br>X ^C |   |

#### **INDIQUE O MAPA QUE PRETENDE CRIAR**

Tem dois tipos de criação, com preenchimento idêntico:

Fluxos de Caixa: Assinale com , se pretende criar/consultar um Mapa de Fluxos de Caixa;

**Outros**: Marque com , se pretende criar/consultar Outro Mapa (Balanço Analítico, Demonstração de Funções ou Análise de Rácios, entre outros).

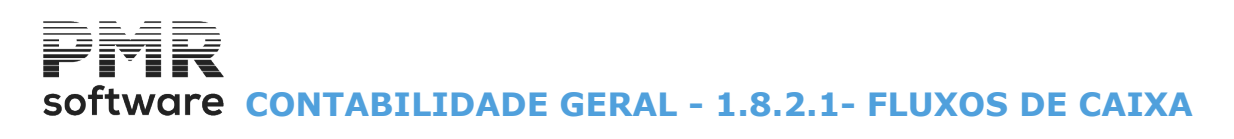

### **1.8.2.1- FLUXOS DE CAIXA**

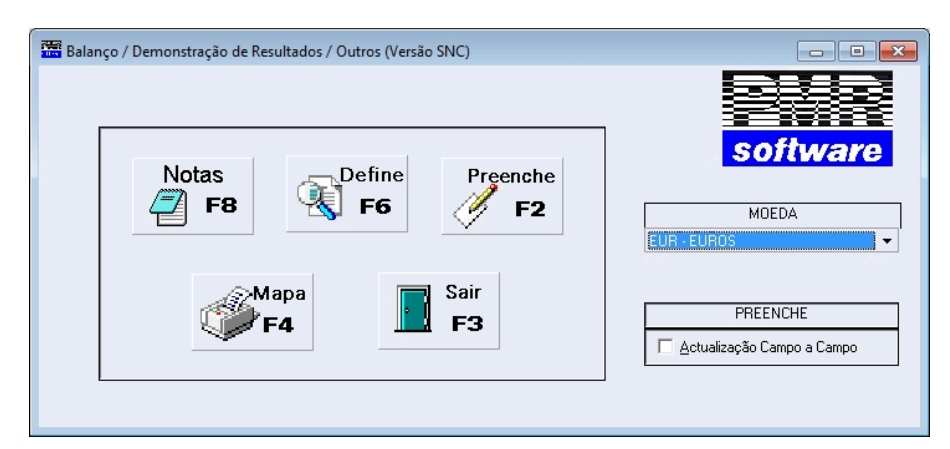

### Notas

Ver ponto <u>1.6 ANEXO AO BALANÇO E DEMONSTRAÇÃO DE RESULTADOS</u>.

Define

Passa ao ecrã seguinte, onde lhe serão mostrados os Mapas previamente definidos.

Preenahe

Acede ao ecrã de <u>Preenchimento da Tabela</u>.

### Mapa

Permite emitir o Mapa final.

#### **DEFINE F6**

| PN                                                          | IR - TESTES Versao 6.220 MfCobol                                | Tabela Próp     | ria - ANO 20 | 20 (SNC) |                    |      |                         |     |
|-------------------------------------------------------------|-----------------------------------------------------------------|-----------------|--------------|----------|--------------------|------|-------------------------|-----|
| *                                                           | Sair Ajuda<br>F3 ØF1                                            | DEFINIÇÃO       | Ins.Linha    | Ì        | Mapa<br>F4         | J    | Anula<br>F7 <b>soft</b> | wa  |
| Mapa                                                        | 0331 Tipo FC - Fluxos de Caixa                                  | V Título DEMONS | STRAÇÃO DE   | FLUXOS E | E CAIXA (Método In | dire | ecto)                   | EU  |
|                                                             |                                                                 |                 |              |          | P                  | ΈF   | líodos                  |     |
|                                                             | RUBRICAS                                                        |                 | IES          | NOTAS    | {ANOEX}            |      | {ANOEX-1}               |     |
| Linh                                                        | a C01                                                           |                 | (Anexo A     | )        | C02                |      | C03                     |     |
| 001                                                         |                                                                 |                 |              |          |                    |      |                         |     |
| 002                                                         | Fluxos de caixa das actividades operacionais - mé               | todo directo    |              |          |                    |      |                         |     |
| 003                                                         | Recebimento de clientes                                         |                 |              |          | 71a72+781+211+2    | С    | 71+72+781+211+2         | С   |
| 004                                                         | Pagamento a fornecedores                                        |                 |              |          | 221+222+225+228    | С    | 221+222+225+228         | С   |
| 005                                                         | Pagamentos ao pessoal                                           |                 |              |          | 63+27222+27222+    | С    | 63+27222+27222          | С   |
| 006                                                         | Caixa gerada pelas operações                                    |                 |              |          | L003aL005          | R    | L003aL005               | R   |
| 007                                                         | Pagamento/recebimento do imposto sobre o rend                   | imento          |              |          | 241a249+241a249    | С    | 241a248+241a248         | С   |
| 800                                                         | Outros recebimentos/pagamentos                                  |                 |              |          | 7886+7887+6874+    | С    | 7886+7887+6874+         | С   |
| 009 Fluxos de caixa das actividades operacionais (1) L006aL |                                                                 |                 |              |          | L006aL008          | R    | L006aL008               | R   |
| 010                                                         |                                                                 |                 |              |          |                    |      |                         |     |
| 011                                                         | Fluxos de caixa das Actividades de investimento                 |                 |              |          |                    |      |                         |     |
| 012                                                         | Pagamentos respeitantes a:                                      |                 |              |          |                    |      |                         |     |
| 013                                                         | 113 Activos fixos tangíveis 431a437+453+455 C 431a437+453+455 C |                 |              |          |                    |      | С                       |     |
| 014                                                         | 014 Activos intangíveis 441a447+454+455 C 441a447+454+455 d     |                 |              |          |                    |      |                         | С   |
|                                                             |                                                                 |                 |              |          |                    | ст   | 2                       | СТЗ |

#### CAMPOS DE CABEÇALHO

#### MAPA

Definido com **4** dígitos, que funciona como Código do Mapa. Este é o número que vai relacionar todos os Registos do Documento que for criar.

#### ΤΙΡΟ

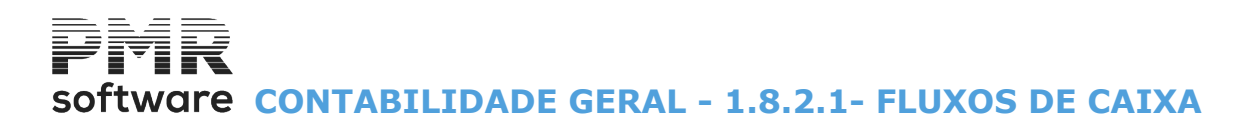

Tratamento interno do Documento, conforme as opções disponíveis na lista pendente. Nos Balanços entra sempre pelo Balanço Ativo e na lista pendente pode escolher o Balanço Passivo.

Define

#### ŢÍTULO

É o nome com que pretende identificar o Documento, que será o Título do Mapa.

#### LINHA

As linhas 2, 3 e 4 do cabeçalho são automaticamente preenchidas depois de atribuir o Título ao Documento, posicionando-se na Linha **1** do detalhe do Mapa.

importe

#### IES ANEXO A

Através da Importação da Tabela, ao usar 📫 📧 e 🎾 🥵 , edita automaticamente os códigos relativos aos campos do Anexo A do IES/Declaração Anual.

#### NOTAS

Se definido, visualiza o código das Notas.

#### CAMPOS DE DETALHE

#### COLUNA (C01)

Pode ser ou não ser preenchida. Serve para identificar a Linha do Documento.

#### COLUNA (C02), (C03)

Estas Colunas não são obrigatórias.

Identificam o Tipo de Movimento a ser calculado, como resultante das informações codificadas na Tabela de Parametrização de Valores.

| Botão          | Função                                                                                       |
|----------------|----------------------------------------------------------------------------------------------|
| hs Linha<br>F2 | Acrescenta uma Linha acima daquela em que o cursor está posicionado.                         |
| Anula<br>ØF7   | Permite-lhe retirar a Linha onde o cursor está posicionado, renumerando as Linhas seguintes. |

Quando está posicionado nas Colunas (C02) ou (C03), ao fazer «Duplo Clique» com o botão esquerdo do rato ou ao premir **INTER**, passa para o ecrã de Definição de Contas e dados de Valores:

| Tabela Resultado    | Natureza Individual    | Tabela Própria - ANO 2019 (SI | NC)                                     | $\times$ |
|---------------------|------------------------|-------------------------------|-----------------------------------------|----------|
| Mapa 0011           | Tipo NI                | Linha 0004 Coluna 02          | N° Not:                                 | a        |
| ganhos / perdas imp | utados de subsidiárias | s, associadas e               |                                         |          |
| Có                  | digo de Tratamento     |                               | O huete Seel - Bar *                    |          |
|                     | ~                      | Periodo de 00 v a 00 v        | Inverte Sinal Perc. 4                   | - 1      |
| - IE S-Anexo A -    |                        | <u>Ano</u> -1 <u>P</u> OC     | <u>Variável p/Rácio</u> №               |          |
| Campo Coluna        |                        | Função                        | Código de Valo                          | r        |
| A                   |                        | ~                             |                                         | ~        |
|                     | -                      |                               |                                         | _        |
| Nº.Ordem            | De                     | escrição / Variáveis          | Código<br>Valor <sup>Percenta</sup> gem |          |
| Nº.Ordem            | De                     | escrição / Variáveis          | Código<br>Valor Percentagem             | 1        |
| Nº.Ordem            | De                     | escrição / Variáveis          | Código<br>Valor Percentagem             |          |
| N°.Ordem            | De                     | escrição / Variáveis          | Código<br>Valor Percentagem             |          |
| N°.Ordem            | De                     | escrição / Variáveis          | Código<br>Valor Percentagem             |          |
| N°.Ordem            | De                     | escrição / Variáveis          | Código<br>Valor Percentagem             |          |
| N°.Ordem            | De                     | scrição / Variáveis           | Código<br>Valor Percentagem             |          |

249 de 347 / CONTABILIDADE GERAL - 1.8.2.1- FLUXOS DE CAIXA

#### INFORMAÇOES NECESSARIAS PARA A CODIFICAÇAO DAS CELULAS BALANÇO E DEMONSTRAÇAO DE RESULTADOS

#### (DESCRIÇÃO)

É a Identificação da Linha e só pode ser preenchida na Coluna «1». <u>Carateres especiais</u>: «-» (sinal de menos): Serve para imprimir um traço para uma Coluna; «\_» (sublinhado): Serve para imprimir um traço ao longo de todas as Colunas.

#### NÚMERO DE NOTA

Indique o Número da Nota.

Se quiser indicar outra nota terá que colocar o separador, «.» ou «,».

#### CÓDIGO DE TRATAMENTO

Pode visualizar as opções por uma lista pendente e tem como principal objetivo escolher qual o Tipo de Movimento que vai tratar nessa célula, conforme os seguintes Códigos possíveis:

|   | Código | Designação                       |
|---|--------|----------------------------------|
| • | С      | Contas;                          |
|   | R      | Resultado;                       |
|   | Т      | Descritivo;                      |
|   | D      | Digitado;                        |
|   | Α      | Contas e Digitado;               |
|   | r      | Resultado sem linha<br>inferior. |

Selecionado **C**: Todos os Registos das Variáveis desta célula só podem ser Contas POC.

Se selecionar **T**, esta célula só é da Coluna 1 e representa a Descrição da Linha.

Se selecionar **D**, esta célula é chamada após Atualização dos Cálculos, para inserção de Valores.

Se selecionar **A**, esta célula é chamada após Atualização dos Cálculos, para inserção de Valores, assim como pode conter Registos de Variáveis de Contas POC.

Se selecionar **r**, tem o resultado sem linha inferior.

Selecionado R: Registo da Variável desta célula conterá um dos seguintes algoritmos:

| C02+C03+C04     | • Aplica-se para uma soma de Colunas na mesma Linha.                                                 |
|-----------------|----------------------------------------------------------------------------------------------------|
| C02-C03         | • Para apurar a diferença de Colunas na mesma Linha.                                                 |
| L002+L003+L004  |                                                                                                    |
| L002aL004       | • Aplica-se para uma soma de Linhas na mesma Coluna.                                                 |
| L002+L003+L004# | <ul> <li>Para a soma das Linhas da Coluna anterior onde quero<br/>apresentar o Resultado</li> </ul>  |
| L002aL004#      | (O Resultado na Coluna 3 é igual ao somatório da Linha 2, 3 e 4<br>da Coluna 2).                     |
| C02-C03#        | <ul> <li>Aplica-se para apurar a diferença entre as Colunas anteriores<br/>da Coluna C04.</li> </ul> |

#### PERÍODO

É formado por duas «Combobox», tendo como principal objetivo, a definição dos Períodos (inicial e final), cujos movimentos contabilísticos pretende que sejam processados para a execução do Mapa.

# software CONTABILIDADE GERAL - 1.8.2.1- FLUXOS DE CAIXA

#### INVERTE SINAL

Diga se Inverte Sinal para efeitos de impressão, assinalando com 🖬, a opção <u>Inverte Sinal</u>. Internamente os Valores conservam os Sinais «+» para Débitos e Saldos Devedores, e «-» para Créditos e Saldos Credores, assim as eventuais Devoluções são tratadas como soma algébrica.

Para as Contas normalmente Credoras (Proveitos e Passivo) ou se selecionar Total de Créditos, é preciso assinalar com 🗹 Inverte Sinal para efeitos de impressão porque, se não, apareceriam nos Quadros com Sinal «-».

#### PERCENTAGEM

Campo numérico, composto por três dígitos inteiros e duas decimais. O valor aqui preenchido é aplicado para o cálculo da respetiva variável.

#### ANO -1

Assinale com 🗹 esta opção, caso pretenda que os Valores do Ano Anterior sejam considerados para a elaboração do Mapa.

#### POC

Assinale com 🗹 esta opção, caso pretenda assumir o Plano Oficial de Contas.

#### ANALISE DE RACIOS

#### V0001+V0005\*(V0014/V0105)/30

**V (nnnn)**: Variável que se identifica na «Checkbox» <**Variável para Rácio**> e cujo (nnnn) número pode ou não ser atribuído automaticamente pelo programa quando se definem todos os outros Mapas com exceção do (**AR**).

Se uma expressão precisar de ocupar mais de um Registo de Variáveis, a primeira Linha deverá terminar com o caráter de ligação «**&**», que indica ao programa que a expressão continua na Linha seguinte. Cada expressão só poderá ocupar no máximo **2** Linhas.

#### VARIÁVEL PARA RÁCIO

Marcado com 🗹, indica que o Total do Movimento da célula, passa a figurar numa Variável, cujo número de registo deverá ser definido no campo seguinte, podendo este ser automaticamente atribuído ou digitado pelo operador.

Na mesma Coluna o número atribuído não pode ser repetido, a mesma só pode verificar-se se a Coluna for representada pelo (Ano -1) em relação ao número atribuído no Ano Corrente da Coluna anterior. As Variáveis existentes podem ser consultadas em Preenchimento.

#### CÓDIGO DE FUNÇÃO

Disponibilizado pela Lista pendente, o principal objetivo é selecionar as Funções a tratar, conforme os seguintes Códigos (este dado só esta disponível quando escolher o Tipo de Mapa **DF** - Demonstração de Resultados por Funções):

| • | Código | Descrição                     |
|---|--------|-------------------------------|
|   | 01     | Vendas e Prestações Serviços; |
|   | 02     | Distribuição;                 |
|   | 03     | Administrativos;              |
|   | 04     | Outros Operacionais;          |
|   | 05     | Financeiras.                  |

Estas Funções relacionam-se com a Tabela localizada em <u>Ficheiros, Tabelas, Contabilidade, Repartição de</u> <u>Custos por Funções</u>, onde estão identificadas as percentagens a imputar aos valores calculados nos registos de variáveis.

#### CÓDIGO DO VALOR

Pela «Combobox», o principal objetivo é escolher quais os Movimentos Contabilísticos a calcular, conforme as Contas identificadas nos Registos de Variáveis que por exclusão, assumem os seguintes Códigos:

## software CONTABILIDADE GERAL - 1.8.2.1- FLUXOS DE CAIXA

| Código | Descrição                           |  |
|--------|-------------------------------------|--|
| SL     | Saldo da Conta;                     |  |
| TD     | Total dos Débitos do Exercício;     |  |
| тс     | Total dos Créditos do Exercício;    |  |
| SD     | Saldo Devedor das Sub-Contas;       |  |
| CD     | Saldo se Devedor da Conta;          |  |
| CC     | Saldo se Credor da Conta;           |  |
| VS     | Variação de Saldo (Final - Início); |  |
| VD     | Variação de Saldo Devedor;          |  |
| VC     | Variação de Saldo Credor.           |  |

Cada Registo de Variável pode assumir um destes Códigos independentemente do Código que aqui for selecionado.

#### **REGISTO DE VARIAVEIS**

Cada célula pode ter **99** registos de variáveis onde se podem identificar várias Contas ou Algoritmos, com a seguinte informação:

#### NÚMERO DE ORDEM

Atribuído automaticamente.

#### **DESCRIÇÃO / VARIÁVEIS**

Serve para descriminar as Contas do Plano e Algoritmos.

#### CÓDIGO DE VALOR

Pode ou não assumir o código do valor genérico do ponto 9 ou aquele que mais interessar quando se tratar de uma Conta.

#### PERCENTAGEM

Quando atribuído só afeta este registo.

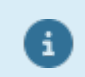

Os campos de "<u>Resultados</u>" são ajustados, automaticamente, em função da renumeração solicitada.

#### PREENCHE F2

<u>Voltar</u>
## Software CONTABILIDADE GERAL - 1.8.2.1- FLUXOS DE CAIXA

| PI   | MR - TESTES Versao 6.220 MfCobol Tabela Própria - A           | NO 202  | 0 (SNC)    |                   |          |                     | ×          |
|------|---------------------------------------------------------------|---------|------------|-------------------|----------|---------------------|------------|
| Å    | Sair Sair F1 F2 PREENCHIMENTO                                 |         | Mapa<br>F4 | Define<br>F6      | Atualiza | softwa              | are        |
| Mapa | 0331 Tipo FC - Fluxos de Caixa (Directo) Titulo DEMONSTRAÇÃ   | O DE FL | UXOS DE O  | CAIXA (Método Ind | irecto)  |                     | Moed<br>EU |
|      |                                                               |         |            |                   |          |                     |            |
|      |                                                               |         |            |                   | PERÍO    | DOS                 |            |
|      | RUBRICAS                                                      | IES     | NOTAS      | {ANOEX}           |          | {ANOEX-1}           |            |
| Lint | ia C01 (                                                      | Anexo / | A)         | C02               |          | C03                 |            |
| 001  |                                                               |         |            |                   |          |                     |            |
| 002  | Fluxos de caixa das actividades operacionais - método directo |         |            |                   |          |                     |            |
| 003  | Recebimento de clientes                                       |         |            |                   | С        |                     | С          |
| 004  | Pagamento a fornecedores                                      |         |            |                   | С        |                     | С          |
| 005  | Pagamentos ao pessoal                                         |         |            |                   | С        |                     | С          |
| 006  | Caixa gerada pelas operações                                  |         |            |                   | R        |                     | R          |
| 007  | Pagamento/recebimento do imposto sobre o rendimento           |         |            |                   | С        |                     | С          |
| 800  | Outros recebimentos/pagamentos                                |         |            |                   | С        |                     | С          |
| 009  | Fluxos de caixa das actividades operacionais (1)              |         |            |                   | R        |                     | R          |
| 010  |                                                               |         |            |                   |          |                     |            |
| 011  | Fluxos de caixa das Actividades de investimento               |         |            |                   |          |                     |            |
| 012  | Pagamentos respeitantes a:                                    |         |            |                   |          |                     |            |
| 013  | Activos fixos tang íveis                                      |         |            |                   | С        |                     | С          |
| 014  | Activos intangíveis                                           |         |            |                   | С        |                     | С          |
|      |                                                               |         |            |                   | CT2      |                     | СТЗ        |
|      | Ver <u>V</u> a                                                | alores  |            | Ver <u>N</u> otas |          | <u>C</u> onferência |            |

|   | Botão               | Função                                                                                        |
|---|---------------------|-----------------------------------------------------------------------------------------------|
| • | Ver <u>V</u> alores | Imprime os Valores;                                                                           |
|   | Ver <u>N</u> otas   | Entra na área dos Anexos para Consultar/Imprimir Notas ou<br>Quadros;                         |
|   | <u>C</u> onferência | Consulta <u>Tabela de Códigos de Fluxos de Caixa Selecionados</u> para conferência dos dados. |

#### MAPA

Indique o Nº do Mapa.

#### ΤΙΡΟ

Indique o Tipo de Movimento.

#### LINHA

Indique o Número da Linha (célula) que está a ser tratada.

#### IES ANEXO A

Edita, automaticamente, os Códigos referentes aos campos do Anexo A do IES/Declaração Anual.

#### DESCRIÇÃO - COLUNA (C01)

<u>Não é obrigatório</u>. Serve para identificar a Linha do Documento. Exemplo: Ativos Incorpóreos.

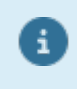

Se na primeira posição desta Coluna for escrito o caráter (\_), significa que nesta Linha as restantes Colunas não podem ser codificadas, e quando for solicitada a emissão do Mapa, apresenta uma Linha de separação por todas as Colunas.

|   | MOVIMENTAÇÃO DE TECLAS |                                                              |  |  |  |  |  |
|---|------------------------|--------------------------------------------------------------|--|--|--|--|--|
| • | Teclas                 | Passa para:                                                  |  |  |  |  |  |
|   | ENTER                  | A Coluna 2 ( <b>C02</b> ) e, assume a informação preenchida; |  |  |  |  |  |

## software CONTABILIDADE GERAL - 1.8.2.1- FLUXOS DE CAIXA

| ESC      | O ecrã da Tabela de Parametrização de Valores; |
|----------|------------------------------------------------|
| ( Page 1 | A Linha anterior;                              |
| Come     | A Linha seguinte.                              |

**DESCRIÇÃO – COLUNAS (C02), (C03)** Estas Colunas podem ou não ser preenchidas e servem para identificar o Tipo de Movimento a ser calculado como resultante das informações codificadas na Tabela de parametrização de Valores.

|   | MOVIMENTAÇÃO DE TECLAS |                                      |  |  |  |  |  |  |
|---|------------------------|--------------------------------------|--|--|--|--|--|--|
| • | Teclas                 | Passa para:                          |  |  |  |  |  |  |
|   | Ou «Duplo Clique»      | O ecrã de Parametrização de Valores; |  |  |  |  |  |  |
|   | ESC                    | A Coluna anterior;                   |  |  |  |  |  |  |
|   | Page<br>10             | A Coluna (C01) da Linha anterior;    |  |  |  |  |  |  |
|   | Fare                   | A Coluna (C01) da Linha seguinte.    |  |  |  |  |  |  |

## Software CONTABILIDADE GERAL - 1.8.2.1.1- TABELA DE CÓDIGOS DE FLUXOS DE CAIXA SELECIONADOS

### **1.8.2.1.1- TABELA DE CÓDIGOS DE FLUXOS DE CAIXA SELECIONADOS**

| Tabela de Códigos de Fluxo de Caixa Seleccionados |       |         |                        |                |                 |   |  |  |  |
|---------------------------------------------------|-------|---------|------------------------|----------------|-----------------|---|--|--|--|
| Ano (                                             | Códig | o Conta | Designação             | Valor a Débito | Valor a Crédito | _ |  |  |  |
| 2010                                              | 101   | 21111   | Clientes C/C Nacionais | 750.50         | 447,283,72      | * |  |  |  |
| 2010                                              | 101   | 2433113 | IVA LigOp.Ger-T.I.B.   |                | 64.00           |   |  |  |  |
| 2010                                              | 101   | 243412  | Reg. por Devoluções de | 0.11           |                 |   |  |  |  |
| 2010                                              | 101   | 68212   | OGP-DPPC-Rel.Inv.Ac.Bi | 0.53           |                 |   |  |  |  |
| 2010                                              | 102   | 22111   | Fornecedores C/C Nacio | 226,775.26     |                 |   |  |  |  |
| 2010                                              | 102   | 2432113 | IVA Ded Inv.M.Nac-Taxa | 13.64          |                 |   |  |  |  |
| 2010                                              | 102   | 2432313 | IVA Ded OBS M.Nac-Taxa | 1,392.25       |                 |   |  |  |  |
| 2010                                              | 102   | 311113  | Compras-Merc.M.Nac-IVA | 66.66          |                 |   |  |  |  |
| 2010                                              | 102   | 6221113 | S.E-T.Especializados-M | 499.00         |                 |   |  |  |  |
| 2010                                              | 102   | 6224113 | Hon-Res.Ter.Nac-IVA De | 650.00         |                 |   |  |  |  |
| 2010                                              | 102   | 622413  | Hon-Res.Ter.Nac-Outras | 8,852.46       |                 |   |  |  |  |
| 2010                                              | 102   | 6226113 | Con.Rep-M.Nac-IVA Ded- | 1,123.23       |                 |   |  |  |  |
| 1                                                 |       |         | A                      | ,              |                 |   |  |  |  |
|                                                   |       |         | 🧼 F1 🔥 F3              | 🌮 <b>F4</b>    | F6 F8           |   |  |  |  |

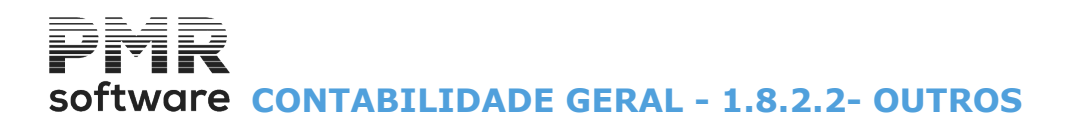

### **1.8.2.2- OUTROS**

| 🚟 Balanço / Demonstração de Resultados / Outros (Versão SNC) |                                                                                                    |
|--------------------------------------------------------------|----------------------------------------------------------------------------------------------------|
| Balanço / Demonstração de Resultados / Outros (Versão SNC)   | Image: Software         MOEDA         EUR - EUROS         PREENCHE         Image: Actualização Campo a Campo |
|                                                              |                                                                                                    |

Notas 🕨 F8

Ver ponto <u>1.6 ANEXO AO BALANÇO E DEMONSTRAÇÃO DE RESULTADOS</u>.

Define

Passa ao ecrã seguinte, onde lhe serão mostrados os Mapas previamente definidos.

Preenahe 🧼 F2

Acede ao ecrã de <u>Preenchimento da Tabela</u>.

## Mapa

Permite emitir o Mapa final.

#### **DEFINE F6**

| 🚟 GC | 🖀 GO!NET - AMISIL Tabela Própria - ANO 2009 📧 |              |               |      |           |       |                        |                   |                             |       |
|------|-----------------------------------------------|--------------|---------------|------|-----------|-------|------------------------|-------------------|-----------------------------|-------|
|      | Sair 🏾 🎖 Ajuda<br>F3 💡 F1                     |              | DEFINIÇ       | ÇÃO  |           | In    | s.Linha<br>P <b>F2</b> | (Canal Para)<br>F | ula<br>7 <mark>softv</mark> | vare  |
| Mapa | 0001 Tipo BA - Balanço Activo                 |              | Título BALANC | O AN | ALITICO   |       |                        |                   |                             | EUR   |
|      |                                               |              |               |      | E         | EXERO | CÍCIOS                 |                   |                             | - 1   |
|      |                                               | IES          | [             |      | {ANOEX}   |       |                        |                   | {ANOEX-1}                   | _     |
|      | Descrição                                     | Anexo<br>(A) | AB            |      | AA        |       | AL                     |                   | AL                          | _     |
| Linh | a C01                                         |              | C02           |      | C03       |       | C04                    |                   | C05                         | -     |
| 001  | Activo                                        |              |               |      |           |       |                        |                   |                             |       |
| 002  |                                               |              |               |      |           |       |                        |                   |                             |       |
| 003  | Imobilizado                                   |              |               |      |           |       |                        |                   | 1                           |       |
| 004  | Imobilizações incorpóreas                     |              |               |      |           |       |                        |                   |                             |       |
| 005  | Despesas de instalação                        | 0201         | 431           | C    | 4831      |       | C02-C03                | R                 | 431+4831                    | C     |
| 006  | Despesas investigação e desenvolvimento       | 0202         | 432           | C    | 4832      | С     | C02-C03                | R                 | 432+4832                    | С     |
| 007  | Propriedade industrial e outros direitos      | 0203         | 433           | C    | 4833      | C     | C02-C03                | R                 | 433+4833                    | С     |
| 008  | Trespasses                                    | 0204         | 434           | С    | 4834      | C     | C02-C03                | R                 | 434+4834                    | C     |
| 009  | Imobilizações em curso                        | 0205         | 443           | C    |           |       | C02-C03                | R                 | 443                         | С     |
| 010  | Adiantamentos por conta imobil.incorporea     | 0206         | 449           | С    |           |       | C02-C03                | R                 | 449                         | C     |
| 011  |                                               | 0207         | L005aL010     | R    | L005aL010 | R     | L005aL010              | R                 | L005aL010                   | R     |
| 012  | Imobilizações corpóreas                       |              |               | -    |           | -j-   |                        | — [               |                             |       |
| 013  | Terrenos e recursos naturais                  | 0208         | 421           | - C  | 4821      | - jc  | C02-C03                | R                 | 421+4821                    | C     |
| 014  | Edifícios e outras construções                | 0209         | 422           | C    | 4822      | C     | C02-C03                | R                 | 422+4822                    | C     |
|      |                                               | -            |               | СТ   | 2         | СТ    | 3                      | СТ                | 4                           | СТ5 ▼ |
|      |                                               |              |               |      |           |       |                        |                   |                             |       |

Ver ponto <u>1.8.2.1- FLUXOS DE CAIXA</u>, pois em termos estruturais é idêntico.

#### PREENCHE F2

## software CONTABILIDADE GERAL - 1.8.2.2- OUTROS

| apa 000   | 13 Tipo BR - Balanço (Reduzido) Título BALA | ANÇO ME (IES)       |       |                   |             | EU  |
|-----------|---------------------------------------------|---------------------|-------|-------------------|-------------|-----|
|           |                                             |                     | I     | D                 | ATAS        |     |
|           | RUBRICAS                                    | IES I               | NOTAS | {ANOEX}           | {ANOEX-1}   |     |
| inha      | C01                                         | (Anexo A)           |       | C02               | C03         |     |
| 01        | ATIVO                                       |                     |       |                   |             |     |
| 02        |                                             |                     |       |                   |             |     |
| 03 Ativo  | o não corrente                              |                     |       |                   |             |     |
| 04 Ativo  | os fixos tangíveis                          | 5101                |       | A                 |             | A   |
| 05 Ativo  | os intangíveis                              | 5104                |       | A                 |             | A   |
| 06 Inves  | stimentos financeiros                       | 5111                |       | A                 |             | A   |
| 07 Crédi  | litos e outros ativos não correntes         |                     |       | A                 |             | A   |
| 08        |                                             | 5112                |       | R                 |             | R   |
| 09        |                                             |                     |       |                   |             |     |
| 10 Ativo  | o corrente                                  |                     | [     |                   |             |     |
| 11 Inver  | ntários                                     | 5113                |       | A                 |             | A   |
| 12 Client | ites                                        | 5115                |       | A                 |             | A   |
| 13 Estad  | do e outros entes públicos                  | 5117                | [     | A                 |             | A   |
| 14 Capit  | tal subscrito e não realizado               |                     |       | A                 |             | A   |
|           |                                             |                     |       | C                 | F2          | СТЗ |
|           |                                             | Ver <u>V</u> alores |       | Ver <u>N</u> otas | Ver Control | 0   |

Ver ponto <u>1.8.2.1- FLUXOS DE CAIXA</u>, pois em termos estruturais é idêntico.

| Botão              | Função                                                             |
|--------------------|--------------------------------------------------------------------|
| Ver <u>V</u> alore | Imprime os Valores;                                                |
| Ver <u>N</u> ota   | Entra na área dos Anexos para Consultar/Imprimir Notas ou Quadros; |
| Ver <u>C</u> ontro | 🖬 🚽 Consulta o Controlo do Balanço com descrições dos erros.       |

#### AUTOMATISMOS COM A ELABORAÇAO DE COLUNAS

Depois de indicar o Número do Mapa, o Tipo e a Designação do Título, todo o cabeçalho é automaticamente preenchido.

A Coluna (C03) é, automaticamente, parametrizada a partir da Coluna (C02). Estes dois automatismos servem para todos os Mapas.

Carregando no botão Ver Controlo aparece a janela seguinte:

| Controlo do Balanço                                                                      | - • ×  |  |  |  |  |  |  |  |
|------------------------------------------------------------------------------------------|--------|--|--|--|--|--|--|--|
| Descrição do Erro<br>1 Totais do Activo diferentes do Passivo.                           |        |  |  |  |  |  |  |  |
| Ano Exercício Ano Exercício - 1 Ano Exercício - 1  Total Activo Total Activo             | 0.00   |  |  |  |  |  |  |  |
| Total Passivo 200.00 Total Passivo                                                       | 0.00   |  |  |  |  |  |  |  |
| Descrição do Erro                                                                        |        |  |  |  |  |  |  |  |
| Ano Exercício Ano Exercício - 1 Ano Exercício - 1 Res.Liq.Balanço 0.00   Res Liq.Balanço | 0.00   |  |  |  |  |  |  |  |
| Res.Liq.D.Result 0.00 Res.Liq.D.Result.                                                  | 0.00   |  |  |  |  |  |  |  |
| Indicadores económico-financeiros (Empresas de construção o                              | sivil) |  |  |  |  |  |  |  |
| Ano Exercício - 1 - Ano Exercício - 1 -                                                  |        |  |  |  |  |  |  |  |
| Liquidez Geral 600.00 % Liquidez Geral                                                   | 0.00 % |  |  |  |  |  |  |  |
| Autonomia Financeira 0.00 % Autonomia Financeira                                         | 0.00 % |  |  |  |  |  |  |  |
| Ajuda Cancelar                                                                           |        |  |  |  |  |  |  |  |

## software CONTABILIDADE GERAL - 1.8.2.2- OUTROS

Edita duas Descrições dos Erros dando, a primeira, os Totais do Ativo e do Passivo para o Ano do Exercício e Ano do Exercício anterior e, a segunda, os Resultados Líquidos do Balanço e da Demonstração de Resultados para o Ano do Exercício e Ano do Exercício anterior.

Para as Empresas de Construção Civil edita os indicadores económico-financeiros:

Liquidez Geral e Autonomia Financeira para o Ano do Exercício e Ano do Exercício anterior.

#### Tabela

Mostra o ecrã da Tabela para codificar os parâmetros, permitindo Alterar células, Listar toda a Tabela com os Códigos atribuídos, e Anular um ou mais registos.

Actualiza

Todas as alterações solicitadas implicam que deve solicitar sempre de seguida 📑 🅫

| T 🐨 | abela de l | Balanço | o Activo      |        | Tabela      | Própria - ANO    | 2009                |                 |   |
|-----|------------|---------|---------------|--------|-------------|------------------|---------------------|-----------------|---|
|     | Мара       | Tipo    | Linha         | Coluna | a Trata. Co | ntas / Descricao |                     |                 |   |
| Ī   | 0001       | BA      |               |        | BAI         | ANCO ANALITIC    | 0                   |                 |   |
|     | 0001       | BA      |               | 11     | EXI         | ERCÍCIOS         |                     |                 |   |
|     | 0001       | BA      |               | 21     | - {AN       | IOEX}            |                     |                 |   |
|     | 0001       | BA      |               | 22     | AA}         | IOEX-1}          |                     |                 |   |
|     | 0001       | ΒA      |               | 31     | De          | crição           |                     |                 |   |
|     | 0001       | BA      |               | 32     | AB          |                  |                     |                 |   |
|     | 0001       | BA      |               | 33     | AA          |                  |                     |                 |   |
|     | 0001       | BA      |               | 34     | AL          |                  |                     |                 |   |
|     | 0001       | BA      |               | 35     | AL          |                  |                     |                 |   |
|     | 0001       | ΒA      | 0001          | 01     | Т           | Activo           |                     |                 | * |
|     |            |         | Ajuda<br>🧼 F1 |        | Altera      | Sair<br>🕺 F3     | Мара<br>🏈 <b>F4</b> | Atala<br>(*) F? |   |

Actualiza

Calcula os valores resultantes da codificação parametrizada na Definição do Mapa, quer pelo tratamento dos valores associados às contas do Plano, como dos campos resultantes de somatórios de linhas ou colunas.

Antes visualiza a janela seguinte:

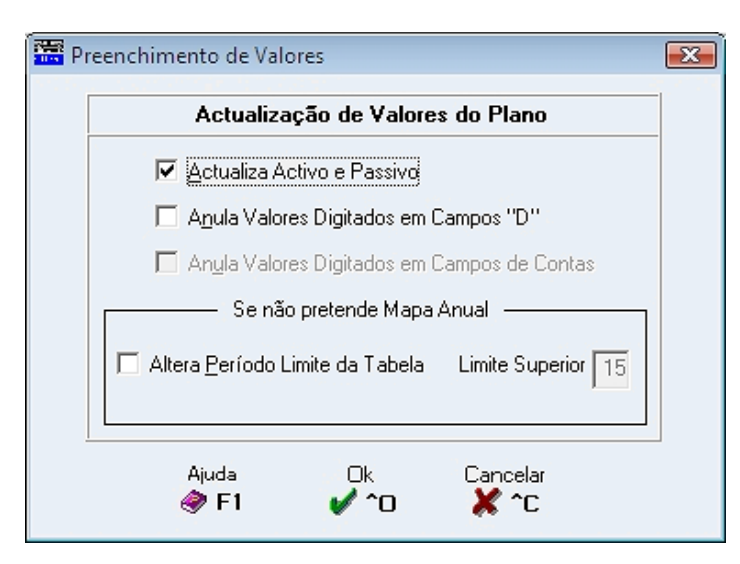

#### ATUALIZA ATIVO E PASSIVO

Marcado com <sup>I</sup>, atualiza o Balanço Ativo e Passivo. Caso contrário atualiza o Balanço que o operador tiver aberto.

#### A<u>N</u>ULA VALORES DIGITADOS EM CAMPOS "D"

Assinalado com 🗹, anula Valores digitados nos campos com Código Tratamento D.

#### ANULA VALORES DIGITADOS EM CAMPOS DE CONTAS

Assinalado com 🗹, anula Valores digitados nos campos com Código Tratamento C.

#### SE NÃO PRETENDE MAPA ANUAL

258 de 347 / CONTABILIDADE GERAL - 1.8.2.2- OUTROS

## software CONTABILIDADE GERAL - 1.8.2.2- OUTROS

Altera Período Limite da Tabela: Assinalado com 🗹, ativa campo seguinte para indicar o limite superior do Período.

**Limite Superior**: Ativado se campo anterior assinalado com Indique o Período para Limite Superior entre «1» e «15».

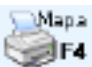

Permite emitir o Mapa final.

#### PARA MICRO ENTIDADES

| Mapa  | 0003 Tipo BR - Balanco (Reduzido) Título BALANÇO ME (IE | S)      |       |                   |     |                      | . Mor     | <u>ada</u><br>JR |
|-------|---------------------------------------------------------|---------|-------|-------------------|-----|----------------------|-----------|------------------|
|       |                                                         |         |       |                   |     |                      | 1-        |                  |
|       | Pretende Informação Adicional                           |         |       |                   |     |                      |           |                  |
|       |                                                         |         |       | ļ                 | DAT | FAS                  |           |                  |
|       | RUBRICAS                                                | IES     | NOTAS | {ANOEX}           |     | {ANOEX-1}            |           |                  |
| Linha | a C01 (A                                                | Anexo A | .)    | C02               |     | C03                  |           | ^                |
| 001   | ATIVO                                                   |         |       |                   |     |                      | $\square$ |                  |
| 002   |                                                         |         |       |                   |     |                      | $\Box$    |                  |
| 003   | Ativo não corrente                                      |         |       |                   |     |                      | $\Box$    |                  |
| 004   | Ativos fixos tangíveis                                  | 5101    |       |                   | A   |                      | A         |                  |
| 005   | Ativos intang íveis                                     | 5104    |       |                   | A   |                      | Α         |                  |
| 006   | Investimentos financeiros                               | 5111    |       |                   | A   |                      | A         |                  |
| 007   | Créditos e outros ativos não correntes                  |         |       |                   | A   |                      | A         |                  |
| 800   |                                                         | 5112    |       |                   | R   |                      | R         |                  |
| 009   |                                                         | -       |       |                   | ΪTÌ |                      |           |                  |
| 010   | Ativo corrente                                          | -i      | i — i |                   | ΪTÌ |                      |           |                  |
| 011   | Inventários                                             | 5113    |       |                   | A   |                      | A         |                  |
| 012   | Clientes                                                | 5115    | i — i |                   | A   |                      | A         |                  |
| 013   | Estado e outros entes públicos                          | 5117    | i — i |                   | Ā   |                      | A         |                  |
| 014   | Capital subscrito e não realizado                       | -j      | ii    |                   | Ā   |                      | A         |                  |
| ľ     |                                                         |         |       |                   | СТ2 |                      | стз       | ¥                |
|       | Info. <u>A</u> dicional Ver <u>V</u>                    | alores  |       | Ver <u>N</u> otas |     | Ver <u>C</u> ontrolo |           |                  |

| Botão                   | Função                                                                                   |  |  |  |  |  |  |  |
|-------------------------|------------------------------------------------------------------------------------------|--|--|--|--|--|--|--|
| Info. <u>A</u> dicional | Área para escrever a Informação Adicional para posteriormente poder ou não ser impressa. |  |  |  |  |  |  |  |
| Ver ⊻alorex             | Imprime os Valores;                                                                      |  |  |  |  |  |  |  |
| Ver <u>N</u> otas       | Entra na área dos Anexos para Consultar/Imprimir Notas ou<br>Quadros;                    |  |  |  |  |  |  |  |
| Ver <u>C</u> ontrolo    | Consulta o Controlo do Balanço com descrições dos erros.                                 |  |  |  |  |  |  |  |

i

Os botões da imagem anterior também servem para esta imagem, mantendo as mesmas funções.

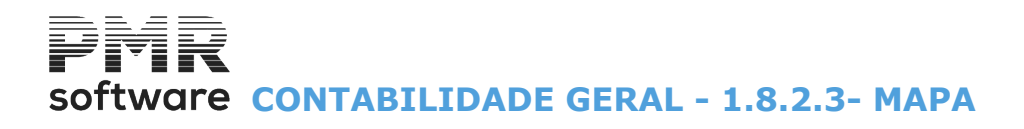

### 1.8.2.3- MAPA

| 🚟 Balanço / Demonstração de Resultados / Outros (Versão SNC) | _ • •                        |
|--------------------------------------------------------------|------------------------------|
|                                                              |                              |
| Notas — Define Preenabe                                      | software                     |
| F8 F6 F2                                                     | MOEDA<br>EUR - EUROS         |
| F4 Sair<br>F3                                                | PREENCHE                     |
|                                                              | I Actualização Lampo a Lampo |
|                                                              |                              |

Notas

Define

Preenahe

Ver ponto <u>1.6 ANEXO AO BALANÇO E DEMONSTRAÇÃO DE RESULTADOS</u>.

Passa ao ecrã seguinte, onde lhe serão mostrados os Mapas previamente definidos.

Preenchimento da Tabela.

Pode selecionar as várias condições para Emissão dos Mapas.

| <b>1</b> | Lista Balanço Individual (SNC)                             |  |
|----------|------------------------------------------------------------|--|
|          | Nas Linhas                                                 |  |
|          | Formato                                                    |  |
|          | © <u>H</u> TM C XLS Separador decimal , _                  |  |
|          |                                                            |  |
|          | Path Ficheiro U:\vers523\int\empFRE\cnt\2010\FREBI0001.HTM |  |
|          | C Impressão Imediata                                       |  |
|          | Path do Editor                                             |  |
|          | Texto Final para o Mapa                                    |  |
|          | Imprime Responsáveis                                       |  |
|          |                                                            |  |
| 1        | -<br>Ajuda Ok Cancelar<br>� F1 ✔ ^0 💥 ^C                   |  |

#### NAS LINHAS

**Imprime Linhas com Valores a Zero**: Assinalado com **I**, imprime todas as Linhas inclusivamente as que estiverem com valores a zero.

#### FORMATO

**<u>HTM</u>**: Assinalado com (), cria Ficheiro no formato «**HTM**», a ser visto no navegador (browser). Otimizado para Firefox.

XLS: Marcado com 
, cria Ficheiro no formato «XLS».
Separador decimal: Indique o caráter a utilizar como separador decimal, «.» ou «,».

#### PATH FICHEIRO

Indique o caminho onde quer guardar o Mapa. Por defeito o programa assume a seguinte identificação: «.\empeee\cnt\ano\(eee)XX(nnn).HTM».

## Software CONTABILIDADE GERAL - 1.8.2.3- MAPA

|   | Código | Valor (Exemplo) | Designação         |  |  |  |  |  |  |  |
|---|--------|-----------------|--------------------|--|--|--|--|--|--|--|
| V | eee    | 011             | Código da Empresa; |  |  |  |  |  |  |  |
|   | ХХ     | BA              | Tipo do Mapa;      |  |  |  |  |  |  |  |
|   | nnnn   | 0001            | Número do Mapa.    |  |  |  |  |  |  |  |

Temos a Empresa **011**, pasta da rotina da **Contabilidade**, Ano **2018**, Código da Empresa **011** Tipo de Mapa **BA** e Número do Mapa **0001**, por fim a extensão que pode ser **HTM** ou **XLS**, conforme o selecionado no campo acima "<u>Formato</u>", neste caso **HTM**. Exemplo:

#### «.\emp011\cnt\2018\011BA0001.HTM».

#### IMPRESSÃO IMEDIATA

Assinale com (e), no caso de querer imprimir imediatamente, sem editar em nenhum navegador (browser) primeiro.

Deverá ter a impressora disponível.

#### VISUALIZA DOCUM<u>E</u>NTO

Assinale com (), no caso de querer abrir de imediato o Documento criado no formato «**HTML**» ou «**XLS**» e ativar o campo seguinte.

#### PATH DO EDITOR

Indique o caminho do Editor de Texto onde quer abrir o Ficheiro criado.

Pode fazer a busca com ......

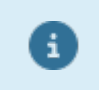

A instrução só precisa de ser dada a primeira vez que emitir o Mapa. A partir daí esta indicação é assumida como padrão, podendo no entanto ser alterada em qualquer altura.

#### TEXTO FINAL PARA O MAPA

**Imprime Responsáveis**: Assinalado com , considera para a Impressão os textos abaixo mencionados. Por defeito edita:

«O TÉCNICO DE CONTAS», no primeiro campo e «A GERÊNCIA» no segundo campo.

## Software CONTABILIDADE GERAL - 1.9- DEMONSTRAÇÃO DAS ALTERAÇÕES NO CAPITAL PRÓPRIO

## 1.9- DEMONSTRAÇÃO DAS ALTERAÇÕES NO CAPITAL PRÓPRIO

Preenchimento idêntico ao ponto anterior <u>1.8- Balanço/Demonstração de Resultados/Fluxos de Caixa</u>.

|   | Мара | Тіро | Título                                                                    |
|---|------|------|---------------------------------------------------------------------------|
| • | 0041 | CA   | Demonstração individual das alterações no Capital Próprio período (N -1); |
|   | 0042 | СС   | Demonstração individual das alterações no Capital Próprio período (N).    |

# software CONTABILIDADE GERAL - 1.10- MODELOS 30/31/32 (PORTARIA 92A/2011)

## 1.10- MODELOS 30/31/32 (PORTARIA 92A/2011)

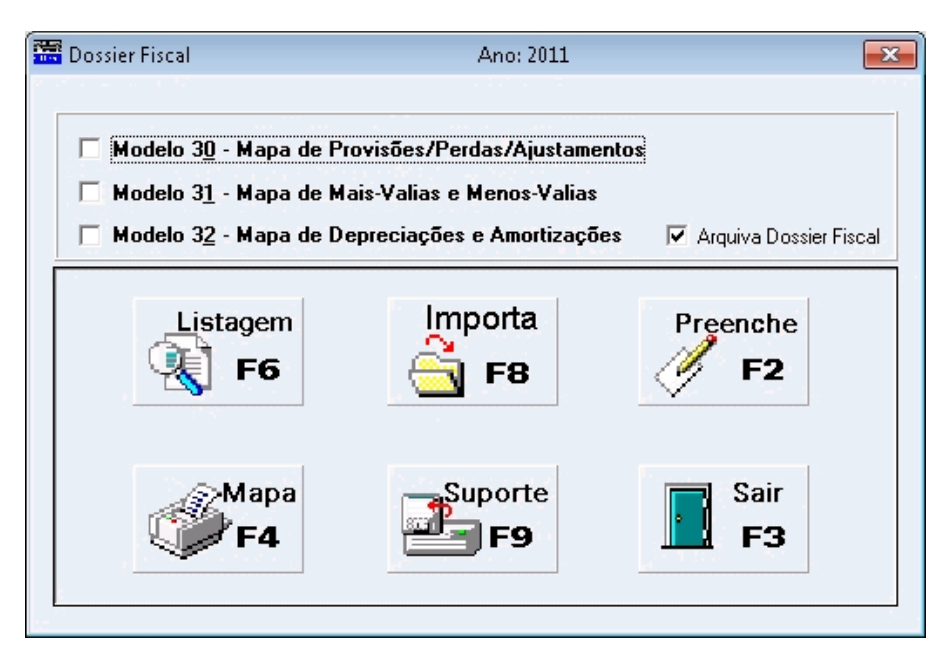

Tratamento dos Ficheiros resultantes dos **Modelos 30**, **31** e **32** na execução do Suporte Externo (Ficheiro no formato «**XML**»).

O **Modelo 30**, só está disponível para preenchimento na rotina *PMR – Contabilidade*.

Todos os valores terão que ser dados, uma vez que as Contas variam de Empresa para Empresa, dependendo do desenvolvimento do Código de Contas de cada uma.

Em relação aos **Modelos 31** e **32**, se a rotina *PMR – Ativos* estiver instalada, os valores são importados para a Contabilidade, sendo no entanto necessário fazer previamente a preparação dos Mapas na Gestão de Ativos. No preenchimento é idêntico aos pontos acima indicados.

#### <u> Para utilizadores PMR – Ativos</u>:

Faça a Importação dos Modelos 31 e 32.

Os dados importados não podem ser alterados na Contabilidade, eventuais correções terão que ser feitas no *PMR – Ativos* e repetir a Importação dos Modelos.

Fazer o preenchimento do Mapa 30.

Fazer a Criação do Suporte Externo.

#### Para não utilizadores PMR - Ativos:

Todos os Modelos serão preenchidos pelos utilizadores, para posterior Criação dos Ficheiros no formato «**XML**» no <u>Suporte Externo</u>.

#### ARQUIVA DOSSIER FISCAL

Marcado com 🗹, considera que os Modelos estão finalizados e não permite alterar dados, sendo apenas possível consultar os Modelos, imprimir os mesmos e guardar em Suporte Externo.

Para poder alterar dados, terá que entrar com a Senha do Gestor de Sistema e desmarcar o campo "<u>Arquiva</u> <u>Dossier Fiscal</u>".

#### MODELO 3<u>0</u> – MAPA DE PROVISÕES, PERDAS POR IMPARIDADE EM CRÉDITOS E AJUSTAMENTOS EM INVENTÁRIOS

# software CONTABILIDADE GERAL - 1.10- MODELOS 30/31/32 (PORTARIA 92A/2011)

| 🚟 PMR-PRODUTOS PARA MECAI                                                                                                    | V.RACION                 | .INFORM                    | ATICA,LDA.                      | DATA 2011/1                               | 1/23                                     |                                          |                                          |                                          |                            |                             |  |
|----------------------------------------------------------------------------------------------------|--------------------------|----------------------------|---------------------------------|-------------------------------------------|------------------------------------------|------------------------------------------|------------------------------------------|------------------------------------------|----------------------------|-----------------------------|--|
| Sair Pace<br>F3 F1                                                                                                    | Anterior<br>Ctrl<br>PgUp | Pag.Seguin<br>Etrl<br>PgDn | Modelo                          | 30 🇳                                      | Mapa<br>₽F4                              |                                          | softwa                                   | re                                       |                            | 1                           |  |
| Nº DE IDENTIFICAÇÃO FISCAL<br>5 0 1 6 6 3 4 8 7<br>PERÍODO DE TRIBUTAÇÃO<br>2 0 1 1<br>MAPA DE PROVISÕES, PERDAS POR IMPARIDADE EM CRÉDITOS E<br>AJUSTAMENTOS EM INVENTÁRIOS<br>MOR |                          |                            |                                 |                                           |                                          |                                          |                                          |                                          |                            |                             |  |
| DECEMBRIA CÃO DAS REQUESÃES SALDO DO PERÍODO ANTERIOR MOVIMENTO DO PERÍODO                                                                                                    |                          |                            |                                 |                                           |                                          |                                          |                                          |                                          |                            |                             |  |
| PERDAS POR IMPARIDADE EM                                                                                                    |                          |                            | Valor contido na                |                                           | UTILI.                                   | ZAÇÃO                                    | REPOSIÇÃO                                | /REVERSÃO                                |                            | SALDO PAF                   |  |
| CRÉDITOS E AJUSTAMENTOS EM<br>INVENTÁRIOS                                                                                                    | тот                      | TAL                        | coluna (2) que foi<br>tributado | valor considerado<br>para efeitos fiscais | De valor<br>considerado na<br>coluna (3) | De valor<br>considerado na<br>coluna (4) | De valor<br>considerado na<br>coluna (3) | De valor<br>considerado na<br>coluna (4) | Constituiçao ou<br>reforço | O PERÍODO<br>SEGUINTE       |  |
| (1)                                                                                                    | (2                       | 2)                         | (3)                             | (4) = (2) - (3)                           | (5)                                      | (6)                                      | (7)                                      | (8)                                      | (9)                        | (10)=(2)-(5)-(6)<br>(8)+(9) |  |
|                                                                                                    |                          |                            | I - PEF                         | RDAS POR IMPAR                            | RIDADE EM CRÉD                           | TOS E AJUSTAN                            | IENTOS EM INVE                           | NTÁRIOS                                  |                            |                             |  |
| PERDAS POR IMPARIDADE EM CRÉDITOS DE<br>COBRANÇA DUVIDOSA<br>• CRÉDITOS EM CONTENCIOSO<br>• CRÉDITOS EM MORA                                                                        |                          |                            |                                 |                                           |                                          |                                          |                                          |                                          |                            |                             |  |
| AJUSTAMENTOS EM INVENTÁRIOS                                                                                                    |                          |                            |                                 |                                           |                                          |                                          |                                          |                                          |                            |                             |  |
|                                                                                                    |                          |                            |                                 |                                           |                                          |                                          |                                          |                                          |                            |                             |  |
| Soma I                                                                                                    |                          |                            |                                 |                                           |                                          |                                          |                                          |                                          |                            |                             |  |
|                                                                                                    |                          | II - PF                    | ROVISÕES FISCA                  | LMENTE NÃO DE                             | DUTÍVEIS / PERD                          | AS POR IMPARIE                           | DADE FISCALMEN                           | ITE NÃO DEDUTÍV                          | /EIS                       |                             |  |
|                                                                                                    |                          |                            |                                 |                                           |                                          |                                          |                                          |                                          |                            |                             |  |
|                                                                                                    |                          |                            |                                 |                                           |                                          |                                          |                                          |                                          |                            |                             |  |
|                                                                                                    |                          |                            |                                 |                                           |                                          |                                          |                                          |                                          |                            |                             |  |
|                                                                                                    |                          |                            |                                 |                                           |                                          |                                          |                                          |                                          |                            |                             |  |
|                                                                                                    |                          |                            |                                 |                                           |                                          |                                          |                                          |                                          |                            |                             |  |
|                                                                                                    | -                        |                            |                                 |                                           |                                          |                                          |                                          |                                          |                            |                             |  |
| Soma II                                                                                                    |                          |                            |                                 |                                           |                                          |                                          |                                          |                                          |                            |                             |  |
|                                                                                                    |                          |                            |                                 | III - PROVISÕES                           | FISCALMENTE DE                           | DUTÍVEIS                                 |                                          |                                          |                            |                             |  |
|                                                                                                    |                          |                            |                                 |                                           |                                          |                                          |                                          |                                          |                            |                             |  |
|                                                                                                    |                          |                            |                                 |                                           |                                          |                                          |                                          |                                          |                            |                             |  |
|                                                                                                    |                          |                            |                                 |                                           |                                          |                                          |                                          |                                          |                            |                             |  |
|                                                                                                    |                          |                            |                                 |                                           |                                          |                                          |                                          |                                          |                            |                             |  |
|                                                                                                    | 1                        |                            |                                 |                                           |                                          | 1                                        | 1                                        | 1                                        | 1                          |                             |  |

| PMR-PRODUTOS PARA MECAN.RACION.INFORMATICA,LDA.                                                  | DATA 2011/11/23                      |                             |                 |                  | 6 |  |  |  |  |  |  |  |  |  |
|--------------------------------------------------------------------------------------------------|--------------------------------------|-----------------------------|-----------------|------------------|---|--|--|--|--|--|--|--|--|--|
| Sair Ajuda PagAnterior PagSeguinte<br>F3 F1 F1 Ctrl Ctrl Mode                                    | elo 30 F <b>4</b>                    |                             | software        |                  |   |  |  |  |  |  |  |  |  |  |
|                                                                                                  | INFORMAÇÕES ADICIONAIS               |                             |                 |                  |   |  |  |  |  |  |  |  |  |  |
| DETERM                                                                                           | MINAÇÃO DO LIMITE DA PE              | RDA POR IMPARIDADE          |                 |                  |   |  |  |  |  |  |  |  |  |  |
| CRÉDITOS CONSIDERADOS COMO DE COBRAIIÇA DUVIDOSA VALOR PERCENTAGEM LIMITE LEGAL VALOR A ACRESCER |                                      |                             |                 |                  |   |  |  |  |  |  |  |  |  |  |
|                                                                                                  | (1)                                  | (2)                         | (3) = (1) × (2) | (4)              |   |  |  |  |  |  |  |  |  |  |
| Créditos em contencioso:<br>Relativos a processos de insolvência e de recuperação de empresas    |                                      | -                           |                 |                  |   |  |  |  |  |  |  |  |  |  |
| Relativos a processos de execução                                                                |                                      | -                           |                 |                  |   |  |  |  |  |  |  |  |  |  |
| Reclamados judicialmente                                                                         |                                      |                             |                 |                  |   |  |  |  |  |  |  |  |  |  |
| Créditos em mora:<br>Mais de 6 e até 12 meses                                                    |                                      | 25%                         |                 |                  |   |  |  |  |  |  |  |  |  |  |
| Mais de 12 e até 18 meses                                                                        |                                      | 50%                         |                 |                  |   |  |  |  |  |  |  |  |  |  |
| Mais de 18 e até 24 meses                                                                        |                                      | 75%                         |                 |                  |   |  |  |  |  |  |  |  |  |  |
| Mais de 24 meses                                                                                 |                                      | 100%                        |                 |                  |   |  |  |  |  |  |  |  |  |  |
|                                                                                                  |                                      | TOTAL                       |                 |                  |   |  |  |  |  |  |  |  |  |  |
| DETERMINA                                                                                        | CÃO DO LIMITE DOS AJUS               | TAMENTOS EM INVENTÁ         | RIOS            |                  |   |  |  |  |  |  |  |  |  |  |
| AJUSTAMENTOS EM INVENTÁRIOS                                                                      | CUSTO DE AQUISIÇÃO OU<br>DE PRODUÇÃO | VALOR REALIZÁVEL<br>LÍQUIDO | LIMITE LEGAL    | VALOR A ACRESCER |   |  |  |  |  |  |  |  |  |  |
|                                                                                                  | (1)                                  | (2)                         | (3) = (1) - (2) | (4)              |   |  |  |  |  |  |  |  |  |  |
| Mercadorias                                                                                      |                                      |                             |                 |                  |   |  |  |  |  |  |  |  |  |  |
| Matérias primas, subsidiárias e de consumo                                                       |                                      |                             |                 |                  |   |  |  |  |  |  |  |  |  |  |
| Produtos acabados e intermédios                                                                  |                                      |                             |                 |                  |   |  |  |  |  |  |  |  |  |  |
| Subprodutos, desperdícios, residuos e refugos                                                    |                                      |                             |                 |                  |   |  |  |  |  |  |  |  |  |  |
| Produtos e trabalhos em curso                                                                    |                                      |                             |                 |                  |   |  |  |  |  |  |  |  |  |  |
|                                                                                                  |                                      | TOTAL                       |                 |                  |   |  |  |  |  |  |  |  |  |  |

#### MODELO 3<u>1</u> – MAPA DE MAIS-VALIAS E MENOS-VALIAS

# software CONTABILIDADE GERAL - 1.10- MODELOS 30/31/32 (PORTARIA 92A/2011)

| PMR | - TESTES Versão 6.220 MitCobol                                 | DATA 20                   |                                                                                                    |                |                                |                                                |                                             |                         | _             |                                                |                                  |          |                                  |
|-----|----------------------------------------------------------------|---------------------------|----------------------------------------------------------------------------------------------------|----------------|--------------------------------|------------------------------------------------|---------------------------------------------|-------------------------|---------------|------------------------------------------------|----------------------------------|----------|----------------------------------|
| *   | Sair Ajuda Pag.Anterior Pag.S<br>F3 ØF1 Ctrl Ctrl<br>PgUp PgDn | eguinte<br>Mode           | elo 31                                                                                                    | 5              | <sup>1</sup> apa 🔗 A<br>F4 🕑 I | nula import<br>F7 💋 Fl                         | ta<br>B                                     | softwar                 | 9<br>9        |                                                |                                  |          |                                  |
|     | Nº DE IDENTIFICAÇÃO FISCAL                                     |                           | MAPA                                                                                                    | D              | MAIS-V                         | ALIAS E M                                      | MEN                                         | IOS-VALI                | AS            |                                                | 7                                | •        | IRC                              |
|     | PERÍODO DE TRIBUTAÇÃO<br>2020                                  | ACTIVO<br>ACTIVO<br>PROPR | ACTIVOS FIXOS TANOÍVEIS ACTIVOS BIOLÓGICOS NÃO CONSUMÍVEIS ACTIVOS NITANGÍVEIS PARTES DE CAPITAL PROPRIEDADES DE INVESTIMENTO |                |                                |                                                |                                             |                         |               |                                                |                                  |          |                                  |
|     | Descrição dos elementos do activo                              | Valor de                  | Valor de                                                                                                    | o de<br>isição | Valor de<br>aquisição          | Depreciações /<br>amortizações e<br>perdas por | Mais-valia ou menos-valia<br>contabilística |                         | Mais-valia    | Depreciações /<br>amortizações e<br>perdas por | ciente de<br>alorização<br>moeda | N<br>mer | ais-valia ou<br>Ios-valia fiscal |
|     | (1)                                                            | realização<br>(2)         | efeitos fiscais                                                                                                    | 두 0g<br>(4)    | contabilísticos                | imparidade<br>registadas<br>(6)                | Sinal                                       | Valor (8)=(2)-((5)-(6)) | não tributada | imparidade aceites<br>fiscalmente<br>(10)      | (11)                             | Sinal    | Valor<br>(13)=(2)-[((3)-(9)-     |
|     |                                                                |                           |                                                                                                    |                |                                |                                                |                                             |                         |               |                                                |                                  | /        | (inditaction)                    |
|     |                                                                |                           |                                                                                                    |                |                                |                                                |                                             |                         |               |                                                |                                  |          |                                  |
|     |                                                                |                           |                                                                                                    |                |                                |                                                |                                             |                         |               |                                                |                                  |          |                                  |
|     |                                                                |                           |                                                                                                    |                |                                |                                                |                                             |                         |               |                                                |                                  |          |                                  |
|     |                                                                |                           |                                                                                                    |                |                                |                                                |                                             |                         |               |                                                |                                  |          |                                  |
|     |                                                                |                           |                                                                                                    |                |                                |                                                |                                             |                         |               |                                                |                                  |          |                                  |
|     |                                                                |                           |                                                                                                    |                |                                |                                                |                                             |                         |               |                                                |                                  |          |                                  |
|     |                                                                |                           |                                                                                                    |                |                                |                                                |                                             |                         |               |                                                |                                  |          |                                  |
|     |                                                                |                           |                                                                                                    |                |                                |                                                |                                             |                         |               |                                                |                                  |          |                                  |
|     |                                                                |                           |                                                                                                    |                |                                |                                                |                                             |                         |               |                                                |                                  |          |                                  |
|     |                                                                |                           |                                                                                                    |                |                                |                                                |                                             |                         |               |                                                |                                  |          |                                  |
|     | TOTAL GERAL OU A TRANSPORTAR                                   |                           |                                                                                                    |                |                                | SALDO                                          | +                                           |                         |               |                                                | SALDO                            | +        |                                  |

#### MODELO 32 – MAPA DE DEPRECIAÇÕES E AMORTIZAÇÕES

| 🧱 PMR    | - TEST                      | ES Versao 6.220 MfCobol                 |                |                       | DATA 20                          | 20/01/01                                                         |                |                              |                                |                    |        |                                             |                          |        |                                |                              |
|----------|-----------------------------|-----------------------------------------|----------------|-----------------------|----------------------------------|------------------------------------------------------------------|----------------|------------------------------|--------------------------------|--------------------|--------|---------------------------------------------|--------------------------|--------|--------------------------------|------------------------------|
| Å        | Sair<br>F3                  | Ajuda Pag.Anterior<br>I F1 Ctrl<br>PgUp | Pa<br>Cl<br>Pg | ag.Segu<br>trl<br>JDn | inte<br>Mod                      | elo 32                                                           |                | Mapa<br>F4                   | Anula Irriji<br>F7             | orta<br>FB         | soft   | ware _                                      |                          |        |                                |                              |
|          |                             | Nº DE IDENTIFICAÇÃO FISCAL              |                |                       |                                  | MAPA                                                             | ٩D             | E DEPRE                      | CIAÇÕE                         | SEA                | MOR    | TIZAÇÕE                                     | s                        |        |                                |                              |
|          | 5                           | 0 1 2 3 5 9 1<br>PERÍODO DE TRIBUTAÇÃO  | 4              |                       | ATIVOS I<br>ATIVOS I<br>ATIVOS I | A DOS ACTIVOS:<br>IXOS TANGÍVEIS<br>NTANGÍVEIS<br>BIOLÓGICOS NÃO |                | ISUMÍVEIS                    |                                | MÉ                 | QUOTAS | TILIZADO:<br>S CONSTANTES<br>S DECRESCENTES |                          |        | MODEL                          | IRC<br>0 32                  |
|          |                             | 2020                                    |                | JL                    | PROPRIE                          | DADES DE INVES                                                   | TIMEN          | ro 🗌                         |                                |                    | OUTRO  |                                             |                          |        |                                |                              |
|          |                             |                                         | Da             | ata                   |                                  | Activos                                                          |                | Depreciações /               |                                |                    | Gasto: | s fiscais                                   |                          | se s   | Depreciações /                 | Depreciações /               |
|          | scords<br>Merra 5           | Descrição dos elementos                 | Iníci          | o de                  | Valor                            | Valor de                                                         | nos di         | amortizações e<br>perdas por | Depreciações e<br>amortizações | se Depreciaçõese a |        | e amortizações                              | Perdas por<br>imparidade | ulada  | perdas por                     | perdas por                   |
|          | go de<br>abela :<br>R n.º 2 | do activo                               | utiliz         | ação                  | contabilístico<br>registado      | aquisição ou<br>produção para                                    | ro de e        | imparidade<br>contabilizadas | aceites em                     | 8 89<br>8 89       |        | Limite fiscal do                            | aceites no               | S as b | imparidade não<br>aceites como | imparidade<br>recuperadas no |
|          | 19 2 O                      |                                         | Mês            | Ano                   | regionato                        | efeitos fiscais                                                  | Níme<br>utilid | no período                   | anteriores                     | 190                | e 5    | período                                     | (art.38.º CIRC)          | Te e   | gastos                         | período                      |
|          | (1)                         | (2)                                     | (3)            | (4)                   | (5)                              | (6)                                                              | (7)            | (8)                          | (9)                            | (10)               | (11)   | (12) = [(10) × (6)]ou<br>[(6) - (9)] × (11) | (13)                     | (14)   | (15) = (8) - [(12) +<br>(13)]  | (16)                         |
|          |                             |                                         |                |                       |                                  |                                                                  |                |                              |                                |                    |        |                                             |                          |        |                                |                              |
|          |                             |                                         |                |                       |                                  |                                                                  |                |                              |                                |                    |        |                                             |                          |        |                                |                              |
|          |                             |                                         |                |                       |                                  |                                                                  |                |                              |                                |                    |        |                                             |                          |        |                                |                              |
|          |                             |                                         |                |                       |                                  |                                                                  |                |                              |                                |                    |        |                                             |                          |        |                                |                              |
|          |                             |                                         |                |                       |                                  |                                                                  |                |                              |                                |                    |        |                                             |                          |        |                                |                              |
|          |                             |                                         |                |                       |                                  |                                                                  |                |                              |                                |                    |        |                                             |                          |        |                                |                              |
|          |                             |                                         |                |                       |                                  |                                                                  |                |                              |                                |                    |        |                                             |                          |        |                                |                              |
|          |                             |                                         |                |                       |                                  |                                                                  |                |                              |                                |                    |        |                                             |                          |        |                                |                              |
|          |                             |                                         |                |                       |                                  |                                                                  |                |                              |                                |                    |        |                                             |                          |        |                                |                              |
|          |                             |                                         |                |                       |                                  |                                                                  |                |                              |                                |                    |        |                                             |                          |        |                                |                              |
|          |                             |                                         |                |                       |                                  |                                                                  |                |                              |                                |                    |        |                                             |                          |        |                                |                              |
|          |                             |                                         |                |                       |                                  |                                                                  |                |                              |                                | <u> </u>           |        |                                             |                          |        |                                |                              |
|          |                             |                                         |                |                       |                                  |                                                                  |                |                              |                                | <u> </u>           |        |                                             |                          |        |                                |                              |
| $\vdash$ |                             |                                         |                |                       |                                  |                                                                  |                |                              |                                |                    |        |                                             |                          |        |                                |                              |
|          |                             |                                         |                |                       |                                  |                                                                  |                |                              |                                |                    |        |                                             |                          |        |                                |                              |
|          |                             |                                         |                |                       |                                  |                                                                  |                |                              |                                |                    |        |                                             |                          |        |                                |                              |
|          |                             |                                         |                |                       |                                  |                                                                  |                |                              |                                |                    |        |                                             |                          |        |                                |                              |
|          |                             |                                         |                |                       |                                  |                                                                  |                |                              |                                |                    |        |                                             |                          |        |                                |                              |
|          |                             |                                         |                |                       |                                  |                                                                  |                |                              |                                |                    |        |                                             |                          |        |                                |                              |
|          |                             |                                         |                |                       |                                  |                                                                  |                |                              |                                |                    |        |                                             |                          |        |                                |                              |
|          |                             |                                         |                |                       |                                  |                                                                  |                |                              |                                |                    |        |                                             |                          |        |                                |                              |

Preparação do Ficheiro para o <u>Suporte Externo</u>.

265 de 347 / CONTABILIDADE GERAL - 1.10- MODELOS 30/31/32 (PORTARIA 92A/2011)

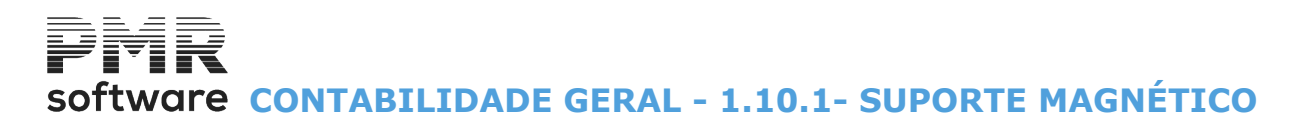

## **1.10.1- SUPORTE MAGNÉTICO**

| 🚟 Suporte Magnético 🗉        |                |                     |                    | ×                |
|------------------------------|----------------|---------------------|--------------------|------------------|
|                              |                |                     |                    |                  |
| Ficheiro Origem              | emp07          | 9/cnt/DF2011.xml    |                    |                  |
| Registos Escritos            | 2              | 42                  |                    |                  |
| Path Destino                 | _              |                     |                    |                  |
| Ficheiro Destino             | DF20           | 11.xml              |                    |                  |
|                              | Ajuda<br>🧼 F1  |                     | Cancelar           |                  |
| NOTA:<br>A Cópia do Ficheiro | é opcional, po | ois ele existe na p | pasta/directório a | cima mencionado. |

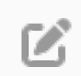

A Cópia do Ficheiro é opcional. Ele existe na pasta/Diretório indicada em Ficheiro Origem (na figura acima).

#### FICHEIRO ORIGEM

Dados da Pasta onde, o Ficheiro, automaticamente, foi criado.

#### **REGISTOS ESCRITOS**

Informação do Número de Registos Escritos no Ficheiro.

#### PATH DESTINO

Indique a Pasta onde vai criar o Ficheiro, por exemplo: «c:/docpmr/emp079/DF2011.xml», onde: «c:/docpmr/emp079/» localiza a pasta de destino; «DF» significa Dossier Fiscal; «2011», o ano a que se refere.

#### **FICHEIRO DESTINO**

Informação do nome do Ficheiro criado e indicado no campo "<u>Ficheiro de Origem</u>". Neste caso, «**DF2011.xml**».

## software contabilidade geral - 1.11- OBRIGAÇÕES ACESSÓRIAS-**MODELO 39**

## 1.11- OBRIGAÇÕES ACESSÓRIAS-MODELO 39

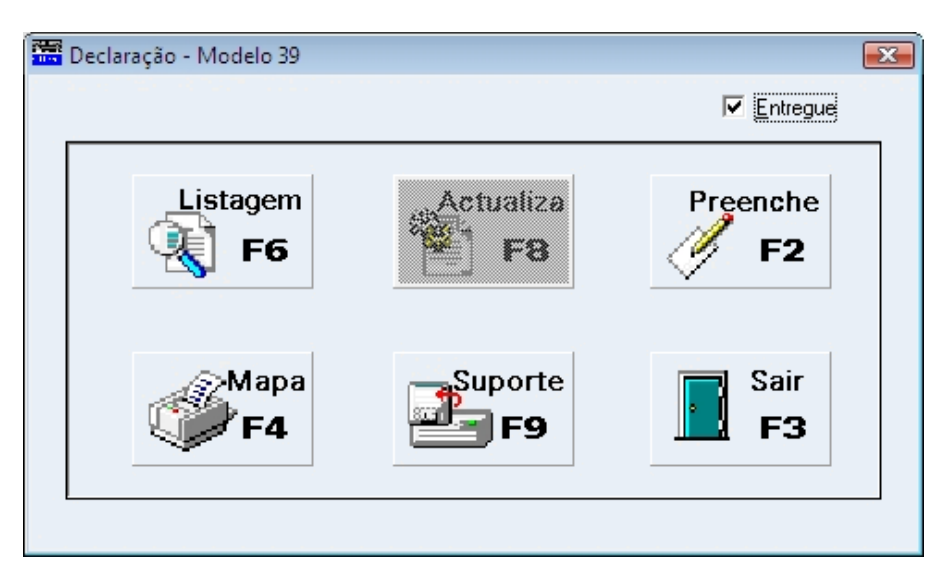

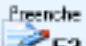

Poderá importar os Movimentos da Contabilidade em simultâneo ou separadamente.

Os movimentos importados ficarão todos com o Código dos Rendimentos (Quadro 6 - Campo 6.2) preenchido com «**01**».

Caso pretendam outros, deverão alterar manualmente.

| 📅 Petronilho Magalhaes & Ramalhete, Lda. DATA 2009/12/31 |                                                                                                    |                       |                    |                                       |                       |                                    |                                       |                        |                       |                                                |                             |                             | ×                    |              |             |          |           |                          |                              |                                       |                      |                                  |               |                                      |                |         |              |            |   |
|----------------------------------------------------------|----------------------------------------------------------------------------------------------------|-----------------------|--------------------|---------------------------------------|-----------------------|------------------------------------|---------------------------------------|------------------------|-----------------------|------------------------------------------------|-----------------------------|-----------------------------|----------------------|--------------|-------------|----------|-----------|--------------------------|------------------------------|---------------------------------------|----------------------|----------------------------------|---------------|--------------------------------------|----------------|---------|--------------|------------|---|
|                                                          |                                                                                                    | Sair<br>F3            |                    | -                                     | Ai                    | juda<br>F1                         |                                       | Pa                     | ig.An                 | nterior Pag.Seguinte<br>Ctrl Ctrl<br>PgUp PgDn |                             |                             |                      |              | M           | ode      | lo 39     | 3                        | Q                            |                                       | ≥Mapa<br>₽ <b>F4</b> | C                                | Anula<br>F7   | 9                                    | Actualiz<br>F8 | za<br>} | softwa       | ara<br>ara |   |
|                                                          |                                                                                                    |                       | STÉI<br>cção<br>(/ | R. (<br>RO D<br>-GERA<br>DE<br>Artigo | AS F<br>L DOS<br>CL / | P.<br>FINA<br>SIMP<br>ARA<br>Nº 12 | ANÇ/<br>osto<br>Q <b>ÇÃ</b> I<br>do C | AS<br>IS<br>O<br>VIRS) |                       |                                                |                             |                             | RE                   | INC          | DIME<br>TA) | EN<br>XA | TO<br>S L | S E<br>.IBE              | RE<br>ER/                    | ET<br>\T                              | 'ENÇ<br>'ÓRIA        | ÕE                               | ES A          |                                      |                |         | MODELO<br>39 |            |   |
|                                                          | Número de Identificação Fiscal<br>do Declarente           01         5         0         1         2         3         5         9         1         4 |                       |                    |                                       |                       | al<br>4                            | 2                                     | N<br>0                 | úmero<br>lo Té<br>0 ( | o de Ide<br>onico ()<br>) 2                    | ntifica<br>Ificial d<br>4 1 | ção Fisc<br>le Conta<br>2 9 | al<br>is<br>8        | 3            | An<br>2 0   | o<br>0 9 | 4         | Código<br>Finança<br>Dom | do S<br>as da<br>icilio<br>6 | erviço de<br>Sede ou<br>Fiscal<br>3 5 | 5<br>05<br>PRI       | Dado<br>TIPO DE DEC<br>MEIRA 1 X | os da<br>CLAF | Declaração<br>RAÇÃO<br>UBSTITUIÇÃO 2 |                |         |              |            |   |
|                                                          | 6<br>6.1                                                                                                    | 6<br>6.1              |                    |                                       |                       |                                    | AENT                                  |                        |                       | 6.2 c                                          | F<br>SÓDIGO                 | ELA<br>DOS                  | Ç <b>ÃO D</b><br>8.3 | OS T         |             | ARES     | DOS I     |                          |                              | 05                                    | 6.4                  |                                  | MONTANT       | TE DO                                | 0 IRS RETIDO   |         |              |            |   |
|                                                          | L                                                                                                    | 1                     | 0                  | 0                                     | 2                     | 1                                  | 1                                     | 2                      | 0                     | <u> </u>                                       | -                           | REF                         | IDIMEN               | .TOS         | 10,000,00   |          |           |                          |                              |                                       |                      |                                  | 50.00         | пЦ                                   | 7              |         |              |            |   |
|                                                          | -                                                                                                    | 1                     | 7                  | 5                                     | 2                     | 1                                  | 7                                     | 5                      | 9                     | 3                                              |                             | +                           | 0 1                  | +            | +           |          |           |                          | 20                           | , 0                                   | 00.0                 | 0                                |               |                                      |                |         | 10.00        | ╢╴         | - |
|                                                          | 3                                                                                                    | 1                     | 8                  | 3                                     | 7                     | 8                                  | 9                                     | 9                      | 2                     | 0                                              |                             | -                           | 0 1                  |              | $\uparrow$  |          |           |                          | 15                           | ,0                                    | 00.00                | 0                                |               |                                      |                |         | 15.00        |            | - |
|                                                          | 4                                                                                                    | 1                     | 7                  | 0                                     | 3                     | 3                                  | 4                                     | 4                      | 2                     | 0                                              |                             |                             | 0 1                  |              |             |          |           |                          | 12                           | , 0                                   | 0.00                 | 0                                |               |                                      |                |         | 12.00        | t          | - |
|                                                          | 5                                                                                                    | 1                     | 9                  | 8                                     | 3                     | 3                                  | 2                                     | 6                      | 1                     | 0                                              |                             |                             | 01                   |              |             |          |           |                          | 5                            | ,0                                    | 0.00                 | 0                                |               |                                      |                |         | 5.00         |            |   |
| Ŀ                                                        | 3                                                                                                    | 2                     | 1                  | 0                                     | 8                     | 5                                  | 8                                     | 4                      | 4                     | 3                                              |                             |                             | 0 1                  |              |             |          |           |                          | 5                            | ,0                                    | 0.00                 | 0                                |               |                                      |                |         | 5.00         |            |   |
| 타                                                        | 1                                                                                                    | 2                     | 2                  | 8                                     | 5                     | 0                                  | 9                                     | 6                      | 4                     | 5                                              |                             | _                           | 0 1                  | $\downarrow$ |             |          |           |                          | 10                           | ,0                                    | 0.00                 | 0                                |               |                                      |                |         | 50.00        | 4          |   |
|                                                          | 3                                                                                                    | 2                     | 0                  | 5                                     | 6                     | 642454 01                          |                                       |                        |                       |                                                |                             |                             |                      |              | 7           | ,5       | 500.0     | 0                        |                              |                                       |                      |                                  | 3.65          | #                                    | -              |         |              |            |   |
| l H                                                      | 3                                                                                                    | 1                     | 6                  | 4                                     | 8                     | 4                                  | 8                                     | 3                      | 6                     | 3                                              | -                           | _                           | 0 1                  | ++           |             |          |           |                          | 10                           | ,0                                    | 00.00                | 0                                |               |                                      |                |         | 50.00        | ╢          | - |
| 받                                                        | 0                                                                                                    | 1 0 0 2 4 1 2 9 8 0 1 |                    |                                       |                       |                                    |                                       |                        |                       |                                                |                             | 10                          | ,0                   | 00.00        | 0           |          |           |                          |                              | 50.00                                 | ╢                    |                                  |               |                                      |                |         |              |            |   |
|                                                          | 1                                                                                                    | 175317593   01        |                    |                                       |                       |                                    |                                       | - 1                    |                       |                                                |                             | 20                          | , (                  | 000.0        | 011         |          |           |                          |                              | 10.00                                 | 11                   |                                  |               |                                      |                |         |              |            |   |

### Listagen

Listagem de Conferência.

Mapa

F4 Verá a imagem seguinte:

## software contabilidade geral - 1.11- OBRIGAÇÕES ACESSÓRIAS-MODELO 39

| 🚟 Impressão |             | ×                              |
|-------------|-------------|--------------------------------|
| Impressão:  | Tipo papel: | Ok<br>✓ ^O<br>Cancelar<br>✗ ^C |

Mapa impresso em papel branco desenhado ou no Modelo Oficial. Visualização do Mapa no ecrã.

| Suporte                                   | Suporte Ex                              | terno.                     |                                  |                  |
|-------------------------------------------|-----------------------------------------|----------------------------|----------------------------------|------------------|
| 🚟 Suporte Magné                           | tico                                    |                            |                                  | <b></b>          |
| Path Fichei<br>Registos E:<br>Indique Pal | ro MOD<br>scritos<br>h para Cópia C: \M | 139099.xml<br>243<br>1od39 |                                  | -                |
| Ajuda<br>F1<br>NOTA:<br>A Cópia do Fich   | Validar<br>¥ F2<br>eiro é opcional, p   | Site DGCI                  | Ok<br>✔^O<br>aasta/directório ad | Cancelar<br>★ ^C |

#### SUPORTE EXTERNO

Criação do Ficheiro.

R

Depois de ter todos os dados corretos pode Validar os mesmos «off-line», através de um programa a transferir do sítio da AT.

Deve ter uma pasta para guardar os Ficheiros criados.

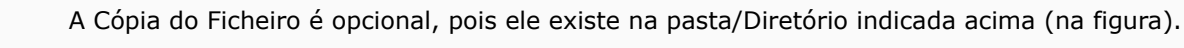

## software contabilidade geral - 2- Modelo 25 - Donativos **RECEBIDOS (ESNL)**

### 2- MODELO 25 - DONATIVOS RECEBIDOS (ESNL)

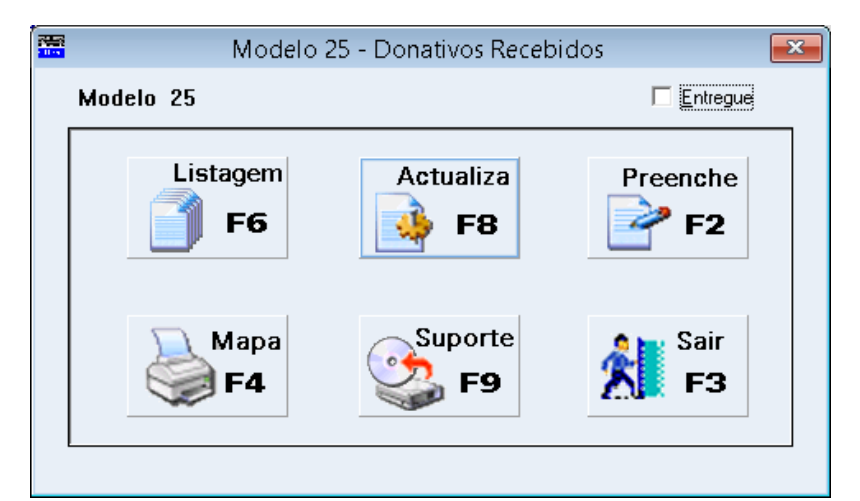

Listagen

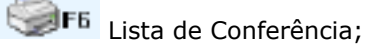

Preenche

**F2** Importa os Movimentos da Contabilidade Pessoal em simultâneo ou separadamente. Ver ponto 2.1- DONATIVOS RECEBIDOS (ESNL);

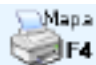

Mapa do Modelo;

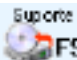

R

Suporte Externo.

| 🔣 Suporte Magné          | itico           |                        |                    | ×               |
|--------------------------|-----------------|------------------------|--------------------|-----------------|
| Path Ficheir             | o               | MOD25011.xml           |                    |                 |
| Registos Es              | critos          | 20                     |                    |                 |
| Indique Pat              | h para Cópia    | c:\d\copia             |                    |                 |
| Ajuda<br>🕜 F1            | Validar<br>🎯 F2 | F6                     |                    | Cancelar        |
| NOTA:<br>A Cópia do Fich | eiro é opcion   | al, pois ele existe na | pasta/diretório ac | ima mencionado. |

A Cópia do Ficheiro é opcional, pois ele existe na pasta/Diretório indicada acima (na figura).

## software CONTABILIDADE GERAL - 2.1 - DONATIVOS RECEBIDOS (ESNL)

## 2.1 - DONATIVOS RECEBIDOS (ESNL)

|   | PMR - TEST                                                                                                    | ES RmCobol - V               | /ersao 6.000                | [                                  | DATA 2015,          | /09/09 - 🗆                               | ×      |
|---|----------------------------------------------------------------------------------------------------|------------------------------|-----------------------------|------------------------------------|---------------------|------------------------------------------|--------|
| ź | Sair Ajuda Pag.Anterior<br>F3 🕐 F1 💦 Ctrl<br>PgUp                                                                                              | Pag.Seguinte<br>Ctrl<br>PgDn | Modelo 25                   | Mapa<br>F4                         | Anula<br>F7         | Preenche<br>Preenche<br>F2 <b>softwa</b> | re     |
|   | Finanças<br>Drecção derat dos Minostos<br>DECLARAÇÃO<br>(Artás', nº 1, al. c) do EBPs árt. 11%, nº 1<br>al. c) do Estruto do Biennito Cumitico | DONAT                        | TIVOS RECE                  | BIDOS                              | 75                  | RS-IRC<br>MODELO 25                      |        |
|   | 1 Número de Identificação<br>Fiscal do Declarante                                                                                              | 2 Ano                        | 3 Código d<br>Finanças da S | lo Serviço de<br>Sede ou Domicílio | 4                   | Tipo de Declaração                       |        |
|   | 01 5 0 1 2 3 5 9 1 4                                                                                                    | 022015                       | 03 3 9                      | 998                                | Primeir:<br>Substit | a 01 🔀<br>uição 02                       |        |
|   | 5                                                                                                    | RELAÇÃO DAS                  | ENTIDADES DOAD              | ORAS E DOS DON                     | ATIVOS              |                                          |        |
|   | 01<br>Entidade Doadora                                                                                                    | 02<br>Código do Dor          | nativo Valor d              | o Donativo em Numer                | ário 04             | Valor do Donativo em Espécie             |        |
|   | <b>5</b> 01663487                                                                                                    | 23                           |                             | 150                                | 0.00                |                                          |        |
|   |                                                                                                    |                              |                             |                                    |                     |                                          | -      |
|   |                                                                                                    |                              |                             |                                    |                     |                                          | -      |
|   |                                                                                                    |                              |                             |                                    |                     |                                          | 1      |
|   |                                                                                                    |                              |                             |                                    |                     |                                          |        |
| < |                                                                                                    |                              |                             |                                    |                     |                                          | _ _∖ ~ |

F2 Importa os Movimentos da Contabilidade Pessoal em simultâneo ou separadamente.

## software contabilidade geral - 3- mapas auxiliares

### **3- MAPAS AUXILIARES**

|                                                                                                    | CNT FRE - TESTES - FREITAS                         | gestão de contabilidade 🛛 🗕 🗖 🗙          |
|----------------------------------------------------------------------------------------------------|----------------------------------------------------|------------------------------------------|
| Ficheiros Documentos An                                                                                                    | nálises Fiscais Fecho Ano Utilitários Configuração | Janela Ajuda                             |
| Ajuda Data Sair                                                                                                    | Impi Mapa Selados 🕨                                | cio 2015/01/01 a 2015/12/31 Regime Geral |
| 1 5 F2 5 F3                                                                                                    | Tratamento IVA 🕨                                   | Segurança em 0000/00/00                  |
|                                                                                                    | Decl.Rendim. Modelo 22                             |                                          |
| Contabilidade                                                                                                    | Fluxos de Caixa (C.Custo)                          |                                          |
| Ativas                                                                                                    | Declaração Anual - IES                             |                                          |
| Grugos "B"                                                                                                    | Anexo (ao Balanço e D.Resultados)                  |                                          |
| Contraction in the second second seco | Balanco/D Result /E Caixa/                         |                                          |
| Tesourana                                                                                                    | Dem. Alter, Capital Próprio                        |                                          |
| Pessoal                                                                                                    | Modelos 30/31/32 (Port.92A/2011)                   |                                          |
| 🚰 Vendas                                                                                                    | Obrigações Acessórias - Modelo 39                  |                                          |
| Stocks                                                                                                    | Modelo 25 - Donativos Recebidos                    |                                          |
| 🚧 Obras                                                                                                    | Auxiliares +                                       | Tratamento IRS / IRC                     |
| ()<br>()                                                                                                    |                                                    | Tratamento Imp. Selo                     |
| Encomendas                                                                                                    |                                                    | Registo Imposto Selo                     |
| Compras –                                                                                                    |                                                    | Vendas e Serv.Prestados                  |
|                                                                                                    |                                                    |                                          |
|                                                                                                    |                                                    |                                          |
|                                                                                                    |                                                    |                                          |
|                                                                                                    |                                                    |                                          |
|                                                                                                    |                                                    |                                          |
|                                                                                                    |                                                    | o officer o                              |
|                                                                                                    |                                                    | SUILWARE                                 |
|                                                                                                    |                                                    |                                          |
|                                                                                                    |                                                    |                                          |
|                                                                                                    |                                                    |                                          |
|                                                                                                    |                                                    |                                          |
|                                                                                                    |                                                    |                                          |
|                                                                                                    |                                                    |                                          |
|                                                                                                    |                                                    |                                          |

Mapas Auxiliares de IRS e Imposto de Selo com opção de Detalhe ou Resumo (no caso da 1.ª pode ser ordenada por Entidade ou Número Fiscal) para apuramento dos Valores de IRS, podendo indicar até cinco Contas para análise.

#### **TRATAMENTO IRS/IRC**

• Listagem Auxiliar para I.R.S, onde é vista todas as Contas de Imposto codificadas no Plano de Contas de acordo com a respetiva Tabela.

• Emissão da Declaração Individual de I.R.S.

#### TRATAMENTO IMPOSTO DE SELO

• Listagem Auxiliar para o Imposto de Selo, onde são consideradas todas as Contas de Imposto codificadas no Plano de Contas de acordo com a respetiva Tabela.

#### **REGISTO IMPOSTO SELO**

• Ref. nº entre 2 e 4 do art. 19 do Código do Imposto de Selo.

Deixa, através de Importação de Movimentos relacionados com a Tabela de Imposto de Selo, com os Códigos Actualiza

relativos no Plano de Contas e usando 📑 💼, para fazer este Mapa.

#### **VENDAS E PRESTAÇÃO DE SERVIÇOS**

• Relação das Vendas e Prestação de Serviços com edição das Percentagem para as Vendas Prestação de Serviços e Segurança Social.

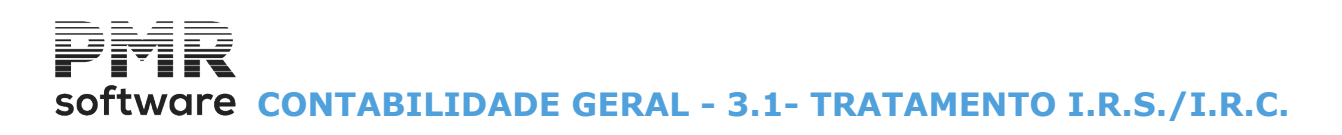

| - Upçoes                  | Periodos: 01 a 12                   |
|---------------------------|-------------------------------------|
| Mapas <u>A</u> uxiliares  | Entidades                           |
| O Decl. Individual Ano    | Inf. Sup.                           |
| Análise                   | IRS / IRC ( Retido )                |
| ✓ Detalhada               | <u>T</u> odas as Contas             |
| 🛃 <u>R</u> esumida        | 1a. Conta                           |
| <u></u>                   | 2a. Conta                           |
| - Ordenação               | 3a. Conta                           |
| OCod. <u>E</u> ntidade    | 4a. Conta                           |
| Num. <u>C</u> ontribuinte | 5a. Conta                           |
| largem Esquerda           | Margem Superior Papel Personalizado |

### **3.1- TRATAMENTO I.R.S./I.R.C.**

#### OPÇÕES

Marcado com 

, pode escolher:

Mapas Auxiliares: Ser-lhe-á pedido preencher os blocos [Análise] e [Ordenação].
Declaração Individual Ano: Desaparece o campo "Períodos" e edita o campo "Ano".
Ativa os campos:
Bloco de [Entidades] para preenchimento e desativa os blocos:
[Análises];
[Ordenação];
Margem Esquerda;
Margem Superior;
Papel Personalizado.

#### PERÍODOS

Indique os limites dos Períodos a considerar.

#### ANÁLISE

Ativo se assinalou com 🖬 no bloco [Opções], o campo "<u>Mapas Auxiliares</u>". Assinale com 🗐, indicando o Tipo de Análise: **Detalhada**;

<u>Resumida</u>; Ambas.

#### - - -

ORDENAÇÃO

Ativo se assinalou com Ino bloco [Opções], o campo "<u>Mapas Auxiliares</u>".
Marque com uma das seguintes campos para ordenação:
Código de <u>Entidade</u>;
Número de <u>Contribuinte</u>.

#### ENTIDADES

Só se optou no bloco [Análises] por «Decl. Individual Ano». Indique os limites inferior/superior das Entidades a considerar para a Listagem.

#### IRS/IRC (RETIDO)

Assinale com diativa o campo "D/C":

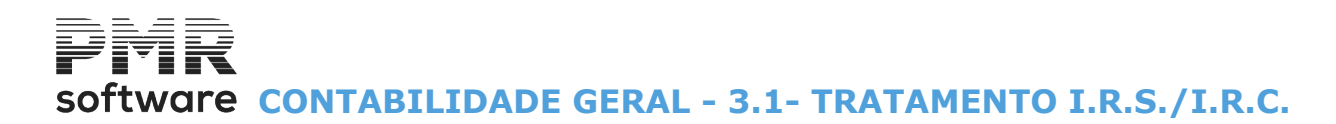

**Todas as Contas**: Se não assinalar, este campo, desativa o campo seguinte e ativa os campos das contas, podendo definir até **5 Contas** para esta Listagem a Débito ou a Crédito, definindo no campo ao lado.

#### D/C

Débito: Indica um «D»; Crédito: Indica um «C».

#### MARGENS ESQUERDA/SUPERIOR

Ativo se assinalou com I no bloco [Opções], o campo "Mapas Auxiliares". Indique o tamanho da margens Esquerda/Superior.

#### PAPEL PERSONALIZADO

Ativo se assinalou com 🗹, no bloco [Opções], o campo "<u>Mapas Auxiliares</u>". Assinalado com 🗹, imprime em papel personalizado.

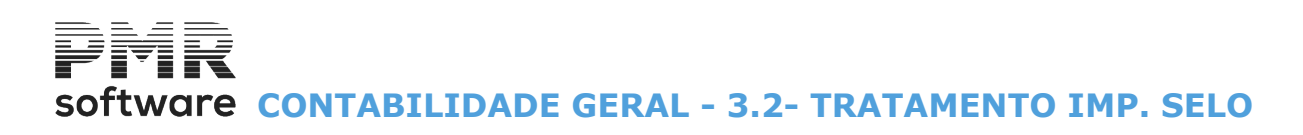

| ✓ <u>R</u> esumida     1a. Conta |
|----------------------------------|
| 1a. Conta                        |
| 2. Curte                         |
| 2a. Conta                        |
| 4a Conta                         |
| 5a. Conta                        |

### **3.2- TRATAMENTO IMP. SELO**

#### PERÍODOS

Insira os Limites dos Períodos a listar.

#### ANÁLISE

Marque com , uma ou ambas as opções: **Detalhada**; **Resumida**; Ambas.

#### IMPOSTO SELO A PAGAR

Assinale com **I** ativa o campo "<u>D/C</u>": **Todas as Contas**: Se não assinalar, este campo, desativa o campo seguinte e ativa os campos das contas, podendo definir até **5 Contas** para esta Listagem a Débito ou a Crédito, definindo no campo ao lado.

D/C Débito: Indica um «D»; Crédito: Indica um «C».

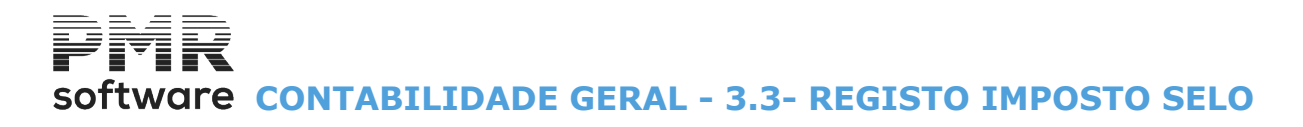

### 3.3- REGISTO IMPOSTO SELO

importe

A primeira vez com 챧 🅫 faça a Importação dos Movimentos.

Só serão tratados os Movimentos das Contas de Imposto conforme a codificação do Plano de Contas e da Tabela Imposto de Selo.

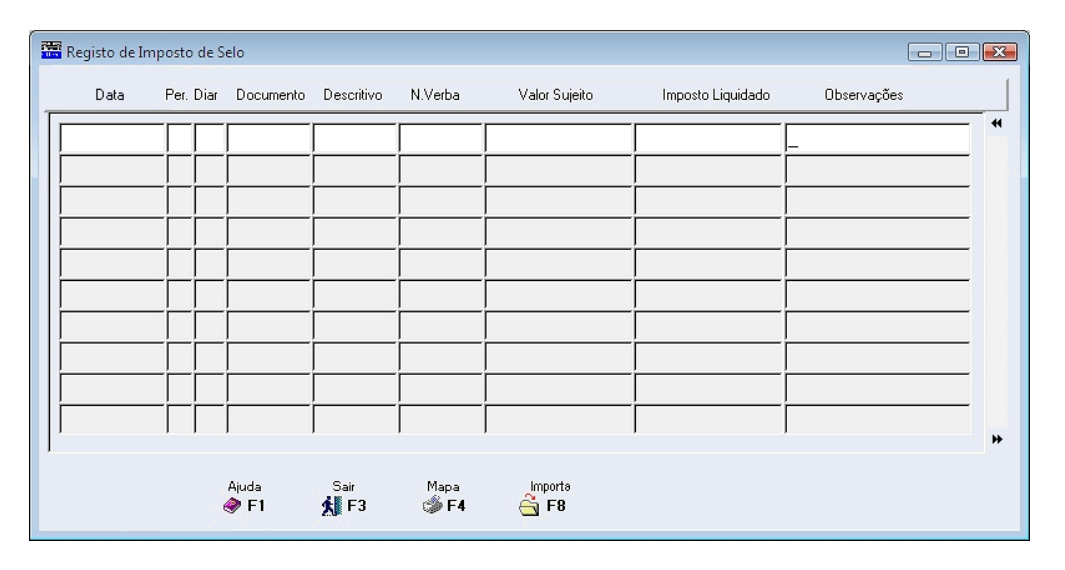

#### DATA

Edita a Data do Documento.

#### PERÍODO

Edita o Período do Documento.

#### DIÁRIO

Edita o Diário do Documento.

#### DOCUMENTO

Edita o Número do Documento.

#### DESCRITIVO

Edita o Descritivo do Documento.

#### N. VERBA

Edita o Número da Tabela de Imposto de Selo, referente ao Movimento.

#### VALOR SUJEITO

Edita o Valor Sujeito a Imposto.

#### **IMPOSTO LIQUIDADO**

Edita o Valor de Imposto Liquidado.

#### OBSERVAÇÕES

Recolha de Observações relativas ao Movimento.

Мара

Emite o Registo do Imposto de Selo, passando ao ecrã seguinte:

## software CONTABILIDADE GERAL - 3.3- REGISTO IMPOSTO SELO

| 🚟 Er | missão Registo Imposto de Selo             | x |
|------|--------------------------------------------|---|
|      |                                            | _ |
|      | Limites                                    |   |
|      | Primeiro Mês 01 Ultimo Mês 12              |   |
|      | Exportar p/Word (.HTM)                     |   |
|      | Path Ficheiro .\html\empAM1\2009\is.HTM    |   |
|      | Ajuda Ok Cancelar<br><b>⊗ F1 √ ^⊡ 💥 ^C</b> |   |

#### LIMITES

Limite por Meses a considerar para a Emissão do Registo de Imposto de Selo.

#### EXPORTAR P/WORD (HTM)

Marcado com 🗹, para Exportar os Mapas Fim Ano para um Ficheiro **HTM**, que posteriormente pode ser editado num processador de texto.

#### PATH FICHEIRO

Só será preenchido caso tenha assinalado o campo anterior. Se assim for, deverá indicar o nome do Ficheiro para o qual pretende Exportar este Mapa. software contabilidade geral - 3.4 - Vendas e prestação de Serviços

## 3.4 - VENDAS E PRESTAÇÃO DE SERVIÇOS

|   | Relação de           | Vendas e     | Serviços Pre     | stados 🛛 🖾             |
|---|----------------------|--------------|------------------|------------------------|
|   |                      | Moeda:       | EUR - EURO       | ¥                      |
| Г |                      |              |                  |                        |
|   |                      | Limi         | tes              |                        |
|   | Data 2018/01/0       | )1           | Data             | 2018/12/31             |
|   | Num.1d.Fiscal        |              | Num.Id.Fiscal    | 999999999              |
|   | Percentagens         |              | 7                |                        |
|   | Vendas               | 20.00        |                  |                        |
|   | Prestação Serviços   | 70.00        |                  |                        |
|   | Segurança Social     | 0.00         | <u>S</u> ó Valor | es do Trimestre Pedido |
|   |                      |              |                  |                        |
|   | Ajuda                | Sair<br>Sair | Ok               | Cancelar               |
|   | <b>W</b> F1 <u>X</u> | <b>F</b> 3   | <b>v</b> ~0      | χ                      |

#### LIMITES

Data: Indique as Datas Inferior e Superior a usar para esta Relação.

Se as Datas corresponderem a um trimestre ativa o campo "Só Valores do Trimestre Pedido";

Número de Identificação Fiscal: Indique os Números de Identificação Fiscal Inferior e Superior a usar para esta Relação.

#### PERCENTAGENS

Vendas: Indique a Percentagem para as Vendas;
 Prestação de Serviços: Indique a Percentagem para a Prestação de Serviços;
 Segurança Social: Indique a Percentagem para a Segurança Social.

#### SÓ VALORES DO TRIMESTRE PEDIDO

Ativado se no campo Data definir um trimestre. Exemplo: **«2022/01/01»** e **«2022/03/31»** - Campo ativado. Ou outro trimestre. **«2022/12/01»** e **«2022/12/31»** - Campo desativado. Assinalado com ☑, imprime só Valores do Trimestre pedido.

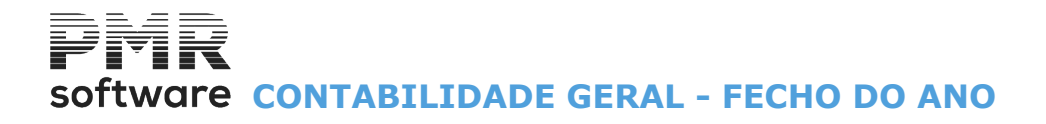

### **FECHO DO ANO**

Primeiro faça uma Cópia de Segurança para salvar os dados. Poderá assim, se necessário, reverter a operação.

O Acesso a estas opções depende das Permissões e Níveis de Acesso dados pelo Gestor do Sistema, a cada Operador.

Permite ao utilizador acompanhar passo a passo, com Emissão de Mapas, o Fecho Anual da sua Contabilidade.

| CN CN                                    | T FRE - TESTES - FREITAS                                               | gestão de contabilidade 🛛 🗕 🗖 📉 🗙       |
|------------------------------------------|------------------------------------------------------------------------|-----------------------------------------|
| Ficheiros Documentos Análises Fiscais    | Fecho Ano Utilitários Configuração                                     | Janela Ajuda                            |
| Ajuda Data Sair Impressora               | Transferência de Saldos                                                | io 2015/01/01 a 2015/12/31 Regime Geral |
|                                          | Regularizações                                                         | Segurança em 0000/00/00                 |
| Fi Fi Fi Fi Fi Fi Fi Fi Fi Fi Fi Fi Fi F | Regularizações<br>Apuramento Classes 6/7/8<br>Saldos para Ano Seguinte | software                                |
|                                          |                                                                        |                                         |
| 2015-10-13 10:50:03 PMR-Contabilidade    | Versão 6.020 N.Inst.99000 PMR-Softwa                                   | EUR AGLOU NUM OVR                       |

#### **TRANSFERÊNCIA DE SALDOS**

• Esta Operação pode ser utilizada para Transferência de Saldos entre quaisquer Contas a indicar.

• Se não indicar "Terceiros" na Conta Recetora, assume o mesmo da Conta Origem.

Na falta de "Terceiros", na origem, transfere para "Saco".

#### REGULARIZAÇÕES

• Automatiza as sucessivas operações a efetuar antes do Apuramento, criando normalmente o Período «13».

#### **APURAMENTO CLASSES 6/7/8**

• Criação de Movimentos Contabilísticos de modo a Saldar as Contas (ou Classes) que a seguir se indicarem com criação do correspondente Movimento para a Conta de Contrapartida (Conta Recetora).

• Tem a possibilidade de alterar as Contas sugeridas.

#### SALDOS PARA O ANO SEGUINTE

• Cria o Ficheiro de Valores da Contabilidade para o Ano Seguinte, criando Movimentos para o Período 00 (Saldos Iniciais).

Software CONTABILIDADE GERAL - 1- FECHO DO ANO

### **1- FECHO DO ANO**

As etapas a efetuar são as seguintes:

| Fase | Descrição                                                                                                    |
|------|----------------------------------------------------------------------------------------------------|
| 1    | Transferência de Saldos.<br>Salda, normalmente, as Contas da Classe 31 – Compras, por contrapartida da Conta 61<br>– Custo das Mercadorias Vendidas;                                                                                                    |
| 2    | Regularizações.<br>Automatiza as sucessivas operações a efetuar antes do Apuramento, criando,<br>normalmente, o Período «13».                                                                                                    |
| 3    | Apuramento de Resultados Classe 6/7 e 8.<br>Criação de Movimentos Contabilísticos de modo a Saldar as Contas (ou Classes) que<br>a seguir se indicarem com criação do correspondente Movimento para a Conta de<br>Contrapartida (Conta Recetora).<br>Tem a possibilidade de alterar as Contas sugeridas; |
| 4    | Saldos para o Ano Seguinte.<br>Cria o Ficheiro de Valores da Contabilidade para o Ano Seguinte, criando Movimentos para<br>o Período 00 (Saldos Iniciais).                                                                                                    |

#### PERÍODOS

|    | Períodos             | Descrição                                                                                                    |
|----|----------------------|----------------------------------------------------------------------------------------------------|
|    | 12                   | <ol> <li>Movimento Normal Dezembro.</li> <li>Diário - Primeiro Balancete Dezembro;</li> </ol>                                                                                                    |
| 13 |                      | <ol> <li>Regularização Existências/Custo Vendas (Transferência de Saldos)</li> <li>Amortizações.</li> <li>Provisões.</li> <li>Diário - Segundo Balancete do Dezembro.</li> <li>Segurança do Ano.</li> <li>Mapa Demonstração de Resultados (Mapas de Fim do Ano);</li> </ol> |
|    | 14                   | 1. Diário - Terceiro Balancete Dezembro;                                                                                                    |
|    | 15                   | 1. Diário - Quarto Balancete Dezembro.<br>2. Balanço (Mapas de Fim do Ano).                                                                                                    |
|    | 00<br>Ano (Seguinte) | 1. Saldos para Ano Seguinte.<br>2. Balancete Reabertura.                                                                                                    |

## software contabilidade geral - 1.1- TRANSFERÊNCIA DE SALDOS

## **1.1- TRANSFERÊNCIA DE SALDOS**

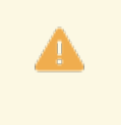

Esta Operação pode ser utilizada para Transferência de Saldos entre quaisquer Contas a indicar.

Se não indicar "Terceiros" na Conta Recetora, assume o mesmo da Conta Origem. Na falta de "Terceiros", na origem, transfere para "Saco".

Transferência de Saldos entre quaisquer Contas a indicar.

Salda, normalmente, as Contas da **Classe 31** – Compras, por contrapartida da **Conta 61** – Custo das Mercadorias Vendidas.

Pode, igualmente, usar-se para Saldar qualquer outro grupo de Contas, desde que estas sejam dadas nos limites das Contas a Saldar, por contrapartida da Conta Recetora a indicar.

|                                             |                                      | Moeda:          | EUR - EUR              | OS DA EUROPA                     | OCID              |            |
|---------------------------------------------|--------------------------------------|-----------------|------------------------|----------------------------------|-------------------|------------|
| Período: 1 🗸 Diário:                        | 000 - Diario nao E                   | kiste 🗸 🗸       | Doc.Inicia             | :                                | Data:             | 2010/12/31 |
| Observações (SAFT)                          |                                      |                 |                        |                                  |                   |            |
| Apuramento de existencias                   |                                      |                 |                        |                                  |                   |            |
| Contas a Saldar de: —                       | 0 a:                                 |                 | 0                      | - Conta Recepto                  | ra —              | 0          |
| <u>.</u>                                    |                                      |                 |                        | "saco"                           |                   | 0          |
| Esta Operação pode s                        | er utilizada para<br>ceiros" na Cont | Tranferência de | Saidos ei<br>ume o me: | ntre quaisquer<br>smo da Conta ( | Contas<br>Drigem. | a indicar  |
| - Se não indicar "te<br>Na falta de "tercei | ros" na origem ti                    | ansfere para "  | aco"                   |                                  |                   |            |

Opções para os Movimentos gerados:

#### PERÍODO

Assume Período «13» Mês, pode no entanto ser alterado.

#### DIÁRIO

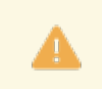

Obrigatório constar da Tabela de Diários.

Assume o Diário definido na Configuração da Rotina.

Se este não existir ou se quiser alterar pode aceder à respetiva Tabela. Valida com a Tabela relativa e mostra a Designação.

#### **DOCUMENTO INICIAL**

Número de Documento a atribuir aos Movimentos a gerar.

Incrementado o Número de Documento associado ao Diário escolhido; aparece automaticamente no ecrã, e pode ser alterado.

Cada movimento é objeto dum Número de Linha, até ser atingida a Linha **997**. Neste momento é somado **1** ao Número do Documento reiniciando-se com a Linha **001**.

Tenha em atenção que não pode utilizar-se identificações (Diário, Documento) já usados ou a utilizar ainda, durante o Ano a Fechar.

#### DATA

Assume a Data de Processamento podendo, contudo, ser alterada.

## Software CONTABILIDADE GERAL - 1.1- TRANSFERÊNCIA DE SALDOS

#### **OBSERVAÇÕES (SAFT)**

Nos Movimentos de apuramento dos custos das existências vendidas e consumidas e da variação da produção, este campo inicia-se por «**Apuramento de existências**».

### CONTAS A SALDAR DE: A:

Obrigatório.

Tem de existir no Plano.

Indique limites para os grupos de Contas a Saldar.

Permite indicar para as Contas Agrupadoras definidas, Tipo E ou C a respetiva Entidade ou o Centro de Custo.

Valida com o Ficheiro do Plano de Contas e mostra a Designação.

#### CONTA RECETORA

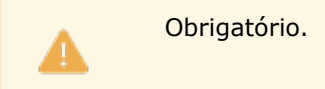

Conta: Tem de existir no Plano e ser do Tipo Movimento.

Os Movimentos gerados têm a configuração dos Movimentos recolhidos manualmente na Rotina, pelo que podem ser objeto dos procedimentos habituais em Tratamento de Movimentos;

**Entidade/Centro de Custo**: Ativado se no campo anterior, a conta for Agrupadora por Tipo **E** (Entidades) ou Tipo **C** (Centros de Custo).

Entidade/Centro de Custo "Saco": Se não indicou «Terceiros» no campo anterior "Entidade/C.Custo", assume o mesmo da Conta Origem.

Na falta de «Terceiros» na Origem transfere para "saco".

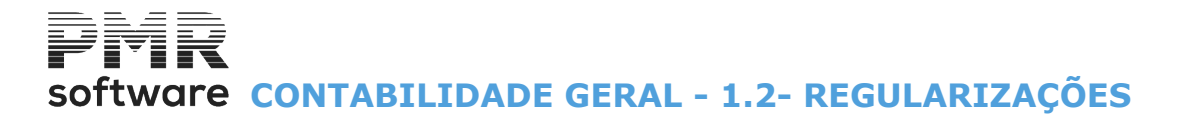

## **1.2- REGULARIZAÇÕES**

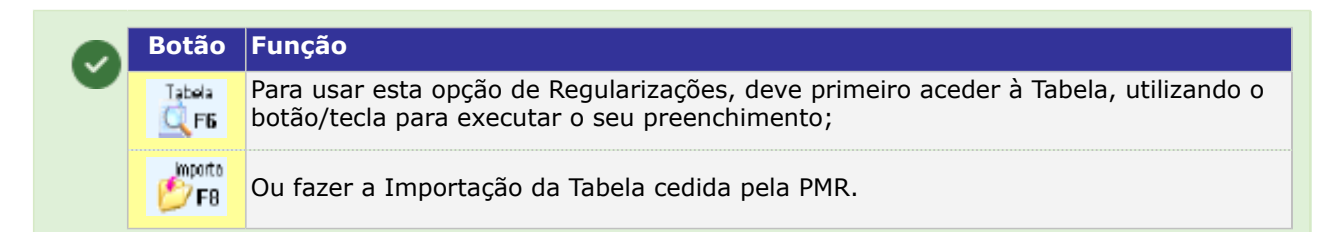

## software CONTABILIDADE GERAL - 1.2.1- TABELA DE REGULARIZAÇÕES

## **1.2.1- TABELA DE REGULARIZAÇÕES**

Para as Observações do Ficheiro **SAFT PT**, nos Movimentos do Custo das existências vendidas e consumidas e da variação de produção deve ser iniciada por «**Apuramento de existência**». Automatiza as sucessivas operações a efetuar antes do Apuramento, criando, normalmente, o Período «**13**».

|   | Tab                                                                                                    | ela de | Regu  | larizações         |            |               |               |              |                  |              |    |              |     |              |               |                     | ×  |
|---|----------------------------------------------------------------------------------------------------|--------|-------|--------------------|------------|---------------|---------------|--------------|------------------|--------------|----|--------------|-----|--------------|---------------|---------------------|----|
| [ | <u>O</u> p.                                                                                                    | Ord    | Ocorr | <u>D</u> esignação | Cod.       | Orig<br>Conta | em<br>C.Custo | De:<br>Conta | stino<br>C.Custo | Perc.<br>(%) | s  | Novo<br>Doc. | Ano | Últii<br>Per | mo Do<br>Diar | cumento<br>Num.Doc. |    |
|   | 1                                                                                                    |        |       | REMUN.A LIQUIDAR   | Obs        | erv.SAFT      |               |              |                  |              |    |              |     |              |               |                     | ~  |
|   | 1                                                                                                    | 10     | 1     | Se saldo devedor   | SD         | 2732          |               | 64           |                  | 100.00       |    | s            |     | Γ            |               |                     |    |
|   | 1                                                                                                    | 20     | 1     | Se saldo credor    | SC         | 2732          |               | 7988         |                  | 100.00       | Ì_ | s            |     | ĺΓ.          | ĺ –           |                     |    |
|   | 2                                                                                                    |        |       | ACRESC.E DIFERIM.  | Obs        | erv.SAFT      |               |              |                  |              |    |              |     | ,            |               |                     |    |
|   | 21                                                                                                    | 10     | 1     | Acresc.Proveitos   | SL         | 271           |               | 781          |                  | 100.00       | _  | S            |     | Γ            |               |                     |    |
|   | 22                                                                                                    | 10     | 1     | Custos diferidos   | SL         | 272           |               | 68           |                  | 100.00       | 1  | S            |     | Γ            |               |                     |    |
|   | 23                                                                                                    |        |       | ACRESCIMO CUSTOS   | Obs        | erv.SAFT      |               |              |                  |              |    |              |     |              |               |                     |    |
|   | 231                                                                                                    | 10     | 1     | Seguros a liquid.  | SL         | 2731          |               | 62223        |                  | 100.00       | _  | S            |     |              |               |                     |    |
|   | 232                                                                                                    | 10     | 1     | Fer./Subs.ano seg  | RC         | 2732          |               | 641          |                  | 100.00       | _  | S            |     | $\square$    |               |                     |    |
|   | 232                                                                                                    | 20     | 1     | Fer./Subs.ano seg  | RC         | 2732          |               | 642          |                  | 100.00       | -  | N            |     | $\square$    | $\square$     |                     |    |
|   | 232                                                                                                    | 30     | 1     | Fer./Subs.ano seg  | RC         | 2732          |               | 6451         |                  | 100.00       | _[ | N            |     | $\square$    |               |                     |    |
|   | 232                                                                                                    | 40     | 1     | Fer./Subs.ano seg  | RC         | 2732          |               | 6452         |                  | 100.00       | _  | N            |     | $\square$    |               |                     | >> |
|   | SAFT - Nos movimentos de apuramento do custo das existências vendidas e consumidas e da variação da produção, a descrição "Observações" deve ser<br>iniciada por "Apuramento de existencias" |        |       |                    |            |               |               |              | 1                |              |    |              |     |              |               |                     |    |
|   |                                                                                                    |        |       | Ajuda S<br>🔗 F1 🕺  | Bair<br>F3 | Mapa<br>🏈 F4  | Fic           | heiro<br>F6  | Anula<br>🏐 F7    | Importe      | э  |              |     |              |               |                     |    |

#### <u>O</u>P. (OPERAÇÃO)

Conjunto de Lançamentos a fazer, por exemplo, Provisões, podendo ser subdividido em Provisões para Cobranças Duvidosas, para Depreciação de Existências e outras.

#### ORD (NÚMERO DE ORDEM)

Sequência de várias linhas a tratar por cada Operação, correspondendo a sucessivos Lançamentos para as diversas Contas.

Sugere-se uma numeração com intervalos (de 10 por exemplo) para permitir intercalar Contas.

#### OCORR (NÚMERO DE OCORRÊNCIA)

(Assume 1).

Só necessário mais que **1** se pretender fazer, para a mesma Conta qualquer repartição em percentagens.

#### <u>D</u>ESIGNAÇÃO

Referência que serve de indicação ao operador a nível de execução. Exemplo: Remunerações a Liquidar, dentro da Operação Acréscimo de Custos.

#### COD. (CÓDIGO DE OPERAÇÃO)

Tratamento a fazer podendo ser:

|   | Código | Descrição                                                                                                    |
|---|--------|----------------------------------------------------------------------------------------------------|
| v | SL     | Transfere o Saldo Atual (Líquido);                                                                                                    |
|   | SD     | Transfere o Saldo se Devedor;                                                                                                    |
|   | SC     | Transfere o Saldo se Credor;                                                                                                    |
|   | SI     | Transfere o Saldo Inicial (Período 00);                                                                                                    |
|   | AD     | Transfere o Acumulado dos Débitos;                                                                                                    |
|   | AC     | Transfere o Acumulado dos Créditos;                                                                                                    |
|   | RD     | Recolhe Valor para Débito;                                                                                                    |
|   | RC     | Recolhe Valor para Crédito;                                                                                                    |
|   | RS     | Recolhe Valor para ficar como Saldo Final.<br>A operação « <b>RS</b> » tem um tratamento especial.<br>Recolhe o Saldo que fica na Conta Origem mas Transfere para a Conta Destino a diferença entre<br>o Saldo Anterior e o Saldo Recolhido. |

software contabilidade geral - 1.2.1- TABELA DE REGULARIZAÇÕES

#### ORIGEM

Conta: Conta a tratar, em função do Código acima referido.

Indique uma Conta Agrupadora, sendo tratadas as diversas Contas de Movimento por Códigos de Transferência e mostradas ao operador as sucessivas Contas de Movimento, visto que os Lançamentos só podem ser feitos para Contas deste Tipo.

Se indicar uma Conta Agrupadora com «\*» significa que os mesmos dígitos são acrescentados à Conta Destino que também deve ter «\*».

Exemplo:

#### RD - 662\* → 482\*.

Esta Conta nunca pode ser corrigida na Execução, devendo antes sê-lo na Tabela;

Centro de Custo: Indique o Centro de Custo de origem do Movimento de Origem.

#### DESTINO

**Conta**: Tratada, em função do Código acima referido.

Indique uma Conta Agrupadora, sendo tratadas as diversas Contas de Movimento por Códigos de Transferência e mostradas ao operador as sucessivas Contas de Movimento, pois os Lançamentos só podem ser feitos para Contas deste Tipo.

Se indicar uma Conta Agrupadora com «\*» significa que os mesmos dígitos são acrescentados à Conta Destino que também deve ter «\*».

Exemplo:

#### RD - 662\* → 482\*.

Esta Conta nunca pode ser alterada na execução, devendo antes sê-lo na Tabela; Centro de Custo: Código de Centro de Custo de Destino do Movimento de Destino.

#### PERC. (%) (PERCENTAGEM)

Assume 100%.

Necessário se fizer qualquer repartição para diversas Contas Destino. Nesse caso indica, para o mesmo Número de Ordem em sucessivas ocorrências, as diversas percentagens. Supõe manter o Código de Operação e a Conta Origem.

#### S (SINAL)

Fica em branco quando a movimentação da Conta Destino é contrapartida da Conta Origem (Debita uma e Credita a outra e vice-versa).

Para contrariar a regra deve preencher «-».

#### NOVO DOCUMENTO

Indique, se quiser, um Novo Documento S ou não N.

#### ÚLTIMO DOCUMENTO

Indicação dos campos com os dados gerado na Contabilidade em anterior execução:

Ano; Período; Diário; Número do Documento.

## software contabilidade geral - 1.2.2- REGULARIZAÇÕES - EXECUÇÃO

## **1.2.2- REGULARIZAÇÕES - EXECUÇÃO**

| 🚟 Regularizações 👘 🔍 👘 |                                                                        |                  |                 |                                                           |                      |                          |                       |                      |           |              |                 |                      |       |          |
|------------------------|------------------------------------------------------------------------|------------------|-----------------|-----------------------------------------------------------|----------------------|--------------------------|-----------------------|----------------------|-----------|--------------|-----------------|----------------------|-------|----------|
|                        |                                                                        |                  |                 |                                                           |                      |                          | Moeda:                | EUR - E              | EUROS     |              |                 |                      |       | <b>~</b> |
|                        | Per.: 13 V Diário: 098 - FECHO DO ANO V Doc. Inicial: 1 Data: 2007/12/ |                  |                 |                                                           |                      |                          |                       |                      |           | /31          |                 |                      |       |          |
|                        | Exc                                                                    | 0p.              | Ord             | Designação                                                | Cd                   | Conta                    | Origem                | C.Custo              | Ano       | Ú<br>Per     | ltimo D<br>Diar | ocumento<br>Num.Doc. | Anl.  |          |
|                        |                                                                        | 1                |                 |                                                           | Ohse                 | ry SAFT                  |                       |                      |           |              |                 |                      |       | ~        |
|                        |                                                                        | 1                | 10              | Se saldo devedor                                          | SD                   | 2732                     |                       |                      | · [       | -            |                 | -                    |       |          |
|                        | V                                                                      | 1                | 20              | Se saldo credor                                           | SC                   | 2732                     | — -                   |                      |           | - <u> </u>   |                 | -                    |       |          |
|                        |                                                                        | 2                |                 | ACRESC.E DIFERIM.                                         | Obse                 | rv.SAFT                  |                       |                      | 1         | 1            | -               | 1                    | -     |          |
|                        | ~                                                                      | 21               | 10              | Acresc.Proveitos                                          | SL                   | 271                      | <u> </u>              |                      |           |              |                 |                      |       |          |
|                        | V                                                                      | 22               | 10              | Custos diferidos                                          | SL                   | 272                      |                       |                      |           | ·            |                 | -                    |       |          |
|                        |                                                                        | 23               | -i              | ACRESCIMO CUSTOS                                          | Obse                 | rv.SAFT                  |                       |                      | ,         |              | ,               |                      | _     |          |
|                        |                                                                        | 231              | 10              | Seguros a liquid.                                         | SL                   | 2731                     |                       |                      |           |              |                 |                      |       |          |
|                        | ☑                                                                      | 232              | 10              | Fer./Subs.ano seg                                         | RC                   | 2732                     |                       |                      |           |              |                 |                      |       |          |
|                        | ☑                                                                      | 232              | 20              | Fer./Subs.ano seg                                         | RC                   | 2732                     |                       |                      |           |              |                 |                      |       |          |
|                        | ☑                                                                      | 232              | 30              | Fer./Subs.ano seg                                         | RC                   | 2732                     |                       |                      |           |              |                 |                      |       | >>       |
|                        | SAFT<br>descri                                                         | - Nos<br>ição "( | movim<br>Observ | entos de apuramento do cu<br>ações'' deve ser iniciada po | isto das<br>pr.''Apu | s existênci<br>ramento d | as vendi<br>e existen | das e cons<br>cias'' | umidas    | e da v       | ariação         | o da produçã         | ăo, a |          |
|                        |                                                                        |                  | Ajud<br>🧼 I     | da Ropole<br>F1 PF2 K                                     | Bair<br>F3           | Tabe                     | ela<br>F6             | Areal a              | V6<br>1-2 | alores<br>F8 |                 | ok<br>✔ ^o           |       |          |

Para as Observações do Ficheiro **SAF-T PT** nos Movimentos do Custo das existências vendidas e consumidas e da variação de produção deve ser iniciada por «**Apuramento de existências**».

Através da lista resumida da Tabela, vai poder decidir das Operações/Número de Ordem a efetuar. Pelas últimas Colunas sabe se a operação já foi efetuada.

Na 1.ª Coluna pode movimentar o Cursor na vertical para marcar com 🗹, as Linhas cujo Tratamento pretende seja feito, usando a Barra de Espaços ou o botão esquerdo do rato, quer para marcar quer para desmarcar.

Valores.

Antes de decidir marcar uma dada Operação pode Consultar os Valores da Conta Origem com HPEB. Se quer por correção repetir um lançamento já executado, convém anular todas as linhas do mesmo Documento contabilístico, um Documento de cada vez, e voltar a marcar as Operações/Número de Ordem que pretende repetir.

Antes de executar é-lhe pedida a confirmação ou correção dos elementos para os Documentos a gerar na Contabilidade.

Na execução pode aparecer-lhe o ecrã seguinte:

| Recolha de Valores/Conta | 95       |          |       |       |      |            |          | X |
|--------------------------|----------|----------|-------|-------|------|------------|----------|---|
|                          | Orige    | m        |       |       |      | Des        | tino     |   |
| Desig./Descr.            | Conta    | C.C/Ent. | Sinal | Valor |      | Conta      | C.C/Ent. |   |
| Fer./Subs.ano.seg        | 2732     |          | C     |       | 0.00 | 641        |          |   |
| ,                        |          |          |       | ,     |      | ,          | ,        |   |
| ,                        |          |          |       |       |      |            |          | _ |
| Ajuda                    | Seguinte | Fichero  |       | Ok    | Can  | celar      |          |   |
| 🧼 F1                     | 📑 🗍 F2   | 83 E6    |       | V ^O  | ×    | <b>^</b> C |          |   |

É pedido:

Completar uma Conta que não é de Movimento;

Digitar o Valor a movimentar, caso dos Códigos RD/RC;

Decidir se há ou não movimento, quando está dada na Tabela uma Conta Agrupadora e lhe são mostradas as sucessivas Sub-Contas.

Seguinte

Se para uma dada Sub-Conta não tem valor a digitar, passa à seguinte com 💴 🔽 ou digita zero no valor.

Se premir 🔽 ou 💷, pode preencher os seguintes campos:

#### **PERIODO (13/14)**

Indique qual o Período pretendido para a Regularização.

#### DIÁRIO

285 de 347 / CONTABILIDADE GERAL - 1.2.2- REGULARIZAÇÕES - EXECUÇÃO

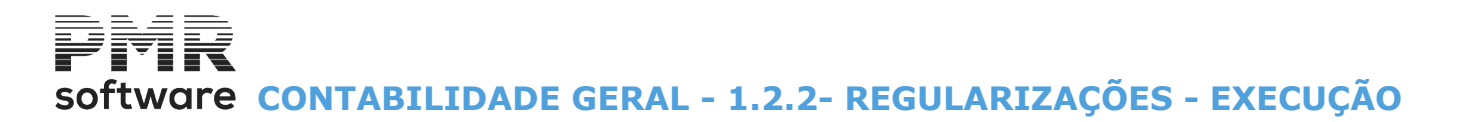

Insira o Código de Diário pretendido. Valida com a Tabela e visualiza a Designação.

#### **DOCUMENTO INICIAL**

Número a atribuir aos movimentos a gerar.

Incrementado o Número de Documento associado ao Diário escolhido, aparece automaticamente no ecrã, podendo no entanto ser alterado.

Cada movimento é objeto de um Número de Linha, até ser atingida a Linha **997**.

Neste momento soma 1 ao Número do Documento reiniciando-se com a Linha 001.

Deve ter-se em atenção que não podem utilizar-se identificações (Diário, Documento) já utilizados ou a utilizar ainda, durante o Ano a Fechar.

#### DATA

Assume a Data de Processamento, podendo ser alterada.

#### EXEC (EXECUÇÃO)

Só faz a operação marcado com 🗹.

#### OP. (OPERAÇÃO)

Conjunto de Lançamentos a fazer, por exemplo, Provisões, podendo ser subdividido em Provisões para Cobranças Duvidosas, para Depreciação de Existências e outras.

#### ORD (NÚMERO DE ORDEM)

Sequência de várias linhas a tratar por cada Operação, correspondendo a sucessivos Lançamentos para as diversas Contas.

Sugere-se uma numeração com intervalos (de 10 por exemplo) para permitir intercalar Contas.

#### DESIGNAÇÃO

Referência que serve de indicação ao operador a nível de execução. Exemplo:

Remunerações a Liquidar, dentro da Operação Acréscimo de Custos.

#### CD (CÓDIGO DE OPERAÇÃO)

Tratamento a fazer podendo ser:

| Cód | go Descrição                                                                                                    |
|-----|----------------------------------------------------------------------------------------------------|
| S   | Transfere o Saldo Atual (Líquido);                                                                                                    |
| SI  | Transfere o Saldo se Devedor;                                                                                                    |
| S   | Transfere o Saldo se Credor;                                                                                                    |
| S   | Transfere o Saldo Inicial (Período 00);                                                                                                    |
| A   | Transfere o Acumulado dos Débitos;                                                                                                    |
| A   | Transfere o Acumulado dos Créditos;                                                                                                    |
| R   | Recolhe Valor para Débito;                                                                                                    |
| R   | Recolhe Valor para Crédito;                                                                                                    |
| R   | Recolhe Valor para ficar como Saldo Final.<br>A operação « <b>RS</b> » tem um tratamento especial.<br>Recolhe o Saldo que fica na Conta Origem mas Transfere para a Conta Destino a diferença entre<br>o Saldo Anterior e o Saldo Recolhido. |

#### ORIGEM

**Conta**: Conta a tratar, em função do Código acima referido.

Indique uma Conta Agrupadora, sendo tratadas as diversas Contas de Movimento por Códigos de Transferência e mostradas ao operador as sucessivas Contas de Movimento, visto que os Lançamentos só podem ser feitos para Contas deste Tipo.

Se indicar uma Conta Agrupadora com «\*» significa que os mesmos dígitos são acrescentados à Conta Destino que também deve ter «\*».

#### Exemplo:

RD - 662\* → 482\*.

Esta Conta nunca pode ser corrigida na Execução, devendo antes sê-lo na Tabela; Centro de Custo: Indique o Centro de Custo de origem do Movimento de Origem.

#### ÚLTIMO DOCUMENTO

286 de 347 / CONTABILIDADE GERAL - 1.2.2- REGULARIZAÇÕES - EXECUÇÃO

## software contabilidade geral - 1.2.2- REGULARIZAÇÕES - EXECUÇÃO

Indicação dos campos com os dados gerado na Contabilidade em anterior execução: Ano; Período; Diário; Número do Documento; Anulado.

## software CONTABILIDADE GERAL - 1.3- APURAMENTO CLASSES 6/7 E 8

### **1.3- APURAMENTO CLASSES 6/7 E 8**

| <br>_ |  |
|-------|--|
| 2     |  |
| 1     |  |
| -     |  |

Os campos **Diário**, **Data** e **Documento Inicial**, também serão preenchidos com tratamento idêntico à Transferência de Saldos (<u>Ponto 1.1- Transferência de Saldos</u> deste Capítulo).

| Apuramento das Classes 6/7/8                                                                                      |                                       |                 | , • •            |
|----------------------------------------------------------------------------------------------------|---------------------------------------|-----------------|------------------|
| M                                                                                                    | eda: EUR - EUROS                      | •               |                  |
| Diário: 098 - FECHO DO ANO                                                                                        | ♥ Data:                               | 2007/12/31      |                  |
| Observações (SAFT)<br>Apuramento de resultados                                                                    |                                       |                 |                  |
| Classes 6/7<br>Período: 14 V Documento                                                                            | 1                                     |                 | Ajuda<br>🧼 F1    |
| e de:                                                                                                    | Contas a Saldar<br>61 a 67<br>71 a 77 | Conta Receptora | Tabela<br>🕵 🖌 F6 |
| <ul> <li>✓ <u>B</u> - Resultados Financeiros</li> <li>✓ <u>C</u> - Resultados Extraordinários</li> </ul>          | 68 + 78<br>69 + 79                    | 82              | ∩k               |
| Classe 8<br>Período: 15 V Documento                                                                               | 1                                     |                 | <b>√</b> ^o      |
| ✓ D     - Resultados Correntes     de:                                                                            | Contas a Saldar<br> 81 a  82          | Conta Receptora | Cancelar 💥 ^C    |
| Image: E - Resultados antes de Impostos       de:         Image: E - Resultado Líquido do Exercício de:       de: | 83 a 84<br>85 a 86                    | 85              |                  |
| 1                                                                                                    |                                       |                 |                  |

#### DIÁRIO

Através de lista pendente, indique o Diário em causa. Exemplo:

098 - Fecho do Ano.

#### DATA

Indique a data para o Fecho do Ano.

#### OBSERVAÇÕES (SAFT)

Designação referente ao Ficheiro **SAF-T PT**, por exemplo, **«Apuramento de resultados»**. Quando entra nesta opção de **«Apuramento das Classes 6/7/8**», estão assinalados com **I**, todos os campos para Execução do Apuramento Automático de todas as Classes.

Se é o que pretende, pode Confirmar com 🔨

Se quiser executar os Apuramentos separadamente, deve desmarcar, retirando o 🗹 das opções relativos à Classe de que não quer executar o Apuramento. Dados para os movimentos gerados:

#### CLASSES 6/7

Assim, conforme o exemplo ilustrado:

Período: Assume Período 14, mas pode ser alterado.

#### Documento Inicial:

(Apuramentos):

São vistas automaticamente as Contas mais usuais para fazer esta operação, embora se possam alterar. O Apuramento das **Classes 6/7** divide-se em três fases, que se podem efetuar em simultâneo ou separadamente:

Apuramento A - Resultados Operacionais vai Saldar Contas da 61 à 67 e da 71 à 76 indo o Resultado para a 81;

Apuramento **B - Resultados Financeiros** e **C - Resultados Extraordinários** indicam que vão ser Saldadas as Contas **68** e **78**, **69** e **79** indo os Resultados para as Contas **82** e **84** respetivamente.

#### CLASSES 8

Período: Assume Período 15, mas pode ser alterado.

#### Documento Inicial: (Apuramentos)<u>:</u>

São vistas automaticamente as Contas mais usuais para fazer esta operação, embora se possam alterar. 288 de 347 / CONTABILIDADE GERAL - 1.3- APURAMENTO CLASSES 6/7 E 8
## software CONTABILIDADE GERAL - 1.3- APURAMENTO CLASSES 6/7 E 8

O Apuramento da **Classe 8** divide-se em três fases, que se podem efetuar em simultâneo ou separadamente: Apuramento **D - Resultados Correntes** em que vão ser Saldadas as Contas **81** e **82** e os Resultados vão para a Conta Recetora **83**;

Apuramento **E - Resultados antes de Impostos** em que vão ser Saldadas as Contas **83** e **84** e os Resultados vão para a Conta Recetora **85**;

Apuramento **F - Resultado Líquido do Exercício** em que vão ser Saldadas as Contas **85** e **86** e os Resultados vão para a Conta Recetora **88**.

## Software CONTABILIDADE GERAL - 1.4- SALDOS PARA O ANO SEGUINTE

| Saldos para Ano Seguinte 📃 💷 💌                                                                                                    |
|----------------------------------------------------------------------------------------------------|
| Moeda: EUR - EUROS DA EUROPA OCID 💙                                                                                                    |
| Contas a Transferir                                                                                                    |
|                                                                                                    |
| De a                                                                                                    |
| Fecho <u>D</u> efinitivo (Encerra o Ano na Configuração)                                                                                                    |
| Esta Opção Anula       □ Contas de Ordem - Classe 0         Sempre Todos os       ☑ Contas da Geral- Classe 1/8         Fechos Anteriores       □ Contas da Analítica - Classe 9 |
| Período: 00 Diário: 000 - Diario nao Existe                                                                                                    |
| Documento Inicial: Data: 2015/01/01<br>Histórico: SLD.INICIAIS                                                                                                    |
| Ajuda Sair Tabela Ok Cancelar<br>� F1 ∰ F3 ⓑ F6 ✔ ^O 💥 ^C                                                                                                    |

### **1.4- SALDOS PARA O ANO SEGUINTE**

#### CONTAS A TRANSFERIR

Fecho Provisório: Ativado se campo "Fecho Definitivo" se for desmarcado.

Assinalado com 
, ativa o campo seguinte.

As passagens parciais irão apenas transferir os saldos das Contas dadas nos limites.

Exemplo:

Desta forma poderão transferir os Saldos das Entidades sem ainda ter efetuado os Apuramentos e Fechos Definitivos.

#### De a

Com 3 tipos de limites para indicação do intervalo das Contas a Transferir.

#### Fecho <u>D</u>efinitivo (Encerra o Ano na Configuração)

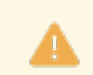

Esta opção Anula sempre todos os Fechos anteriores.

Ativado se campo Fecho <u>P</u>rovisório estiver desmarcado.

Assinalado com 🗹, transfere automaticamente para Saldos Iniciais todas as Contas no Ano Seguinte, **apagando as passagens feitas anteriormente**.

Depois da operação feita será colocado o Ano como Encerrado, na Configuração da Rotina. Com 3 tipos de limites:

**Contas de Ordem – Classe O**: Assinale com 🗹 se pretende transferir os Saldos das Contas de Ordem para o Ano Seguinte;

Contas da Geral – Classe 1/8: Marque com 🗹 se quer transferir os Saldos das Contas da Geral para o Ano Seguinte;

**Contas da <u>A</u>nalítica – Classe 9**: Assinale com 🗹 se pretende transferir os Saldos das Contas da Analítica para o Ano Seguinte.

#### PERÍODO

Assume Período «**00**» (Saldos Iniciais) e não permite alterar.

#### DIÁRIO

Tratamento semelhante ao dos Apuramentos.

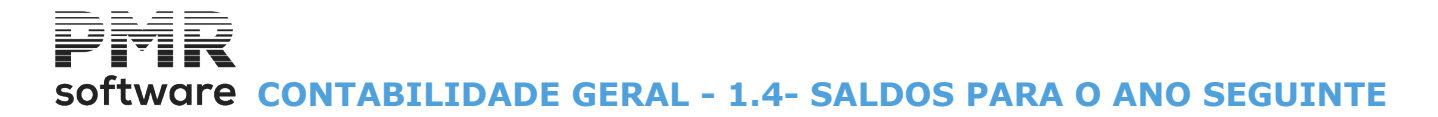

#### **DOCUMENTO INICIAL**

Tratamento semelhante ao dos Apuramentos.

#### DATA

Assume o 1.º Dia do Ano Seguinte se o Mês de Fecho for **«12**», ou o 1.º Dia do Mês Seguinte se o Mês de Fecho for diferente de **«12**» (Mês de Fecho indicado na <u>Configuração da Rotina</u>).

#### HISTÓRICO

Assume a Designação «**SLD. INICIAIS**», mas pode ser mudado.

Esta é a última opção do Processamento de Fecho do Ano a ser executada.

Transfere o Saldo da Conta para o Saldo Inicial do Novo Ano Fiscal, com Período 00.

Encerra automaticamente o Ano na Configuração da Rotina.

Se após esta operação for necessário voltar a movimentar as Contas do Exercício Fechado, depois de alterar a Data de Processamento e alterar o Ano no campo "<u>Último Ano Fechado</u>" na <u>Configuração da Rotina</u> pode repetir o Fecho, sendo então os Saldos Iniciais do Ano Seguinte Atualizados.

Pode assim criar-se o conceito de que existem Fechos Provisórios até ao último que será definitivo, sempre com **Atualização dos Saldos de Reabertura**.

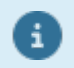

Enquanto não executar esta Operação os Extratos do Exercício seguinte não têm Saldos de Abertura, pelo que os Resultados não condizem com a realidade.

## Software CONTABILIDADE GERAL - UTILITÁRIOS

### **UTILITÁRIOS**

O Acesso a estas opções depende das Permissões e Níveis de Acesso dados pelo Gestor do Sistema, a cada Operador.

|             |           |          | C           | NT FRE - T           | ESTES   | - FREITAS              |          | GESTÃO DE CONTABILIDADE - É   | X |
|-------------|-----------|----------|-------------|----------------------|---------|------------------------|----------|-------------------------------|---|
| Ficheiros   | Documen   | tos Anál | ises Fiscai | s Fecho Ar           | no Util | ilitários Configuração | Janela A | Ajuda                         |   |
| Ajuda       | Data      | Sair     | Impressora  | Empresas             | Calc    | Ficheiros              | ×        | /01 a 2015/12/31 Regime Geral |   |
| <b>W</b> FI | J F2      | X F3     | <b>1 1</b>  | <mark>С</mark> О, нь |         | Rotina                 | ۲.       | em 0000/00/00                 |   |
| -           |           |          |             |                      |         | SAF-T PT               |          |                               |   |
| <b>7</b> 00 | maamaa    | 30       |             |                      |         | Calculadora            | F10      |                               |   |
| 2 A1        | ivos      |          |             |                      |         | Sistema                |          |                               |   |
| 👌 🖓 Gr      | upos "B"  |          |             |                      |         | Data Processamento     | F2       |                               |   |
| 🔌 Те        | esouraria |          |             |                      |         |                        |          | -                             |   |
| P           | essoal    |          |             |                      |         |                        |          |                               |   |
| 100 V       | endas     |          |             |                      |         |                        |          |                               |   |
| 🧖 St        | ocks      |          |             |                      |         |                        |          |                               |   |
|             | uas       |          |             |                      |         |                        |          |                               |   |
| ()<br>()    | comonda   |          |             |                      |         |                        |          |                               |   |
|             | ICOMENUU  |          |             |                      |         |                        |          |                               |   |
|             | ompras    |          |             |                      |         |                        |          |                               |   |
|             |           |          |             |                      |         |                        |          |                               |   |
|             |           |          |             |                      |         |                        |          |                               |   |
|             |           |          |             |                      |         |                        |          |                               |   |
|             |           |          |             |                      |         |                        |          |                               |   |
|             |           |          |             |                      |         |                        |          |                               |   |
|             |           |          |             |                      |         |                        |          | software                      |   |
|             |           |          |             |                      |         |                        |          |                               |   |
|             |           |          |             |                      |         |                        |          |                               |   |
|             |           |          |             |                      |         |                        |          |                               |   |
|             |           |          |             |                      |         |                        |          |                               |   |
|             |           |          |             |                      |         |                        |          |                               |   |
|             |           |          |             |                      |         |                        |          |                               |   |
|             |           |          |             |                      |         |                        |          |                               |   |

NUM OVR

FICHEIROS

Procedimentos vários relacionados com os Ficheiros da Rotina assim como: Cópias/Reposições; Reorganização; Eliminação; Otimização; Importação e Exportação de Ficheiros; Alteração Seletiva de Entidades, Campos em Entidades e Contas de Entidades.

#### **ROTINA**

Procedimentos Especiais a efetuar na Rotina:
 Operações sobre o Plano de Contas;
 Alteração/Anulação de Movimentos;
 Validação do Plano/Movimentos;
 Reconstituição do Ficheiro de Valores;
 Consolidação de Empresas (Balancetes);
 Ligação à Tesouraria;
 Passagem de Ficheiros para Ano Seguinte;
 Passagem de Tabelas para outra Empresa.

2015-10-13 10:50:45 PMR-Contabilidade Versão 6.020 N.Inst.99000 PMR-Softwa EUR AGLOU

#### SAF-T PT

• Significa: «Standard Audit File for Tax porposes» – Versão portuguesa.

• Criação do Ficheiro normalizado de exportação de dados, no formato **«XML**», previsto pela lei em vigor, e aplicável aos sujeitos passivos de IRC, que possuam as rotinas de Contabilidade e/ou Faturação com o recurso a meios informáticos.

## software CONTABILIDADE GERAL - UTILITÁRIOS

#### CALCULADORA

Calculatora

• Utilitário que faculta acesso rápido à aplicação Calculadora sempre que necessite.

Deta

#### SISTEMA

• Possibilidade de executar operações como criação, cópia ou eliminação de ficheiros ou pastas com o explorador de Ficheiros.

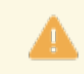

As operações aqui efetuadas podem ser irreversíveis, pelo que, é recomendada a confirmação da existência de Seguranças antes de qualquer operação.

#### DATA DE PROCESSAMENTO

• Altera a Data de Processamento.

Também pode utilizar para este efeito 尨 🕫

## Software CONTABILIDADE GERAL - 1- FICHEIROS

|                                                                                                    | CI               | NT FRE - TESTE | ES - FREITAS                                                     |              | GESTÃO DE CONTABILIDADE -                                                                           | o × |
|----------------------------------------------------------------------------------------------------|------------------|----------------|------------------------------------------------------------------|--------------|----------------------------------------------------------------------------------------------------|-----|
| Ficheiros Documentos                                                                                       | Análises Fiscai  | s Fecho Ano 🛛  | Utilitários Configuração                                         | Janela Ajuda | 3                                                                                                   |     |
| Ajuda Data S<br>🕐 F1 💋 F2 🏄                                                                                | F3               | Empresas Cale  | Ficheiros<br>Rotina                                              | )<br>}       | Cópias > Geral<br>Reorganização                                                                     |     |
| Ajuda<br>Pata<br>Contabilidade<br>Ativos<br>Grupos "B"<br>Pessoal<br>Pessoal<br>Stocks<br>Obras<br>Compras | Sair<br>F3       |                | Ficheiros Rotina SAF-T PT Calculadora Sistema Data Processamento | F10<br>F2    | Cópias<br>Reorganização<br>Eliminação<br>Otimização<br>Exportação<br>Alteração Seletiva<br>Software |     |
|                                                                                                    |                  |                |                                                                  |              |                                                                                                    |     |
| 2015-10-13 10:51:25 PI                                                                                     | MR-Contabilidade | Versão 6.020   | N.Inst.99000 PMR-Softw                                           | a EUR AGLO   | OU NUM OVR                                                                                          |     |

### **1- FICHEIROS**

CÓPIAS/REPOSIÇÕES

• Faz Cópias e Reposições dos Ficheiros de Contabilidade de uma determinada Empresa, para um Suporte Interno ou Externo (conforme opção do Utilizador). Na Reposição a operação é inversa.

#### **REORGANIZAÇÃO**

• Soluciona alguns erros de Ficheiros provocados por falhas de corrente, interrupção anormal do trabalho, etc.

#### **ELIMINAÇÃO**

• Limpeza do conteúdo dos Ficheiros escolhidos procedendo à abertura dos mesmos porém vazios.

#### **OTIMIZAÇÃO**

• Só deve ser feita após se ter verificado um grande número de Correções/Anulações otimizando o espaço em disco e o tempo de acesso.

#### **IMPORTAÇÃO**

 Esta operação permite fazer ligação com outras aplicações ou troca de movimentos entre dois locais de trabalho, isto é, a Importação do Ficheiro de Movimentos pode ser entre dois utilizadores PMR ou de outra Aplicação não PMR (por exemplo o Excel).
 Opções de Importação:

<u>Tabelas;</u> <u>Plano de Contas;</u> <u>Movimentos.</u>

#### **EXPORTAÇÃO**

• Idêntico ao ponto anterior para os Ficheiros de Movimentos, POC e Valores.

#### **ALTERAÇÃO SELETIVA**

• Permite alterar, sucessivamente, um ou mais campos selecionados por limites.

294 de 347 / CONTABILIDADE GERAL - 1- FICHEIROS

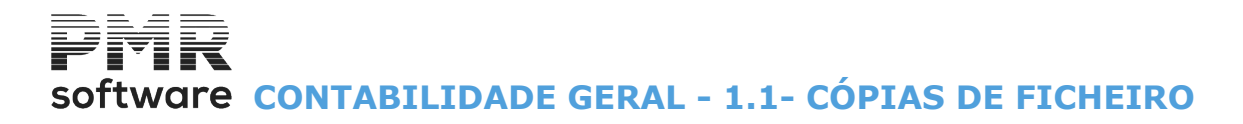

### **1.1- CÓPIAS DE FICHEIRO**

Utilitário para fazer Cópias de Segurança.

Estas devem ser feitas sempre que termine uma sessão de trabalho, e antes de procedimentos potencialmente irreversíveis.

|                  |            | CI            | NT FRE - TES | TES - FREITA   | 4S           |          |       | GESTÃO DE C        | ONTABILIDADE                  | - 🗇 🗙 |
|------------------|------------|---------------|--------------|----------------|--------------|----------|-------|--------------------|-------------------------------|-------|
| Ficheiros Docur  | nentos Ani | ilises Fiscai | s Fecho Ano  | Utilitários (  | Configuração | Janela . | Ajuda |                    |                               |       |
| Ajuda Data       | Sair       |               | Empresas Ca  | k Ficheiro     | IS           | 1        |       | Cópias I           | <ul> <li>Segurança</li> </ul> |       |
| TI PF            | 2 🚬 F3     | -4            | U. Pro       | Rotina         |              |          |       | Reorganização      | Reposição                     |       |
| () Cantabili     | dada       |               |              | SAF-T F        | Т            |          |       | Eliminação         |                               |       |
| Cundam           | CIERCIES   |               |              | Calcula        | dora         | F10      |       |                    |                               |       |
| Alives           |            |               |              | Sistema        |              |          |       | Importação         |                               |       |
| 🥭 Grupos *       | B*         |               |              | Data Pr        | ocessamento  | F2       |       |                    |                               |       |
| 🤌 Tesoura        | ia         |               |              |                |              |          | -     | Alteração Seletiva |                               |       |
| Pessoal          |            |               |              |                |              |          |       |                    |                               |       |
| Vendas           |            |               |              |                |              |          |       |                    |                               |       |
| Stocks           |            |               |              |                |              |          |       |                    |                               |       |
| 🙆 Obras          |            |               |              |                |              |          |       |                    |                               |       |
| Bncomer          | das        |               |              |                |              |          |       |                    |                               |       |
| Compras          |            |               |              |                |              |          |       |                    |                               |       |
|                  |            |               |              |                |              |          |       |                    |                               |       |
|                  |            |               |              |                |              |          |       |                    |                               |       |
|                  |            |               |              |                |              |          |       |                    |                               |       |
|                  |            |               |              |                |              |          |       |                    |                               |       |
|                  |            |               |              |                |              |          |       |                    |                               |       |
|                  |            |               |              |                |              |          |       | soft               | ware                          |       |
|                  |            |               |              |                |              |          |       | 3010               | ware                          |       |
|                  |            |               |              |                |              |          |       |                    |                               |       |
|                  |            |               |              |                |              |          |       |                    |                               |       |
|                  |            |               |              |                |              |          |       |                    |                               |       |
|                  |            |               |              |                |              |          |       |                    |                               |       |
|                  |            |               |              |                |              |          |       |                    |                               |       |
|                  |            |               |              |                |              |          |       |                    |                               |       |
| 2015-10-13 12:30 | :40 PMR-0  | Contabilidade | Versão 6.02  | 0 N.Inst.99000 | ) PMR-Softw  | a EUR    | AGLO  | U                  | NUM OVR                       |       |

#### SEGURANÇA

| 🚟 Segurança de Ficheiros                                                                                                    |                                                                                                    |                                                                               |                                                                |                                                          | - • •           |
|----------------------------------------------------------------------------------------------------|----------------------------------------------------------------------------------------------------|-------------------------------------------------------------------------------|----------------------------------------------------------------|----------------------------------------------------------|-----------------|
| É da inteira responsabilida<br>Este Software possibilita a<br>São sugeridos os seguinte<br>- "Backup/Restore<br>- "tar" para o Siste<br>- "cpio" para o Sist | de da Entidade Lic<br>execução destes<br>is comandos para S<br>" para o Sistema M<br>ma SCO UNIX ;<br>tema Linux/Outros | enciada a utiliza<br>comandos de s<br>Suporte Externo<br>1s-Dos ;<br>Unix's . | ação de coman<br>sistema apena:<br>:                           | dos de Segurança e Repos<br>s para comodidade do utiliz: | sição.<br>ador. |
| OPÇÃO<br>ເ⊂ Cópiaotal<br>C Cópia por <u>A</u> nos                                                                                                    | 2009                                                                                                    |                                                                               | <ul> <li>SEGURANÇ</li> <li>Suporte</li> <li>Suporte</li> </ul> | CA<br>Interno<br>Externo                                 |                 |
| Visualização da Linha de Comando -<br>D:\WINDOWS\system32\XCOPY_\e                                                                                           | mpAM1\cnt\*.* .\se                                                                                                    | egAM1\cnt/S /                                                                 | Y                                                              |                                                          |                 |
|                                                                                                    | Ajuda<br>🛷 F1                                                                                                    | Sair<br>Sair F3                                                               | <sup>Ok</sup><br>✔ ^0                                          | Cancelar<br>X ^C                                         |                 |

Não copia os Ficheiros de Entidades (Terceiros) e Tabelas da Empresa (EMPTAB).

295 de 347 / CONTABILIDADE GERAL - 1.1- CÓPIAS DE FICHEIRO

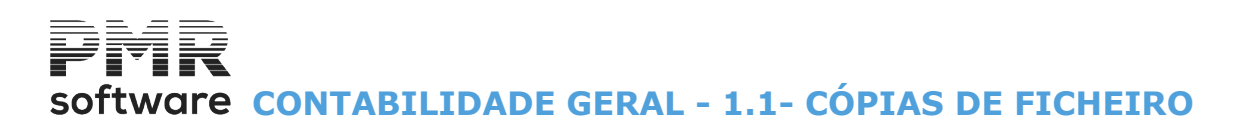

Só a Segurança feita no Menu do Gestor do Sistema faz a Cópia de Segurança destes dois Ficheiros (**EMPENT** e **EMPTAB**) incluindo, ou não todas as Rotinas da Empresa.

#### OPÇÃO

Assinalado com 

executa:

Cópia <u>T</u>otal;
Cópia por <u>A</u>nos: Indique o Ano a segurar, consoante a opção escolhida.

#### SEGURANÇA

Assinale com 🖲, uma das opções, indicando para onde executa a Cópia dos Ficheiros:

Suporte Interno: Executa uma Cópia dos Ficheiros da Pasta de trabalho da Rotina para outra área do Disco Rígido;

**Suporte Externo**: Executa uma Cópia dos Ficheiros da Pasta de trabalho da Rotina para um Suporte diferente do Disco Rígido.

#### VISUALIZAÇÃO DA LINHA DE COMANDO

Informa qual o comando que executa esta operação, definido na Configuração, Cópias.

#### REPOSIÇAO

O Tratamento a nível de ecrã é em tudo semelhante ao da Segurança de Ficheiros.

A Operação executada é a inversa à Segurança, ou seja os Ficheiros são copiados de um Suporte Interno ou Externo para a Pasta de trabalho da Rotina.

|                            | É da inteira responsabili<br>Este Software possibilita<br>São sugeridos os seguir<br>- "Backup/Resto<br>- "tar" para o Sis<br>- "cpio" para o S | dade da Entidade Licenciada<br>a execução destes coman<br>tes comandos para Supote<br>ore" para o Sistema Ms-Dos<br>tema SCO UNIX ;<br>istema Linux/Outros Unix's . | a a utilização de co<br>dos de sistema ap<br>Externo :<br>; | omandos de Se<br>oenas para cor | agurança e Reposição.<br>nodidade do utilizador. |   |
|----------------------------|----------------------------------------------------------------------------------------------------|----------------------------------------------------------------------------------------------------|-------------------------------------------------------------|---------------------------------|--------------------------------------------------|---|
| — ОРÇĂ<br>О Со́р<br>О Со́р | 0<br>Dia <u>T</u> otal<br>Dia por <u>A</u> nos 2020                                                                                             | REPOSIÇÃO<br>Suporte Interno<br>Suporte Externo                                                                                                    | Histórico —<br>Data                                         |                                 | Operador                                         | « |
| Visualiza<br>C:\WIND       | ação da Linha de Comando<br>)OWS∖system32\XCOPY .\                                                                                              | Ajuda Sair                                                                                                    | nt/S                                                        | <b>A</b> 0                      | Cancelar                                         |   |

#### OPÇÃO

Assinalado com <a>
</a>, executa:

Cópia <u>T</u>otal;

Cópia por Anos: Indique o Ano a repor, consoante a opção escolhida.

#### REPOSIÇÃO

Marque com 
, indicando o Suporte a partir do qual vai fazer a Cópia dos Ficheiros:

**Suporte Interno**: Executa uma Cópia dos Ficheiros da Rotina doutra área do Disco para a Pasta de trabalho; **Suporte Externo**: Executa uma Cópia dos Ficheiros da Rotina doutro Suporte diferente do Disco para a Pasta de trabalho.

#### HISTÓRICO

Ao fazer uma reposição esta ficará registada nesta área, indicando os campos: Data; Hora; Operador.

#### VISUALIZAÇÃO DA LINHA DE COMANDO

Informa qual o comando que executa esta operação, definido na Configuração, Cópias.

## software contabilidade geral - 1.2- REORGANIZAÇÃO DE FICHEIROS

### **1.2- REORGANIZAÇÃO DE FICHEIROS**

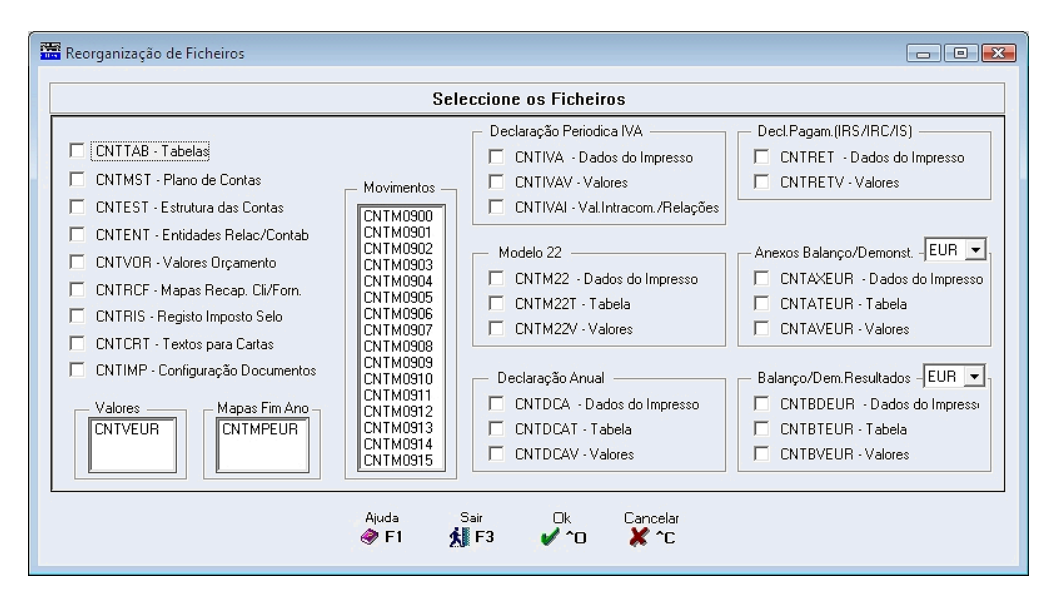

Blocos: [Ficheiros]; [Movimentos]; [Valores]; [Mapas de Fim do Ano]; [Declaração Periódica do IVA]; [Modelo 22]; [Declaração Anual]; [Declaração de Pagamento (IRS/IRC/IS)]; [Anexos ao Balanço e Demonstração de Resultados]; [Balanço e Demonstração de Resultados].

Marque com ☑, em cada Bloco, os Ficheiros a executar a Reorganização.

Inicia a Reorganização do(s) Ficheiro(s) escolhido(s).

## software contabilidade geral - 1.3- Eliminação de Ficheiros

### **1.3- ELIMINAÇÃO DE FICHEIROS**

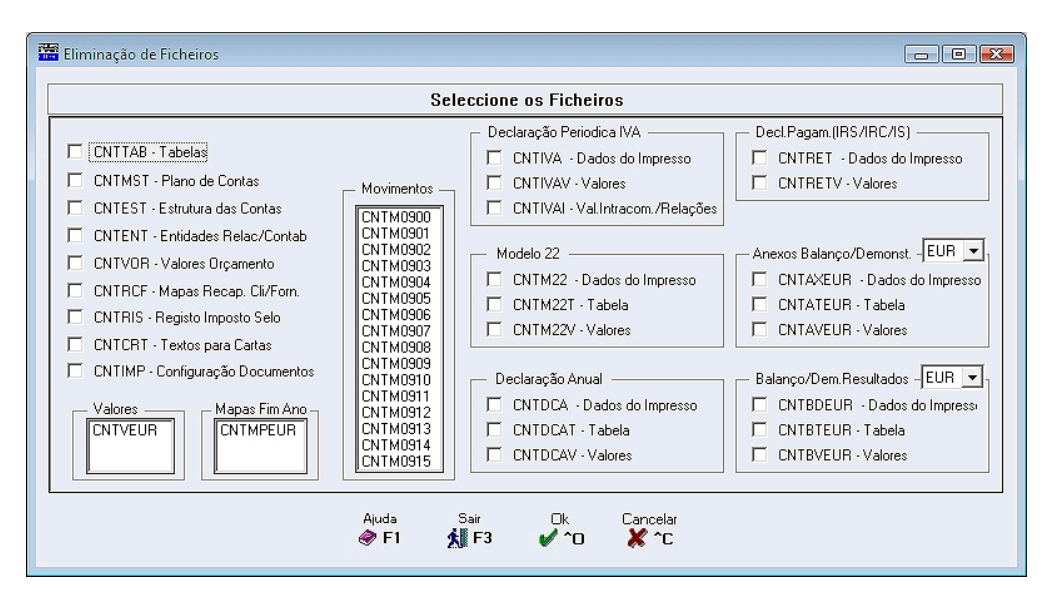

Blocos:

[Ficheiros]; [Movimentos]; [Valores]; [Mapas de Fim do Ano]; [Declaração Periódica do IVA]; [Modelo 22]; [Declaração Anual]; [Declaração de Pagamento (IRS/IRC/IS)]; [Anexos ao Balanço e Demonstração de Resultados]; [Balanço e Demonstração de Resultados].

Marque com  $\blacksquare$ , os Ficheiros a eliminar.

Seguidamente, deve premir Van, para iniciar a operação de Eliminação do(s) Ficheiro(s) selecionado(s).

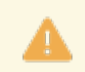

A operação é muito perigosa, pois se eliminar um Ficheiro por lapso, e não tiver uma Cópia de Segurança deste Ficheiro, a operação torna-se irreversível.

## software contabilidade geral - 1.4- OTIMIZAÇÃO DE FICHEIROS

## **1.4- OTIMIZAÇÃO DE FICHEIROS**

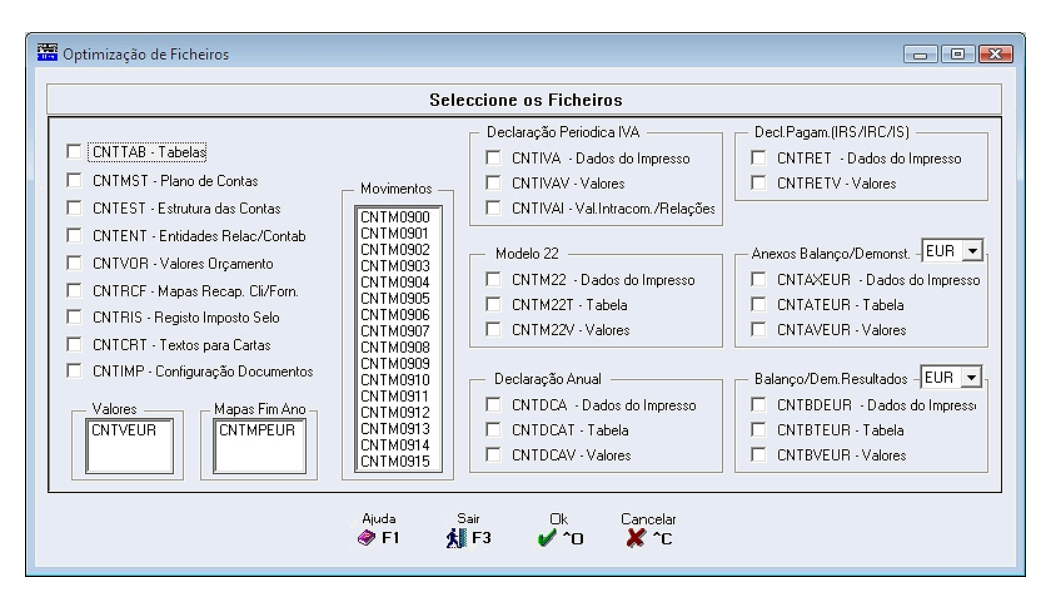

Blocos:

[Ficheiros]; [Movimentos]; [Valores]; [Mapas de Fim do Ano]; [Declaração Periódica do IVA]; [Modelo 22]; [Declaração Anual]; [Declaração de Pagamento (IRS/IRC/IS)]; [Anexos ao Balanço e Demonstração de Resultados]; [Balanço e Demonstração de Resultados].

Marque com 🗹, de cada Bloco os Ficheiros a Otimizar.

Seguidamente deve premir 🌠, para dar início à operação de Otimização do(s) Ficheiro(s) selecionado(s).

## software CONTABILIDADE GERAL - 1.5- IMPORTAÇÃO

### **1.5- IMPORTAÇÃO**

| 🚟 CNT 011 - PMR - TESTES Versao 6.010 GESTÃO DE CONTABILIDADE                 | – 0 ×                |
|-------------------------------------------------------------------------------|----------------------|
| Ficheiros Documentos Análises Fiscais Fecho Ano Utilitários Configuração Jan  | ela Ajuda            |
| Ajuda Data Sair Impressora Empresas Cale Ficheiros                            | Cópias > Geral       |
| ♥ F1 → F2 👷 F3 📴 F4 🛄 <sup>6</sup> F6 🖉 Rotina                                | > Reorganização      |
| SAF-T PT                                                                      | Eliminação           |
| Calculadora                                                                   | F10                  |
| Afivos Sistema                                                                | Importação > Tabelas |
| Grupos "B" Data Processamento                                                 | F2 Movimentos        |
| 👋 Tesauraria                                                                  | Alteração Seletiva > |
| Pessoel                                                                       |                      |
| Vendes                                                                        |                      |
| Sincks                                                                        |                      |
| Obras                                                                         |                      |
| Formondas                                                                     |                      |
|                                                                               |                      |
| Cumbias                                                                       |                      |
|                                                                               |                      |
|                                                                               |                      |
|                                                                               |                      |
|                                                                               |                      |
|                                                                               |                      |
|                                                                               | software             |
|                                                                               |                      |
|                                                                               |                      |
|                                                                               |                      |
|                                                                               |                      |
|                                                                               |                      |
| 2017-12-01 11:15:23 PMR-Contabilidade Versão 6.010 N.Inst.99000 PMR-Softwa EU | R JOAO ADMIN NUM OVR |

#### **TABELAS**

- Os Ficheiros a importar deverão estar no formato «CSV».
- Executa a Importação das Tabelas:

Centros de Custo; Contas de Reflexão;

Controlo do IVA;

Retenção IRS/C;

Imposto de Selo.

• A <u>Estrutura do Centros de Custo</u>, na Configuração da Rotina, deverá estar de acordo com os ficheiros a Importar.

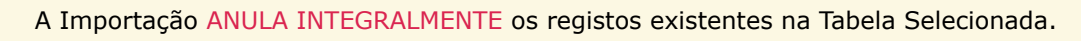

#### **PLANO DE CONTAS**

Importação do Plano de Contas.

Substitui todas as Sub-Contas que estão dependentes da Conta preenchida.

#### **MOVIMENTOS**

• A Importação do Ficheiro de Movimentos faz a Atualização de Valores e por isso, tal como a Recolha, tem de passar por algumas Validações que dão origem a um Mapa de Anomalias, que deverá ser analisado antes de decidir passar à 2ª Fase, onde é feita a Passagem para os Ficheiros de Contabilidade.

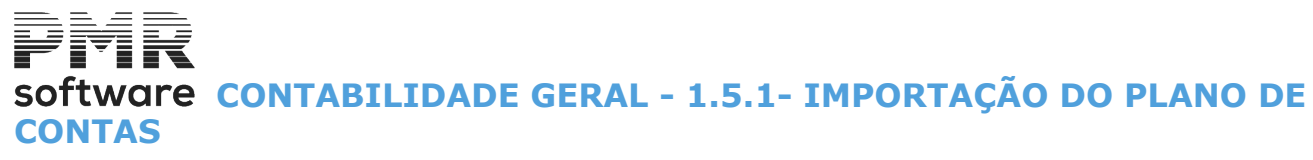

### **1.5.1- IMPORTAÇÃO DO PLANO DE CONTAS**

Importação do Ficheiro do Plano de Contas no formato de Texto, que pode, por exemplo, ser o resultado de uma Exportação previamente feita no Programa PMR.

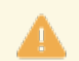

#### Importação Completa

Substitui todas as Sub-Contas que estão dependentes da Conta preenchida.

#### Lista de Contas

Só é importada se não existir o Ficheiro do Plano de Contas (assume estrutura Default). Deverá completar a codificação do Plano por digitação.

#### **Default PMR**

Antes da Importação, limpa o ficheiro do Plano (CNTMST). Serão também importadas as tabelas Default de Controlo do IVA, Retenção IRS/C e Imposto de Selo.

| Importação do Plano de Conta                                       | S                                             |                                          |                  |
|--------------------------------------------------------------------|-----------------------------------------------|------------------------------------------|------------------|
| Ano do Exercício : 2017                                            | Importação -<br>O <u>C</u> ompleta            | ⊖ <u>L</u> ista de Contas                | Default PMR      |
| Atenção :                                                          |                                               |                                          |                  |
| Importação Completa<br>Substitui todas as Sub-C                    | Contas que estão de                           | ependentes da Conta pre                  | enchida.         |
| Lista de Contas<br>Só é importada se não<br>Deverá completar a coo | existir o Fich. Plano<br>dificação do Plano p | de Contas (assume estr<br>o/digitação.   | utura Default ). |
| Default PMR<br>Antes da Importação lin<br>Serão também importad    | npa o ficheiro do Pla<br>as as tabelas Defau  | no (CNTMST)<br>lit de Controlo IVA, Ret. | IRS/C e Imp.SELO |
| Ajuda<br>🕜 F1                                                      | Sair<br>F3                                    |                                          | Cancelar         |

#### ANO DO EXERCÍCIO

Por defeito assume o Ano de Entrada na Rotina. Alterável.

#### IMPORTAÇÃO

Marque com 
, uma das opções, dando se quer executar a Importação: <u>Completa</u>;

**Lista de Contas**: Tendo o cuidado de ler as indicações dadas no quadro acima; **Default PMR**: Tendo o cuidado de ler as indicações dadas no quadro acima.

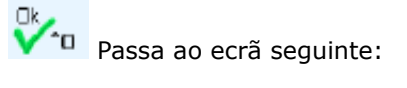

# Software CONTABILIDADE GERAL - 1.5.1- IMPORTAÇÃO DO PLANO DE CONTAS

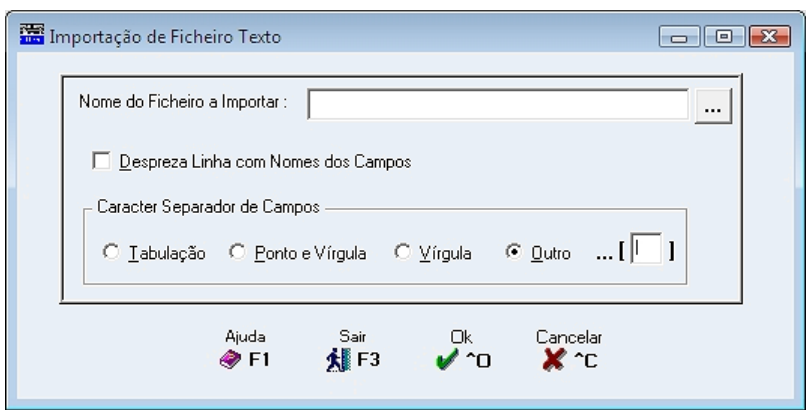

#### NOME DO FICHEIRO A IMPORTAR

Localização e o Nome do Ficheiro.

#### DESPREZA LINHAS COM NOMES DOS CAMPOS

Marque com I, para ignorar a Linha com os Nomes dos Campos no Ficheiro «TXT».

#### CARATER SEPARADOR DE CAMPOS

Assinale com 🖲, o caráter que vai separar cada uma das Colunas do Ficheiro a Importar:

#### <u>T</u>abulação; <u>P</u>onto e Vírgula;

Vírgula;

Outro: Ativa o campo seguinte.

O caráter a escolher deve ser o mesmo que escolheu para a Exportação do Ficheiro;

....[ [ ]: Indique outro separador diferente dos anteriores.

Exemplo: #.

A Importação de uma Lista de Contas, permite criar um Plano a partir de uma Listagem mínima, exigindo depois ser completado com a codificação própria da PMR.

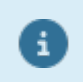

O caráter a escolher deve ser o mesmo que escolheu para a Exportação.

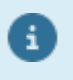

A Exportação de um Plano Completo permite o seu tratamento em Excel para correções de grande volume e sua posterior Importação, em vez de fazer as correções na Gestão do Plano de Contas.

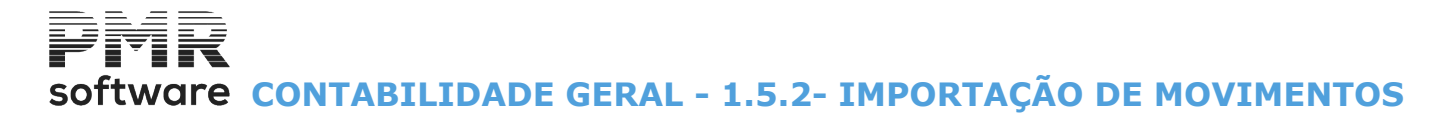

## 1.5.2- IMPORTAÇÃO DE MOVIMENTOS

Importação do Ficheiro dos Movimentos no formato «**TXT**». Exemplo: Resultado de uma Exportação previamente feita, no programa PMR.

A

Se no Sistema já existem as Reflexões originadas pelos Movimentos a Importar, então não deve assinalar este campo.

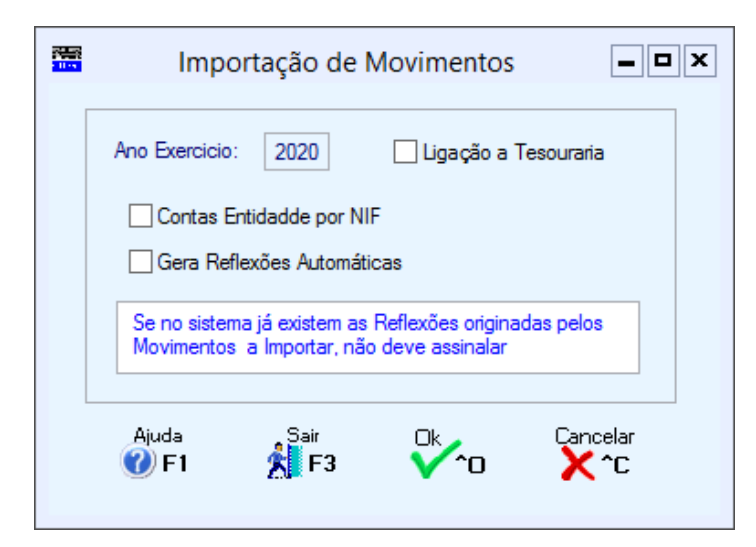

#### ANO DO EXERCÍCIO

Informação do Ano a partir do qual vão ser Importados os Movimentos.

#### LIGAÇÃO À TESOURARIA

Assinalado com 🗹, vai Ligar à Tesouraria os Movimentos Importados. Esta opção só está disponível se a Rotina de Tesouraria estiver Instalada e tiver Configuração da Rotina para o Ano em que está a executar a Importação.

#### **CONTAS DE ENTIDADES POR NIF**

Assinalado com 🗹, vai ler a Entidade por NIF. Se tiver mais que uma Entidade com mesmo NIF, valida com a conta da Entidade.

#### GERA REFLEXÕES AUTOMÁTICAS

Assinalado com 🗹, gera Reflexões Automáticas.

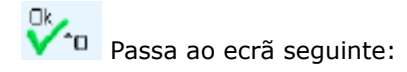

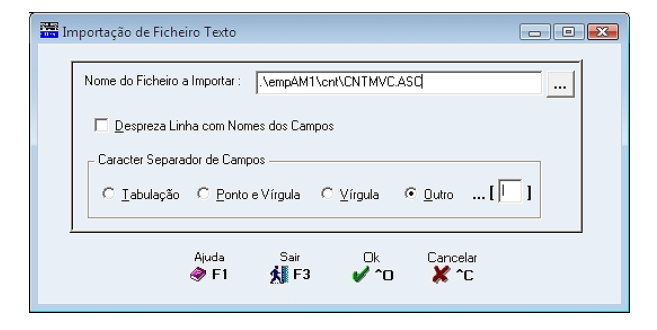

#### NOME DO FICHEIRO A IMPORTAR

Indique a localização e o Nome do Ficheiro a Importar.

#### DESPREZA LINHAS COM NOMES DOS CAMPOS

Assinalado com 🗹, ignora a Linha com os Nomes dos Campos no Ficheiro no formato «TXT».

303 de 347 / CONTABILIDADE GERAL - 1.5.2- IMPORTAÇÃO DE MOVIMENTOS

## software contabilidade geral - 1.5.2- IMPORTAÇÃO DE MOVIMENTOS

#### CARATER SEPARADOR DE CAMPOS

Assinale com 🖲, o caráter que vai separar cada uma das Colunas do Ficheiro a Importar: Tabulação; Ponto e Vírgula; <u>V</u>írgula; Outro: Ativa o campo seguinte. O caráter a escolher deve ser o mesmo que escolheu para a Exportação do Ficheiro;

....[ [ ]: Indique outro separador diferente dos anteriores. Exemplo:

#.

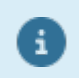

O caráter a escolher deve ser o mesmo que escolheu para a Exportação.

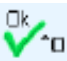

Inicia a Importação do Ficheiro.

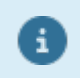

Possibilidade de Importar Movimentos resultantes da Exportação da Rotina ou de um Ficheiro recolhido em Excel e escrito no formato «CSV».

# software contabilidade geral - 1.5.3- IMPORTAÇÃO DAS TABELAS DE CENTROS DE CUSTO/REFLEXÕES

### **1.5.3- IMPORTAÇÃO DAS TABELAS DE CENTROS DE CUSTO/REFLEXÕES**

Todos os Ficheiros a Importar deverão estar guardados no formato «**CSV**». A estrutura da <u>Tabela de Centros de Custo, na Configuração da Rotina</u>, deverá estar de acordo com os Ficheiros a Importar.

A Importação ANULA, integralmente, os registos da Tabela selecionada.

| 🔚 Import                    | ação de Tabelas                                                                                |                                                     |                                                      |                                                                           |                         |
|-----------------------------|------------------------------------------------------------------------------------------------|-----------------------------------------------------|------------------------------------------------------|---------------------------------------------------------------------------|-------------------------|
|                             | Tabelas<br>Centros de<br>Retenção I                                                            | Custo                                               | ] Controlo <u>I</u> va<br>] Imposto <u>S</u> elo     | Contas <u>R</u> eflexão                                                   |                         |
| Os F<br>A E:<br>os F<br>ATE | Ficheiros a Importa<br>strutura de C.Custo<br>Ticheiros a Importa<br>INÇÃO:<br>À Importação AN | n deverão te<br>o na Configur<br>r<br>IULA integral | r sido guardado<br>ação da Rotina<br>mente os regist | s com o Tipo "CSV" (M<br>deverá estar de acordo<br>os da Tabela Seleccion | S-DOS)<br>o com<br>aada |
| ·                           | Ajuda<br>🕜 F1                                                                                  | Sair<br>F3                                          |                                                      | Cancelar                                                                  | )                       |

TABELAS Assinalado com <sup>I</sup>, importa só uma Tabela: <u>Centros de Custo</u>; Controlo IVA; Contas <u>R</u>eflexão; Retenção IRS/C; Imposto de Selo.

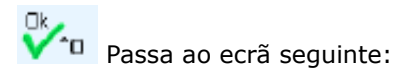

i

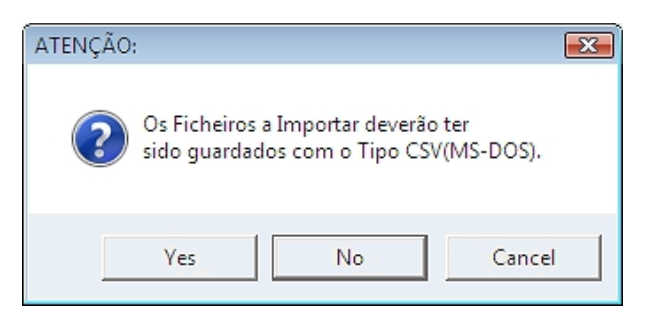

Não faz a Importação;Cancelar: Não faz a Importação;Sim: Avança para a imagem seguinte:

# software contabilidade geral - 1.5.3- IMPORTAÇÃO DAS TABELAS DE CENTROS DE CUSTO/REFLEXÕES

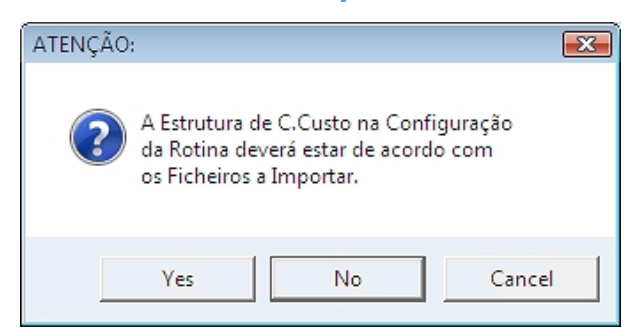

Não: Não importa; Cancelar: Não importa; Sim: Vai para o ecrã seguinte:

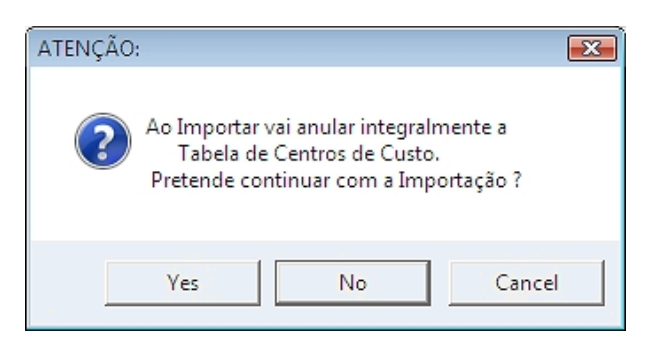

Não: Não executa; Cancelar: Não executa; Sim: Vai para ecrã seguinte:

| Importação de F | icheiro Texto                  |              |            |           |            |  |
|-----------------|--------------------------------|--------------|------------|-----------|------------|--|
| Nome do Fich    | eiro a Importar :              |              |            |           |            |  |
| Desprez         | a Linha com Non                | nes dos Camp | 008        |           |            |  |
| Caracter Se     | parador de Camp<br>cão C Ponto | e Vírgula    | O Vírgula  | Outro     | []]        |  |
|                 |                                |              |            |           |            |  |
|                 | Ajuda<br>🧼 F1                  | Sair<br>K F3 | ok<br>✔ ^o | Cance 🗶 ^ | elar<br>°C |  |

#### NOME DO FICHEIRO A IMPORTAR

Indique a localização e o Nome do Ficheiro a Importar.

#### DESPREZA LINHAS COM NOMES DOS CAMPOS

Assinalado com 🗹, despreza a Linha com os Nomes dos Campos para efeitos da Importação.

#### CARATER SEPARADOR DE CAMPOS

Assinale com (e), o caráter que vai separar cada uma das Colunas do Ficheiro a Importar: Tabulação; Ponto e Vírgula; Vírgula; Outro: Ativa o campo seguinte. O caráter a escolher deve ser o mesmo que escolheu para a Exportação do Ficheiro; ....[ ]: Indique outro separador diferente dos anteriores. Exemplo: #.

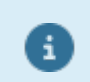

O caráter a escolher deve ser o mesmo que escolheu para a Exportação.

# Software CONTABILIDADE GERAL - 1.5.3- IMPORTAÇÃO DAS TABELAS DE CENTROS DE CUSTO/REFLEXÕES

Inicia a Importação do Ficheiro.

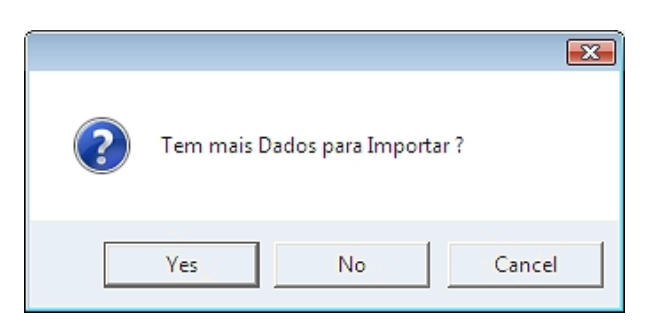

Sim: Avança; Não: Não executa; Cancelar: Não executa.

## software CONTABILIDADE GERAL - 1.6- EXPORTAÇÃO

### **1.6- EXPORTAÇÃO**

| 🚟 CNT 0       | )11 - PMR - TE | STES Ver | sao 6.010    |           |       | GESTÃO      | DE CONTABILI | DADE   |       |             |             |    |                 | _ | ٥ | × |
|---------------|----------------|----------|--------------|-----------|-------|-------------|--------------|--------|-------|-------------|-------------|----|-----------------|---|---|---|
| Ficheiros     | Documento      | s Anál   | ises Fiscai  | s Fecho A | no    | Utilitários | Configuração | Janela | Ajuda |             |             |    |                 |   |   |   |
| Ajuda         | Data           | Sair     | Impressora   | Empresas  | Calc  | Ficheir     | ros          |        | >     | Cópias      |             | >  | e Geral         |   |   |   |
| <b>7</b> F1   | 🥏 F2 🥇         | F3       | F4           | 00'F6     |       | Rotina      |              |        | >     | Reorganiza  | ição        |    |                 |   |   |   |
|               |                |          |              |           |       | SAF-T       | РТ           |        |       | Eliminação  | •           |    |                 |   |   |   |
| Ce 🥑          | intabilidadi   | 3        |              |           |       | Calcul      | adora        | F10    | )     | Otimização  | 2           |    |                 |   |   |   |
| - 9 A1        | ivos           |          |              |           |       | Sistem      | a            |        |       | Importação  | D           | >  |                 |   |   |   |
| 🖉 🖓 Gr        | unos "B"       |          |              |           |       | Data P      | rocessamento | E2     | ,     | Exportação  |             | >  | Tabelas         |   |   |   |
| 100 m         | •              |          |              |           |       | Data i      | rocessamento |        | -     | Alteração S | Seletiva    | >  | Plano de Contas |   |   |   |
|               | suurante       |          |              |           |       |             |              |        | _     |             |             |    | Movimentos      |   |   |   |
| PE            | essel          |          |              |           |       |             |              |        |       |             |             |    | Valores         |   |   |   |
| - <b>*</b> Ve | endas          |          |              |           |       |             |              |        |       |             |             |    |                 |   |   |   |
| <b>*</b> S1   | ecks           |          |              |           |       |             |              |        |       |             |             |    |                 |   |   |   |
| 20            |                |          |              |           |       |             |              |        |       |             |             |    |                 |   |   |   |
|               | 103            |          |              |           |       |             |              |        |       |             |             |    |                 |   |   |   |
| 2 Er          | comendas       |          |              |           |       |             |              |        |       |             |             |    |                 |   |   |   |
| 👌 🕐 Ce        | mpras          |          |              |           |       |             |              |        |       |             |             |    |                 |   |   |   |
|               |                |          |              |           |       |             |              |        |       |             |             |    |                 |   |   |   |
|               |                |          |              |           |       |             |              |        |       |             |             |    |                 |   |   |   |
|               |                |          |              |           |       |             |              |        |       |             |             |    |                 |   |   |   |
|               |                |          |              |           |       |             |              |        |       |             |             |    |                 |   |   |   |
|               |                |          |              |           |       |             |              |        |       |             |             | 12 |                 |   |   |   |
|               |                |          |              |           |       |             |              |        |       |             |             |    |                 |   |   |   |
|               |                |          |              |           |       |             |              |        |       |             | <b>SO</b> 1 | ťV | vare            |   |   |   |
|               |                |          |              |           |       |             |              |        |       |             |             |    |                 |   |   |   |
|               |                |          |              |           |       |             |              |        |       |             |             |    |                 |   |   |   |
|               |                |          |              |           |       |             |              |        |       |             |             |    |                 |   |   |   |
|               |                |          |              |           |       |             |              |        |       |             |             |    |                 |   |   |   |
|               |                |          |              |           |       |             |              |        |       |             |             |    |                 |   |   |   |
| 2017-12-      | 01 11:17:40    | PMR-Co   | ontabilidade | Versão 6  | 6.010 | N.Inst.9900 | 0 PMR-Softw  | aı EUR | JOAO  | ADMIN       |             |    | NUM OVR         |   |   |   |

#### **TABELAS**

- Os Ficheiros a importar deverão estar no formato «CSV».
- Executa a Importação das Tabelas:

Centros de Custo; Contas de Reflexão;

Controlo do IVA; Retenção IRS/C;

Imposto de Selo.

A <u>Estrutura dos Centros de Custo</u>, na Configuração da Rotina, deverá estar de acordo com os ficheiros a

Importar.

#### **PLANO DE CONTAS**

• Exportação do Ficheiro de Plano de Contas PMR para um Ficheiro no formato «TXT».

#### **MOVIMENTOS**

• Exportação do Ficheiro de Movimentos PMR para um Ficheiro no formato «**TXT**», com indicação do Caráter Separador para uso, por exemplo, no Excel.

#### **VALORES**

• Exportação de dados do Ficheiro de Valores Tipo Balancete PMR para um Ficheiro no formato Texto, indicando o Caráter Separador para uso, por exemplo, no Excel.

software contabilidade geral - 1.6.1- EXPORTAÇÃO DO PLANO DE CONTAS

## **1.6.1- EXPORTAÇÃO DO PLANO DE CONTAS**

| 🖥 Exportação do Plano de Contas 📃 🖃 💌        |
|----------------------------------------------|
| Conta Inferior : Conta Superior : 9999999999 |
| Exportação<br>Edita Conta © <u>C</u> ompleta |
| Ajuda Ok Cancelar<br>🧇 F1 🖌 🖌 C              |

#### **CONTA INFERIOR/CONTA SUPERIOR**

Indique os Limites das Contas que pretende considerar na Exportação.

#### EDITA CONTA

Assinalado com 🗹, <u>E</u>dita a Conta conforme <u>Estrutura definida na Configuração da Rotina</u> ou na Conta 1.º Grau.

#### EXPORTAÇÃO

Marque com 
, uma das opções possíveis, indicando se pretende a Exportação do Plano de Contas Completa ou Reduzida.

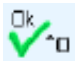

Passa ao ecrã seguinte:

| Б | portação para Ficheiro Texto                                                                                                    | - • • |
|---|----------------------------------------------------------------------------------------------------|-------|
|   | Nome do Ficheiro a Exportar :                                                                                                    |       |
|   | Г Erimeira Linha com Nomes dos Campos<br>Caracter Separador de Campos<br>С I abulação С <u>P</u> onto e Vírgula С ⊻írgula © <u>O</u> utro [ | 1     |
|   | Ajuda Sair Ok Cancelar<br>🥏 F1 🔏 F3 ✔ ^⊡ 💥 ^C                                                                                               |       |

#### NOME DO FICHEIRO A EXPORTAR

Indique a Localização/Nome do Ficheiro a Exportar.

#### PRIMEIRA LINHA COM NOMES DOS CAMPOS

Assinale com d, sendo considerados para a primeira Linha os Nomes dos Campos.

#### DESPREZA LINHAS COM NOMES DOS CAMPOS

Assinalado com 🗹, despreza a Linha com os Nomes dos Campos para efeitos da Importação.

CARATER SEPARADOR DE CAMPOS Assinale com 🖲, o caráter que vai separar cada uma das Colunas do Ficheiro a Importar: <u>T</u>abulação; Ponto e Vírgula; Vírgula; Outro: Ativa o campo sequinte. O caráter a escolher deve ser o mesmo que escolheu para a Exportação do Ficheiro; ...[L  $\Box$ ]: Indique outro separador diferente dos anteriores. Exemplo: #.

Inicia a Exportação do Ficheiro.

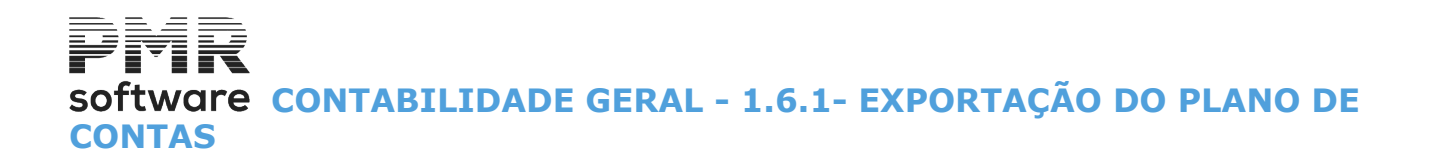

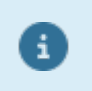

A Exportação de um Plano Completo permite o tratamento numa folha de cálculo, por exemplo Excel..., para correções de grande volume, e sua posterior Importação, em vez de fazer as correções na Gestão do Plano de Contas.

### **1.6.2- EXPORTAÇÃO DE MOVIMENTOS**

| Exportação de  | Movimentos                     |                |                |
|----------------|--------------------------------|----------------|----------------|
| LIMITE IN      | FERIOR                         | LIMITE         | SUPERIOR       |
| Diário         |                                | Diário         | 99999          |
| Documento      |                                | Documento      | 99999999999999 |
| Conta          |                                | Conta          | 9999999999     |
| Entidade       |                                | Entidade       | 999999999      |
| Data Doc.      | 2019/07/20                     | Data Doc.      | 2019/07/20     |
| Data Lanc.Reg. | 2019/07/20                     | Data Lanc.Reg. | 2022/01/17     |
| Periodo        | 07                             | Periodo        | 07             |
| Ajud<br>🕜 F    | a Sair<br>1 <mark>Ål</mark> F: | 3 V^o          | Cancelar       |

#### LIMITE INFERIOR/SUPERIOR

Indique os Limites de: Diários; Documentos; Contas; Entidades; Datas dos Documentos; Datas de Lançamento dos Registos; Períodos a considerarem para a Exportação.

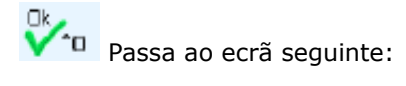

| 🚟 Exportação para Fich  | neiro Texto                                   |
|-------------------------|-----------------------------------------------|
| Nome do Ficheiro        | a Exportar :                                  |
| 🗖 <u>P</u> rimeira Linh | a com Nomes dos Campos                        |
| Caracter Separa         | ador de Campos                                |
|                         | C Eouro s Augura C Zudrua 11. 1               |
|                         | Ajuda Sair Dk Cancelar<br>🤗 F1 👫 F3 🖌 ^0 💥 ^C |

#### NOME DO FICHEIRO A EXPORTAR

Indique a localização e o Nome do Ficheiro a Exportar.

#### PRIMEIRA LINHA COM NOMES DOS CAMPOS

Assinalado com 🗹, edita na 1.ª Linha os Nomes dos Campos.

#### DESPREZA LINHAS COM NOMES DOS CAMPOS

Assinalado com 🗹, despreza a Linha com os Nomes dos Campos para efeitos da Importação.

#### **CARATER SEPARADOR DE CAMPOS**

Assinale com 
, o caráter que vai separar cada uma das Colunas do Ficheiro a Importar: **Tabulação**;

#### Ponto e Vírgula;

<u>V</u>írgula;

Outro: Ativa o campo seguinte.

O caráter a escolher deve ser o mesmo que escolheu para a Exportação do Ficheiro;

...[ ]: Indique outro separador diferente dos anteriores.

Exemplo:

311 de 347 / CONTABILIDADE GERAL - 1.6.2- EXPORTAÇÃO DE MOVIMENTOS

## software contabilidade geral - 1.6.2- EXPORTAÇÃO DE MOVIMENTOS

#.

Pressionando Vinicia a Exportação do Ficheiro.

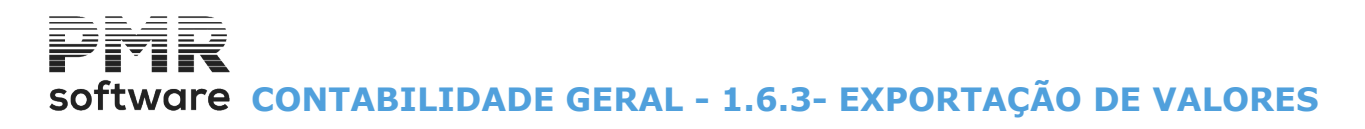

|                                                                                                    | Exportação de Valores 🛛 🖾                                                                                                    |
|----------------------------------------------------------------------------------------------------|----------------------------------------------------------------------------------------------------|
|                                                                                                    | Moeda : EUR - Euros 🗸 🗸                                                                                                    |
| Opção<br>Mes/Acumulados<br>Com Saldos<br>Periodo Inf. 03 V<br>Periodo Sup. 03 V<br>Edita Conta<br>Limites<br>Conta Inferio<br>Entidade Infe | Tipo<br>© Contas de Razão<br>© Sintetico Grau X Ate Grau 2<br>© Geral (Analitico)<br>© Ierceiros Conta/Entidade<br>© Terceiros Entidade/Conta<br>Terceiros Entidade/Conta<br>Conta Superior 999999999<br>rior Entidade Superior 999999999 |
| Ajuda<br>7 F1                                                                                                    | Sair Ficheiro Ok Cancelar                                                                                                    |

### **1.6.3- EXPORTAÇÃO DE VALORES**

#### OPÇÃO

Assinale com (), uma das opções, dando o Tipo de Ficheiro a criar: Mês/Acumulados: Ativa o campo "<u>Edita Conta</u>"; Com o Saldo das Contas: Desativa o campo "<u>Edita Conta</u>".

#### PERÍODO INFERIOR/SUPERIOR

Indique o Período Inferior e superior a exportar Valores.

#### EDITA CONTA

Ativado pelo campo "<u>Mês/Acumulados</u>", quando marcado com . Assinalado com . Edita a Conta conforme estrutura definida na <u>Configuração da Rotina</u> ou na Conta 1º Grau.

#### TIPO

Assinale com 

uma das opções, dando o Tipo de Balancete que quer emitir, para que o Ficheiro criado na
Exportação de Valores contenha os dados necessários à sua impressão:

Contas de Razão (só para a opção Mês/Acumulados);

Sintético Grau X (só para a opção Mês/Acumulados);

Ativa o campo "Até Grau";

**Geral (Analítico)** (para opção Mês/Acumulados e para a opção Como Saldo das Contas; **Terceiros Conta/Entidade** (só para a opção Mês/Acumulados); **Terceiros <u>E</u>ntidade/Conta** (só na opção Mês/Acumulados).

#### ATÉ GRAU

Ativado se no bloco anterior, o campo "<u>Sintético Grau X</u>" estiver assinalado com . Indique até que valor tem o Grau, conforme definido na <u>Configuração da Rotina</u>.

#### ORDENAÇÃO

Ativado se no bloco [Tipo], os campos "<u>Terceiros Conta/Entidade</u>" e/ou, "<u>Terceiros Entidade/Conta</u>" estiver marcado com .

Assinale com 
, uma das opções, dando o Tipo de Ordenação a usar:

#### <u>N</u>umérica;

#### <u>A</u>lfanumérica.

#### INCLUI

Assinalado com 🗹, se considera Contas Agrupadoras do Tipo:

#### <u>E</u>ntidades;

#### <u>Centro de Custo;</u> Ambas.

Só para opção Mês/Acumulados e Tipo Geral (Analítico).

## software CONTABILIDADE GERAL - 1.6.3- EXPORTAÇÃO DE VALORES

#### LIMITES

Conta: Indique os Limites das Contas a usar. Só para os 4 primeiros Tipos; Entidade: Indique os Limites das Entidades a usar na Exportação de Valores. Só para os 2 últimos Tipos.

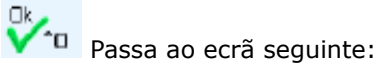

| Name de Fisikaire a Forentero - Laure AMTI and CNITACT ACC                                        |  |
|---------------------------------------------------------------------------------------------------|--|
| Nome do Ficheiro a Exportar                                                                       |  |
| Primeira Linha com Nomes dos Campos                                                               |  |
| Caracter Separador de Campos<br>C⊥abulação C <u>P</u> onto e Vírgula C ⊻írgula C <u>D</u> utro[□] |  |
| Ajuda Sair Dk Cancelar<br>I ★ F3 ✔ 10 ★ 10                                                        |  |

#### NOME DO FICHEIRO A EXPORTAR

Indique a localização e o Nome do Ficheiro a Exportar.

#### PRIMEIRA LINHA COM NOMES DOS CAMPOS

Assinale com 🗹 sendo considerados para a primeira Linha os Nomes dos Campos.

#### DESPREZA LINHAS COM NOMES DOS CAMPOS

Assinalado com 🗹, despreza a Linha com os Nomes dos Campos para efeitos da Importação.

#### **CARATER SEPARADOR DE CAMPOS**

Assinale com 🖲, o caráter que vai separar cada uma das Colunas do Ficheiro a Importar: Tabulação;

#### Ponto e Vírgula;

#### Vírgula;

**Outro**: Ativa o campo seguinte.

O caráter a escolher deve ser o mesmo que escolheu para a Exportação do Ficheiro;

...[ [ ]: Indique outro separador diferente dos anteriores.

Exemplo: #.

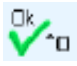

Inicia a Exportação do Ficheiro.

## software CONTABILIDADE GERAL - 1.6.4- EXPORTAÇÃO DAS TABELAS **CENTROS DE CUSTO/REFLEXÕES**

## **1.6.4- EXPORTAÇÃO DAS TABELAS CENTROS DE CUSTO/REFLEXÕES**

| Exp | ortação de Tabelas | 5                    |                      |                         |  |
|-----|--------------------|----------------------|----------------------|-------------------------|--|
|     | Tabelas<br>Centros | de Custo<br>ăo IRS/C | Controlo <u>I</u> va | Contas <u>R</u> eflexão |  |
| Pa  | th Ficheiro        |                      |                      |                         |  |
|     | Ajuda<br>🕜 F1      | Sair<br>F3           |                      | Cancelar                |  |

#### TABELAS

Assinalado com 🗹, importa só uma Tabela: <u>Centros de Custo;</u> Controlo <u>I</u>VA; Contas <u>R</u>eflexão; Retenção IRS/C; Imposto de Selo.

#### PATH DO FICHEIRO

Indique o localização do Ficheiro a exportar.

Pode procurar a pasta de localização do Ficheiro a exportar.

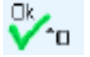

Passa ao ecrã seguinte:

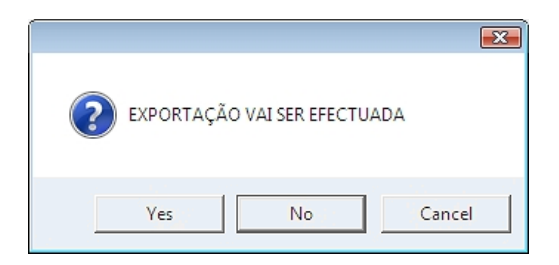

Sim: Efetua a Exportação. Não: Não executa a Exportação. Cancelar: Não executa a Exportação.

## software CONTABILIDADE GERAL - 1.7- ALTERAÇÃO SELETIVA

## **1.7- ALTERAÇÃO SELETIVA**

| 📅 CNT 011 - PMR - TEST | ES Versao 6.010 |                | GESTÃO DE CONTABIL       | IDADE        |                    |                                | — | đ | × |
|------------------------|-----------------|----------------|--------------------------|--------------|--------------------|--------------------------------|---|---|---|
| Ficheiros Documentos   | Análises Fisca  | is Fecho Ano   | Utilitários Configuração | Janela Ajuda |                    |                                |   |   |   |
| Ajuda Data             | air Impressora  | Empresas Cal   | Ficheiros                | >            | Cópias             | > Geral                        |   |   |   |
| 🖤 F1 🥟 F2 🏌            | F3 📴 F4         | 000°F6 🤘       | Rotina                   | >            | Reorganização      |                                |   |   |   |
| Ac                     |                 |                | SAF-T PT                 |              | Eliminação         |                                |   |   |   |
|                        |                 |                | Calculadora              | F10          | Otimização         |                                |   |   |   |
| Ativos                 |                 |                | Sistema                  |              | Importação         | >                              |   |   |   |
| Grupos "B"             |                 |                | Data Processamento       | F2           | Exportação         |                                | _ |   |   |
| Tesouraria             |                 |                |                          |              | Alteração Seletiva | Entidades     Contas Entidades |   |   |   |
| Pessoal                |                 |                |                          |              |                    | Contas Entidades               | _ |   |   |
| - Vendas               |                 |                |                          |              |                    |                                |   |   |   |
| Stacke                 |                 |                |                          |              |                    |                                |   |   |   |
| Ohenna .               |                 |                |                          |              |                    |                                |   |   |   |
| OLH dS                 |                 |                |                          |              |                    |                                |   |   |   |
| Encomendas             |                 |                |                          |              |                    |                                |   |   |   |
| Campras                |                 |                |                          |              |                    |                                |   |   |   |
|                        |                 |                |                          |              |                    |                                |   |   |   |
|                        |                 |                |                          |              |                    |                                |   |   |   |
|                        |                 |                |                          |              |                    |                                |   |   |   |
|                        |                 |                |                          |              |                    |                                |   |   |   |
|                        |                 |                |                          |              |                    |                                |   |   |   |
|                        |                 |                |                          |              | <b>SO</b>          | ftware                         |   |   |   |
|                        |                 |                |                          |              |                    |                                |   |   |   |
|                        |                 |                |                          |              |                    |                                |   |   |   |
|                        |                 |                |                          |              |                    |                                |   |   |   |
|                        |                 |                |                          |              |                    |                                |   |   |   |
|                        |                 |                |                          |              |                    |                                |   |   |   |
| 2017-12-01 11:19:48 P  | MR-Contabilidad | e Versão 6.010 | N.Inst.99000 PMR-Softv   | vai EUR JOAO | ADMIN              | NUM OVR                        |   |   |   |
|                        |                 |                |                          |              |                    |                                |   |   |   |

#### ENTIDADES

i

Consulte o Manual do Gestor e Ficheiros Comuns, para as Entidades.

#### CONTAS ENTIDADES

• Permite alterar as Contas de Entidades por Limites. Por exemplo, preencher as Contas de Clientes e Limpar as dos Fornecedores.

## Software CONTABILIDADE GERAL - 1.7- ALTERAÇÃO SELETIVA

|                            | Alteração Conta Entidades   | ×                          |
|----------------------------|-----------------------------|----------------------------|
|                            |                             | Em vigor desde: 2013/01/01 |
| Entidade Inferior          | intidade Superior 999999999 |                            |
| Conta <u>C</u> liente      | Conta <u>F</u> ornecedor    | 🗌 Conta <u>L</u> etras     |
| Preenche Todas com a Conta | Preenche Todas com a Conta  | Preenche Todas com a Conta |
| Conta Actual Nova Conta    | Conta Actual Nova Conta     | Conta Actual Nova Conta    |
|                            |                             |                            |
|                            |                             |                            |
|                            |                             |                            |
|                            | J                           | 1                          |
| Ajuda Sair<br>🛷 F1 🛃 F     | Ficheiro Ok<br>3 🗐 F6 🗸 ^   | Cancelar<br>D X ^C         |

#### LIMITES

Entidade Inferior/Superior: Indique o Código de Entidade Inferior e Superior a usar;

**Conta <u>Cliente</u>**: Marcado com *I*, ativa os campos "<u>Conta Atual</u>" e "<u>Nova Conta</u>" correspondentes a este campo;

**Preenche Todas com a Conta...**: Marcado com , desativa os 2 campos seguintes e ativa o campo para indicar a Conta a preencher;

**Conta Atual**: Se campo anterior estiver marcado com 🗹, desativa este campo.

Indique a Conta atual e a Nova Conta;

**Conta Nova**: Se campo "<u>Preenche Todas com a Conta...</u>" estiver marcado com I, desativa este campo. Indique a Conta atual e a Nova Conta.

**Conta** <u>Fornecedor</u>: Marcado com , ativa os campos "<u>Conta Atual</u>" e "<u>Nova Conta</u>" relativos a este campo; **Preenche Todas com a Conta...**: Marcado com , desativa os 2 campos seguintes e ativa o campo para indicar a Conta a preencher;

**Conta Atual**: Se campo anterior estiver marcado com , desativa este campo. Indique a Conta atual e a Nova Conta;

**Conta Nova**: Se campo "<u>Preenche Todas com a Conta...</u>" estiver marcado com 🗹, desativa este campo. Indique a Conta atual e a Nova Conta.

**Conta** <u>Letras</u>: Marcado com **I**, ativa os campos "<u>Conta Atual</u>" e "<u>Nova Conta</u>" correspondentes a este campo; **Preenche Todas com a Conta**...: Marcado com **I**, desativa os 2 campos seguintes e ativa o campo para indicar a Conta a preencher;

**Conta Atual**: Se campo anterior estiver marcado com **I**, desativa este campo. Indique a Conta atual e a Nova Conta;

**Conta Nova**: Se campo "<u>Preenche Todas com a Conta...</u>" estiver marcado com I, desativa este campo. Indique a Conta atual e a Nova Conta.

## Software CONTABILIDADE GERAL - 2- ROTINA

### **2- ROTINA**

Deve ter uma segurança dos Ficheiros.

#### **ANULAÇÃO DE CONTAS NO PLANO**

• Permite a Anulação de Contas entre limites, mesmo que tenham Valores, ou a Passagem do Plano, total ou parcial para outra Empresa.

#### ANULAÇÃO/ALTERAÇÃO DE MOVIMENTOS

Anula ou Corrige Movimentos entre limites.
 Por exemplo Anular ou Corrigir todos os Movimentos duma Conta (Necessário se tiver utilizado a opção anterior).

#### VALIDAÇÃO PLANO/MOVIMENTOS

- Valida todos os Movimentos com o atual Plano de Contas.
- Se houver anomalias imprime uma Listagem para possível Correção das Contas ou dos Movimentos.

#### **RECONSTITUIÇÃO FICHEIROS VALORES**

• Necessária se efetuado qualquer dos pontos anteriores ou em caso de Recuperação de Ficheiros por anomalias de Hardware ou de Sistema.

• Uma vez corrigido o Ficheiro de Movimentos (Histórico), esta operação Reconstitui os Valores Acumulados de todos os Períodos para todas as Contas de acordo com os limites indicados.

• Para erros do tipo «Non Numeric Data» deve ser feita a Reconstituição do Período 00 ao 15, porque só desse modo é Criado um Novo Ficheiro de Valores «CNTVEUR».

#### **CONSOLIDAÇÃO DE EMPRESAS**

• Obtém uma Empresa onde os Valores associados a cada Conta são Resultado da Soma de duas ou mais Empresas.

## software CONTABILIDADE GERAL - 2- ROTINA

#### LIGAÇÃO À TESOURARIA

• Ligação à Tesouraria, dos Movimentos das Contas de Entidades, nas condições seguintes: As Entidade estarão assinaladas no Plano como Clientes ou Fornecedores e na Tabela de Tipo de Movimento da Contabilidade indicado que liga à Tesouraria.

#### **PASSAGEM DE FICHEIROS PARA O ANO SEGUINTE**

• Passagem dos Ficheiros de Tabelas e Plano de Contas para o Ano Seguinte, permitindo assim iniciar o trabalho num novo ano sem fechar o anterior.

#### PASSAGEM DE FICHEIROS PARA OUTRA EMPRESA/ANO

• Alterada uma Tabela numa Empresa pode copiar para outras Empresas que também a vão utilizar.

#### CÓPIA DOS CÓDIGOS DE FLUXOS DE CAIXA PARA OUTRA EMPRESA

• Faz a cópia dos Códigos de Fluxos de Caixa do Ficheiro indicado para a(s) Empresa(s) pretendida(s).

## software contabilidade geral - 2.1-ANULAÇÃO DO PLANO DE CONTAS

### 2.1-ANULAÇÃO DO PLANO DE CONTAS

| Anulação de Co | ntas no Plano |                | - • •            |
|----------------|---------------|----------------|------------------|
|                |               |                |                  |
|                | Lim           | ites           |                  |
| Conta Inferior |               | Conta Superior |                  |
| Ajuda<br>🛷 F1  | Sair<br>19 F3 | ok<br>✔ ^o     | Cancelar<br>X ^C |

Indique os Limites das Contas a anular.

Pode dar um determinado conjunto de Contas no Plano, mesmo com Valores (Normalmente usa-se quando se quer reformular o Plano de Contas).

Aparece a pergunta «Os Dados estão Corretos?». Se responder afirmativamente inicia-se a Anulação das Contas selecionadas.

## Software contabilidade geral - 2.2- Anulação/Alteração de MOVIMENTOS

### 2.2- ANULAÇÃO/ALTERAÇÃO DE MOVIMENTOS

Dependendo do Separador escolhido, executa a operação de Movimentos seguinte:

Alteração: Alterar Movimentos conforme limites a indicar.

Podem, por exemplo, Alterar-se Todos os Movimentos dum Diário para outro.

Todos os Movimentos de uma Conta para outra.

No caso em que uma foi desdobrada pode passar os Movimentos da Conta que passou a Agrupadora para uma Conta de Movimento.

Todos os Movimentos de uma Entidade para outra.

Os Movimentos de um Mês para outro, com limites por Diário e Número de Documento; Anulação: Anular Movimentos conforme limites a indicar.

6

Atualiza, simultaneamente, o Ficheiro de Valores.

Se optar por Alteração nos limites preencha apenas os campos a alterar, deixando com «\*» os campos que se mantêm.

#### Alteração de Movimentos

| Alteração/Anulação de Movimentos 📃 🗖                                                                       |     |
|----------------------------------------------------------------------------------------------------|-----|
| Alteração Anulação                                                                                         |     |
|                                                                                                    |     |
| Limites Periodo Diário Documento Ano/Mês/Dia Conta Entidade/C.Cu:                                          | sto |
| Inferior 1 10 2009/01/01                                                                                   |     |
| Superior 1 10 2009/01/31 9999999999 999999999                                                              |     |
| Alteração 01 011                                                                                           |     |
| Lista Alterações         Este Número é para incrementar aos números de Documento a altera<br>(Só em Papel) | if. |
| Ajuda Ok Cancelar<br>參 F1 ✔ ^0 💥 ^C                                                                        |     |

#### Anulação de Movimentos

| 🚟 Alteração/Anulação de Movimentos 📃 📃                                                                                                    |
|----------------------------------------------------------------------------------------------------|
| Alteração Anulação                                                                                                    |
| Inclui Inclui |
| Limites Periodo Diário Documento Ano/Mês/Dia Conta Entidade/C.Custo                                                                                                    |
|                                                                                                    |
| Superior                                                                                                    |
| Ajuda Ok Cancelar<br>ঔF1 ✔ ^O 💥 ^C                                                                                                    |

## software contabilidade geral - 2.2.1- ANULAÇÃO DE MOVIMENTOS

## 2.2.1- ANULAÇÃO DE MOVIMENTOS

| 📅 Alteração/Anulação de Movimentos |                                                                                                    |  |  |  |  |  |
|------------------------------------|----------------------------------------------------------------------------------------------------|--|--|--|--|--|
| Alteração Anulação                 |                                                                                                    |  |  |  |  |  |
|                                    | Inclui                                                                                                    |  |  |  |  |  |
|                                    | (Só em Papel)           Limites         Periodo         Diário         Documento         Ano/Mês/Dia         Conta         Entidade/C.Custo |  |  |  |  |  |
|                                    | Inferior                                                                                                    |  |  |  |  |  |
|                                    | Superior Superior                                                                                                    |  |  |  |  |  |
|                                    | Ajuda Ok Cancelar                                                                                                    |  |  |  |  |  |

#### INCLUI

Assinale com , indicando, assim, se pretende que a Anulação de Movimentos inclua: **Entidades**;

### Centros de Custo;

Ambos.

#### ANULA <u>R</u>EFLEXÕES

Marcado com I, Anula os Movimentos de Reflexão (Geral/Analítico).

#### LISTA ANULAÇÕES (Só em Papel)

Assinalado com 🗹, Lista os Movimentos Anulados.

#### LIMITES INFERIOR/SUPERIOR

Indique os Limites (Dados de Origem) inferiores e superiores, cujos Movimentos pretende Anular: Período; Diário; Documento; Data; Conta; Entidade/C. Custo.

## software contabilidade geral - 2.2.2- Alteração de movimentos

### 2.2.2- ALTERAÇÃO DE MOVIMENTOS

| o/Anulação de Movimentos 📃 🔲                                                                                                    |  |
|----------------------------------------------------------------------------------------------------|--|
| Anulação                                                                                                    |  |
|                                                                                                    |  |
| nites Periodo Diário Documento Ano/Mês/Dia Conta Entidade/C.Custo                                                                  |  |
| rior 1 10 2009/01/01                                                                                                    |  |
| erior 1 10 2009/01/31 9999999999 999999999                                                                                         |  |
| ração 01 011                                                                                                    |  |
| <sub>z</sub> ista Alterações Este Número é para incrementar aos números de Documento a alterar.<br>Só em Papel )                   |  |
| Ajuda Ok Cancelar<br>參 F1 ✔ ^O ¥ ^C                                                                                                |  |
| _ista Alterações Este Número é para incrementar aos números de Documento a alterar.<br>Só em Papel )<br>Ajuda Ok Cancelar<br>I V C |  |

Não deixa que o Diário a alterar seja zeros.

#### LIMITES INFERIOR/SUPERIOR

Indique os Limites (Dados de Origem) inferiores e superiores, cujos Movimentos pretende Alterar: Período; Diário; Documento; Data; Conta; Entidade/C. Custo.

#### ALTERAÇÃO

i

Insira nos campos seguintes para executar a Alteração (Dados de Destino): Período; Diário; Documento; Data; Conta; Entidade/C. Custo.

> O exemplo preenchido no ecrã supracitado, indica que serão Alterados todos os Movimentos do Mês de Janeiro, do Diário **10** para o Diário **11**. Todos os restantes dados serão mantidos, à exceção do Número dos Documentos, que caso já existam no Diário **11**, serão incrementados.

#### LISTA ALTERAÇÕES (Só em Papel)

Assinalado com 🗹 Lista, só em Papel, os Movimentos Alterados.

## Software CONTABILIDADE GERAL - 2.3- VALIDAÇÃO PLANO/MOVIMENTOS (HISTÓRICO)

### 2.3- VALIDAÇÃO PLANO/MOVIMENTOS (HISTÓRICO)

Será comparado e atualizado o Ano do movimento se este for diferente do ano de

de Reflexões e no caso de diferenças serão impressos os "Documentos Origem".

No Plano verifica e lista a falta de Contas Agrupadoras intermédias e abre-as se assinalado.

Também neste processo, se existirem movimentos, cuja data não esteja de acordo com o

Nas reflexões serão comparados os valores do Documento Origem e os valores do Documento

Na operação de Validação de Movimentos, além da impressão do registo com erro, o Ficheiro de Movimentos será atualizado se o grau não estiver igual ao Plano ou ainda se a Entidade/Centro

| Validação/Correcção Autor<br>Validação<br>Validação                                                                                                    | mática do Plano de Con | itas / Movimentos  |  |  |  |  |
|----------------------------------------------------------------------------------------------------|------------------------|--------------------|--|--|--|--|
| 🔽 Abre / C                                                                                                    | orrige Faltas          | E Beflexões        |  |  |  |  |
| No Plano verifica e lista a falta de Contas Agrupadoras<br>intermédias e abre-as se assinalado<br>Na operação de Validação Movimentos além da impressão do<br>registo com erro, o Fich.de Movimentos será actualizado se o<br>grau não estiver igual ao Plano ou ainda se a Entidade/C.Custo<br>não estiver de acordo com o Tipo de Conta.<br>Será comparado e actualizado o Ano do movimento se este for<br>diferente do ano de processamento.<br>Também neste processo, se existirem movimentos, cuja data não<br>esteja de acordo com o período do ficheiro, serão eliminados.<br>Nas Reflexões serão comparados os valores do Documento Origem<br>e os valores do Documento de Reflexões e no caso de diferenças<br>serão impressos os "Documentos Origem". |                        |                    |  |  |  |  |
|                                                                                                    | Ajuda Ok<br>🛷 F1 🖌 🖌 1 | Cancelar<br>D 💥 ^C |  |  |  |  |

de Custo não estiver de acordo com o Tipo de Conta.

período do ficheiro, serão eliminados.

Valida todos os Movimentos com o atual Plano de Contas, assinalando:

Movimentos para Contas não existentes;

processamento.

#### Movimentos para Contas Agrupadoras.

#### VALIDAÇÃO

**Plano de Contas**: Assinale com , se houve Alterações do Tipo de Conta ou do Grau no Plano. Antes desta operação pressupõe-se que foi listado o Plano de Contas e verificado se a sua Estrutura/ Hierarquia/Conta/Tipo/Grau estão corretos;

**<u>Abre/Corrige Faltas</u>**: Marque com , para que as Contas em falta sejam abertas durante este procedimento;

Movimentos: Assinale com I, se houve Alterações do Tipo de Conta ou do Grau no Plano, depois desta operação os Movimentos ficam Alterados para os atuais Tipos de Conta.

Depois de efetuadas as correções aos erros assinalados, deve efetuar-se a Reconstituição do Ficheiro de Valores (Período entre **00** e **15**).

Se Mês do Movimento não corresponder ao Mês do Período altera a Data;

**Reflexões**: Marque com 🗹, para ver se os Movimentos com Reflexão dada na Tabela de Contas de Reflexão têm Valores iguais no Diário Original e no Diário de Reflexão.
## Software CONTABILIDADE GERAL - 2.4- RECONSTITUIÇÃO DO FICHEIRO DE VALORES

### 2.4- RECONSTITUIÇÃO DO FICHEIRO DE VALORES

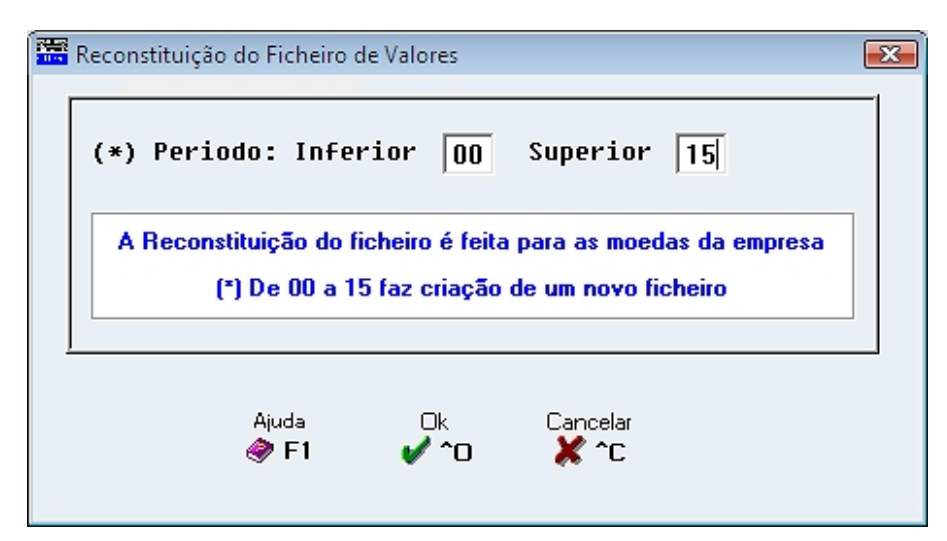

#### (\*) PERÍODO INFERIOR/SUPERIOR

i

Intervalo de Períodos para executar a Reconstituição do Ficheiro de Valores.

A Reconstituição do ficheiro é feita para as moedas da Empresa.

\* Para criar novo Ficheiro de Valores use os limites de Período: Inferior «**00**»;
Superior «**15**».
Se o Ficheiro de Valores não existir entra, automaticamente, em atualização assumindo limites entre «**00**» e «**15**».

# software contabilidade geral - 2.5- consolidação de empresas

### 2.5- CONSOLIDAÇÃO DE EMPRESAS

| 2 |                                                                                                    | Co | nso | olic | daç | ;ão | de  | Em  | npr | esas | (C | )bter      | nçãi | o d | e Ba | ala | ince      | etes | s)   |    |     |           |     |    |     |      |            |         |    |    |    |    |      |      |       | 3 |
|---|----------------------------------------------------------------------------------------------------|----|-----|------|-----|-----|-----|-----|-----|------|----|------------|------|-----|------|-----|-----------|------|------|----|-----|-----------|-----|----|-----|------|------------|---------|----|----|----|----|------|------|-------|---|
|   |                                                                                                    | Er | np  | re   | S   | n F | les | ult | tar | te   | Γ  | 00         | 0    |     | м    | 100 | eda       | a d  | la I | Еп | ıpı | res       | a F | le | sul | tar  | nte        | Ī       | UF | ۰E | UR | DS | <br> | <br> | <br>• |   |
|   | Empresas a Consolidar                                                                                           |    |     |      |     |     |     |     |     |      |    |            |      |     |      |     |           |      |      |    |     |           |     |    |     |      |            |         |    |    |    |    |      |      |       |   |
|   |                                                                                                    | Γ  |     |      | Γ   |     |     |     |     |      |    |            |      |     |      |     |           |      |      | Γ  |     |           |     |    |     |      |            |         |    |    |    | Γ  |      |      |       |   |
|   | Para obtenção de Balancetes pretendidos, deverá posicionar-se na Empresa Resultante e aceder ao respectivo Menu |    |     |      |     |     |     |     |     |      |    |            |      |     |      |     |           |      |      |    |     |           |     |    |     |      |            |         |    |    |    |    |      |      |       |   |
|   |                                                                                                    |    |     |      |     |     |     |     |     |      | A  | juda<br>F1 |      |     | 1    | S.  | air<br>F3 | 3    |      |    | (   | ⊃k<br>'^( | C   |    | C   | Cani | cela<br>^C | er<br>C |    |    |    |    |      |      |       |   |

#### EMPRESA RESULTANTE

Código da Empresa a Refletir o Resultado da Consolidação.

#### MOEDA DA EMPRESA RESULTANTE

Moeda da Empresa para onde quer Refletir o Resultado da Consolidação.

#### EMPRESAS A CONSOLIDAR

Indique as Empresas para a Consolidação. De cada vez indique até **15** Empresas.

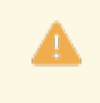

Quando se trata de um Grupo de Empresas, para respeitar a regra de uma Consolidação Efetiva, devem ser Excluídos os Valores de Transação entre Empresas do Grupo. Tal é possível se para essa Movimentação forem criadas Contas próprias, que a nível do Plano de Contas deve ter assinalado o campo "<u>Empresa</u>". As Contas nessas condições são Excluídas nesta Operação de Consolidação.

Para obtenção dos Balancetes pretendidos, deve posicionar-se na Empresa Resultante e aceder ao respetivo Menu.

# software CONTABILIDADE GERAL - 2.6- LIGAÇÃO À TESOURARIA

### 2.6- LIGAÇÃO À TESOURARIA

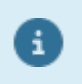

Executa a Ligação à Tesouraria dos Movimentos das Contas de Entidades assinaladas no Plano como Clientes ou Fornecedores e em que o Tipo de Movimento da Contabilidade liga à Tesouraria.

| Ligação à Tesouraria 🛛 🛛 🛛 🛛                                                                                                    | 3 |
|----------------------------------------------------------------------------------------------------|---|
| Limites                                                                                                    |   |
| Periodo 03 03                                                                                                    |   |
| Diário 000 999                                                                                                    |   |
| Documento 999999999                                                                                                    |   |
| — Opção ————————————————————————————————————                                                                                                    |   |
| Clientes Mov. <u>R</u> ecolhidos                                                                                                    |   |
| Fornecedores Mov. Importados e-fatura                                                                                                    |   |
| Tipo e-fatura FT FS FR NC ND                                                                                                    |   |
| Este utilitário vai executar a ligação à Tesouraria dos<br>Movimentos das Contas de Entidades assinaladas no<br>Plano como Clientes ou Fornecedores e em que o Tipo<br>de Movimento Contabilidade liga à Tesouraria |   |
| Ajuda Sair Ok Cancelar                                                                                                    |   |

#### LIMITES

Indique os Limites Inferior/Superior a usar para os campos seguintes: **Período**: Indique o Período entre «**1**» e «**12**»; **Diário**: Indique o(s) Diário(s); **Documento**: Indique o(s) Documento(s).

#### OPÇÃO

Pode ligar Movimentos de Clientes e/ou Fornecedores. **Clientes**: Assinalado com ☑, liga Clientes; **Fornecedores**: Marcado com ☑, liga Fornecedores.

#### LIGA

**Movimentos <u>Recolhidos</u>**: Assinalado com **I**, movimenta os dados <u>R</u>ecolhidos; **Movimentos <u>I</u>mportados do e-fatura**: Marcado com **I**, movimenta os dados Importados do e-fatura. Ativa o campo seguinte.

#### TIPO E-FATURA

Ativado se campo anterior estiver marcado com  $\blacksquare$ .

Assinalado com 🗹, pode escolher um, vários ou todos os Tipos de e-fatura:

- FT;
- FS;
- FR; NC;
- ND.

## Software CONTABILIDADE GERAL - 2.7- PASSAGEM FICHEIROS PARA ANO SEGUINTE

### 2.7- PASSAGEM FICHEIROS PARA ANO SEGUINTE

Copia os Ficheiros marcados com , para o Ano Seguinte. Se o Ficheiro existir no Ano Seguinte, é pedida confirmação para substituição ou não.

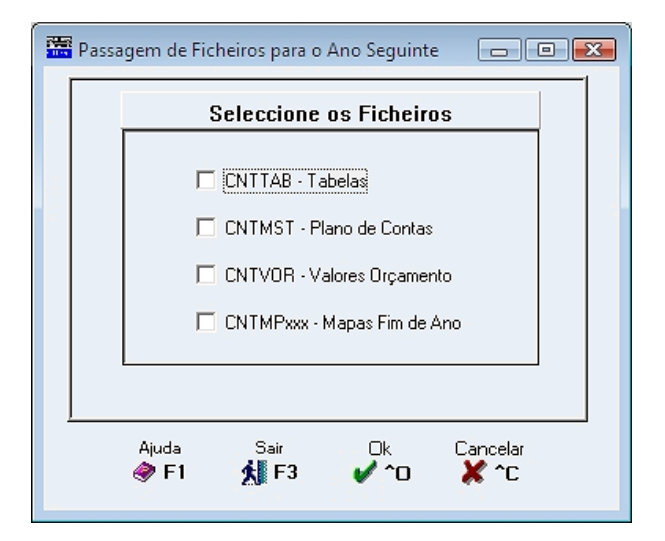

#### SELECIONE OS FICHEIROS

Conforme o uso.

Numa primeira vez marque com 🗹, todos os Ficheiros.

Inicia a Passagem dos Ficheiros escolhidos para o Ano Seguinte.

## software contabilidade geral - 2.8- PASSAGEM FICHEIROS PARA OUTRA EMPRESA/ANO

### **2.8- PASSAGEM FICHEIROS PARA OUTRA EMPRESA/ANO**

| Passagem d                                           | e Ficheiros para Outra Emp                                                                                                    | resa(s) / Ano 📃 🗉 💌                 |  |  |  |  |  |  |  |
|------------------------------------------------------|----------------------------------------------------------------------------------------------------|-------------------------------------|--|--|--|--|--|--|--|
| Tabelas<br>Opção<br>○ <u>M</u> arca Todas ●          | Ano Exercicio:<br>Desmarca Todas                                                                                                    | Origem 2010 Destino 2010            |  |  |  |  |  |  |  |
| Centros de Custo                                     | 🗌 Demonstração de Resultados                                                                                                    | Regularizações Imposto de Selo      |  |  |  |  |  |  |  |
| Diários                                              | 📃 Balanço                                                                                                    | 🗌 Mapa Exploração 📃 Import.e-fatura |  |  |  |  |  |  |  |
| Tipos de Movimento                                   | Movimentos Automáticos                                                                                                    | Controlo do IVA                     |  |  |  |  |  |  |  |
| Contas de Reflexão                                   | Análise Comparativa                                                                                                    | LR.S.                               |  |  |  |  |  |  |  |
| Plano de Contas                                      | Conta Inferior                                                                                                    | Conta Superior                      |  |  |  |  |  |  |  |
| Entidades                                            | Entidade Inferior                                                                                                    | Entidade Superior                   |  |  |  |  |  |  |  |
| Do Ano 2010 desta Empre<br>Destino, anulando os Fich | Do Ano 2010 desta Empresa, vão ser passados os Ficheiros marcados, para a(s) Empresa(s) / Ano<br>Destino, anulando os Ficheiros antes existentes. Se Anos Diferentes passa para a mesma Empresa. |                                     |  |  |  |  |  |  |  |
| Ajuda<br>🕜 F1                                        | Sair<br>F3 Vro                                                                                                    | Cancelar X C                        |  |  |  |  |  |  |  |

#### ANO DE EXERCÍCIO

**Origem**: Sem intervenção direta do utilizador. Edita o Ano da data de Processamento **Destino**: Indique um dos Anos: O mesmo; anterior ou seguinte.

> Ano de Origem igual ao Ano Destino, vão ser passados os Ficheiros marcados para a (s) Empresa (s)/Ano Destino, anulando os Ficheiros antes existentes. Se os Anos de Origem e Destino forem diferentes passa para a mesma Empresa. Os Ficheiros do Ano Destino não podem existir ou devem estar vazios.

#### TABELAS Opções

Marca Todas: Assinalado com , marca todas as Tabelas ao lado direito, para efetuar a Passagem das mesmas, para uma ou mais Empresas Destino;

**Desmarca Todas**: Assinalado com <sup>(IIII)</sup>, desmarca todas as Tabelas ao lado direito, não efetuando a Passagem das mesmas.

Se não marcou com <sup>●</sup> o campo "<u>Marca Todas</u>", deve marcar com <sup>I</sup>, uma a uma as Tabelas de que quer executar a Passagem das Tabelas para a (s) outra (s) Empresa (s): **Centros de Custo**; Diários; Tipos de Movimento; Contas de Reflexão; Demonstração de Resultados; Balanço; Movimentos Automáticos; Análise Comparativa; Regularizações: Mapa de Exploração;

Controlo do IVA; I.R.S.; Imposto de Selo; Importação e-Fatura.

#### PLANO CONTAS

## software contabilidade geral - 2.8- PASSAGEM FICHEIROS PARA OUTRA EMPRESA/ANO

Assinale com 🗹, se efetuar a Passagem do Ficheiro do Plano de Contas. Assinalado, indique os limites Inferior/Superior das Contas a considerar na Passagem do Ficheiro.

#### ENTIDADES

Assinale com 🗹, se efetuar a Passagem do Ficheiro de Entidades. Se assinalado, indique os limites Inferior/Superior das Entidades a considerar para a Passagem do Ficheiro.

Inicia a Passagem das Tabelas e/ou Ficheiros assinalados para a(s) Empresa(s) Destino.

| Selec                                              | cção d | e Empresas                                                 | • 🔀 |  |  |  |  |  |
|----------------------------------------------------|--------|------------------------------------------------------------|-----|--|--|--|--|--|
| □ Opções Limites Limites Empresa: de □ 000 a □ zzz |        |                                                            |     |  |  |  |  |  |
| Empresa Nome da Empresa                            |        |                                                            |     |  |  |  |  |  |
|                                                    |        |                                                            |     |  |  |  |  |  |
|                                                    | 005    | GOINET-SALDACONTAS- ERRO 39 NO CNTMST A CONVERTER PARA SNC | -   |  |  |  |  |  |
|                                                    | 008    | DSM-ALVESSIUL-MAPA DECLARAÇÃO DO IVA C/MUITAS MENSAGENS    |     |  |  |  |  |  |
|                                                    | 019    | COAL-IMPORTAR FICHEIROS DE OUTRO SOFTWARE                  |     |  |  |  |  |  |
|                                                    | 039    | GO!NET-OGC-CAMBRIDGE SCHOOL                                | ſ   |  |  |  |  |  |
| ☑                                                  | 041    | COAL-CONVERTE CONTABILIDADE                                |     |  |  |  |  |  |
|                                                    | 043    | SOPOR                                                      |     |  |  |  |  |  |
|                                                    | 045    | ASTECONTA-JUCOLI-TESTE LIG. CONTABILIDADE VENDAS 5.100     |     |  |  |  |  |  |
|                                                    | 062    | M. P ESTRUTURAS EM ALUMINIO E FERRO, LDA.                  |     |  |  |  |  |  |
|                                                    | 084    | GO!NET-OGC-PROMO                                           | H   |  |  |  |  |  |
| I                                                  |        | Ajuda Sair Ok Cancelar<br>參 F1 🕺 F3 ✔ ^0 💥 ^C              |     |  |  |  |  |  |

#### **EMPRESAS**

Empresas de Destino da Passagem de Tabelas e/ou Ficheiros.

## Software CONTABILIDADE GERAL - 2.9- CÓPIA DOS CÓDIGOS DE FLUXOS DE CAIXA PARA OUTRA EMPRESA

### 2.9- CÓPIA DOS CÓDIGOS DE FLUXOS DE CAIXA PARA OUTRA EMPRESA

6

Esta operação vai copiar os códigos dos Fluxos de Caixa do Ficheiro indicando para a(s) Empresa(s) pretendida(s).

| 🖾 Cópia dos Códigos dos Fluxos de Caixa 🗖 🗖 🖾                                                                                                    |
|----------------------------------------------------------------------------------------------------|
|                                                                                                    |
| Indicação Várias Empresas     Empresa Ano Exercicio 2013     Esta operação vai copiar os códigos dos Fluxos de Caixa do Ficheiro indicado para a(s) Empresa(s) pretendidas |
| I<br>Ajuda Sair Ok Cancelar<br>I Martin F3 ✔ ^O X ^C                                                                                                    |

#### FICHEIRO DEFAULT

Assinalado com 🗹, desativa os campos seguintes do bloco [Origem], considerando o Ficheiro padrão o Ficheiro de origem.

#### ORIGEM

Empresa: Indique a Empresa origem para a Cópia; Ano do Exercício: Indira o Ano de Exercício de origem.

#### DESTINO

**Indicação de várias Empresas**: Assinalado com desativa o campo seguinte e passa ao ecrã seguinte; **Empresa**: Indique a Empresa Destino para a Cópia.

Ativado o campo "Indicação de várias Empresas", aparece a habitual janela de Seleção de Empresas:

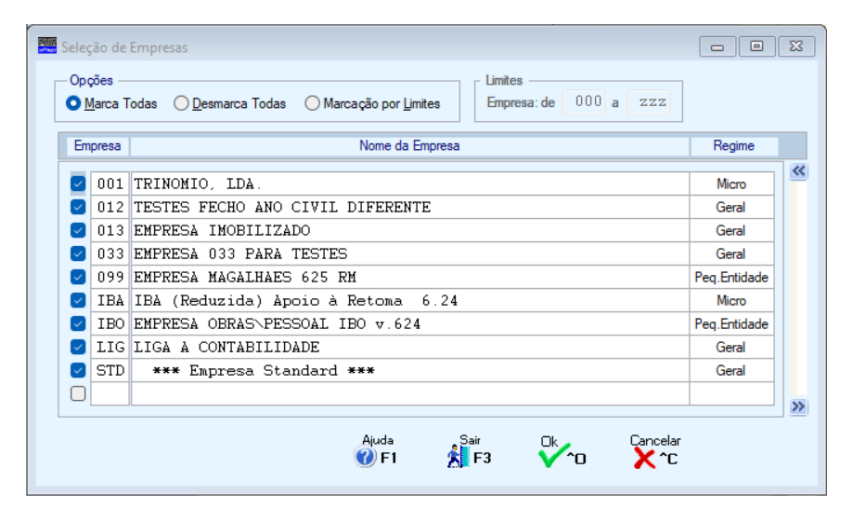

#### OPÇÕES

Assinalado com 
, escolha para fazer a Passagem de todo o Ficheiro de Tabelas para uma ou mais Empresas Destino, ou não passarem (desmarcar), ou passarem por Limites:

331 de 347 / CONTABILIDADE GERAL - 2.9- CÓPIA DOS CÓDIGOS DE FLUXOS DE CAIXA PARA OUTRA EMPRESA

## software contabilidade geral - 2.9- CÓPIA DOS CÓDIGOS DE FLUXOS DE CAIXA PARA OUTRA EMPRESA

#### <u>M</u>arca Todas; <u>D</u>esmarca Todas; Marcação por <u>L</u>imites.

#### LIMITES

Ativado se no campo anterior a opção **Marcação por Limites** estiver assinalada com , no caso de pretender efetuar a Seleção de **Empresas** para uma ou mais Empresas Destino, ou não passar (desmarcar), ou passar por Limites.

#### **EMPRESA**

Se não marcou a opção anterior, deve assinalar com 🗹, uma a uma, as Empresas de que pretende executar a Passagem do Ficheiro de Tabelas.

#### REGIME

Ωk

Informa o Regime da Empresa: Micro-Empresa; Geral; Pequena Entidade.

Inicia a Passagem das Tabelas assinaladas, na janela anterior para a (s) Empresa (s) Destino, também assinaladas.

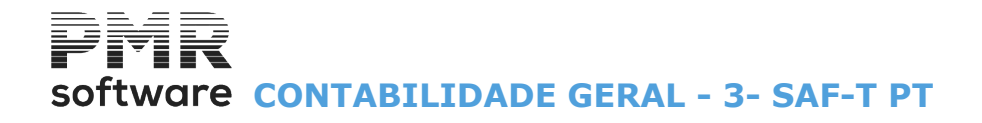

### **3- SAF-T PT**

Indique os parâmetros para criar o Ficheiro SAF-T PT, no formato «XML».

| 🧱 Criação do Ficheiro SAF-T PT                                                                     |  |  |  |  |  |  |  |
|----------------------------------------------------------------------------------------------------|--|--|--|--|--|--|--|
| <del>software</del><br>SAF-T PT                                                                    |  |  |  |  |  |  |  |
| OECD AT autoridade tributária e aduaneira                                                          |  |  |  |  |  |  |  |
| Limites de Extração                                                                                |  |  |  |  |  |  |  |
| Ano de Exercício 2023 <u>E</u> -Fatura Versão<br>PT_1.03_01 <u>PT_1.04_01</u>                      |  |  |  |  |  |  |  |
| Periodo Contabilidade     1     a     15       Mês Inferior     1     Data Superior     2023/04/13 |  |  |  |  |  |  |  |
| Nome do Ficheiro a Exportar<br>.\saft011\2023\SAFT-501235914.XML                                   |  |  |  |  |  |  |  |
| Ajuda Sair AT Ok Cancelar                                                                          |  |  |  |  |  |  |  |

#### LIMITES DA EXTRAÇÃO

Ano do Exercício: Assume o Ano corrente, mas pode ser alterado. Para Anos inferiores a 2019 ativa o campo "Versão".

E-Fatura: Marcado com I, ativa os campos: "Mês/Dia inferior" e "Mês/Dia Superior", para poder, periodicamente, enviar o Ficheiro SAF-T PT à AT.

#### VERSÃO

PT\_1.03\_01: Assinalado com , assume a versão 1.03\_01;

PT\_1.04\_01: Assinalado com , assume a versão 1.04 01.

#### PERÍODO CONTABILIDADE

Campo informativo. O Período da Contabilidade, neste caso é de 1 a 15. Pode ser outro, conforme a Configuração da Rotina.

#### MÊS INFERIOR

O Mês indicado é sempre 1, para considerar na exportação dos dados.

#### DATA SUPERIOR

Campo desativado. Assume sempre a data corrente, esta é sempre considerada como limite superior para a exportação de dados.

#### NOME DO FICHEIRO A EXPORTAR

O programa assume, automaticamente, uma pasta dentro da pasta de programas da PMR, com a designação «.\saftCódigo da Empresa», por exemplo:

«.\saft000». Dentro desta pasta cria uma subpasta com o Ano (Ano do Exercício) «.\saftCódigo da Empresa\Ano», por exemplo:

#### «.\saft000\2010».

E dentro desta, o Ficheiro «.\saftCódigo da Empresa\Ano\Nome do Ficheiro», por exemplo:

#### «.\saft000\2010\SAFT-501235914.XML».

Assim temos o caminho:

.\saftCódido da Empresa\Ano\Nome do Ficheiro. Exemplo:

.\saft000\2016\SAFT-501235914.XML, onde:

.\ - Pasta atual (pasta dos programas da PMR);

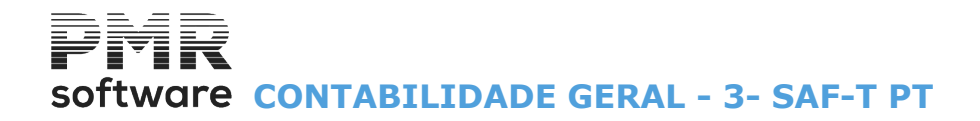

Objetivo – **saft**; Código da Empresa – **000**; Ano – **2010**; Nome do Ficheiro (obrigatória a designação SAFT-Número de Identificação Fiscal)– SAFT-501235914. Pode indicar outro caminho onde quer guardar o Ficheiro **SAF-T PT**, mas mantêm-se a obrigatoriedade do Nome do Ficheiro (SAFT-NIF).

# software CONTABILIDADE GERAL - CONFIGURAÇÃO

### **CONFIGURAÇÃO**

O Acesso a estas Opções depende das Permissões e Níveis de Acesso dados pelo Gestor do Sistema, a cada Operador.

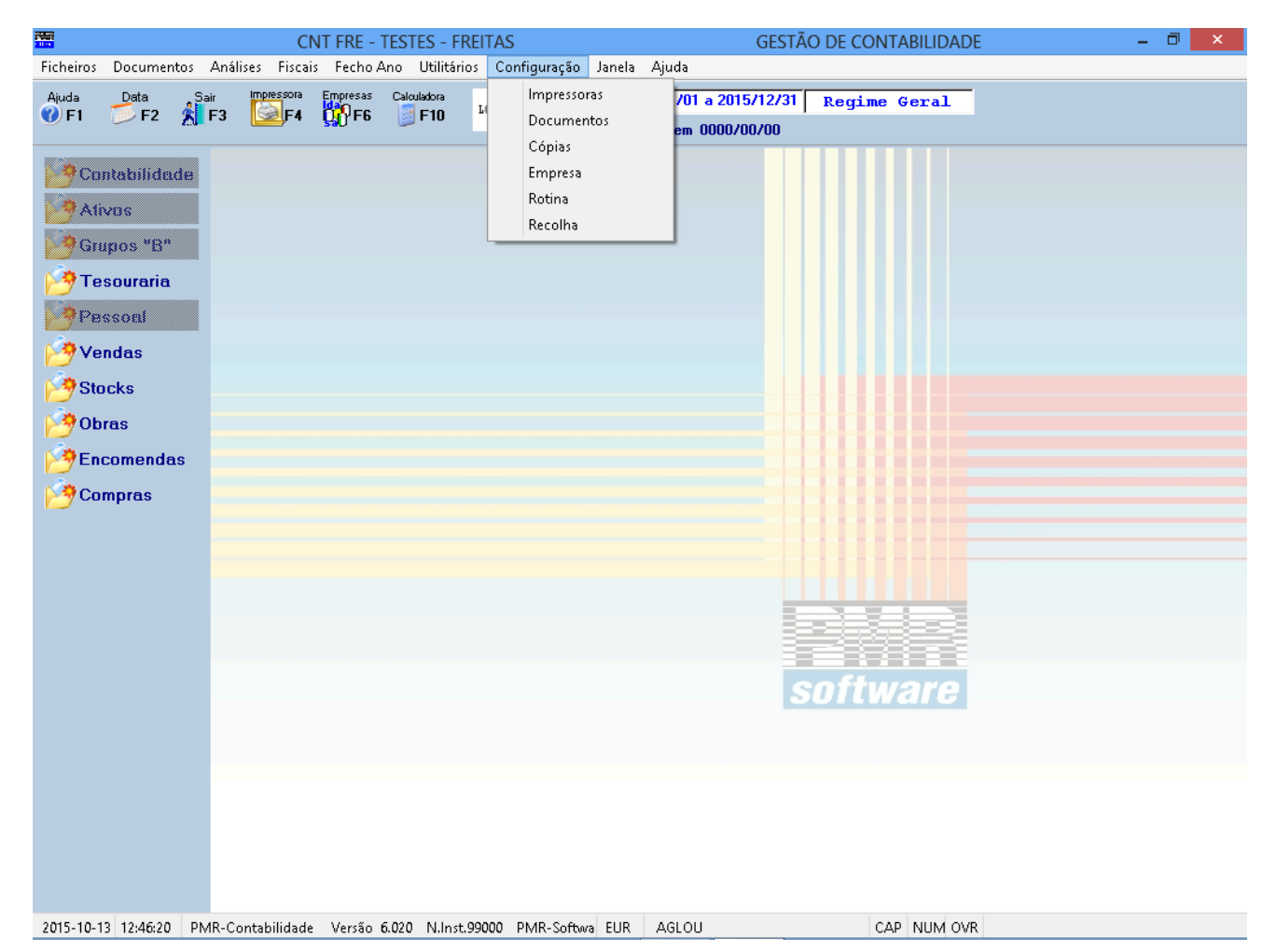

#### **IMPRESSORAS**

• Definição das Impressoras utilizadas assim como os correspondentes «Interfaces».

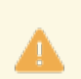

Consulte o manual do Manual do Gestor e Ficheiros Comuns.

#### **DOCUMENTOS**

• Definição do desenho da Carta e do Documento que se pretende usar.

#### **CÓPIAS**

• Definição dos Comandos de Sistema (a utilizar consoante o equipamento ou linguagem) para a execução de <u>Seguranças e Reposições dos Ficheiros</u>.

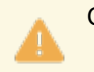

Consulte o manual do Manual do Gestor e Ficheiros Comuns.

#### **EMPRESA**

• Dados da Empresa Comuns a todas as Rotinas.

#### **ROTINA**

Parâmetros de Configuração da Rotina.

#### **RECOLHA**

# Software CONTABILIDADE GERAL - CONFIGURAÇÃO

• Parâmetros de Configuração da Recolha de Movimentos.

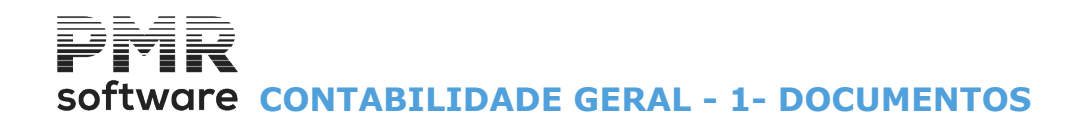

### **1- DOCUMENTOS**

| 🚟 Abrir Impresso                      |                           |
|---------------------------------------|---------------------------|
| Empresa DEM - PMR-DEMONSTRATIVOS      | •                         |
| Tipo 02 - Documentos da Contabilidade | ▼ Lingua PORT - PORTUGUÉ▼ |
| Ajuda<br>🛷 F1                         | Ok Cancelar<br>🖌 ^O 💥 ^C  |

#### **EMPRESA**

Para selecionar a Empresa para a qual vai definir o Impresso (Carta ou Documento).

#### TIPO IMPRESSO

Atraves de lista pendente selecione o Documento de Origem a Configurar: Exemplo:

| Código | Designação                      |
|--------|---------------------------------|
| 01     | Cartas – Mapas Recapitulativos; |
| 02     | Documentos da Contabilidade.    |

#### LÍNGUA

Escolha a Língua com que vai definir o Impresso (Carta ou Documento). Valida com a Tabela correspondente e mostra a Designação. A Língua recolhida na Entidade é utilizada no Impresso aqui definido. Pode assim, através deste campo, definir os Dados Fixos no Idioma pretendido. O objetivo é editar os Documentos na Língua selecionada.

#### DEFINIÇAO DO IMPRESSO

Pressionando Desta ao ecrã seguinte:

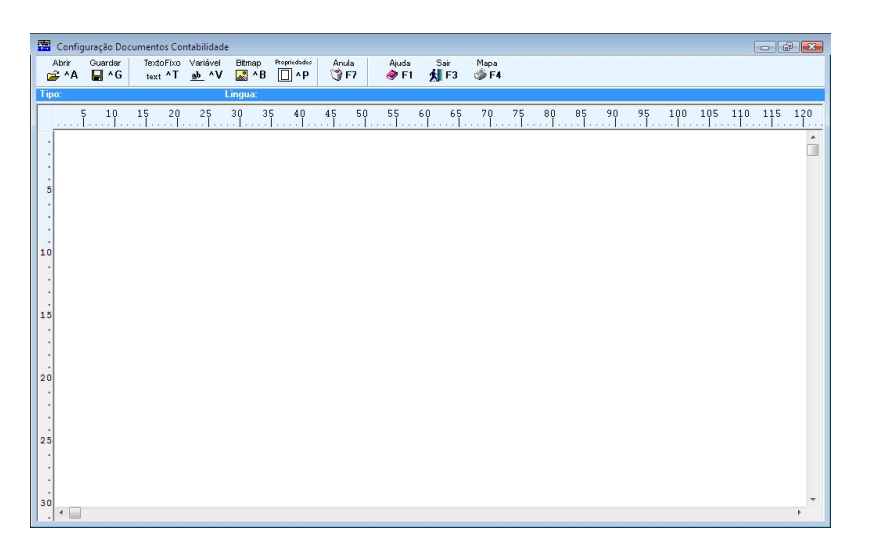

#### PROPRIEDADES DO IMPRESSO

Propriodaded

Depois de ter feito as seleções do ecrã acima, pressione **Marte**, para aceder ao ecrã seguinte:

# Software CONTABILIDADE GERAL - 1- DOCUMENTOS

| 🚟 Propriedades do Impresso         | <b>—</b> ×                      |
|------------------------------------|---------------------------------|
| _ Linhas                           |                                 |
| Altura Impresso 48 Cabeç           | alho: de 1 a 23                 |
| Corpo                              | de 24 a 36                      |
| Totais                             | : de 37 a 48                    |
| Número de linha para Nome da Insta | lação 🔽 0                       |
| Carta                              |                                 |
| Recolhe Linhas de 📃 🚺              | a 🔽 0                           |
| Etiqueta                           |                                 |
| Comprimento da Etiqueta 📃 🚺        | Número Ocurrências na Linha 🗾 🛛 |
| Opção                              |                                 |
| Nome da Imagem Fundo               |                                 |
| Imprime Dados Eixos                | Imprime na Moeda Empresa        |
| Imprime Dados da Empresa           | O <u>S</u> im                   |
| ☐ Imprime em função da Variável    | O <u>N</u> ão                   |
| Imprime Linha de Observações       | C Conforme Documento            |
| Ajuda                              | Ok Cancelar                     |
| 🧼 F1                               | 🗸 10 🕺 10                       |

#### LINHAS

Altura do Impresso: Defina o número total de linhas a considerar para o Impresso (Carta ou Documento); Cabeçalho: Insira a última linha a considerar para o cabeçalho do Impresso (Carta ou Documento). A primeira linha é assumida automaticamente;

**Corpo**: Indique a última linha a considerar para o corpo do Impresso (Carta ou Documento).

A primeira linha é assumida automaticamente;

**Totais**: São assumidas automaticamente tanto a primeira como a última linha a considerar para os totais do Impresso (Carta ou Documento);

Número de Linha para Nome da Instalação: Indique o número da linha onde quer que seja impresso o Nome da Empresa.

Caso não queira que o Nome seja impresso, deverá indicar uma linha de número superior à última linha do Impresso.

#### CARTA

Consulte o Manual do Gestor e Ficheiros Comuns.

#### **ETIQUETA**

Consulte o Manual do Gestor e Ficheiros Comuns.

#### OPÇÃO

**Nome da Imagem de Fundo**: Para indicar a Pasta e o Nome do Ficheiro a imprimir como fundo do Impresso (Carta ou Documento);

**Imprime em Função da Variável**: Caso vá definir um Documento com traços a dividir as Colunas nas Linhas de Corpo, pode pretender que estes sejam sempre impressos até ao final do Documento, então este campo não deve estar assinalado.

Se pretender que os traços só sejam impressos até à Linha em que hajam Valores a imprimir, então deve assinalar este campo com **I**.

O objetivo é dar ao utilizador a possibilidade de tornar a Emissão dos Documentos mais rápida (segunda opção, com marcação do campo);

**Imprime Linhas de Observação**: Assinalado com , serão impressas as Linhas de Observação recolhidas no Documento.

#### IMPRIME NA MOEDA DA EMPRESA

Marque com 🗹 uma das opções, para imprimir o Documento:

# software CONTABILIDADE GERAL - 1- DOCUMENTOS

|   | Código | Imprime a Moeda                                     |
|---|--------|-----------------------------------------------------|
| • | S      | Definida na <u>Configuração, Empresa</u> ;          |
|   | N      | Recolhida no Documento;                             |
|   | D      | Consoante as opções feitas na Recolha do Documento. |

Pode definir todos os Dados Fixos do Impresso.

Ficarão definidos todos os dados permanentes (Texto) da Carta ou do Documento.

Após a definição das Propriedades do Impresso (Carta ou Documento) e consequente saída deste ecrã, deve Tem Fixo

| premir | <b>∕la</b> ^T | , para | aceder | ao | ecrã | seguinte: |
|--------|---------------|--------|--------|----|------|-----------|
|--------|---------------|--------|--------|----|------|-----------|

| 🚟 Texto Fi | ixo                 |                               | ×             |
|------------|---------------------|-------------------------------|---------------|
| Linha N    | umero: 0 LINH       | HA DE TOTAIS                  |               |
|            | _Tipo Letra         |                               |               |
|            | • Normal            | O <u>C</u> ondensado          |               |
|            | C <u>E</u> xpandido | C Condensado E <u>x</u> pandi | do            |
| Texto:     |                     |                               |               |
|            |                     |                               |               |
| 5          | .<br>10 15 20       | .<br>25 30 35                 | <br>40 45 50  |
|            |                     |                               |               |
| 55         | 60 65 70            | 75 80 85                      | 90 95 100     |
|            |                     |                               |               |
| 105        | 110 115 120         | 125 130 135                   | 140 145 150   |
| A          | juda Hex<br>F1 41%1 | adec Ok<br>F2 V^O             | Cancelar 💥 ^C |

#### LINHA NÚMERO

Indique o Número da Linha onde quer que seja impresso o Texto Fixo.

#### TIPO LETRA

Assinalado com 🗹, uma das opções, indicando o Tipo de Letra a usar na Linha, tendo como Tipos possíveis:

|   | Código | Designação            |
|---|--------|-----------------------|
| U | N      | Normal;               |
|   | С      | Condensado;           |
|   | E      | Expandido;            |
|   | X      | Condensado Expandido. |

#### ΤΕΧΤΟ

Define o Texto a imprimir na Linha do Impresso (Carta ou Documento).

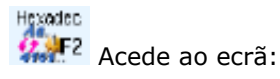

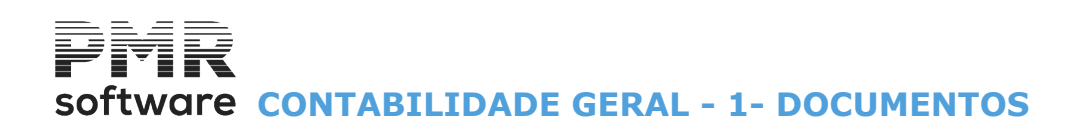

| Recolha               | Recolha dos Caracteres        |    |    |    |    |    |    |    |    |    |    |    |    |    | ×  |    |    |    |    |    |    |    |    |    |    |    |    |    |
|-----------------------|-------------------------------|----|----|----|----|----|----|----|----|----|----|----|----|----|----|----|----|----|----|----|----|----|----|----|----|----|----|----|
|                       | Caracter especial na linha 21 |    |    |    |    |    |    |    |    |    |    |    |    |    |    |    |    |    |    |    |    |    |    |    |    |    |    |    |
|                       | Caracter espectar na filma Zi |    |    |    |    |    |    |    |    |    |    |    |    |    |    |    |    |    |    |    |    |    |    |    |    |    |    |    |
| Caracter              |                               |    |    |    |    |    |    |    |    |    |    |    |    |    |    |    |    |    |    |    |    |    |    |    |    |    |    |    |
|                       |                               |    |    |    |    |    |    |    |    |    |    |    |    |    |    |    |    |    |    |    |    |    |    |    |    |    |    |    |
|                       |                               |    |    |    |    |    |    |    |    |    |    |    |    |    |    |    |    |    |    |    |    |    |    |    |    |    |    |    |
|                       |                               |    |    |    |    |    |    |    |    |    |    |    |    |    |    |    |    |    |    |    |    |    |    |    |    |    |    |    |
| Hexadecimal           | 20                            | 20 | 20 | 20 | 20 | 20 | 20 | 20 | 20 | 20 | 20 | 20 | 20 | 20 | 20 | 20 | 20 | 20 | 20 | 20 | 20 | 20 | 20 | 20 | 20 | 20 | 20 | 20 |
|                       | 20                            | 20 | 20 | 20 | 20 | 20 | 20 | 20 | 20 | 20 | 20 | 20 | 20 | 20 | 20 | 20 | 20 | 20 | 20 | 20 | 20 | 20 | 20 | 20 | 20 | 20 | 20 | 20 |
|                       | 20                            | 20 | 20 | 20 | 20 | 20 | 20 | 20 | 20 | 20 | 20 | 20 | 20 | 20 | 20 | 20 | 20 | 20 | 20 | 20 | 20 | 20 | 20 | 20 | 20 | 20 | 20 | 20 |
|                       | 20                            | 20 | 20 | 20 | 20 | 20 | 20 | 20 | 20 | 20 | 20 | 20 | 20 | 20 | 20 | 20 | 20 | 20 | 20 | 20 | 20 | 20 | 20 | 20 | 20 | 20 | 20 | 20 |
|                       | 20                            | 20 | 20 | 20 | 20 | 20 | 20 | 20 | 20 | 20 | 20 | 20 | 20 | 20 | 20 | 20 | 20 | 20 | 20 | 20 | 20 | 20 | 20 | 20 | 20 | 20 | 20 | 20 |
|                       |                               |    |    |    |    |    |    |    |    |    |    |    |    |    |    |    |    |    |    |    |    |    |    |    |    |    |    |    |
|                       | Ok Cancelar                   |    |    |    |    |    |    |    |    |    |    |    |    |    |    |    |    |    |    |    |    |    |    |    |    |    |    |    |
| <b>v</b> u <b>k</b> u |                               |    |    |    |    |    |    |    |    |    |    |    |    |    |    |    |    |    |    |    |    |    |    |    |    |    |    |    |

Define um Caráter Especial no início da Linha (com Status diferente de **«00**» e **«01**»), para por exemplo, fazer a Abertura de Caixa.

#### DADOS VARIÁVEIS

Lista de Dados Variáveis para o Impresso (Carta ou Documento), mas que variam consoante os dados vindos de outros Ficheiros.

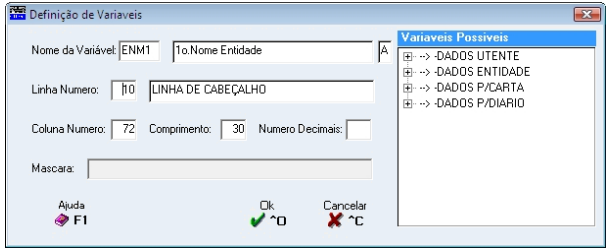

#### NOME DA VARIÁVEL

Indique o Nome da Variável que pretende, para facilitar tem ao lado direito uma lista extensível com os Nomes e Designações das Variáveis possíveis.

Exemplo:

Nome; Morada; etc. (campos do Ficheiro de Entidades).

#### LINHA NÚMERO

Insira o Número da Linha onde quer impressa a Variável anteriormente definida.

#### **COLUNA NÚMERO**

Indique o Número da Coluna onde quer impressa a Variável anteriormente definida.

#### **COMPRIMENTO DO CAMPO**

Indique o Número de Carateres que pretende para a Variável definida. Inicialmente, é mostrado o tamanho máximo, mas pode ser digitado um número inferior de posições. São incluídas, neste campo, as decimais, caso existam.

#### NÚMERO DE DECIMAIS

Se definido como Numérico e se internamente comporta decimais, pode manter ou alterar as que pretende emitir no Impresso (Carta ou Documento) que está a criar.

#### MÁSCARA

Se o campo for numérico defina a Máscara, para edição do mesmo.

Atenção ao comprimento do campo que englobará as decimais.

Pode usar carateres de edição como:

Os Pontos (.), Vírgulas (,) e Cifrão (\$) não contam para o número máximo de carateres, mas o Menos (-) se colocado à Esquerda, o que não acontece se colocado à Direita, não soma para o número de posições pretendidas.

|  | Código | Significa                |
|--|--------|--------------------------|
|  | \$     | Cifrão;                  |
|  | Z      | Ignora zeros à esquerda; |
|  | ,      | Separador como vírgula;  |
|  | -      | Separador como ponto;    |
|  | -      | Valor negativo;          |
|  | /      | Separador para as Datas; |

## software CONTABILIDADE GERAL - 1- DOCUMENTOS

Em branco.

В

Após estas definições mostra no ecrã o resultado do seu trabalho para verificação e Teste de Impressão.

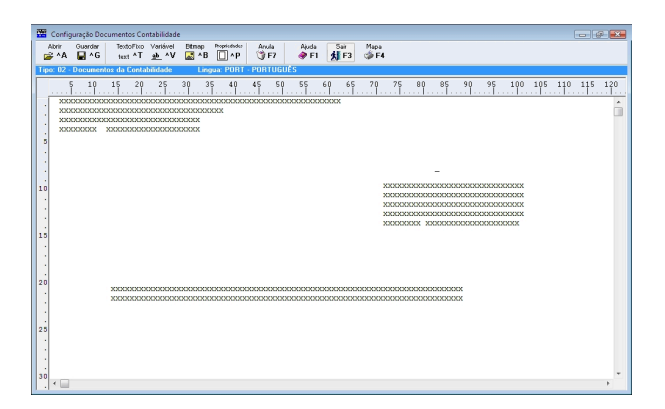

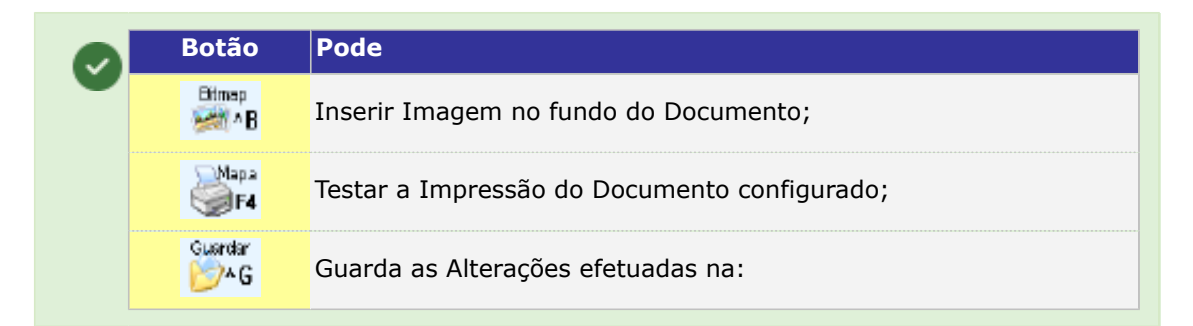

| 🚟 Abrir Impresso                      |                           |
|---------------------------------------|---------------------------|
| Empresa DEM - FMR-DEMONSTRATIVOS      | •                         |
| Tipo 02 - Documentos da Contabilidade | ▼ Lingua PORT - PORTUGUÉ▼ |
| Ajuda<br>🛷 F1                         | Ok Cancelar<br>✔ ^O 💥 ^C  |

#### **EMPRESA**

Pela lista pendente, escolhida outra Empresa a Cópia dos Dados Fixos e Variáveis, é feita para o mesmo Tipo de Impresso e Língua, mas para a Empresa selecionada.

#### TIPO

Pela lista pendente, se selecionar outro Tipo de Impresso a Cópia dos Dados Fixos e Variáveis, será feita para a mesma Empresa e para a mesma Língua, mas para o Tipo de Impresso selecionado.

#### LÍNGUA

Pela lista pendente, se selecionar outra Língua a Cópia dos Dados Fixos e Variáveis, será feita para o mesmo Tipo de Impresso e para a mesma Empresa, mas para a Língua selecionada.

#### CONSIDERAÇÕES GERAIS

Todas as variáveis para o Diário são utilizadas no Cabeçalho do Documento, exceto os Descritivos (**«DES1»**, **«DES2»**), os Valores (**«VDEB»**, **«VCRD**») que serão referenciados no Corpo do Documento e os Totais (**«TDEB»**, **«TCRD**») que serão referenciados no Total do Documento.

# Software CONTABILIDADE GERAL - 2- EMPRESA

### **2- EMPRESA**

Contêm 6 separadores para definir dados comuns a todas as Rotinas: Dados da Empresa; Dados Fiscais; Senhas WebServices; Dados Vários; Assinatura Digital; Envio Email/PDE.

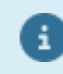

Mais informação veja o Manual do Gestor e Ficheiros Comuns.

# Software CONTABILIDADE GERAL - 3- ROTINA

### **3- ROTINA**

Toma alguns padrões ao abrir nova Rotina de Contabilidade, tais como: Bloco [Classificação], no campo "<u>Número Dígitos Terceiros</u>", o valor **9**; bloco [Estrutura Default], campo "<u>Conta</u>", a estrutura **XX.X.X.X.X.X.X.X.X**; Idem para a Contabilidade Industrial se instalada; Bloco [Situação], no campo "<u>Mês de Fecho</u>", o valor **12**; Bloco [Regime IVA] como Mensal.

| Configuração da Rotina                                                                                                    |
|----------------------------------------------------------------------------------------------------|
| Ano de Exercício : 2000 🗸                                                                                                    |
| Parâmetros Classificação Situação Número Dicitor Torceiros : 9 Reciedo Encorrodo : 00 Último Ano Enclado                                                                                                    |
| Número Dígitos C.Custo :     0     Mês de Fecho :     12     0000                                                                                                    |
| Estrutura Default Diários Mov. Automáticos                                                                                                    |
| Conta     XX.X.X.X.X.X.X.X     Apuramento IVA       Geral     C.Custo     Apuramento IVA       Fecho Ano :     Fecho Ano :                                                                                                    |
| Contabilidade Analitica Regime Dec.Periódica IVA Regime Dec.Recapitulativa                                                                                                    |
| Conta     XX.X.X.X.X.X.X.X       Analitica       C.Custo         Decha Periodo no Apuramento                                                                                                    |
| Impressão nos Mapas     Impressão nos Mapas       Data/Hora/Operador     Ero Rata                                                                                                    |
| Ajuda     Sair     Japeta     Arruin     Ok     Lancelar       Image: Sair     Image: Sair <td< td=""></td<> |

#### ANO EXERCÍCIO

Indique o Ano de Exercício referente ao Plano de Contas e Tabelas a utilizar.

#### CLASSIFICAÇÃO

Número de Dígitos para Terceiros: Valores possíveis:

Entre «1» e «9».

Número de carateres com que é editado o código de Cliente, Fornecedor e outras Entidades.

Alterável em qualquer altura, exceto redução do número de carateres;

Número de Dígitos para Centros de Custo: Valores entre «0» e «9».

Se o valor for « $\mathbf{0}$ » (zero) então não trabalha com Centros de Custo.

Número de carateres significativos para Centros de Custo de acordo com Estrutura padrão que for definida no campo "<u>C. de Custo</u>".

Alterável em função dos Códigos abertos na Tabela de Centros de Custo.

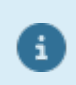

Estes Códigos podem ser abertos durante a Recolha de Movimentos.

#### ESTRUTURA DEFAULT

#### Geral

**Conta**: Criar uma Estrutura Padrão, com a definição do número de carateres significativos para cada Grau. Utiliza-se:

«X» e «.» (ponto) significando, assim, que uma Estrutura do tipo XX.X.X.X corresponde ao 1º Grau com 2 carateres, 2º, 3º, 4º e 5º Graus com 1 dígito o número máximo de carateres é dez e pode definir-se um máximo de nove graus.

Nesta Estrutura não é necessário contar-se com o número de carateres definidos para Terceiros e Centros de Custo, visto estes serem separados;

**Centros de Custo**: Só preenchido se o campo "<u>Número Dígitos C.Custo</u>" for superior a «**0**» (zero). Permite indicar, tal como no campo anterior, níveis de quebra, significando, por exemplo, que uma Estrutura do Tipo **XX.XXX** os dois primeiros carateres correspondem ao Departamento e os três seguintes à Secção.

# software CONTABILIDADE GERAL - 3- ROTINA

Com esta estrutura podem obter-se Mapas por Centros de Custo com Valores por Departamento e por Secção. Podem definir-se Estruturas com o máximo de cinco níveis de quebra. Alterável em função dos Códigos abertos na <u>Tabela de Centros de Custo</u>;

**Contabilidade Analítica**: Assinalado com , assume que a Empresa trabalha com Contabilidade Analítica (se instalada) e ativa os dois campos seguintes.

#### <u>Analítica</u>

**Conta**: Ativado se o campo anterior estiver marcado com **I**. Cria uma Estrutura padrão com a definição do número de carateres significativos para cada Grau. Usa-se:

«**X**» e «.» (PONTO) significando, assim, que uma Estrutura do Tipo **XX.XX.XXX** corresponde ao 1º Grau com 2 dígitos, 2º, 3º, 4º e 5º Graus com **1** dígito o número máximo de dígitos é dez e pode definir-se um máximo de nove Graus.

Nesta Estrutura não é necessário contar-se com o número de dígitos definidos para Terceiros e Centros de Custo, pois estes são separados;

Centros de Custo: Ativado se o campo "Contabilidade Analítica" estiver marcado com 🗹.

Preenchido se o campo "Número Dígitos C.Custo" for superior a «**0**» (Zero).

Permite dar, tal como na Estrutura do POC, níveis de quebra, significando que uma Estrutura do Tipo **XX.XXX** os dois primeiros carateres correspondem ao Departamento e os três seguintes à Secção.

Com esta estrutura podem obter-se Mapas por Centro de Custo com valores por Departamento e Secção. Podem definir-se estruturas com o máximo de cinco níveis de guebra.

Alterável em função dos Códigos abertos na Tabela de Centros de Custo.

#### SITUAÇÃO

**Período Encerrado**: Alterável só com **Senha de Nível 3**, apenas para salvaguardar que não podem ser Introduzidos ou Alterados Valores para um Período em que podem já estar Emitidos e até Escriturados os Valores Fiscais.

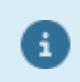

Pode Fechar o Exercício com o Período Encerrado «00».

Mês de Fecho: Indique qual o Mês de Fecho do Exercício sempre que diferente do Ano Civil.

Será sempre **12** quando Ano Civil igual ao Ano do Exercício;

Último Ano Fechado: Indique qual o último Ano Encerrado.

É atualizado, automaticamente, após o Procedimento de Fecho do Ano.

#### DIÁRIOS DE MOVIMENTOS AUTOMÁTICOS

Apuramento IVA: Código do Diário usado nos Lançamentos Automáticos do IVA;

Abertura: Código do Diário usado nos Lançamentos Automáticos dos Saldos para o Ano Seguinte (Diário de Abertura);

Fecho do Ano: Código do Diário usado nos Lançamentos de Apuramento de Resultados (Diário de Fecho do Ano).

#### IMPRESSÃO NOS MAPAS

**Data/Hora/Operador**: Assinalado com **I**, indica que as informações:

Data; Hora;

Operador são impressos nos Mapas.

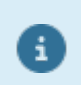

Indique os Códigos dos Diários mesmo que inexistentes na Tabela de Diários.

#### **REGIME IVA**

Assinale com 

uma das opções possíveis, indicando, assim, se o Regime do IVA é Mensal ou Trimestral.

Indica qual o Regime de entrega da Declaração IVA.

**Fecha Período no Apuramento**: Assinalado com 🗹, indica que fecha o Período no Apuramento do IVA.

#### <u>P</u>RO-RATA

Assinalado com  $\blacksquare$ , ativa o campo seguinte e indica tem pró-rata.

#### PERCENTAGEM NÃO DEDUTÍVEL

Ativado se campo anterior assinalado com 🗹. Indique a Percentagem não Dedutível.

# Software CONTABILIDADE GERAL - 4- RECOLHA

### **4- RECOLHA**

| Parâme                                                                                                    | tros de l                                                                                                    | Configu                                                                                   | iração | da l                 | Recolha       |  | X |  |  |  |  |
|----------------------------------------------------------------------------------------------------|----------------------------------------------------------------------------------------------------|-------------------------------------------------------------------------------------------|--------|----------------------|---------------|--|---|--|--|--|--|
| <ul> <li>Faz <u>R</u>eflexão I</li> <li>✓ Controlo Totai</li> <li>✓ Finalização <u>A</u>u</li> <li>Só um <u>O</u>perad</li> <li>✓ Recolhe Daţa</li> <li>✓ Alerta Data En</li> <li>✓ Recolhe <u>Moera</u></li> <li>Repete Movim</li> <li>✓ Repete <u>D</u>escri</li> <li>Repete <u>C</u>onta</li> <li>✓ Consulta Rápi</li> </ul> | Contas Orde<br>s Document<br>itomática Do<br>lor por Diário<br>nissão Docu<br>Ja/Câmbio<br>iento Doc. <u>S</u><br>tivo da Linha Ar<br>da do <u>P</u> lano | em<br>os <u>E</u> rrados<br>ocumentos<br>o<br>imento<br>èeguinte<br>a Anterior<br>nterior | \$     | CONTA FICH.ENTIDADES |               |  |   |  |  |  |  |
|                                                                                                    | - CONTA                                                                                                    | AS ARRED                                                                                  | ONDAM  | IENT                 | O / CÂMBIO    |  |   |  |  |  |  |
| GERAL                                                                                                    | 699                                                                                                    |                                                                                           | 0      |                      | 799           |  |   |  |  |  |  |
| Aj                                                                                                    | uda<br>) F1                                                                                                    | Sair<br>F3                                                                                | Fich   | neiro<br>F6          | Anula<br>🥑 F7 |  |   |  |  |  |  |

#### FAZ <u>R</u>EFLEXÃO CONTA ORDEM

Marcado com 🗹, usa a Tabela de Reflexões para Contas de Ordem − Classe «**0**» − dentro da Contabilidade Geral e permite a reflexão.

Exemplo:

Criar uma Estrutura de Análise de Origem/Aplicação de Fundos e refletir nessas Contas a Movimentação das Contas Financeiras.

#### CONTROLO TOTAIS DOCUMENTOS <u>E</u>RRADOS

Marcado com  $\blacksquare$ , alerta no final do <u>Documento</u> que este tem Saldo Devedor diferente do Credor. Se não for marcado com  $\blacksquare$ , não há nenhuma informação.

#### FINALIZAÇÃO <u>A</u>UTOMÁTICA DOCUMENTOS

Marcado com  $\mathbf{W}$ , quando Documento Saldado vai, imediatamente, para o campo "<u>N.º. de Documento</u> <u>seguinte</u>".

Se não for marcado com 🗹, espera que o operador carregue em 🗱 🕫 , para se colocar no campo "<u>Número de</u> Documento Seguinte".

#### SÓ UM <u>O</u>PERADOR POR DIÁRIO

Marcado com 🗹, permite a Numeração Automática no Início do Documento. Não marcado com 🗹, só vai Numerar o Documento após gravar a 1ª linha.

#### RECOLHE DA<u>T</u>A

Assinalado com 🗹, na Recolha de Movimentos o cursor passa sempre pela Data do Documento. Se não for assinalado com ☑, repete a Data do Documento.

#### ALERTA DATA EMISSÃO DOCUMENTO

Assinalado com 🗹, na Recolha de Documentos "Alerta" se não recolher Data de Emissão.

#### RECOLHE <u>M</u>OEDA/CÂMBIO

Marcado com 🗹, na Recolha de Movimentos o cursor passa nestes dois campos. Se não for marcado com 🗹, os 2 campos assumem a Moeda da Empresa e Câmbio **1**.

#### **REPETE MOVIMENTO DOCUMENTO SEGUINTE**

345 de 347 / CONTABILIDADE GERAL - 4- RECOLHA

# Software CONTABILIDADE GERAL - 4- RECOLHA

Assinalado com 🗹, na Recolha de Movimentos ao usar IIIIII, repete o Movimento no Documento Seguinte. Se não for marcado 🗹, obriga à digitação do Movimento.

#### **REPETE DESCRITIVO DA LINHA ANTERIOR**

Assinalado com 🗹, na Recolha de Movimentos se usar 🚥 , repete Descritivo da Linha Anterior. Se não for assinalado com 🗹 obriga à digitação do Descritivo.

#### **REPETE CONTA DA LINHA ANTERIOR**

Assinalado com 🗹, na Recolha de Movimentos, se usar 🏧 , repete a Conta da Linha Anterior. Se não for marcado com 🗹, obriga à digitação da Conta mesmo que igual à da linha anterior.

#### CONSULTA RÁPIDA DO <u>P</u>LANO

Assinalado com 🖃, na recolha de Movimentos chama programa que vai mostrando as contas conforme se vai digitando caso contrário trata o Plano como sempre tratou.

#### **CONTA FICHEIRO DE ENTIDADES**

Assinalado com 

, uma das opções:

Sim Aceita Diferente (mesmo Número de Entidade com várias contas);
Aceita Diferente com <u>Aviso</u>;
<u>Não Aceita Diferente</u>.

#### ENTIDADE PARA DOCUMENTO SÓ COM NIF

Por vezes surgem situações de Documentos em que a <u>Entidade</u> (Cliente ou Fornecedor) identificaram o NIF, mas não querem registar no Ficheiro de Entidades (Entidades genéricas). Para estes casos preencham os dois campos seguintes: **Cliente**: Indique o Código do Cliente para Documento só com NIF; **Fornecedor**: Indique o Código do Fornecedor para Documento só com NIF.

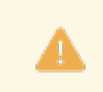

As Entidades (Cliente ou Fornecedor) deverão ser criadas no <u>Ficheiro de Entidades</u> com o NIF a espaços.

#### ABRE FICHA DO BEM NO <u>I</u>MOBILIZADO

Assinalado com , acede à Abertura da Ficha do Bem se movimentar as Contas da **41** à **43**. Se não for assinalado com , não abre a Ficha do Bem durante o movimento (porque desconhece por exemplo os códigos específicos do Imobilizado).

#### VISUALIZA MOVIMENTO LIGAÇÃO <u>T</u>ESOURARIA

Marcado com 🗹, visualiza o ecrã da Ligação à Tesouraria permitindo eventual digitação adicional. Se não for marcado 🗹, faz a Ligação sem Visualizar, assumindo a parametrização existente.

#### MOSTRA DATAS DOCUMENTOS PARA O SAF-T

Assinalado com 🗹, mostra, durante a recolha, a Data de Criação dos Documentos/Linhas para efeitos do Ficheiro SAF-T PT.

Apesar de não ser visualizada, a Data/Hora inscrita no registo será sempre a data de Sistema.

#### CONTAS ARREDONDAMENTO / CÂMBIO

Indique as Contas da Contabilidade Analítica/Geral, a Débito e a Crédito fazíveis de Arredondamentos, para que os Documentos, em Moeda estrangeira, fiquem «Balanceados» (Débito igual ao Crédito) na Moeda da Empresa.

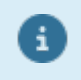

Para marcar use a tecla de Atalho (letra sublinhada) ou barra de espaço).

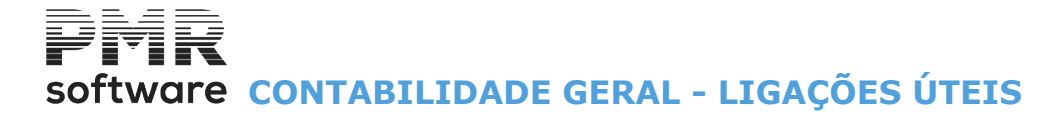

## LIGAÇÕES ÚTEIS

Consulte o Manual do Gestor e Ficheiros Comuns.

8